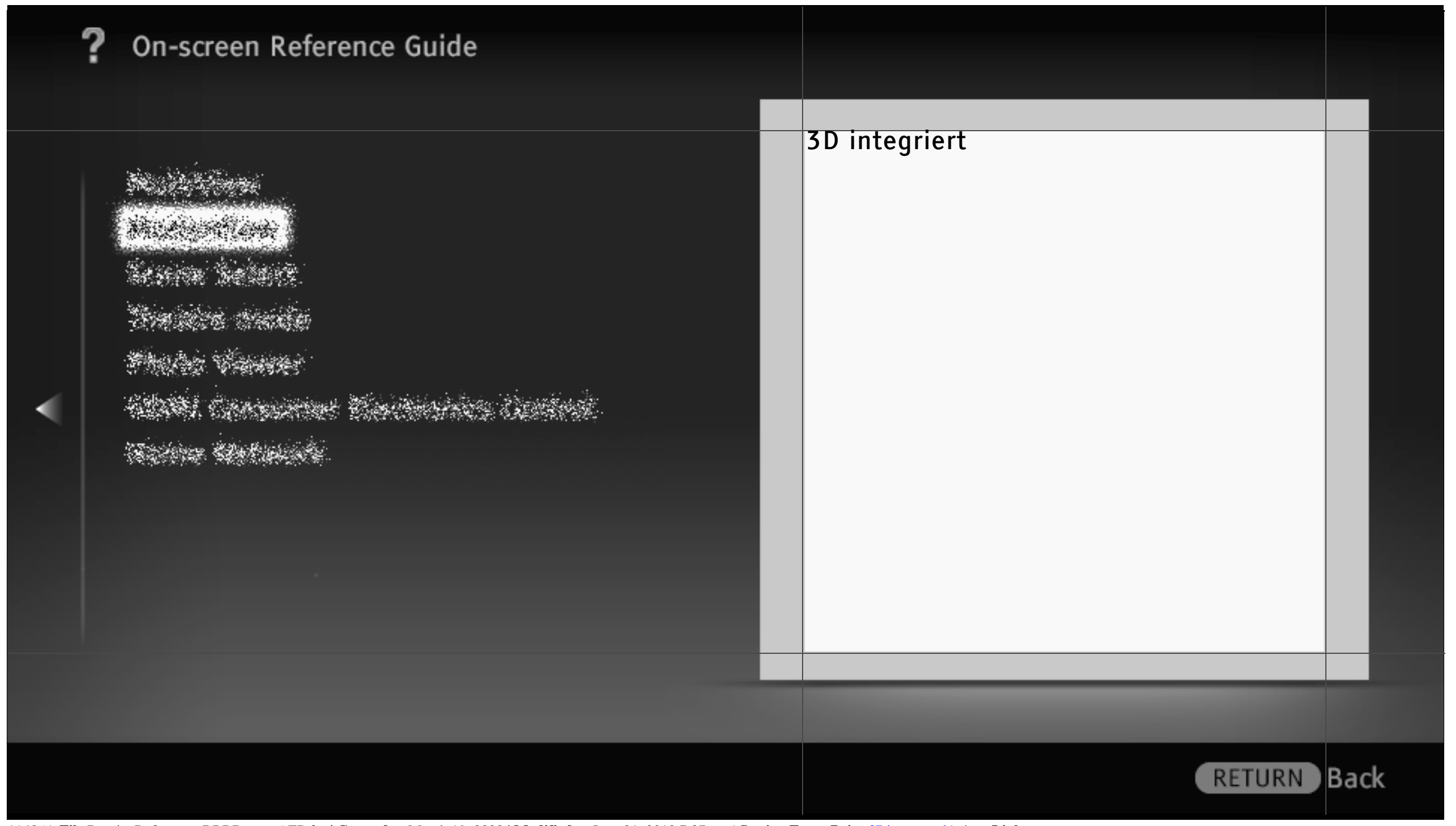

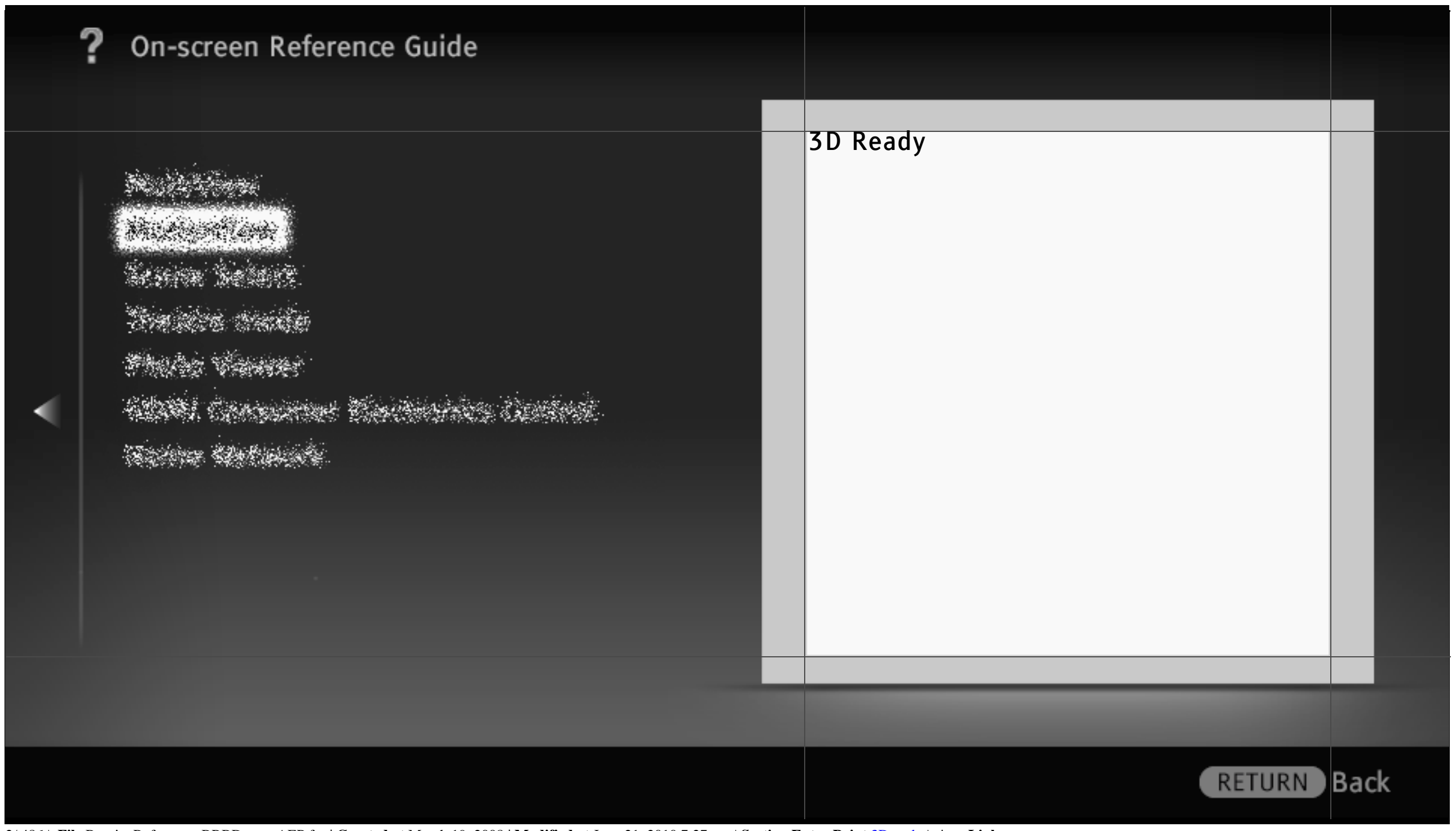

Nadalaine National National Antoin National Viewer National Viewer National Constants

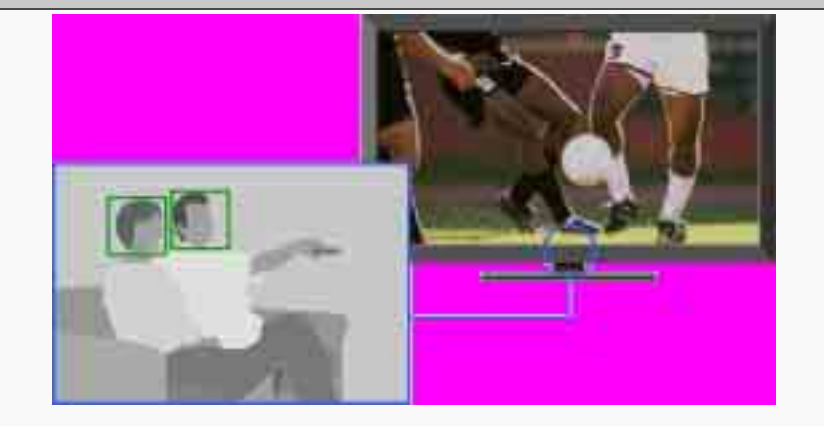

Erkennt die Bewegungen und den Gesichtsausdruck der Zuschauer mit dem eingebauten Kamerasensor und bietet drei Funktionen für bequemes Fernsehen.

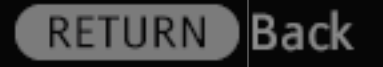

3/486 | File Bravia\_Reference\_BRBD\_ger\_AEP.fm | Created at March 19, 2008 | Modified at June 21, 2010 7:27 pm | Section Entry Point BReye | App Link

Nodersen Nodersen Nedersen Neder Versen Noder Versen Noder Versen Noder Versen

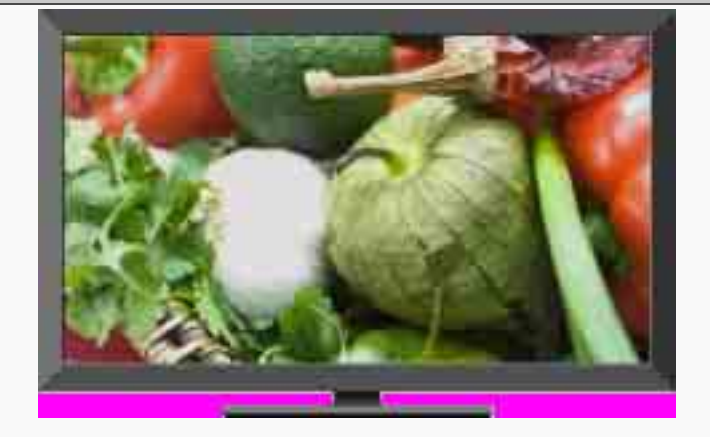

Liefert ein klares, scharfes Bild ohne Artefakte.

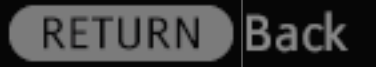

4/486 | File Bravia\_Reference\_BRBD\_ger\_AEP.fm | Created at March 19, 2008 | Modified at June 21, 2010 7:27 pm | Section Entry Point IDenhancer | App Link

Noderien Serie Select Serie Select Serie Vener State Vener Serie Series Serie Series

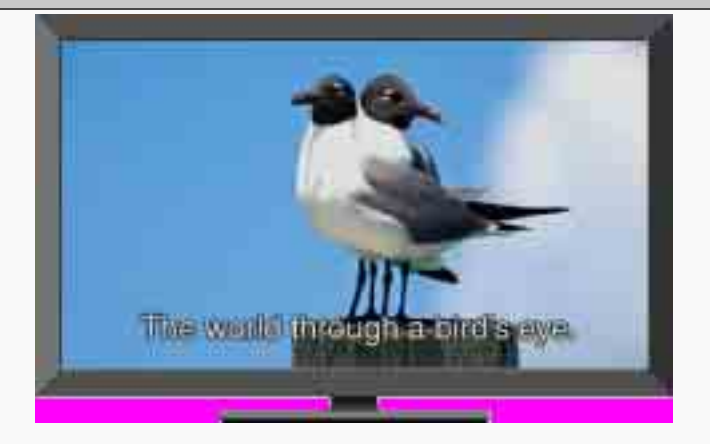

Unterdrückt das Bildrauschen in MPEGkomprimierten Videodaten und liefert so besonders klare Bilder.

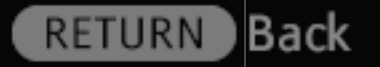

5/486 | File Bravia\_Reference\_BRBD\_ger\_AEP.fm | Created at March 19, 2008 | Modified at June 21, 2010 7:27 pm | Section Entry Point IMPEGNR | App Link

Angeleine Service Service Marin Versie Marin Versier Marin Consumer Electricities Contro Service Control M

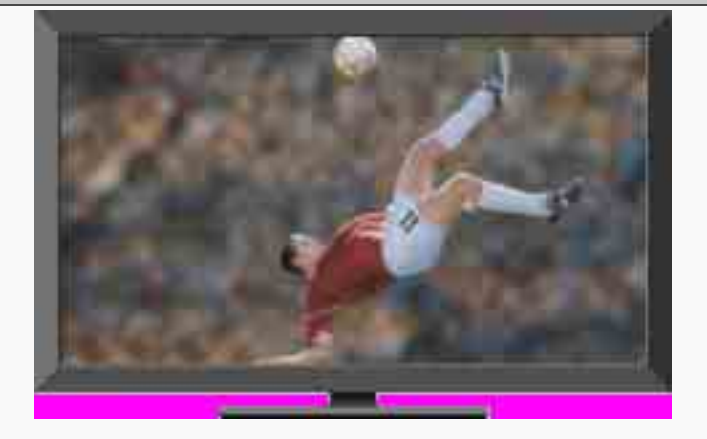

Sorgt für besonders fließende Bildbewegungen und verringert Unschärfen.

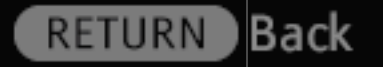

6/486 | File Bravia\_Reference\_BRBD\_ger\_AEP.fm | Created at March 19, 2008 | Modified at June 21, 2010 7:27 pm | Section Entry Point Mflow | App Link

na de la composition Seconda Secondo Seconda Secondo Seconda Secondo Seconda Secondo Secondo

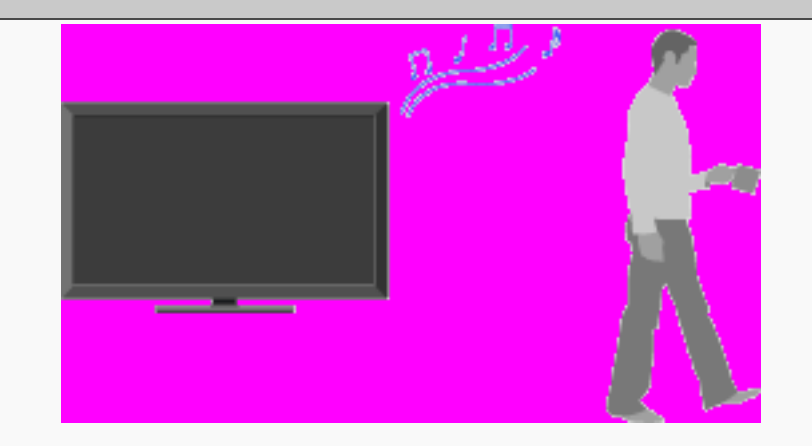

Wenn der Sensor erkennt, dass sich niemand vor dem Fernsehschirm aufhält, wird nach einer festgelegten Zeit automatisch das Bild ausgeschaltet und anschließend schaltet das Fernsehgerät in den Standby-Betrieb.

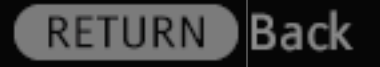

7/486 | File Bravia\_Reference\_BRBD\_ger\_AEP.fm | Created at March 19, 2008 | Modified at June 21, 2010 7:27 pm | Section Entry Point Psensor | App Link

Angelien Service Select Service Select Shulli Vennet Shulli Cennet Selectrice Centrel Selectrice Selectrice

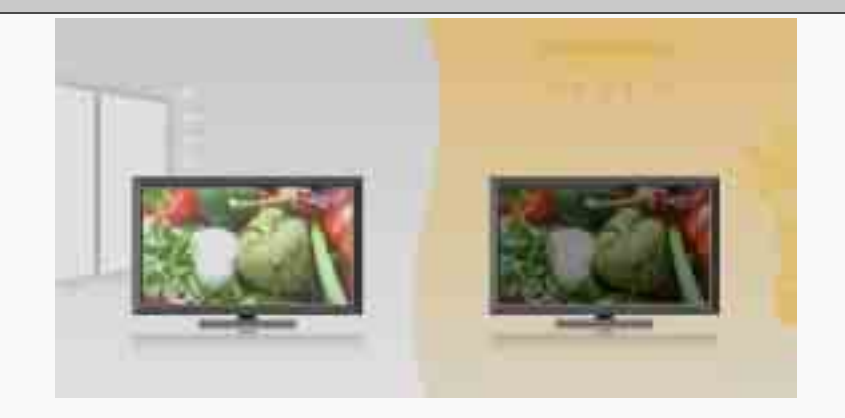

Erkennt automatisch die Lichtverhältnisse in der Umgebung und passt die Anzeigeeinstellungen so an, dass eine optimale Bildqualität erzielt wird.

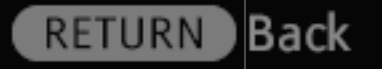

8/486 | File Bravia\_Reference\_BRBD\_ger\_AEP.fm | Created at March 19, 2008 | Modified at June 21, 2010 7:27 pm | Section Entry Point Asensor | App Link

Nadarieni Maria Mari Maria Selan Maria Vener Maria Vener Maria Cartalia Vener Cartalia

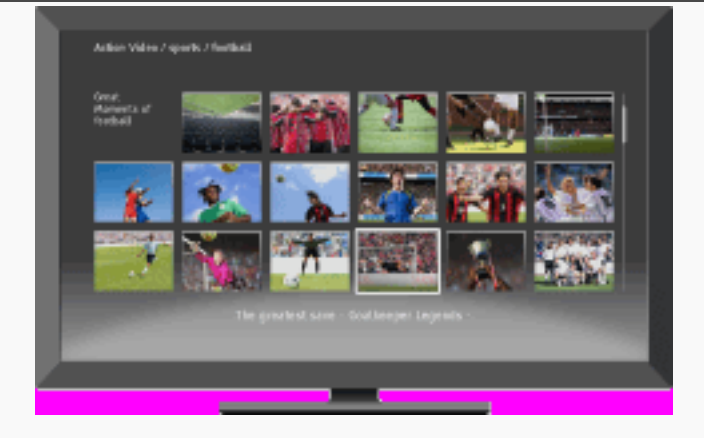

Ermöglicht die Übertragung von Videos, Filmen und vielen anderen Inhalten über eine Breitband-Internetverbindung mit dem Fernsehgerät.

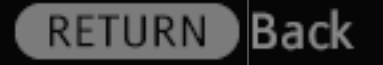

9/486 | File Bravia\_Reference\_BRBD\_ger\_AEP.fm | Created at March 19, 2008 | Modified at June 21, 2010 7:27 pm | Section Entry Point BRIvideo | App Link

Nobelieve Nobelieve Station Select Station Viewer Station Viewer Station Conservet Sectionalistic Contra Station Conservet Sectionalistic Contra

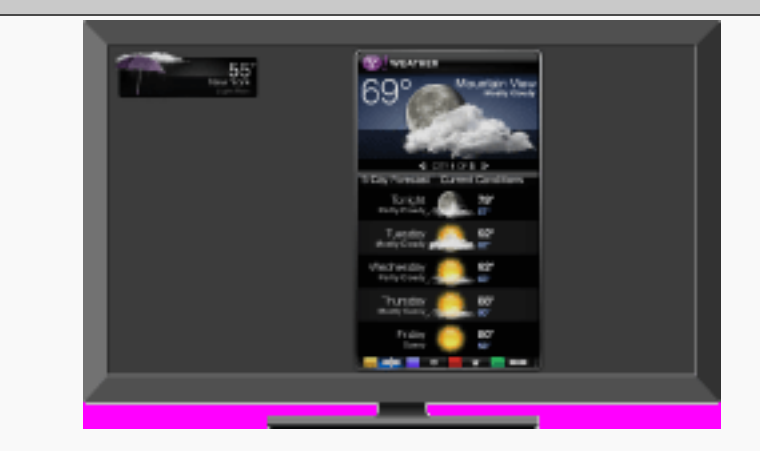

Liefert interaktive Inhalte, wenn das Fernsehgerät mit dem Internet verbunden ist.

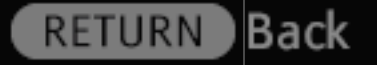

10/486 | File Bravia\_Reference\_BRBD\_ger\_AEP.fm | Created at March 19, 2008 | Modified at June 21, 2010 7:27 pm | Section Entry Point widgets | App Link

na sense Sense Sense Sense Sense Sense Venner Sense Sense Sense Sense

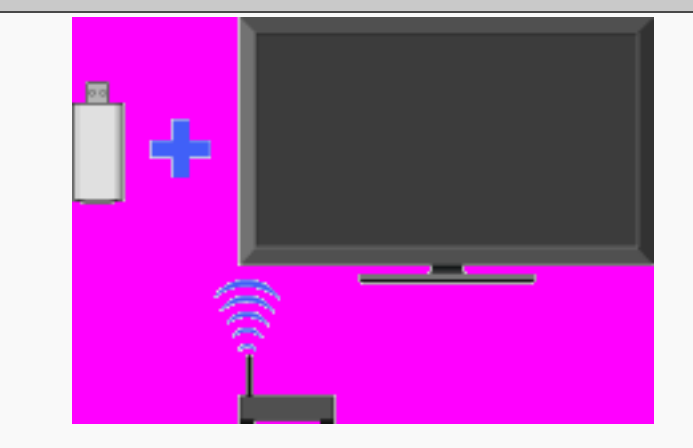

Ermöglicht das Herstellen einer Funknetzwerkverbindung mit dem Fernsehgerät über einen in den USB-Anschluss des Fernsehgeräts eingesetzten USB-WLAN-Adapter.

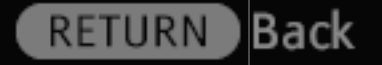

11/486 | File Bravia\_Reference\_BRBD\_ger\_AEP.fm | Created at March 19, 2008 | Modified at June 21, 2010 7:27 pm | Section Entry Point WFready | App Link

Angeleine Service Select Service Cranto Shuthi Vanase Cathy Conserver Contribution Control Service Contribution

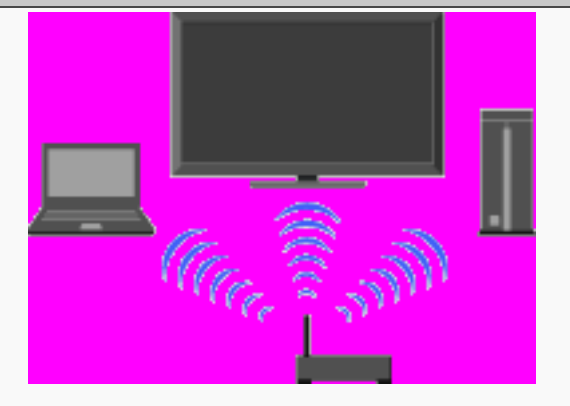

Ermöglicht die schnelle und problemlose Einrichtung einer Funknetzwerkverbindung mit dem Fernsehgerät.

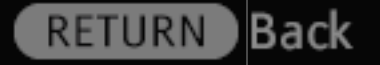

12/486 | File Bravia\_Reference\_BRBD\_ger\_AEP.fm | Created at March 19, 2008 | Modified at June 21, 2010 7:27 pm | Section Entry Point WFintegrated | App Link

na de la composition Seconda Seconda Maria de la composition Maria Veneral Maria Cartalia Seconda Seconda Seconda Seconda Seconda Seconda Seconda Seconda Seconda Seconda Seconda Seconda S

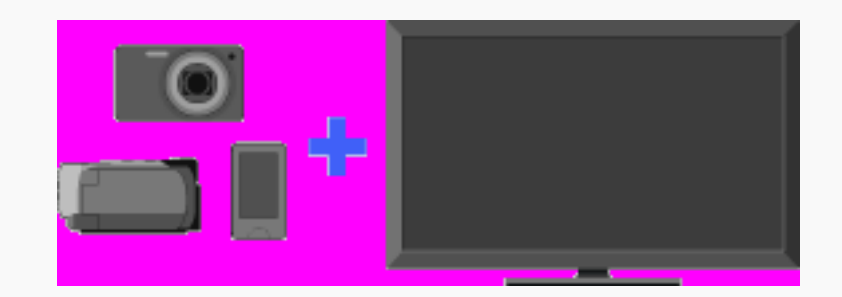

Schließen Sie eine digitale Standbildkamera oder ein anderes USBkompatibles Gerät von Sony an und lassen Sie Fotos, Musik und Videos auf dem Fernsehschirm wiedergeben.

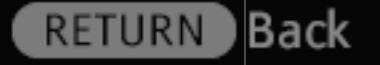

13/486 | File Bravia\_Reference\_BRBD\_ger\_AEP.fm | Created at March 19, 2008 | Modified at June 21, 2010 7:27 pm | Section Entry Point USB\_AEP | App Link

nalester Serie Select Serie Select Serie Veren Serie Serie Serie Series

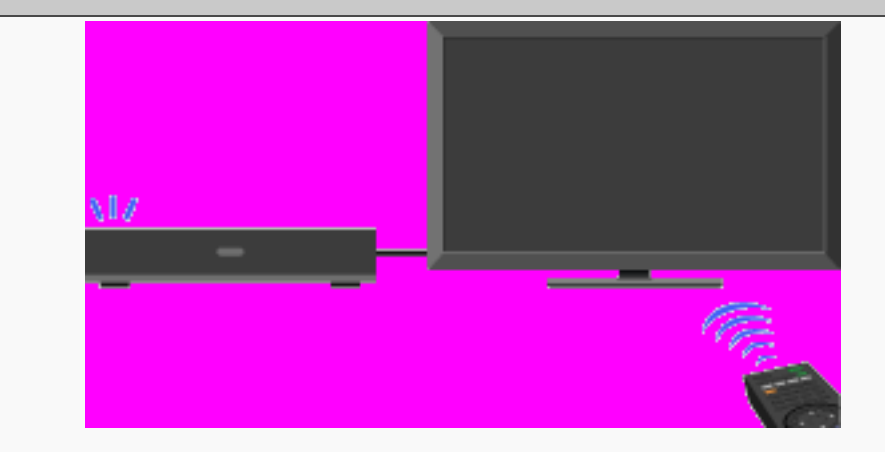

Unterstützt Sie beim Anschließen von kompatiblen HDMI-Geräten, wie z. B. einem BD-Player oder AV-Verstärker, an das Fernsehgerät und ermöglicht die Steuerung externer Geräte mit der Fernbedienung des Fernsehgeräts.

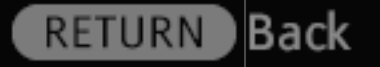

14/486 | File Bravia\_Reference\_BRBD\_ger\_AEP.fm | Created at March 19, 2008 | Modified at June 21, 2010 7:27 pm | Section Entry Point BRsync | App Link

Andrian Anna Anna Anna Anna Anna Versei Anna Cercenter Sectorists Gester Anna Cercenter Sectorists Gester

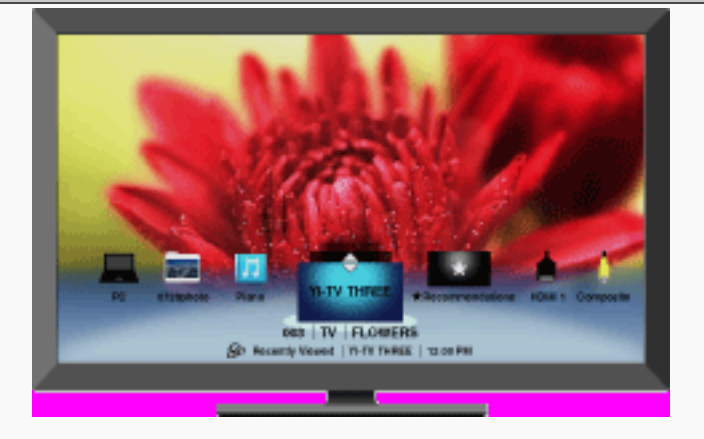

Ermöglicht die Verwaltung von Fernsehkanälen, Fotos, Musik- und Videoinhalten sowie externen Eingangsdaten, so dass Sie die gewünschten Inhalte schnell und problemlos aufrufen können.

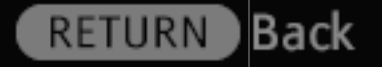

15/486 | File Bravia\_Reference\_BRBD\_ger\_AEP.fm | Created at March 19, 2008 | Modified at June 21, 2010 7:27 pm | Section Entry Point favourites\_AEP | App Link

Nadersen Reference Service charte States Verser Abili Generater Services Gener Reference

| Г     | X                | Remers Under the Hammer<br>Martin Roberts and locy Alexander view a fait a stensits<br>these their the matter is a guide pilot to make you wort<br>is splash set, and a tense like a futy tale ortikage in<br>Mongort. Then from a set Procedies. |                   |           | 1950          |   |
|-------|------------------|----------------------------------------------------------------------------------------------------|-------------------|-----------|---------------|---|
|       | Tinks            | 1.10.58                                                                                                    | 11108             |           |               |   |
| 091   | SBC ONE Notes    | Komes Ender t                                                                                                    | Designe for the C | Car Nooty | Bargain Hart  | P |
| 003   | 10:27            | No.C., The Rel                                                                                                    | e Politiko        |           |               |   |
| 003   |                  | No livent. Informat                                                                                                    |                   |           |               |   |
| 0.044 | Cherrel 4        | No Event Informat                                                                                                    |                   |           |               |   |
| 001   | NAC THREE        | <ul> <li>This is MCTHR</li> </ul>                                                                                                    | 01                |           | This is RECT. |   |
| 050   | 081              | No Event, Informat                                                                                                    |                   |           |               |   |
| 051   | 04.2             | No Dorest Information                                                                                                    | ine .             |           |               |   |
| 052   | GMC thorned.     | tioner 18er                                                                                                    | StartU            | dones the | 50/14         |   |
| - 151 | - (Jan. 0 (Jan). | Denter Mar                                                                                                    |                   | 2011 116  | 3014          |   |

Unterstützt Sie mit Genre-Suche und Registrierungsfunktionen bei der Suche nach Sendungen und beim Verwalten von Sendungen.

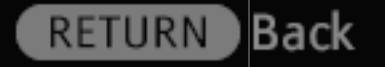

16/486 | File Bravia\_Reference\_BRBD\_ger\_AEP.fm | Created at March 19, 2008 | Modified at June 21, 2010 7:27 pm | Section Entry Point EPGsony | App Link

# On-screen Reference Guide 20 CAREAR STREET Ermöglicht die Auswahl des bevorzugten Bildformats aus einer Reihe von Bildschirmtypen.

RETURN Back

17/486 | File Bravia\_Reference\_BRBD\_ger\_AEP.fm | Created at March 19, 2008 | Modified at June 21, 2010 7:27 pm | Section Entry Point Sformat\_AEP | App Link

Naderski Statistick Statistick Statistick Statistick Statistick

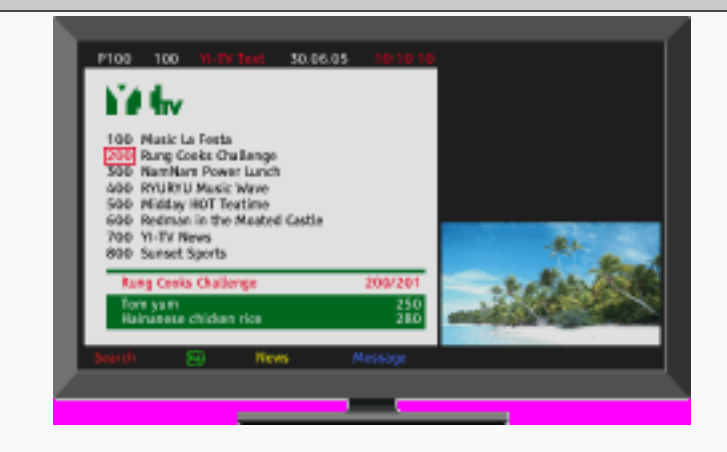

Bietet Textinformationen und ergänzende Inhalte zur Sendung, wie z. B. Untertitel. Da alle Inhalte von den Sendern zur Verfügung gestellt werden, sind diese sehr unterschiedlich.

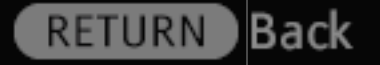

18/486 | File Bravia\_Reference\_BRBD\_ger\_AEP.fm | Created at March 19, 2008 | Modified at June 21, 2010 7:27 pm | Section Entry Point text\_info | App Link

n de line Service Service Service Service Service Service Service Services Service Services

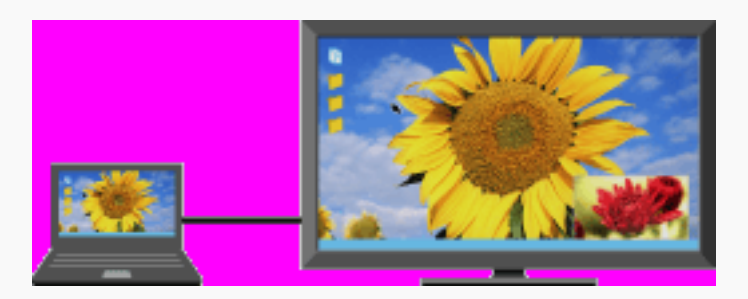

Auf dem Bildschirm werden zwei Bilder gleichzeitig angezeigt (PC-Eingang und Fernsehprogramm/Composite-Video).

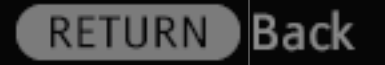

19/486 | File Bravia\_Reference\_BRBD\_ger\_AEP.fm | Created at March 19, 2008 | Modified at June 21, 2010 7:27 pm | Section Entry Point PIP\_AEP | App Link

Naderien Service Select Service Conten Shute Vener Shute Conten

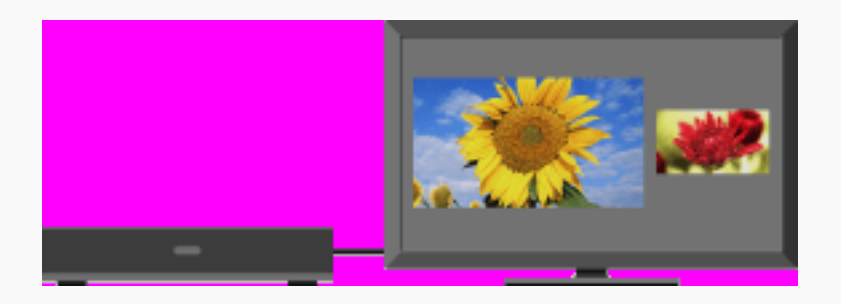

Auf dem Bildschirm werden zwei Bilder gleichzeitig nebeneinander angezeigt (Fernsehprogramm/Composite-Video und externe Eingänge).

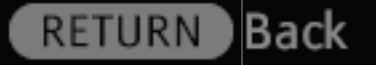

20/486 | File Bravia\_Reference\_BRBD\_ger\_AEP.fm | Created at March 19, 2008 | Modified at June 21, 2010 7:27 pm | Section Entry Point PAP\_AEP | App Link

na de la com Secondado Secondado Secondado Secondado Secondado Secondado Secondado

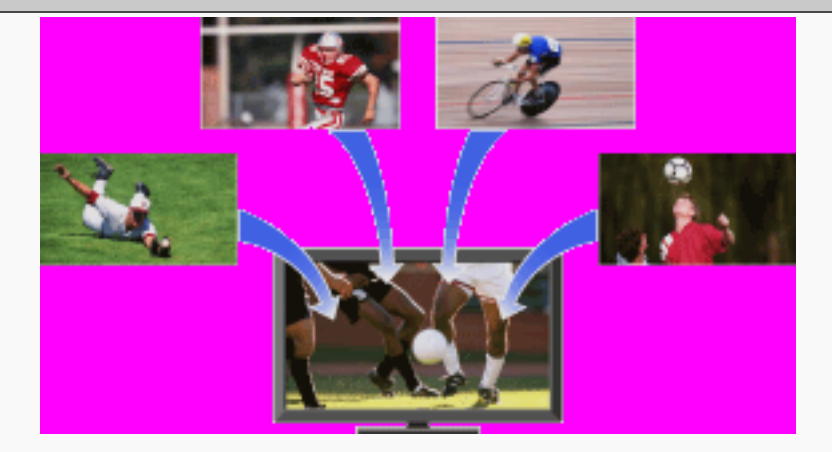

Sie können eine Sendung auf einem Kanal zu verschiedenen Zeiten von Anfang sehen oder aus mehreren Sendungen auf einem Kanal die gewünschte auswählen.

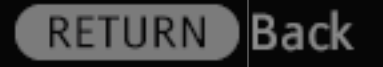

21/486 | File Bravia\_Reference\_BRBD\_ger\_AEP.fm | Created at March 19, 2008 | Modified at June 21, 2010 7:27 pm | Section Entry Point NVOD\_MF | App Link

na senio Senio Sen

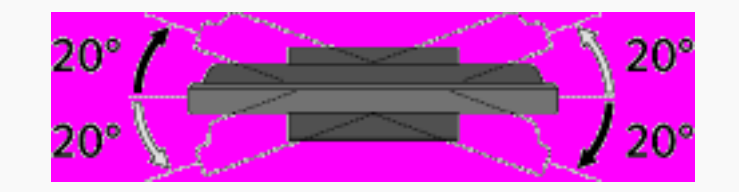

Sie können das Fernsehgerät wie in der Abbildung gezeigt nach links und rechts drehen, um den Blickwinkel einzustellen.

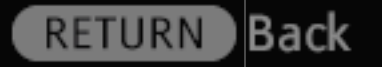

22/486 | File Bravia\_Reference\_BRBD\_ger\_AEP.fm | Created at March 19, 2008 | Modified at June 21, 2010 7:27 pm | Section Entry Point Swivel | App Link

Nederia Nederia Statistic Statistic Statistic Statistic Caracter Statistic Caracter Statistic Caracter

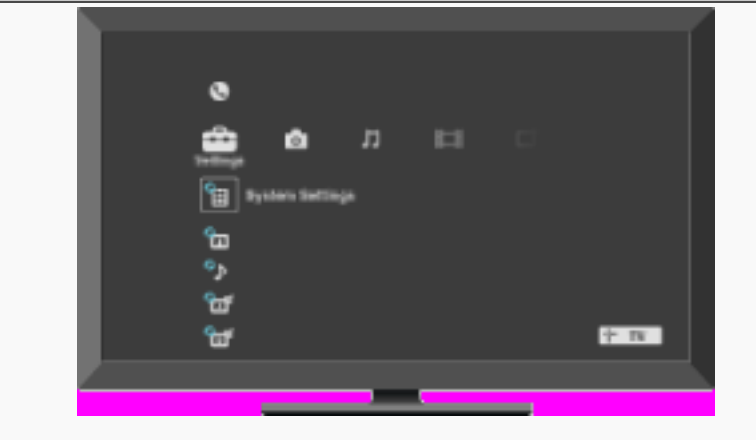

Das Home-Menü der "XMB" (XrossMediaBar) ermöglicht den schnellen Zugriff auf Programmlisten, Eingangsquellen, das Einstellungenmenü des Fernsehgeräts und vieles mehr.

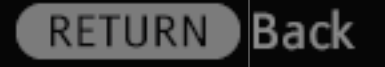

23/486 | File Bravia\_Reference\_BRBD\_ger\_AEP.fm | Created at March 19, 2008 | Modified at June 21, 2010 7:27 pm | Section Entry Point aboutHM\_AEP | App Link

Madagene Materia Materia Materia Materia Materia Materia Materia

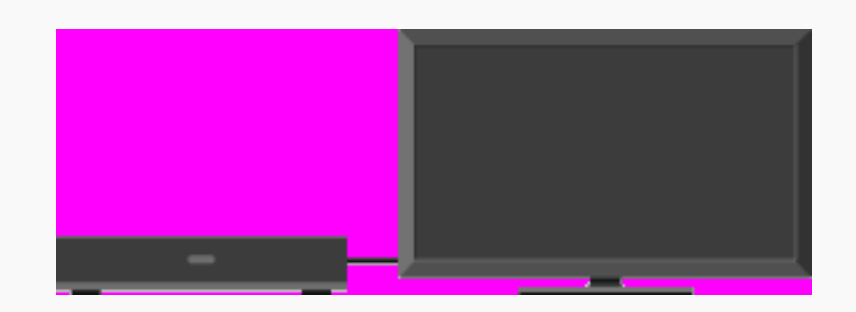

Schließen Sie einen Videorecorder oder DVD-Player an das Fernsehgerät an. Der Kabeltyp hängt vom Ausgang am Abspielgerät ab.

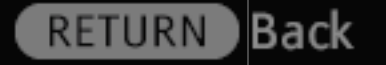

24/486 | File Bravia\_Reference\_BRBD\_ger\_AEP.fm | Created at March 19, 2008 | Modified at June 21, 2010 7:27 pm | Section Entry Point VCRDVD\_AEP | App Link

Maderian Materia Materia Materia Materia Materia Materia Materia

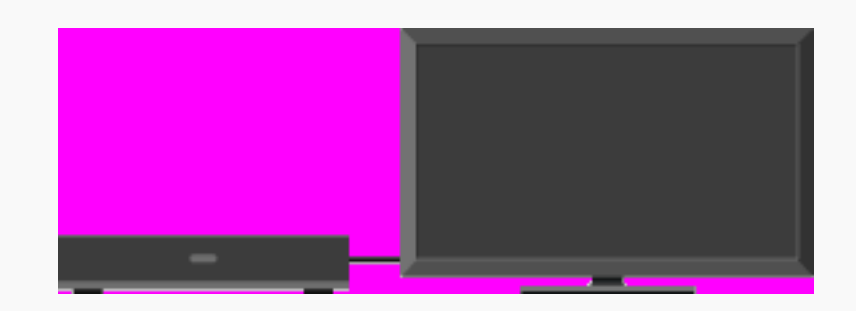

Schließen Sie einen Videorecorder oder DVD-Player an das Fernsehgerät an. Der Kabeltyp hängt vom Ausgang am Abspielgerät ab.

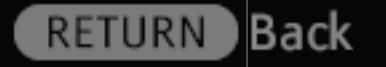

25/486 | File Bravia\_Reference\_BRBD\_ger\_AEP.fm | Created at March 19, 2008 | Modified at June 21, 2010 7:27 pm | Section Entry Point VCRDVD\_AEP\_2a2\_2a3 | App Link

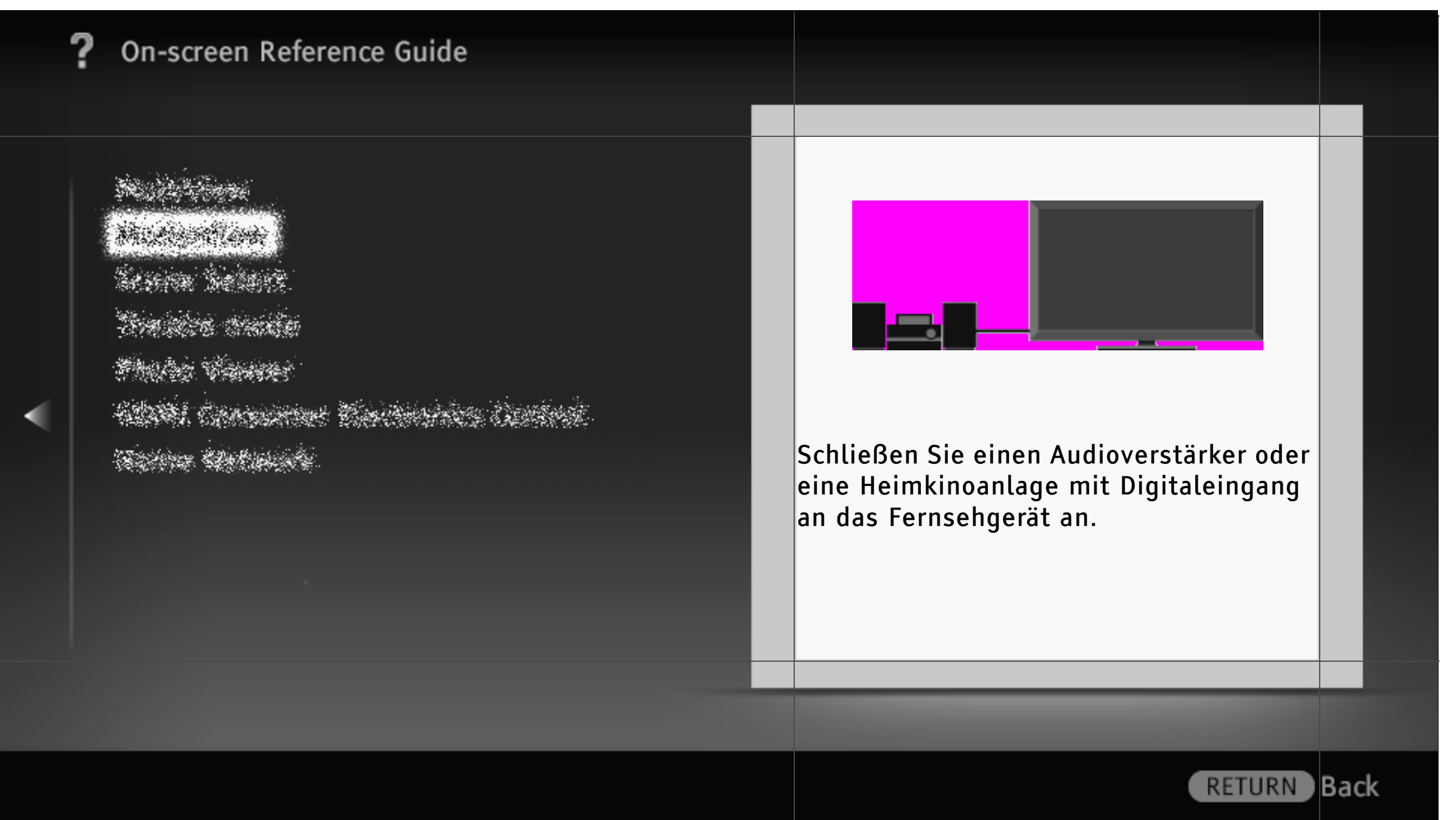

26/486 | File Bravia\_Reference\_BRBD\_ger\_AEP.fm | Created at March 19, 2008 | Modified at June 21, 2010 7:27 pm | Section Entry Point Asystem\_AEPGA | App Link

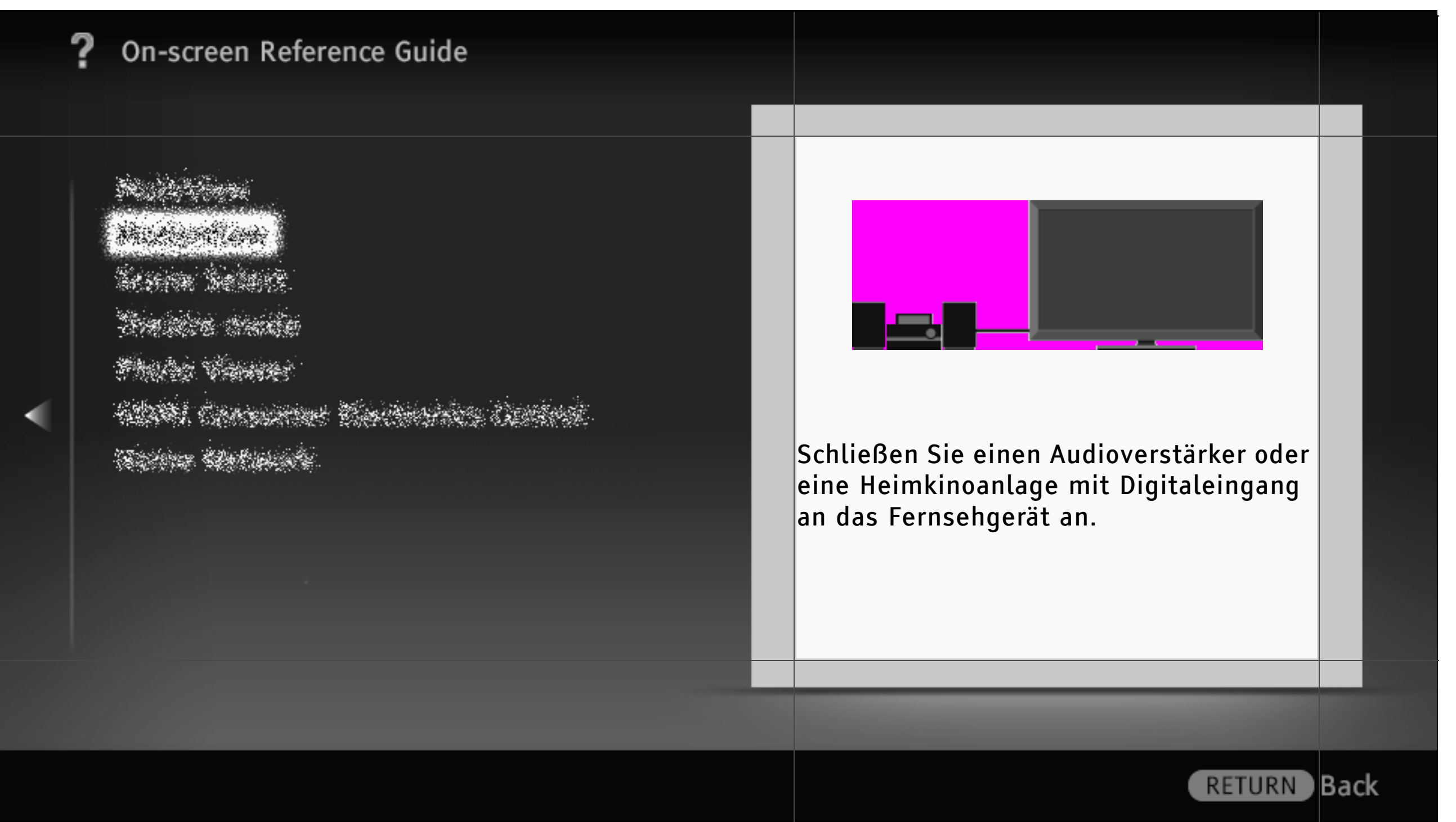

27/486 | File Bravia\_Reference\_BRBD\_ger\_AEP.fm | Created at March 19, 2008 | Modified at June 21, 2010 7:27 pm | Section Entry Point Asystem\_AEP\_2a2\_2a3 | App Link

na de la composition Anna de la composition Anna de la composition Anna de la composition Anna de la composition Anna de la composition

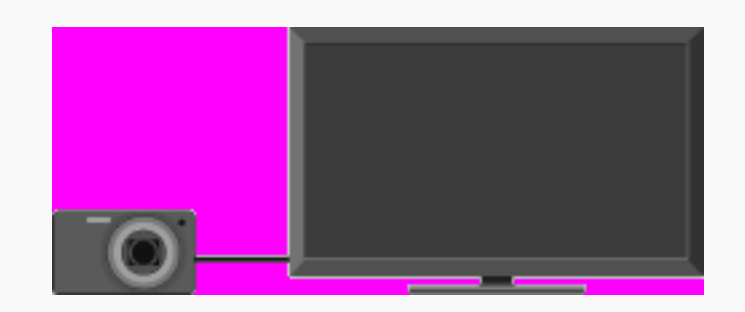

Schließen Sie eine digitale Standbildkamera oder einen Camcorder von Sony mit einer USB-Schnittstelle an und lassen Sie Fotos, Musik und Videos auf dem Fernsehschirm wiedergeben.

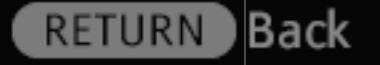

28/486 | File Bravia\_Reference\_BRBD\_ger\_AEP.fm | Created at March 19, 2008 | Modified at June 21, 2010 7:27 pm | Section Entry Point DScamera | App Link

na de la composition Anna de la composition Anna de la composition Anna de la composition Anna de la composition Anna de la composition

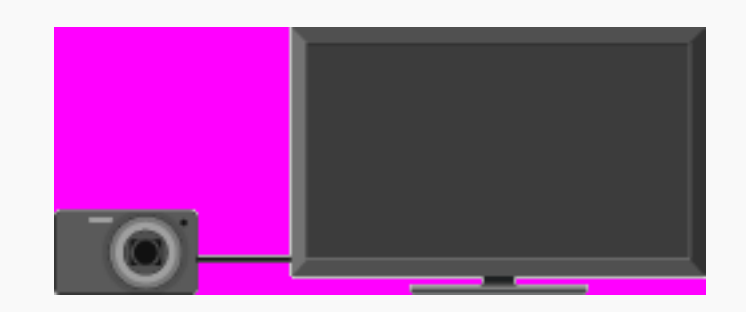

Schließen Sie eine digitale Standbildkamera oder einen Camcorder von Sony mit einer USB-Schnittstelle an und lassen Sie Fotos, Musik und Videos auf dem Fernsehschirm wiedergeben.

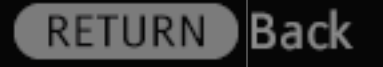

29/486 | File Bravia\_Reference\_BRBD\_ger\_AEP.fm | Created at March 19, 2008 | Modified at June 21, 2010 7:27 pm | Section Entry Point DScamera\_2a2\_2a3 | App Link

Naderiani National National Sector National Viewer National Viewer National Contract Stational Sector

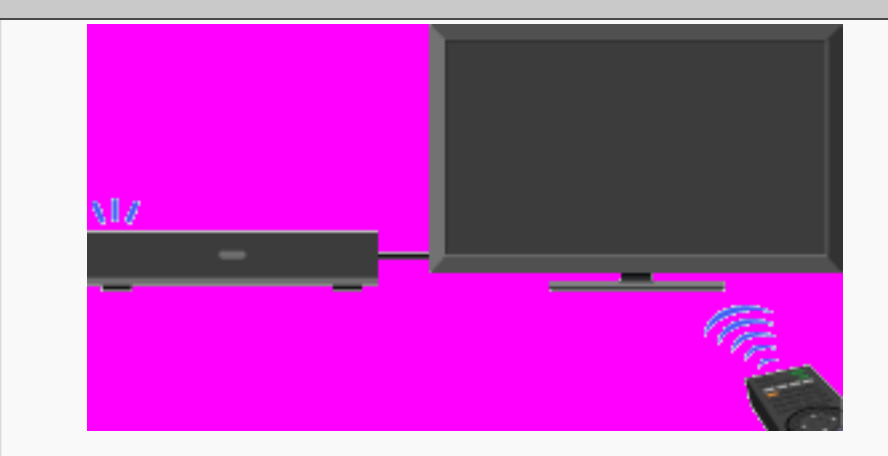

Schließen Sie HDMI-Geräte, wie z.B. einen BD-Player oder AV-Verstärker, an das Fernsehgerät an. Sie können das Gerät mit der Fernbedienung des Fernsehgeräts steuern.

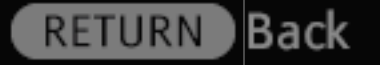

30/486 | File Bravia\_Reference\_BRBD\_ger\_AEP.fm | Created at March 19, 2008 | Modified at June 21, 2010 7:27 pm | Section Entry Point HDMI\_AEP | App Link

National Maria Maria Maria Maria Maria Maria Maria Caracter Maria Sacista Maria Caracter Maria Sacista

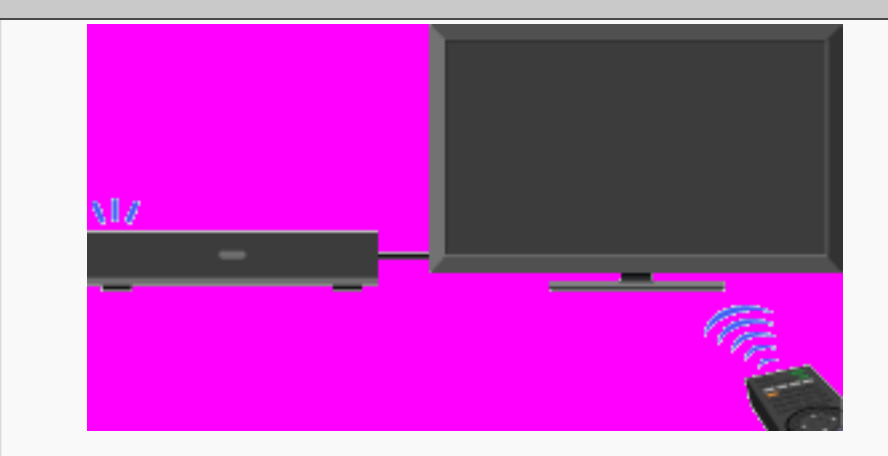

Schließen Sie HDMI-Geräte, wie z.B. einen BD-Player oder AV-Verstärker, an das Fernsehgerät an. Sie können das Gerät mit der Fernbedienung des Fernsehgeräts steuern.

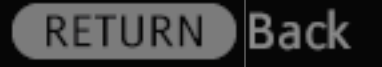

31/486 | File Bravia\_Reference\_BRBD\_ger\_AEP.fm | Created at March 19, 2008 | Modified at June 21, 2010 7:27 pm | Section Entry Point HDMI\_AEP\_2a2\_2a3 | App Link

Angeleice Marine Select Marine Castle Marine Viewer Abili Castleice Castle Marine Romaine

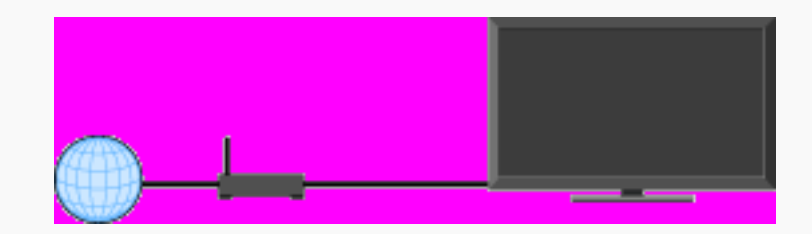

Schließen Sie ein LAN-Kabel an oder verbinden Sie das Fernsehgerät mit einem WLAN, um "BRAVIA"-Internetfunktionen zu nutzen.

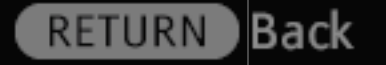

32/486 | File Bravia\_Reference\_BRBD\_ger\_AEP.fm | Created at March 19, 2008 | Modified at June 21, 2010 7:27 pm | Section Entry Point Isettings | App Link

Mariani Maria Maria Maria Maria Maria Maria Maria Maria Cartalia Maria Martalia

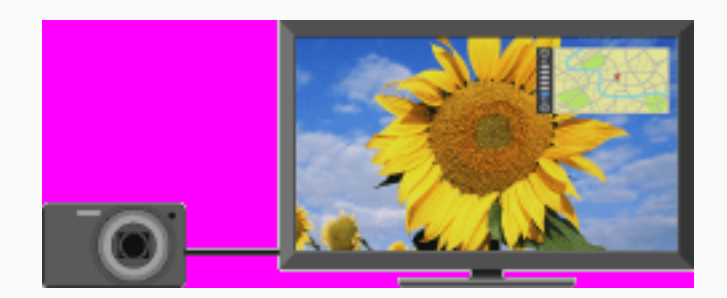

Zusätzlich zu dem Foto wird eine Karte des Orts angezeigt, an dem das Foto aufgenommen wurde.

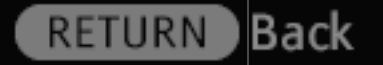

33/486 | File Bravia\_Reference\_BRBD\_ger\_AEP.fm | Created at March 19, 2008 | Modified at June 21, 2010 7:27 pm | Section Entry Point photomap | App Link

Maderian Materia Materia Materia Materia Materia Materia Materia

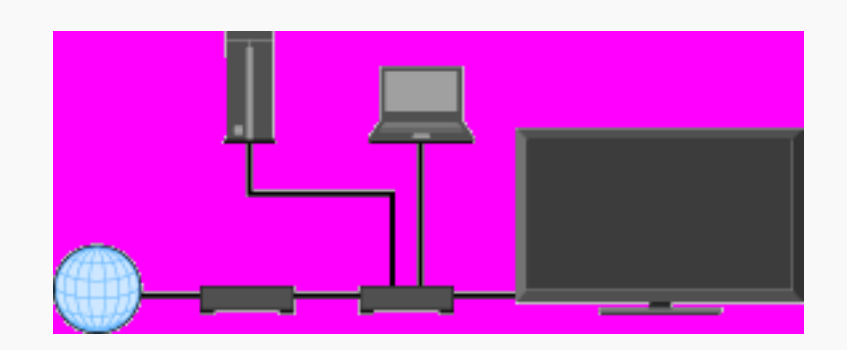

Schließen Sie ein LAN-Kabel an oder verbinden Sie das Fernsehgerät mit einem WLAN, um "BRAVIA"-Heimnetzwerkfunktionen zu nutzen.

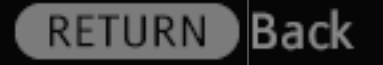

34/486 | File Bravia\_Reference\_BRBD\_ger\_AEP.fm | Created at March 19, 2008 | Modified at June 21, 2010 7:27 pm | Section Entry Point homenetwork | App Link

Maderian Materia Materia Materia Materia Materia Materia Materia

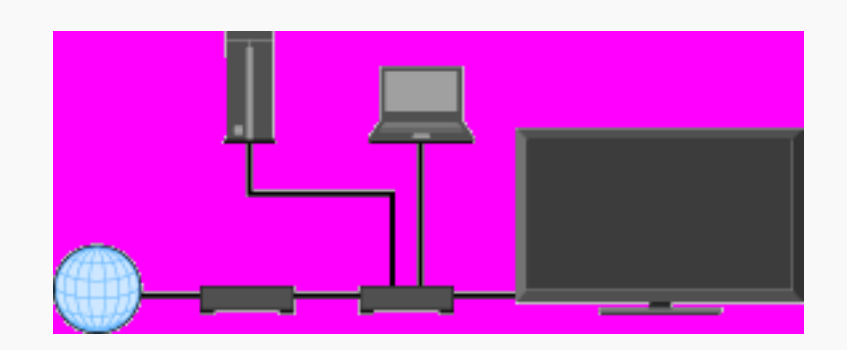

Schließen Sie ein LAN-Kabel an oder verbinden Sie das Fernsehgerät mit einem WLAN, um "BRAVIA"-Heimnetzwerkfunktionen zu nutzen.

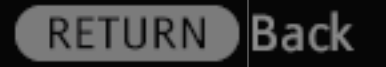

35/486 | File Bravia\_Reference\_BRBD\_ger\_AEP.fm | Created at March 19, 2008 | Modified at June 21, 2010 7:27 pm | Section Entry Point homenetwork\_2a2\_2a3 | App Link

Nadarian National Series Select Nation Constant Select Constant Select Selects

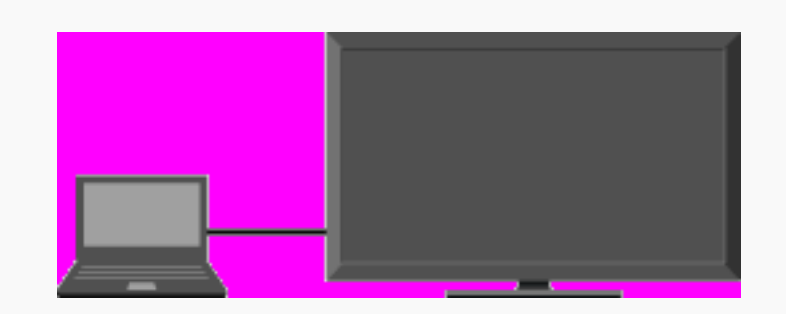

Schließen Sie einen PC mit dedizierten Kabeln an und nutzen Sie Musik, Bilder und andere Inhalte, die darauf gespeichert sind.

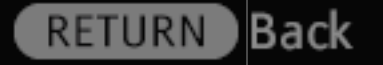

36/486 | File Bravia\_Reference\_BRBD\_ger\_AEP.fm | Created at March 19, 2008 | Modified at June 21, 2010 7:27 pm | Section Entry Point connectPC | App Link
Nadarian National Series Select Nation Constant Select Constant Select Selects

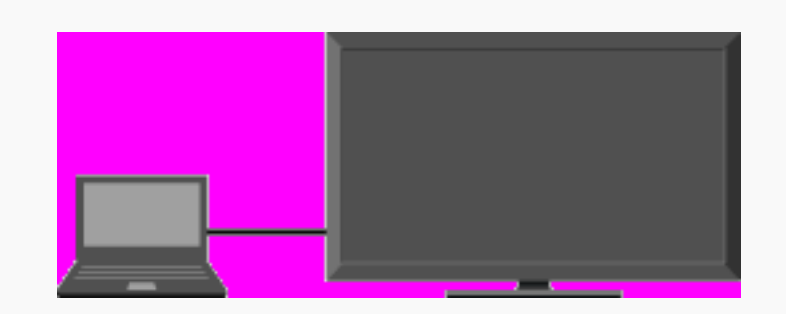

Schließen Sie einen PC mit dedizierten Kabeln an und nutzen Sie Musik, Bilder und andere Inhalte, die darauf gespeichert sind.

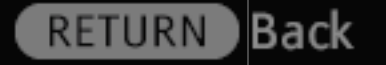

37/486 | File Bravia\_Reference\_BRBD\_ger\_AEP.fm | Created at March 19, 2008 | Modified at June 21, 2010 7:27 pm | Section Entry Point connectPC\_2a2\_2a3 | App Link

Maria Maria Maria Maria Maria Maria Maria Maria Maria Maria Maria

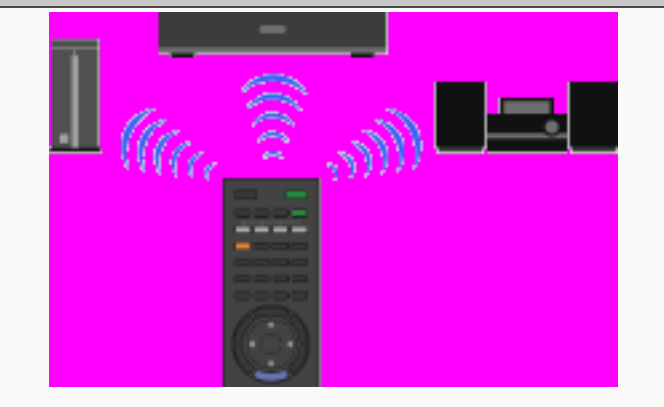

Programmieren Sie die Fernbedienung, so dass damit Geräte anderer Hersteller, die an das Fernsehgerät angeschlossen sind, gesteuert werden können.

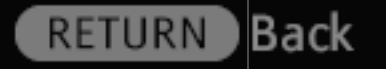

38/486 | File Bravia\_Reference\_BRBD\_ger\_AEP.fm | Created at March 19, 2008 | Modified at June 21, 2010 7:27 pm | Section Entry Point ProgrammingRC\_AEP | App Link

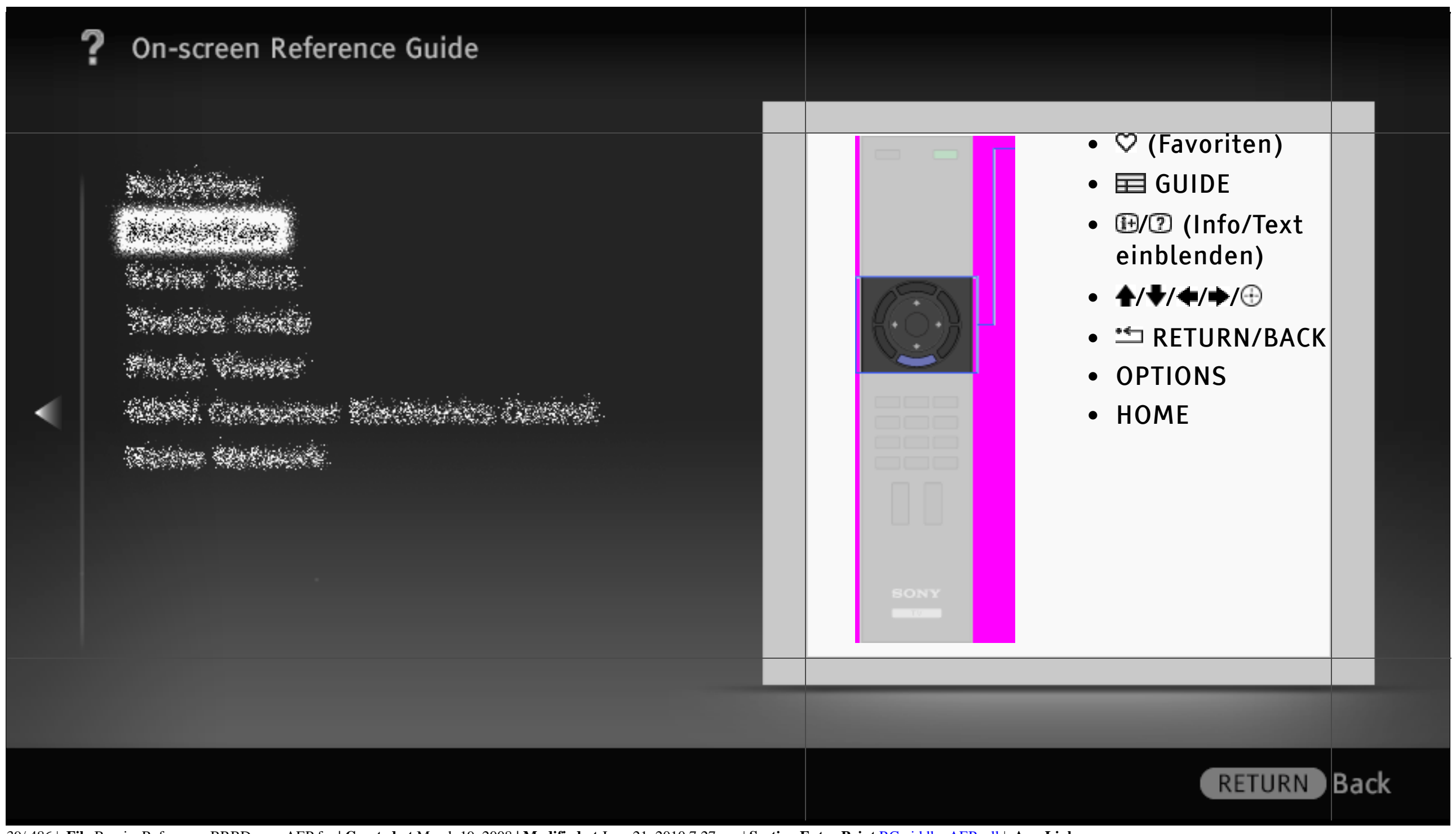

39/486 | File Bravia\_Reference\_BRBD\_ger\_AEP.fm | Created at March 19, 2008 | Modified at June 21, 2010 7:27 pm | Section Entry Point RCmiddle\_AEP\_all | App Link

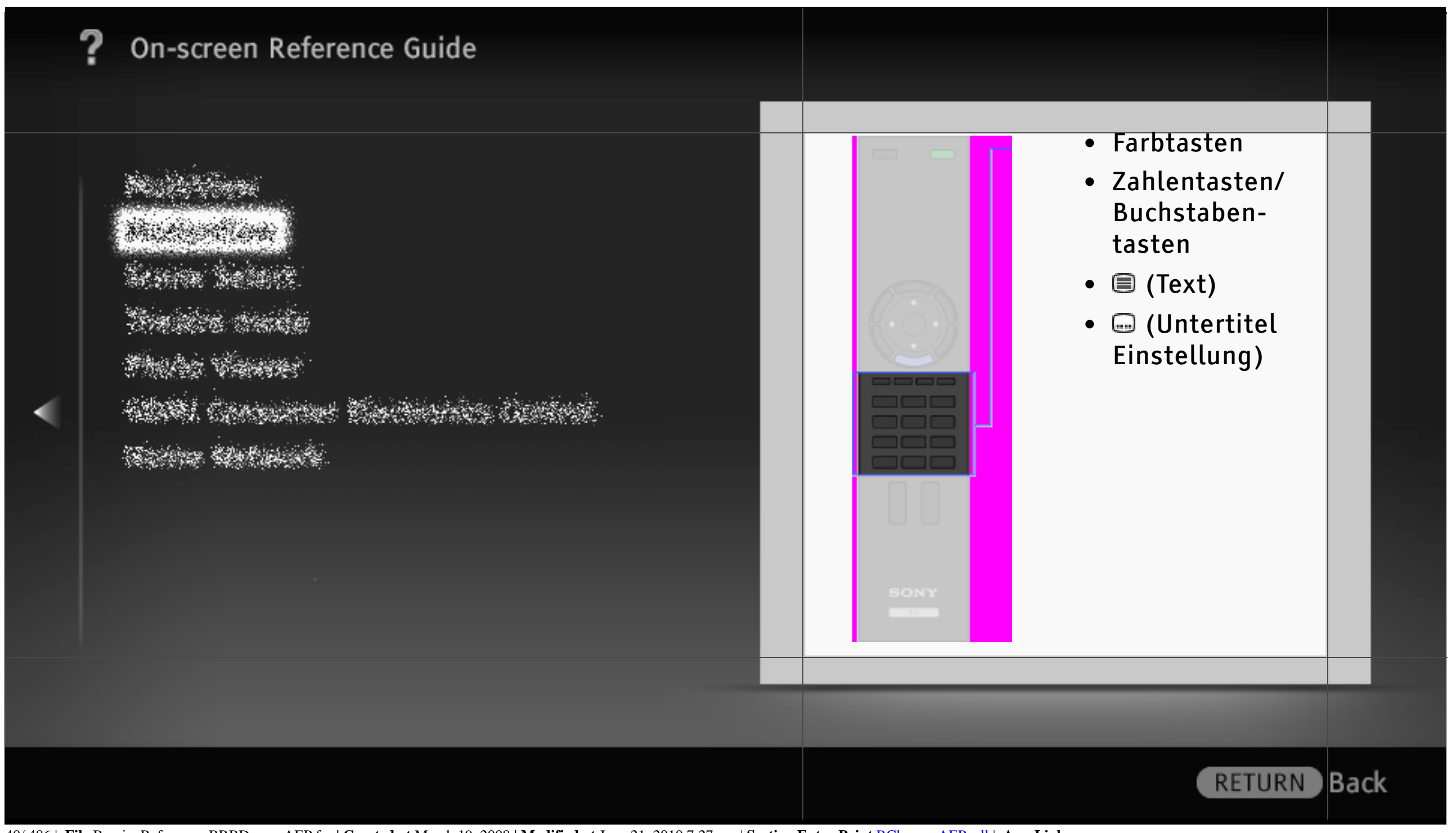

40/486 | File Bravia\_Reference\_BRBD\_ger\_AEP.fm | Created at March 19, 2008 | Modified at June 21, 2010 7:27 pm | Section Entry Point RClower\_AEP\_all | App Link

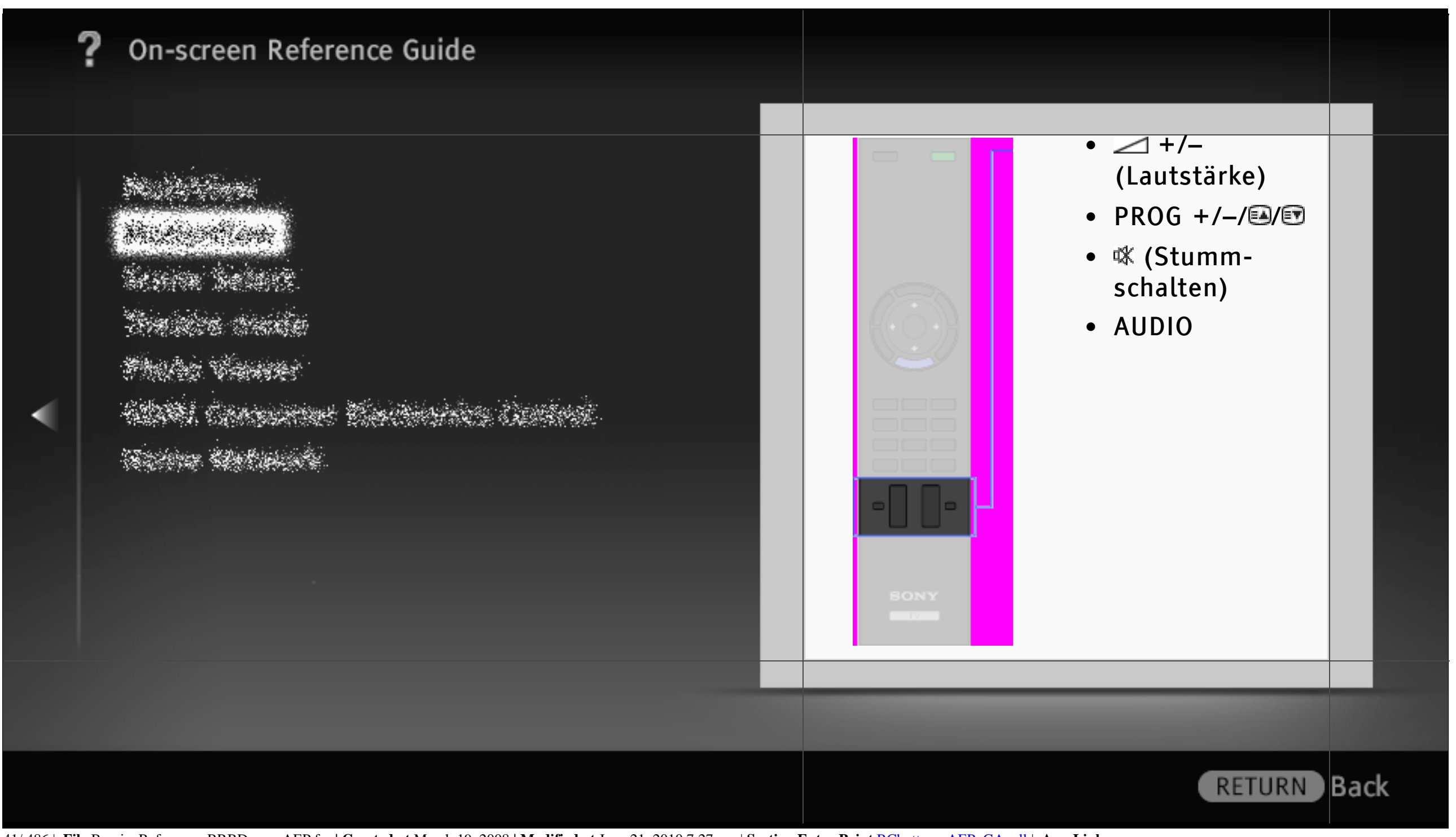

41/486 | File Bravia\_Reference\_BRBD\_ger\_AEP.fm | Created at March 19, 2008 | Modified at June 21, 2010 7:27 pm | Section Entry Point RCbottom\_AEP\_GA\_all | App Link

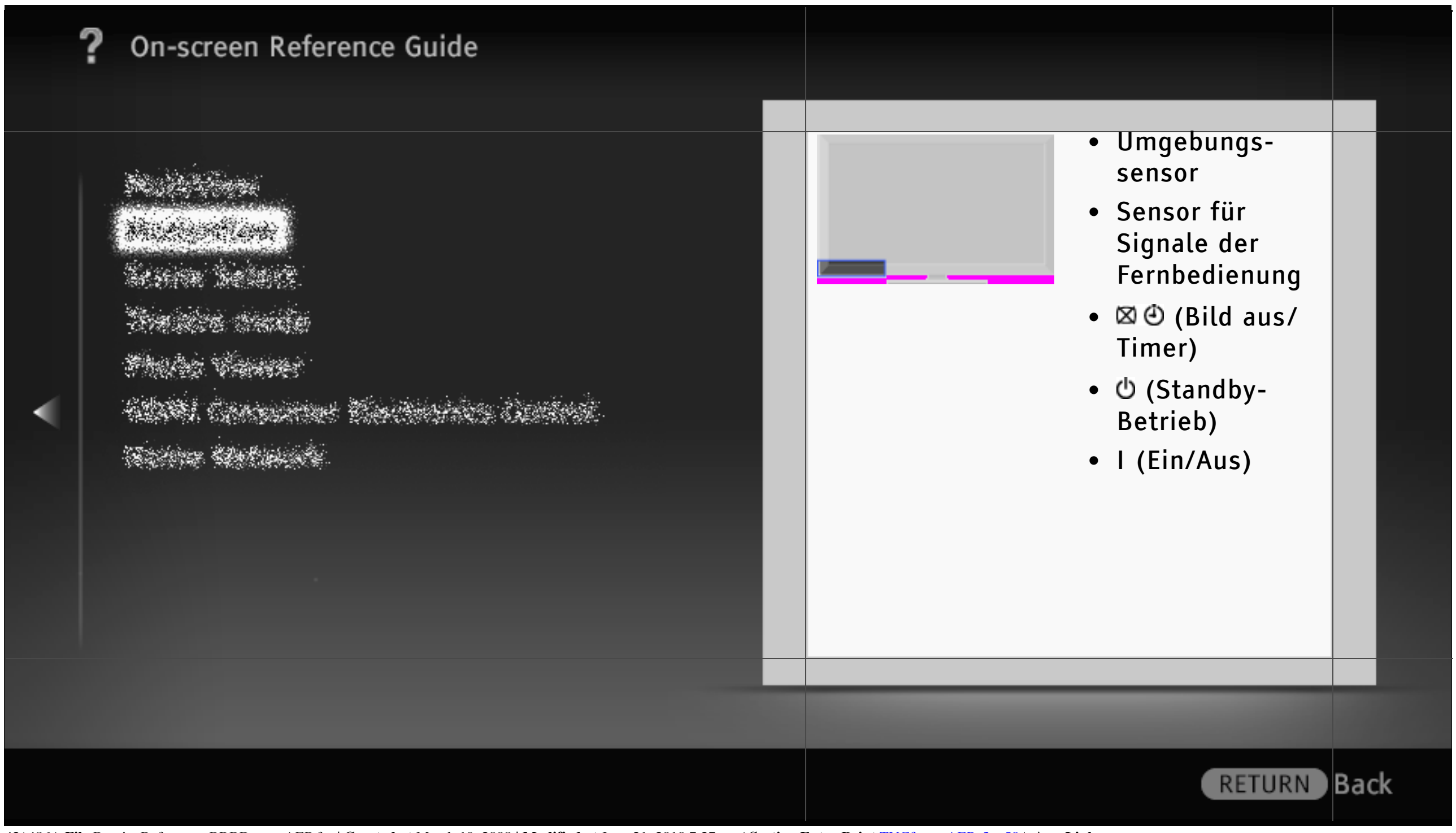

|  | <ul> <li>Keine Informationen vom<br/>angeschlossenen Gerät.</li> <li>Doppelbilder bzw. Nachbilder treten<br/>auf.</li> <li>Nur Rauschen erscheint auf dem<br/>Bildschirm.</li> <li>Beim Anzeigen eines Fernsehkanals<br/>treten Bildrauschen oder<br/>Störgeräusche auf.</li> <li>Auf dem Bildschirm sind winzige<br/>schwarze und/oder helle Punkte zu<br/>sehen.</li> <li>Das Bild ist verzerrt.<br/>Mehr »</li> </ul> |
|--|----------------------------------------------------------------------------------------------------|
|  | RETURN Back                                                                                                    |

43/486 | File Bravia\_Reference\_BRBD\_ger\_AEP.fm | Created at March 19, 2008 | Modified at June 21, 2010 7:27 pm | Section Entry Point Tspicture\_AEP\_3aBD | App Link

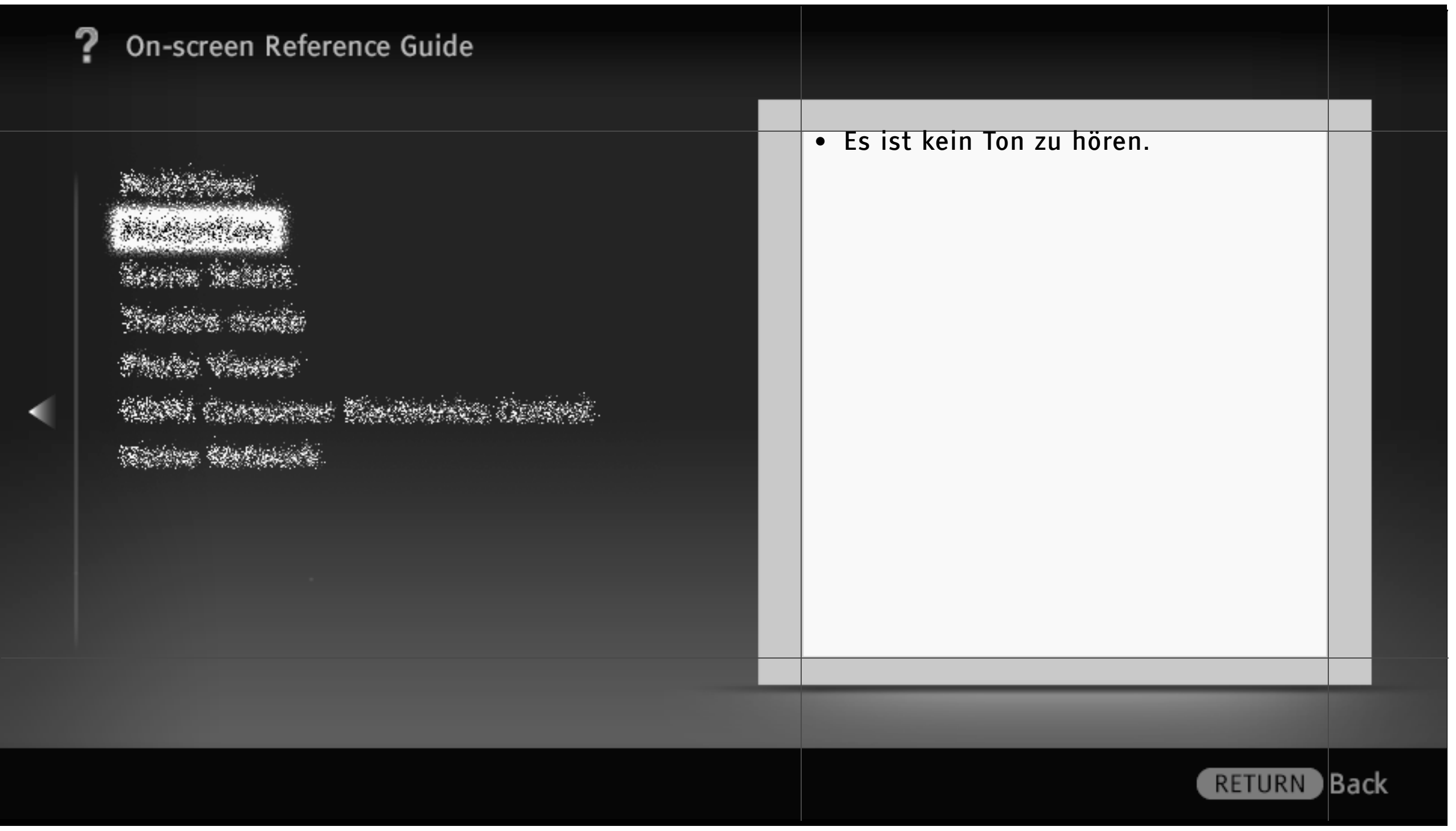

44/486 | File Bravia\_Reference\_BRBD\_ger\_AEP.fm | Created at March 19, 2008 | Modified at June 21, 2010 7:27 pm | Section Entry Point TSsound | App Link

| ? On-screen Reference Guide |                                                                                                    |      |  |
|-----------------------------|----------------------------------------------------------------------------------------------------|------|--|
|                             | <ul> <li>Sie können die gewünschten Kanäle nicht auswählen.</li> <li>Manche Kanäle sind nicht belegt.</li> <li>Sie können keine digitalen Kanäle anzeigen.</li> </ul> |      |  |
|                             | RETURN                                                                                                    | Back |  |

| ? On-screen Reference Guide |                                                                                                    |
|-----------------------------|----------------------------------------------------------------------------------------------------|
|                             | <ul> <li>Die Verbindung schlägt fehl.</li> <li>Kein Server gefunden, keine Liste<br/>abgerufen und die Wiedergabe schlägt<br/>fehl.</li> <li>Änderungen am Server werden nicht<br/>richtig vorgenommen.</li> <li>Es werden keine Foto-, Musik- oder<br/>Videodateien angezeigt.</li> <li>Das Fernsehgerät wird von einem<br/>Renderer-kompatiblen Gerät nicht<br/>gefunden.</li> <li>Die WLAN-Verbindung schlägt fehl<br/>oder die Funkempfangsbedingungen<br/>sind schlecht.</li> </ul> |
|                             |                                                                                                    |
|                             | RETURN Back                                                                                                    |

| 1 | On-screen Reference Guide |                                                                                                    |   |
|---|---------------------------|----------------------------------------------------------------------------------------------------|---|
|   |                           | <ul> <li>Die Verbindung schlägt fehl.</li> <li>Kein Server gefunden, keine Liste<br/>abgerufen und die Wiedergabe schlägt<br/>fehl.</li> <li>Änderungen am Server werden nicht<br/>richtig vorgenommen.</li> <li>Es werden keine Foto-, Musik- oder<br/>Videodateien angezeigt.</li> <li>Das Fernsehgerät wird von einem<br/>Renderer-kompatiblen Gerät nicht<br/>gefunden.</li> <li>Kein Zugriff auf Widgets, obwohl<br/>bereits Widgets installiert sind.<br/>Mehr »</li> </ul> |   |
|   |                           | RETURN Bac                                                                                                    | k |

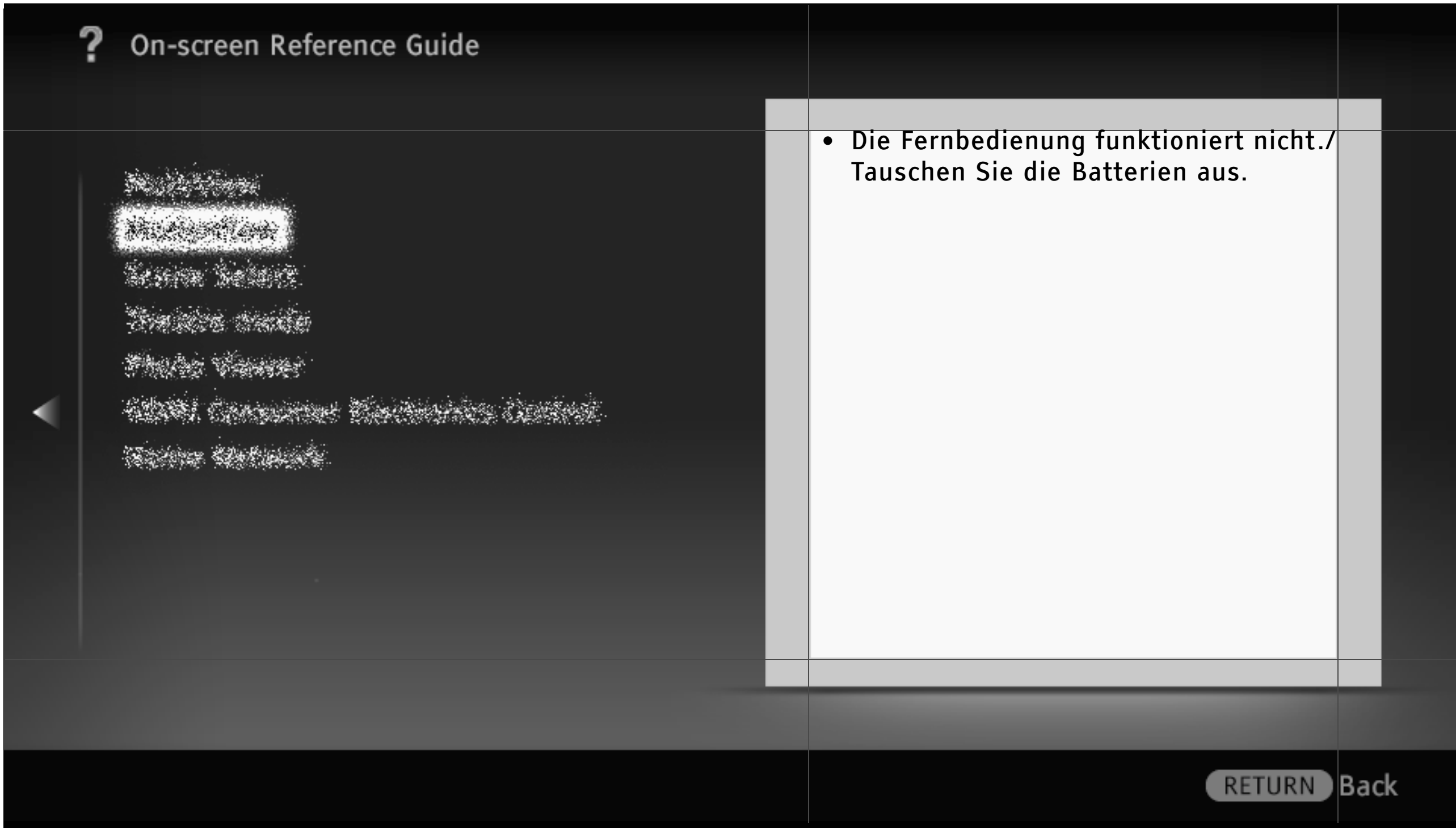

48/486 | File Bravia\_Reference\_BRBD\_ger\_AEP.fm | Created at March 19, 2008 | Modified at June 21, 2010 7:27 pm | Section Entry Point TSremote | App Link

| On-screen Reference Guide | <ul> <li>Schlechtes Bild bei "BRAVIA"<br/>Internetvideo.</li> <li>Kleines Bild bei "BRAVIA" Internet-<br/>video.</li> <li>Bei bestimmten<br/>Internetvideosendungen gehen<br/>Details verloren, insbesondere bei<br/>schnellen Bewegungen und in dunklen<br/>Szenen.</li> <li>Gute Bildqualität, aber kein Ton bei<br/>Internetvideoinhalten.</li> <li>Im Internetvideo-Führer werden nur<br/>wenige Videos angezeigt.<br/>Mehr »</li> </ul> |     |
|---------------------------|----------------------------------------------------------------------------------------------------|-----|
|                           | RETURN E                                                                                                    | ack |

|  | <ul> <li>Schlechtes Bild bei "BRAVIA"<br/>Internetvideo.</li> <li>Kleines Bild bei "BRAVIA" Internet-<br/>video.</li> <li>Bei bestimmten<br/>Internetvideosendungen gehen<br/>Details verloren, insbesondere bei<br/>schnellen Bewegungen und in dunklen<br/>Szenen.</li> <li>Gute Bildqualität, aber kein Ton bei<br/>Internetvideoinhalten.</li> <li>Im Internetvideo-Führer werden nur<br/>wenige Videos angezeigt.<br/>Mehr »</li> </ul> |
|--|----------------------------------------------------------------------------------------------------|
|  | RETURN Back                                                                                                    |

# **On-screen Reference Guide** angeren Sandrey Die Wiedergabe beginnt automatisch, sobald Sie eine Disc in den Einschub einsetzen. So können Sie Ihre Lieblings-Discs schnell und problemlos wiedergeben. Back RETURN

Naderia Maria Serie Selec Serie Serie Serie Verre Serie Series Serie Series

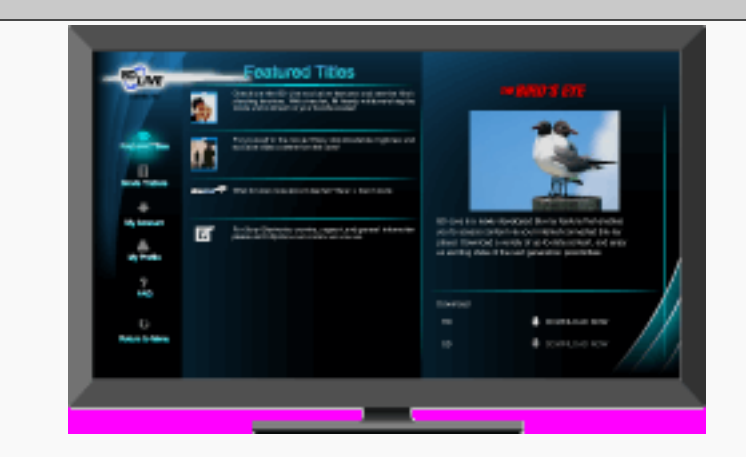

Ermöglicht bei einer BD mit dem Logo "BD-LIVE" das Herunterladen von Bonusinhalten und weiteren Daten.

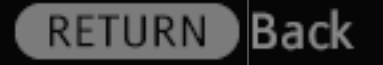

52/486 | File Bravia\_Reference\_BRBD\_ger\_AEP.fm | Created at March 19, 2008 | Modified at June 21, 2010 7:27 pm | Section Entry Point BDLIVE\_3aBD | App Link

Naderiani North Select North Select North Select Solet Select Solet Select

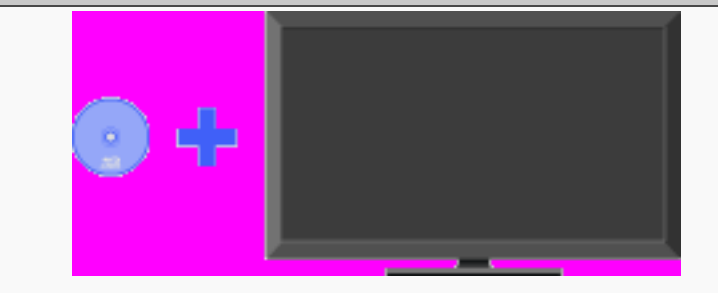

Die abspielbaren Disc-Typen werden angezeigt. Sie können verschiedene Typen von Discs in den Disc-Einschub einsetzen und abspielen.

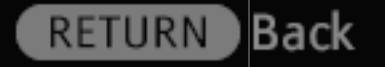

53/486 | File Bravia\_Reference\_BRBD\_ger\_AEP.fm | Created at March 19, 2008 | Modified at June 21, 2010 7:27 pm | Section Entry Point PlayableDF\_3aBD | App Link

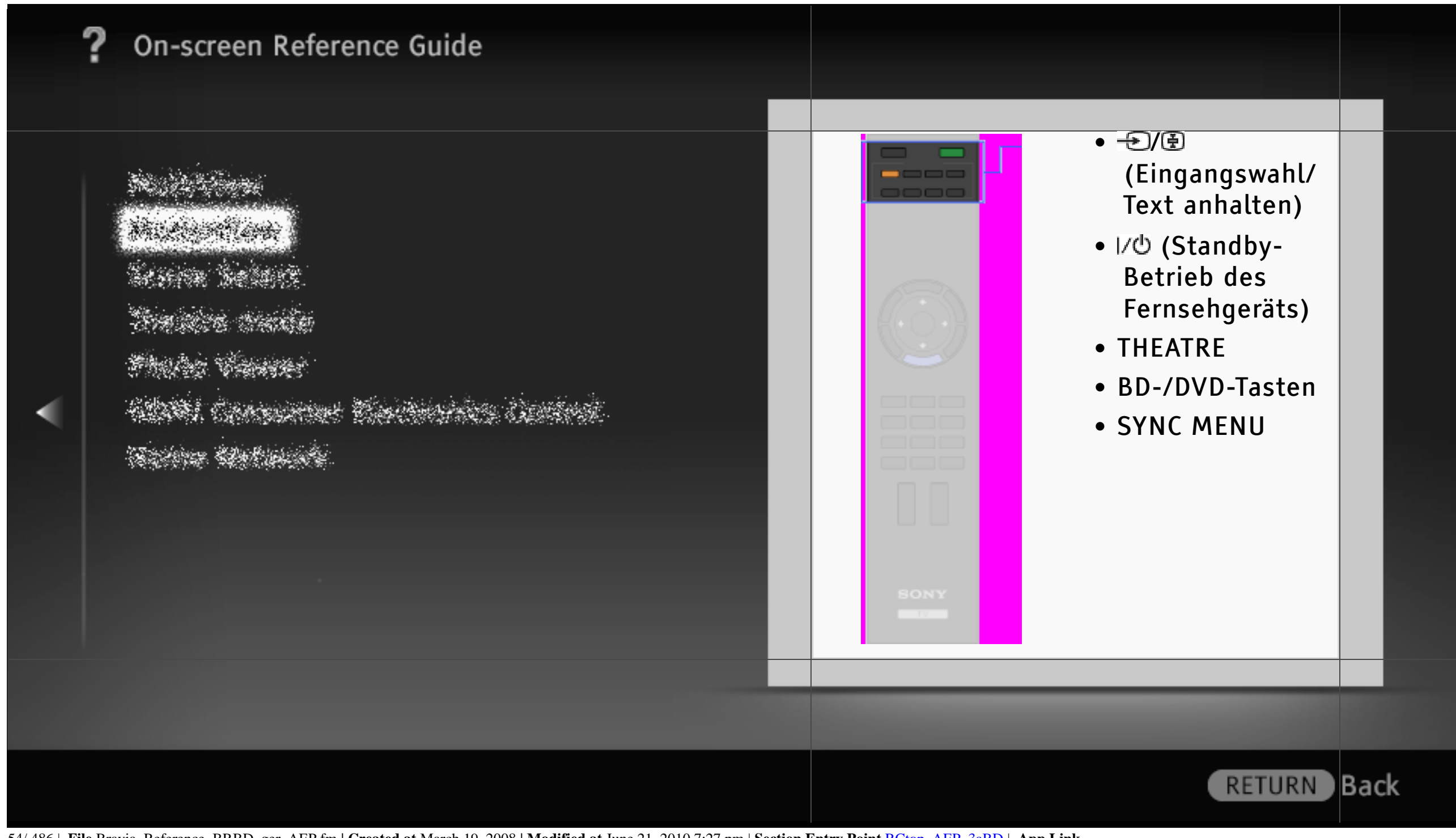

54/486 | File Bravia\_Reference\_BRBD\_ger\_AEP.fm | Created at March 19, 2008 | Modified at June 21, 2010 7:27 pm | Section Entry Point RCtop\_AEP\_3aBD | App Link

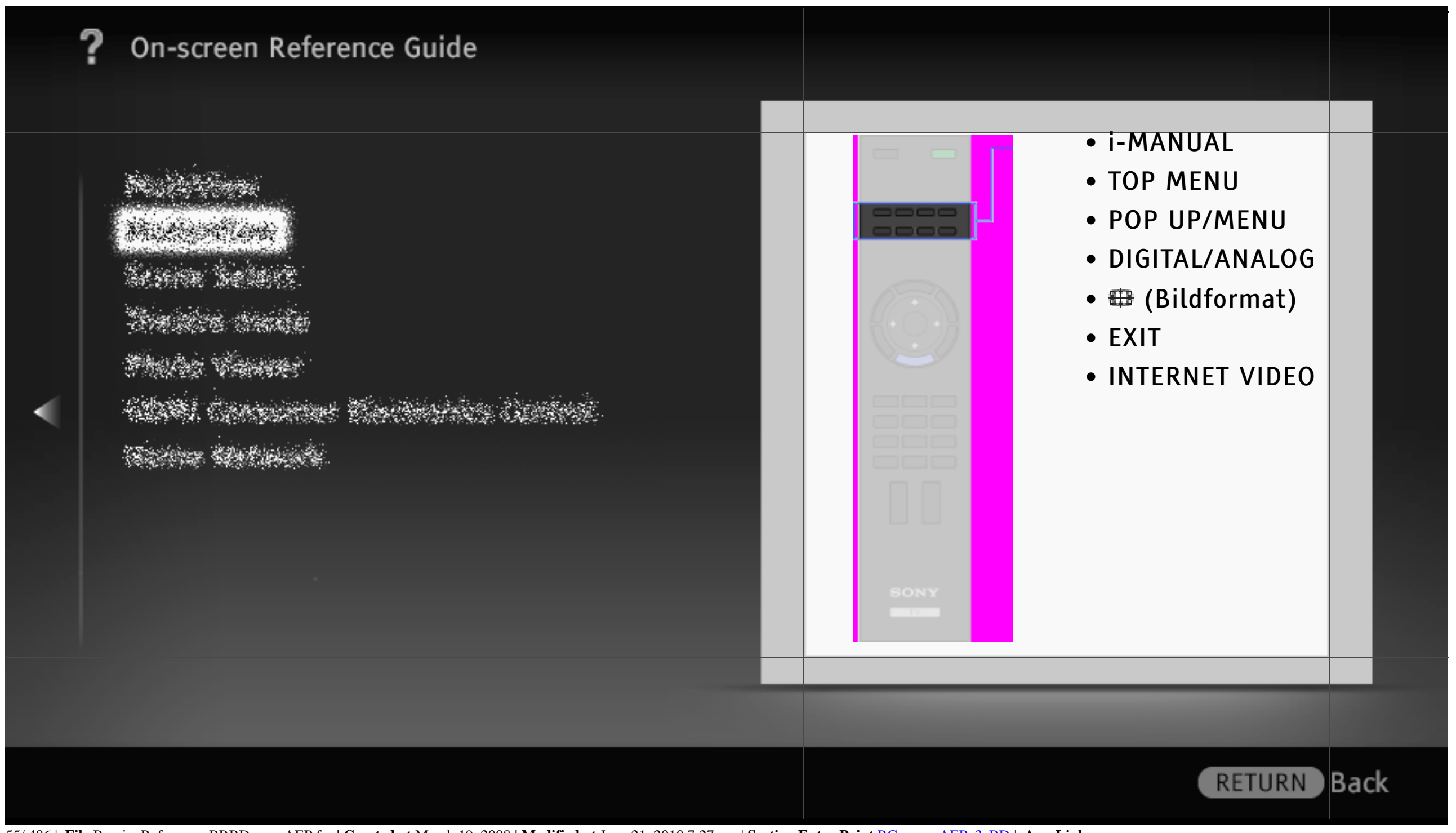

55/486 | File Bravia\_Reference\_BRBD\_ger\_AEP.fm | Created at March 19, 2008 | Modified at June 21, 2010 7:27 pm | Section Entry Point RCupper\_AEP\_3aBD | App Link

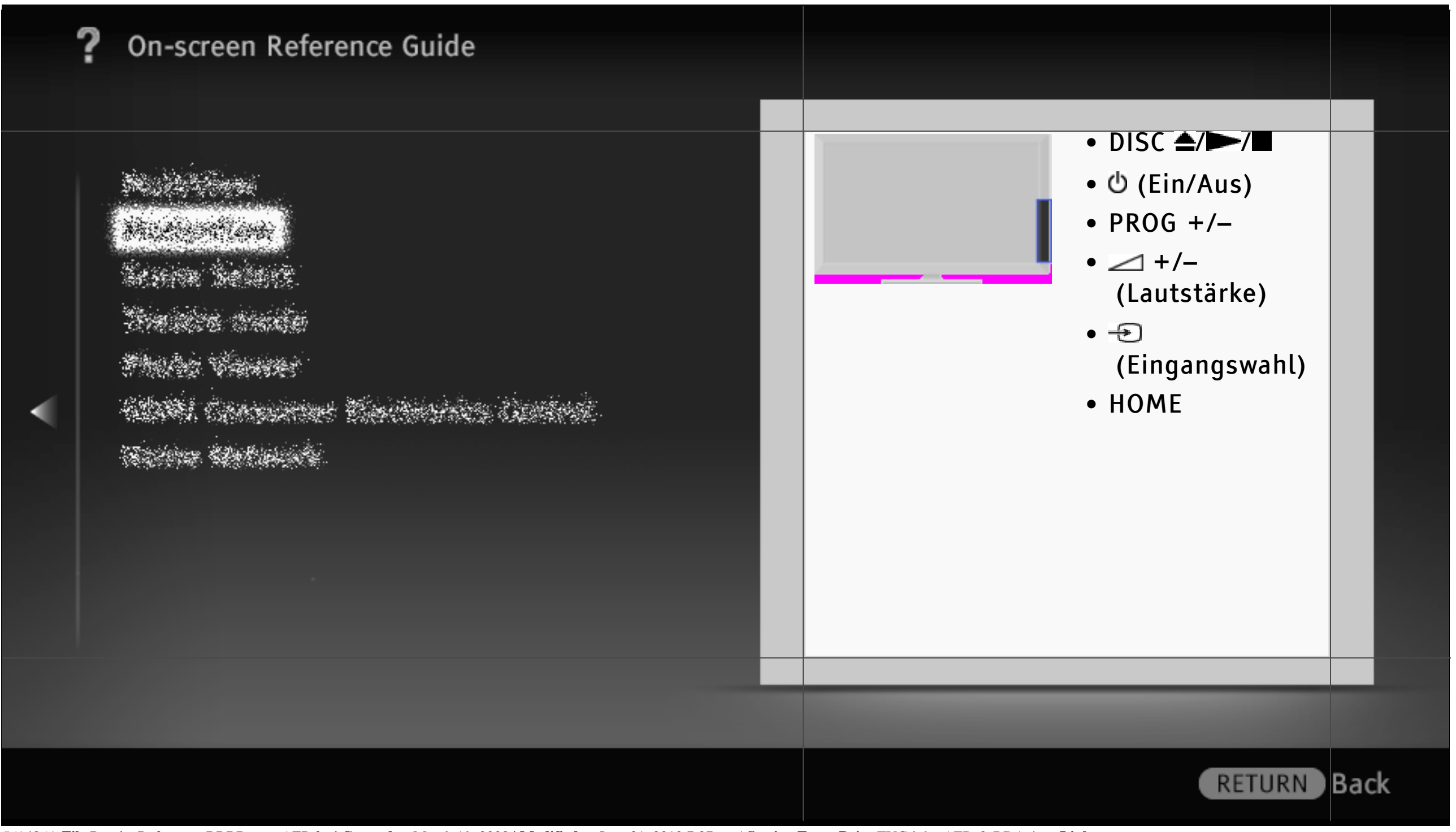

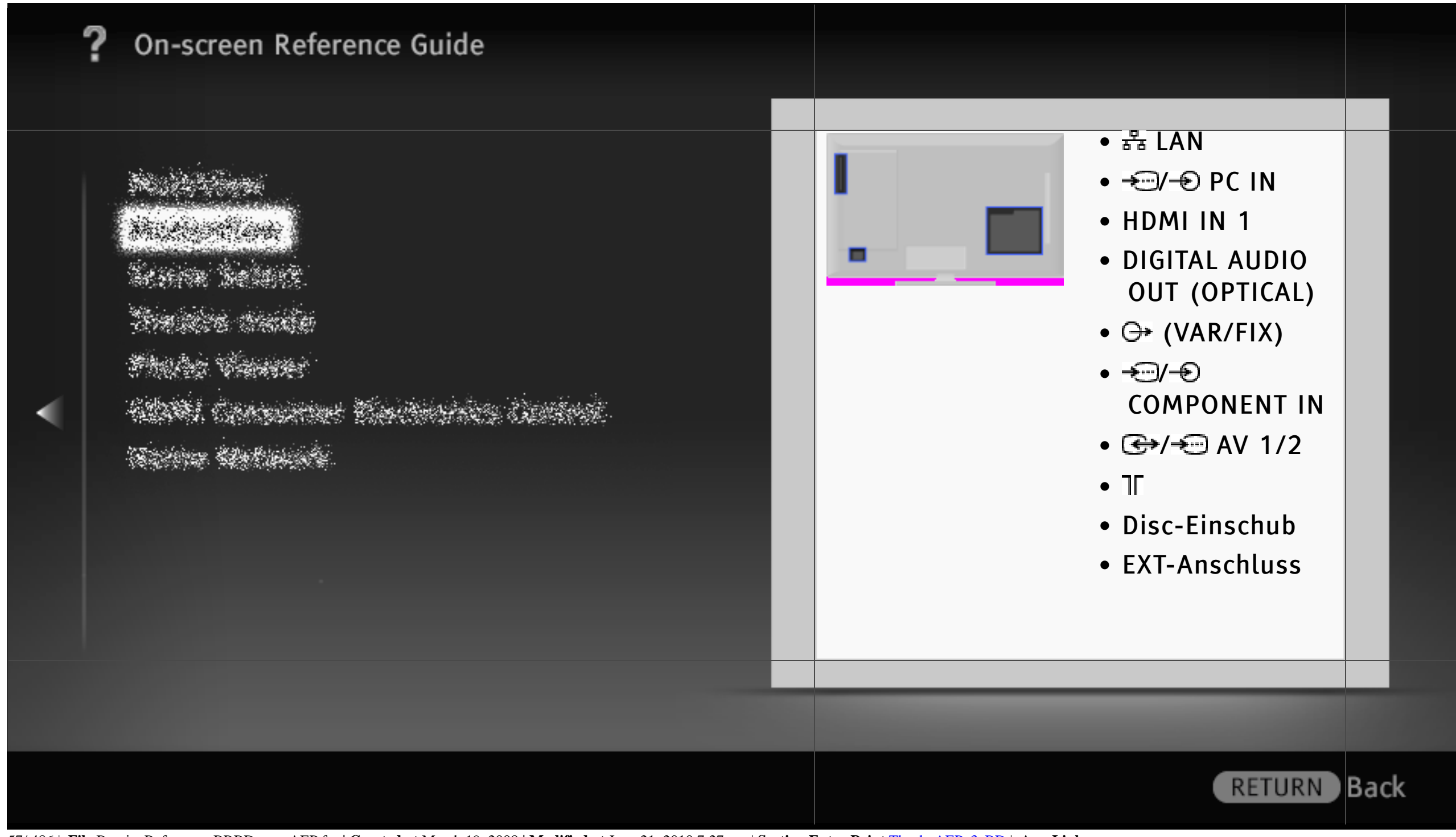

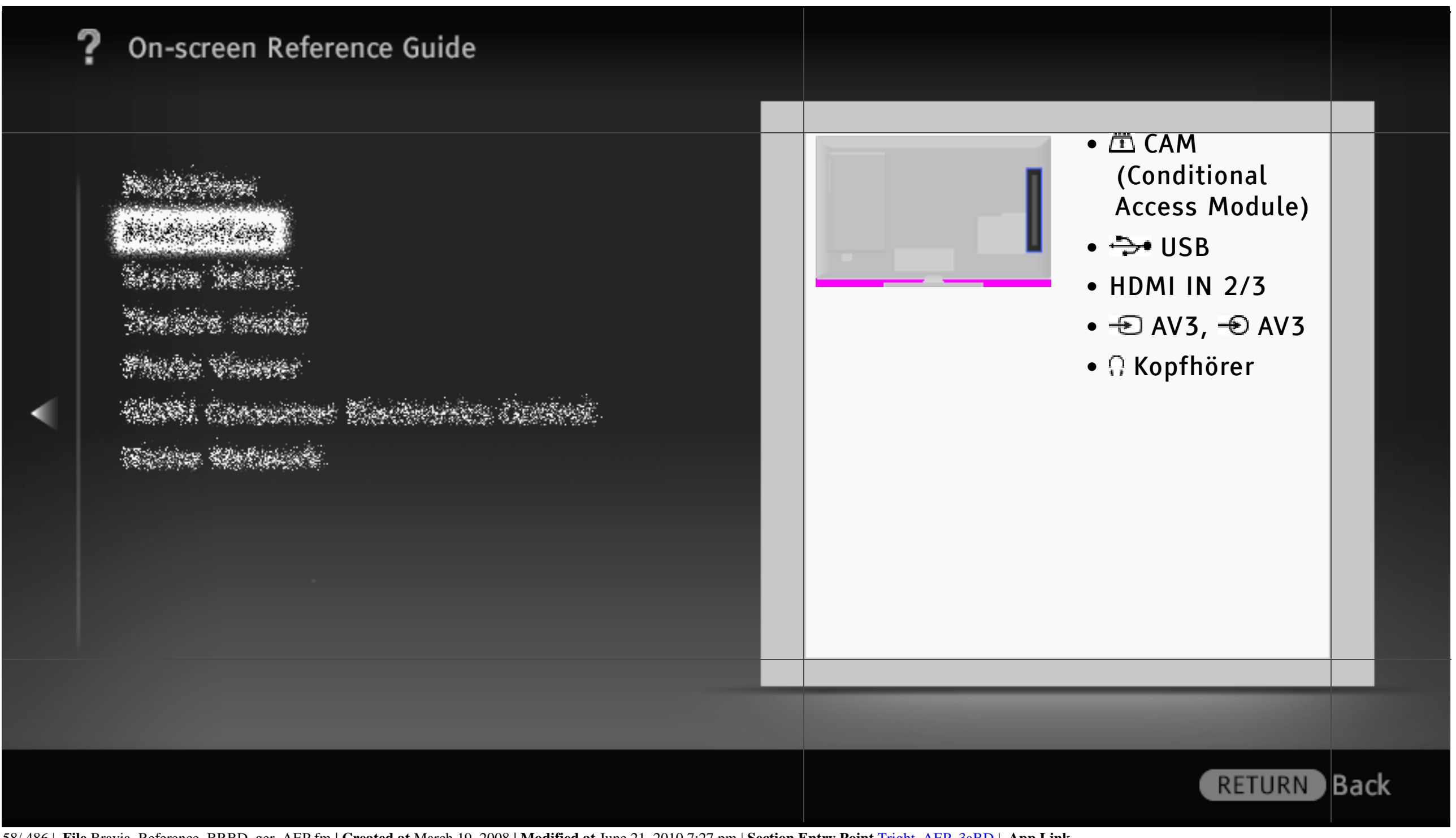

| On-screen Reference Guide |   |                                                                                                    |     |    |
|---------------------------|---|----------------------------------------------------------------------------------------------------|-----|----|
|                           |   | <ul> <li>Bei Verwendung einer Heimkinoanlage<br/>ist kein Ton zu hören oder der Ton<br/>wird nicht richtig ausgegeben.</li> <li>Die Disc lässt sich nicht wiedergeben.</li> <li>Der Player reagiert auf keine Taste.</li> <li>HD-Audiodaten (Dolby Digital Plus,<br/>Dolby TrueHD, DTS-HD High<br/>Resolution Audio und DTS-HD Master<br/>Audio) werden nicht im Bitstream-<br/>Format ausgegeben.</li> </ul> |     |    |
|                           | - |                                                                                                    |     |    |
|                           |   |                                                                                                    |     |    |
|                           |   | RETURN                                                                                                    | Bad | :k |

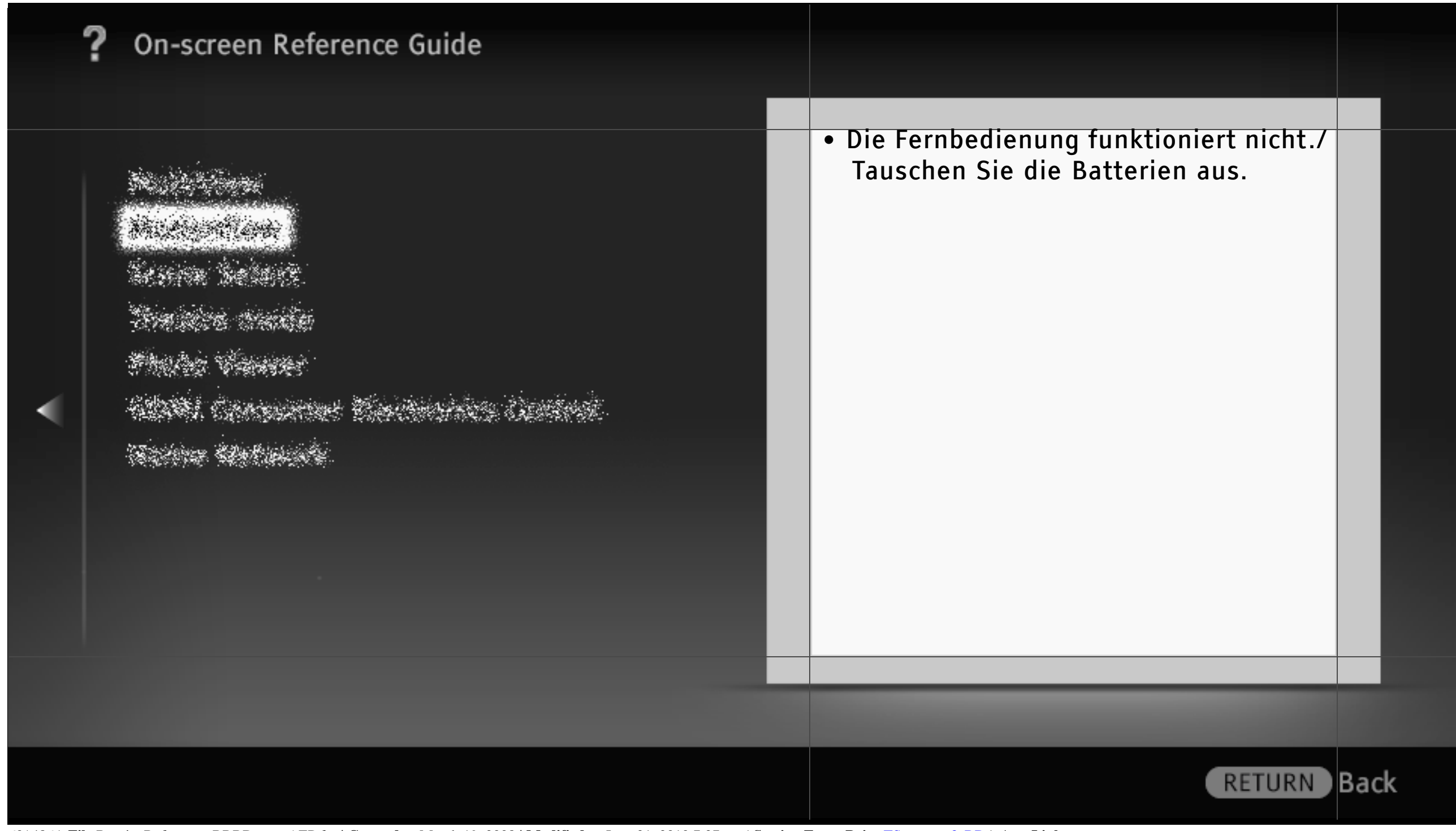

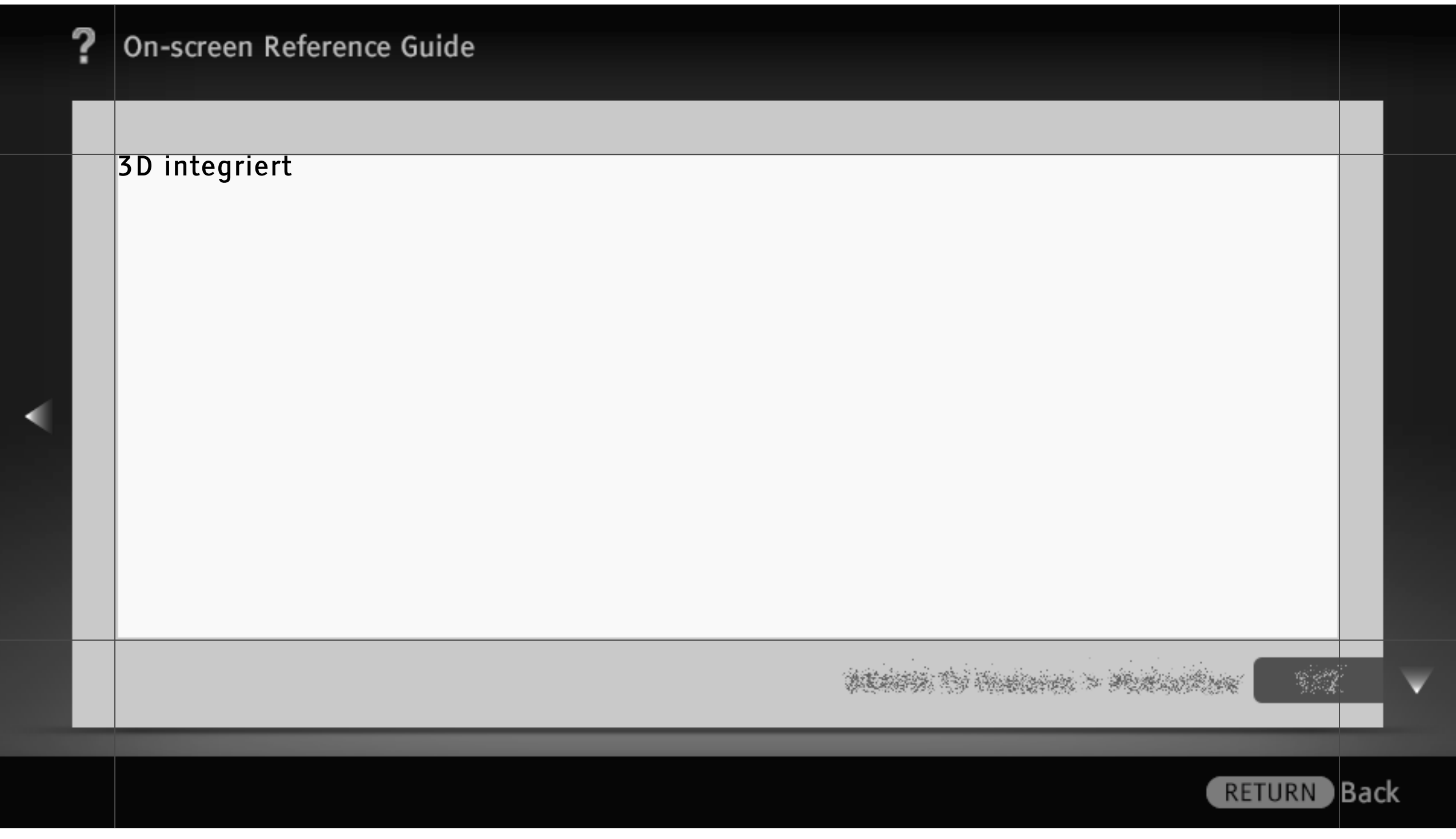

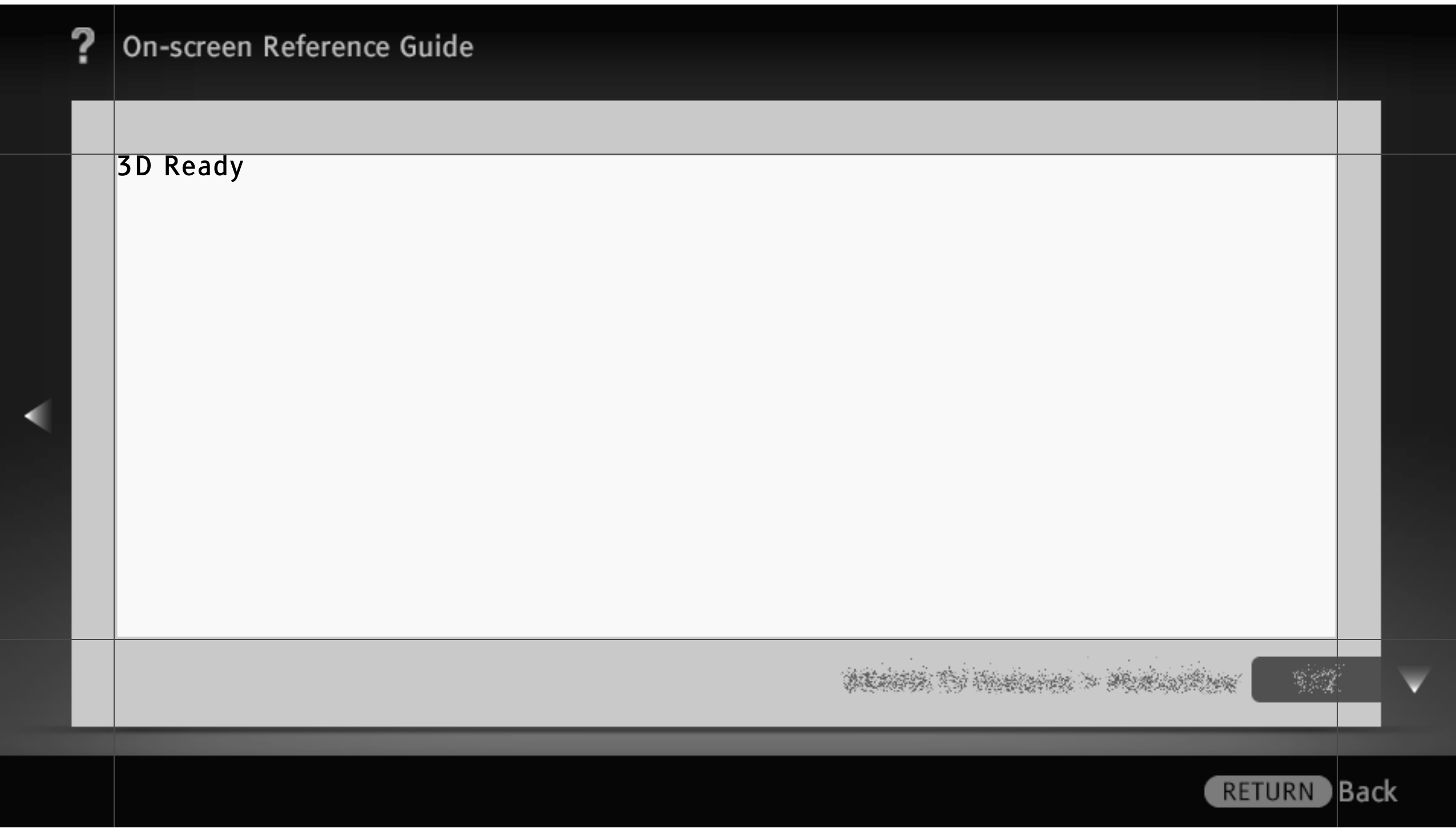

#### Intelligenter Anwesenheitssensor

Intelligenter Anwesenheitssensor überwacht die Bewegungen vor dem Fernsehgerät über den integrierten Kamerasensor und steuert dementsprechend eine Reihe von Funktionen, was beim Fernsehen einen besonderen Komfort ermöglicht. Sie können die Funktionen "Anwesenheitssensor", "Entfernungswarnung" und "Positionsanpassung" auswählen.

Drücken Sie HOME und wählen Sie 🚘 > Systemeinstellungen > die gewünschte Option.

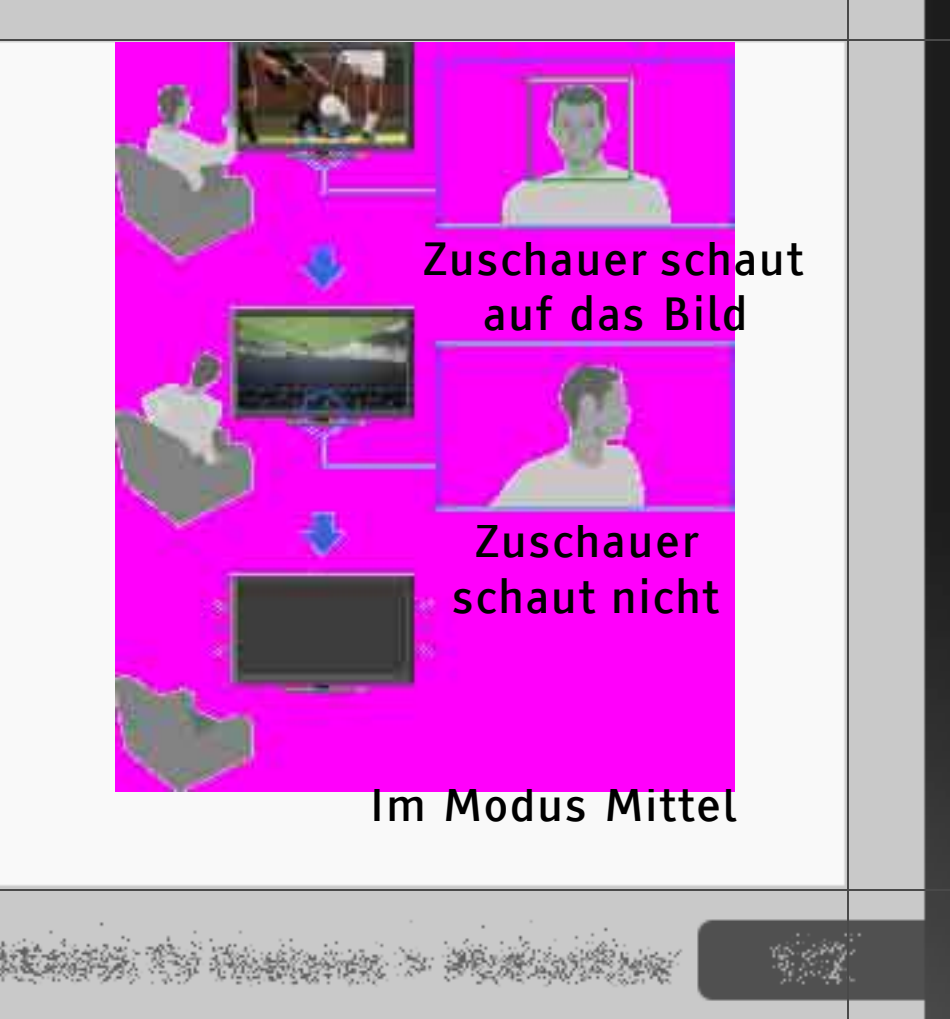

Back

RETURN

#### Anwesenheitssensor

Erkennt geringfügige Veränderungen in den Bewegungen und im Gesichtsausdruck der Zuschauer. Wenn der Sensor erkennt, dass niemand fernsieht, wird das Bild ausgeschaltet, so dass nur noch der Fernsehton zu hören ist.

### Entfernungswarnung

Erkennt Kinder vor dem Fernsehgerät anhand typischer Gesichtsmerkmale und sorgt dafür, dass ein geeigneter Abstand eingehalten wird. Wenn Kinder zu nah am Gerät sitzen, wird das Bild ausgeschaltet, eine Warnmeldung wird angezeigt und es ist ein Warnton zu hören.

#### Positionsanpassung

Erkennt die Zuschauerposition. "Positionsanpassung" passt die Balance zwischen dem linken und rechten Lautsprecher je nach Zuschauerposition an.

WEARS IN MARIANCE > MURILIONNA

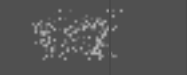

Back

RETURN

#### Intelligente Bildoptimierung

Intelligente Bildoptimierung erhöht die Detail- und Konturenschärfe im Bild und unterdrückt gleichzeitig Artefakte.

Drücken Sie HOME und wählen Sie 🚘 > Anzeige > Bild > Weitere Einstellungen > Detailverbesserung oder Randverbesserung > die gewünschte Option.

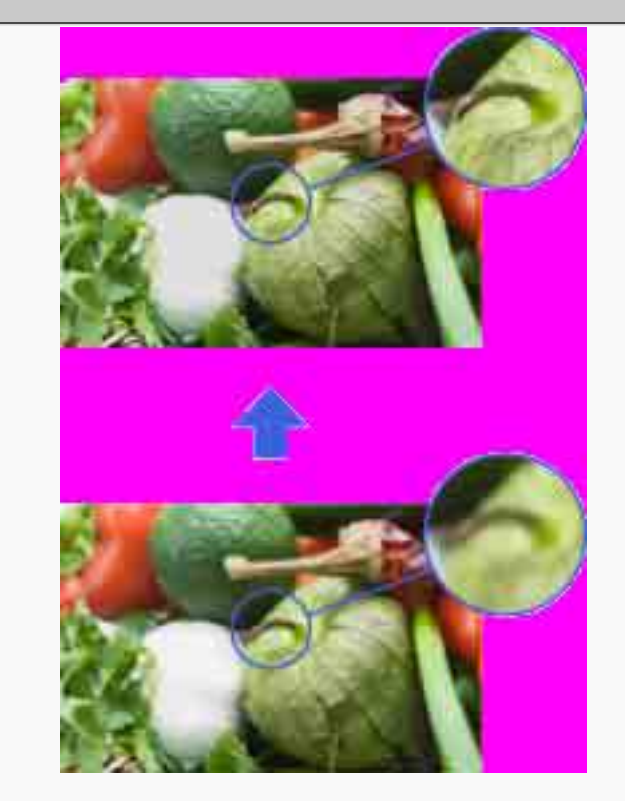

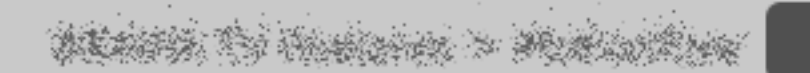

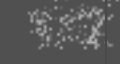

RETURN Back

Intelligente MPEG-Rauschunterdrückung

Die intelligente "MPEG-Rauschunterdrückung" reduziert automatisch Bildrauschen, wie z. B. Moskitorauschen und/oder Blockrauschen, in komprimierten Videodaten (z. B. MPEG, AVC). Dadurch verbessert sich bei Digitalsendungen und DVD-/BD-/ HDD-Playern die Bildqualität.

Drücken Sie HOME und wählen Sie 🚘 > Anzeige > Bild > MPEG-Rauschunterdrückung > die gewünschte Option.

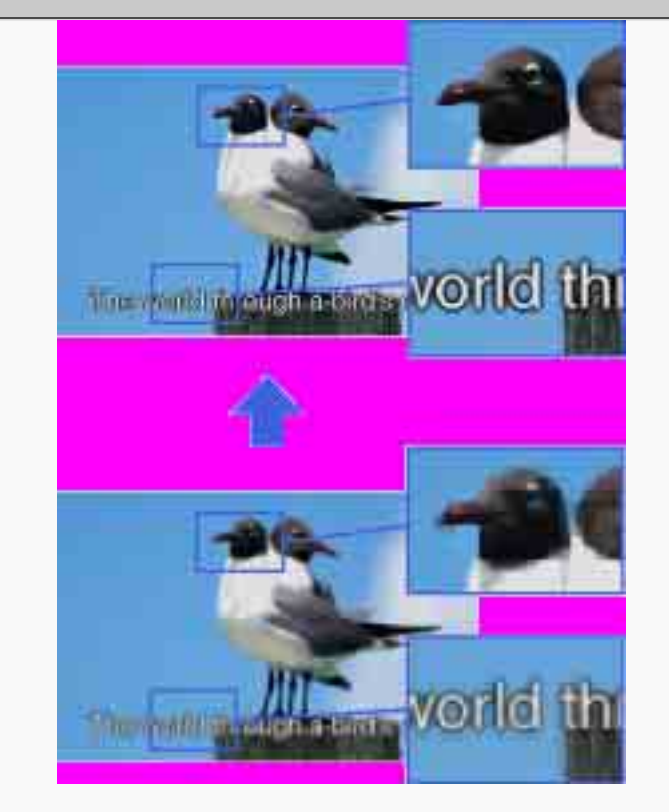

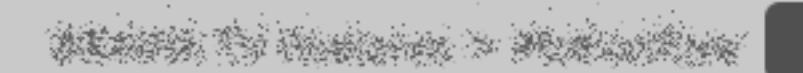

RETURN

Back

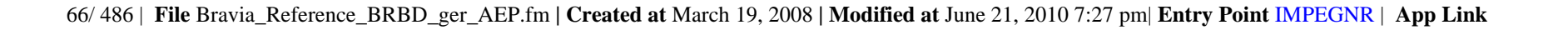

#### Motionflow

"Motionflow" ist eine urheberrechtlich geschützte Technologie, bei der Fernsehsendungen mit einer extrem hohen Bildrate angezeigt werden. Durch die höhere Bildrate als bei der Standardanzeige reduziert Motionflow Bewegungsartefakte, wie sie bei schnellen Bewegungen in Sportaufnahmen auftreten können, und ermöglicht so eine flüssige, natürliche Darstellung von Bewegungen.

Drücken Sie HOME und wählen Sie 🚘 > Anzeige > Bild > Motionflow > die gewünschte Option.

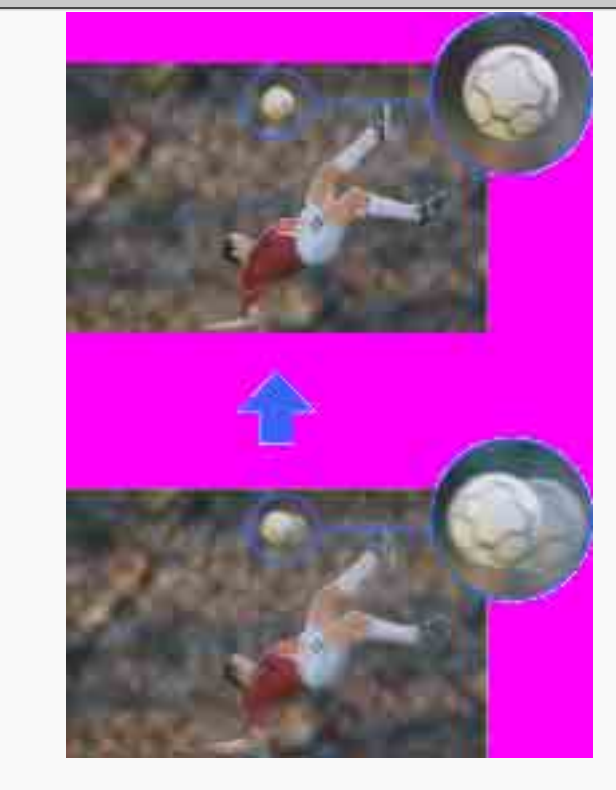

# WEARS TO HARDON > MUNICIPALITY

Back

RETURN

#### Anwesenheitssensor

Mit "Anwesenheitssensor" lässt sich erkennen, ob sich Zuschauer vor dem Fernsehgerät aufhalten. Wenn der Sensor erkennt, dass sich eine bestimmte Zeit lang niemand vor dem Fernsehschirm aufhält, wird automatisch das Bild ausgeschaltet, so dass nur noch der Fernsehton zu hören ist. Wenn bei ausgeschaltetem Bild 30 Minuten lang kein Zuschauer vor dem Fernsehgerät erkannt wird, schaltet das Fernsehgerät in den Standby-Betrieb.

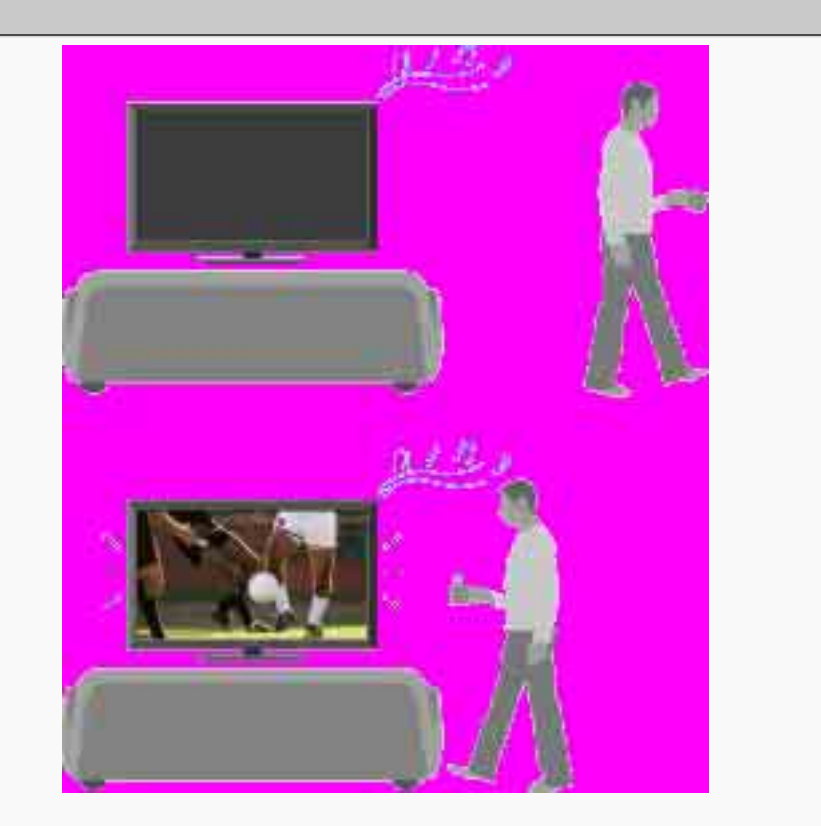

ACARTS TO HARDON > MURLING

Back

RETURN

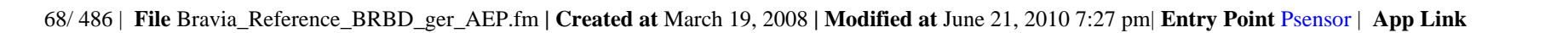

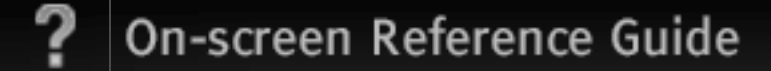

Drücken Sie HOME und wählen Sie 🚘 > Systemeinstellungen > Öko > Anwesenheitssensor > die gewünschte Option.

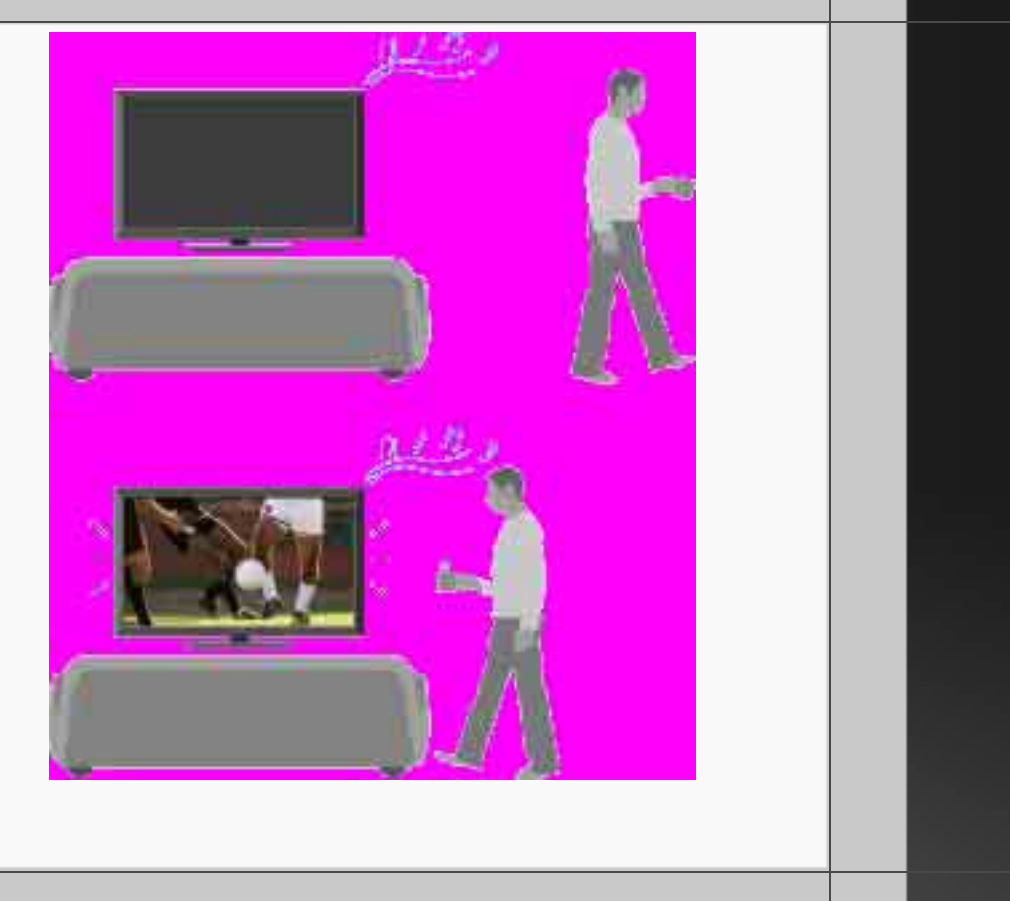

details to materia > Maturities

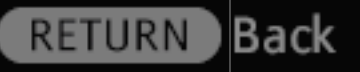

69/486 | File Bravia\_Reference\_BRBD\_ger\_AEP.fm | Created at March 19, 2008 | Modified at June 21, 2010 7:27 pm | Entry Point Psensor | App Link

#### Reichweite des Anwesenheitssensors

# [H]

- Die in der Abbildung dargestellte Reichweite des Anwesenheitssensors gilt bei normalen Raumbedingungen.
- Wenn sich jemand vor dem Fernsehgerät aufhält, ohne sich zu bewegen, erkennt der Sensor möglicherweise nicht, dass Zuschauer vorhanden sind.
- Der Sensor funktioniert möglicherweise nicht, wenn es aufgrund einer Klimaanlage usw. zu Änderungen in der Umgebungstemperatur kommt.

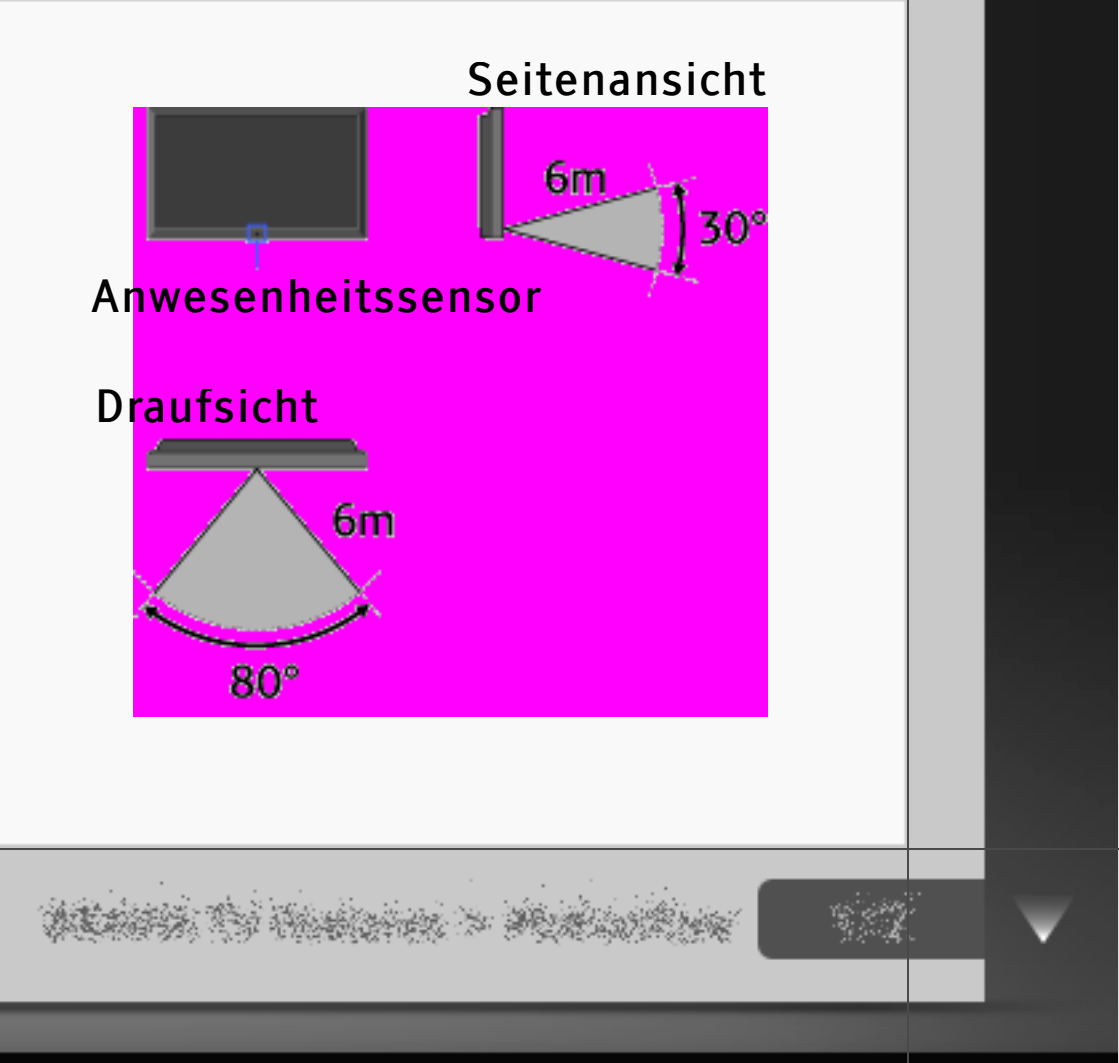

RETURN

Back

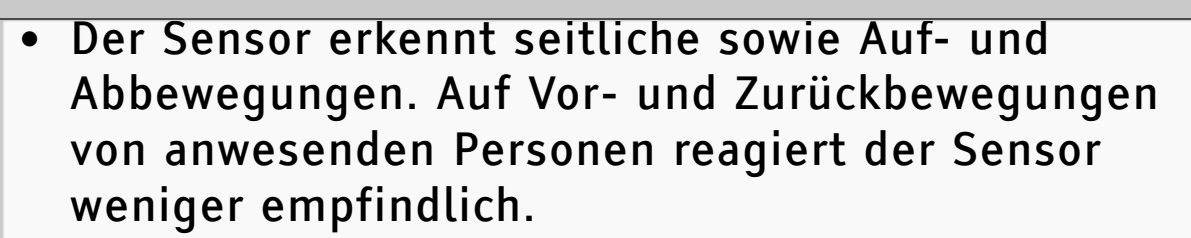

 Die Reichweite des Anwesenheitssensors kann je nach Aufstellort des Fernsehgeräts, Raumtemperatur und Lichtverhältnissen variieren.

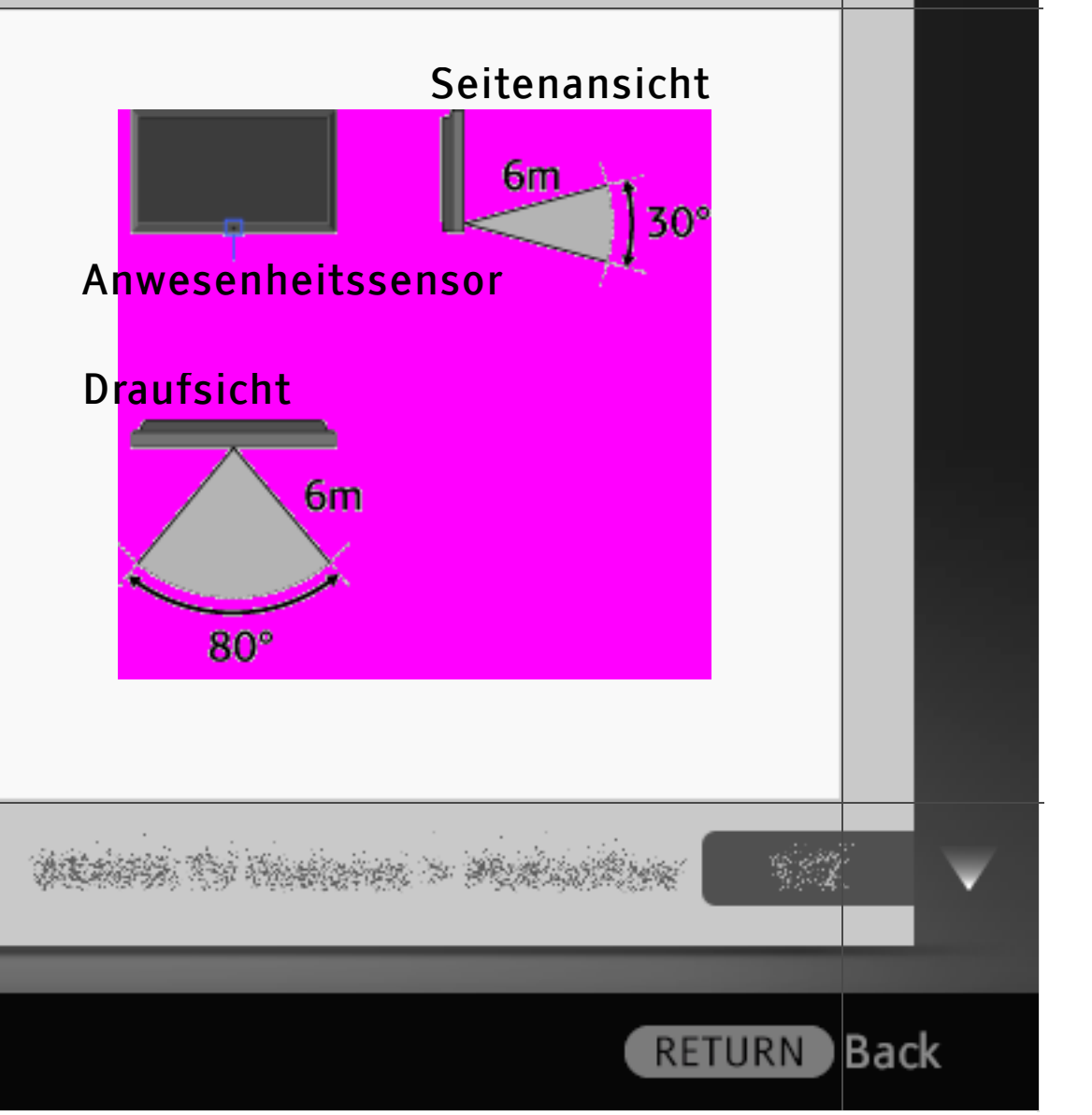

#### Umgebungssensor

"Umgebungssensor" optimiert automatisch die Bildeinstellungen je nach den Lichtverhältnissen im Raum. Der Sensor erkennt die Lichtverhältnisse im Raum und passt die Helligkeit und Farbtemperatur des Bildes entsprechend an. Mit dieser Funktion lässt sich auch bei wechselnder Beleuchtung immer eine optimale Bildqualität erzielen.

Drücken Sie HOME und wählen Sie 📾 > Anzeige > Umgebungssensor > Ein.

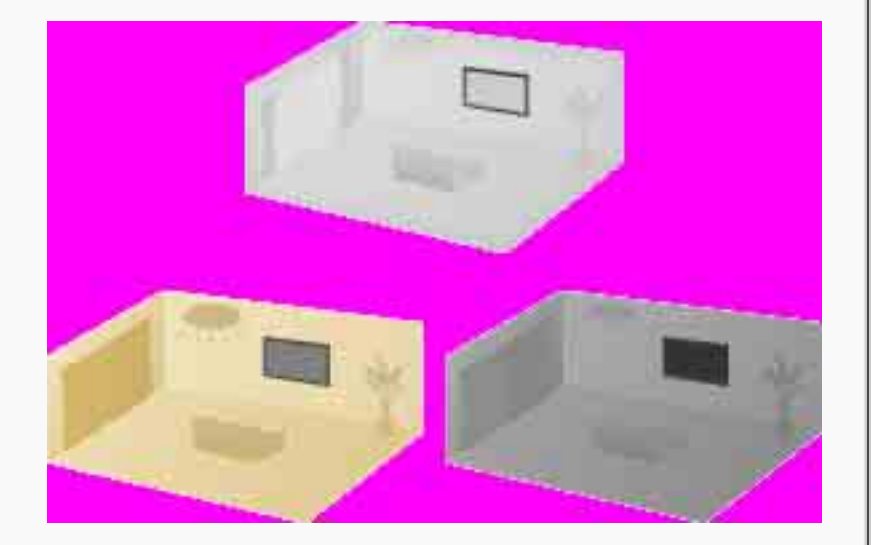

ALASSA TO THE STAR > MUNICIPALITY
#### "BRAVIA" Internetvideo

"BRAVIA" Internetvideo dient als Gateway zu Internetinhalten und ermöglicht die Übertragung einer Vielzahl von On-Demand-Unterhaltungsinhalten direkt auf den Fernsehschirm. Über eine Breitband-Internetverbindung können Sie Videoinhalte wie Spielfilme und Trickfilme anzeigen lassen.

## [H]

 Dazu müssen Sie das Fernsehgerät über Breitband mit dem Internet verbinden und Anfangseinstellungen sowie die "Netzwerkeinstellung" vornehmen.

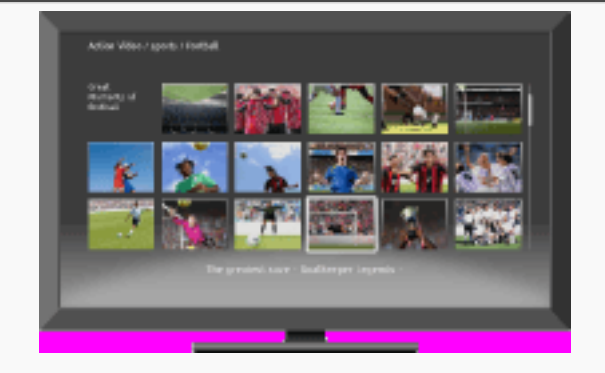

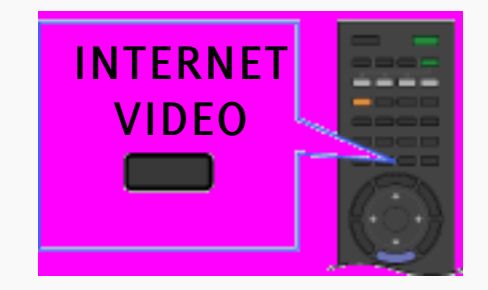

## WEARS TO HARDER > MERINA

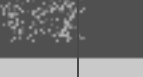

RETURN

### Auswählen von "BRAVIA" Internetvideo

Heben Sie das Symbol des Videos, das Sie sehen möchten, mit der Fernbedienung hervor, und drücken Sie 🕀, um die Auswahl zu bestätigen.

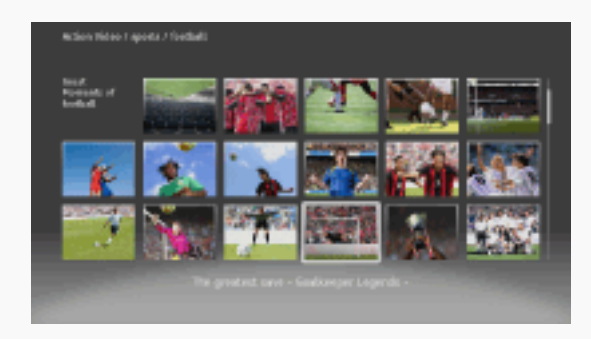

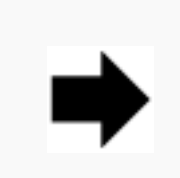

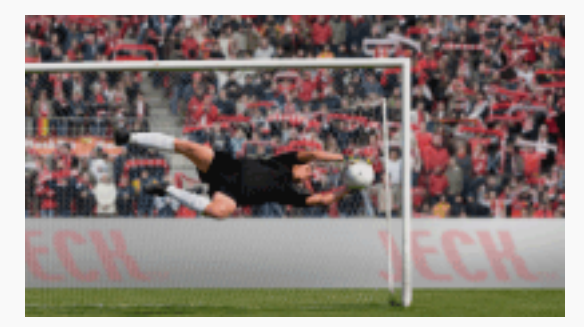

• Informationen zu dem hervorgehobenen Symbol werden im Informationsfeld angezeigt.

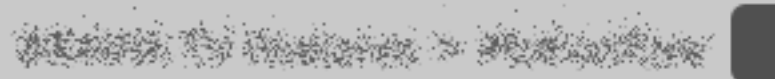

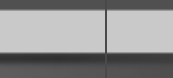

RETURN Back

|   | ? | On-screen Reference Guide                                                                                                    |     |   |
|---|---|----------------------------------------------------------------------------------------------------|-----|---|
|   |   |                                                                                                    |     |   |
| < |   | <ul> <li>[L]</li> <li>Bei Internetinhalten hängt die Oberfläche vom Anbieter der Inhalte ab.</li> <li>Bei manchen Diensten werden Videoinhalte je nach der Einstellung von "Kindersicherung" am Fernsehgerät gesperrt. Diese Funktion wird jedoch nicht von allen Dienstanbietern unterstützt.</li> <li>Zum Aktualisieren der "BRAVIA" Internetvideo-Inhaltsdienste drücken Sie HOME und wählen</li></ul> |     |   |
|   |   |                                                                                                    |     | • |
|   |   | RETURN                                                                                                    | Bac | k |

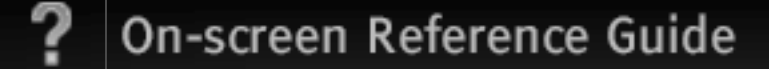

#### Verwenden von Internetvideo

Sie können in Videoinhalten vorwärts und rückwärts suchen. (Ob diese Funktion zur Verfügung steht, hängt von den Internetinhaltsdiensten ab.)

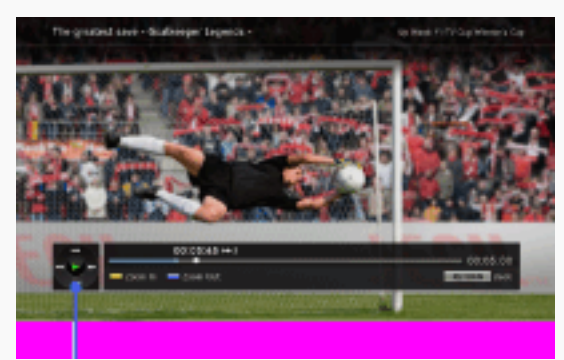

Drücken Sie die entsprechenden Tasten auf der Fernbedienung.

ALANSA TO HUMANA > MUNICIPALITY

### "BRAVIA" Internet-Widgets

Mithilfe von Widgets können Sie verschiedenste Informationen auf dem Bildschirm anzeigen lassen. Widgets sind kleine Anwendungen, die für den Zugriff auf interaktive Inhalte heruntergeladen werden können, wenn das Fernsehgerät mit dem Internet verbunden ist.

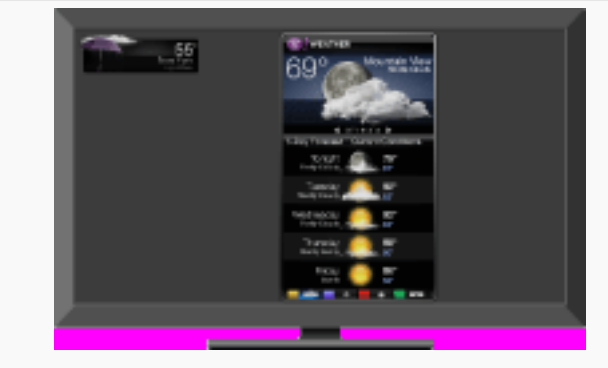

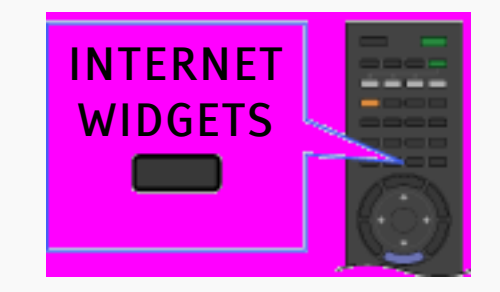

# ALLER TO HEREEN > MURLINGER

RETURN Back

### [H]

- Dazu müssen Sie das Fernsehgerät mit dem Internet verbinden und Anfangseinstellungen sowie die "Netzwerkeinstellung" vornehmen.
- Diese Funktion ist in manchen Regionen oder Ländern möglicherweise nicht verfügbar.
- Welche Widgets zur Verfügung stehen, hängt von der Region bzw. vom Land ab.

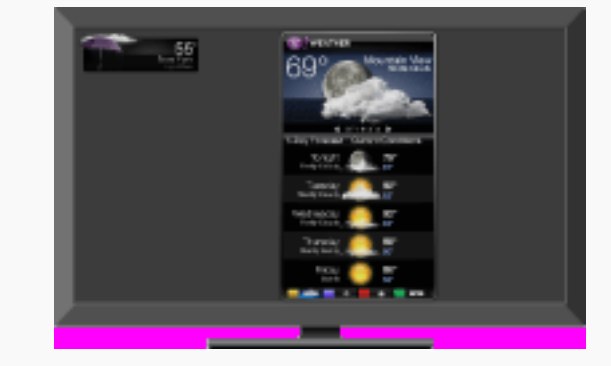

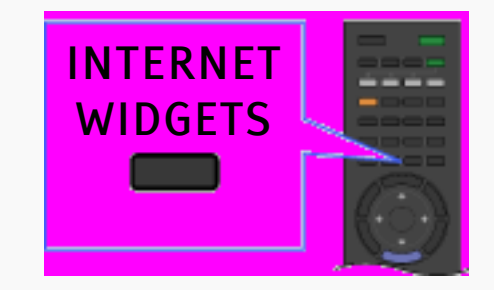

# PERSON IN HISTORY > MUNICIPALITY

RETURN Back

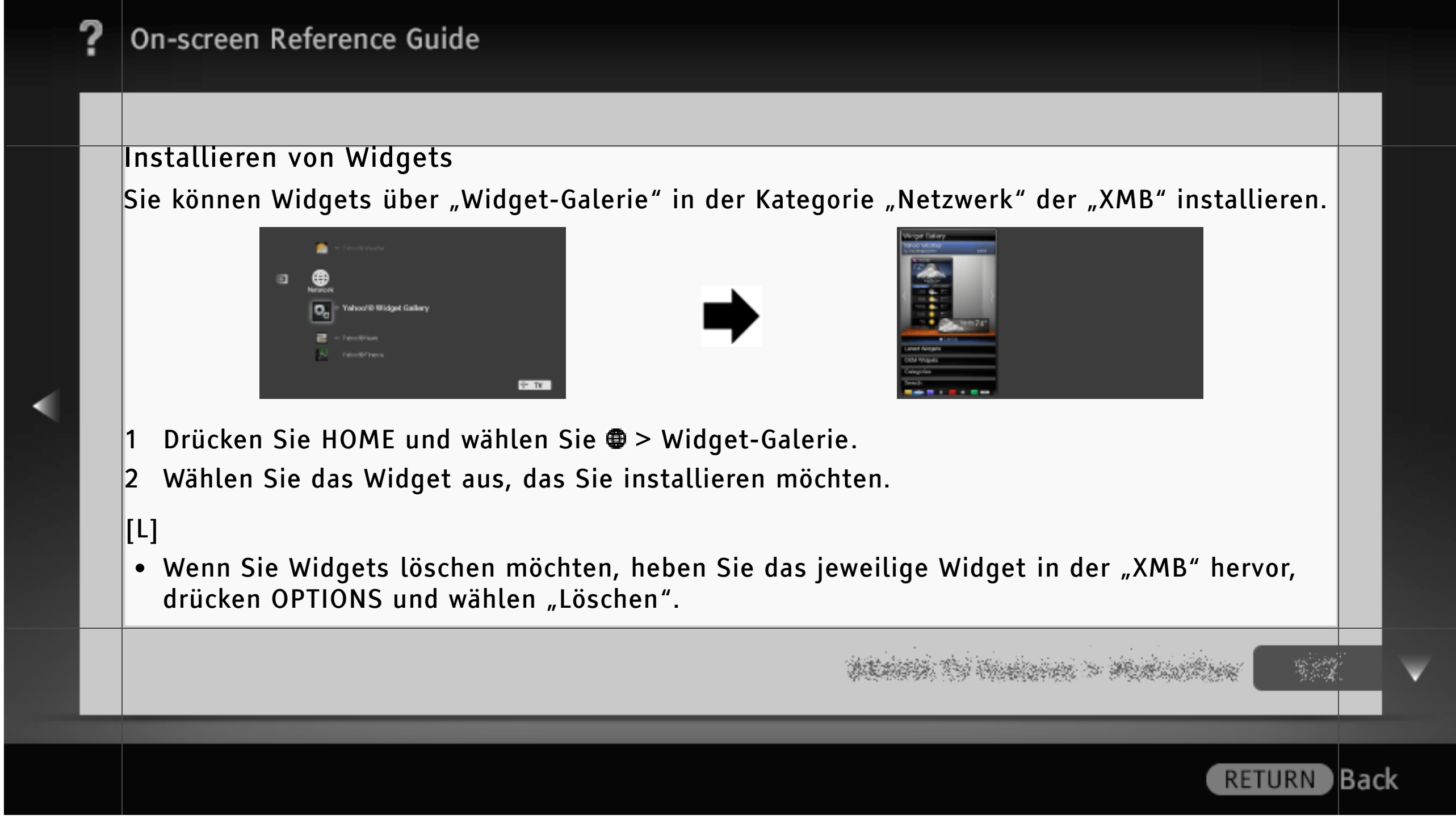

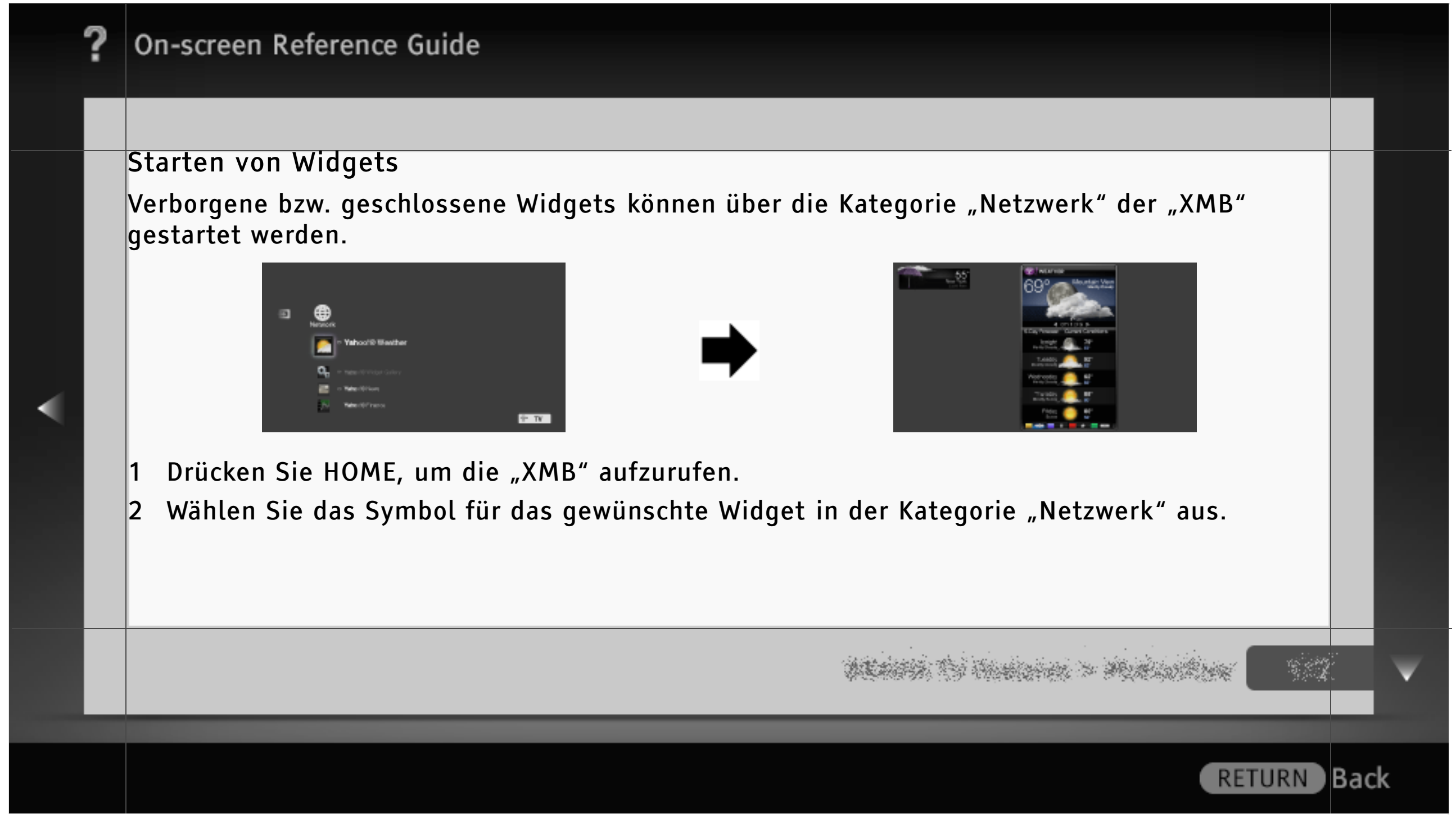

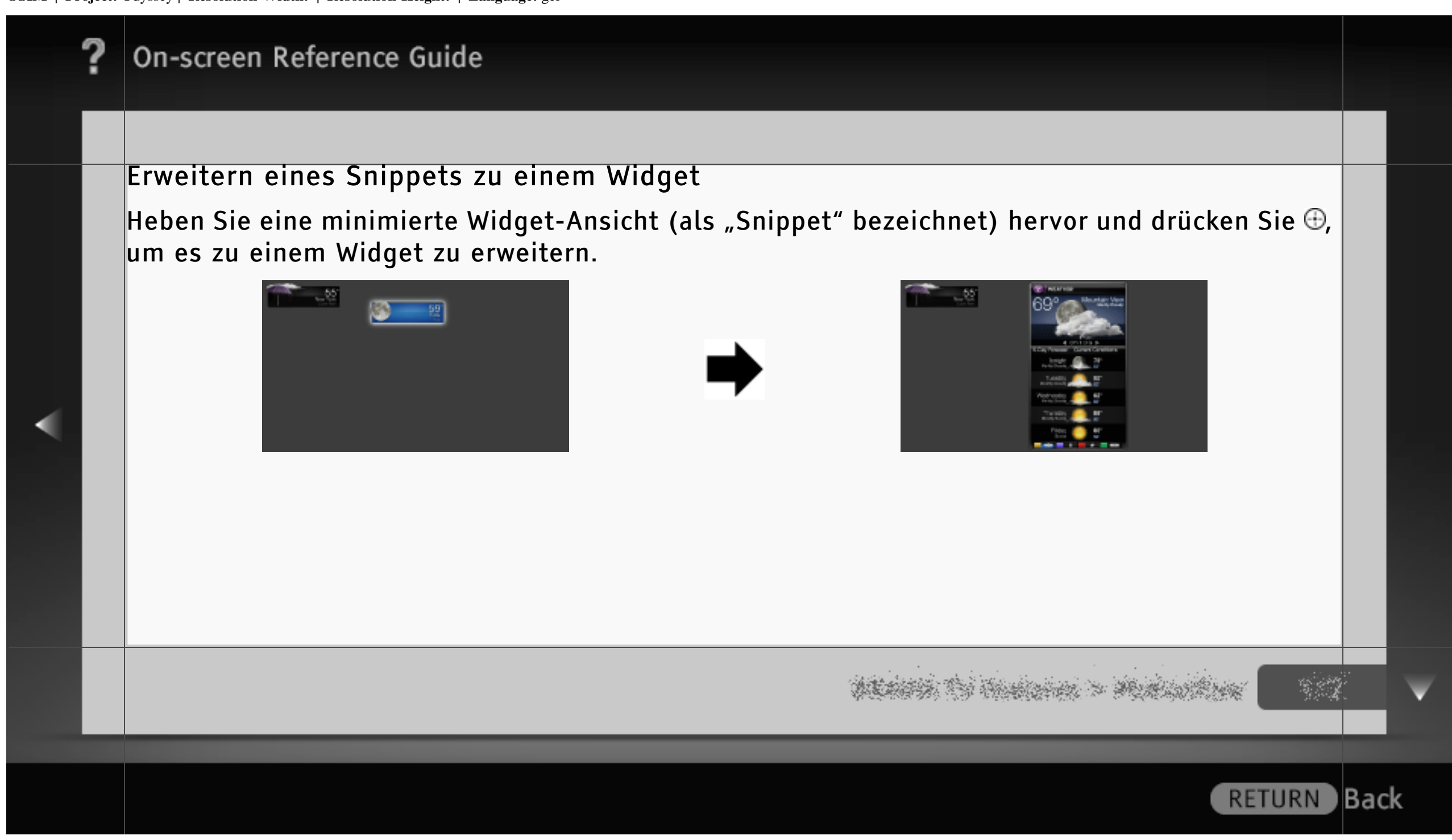

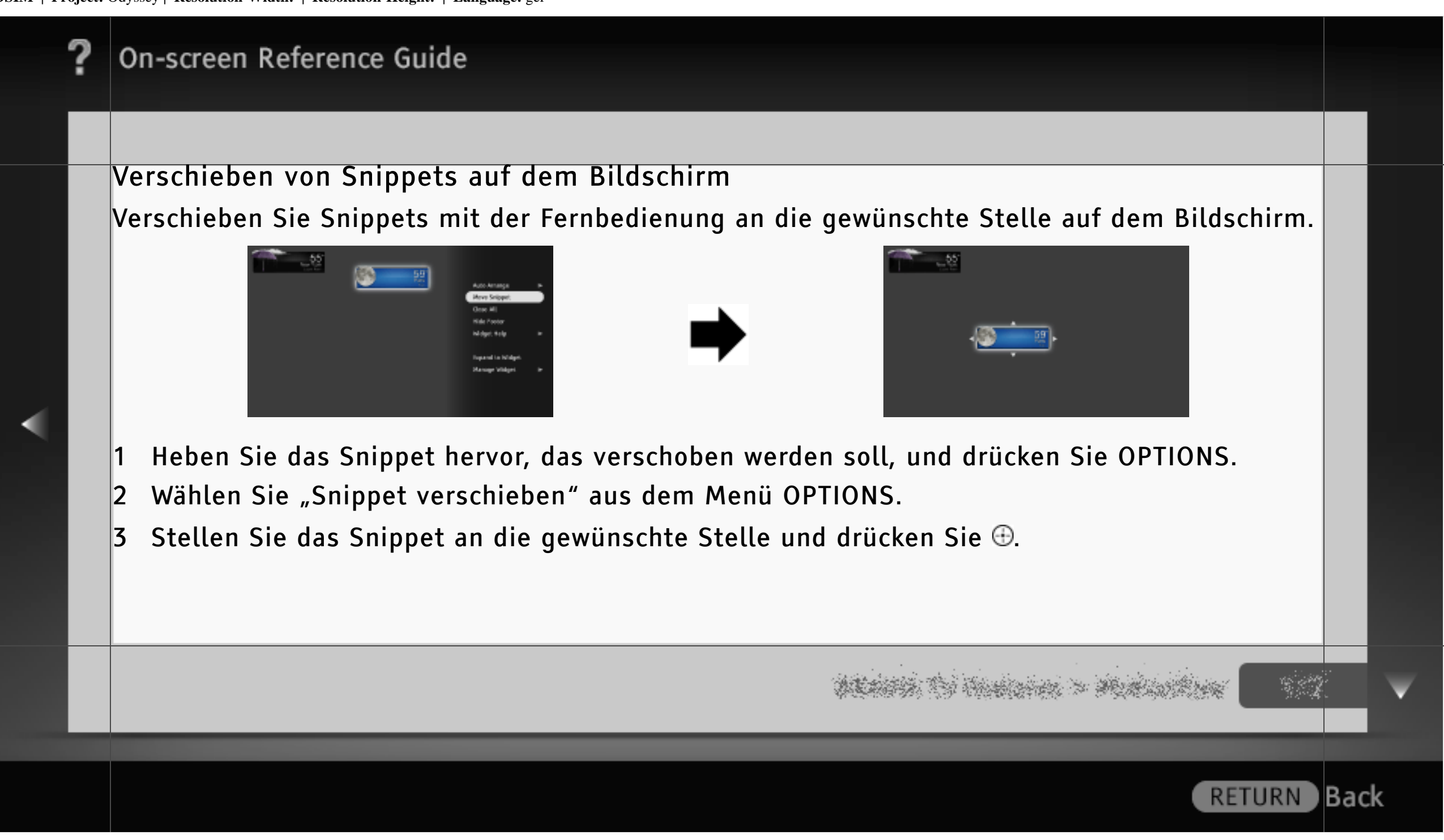

### WLAN Ready

WLAN Ready bedeutet, dass der Zugriff auf das Internet und Ihr Heimnetzwerk ganz problemlos über den USB-WLAN-Adapter UWA-BR100 (Stand: Januar 2010) eingerichtet werden kann. Setzen Sie einfach den USB-WLAN-Adapter in den USB-Anschluss des Fernsehgeräts ein, um ein kabelloses Netzwerk einzurichten.

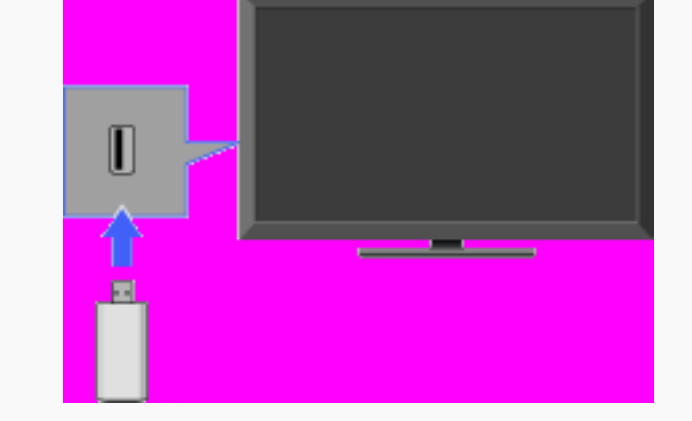

ACARTS TO HARDON > MUNICIPALITY

### [H]

- Bevor Sie die WLAN-Funktion des Fernsehgeräts einrichten können, müssen Sie einen WLAN-Router konfigurieren.
- Der USB-WLAN-Adapter wird je nach Modell des Fernsehgeräts mitgeliefert oder ist als Sonderzubehör erhältlich. In manchen Regionen bzw. Ländern ist der USB-WLAN-Adapter möglicherweise gar nicht erhältlich.

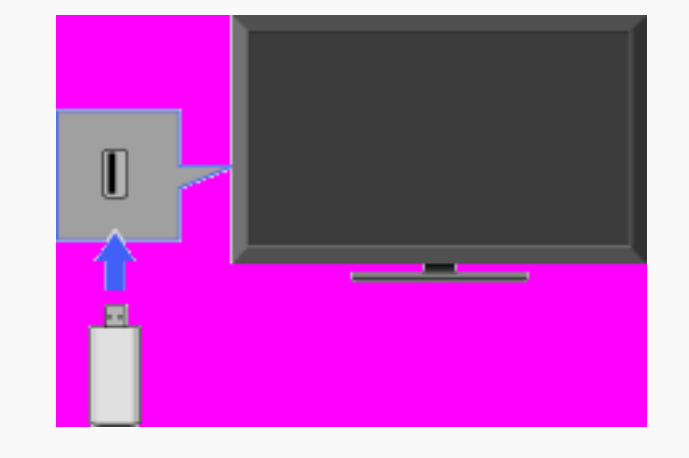

# ALARS TO THE STATE > ALARSON AND

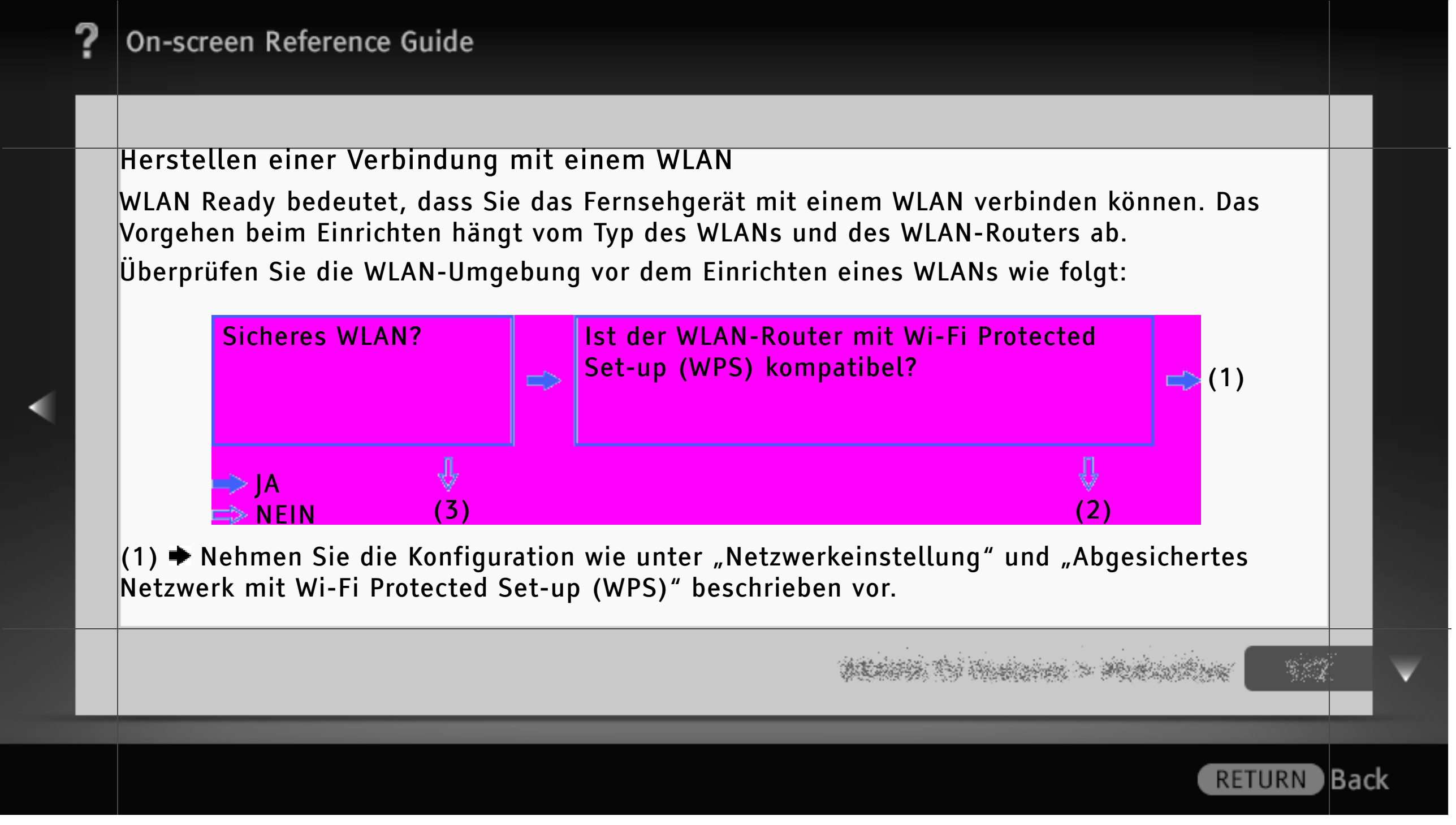

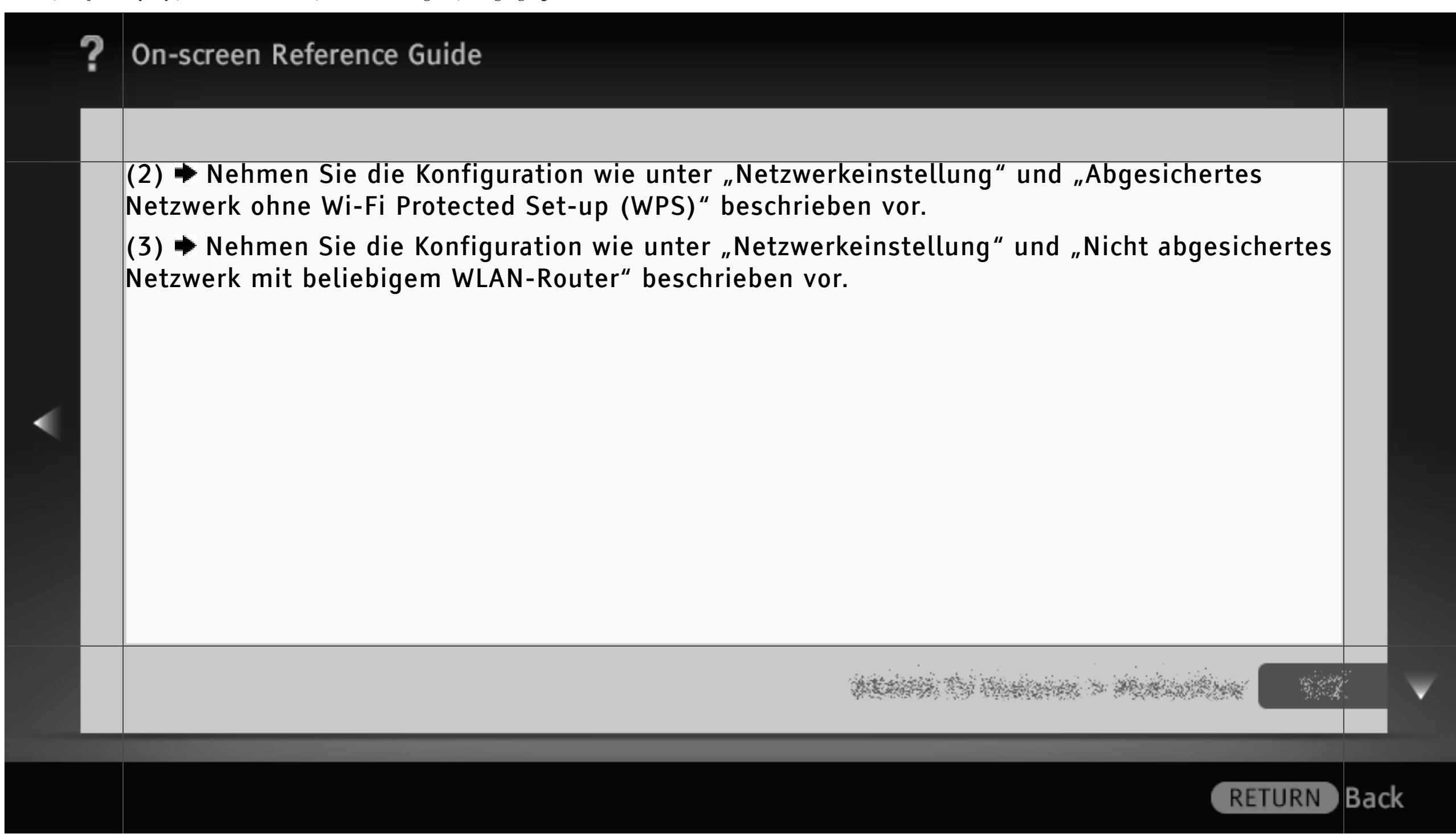

### Netzwerkeinstellung

"Netzwerkeinstellung" unterstützt Sie bei der Konfiguration der Netzwerkeinstellungen mit einem Assistenten zum Vornehmen der Einstellungen. Befolgen Sie die Anweisungen auf dem Bildschirm.

Drücken Sie HOME und wählen Sie 📾 > Netzwerk > Netzwerkeinstellung.

Auf dem Startbildschirm können Sie das Einstellverfahren je nach Netzwerkumgebung auswählen.

"Netzwerkstatus anzeigen": Zum Überprüfen des Netzwerkstatus.

"Kabel (LAN) Einstellungen": Für die Verbindung mit einem Kabelnetzwerk.

"Drahtlos-Einstellungen": Für die Verbindung mit einem Funknetzwerk.

WEARS, TO HARDON > MURLING

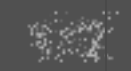

Back

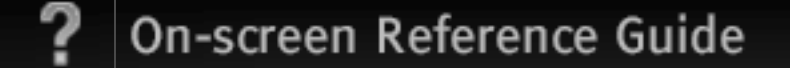

### Abgesichertes Netzwerk mit Wi-Fi Protected Set-up (WPS)

Der WPS-Standard erleichtert das Einrichten eines sicheren Funkheimnetzwerks, denn dazu brauchen Sie nur die Taste WPS am WLAN-Router zu drücken. Überprüfen Sie die Position der Taste WPS am Router und die Funktionsweise der Taste, bevor Sie ein WLAN einrichten.

- 1 Wählen Sie "Drahtlos-Einstellungen" auf dem "Netzwerkeinstellung"-Startbildschirm.
- 2 Wählen Sie "WPS (Knopfdruck)" für die Knopfdruckmethode oder "WPS (PIN)" für die PIN-Methode.
- 3 Befolgen Sie die Anweisungen auf dem Einstellungsbildschirm.

## [H]

• Für eine Verbindung mit einem WPS-fähigen WLAN muss der WLAN-Router dem WPS-Standard entsprechen.

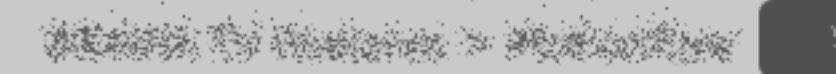

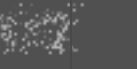

Back

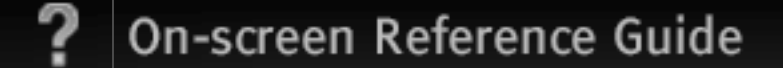

### Abgesichertes Netzwerk ohne Wi-Fi Protected Set-up (WPS)

Für die Einrichtung eines WLANs benötigen Sie eine SSID (Name des Funknetzwerks) und einen Sicherheitsschlüssel (WEP- oder WPA-Schlüssel). Schlagen Sie gegebenenfalls in der Bedienungsanleitung zu dem Router nach.

- 1 Wählen Sie "Drahtlos-Einstellungen" auf dem "Netzwerkeinstellung"-Startbildschirm.
- 2 Wählen Sie "Suchlauf" und wählen Sie in der Liste der gefundenen Funknetzwerke das gewünschte Netzwerk aus.
- 3 Befolgen Sie die Anweisungen auf dem Einstellungsbildschirm.

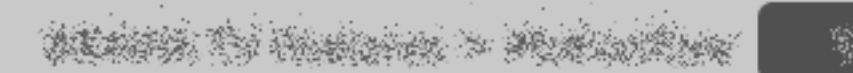

Back

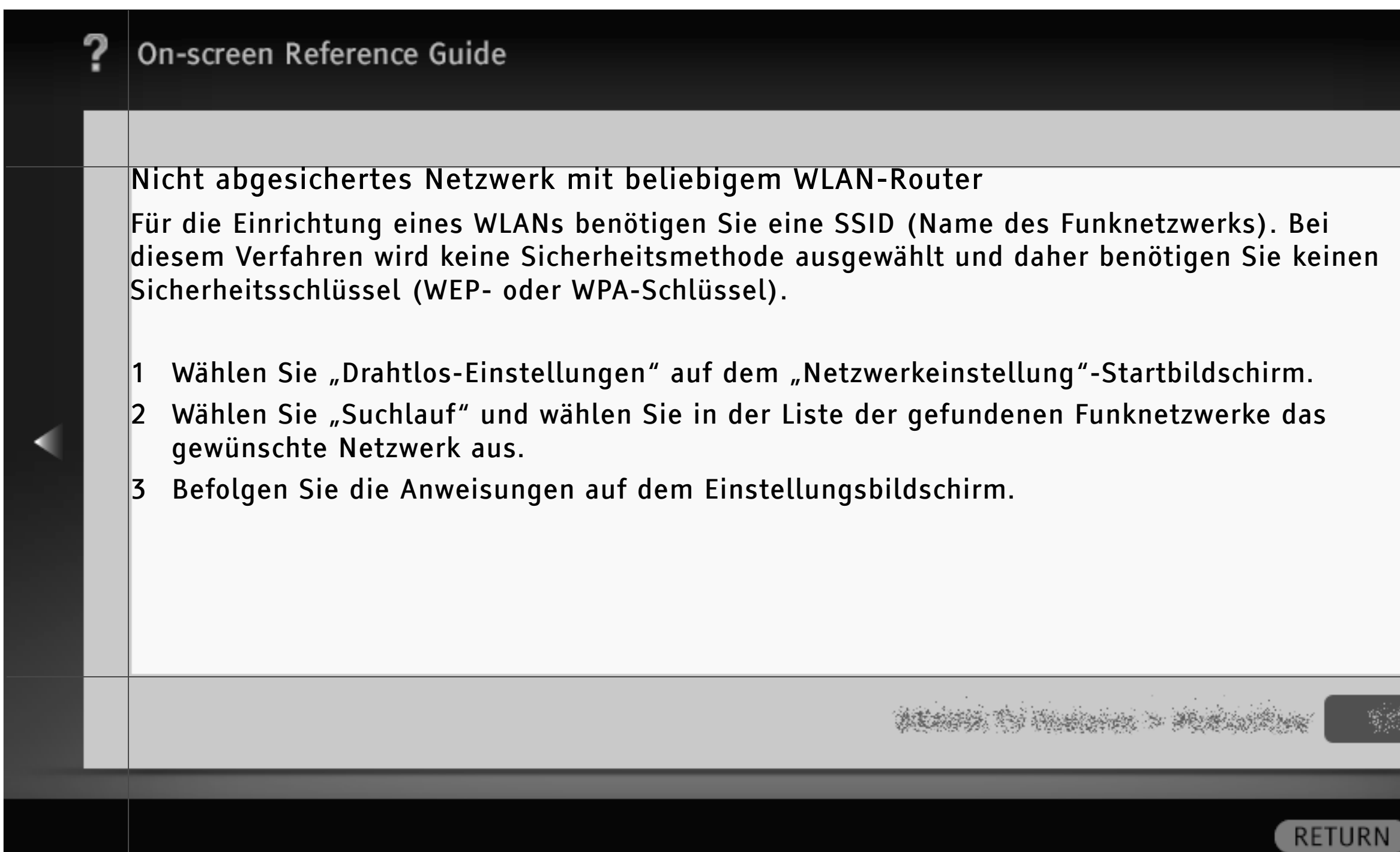

#### Integriertes WLAN

Über das integrierte WLAN-Gerät können Sie eine Verbindung zum Internet und zu Ihrem Heimnetzwerk herstellen. Dank dieser Funktion können Sie problemlos eine WLAN-Verbindung einrichten und die Vorzüge einer kabellosen Netzwerkumgebung nutzen.

## [H]

 Bevor Sie die WLAN-Funktion des Fernsehgeräts einrichten können, müssen Sie einen WLAN-Router konfigurieren.

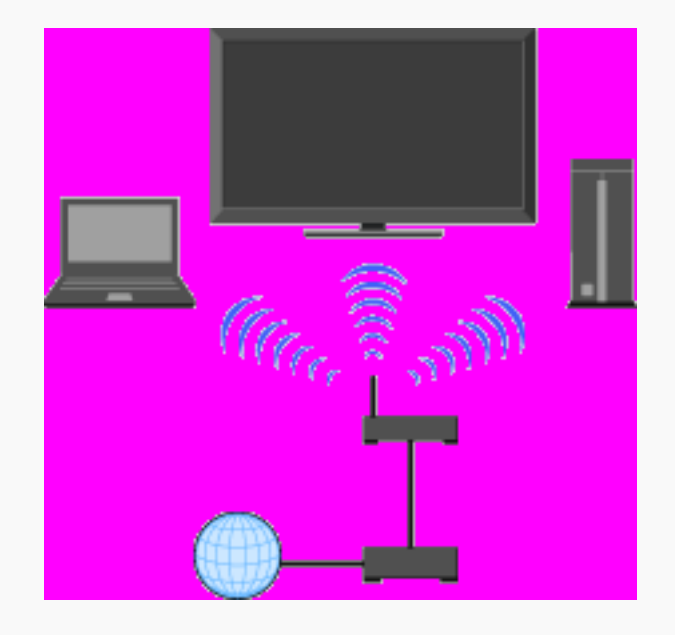

## PERSON TO HARDON > MARLONALINE

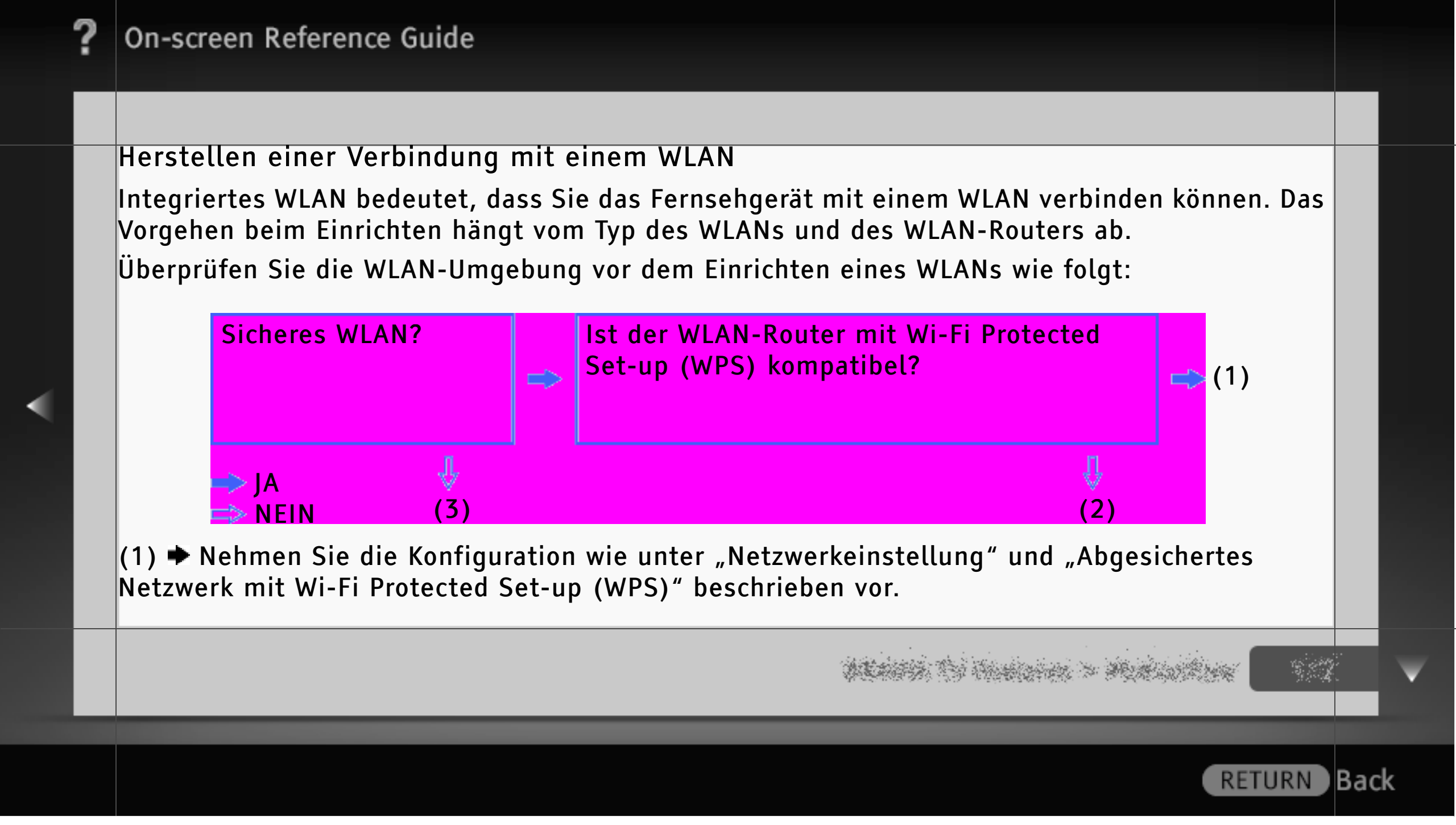

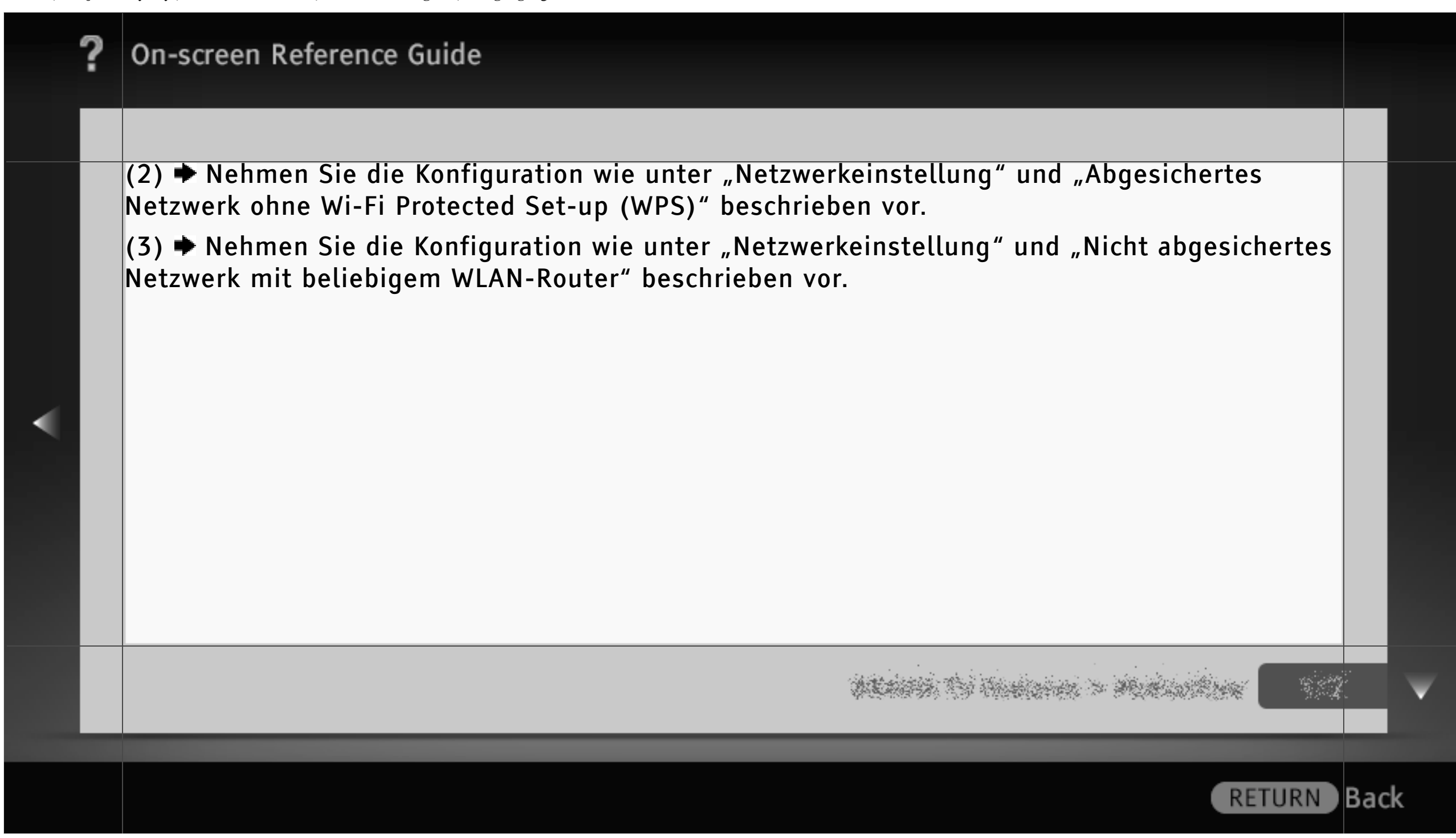

### Netzwerkeinstellung

"Netzwerkeinstellung" unterstützt Sie bei der Konfiguration der Netzwerkeinstellungen mit einem Assistenten zum Vornehmen der Einstellungen. Befolgen Sie die Anweisungen auf dem Bildschirm.

Drücken Sie HOME und wählen Sie 📾 > Netzwerk > Netzwerkeinstellung.

Auf dem Startbildschirm können Sie das Einstellverfahren je nach Netzwerkumgebung auswählen.

"Netzwerkstatus anzeigen": Zum Überprüfen des Netzwerkstatus.

"Kabel (LAN) Einstellungen": Für die Verbindung mit einem Kabelnetzwerk.

"Drahtlos-Einstellungen": Für die Verbindung mit einem Funknetzwerk.

WEARS TO REALESS > MUNICIPALITY

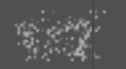

Back

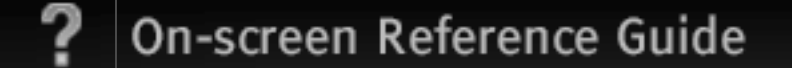

### Abgesichertes Netzwerk mit Wi-Fi Protected Set-up (WPS)

Der WPS-Standard erleichtert das Einrichten eines sicheren Funkheimnetzwerks, denn dazu brauchen Sie nur die Taste WPS am WLAN-Router zu drücken. Überprüfen Sie die Position der Taste WPS am Router und die Funktionsweise der Taste, bevor Sie ein WLAN einrichten.

- 1 Wählen Sie "Drahtlos-Einstellungen" auf dem "Netzwerkeinstellung"-Startbildschirm.
- 2 Wählen Sie "WPS (Knopfdruck)" für die Knopfdruckmethode oder "WPS (PIN)" für die PIN-Methode.
- 3 Befolgen Sie die Anweisungen auf dem Einstellungsbildschirm.

## [H]

• Für eine Verbindung mit einem WPS-fähigen WLAN muss der WLAN-Router dem WPS-Standard entsprechen.

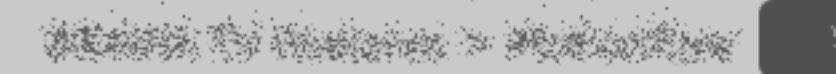

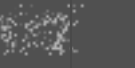

Back

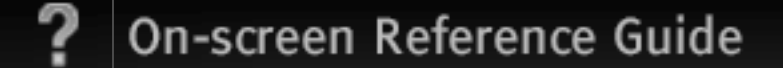

### Abgesichertes Netzwerk ohne Wi-Fi Protected Set-up (WPS)

Für die Einrichtung eines WLANs benötigen Sie eine SSID (Name des Funknetzwerks) und einen Sicherheitsschlüssel (WEP- oder WPA-Schlüssel). Schlagen Sie gegebenenfalls in der Bedienungsanleitung zu dem Router nach.

- 1 Wählen Sie "Drahtlos-Einstellungen" auf dem "Netzwerkeinstellung"-Startbildschirm.
- 2 Wählen Sie "Suchlauf" und wählen Sie in der Liste der gefundenen Funknetzwerke das gewünschte Netzwerk aus.
- 3 Befolgen Sie die Anweisungen auf dem Einstellungsbildschirm.

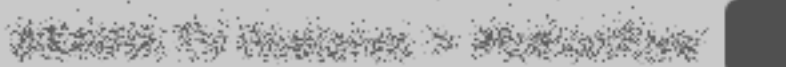

Back

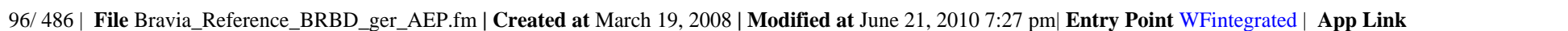

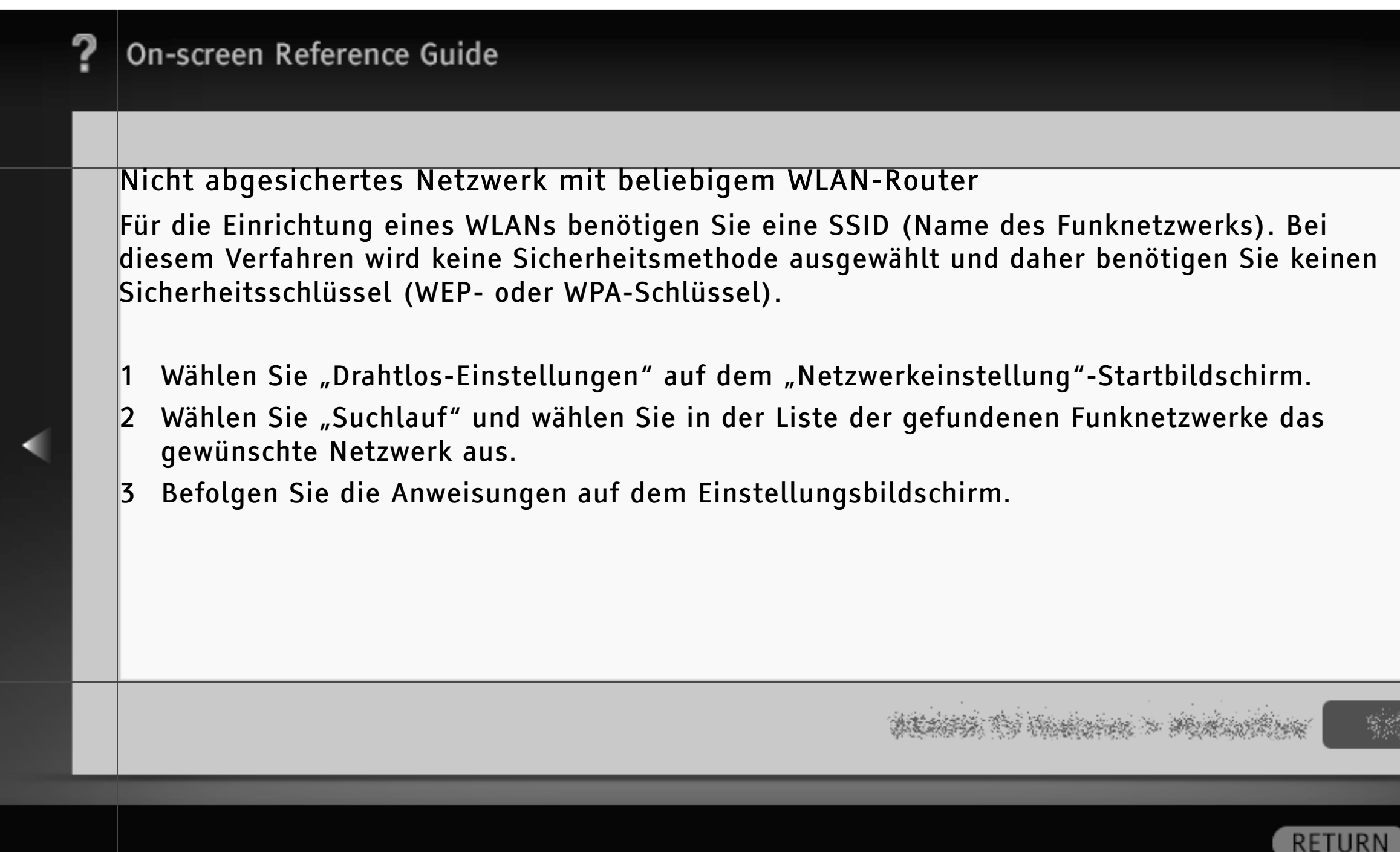

#### Wiedergabe über USB

Sie können auf einer digitalen Standbildkamera, einem Camcorder oder einem USB-Speichergerät von Sony gespeicherte Foto-, Musik- und Videodateien auf dem Fernsehgerät wiedergeben, wenn Sie das Gerät über ein USB-Kabel anschließen.

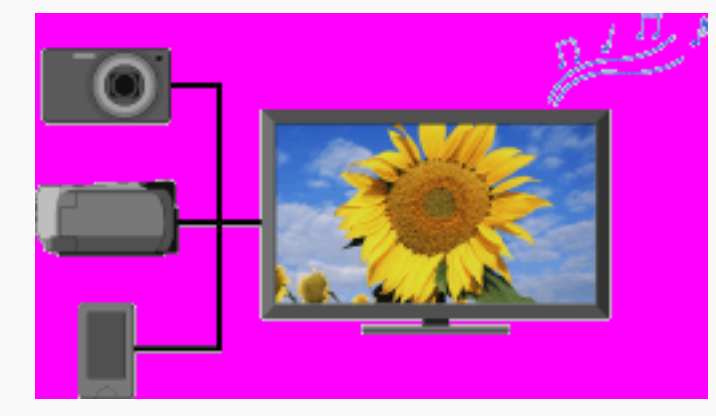

# president to Housen > Manual Area

RETURN Back

### [H]

- Die Fotowiedergabe beginnt automatisch, wenn Sie bei eingeschaltetem Fernsehgerät ein USB-Speichergerät anschließen und "Diashow" oder "Miniaturbilder" unter "USB Autostart" ausgewählt ist.
- Wenn Sie eine digitale Kamera von Sony über ein USB-Kabel an das Fernsehgerät anschließen, müssen Sie an der Kamera für die USB-Verbindung den Modus "Auto" oder "Mass Storage" einstellen.

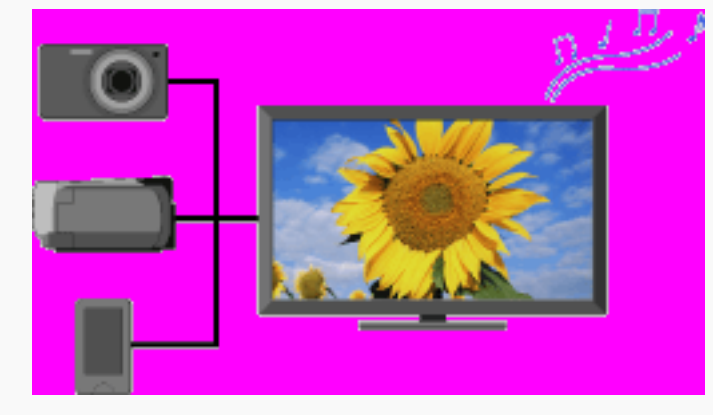

# ALLER TO HARDON > MURLINKAR

Back

- Dateien auf einem USB-Gerät müssen mit den folgenden Dateiformaten kompatibel sein.
  - Standbilder: JPEG- oder RAW-Format (nur Vorschau)
  - Musik: MP3-Format
  - Video: AVCHD-, MP4 (AVC)- oder MPEG1-Format (in manchen Fällen eventuell nicht abspielbar)
- Videodateien befinden sich in der folgenden Ordnerstruktur (hierarchische Position): /AVCHD/BDMV/STREAM/00000.MTS /PRIVATE/AVCHD/BDMV/STREAM/00000.MTS /MP\_ROOT/100ANV01/MAHA0001.MP4

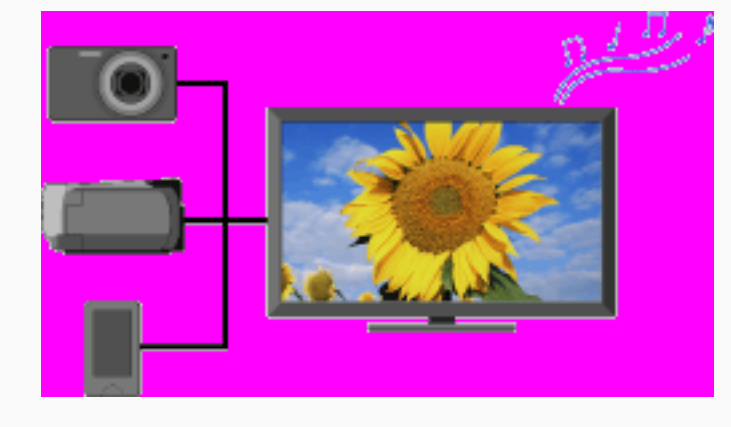

## BEARS TO HARDEN > MURLINGER

RETURN

- Erstellen Sie von allen auf USB-Geräten gespeicherten Mediendateien eine Sicherungskopie, um Datenverluste zu vermeiden. Sony übernimmt keine Haftung, wenn auf USB-Geräten gespeicherte Daten verloren gehen oder beschädigt werden.
- Aktuelle Informationen über kompatible USB-Geräte finden Sie auf der folgenden Website. http://support.sony-europe.com/TV/compatibility/

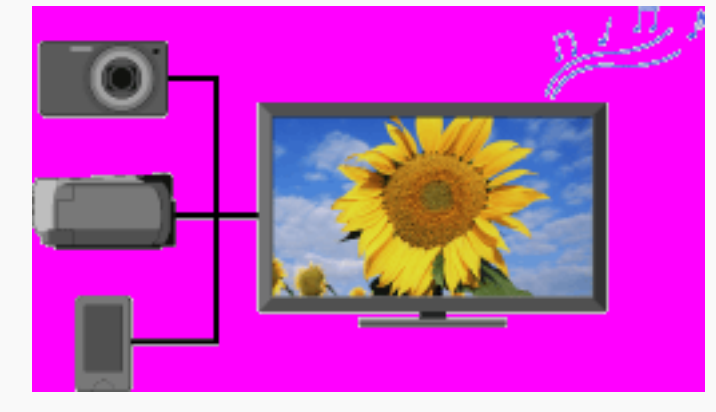

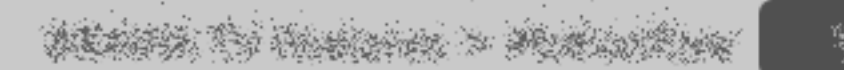

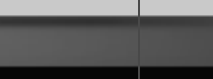

Back

| ? | On-screen Reference Guide                                                                                                    |     |              |
|---|----------------------------------------------------------------------------------------------------|-----|--------------|
|   |                                                                                                    |     |              |
|   | Bilderrahmen – Anzeigen eines Fotos                                                                                                    | -   |              |
|   | Mit "Bilderrahmen" können Sie ein Foto eine bestimmte Zeit lang anzeigen. Sie können ein Foto<br>auf einem angeschlossenen USB-Gerät oder im voreingestellten Bilderordner auswählen. |     |              |
|   | 1 Wenn das gewünschte Foto angezeigt wird, drücken Sie OPTIONS und wählen dann<br>Dateioptionen > Bild für Bilderrahmen.                                                              |     |              |
|   | 2 Drücken Sie HOME und wählen Sie 🖻 > Bilderrahmen.                                                                                                    |     |              |
|   |                                                                                                    |     |              |
|   |                                                                                                    |     |              |
|   |                                                                                                    |     |              |
|   |                                                                                                    | ;   | $\mathbf{v}$ |
|   |                                                                                                    |     |              |
|   | RETURN                                                                                                    | Bac | k            |

### "BRAVIA" Sync mit Steuerung für HDMI

"BRAVIA" Sync ermöglicht dank der Funktion "Steuerung für HDMI" die Kommunikation mit "BRAVIA" Sync-kompatiblen Geräten über HDMI CEC (Consumer Electronics Control). Verwenden Sie die folgenden Einstellungen und beachten Sie die folgenden Tipps, um die Steuerung angeschlossener Geräte zu erleichtern.

Drücken Sie HOME und wählen Sie 🚘 > Externe Eingänge > HDMI-Grundeinstellungen > Steuerung für HDMI > Ein.

### [L]

• "Steuerung für HDMI" ("BRAVIA" Sync) ist nur bei angeschlossenen Sony-Geräten verfügbar, die mit dem "BRAVIA" Sync-Logo versehen oder mit "Steuerung für HDMI" kompatibel sind.

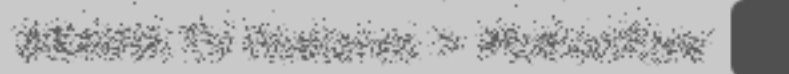

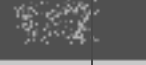

Back

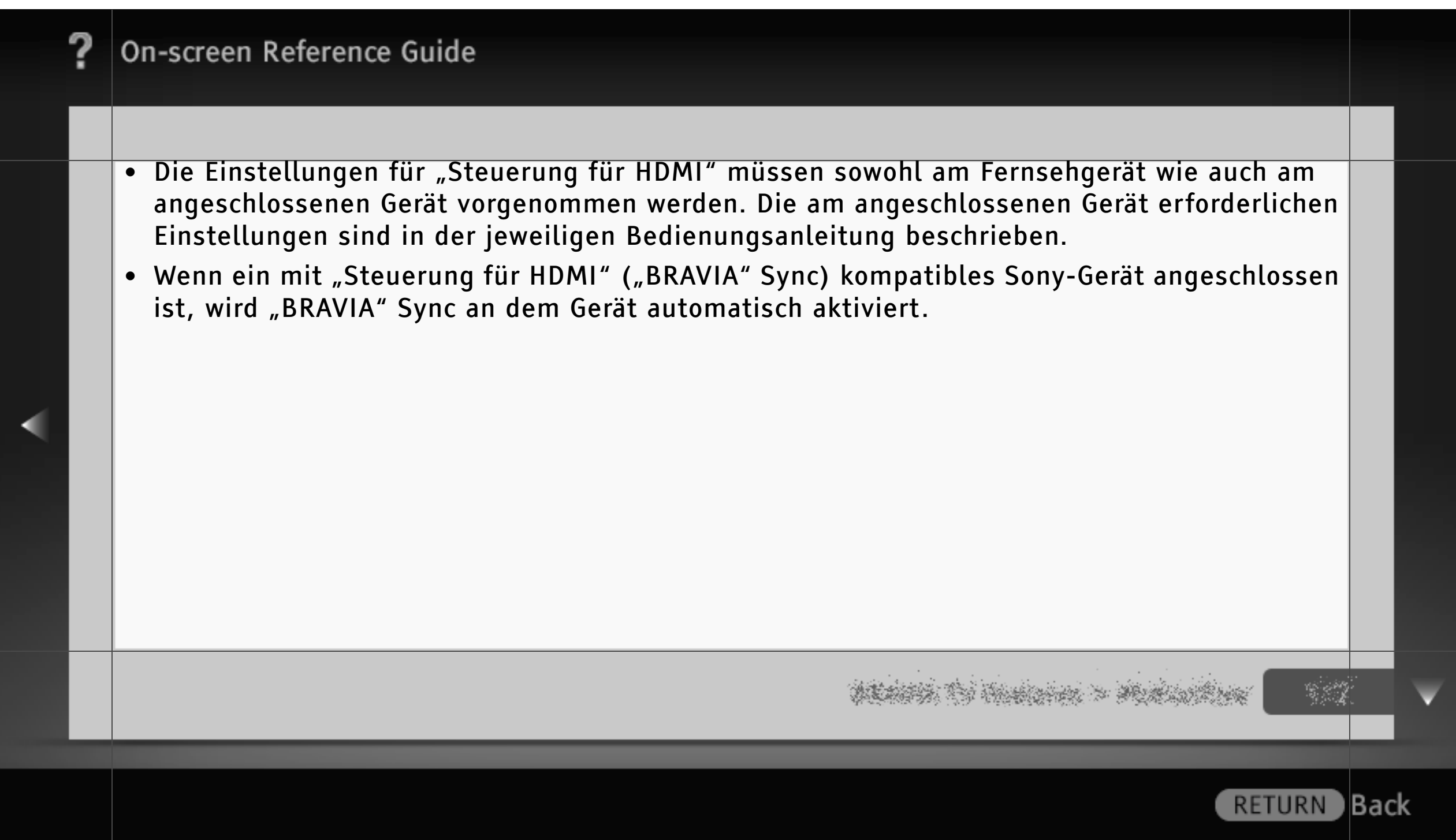

### Steuern von "BRAVIA" Sync-kompatiblen Geräten

"BRAVIA" Sync-kompatible Geräte werden unter **E** (Externe Eingänge) im Home-Menü als neue Eingangsquelle aufgelistet. Wenn Sie ein Gerät mit der Fernbedienung steuern möchten, drücken Sie SYNC MENU und wählen das gewünschte Gerät unter "HDMI-Geräteauswahl" aus.

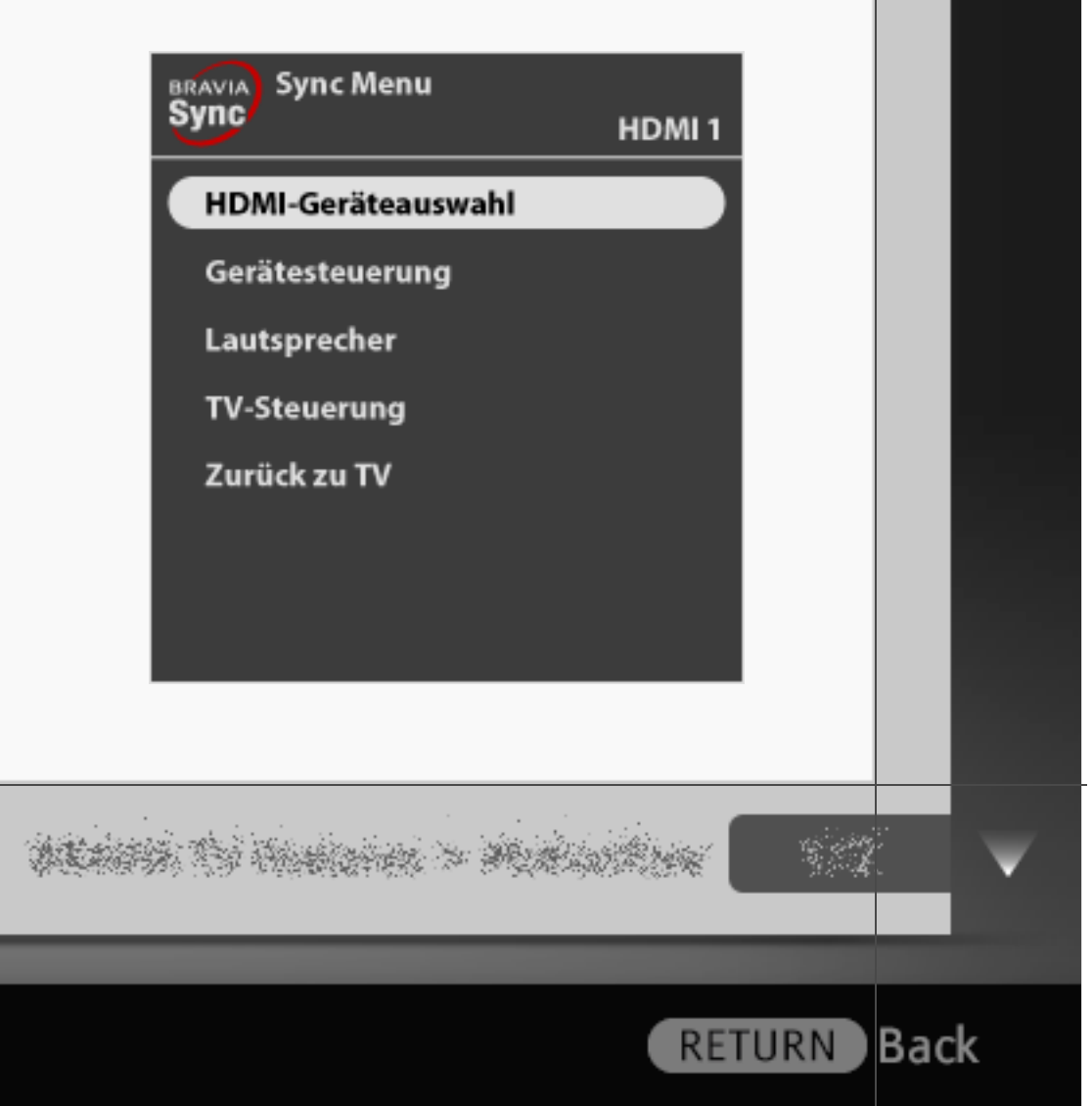

105/486 | File Bravia\_Reference\_BRBD\_ger\_AEP.fm | Created at March 19, 2008 | Modified at June 21, 2010 7:27 pm | Entry Point BRsync | App Link

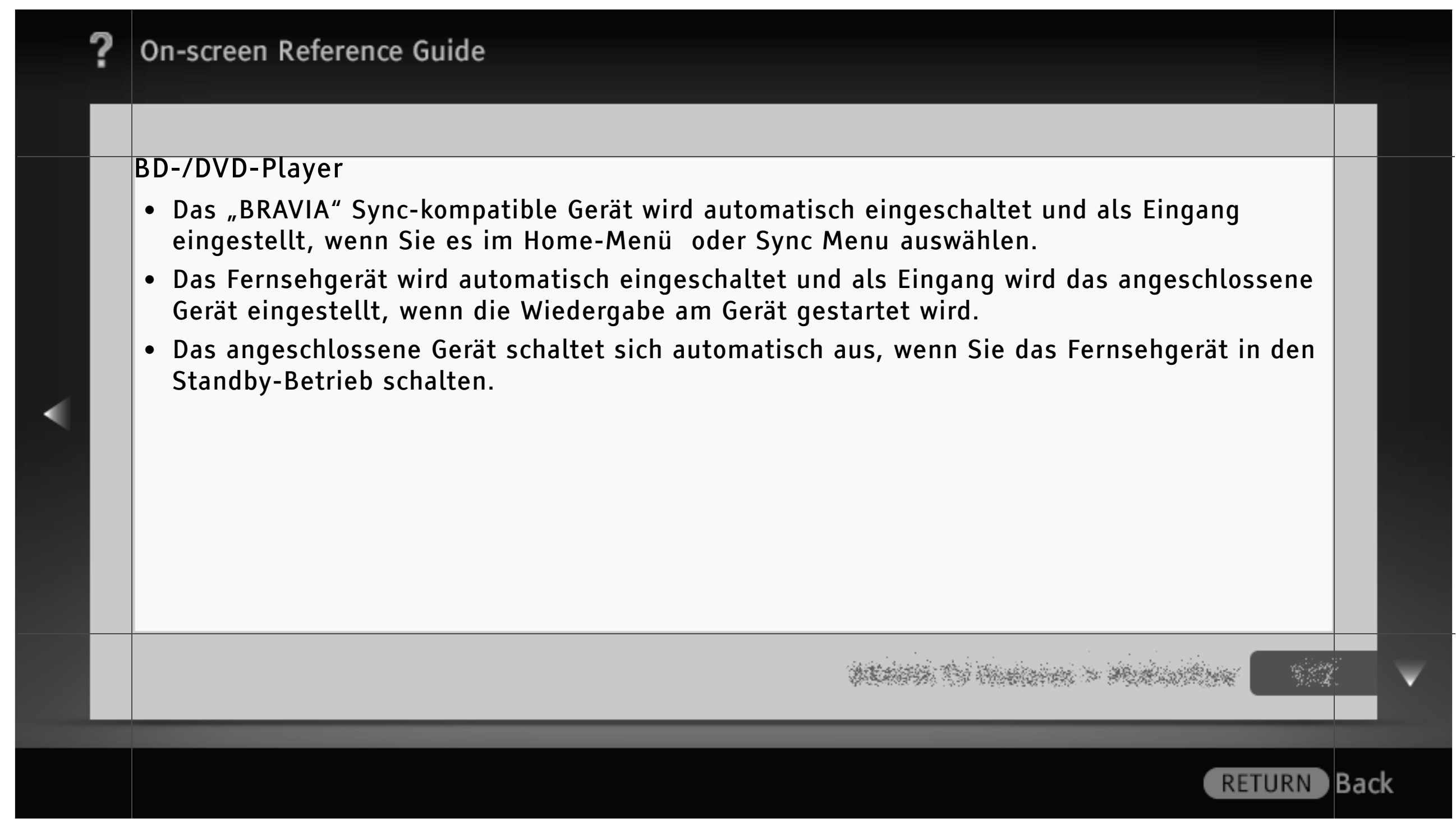

#### AV-Verstärker

- Der angeschlossene AV-Verstärker wird automatisch eingeschaltet und die Tonausgabe wird vom Fernsehlautsprecher zum Audiosystem umgeschaltet, wenn Sie das Fernsehgerät einschalten. Diese Funktion ist nur verfügbar, wenn der Ton vom Fernsehgerät bereits zuvor über den AV-Verstärker ausgegeben wurde.
- Wenn Sie bei eingeschaltetem Fernsehgerät den AV-Verstärker einschalten, wird der Ton automatisch über den AV-Verstärker ausgegeben.
- Der angeschlossene AV-Verstärker schaltet sich automatisch aus, wenn Sie das Fernsehgerät in den Standby-Betrieb schalten.
- Sie können über die Fernbedienung des Fernsehgeräts die Lautstärke des angeschlossenen AV-Verstärkers einstellen (∠ +/−) und den Ton stummschalten (<sup>(K)</sup>).

decentris (1) Anniana > Manual Anni

RETURN

| ? | On-screen Reference Guide                                                                                                    |      |
|---|----------------------------------------------------------------------------------------------------|------|
|   |                                                                                                    |      |
| < | <ul> <li>Ein digitales Audiosystem, das mit Audiorückkanaltechnologie (Audio Return Channel, ARC)<br/>kompatibel ist, schließen Sie über ein HDMI-Kabel an HDMI IN 1 an. Bei einem System, das<br/>nicht mit "Steuerung für HDMI" oder ARC kompatibel ist, ist eine zusätzliche<br/>Audioverbindung über DIGITAL AUDIO OUT (OPTICAL) erforderlich.</li> </ul> |      |
|   |                                                                                                    |      |
|   | RETURN                                                                                                    | Back |
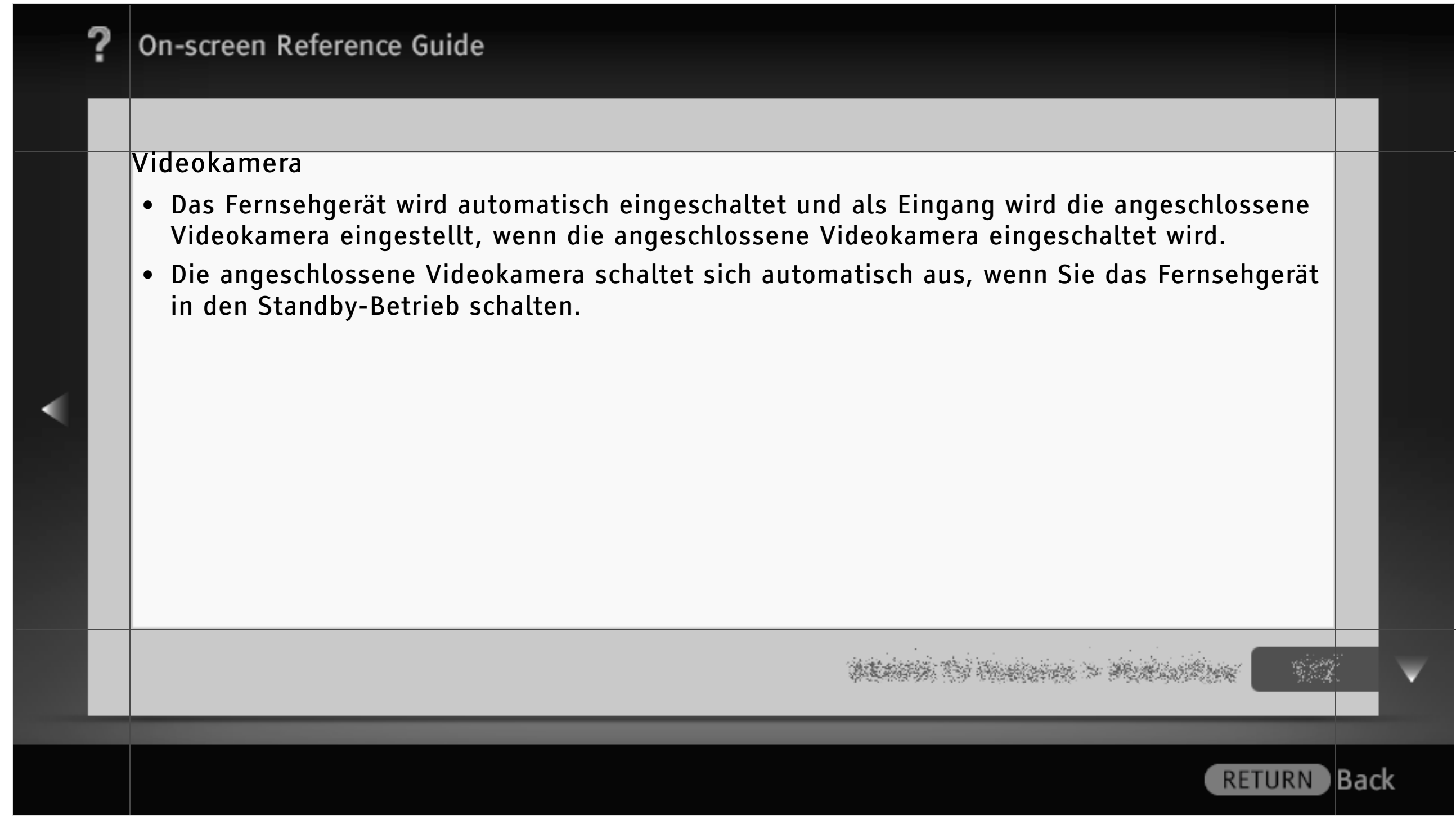

#### Favoriten

Die Funktion "Favoriten" ermöglicht einen schnellen Zugriff auf häufig verwendete Einträge, wie z. B. Ihre Lieblingsfernsehkanäle oder externe Eingangsgeräte (z. B. Spielkonsole, DVD-Player). Außerdem werden Ihre Lieblingsmediendateien und Internetinhalte auf dem Bildschirm "Favoriten" angezeigt.

#### [H]

 Internetinhalte (z. B. Internetvideo) sind in manchen Regionen oder Ländern möglicherweise nicht verfügbar.

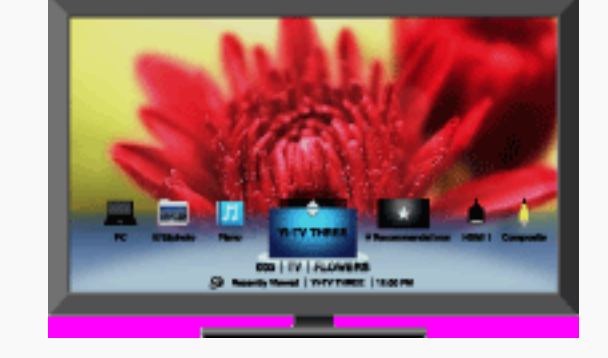

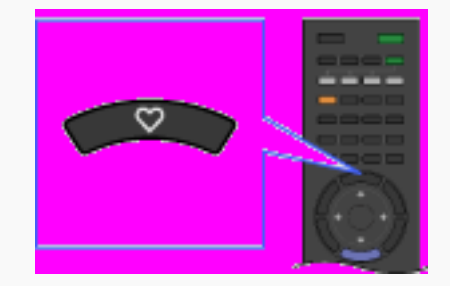

# WEARS TO HEARING & MUNICIPAL

Back

Anzeigen der Favoriten

Wählen Sie mit der Fernbedienung das gewünschte Symbol unten auf dem Bildschirm aus und drücken Sie 🕀, um es als Vollbild anzuzeigen.

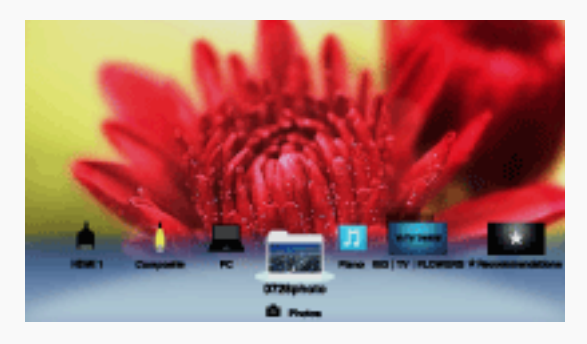

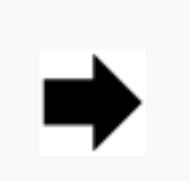

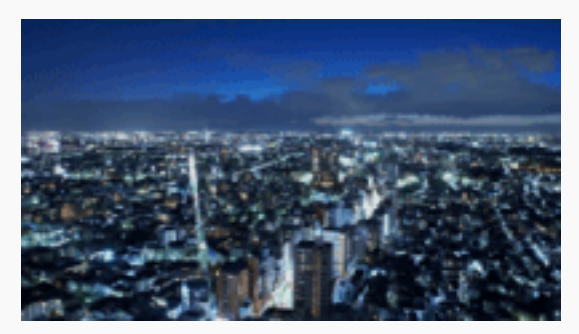

• Unter "Favoriten" gespeicherte Einträge werden als Symbole angezeigt.

[L]

• Wenn Sie einen Ordner mit Fotos auswählen, beginnt automatisch eine Diashow.

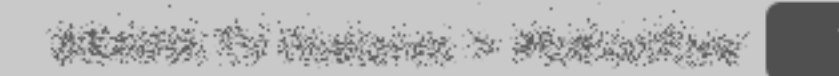

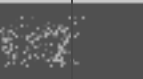

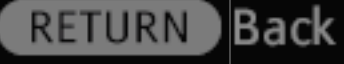

#### Anzeigen der Zuletzt gesehen-Einträge

Wenn Sie die gestapelte Liste "Zuletzt gesehen" auf dem Bildschirm "Favoriten" auswählen, wird eine Übersicht über die zuletzt wiedergegebenen Inhalte angezeigt. Die Liste "Zuletzt gesehen" wird beim Ausschalten des Fernsehgeräts gelöscht.

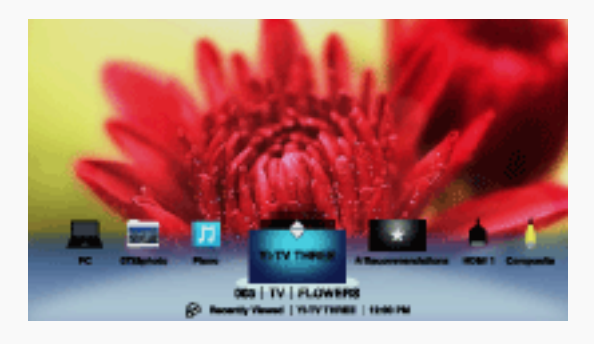

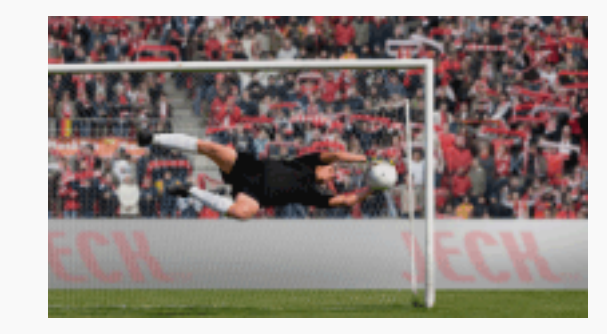

 "Zuletzt gesehen"-Einträge werden gestapelt in einer Liste angezeigt. Mit ♠/♣ können Sie zwischen den Einträgen wechseln.

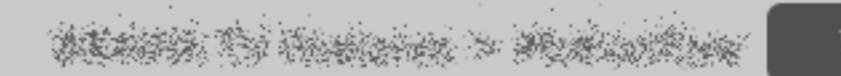

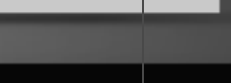

Back

#### Empfehlungen

Die Funktion "Empfehlungen" analysiert anhand der Übersicht über die bislang wiedergegebenen Inhalte automatisch Ihre Interessen, sucht Sendungen und Inhalte, die Ihnen gefallen könnten, und zeigt diese im Menü "Favoriten" an.

Drücken Sie HOME und wählen Sie 📾 > Systemeinstellungen > Allgemeine Einrichtung > Empfehlung > Ein.

#### [H]

• Ob die Funktion "Empfehlungen" zur Verfügung steht, hängt von der Region, dem Land und den ausgestrahlten Inhalten ab.

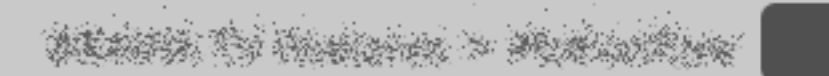

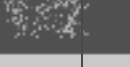

Back

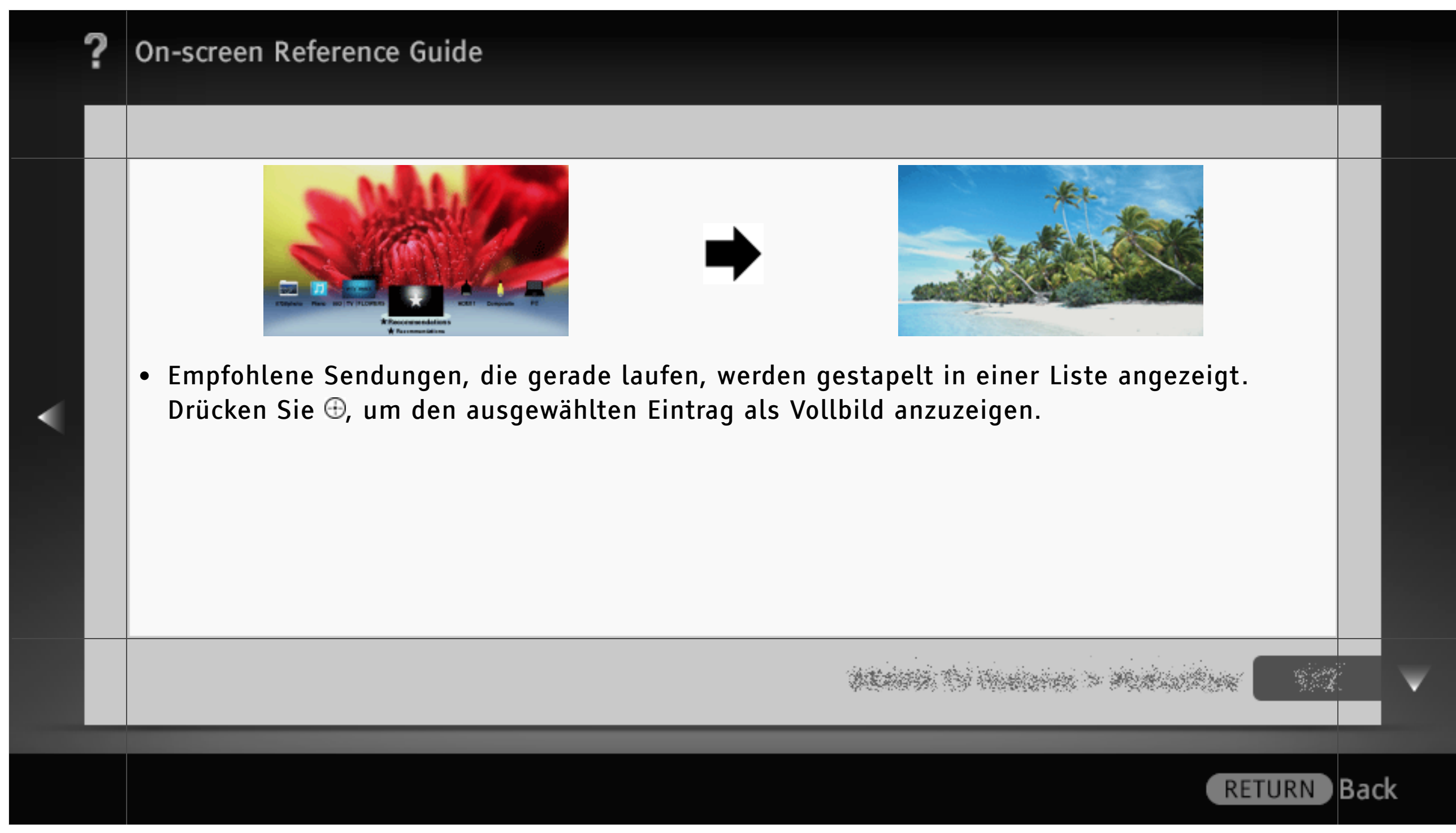

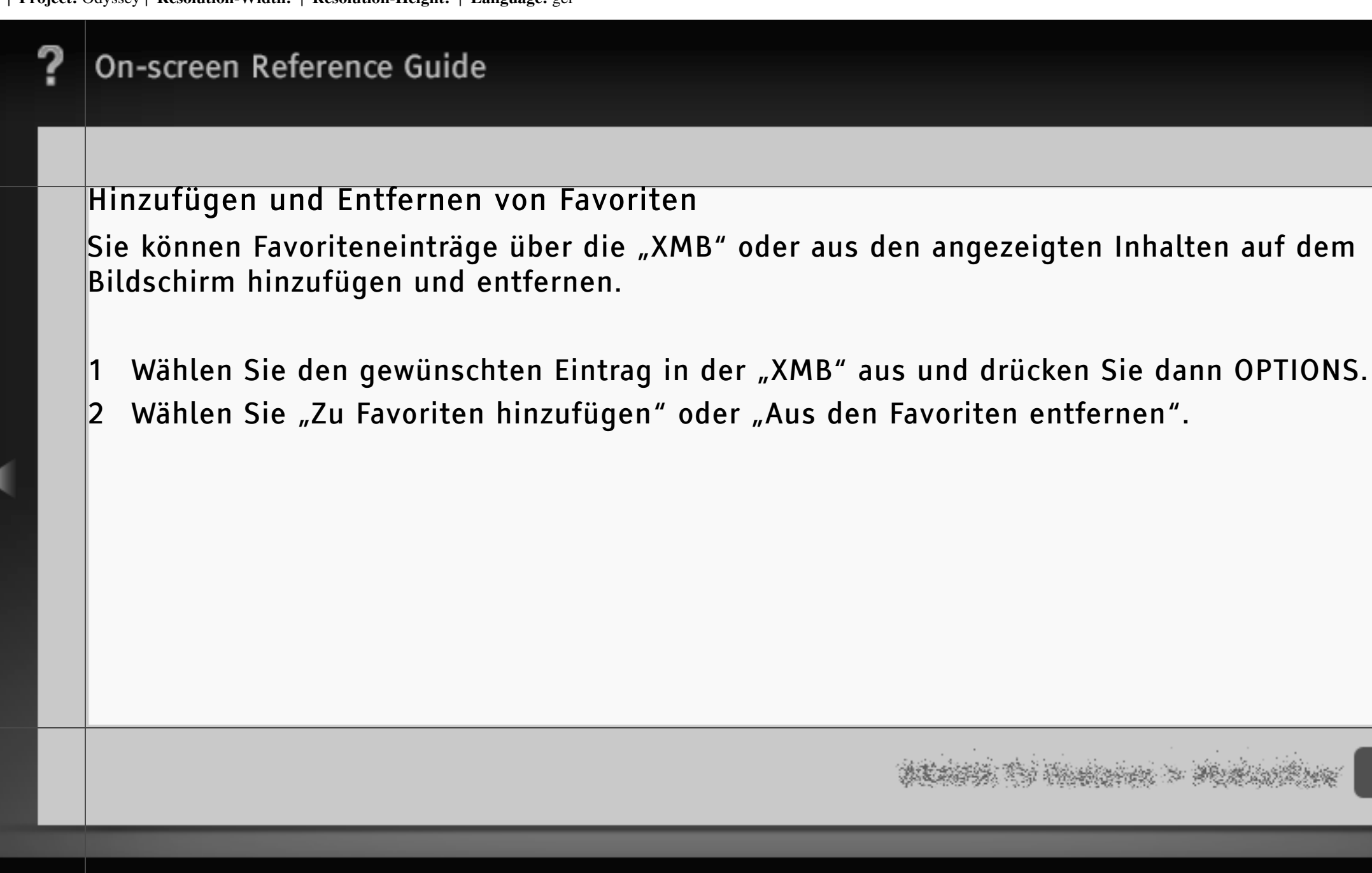

#### Digit.elektronischer Programmführer

Digit.elektronischer Programmführer bietet eine Reihe nützlicher Funktionen, wie z. B. "Liste der Programm-Genres", "Eintellungen für Guide-Favoriten" und "Timer-Liste". Dank dieser Funktionen können Sie problemlos auf Sendungen zugreifen, die Sie interessieren, und schnell detaillierte Informationen dazu abrufen.

### [H]

- Diese Funktionen stehen nur bei Digitalsendungen zur Verfügung.
- Ob diese Funktion zur Verfügung steht, hängt von der Region bzw. vom Land ab.

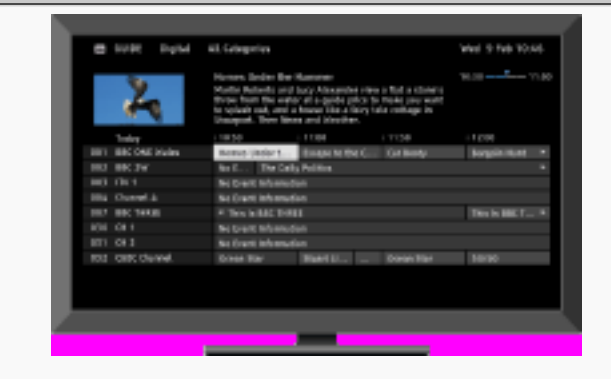

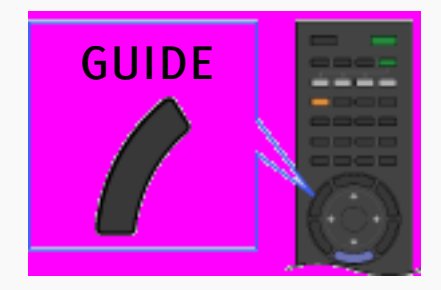

WEARS TO HARDER > MURLING

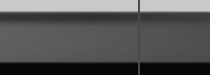

Back

| Homes Under the Hammer     19:30     11:       Mortin Roberts and Lucy Alsourder view a flat a stars's<br>thore the water at a caleb price to make you want<br>to spicish eat, and a house like a thiry tale cottage in<br>thusport. Then likes and Weathet.     11:00     12:00       Today     19:30     111:00     12:00       001     MC DME Water     Hornes Under t     Escape to the C.     Car Socialy       002     BSC 2M     Mo E     The Daily Foltics       003     ITV 1     Mo Event Information     000       004     Channel A     Mo Event Information     001       005     BSC THREE     This is BBC T     This is BBC T       030     Channel A     Mo Event Information     001       031     CH 2     Mo Event Information     002       031     CH 2     Mo Event Information     003                                                                                                    | Homes Under the Hammer     19:30       Worth Roberts and Lucy Alexander view a flat a stars's<br>thore the water at a cide price to make you want<br>it splich eat, and a house like a briny tale cottage in<br>Starport. Then Reves and Weather.     11:00     12:00       Today     (10:30     (11:30     (11:30     12:00       001     Mic DMT Weilen     Homes Under t     Escape to the C     Car Booty     Rangale Hant       002     BBC 2M     No E     The Daily Faithin     Escape to the C     Car Booty     Rangale Hant       003     ITV 1     No Event Information     Itilian     Itilian     Itilian     Itilian       004     Channel 4     No Event Information     Itilian     Itilian     Itilian     Itilian       031     CH 1     No Event Information     Itilian     Itilian     Itilian     Starpoint       032     CEBC Channel     Coen Star     Shart Lin     Otean Star     Starpoint                                                                                                    | GUIDE Digital     | All Catalgories W                                                                                                    | ed 9 Feb 10:44 |
|----------------------------------------------------------------------------------------------------|----------------------------------------------------------------------------------------------------|-------------------|----------------------------------------------------------------------------------------------------|----------------|
| Today     93.10     111.03     111.00     12.66       001     MC DME Wales     Hereos Under L     Escape to the C     Car Rosty     Bargain Hunt       002     MC DME Wales     Horeos Under L     Escape to the C     Car Rosty     Bargain Hunt       003     ITV 1     No Event Information       This is BEC T       004     Channel 4     No Event Information       This is BEC T       030     CH 1     No Event Information       This is BEC T       031     CH 2     No Event Information       Ocean Star     \$0/\$0                                                                                                    | Today     193.10     111.00     121.00     12.00       001     RDC DMT Wales     Horses Under t     Escape to the C     Car Rosty     Rangain Hast       002     RBC 2M     No E     The Daily Patitics          003     ITV 1     No Event Information           004     Channel 4     No Event Information          005     RBC THREE     4     This is RBC THREE     This is RBC T       030     CH 1     No Event Information          031     CH 2     No Event Information          032     CEBC Channel     Cocon Star     Shart Li          043     Channel      Shart Li                                                                                                    | X                 | Homes Under the Hammer 50<br>Martin Roberts and Lucy Alexander view a flat a stand's<br>those from the water at a guide price to make you want<br>to splach eat, and a house like a fairy tale cottage in<br>Stauport. Then News and Weather. | 130            |
| OO1         MC DME Wales         Hereos Under L         Escape to the C         Car Rooty         Rangain Hunt           002         R8C 2M         No L         The Daily Faither             003         ITV 1         No Event Information               004         Channel 4         No Event Information </td <td>001     MC DME Wales     Horaes Under L., Escape to the C., Car Boety     Bargain Hant       002     BBC 2M     No E The Daily Faittics.        003     ITV 1     No Event Information        004     Channel 4     No Event Information        007     BBC FNREE     * This is Bio THREE     This is BBC T       031     CH 1     No Event Information        031     CH 1     No Event Information        031     CH 2     No Event Information        032     CEBC Channel     Ocean Star     Start Li.        043     CH 2     Start Li.      Otean Star     Start Start</td> <td>Teday</td> <td>1930 11100 11130 1</td> <td>12.00</td>                                                                                                    | 001     MC DME Wales     Horaes Under L., Escape to the C., Car Boety     Bargain Hant       002     BBC 2M     No E The Daily Faittics.        003     ITV 1     No Event Information        004     Channel 4     No Event Information        007     BBC FNREE     * This is Bio THREE     This is BBC T       031     CH 1     No Event Information        031     CH 1     No Event Information        031     CH 2     No Event Information        032     CEBC Channel     Ocean Star     Start Li.        043     CH 2     Start Li.      Otean Star     Start Start                                                                                                    | Teday             | 1930 11100 11130 1                                                                                                    | 12.00          |
| 002     B8C 2M     No E The Daily Faithin       003     ITV 1     No Event Information       004     Channel 4     No Event Information       007     B8C FMREE     This is B8C TMREE        030     CH 1     No Event Information       031     CH 2     No Event Information       032     CBBC Channel     Ocean Star                                                                                                    | 002         BBC 2M         No E         The Daily Faiths.           003         ITV 1         No Event Information            004         Channel 4         No Event Information            007         BBC FIREE         ~ This is BBC THREE         This is BBC T           030         CH 1         No Event Information            031         CH 2         No Event Information            031         CH 2         No Event Information            032         CBEC Channel         Ocean Star         Start U            04         A         A         A         A                                                                                                    | 001 MIC DNE Wales | Homos Undert Escape to the C Car Boety                                                                                                    | Bargain Hunt   |
| 003     ITV 1     No Event Information       004     Channel 4     No Event Information       007     EBC FIREE        • This is BBC T       630     CH 1     No Event Information       031     CH 2     No Event Information       032     CBBC Channel     Ocean Star                                                                                                    | 003     ITV 1     No Event Information       004     Channel 4     No Event Information       007     BOC THREE <ul> <li>This is BBC THREE</li> <li>This is BBC THREE</li> <li>This i</li></ul>                                                                                                    | 002 B8C 2M        | No L The Daily Falitics                                                                                                    |                |
| 004     Channel A     No Event Information       007     BBC THREE        • This is BBC THREE        030     CH 1     No Event Information       031     CH 2     No Event Information       032     CBBC Channel     Ocean Star     Stuart Li.                                                                                                    | 004     Channel 4     No Event Information       007     BBC THREE        • This is BBC THREE         This is BBC T        030     CH 1     Mo Event Information         • This is BBC T        031     CH 2     Mo Event Information         • Onean Star        032     CBBC Channel     Ocean Star         • Onean Star                                                                                                    | 003 ITV 1         | No Event Information                                                                                                    |                |
| 007     B6C FHREE <ul> <li>This is BBC THREE</li> <li>This is BBC T</li> <li>Observation</li> <li>Observation</li> <li>Observatio</li></ul>                                                                                                    | 007     B6C THREE <ul> <li>This is BBC THREE</li> <li>This is BBC T</li> <li>Bit BBC T</li> <li>Bit BB</li></ul>                                                                                                    | 004 Channel 4     | No Event Information                                                                                                    |                |
| OSO CH 1 No Event Information     Solution     Solut | c30     CH 1     No Event Information       031     CH 2     No Event Information       032     CEBC Channel     Ocean Star       00     Start Li        01     CEBC Channel     Start Li                                                                                                    | 007 BBC THREE     | <ul> <li>This is EBC THREE</li> </ul>                                                                                                    | This is BBC T  |
| 031 CH 2 No Event Information<br>032 CEBC Channel Ocean Star Stuert Li Orean Star 50/50                                                                                                    | 4 No Event Information<br>Coson Star Stuart Li Orean Star 56/50<br>Coson Star 30 and 10 and 1 | 030 CH 1          | No Event Information                                                                                                    |                |
| 032 EBEC Chennel Ocean Star Stuert LL Orean Star Stor50                                                                                                    | 4 32 CEBC Channel Ocean Star Stuart Li Orean Star Stu50                                                                                                    | 431 CH 2          | No Event Information                                                                                                    |                |
|                                                                                                    | 4 3                                                                                                    | 032 CBBC Channel  | Ocean Star Stuart Li., Ocean Star                                                                                                    | 50/50          |
|                                                                                                    | 4 3                                                                                                    |                   |                                                                                                    |                |
|                                                                                                    |                                                                                                    |                   |                                                                                                    |                |
|                                                                                                    |                                                                                                    |                   |                                                                                                    |                |

#### Infobox

Hier werden Informationen über die hervorgehobene Sendung angezeigt.

#### **2** Videofenster

Hier wird die Sendung angezeigt, die Sie vor dem Aufrufen des Programmführers angeschaut haben.

# ALANSA TO HARDON > MALANKAN

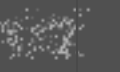

RETURN Back

117/486 | File Bravia\_Reference\_BRBD\_ger\_AEP.fm | Created at March 19, 2008 | Modified at June 21, 2010 7:27 pm | Entry Point EPGsony | App Link sony\_epg

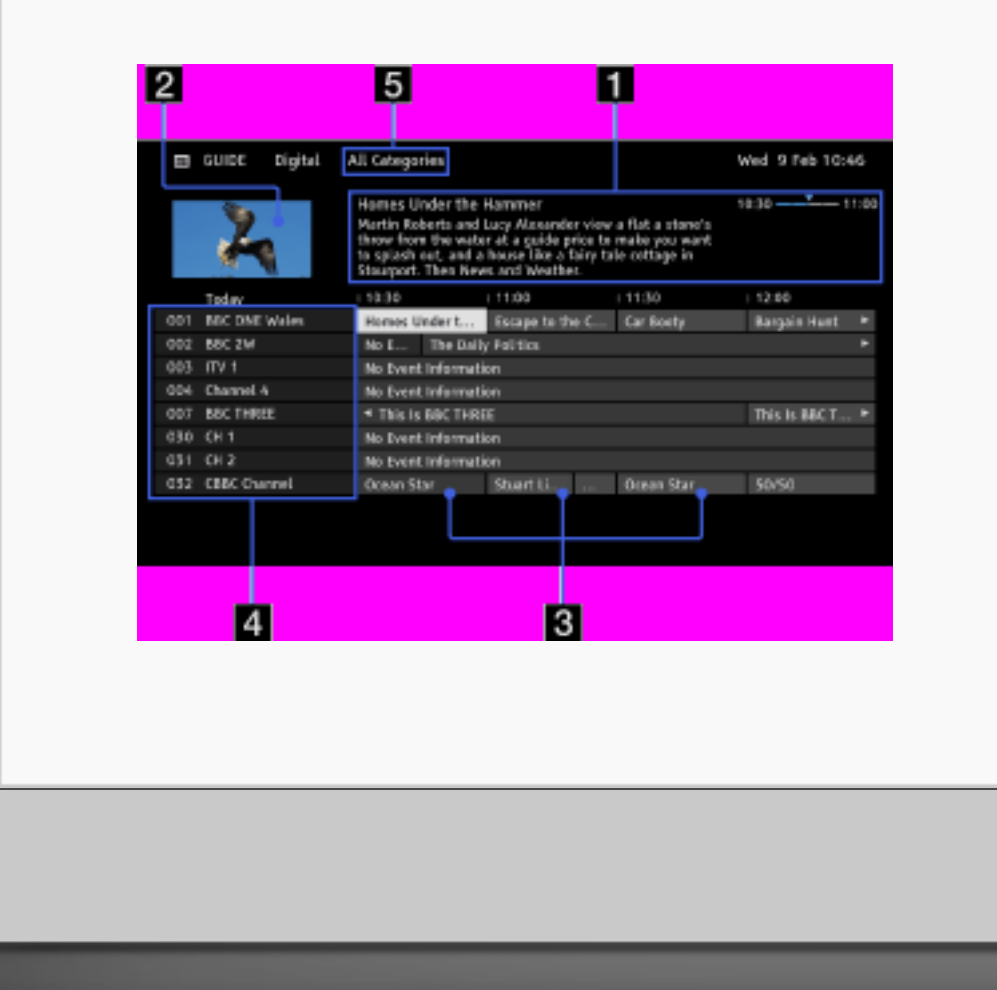

#### Programmliste

Wählen Sie die Sendung aus, die Sie sehen oder an die Sie erinnert werden möchten.

#### 4 Kanalinformationen

Hier werden der Name und die Nummer des Senders angezeigt.

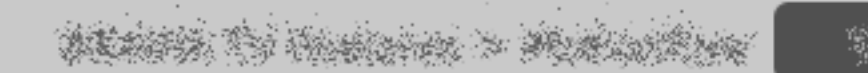

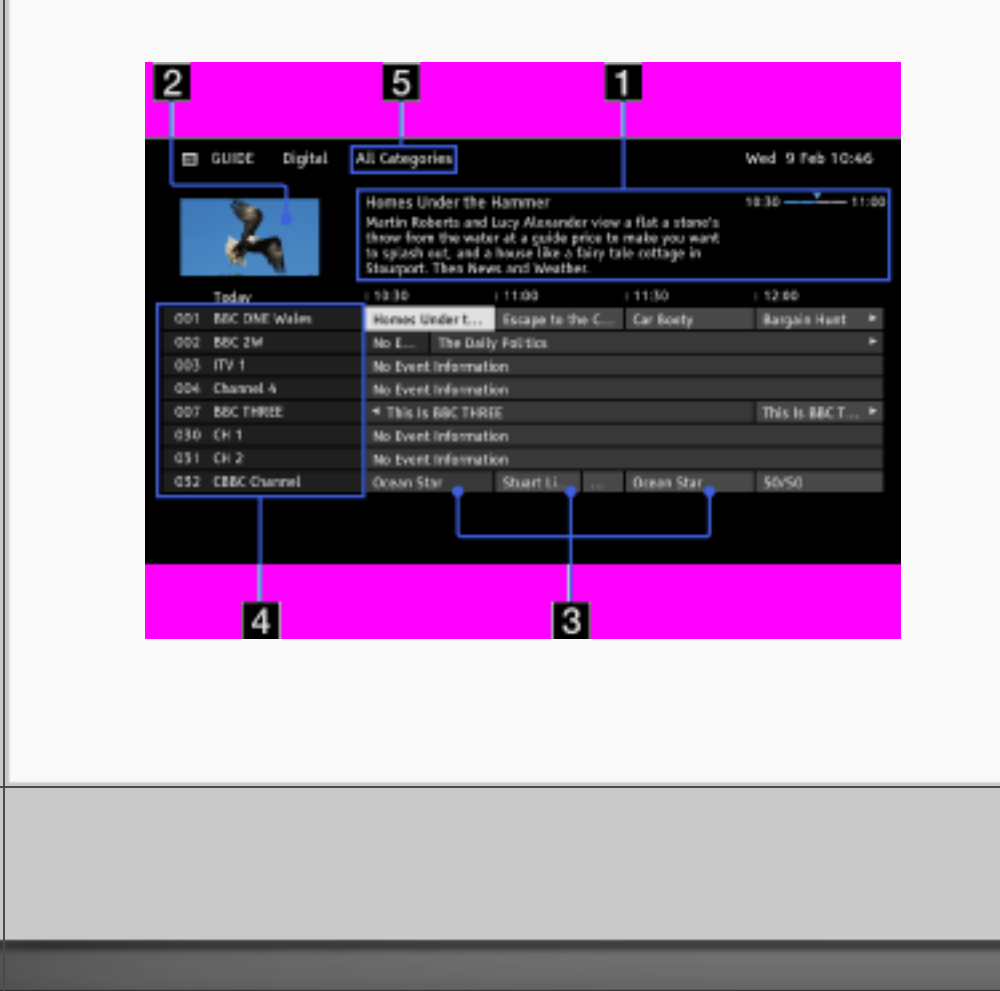

#### **5** Kategorie

Unter den Namen der einzelnen Kategorien (z. B. "Guide-Favoriten 1") finden Sie alle Kanäle, die zu der jeweiligen Kategorie gehören.

WEARS TO HARDER > MERICANTRA

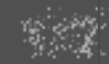

RETURN Back

119/486 | File Bravia\_Reference\_BRBD\_ger\_AEP.fm | Created at March 19, 2008 | Modified at June 21, 2010 7:27 pm | Entry Point EPGsony | App Link sony\_epg

| ? | On-screen Reference Guide                                                                                                    |      |   |
|---|----------------------------------------------------------------------------------------------------|------|---|
|   | <ul> <li>[L]</li> <li>Im Menü OPTIONS können Sie die folgenden Menüoptionen auswählen.</li> <li>"Liste der Programm-Genres": Suchen nach Sendungen anhand des Genres.</li> <li>"Eintellungen für Guide-Favoriten": Registrieren Ihrer Lieblingssendungen in beliebigen Kategorien.</li> <li>"Timer-Liste": Umschalten zu einer bestimmten Sendung bei deren Beginn.</li> </ul> |      |   |
|   | nank Shake - Alaine - Alaine - Alaine - Alaine - Alaine - Alaine - Alaine - Alaine - Alaine - Alaine - Alaine -                                                                                                    | 2    | ¥ |
|   | RETURN                                                                                                    | Back | ( |

#### Bildformat

Über "Bildformat" können Sie das Bildformat auswählen, das am besten zu den Inhalten passt. Diese Funktion ist nützlich, wenn 4:3-Sendungen bildschirmfüllend angezeigt oder Untertitel richtig eingeblendet werden sollen.

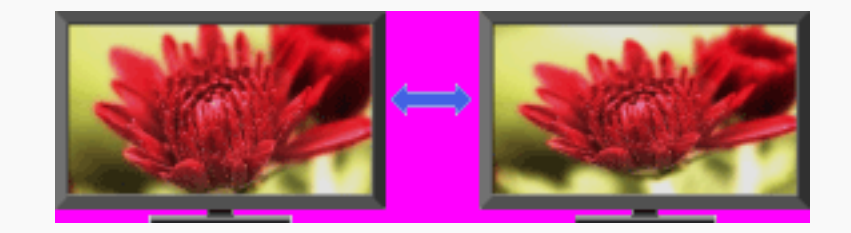

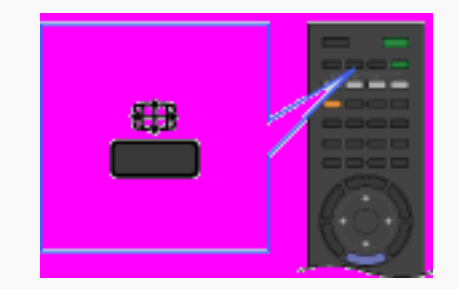

# ALASSA THE HEADERS > MUNICIPALITY

#### Bildschirmtypen

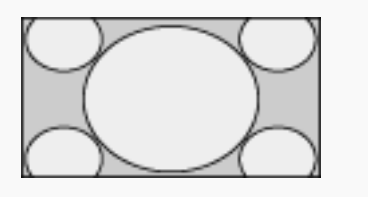

#### Smart\*

Das Bild wird vergrößert, so dass es einen 16:9-Bildschirm füllt, wobei das Originalbild möglichst unverändert angezeigt wird.

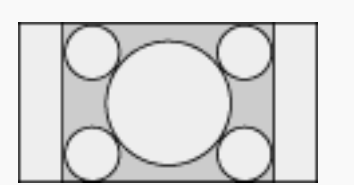

### 4:3

4:3-Bilder werden in Originalgröße angezeigt. Auf einem 16:9-Bildschirm erscheinen an der Seite Balken.

# ALASSA THE HARDON > MUNICIPALITY

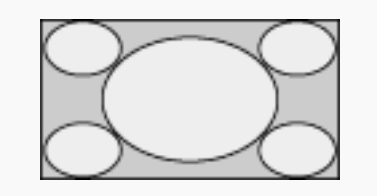

#### Wide

4:3-Bilder werden horizontal gedehnt, um den 16:9-Bildschirm auszufüllen.

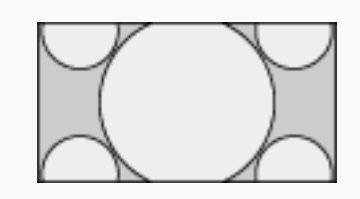

#### Zoom\*

Bilder im Cinemascope-Format (Letter Box-Format) werden mit den richtigen Proportionen angezeigt.

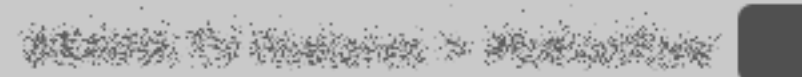

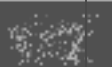

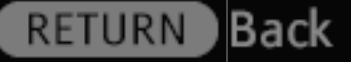

123/486 | File Bravia\_Reference\_BRBD\_ger\_AEP.fm | Created at March 19, 2008 | Modified at June 21, 2010 7:27 pm | Entry Point Sformat\_AEP | App Link

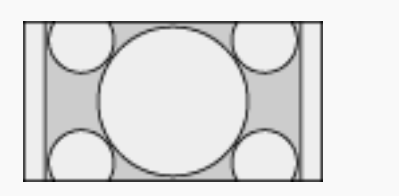

14:9\*

14:9-Bilder werden in Originalgröße angezeigt. Auf einem 16:9-Bildschirm erscheinen an der Seite Balken.

\* Teile des oberen und unteren Bildrands werden möglicherweise abgeschnitten. Sie können die vertikale Position des Bildes ändern. Drücken Sie ♠/♣, um das Bild nach oben oder unten zu verschieben.

ALANSA TO HARDON > MURLING -

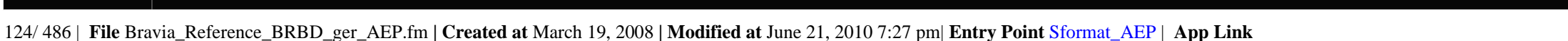

#### Text

Über die Text-Funktion wird eine Vielzahl an Text- und textbasierten grafischen Informationen, wie z. B. Nachrichten, Wetterberichte und Fernsehprogramme, angeboten. Informationen, die Sie interessieren, können Sie auswählen, indem Sie einfach die entsprechende Seitennummer eingeben. Interaktive Dienste stehen nur zur Verfügung, wenn diese vom Sender angeboten werden.

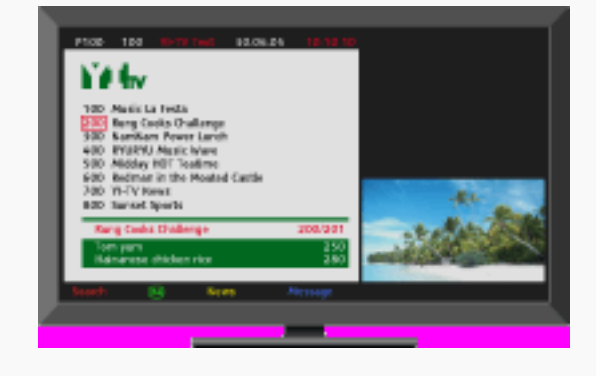

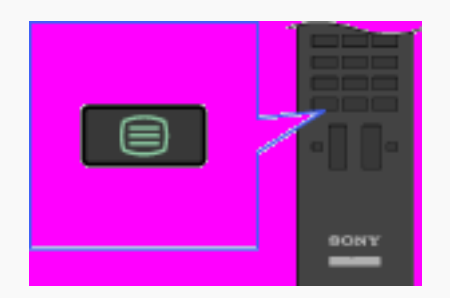

# WEATER TO HARDER > MERICAN PART

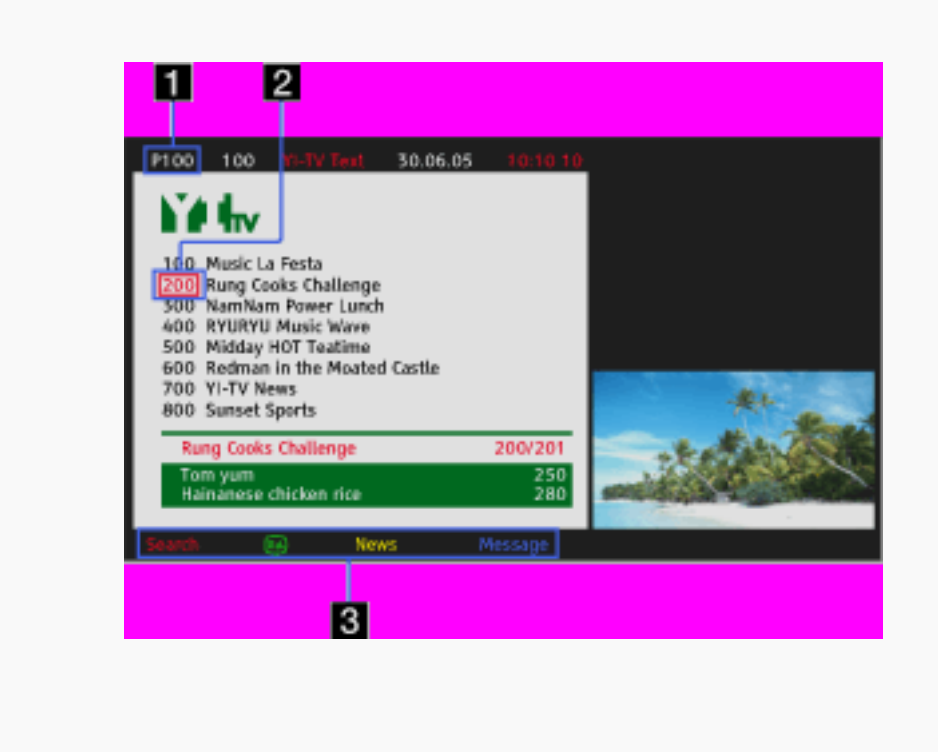

 Eingabe der Seitennummer
 Wählen Sie die Seitennummer auf dem Bildschirm aus oder geben Sie die Seitennummer direkt ein, um die jeweilige Seite direkt aufzurufen.

#### Seitenauswahlcursor

Drücken Sie 🕀, wenn Sie mit dem Cursor eine andere Textseite auswählen möchten.

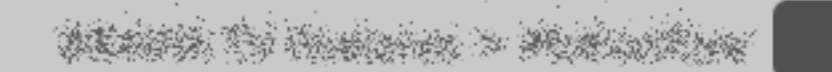

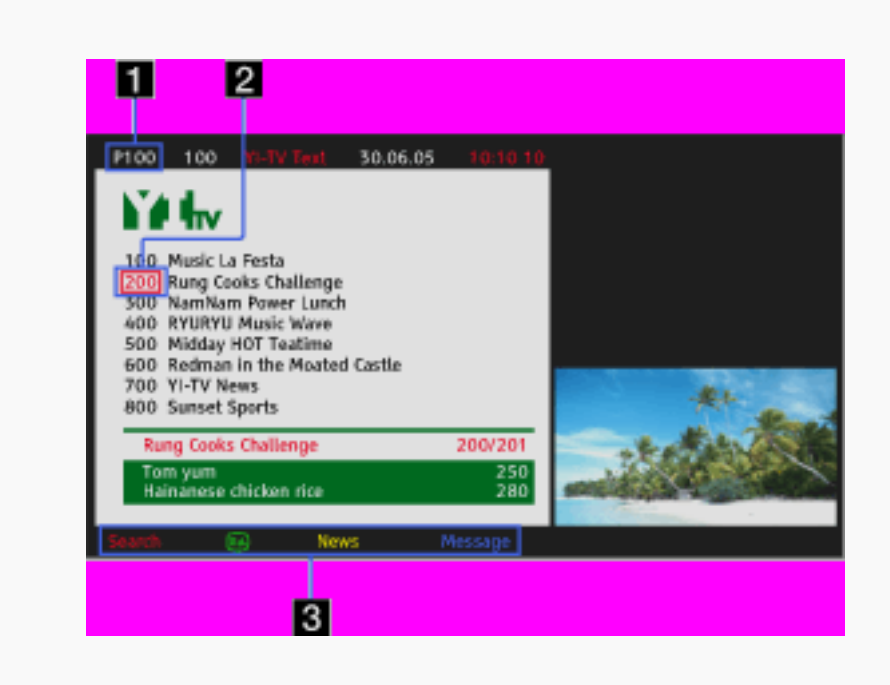

#### 3 Fastext

Die gewünschten Seiten können über die entsprechende Farbtaste schnell aufgerufen werden, sofern sie zur Verfügung steht.

#### [L]

- Drücken Sie 

   möchten.
- Drücken Sie <sup>(2)</sup>, um verborgene Informationen (häufig bei Quizfragen verwendet) einzublenden.

### ARANTA TO HARDON > MURLINGAR

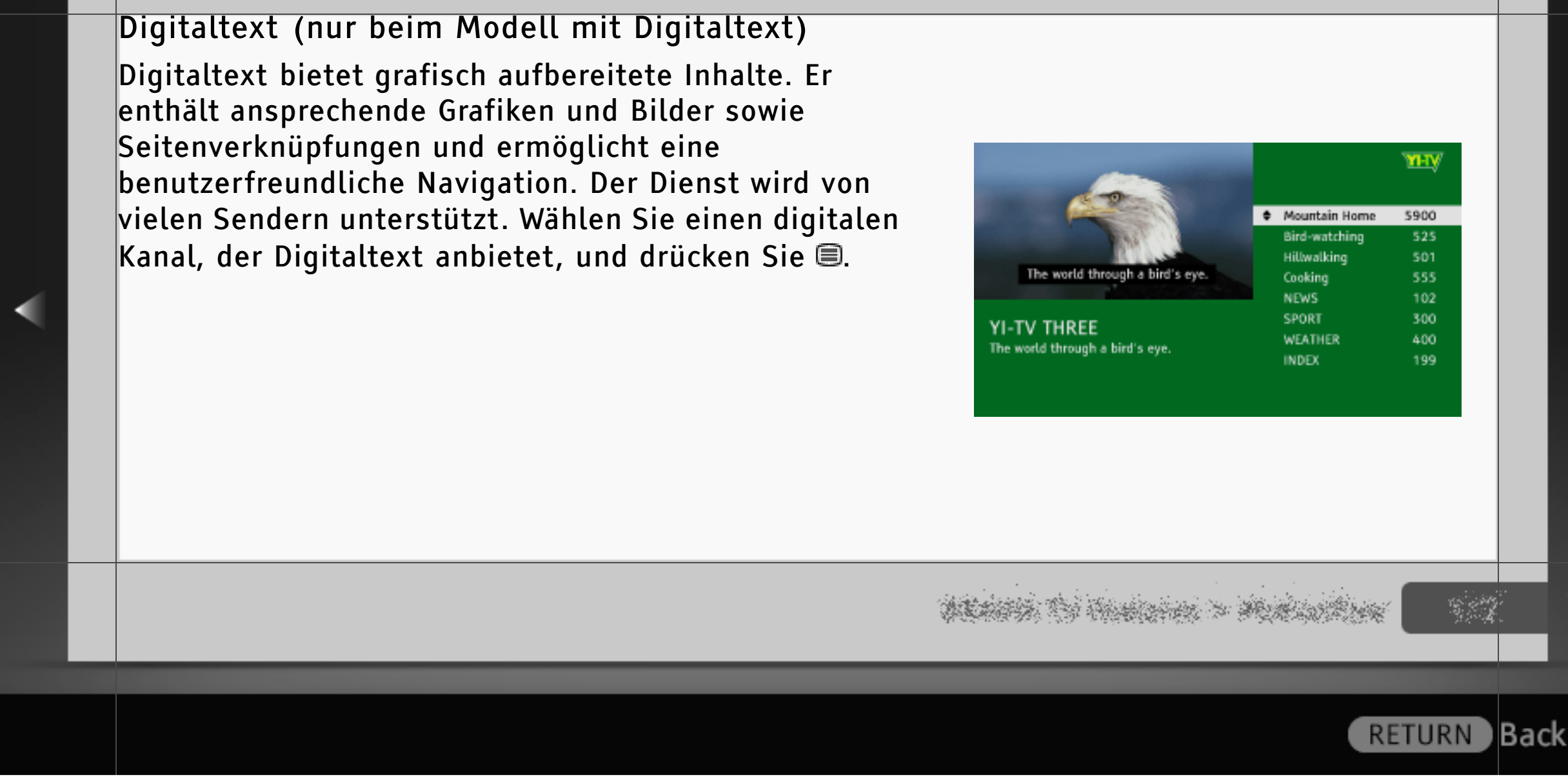

128/486 | File Bravia\_Reference\_BRBD\_ger\_AEP.fm | Created at March 19, 2008 | Modified at June 21, 2010 7:27 pm | Entry Point text\_info | App Link

#### Interaktive Anwendung

Eine interaktive Anwendung ist ein textbasierter interaktiver Dienst für terrestrisch ausgestrahlte Sendungen, der sich durch Text und Grafik in hoher Digitalqualität sowie einen erweiterten Funktionsumfang auszeichnet. Der Dienst wird von den Sendern unterstützt. Wählen Sie einen digitalen Kanal, der eine interaktive Anwendung anbietet, und drücken Sie die Farbtasten.

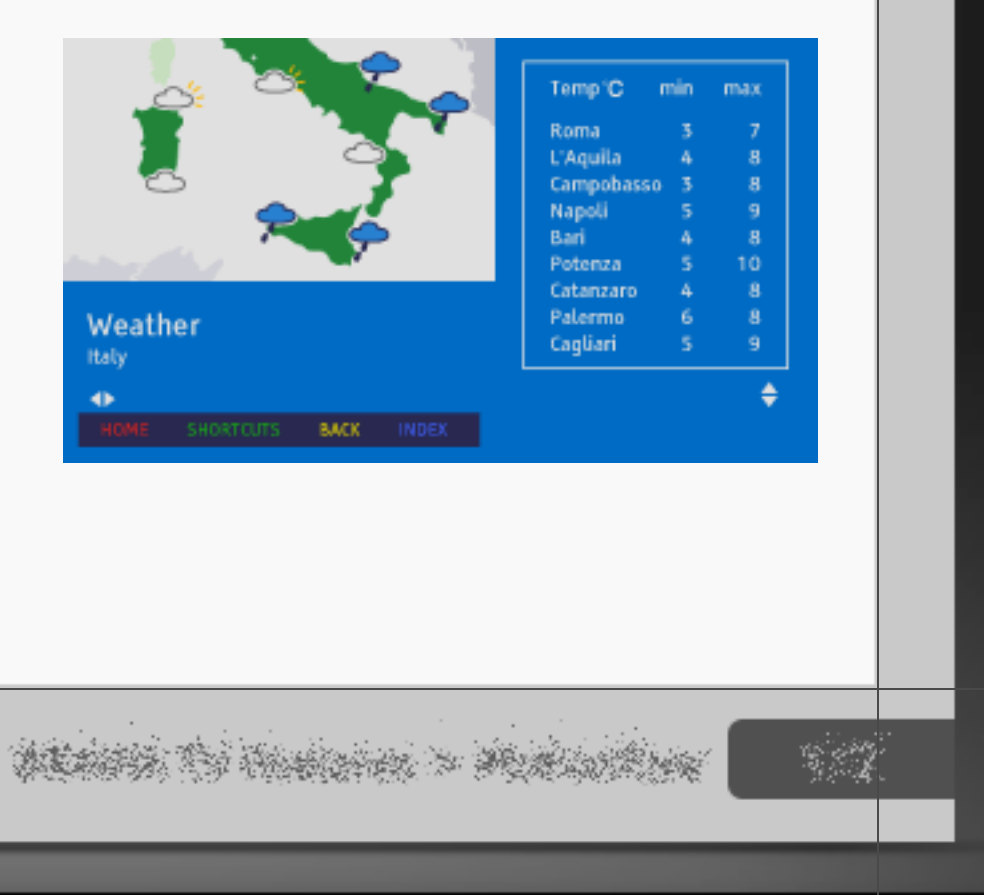

RETURN

Back

| ? | On-screen Reference Guide                                                                                                    |      |  |  |  |  |  |
|---|----------------------------------------------------------------------------------------------------|------|--|--|--|--|--|
|   |                                                                                                    |      |  |  |  |  |  |
|   | <ul> <li>[H]</li> <li>Diese Funktionen stehen nur bei Digitalsendungen zur Verfügung.</li> <li>Funktionen und Bildschirmelemente variieren je nach Sender.</li> <li>Ob diese Funktion zur Verfügung steht, hängt von der Region ab.</li> </ul> |      |  |  |  |  |  |
|   | and the second second second second second second second second second second second second second second second                                                                                                    | ×    |  |  |  |  |  |
|   | RETURN                                                                                                    | Back |  |  |  |  |  |

### Bild im Bild (PIP)

Bei "PIP" wird das Bild vom angeschlossenen PC als Vollbild angezeigt und das Fernsehprogramm oder ein Composite-Videobild, mit Ausnahme des Signals vom SCART-Anschluss, wird in einem kleineren Fenster eingeblendet. (Ob ein Composite-Videobild zur Verfügung steht, hängt vom Modell des Fernsehgeräts ab.)

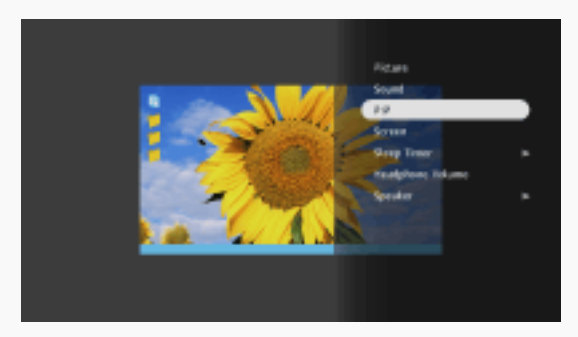

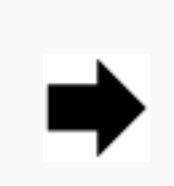

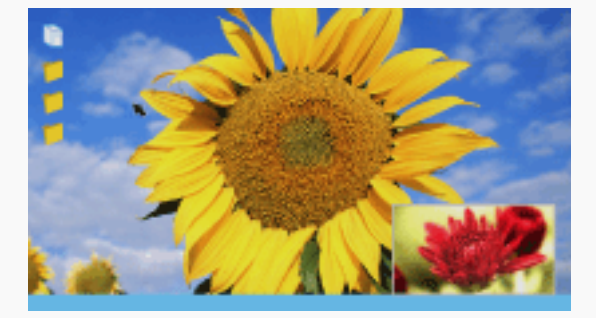

- 1 Drücken Sie OPTIONS und wählen Sie "PIP" im Menü OPTIONS.
- 2 Über das Menü OPTIONS können Sie zwischen dem Ton zu den beiden Bildern wechseln.

WEATER TO HEATERS > MUNICIPALITY

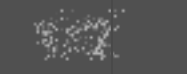

Back

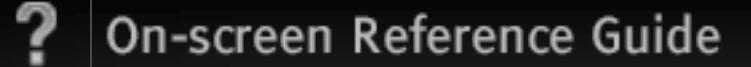

#### Bild und Bild (PAP)

Bei "PAP" werden das Bild vom angeschlossenen Gerät und das Fernsehprogramm bzw. ein Composite-Videobild, mit Ausnahme des Signals vom SCART-Anschluss, gleichzeitig angezeigt. Diese Funktion steht bei PC-Eingangssignalen nicht zur Verfügung.

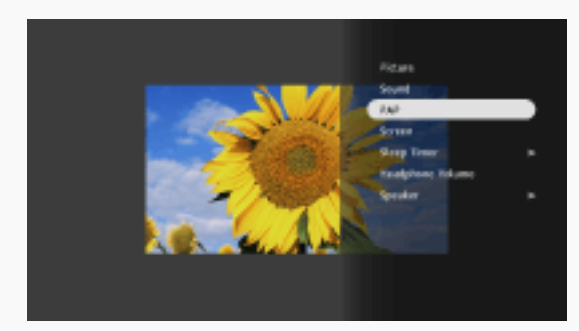

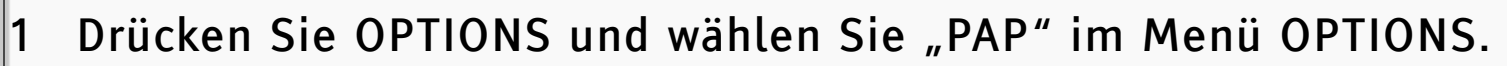

2 Drücken Sie ◄/➡, um zwischen dem Ton zu den beiden Bildern zu wechseln. Der Ton des hervorgehobenen Bildes ist zu hören.

dented to the later > Maturities

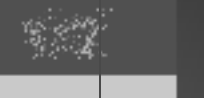

Back

### NVOD (Near Video On Demand) und MF (Multi Feed)

NVOD und MF sind Standards für die Ausstrahlung mehrerer Sendungen gleichzeitig auf mehreren oder auf einem Kanal.

Bei NVOD wird die gleiche Sendung mehrfach zeitversetzt in festen Intervallen ausgestrahlt, bei MF können Sie die gewünschte Sendung unter mehreren Sendungen auf einem Kanal auswählen.

Drücken Sie bei einem NVOD/MF-Dienst OPTIONS > Weitere Dienste > wählen Sie die gewünschte Sendung.

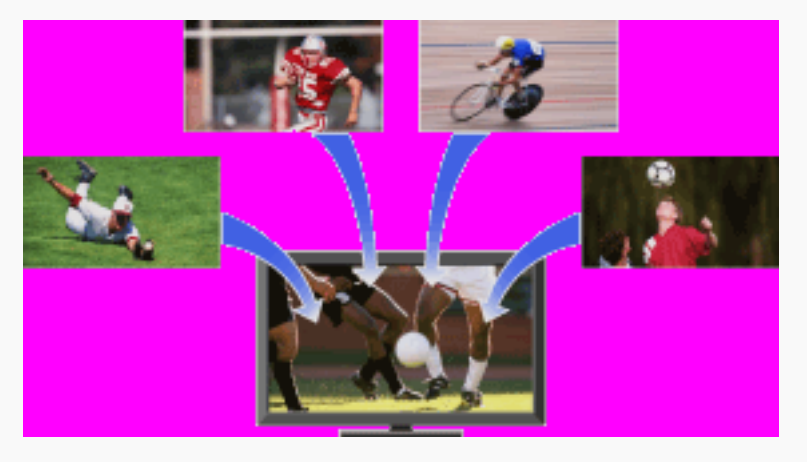

# ALANSIA TO HANDLER > MUNICIPALITY

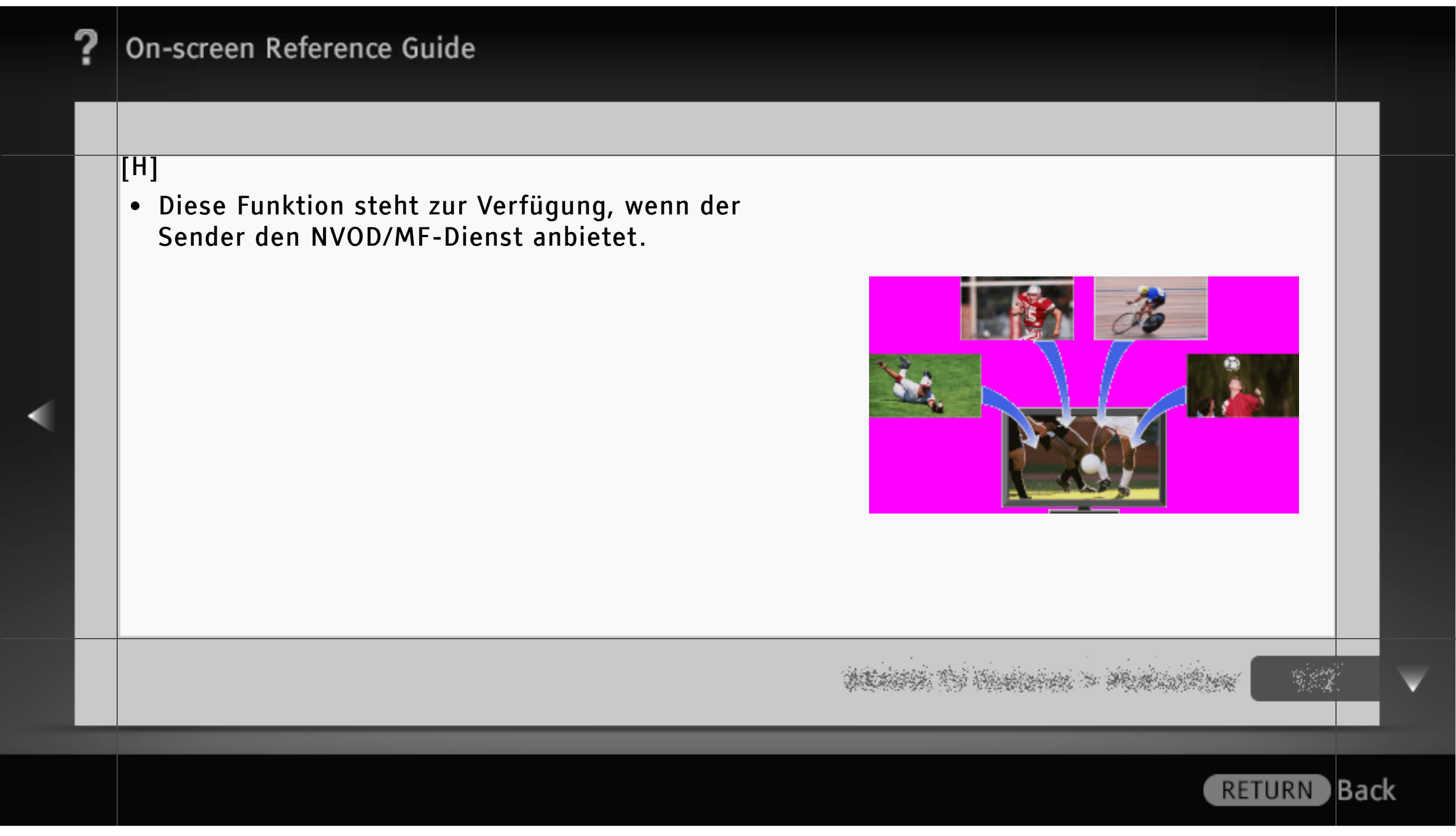

134/486 | File Bravia\_Reference\_BRBD\_ger\_AEP.fm | Created at March 19, 2008 | Modified at June 21, 2010 7:27 pm | Entry Point NVOD\_MF | App Link

#### Winkeleinstellung (Drehen)

Sie können das Fernsehgerät wie in der Abbildung gezeigt nach links und rechts drehen, um den Blickwinkel einzustellen.

# [H]

- Ob das Fernsehgerät gedreht werden kann, hängt vom Modell ab.
- Halten Sie beim Einstellen des Winkels den Ständer mit einer Hand fest, damit er nicht verrutscht oder umkippt.

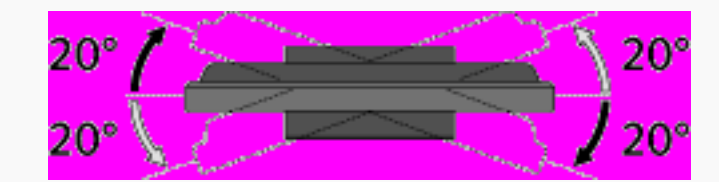

# ALANSA TO HARDON > MARDON -

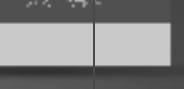

#### Uber das Home-Menü

Über das Home-Menü ("XMB") können Sie anwenderspezifische Einstellungen für das Fernsehgerät vornehmen. Über das Home-Menü können Sie außerdem Fernsehkanäle, Mediendateien (z. B. Fotos, Musik, Videos) und externe Eingangsquellen abrufen.

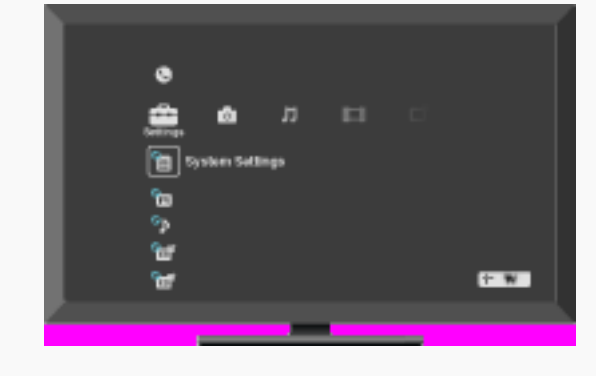

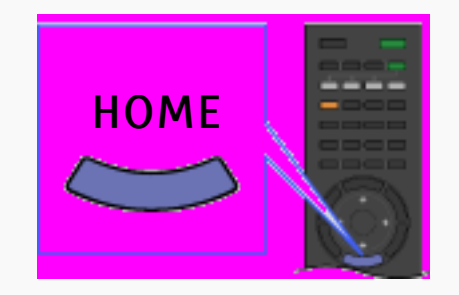

# ALLER TO HERE > MURLIORING

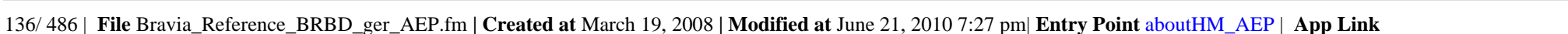

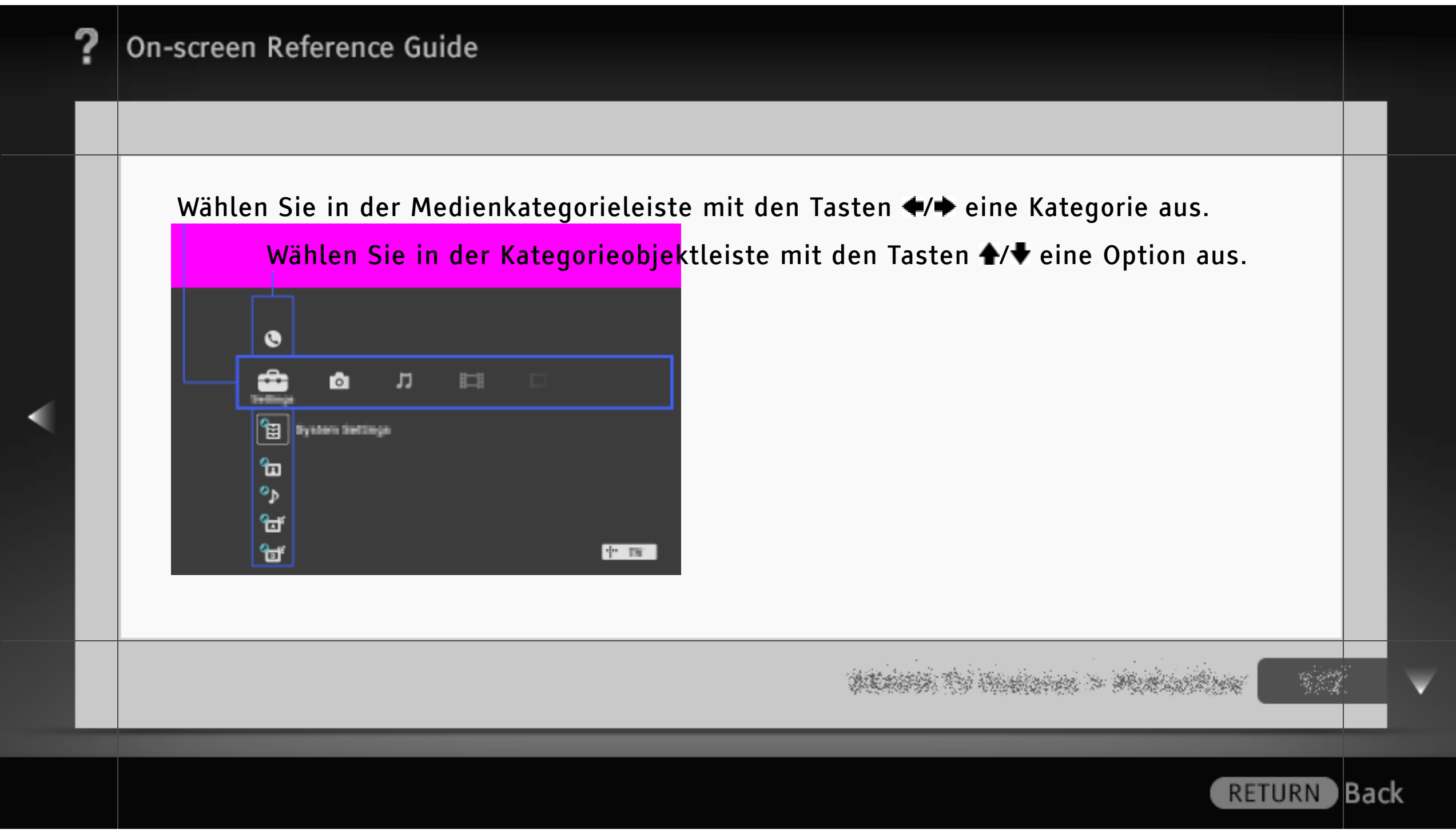

#### Medienkategorieleiste

Die Einstellungen und Funktionen des Fernsehgeräts sind unter den Kategoriesymbolen gruppiert, so dass Sie schnell und problemlos darauf zugreifen können.

| ÷ | Einstellungen | Hier finden Sie alle nötigen Konfigurationsoptionen zum<br>Einstellen des Fernsehgeräts.                                  |
|---|---------------|----------------------------------------------------------------------------------------------------|
| Ô | Foto          | Uber dieses Symbol können Sie Fotos von USB-Geräten, aus Ihrem<br>Heimnetzwerk sowie von Internetinhaltsdiensten abrufen. |
| Л | Musik         | Uber dieses Symbol können Sie Musik von USB-Geräten, aus<br>Ihrem Heimnetzwerk sowie von Internetinhaltsdiensten abrufen. |
|   |               |                                                                                                    |
|   |               |                                                                                                    |
|   |               | RETURN                                                                                                    |

|   | ? | On-scre  | en Reference Guide                                |                                                                                                    |     |    |
|---|---|----------|---------------------------------------------------|----------------------------------------------------------------------------------------------------|-----|----|
|   |   |          |                                                   |                                                                                                    |     |    |
|   |   | Ħ        | Video                                             | Uber dieses Symbol können Sie Videos von USB-Geräten, aus<br>Ihrem Heimnetzwerk sowie von Internetinhaltsdiensten abrufen. |     |    |
|   |   | đ        | Digital                                           | Hier können Sie einen digitalen Kanal und Digit.elektronischer<br>Programmführer (EPG) auswählen.                          |     |    |
| • |   | <b>ت</b> | Satellit 1-4<br>(nur beim Modell<br>mit Satellit) | Hier können Sie einen Satellitenkanal und Digit.elektronischer<br>Programmführer (EPG) auswählen.                          |     |    |
|   |   |          |                                                   | na se se se se se se se se se se se se se                                                                                  |     | ¥  |
|   |   |          |                                                   | RETURN                                                                                                    | Bac | :k |

|   | ? | On-scre                   | en Reference Guide                         |                                                                                                    |     |   |
|---|---|---------------------------|--------------------------------------------|----------------------------------------------------------------------------------------------------|-----|---|
|   |   |                           |                                            |                                                                                                    |     |   |
|   |   | ľ                         | Analog                                     | Hier können Sie einen analogen Kanal auswählen.                                                                                                    |     |   |
|   |   | Ð                         | Externe Eingänge                           | Hier können Sie ein Gerät auswählen, das an das Fernsehgerät<br>angeschlossen ist.                                                                                                    |     |   |
| • |   | <b>()</b>                 | Netzwerk                                   | Uber dieses Symbol können Sie "BRAVIA" Internet-Widgets nutzen.<br>Sie können auf die "Widget-Galerie" zugreifen und heruntergeladene<br>Widgets abrufen. (Ob "BRAVIA" Internet-Widgets zur Verfügung<br>stehen, hängt von der Region bzw. vom Land ab.) |     |   |
|   |   | [H]<br>• Welch<br>• Nicht | ne Optionen ausgewä<br>verfügbare Optioner | hlt werden können, hängt von der Situation ab.<br>1 werden entweder abgeblendet oder gar nicht angezeigt.                                                                                                    |     |   |
|   |   |                           |                                            | na se se se se se se se se se se se se se                                                                                                    |     | V |
|   |   |                           |                                            | RETURN                                                                                                    | Bac | k |

#### i-Manual

Dient zum Aufrufen der Bildschirmanleitung (dieser Anleitung).

# [L]

Manche Funktionen können direkt über das i-Manual gestartet werden.
 Drücken Sie 

 um die Funktion zu starten, wenn "Anwenden dieser Funktion" unten auf dem Bildschirm angezeigt wird.

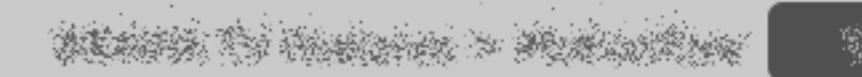

#### Systemaktualisierung

Dient zum automatischen Aktualisieren der Software des Fernsehgeräts über Antenne/Kabel/ Internet (sofern verfügbar).

Damit immer die neueste Version der Software verwendet wird, empfiehlt es sich, diese Option auf "Ein" einzustellen.

#### [H]

- "Systemaktualisierung" über das Internet steht nur bei bestimmten Modellen des Fernsehgeräts zur Verfügung.
- Die Software wird aktualisiert, wenn sich das Fernsehgerät im Standby-Betrieb befindet.
- Wenn eine Aktualisierung ausgeführt wird, kann es mehrere Minuten dauern, bis sich das Fernsehgerät einschaltet.

ALANS TO THE STATE > MURLINGERS

#### Systeminfo

Der Hersteller, der Markenname, die Modellnummer, die Seriennummer, die Softwareversion und der Signalzustand werden angezeigt. Der Signalzustand gilt für den zurzeit eingestellten Kanal.

Wenn sich der Signalzustand ändert, steigt oder sinkt die Pegelanzeige auf dem Bildschirm.

#### [H]

• Für analoge Kanäle und externe Eingänge wird der Signalzustand nicht angezeigt.

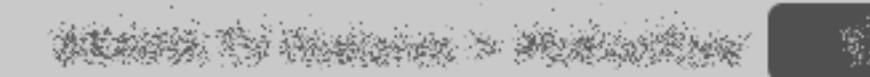

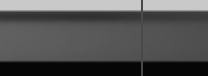

#### Szenenauswahl

Zum Optimieren der Bild- und Tonqualität stehen die folgenden Optionen zur Auswahl.

#### [H]

 Wenn Sie "Theater-Modus" auf "Ein" setzen, wird "Szenenauswahl" automatisch auf "Kino" eingestellt.

#### Kino

Optimiert Bild und Ton für einen Bild- und Klangeindruck wie im Kino.

#### Sport

Erzeugt einen realistischen Bild- und Klangeindruck wie im Stadion.

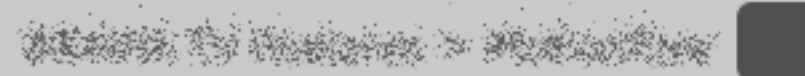

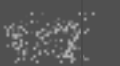
| ? | On-screen Reference Gu                                    | ıide                                                                   |     |
|---|-----------------------------------------------------------|------------------------------------------------------------------------|-----|
|   |                                                           |                                                                        |     |
|   | Foto<br>Texturen und F<br>[H]                             | arben werden wie bei Fotoabzügen angezeigt.                            |     |
|   | <ul> <li>"Foto" steht nur bei 1</li> <li>Musik</li> </ul> | 080i/p-Eingangssignalen zur Verfügung (außer bei Sendesignalen).       |     |
|   | Erzeugt einen                                             | dynamischen und klaren Klangeindruck wie bei einem Konzert.            |     |
|   | Spiel<br>Macht das Spie                                   | elen dank überragender Bild- und Tonqualität zu einem echten Erlebnis. |     |
|   |                                                           |                                                                        | •   |
|   |                                                           | RETURN                                                                 | ack |

| ? | On-scre | en Reference Guide                                                                                                   |     |   |
|---|---------|----------------------------------------------------------------------------------------------------|-----|---|
|   | Grafik  | Besonders klare und detailreiche Bilder vermeiden Ermüdungserscheinungen bei<br>längerem Betrachten des Bildschirms. |     |   |
|   | Allgeme | in<br>Optimiert Bild und Ton für die Wiedergabe allgemeiner Inhalte.                                                 |     |   |
|   | Autom.  | Bild- und Tonqualität werden automatisch für die jeweilige Eingangsquelle optimiert.                                 |     |   |
|   |         | and the second second second second second second second second second second second second second second secon      | 2   | ¥ |
|   |         | RETURN                                                                                                    | Bac | k |

#### Öko

Hier können Sie Einstellungen vornehmen, die sich auf den Stromverbrauch auswirken.

Energie sparen

Der Stromverbrauch lässt sich durch Einstellen der Hintergrundbeleuchtung des Fernsehgeräts reduzieren. Wenn Sie "Bild aus" wählen, ist nur noch der Ton zu hören.

Anwesenheitssensor

Hier können Sie den "Anwesenheitssensor" einstellen.

ALASSA TO HARDON > MUNICIPAL -

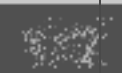

#### Stark

Empfohlener Modus zur deutlichen Reduzierung des Stromverbrauchs.

#### Mittel

Empfohlener Modus, wenn Sie den Stromverbrauch reduzieren möchten, ohne gute Szenen zu verpassen.

#### Schwach

In diesem Modus hat der normale Fernsehbetrieb Vorrang und der Stromverbrauch wird nur reduziert, wenn Sie längere Zeit nicht fernsehen oder vergessen, das Fernsehgerät auszuschalten. Bei diesem Modus können Sie auch die Zeit einstellen, nach der sich das Fernsehgerät ausschaltet.

ALANA TO THE AND > MUNICIPALITY

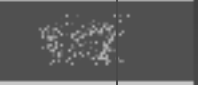

Back

RETURN

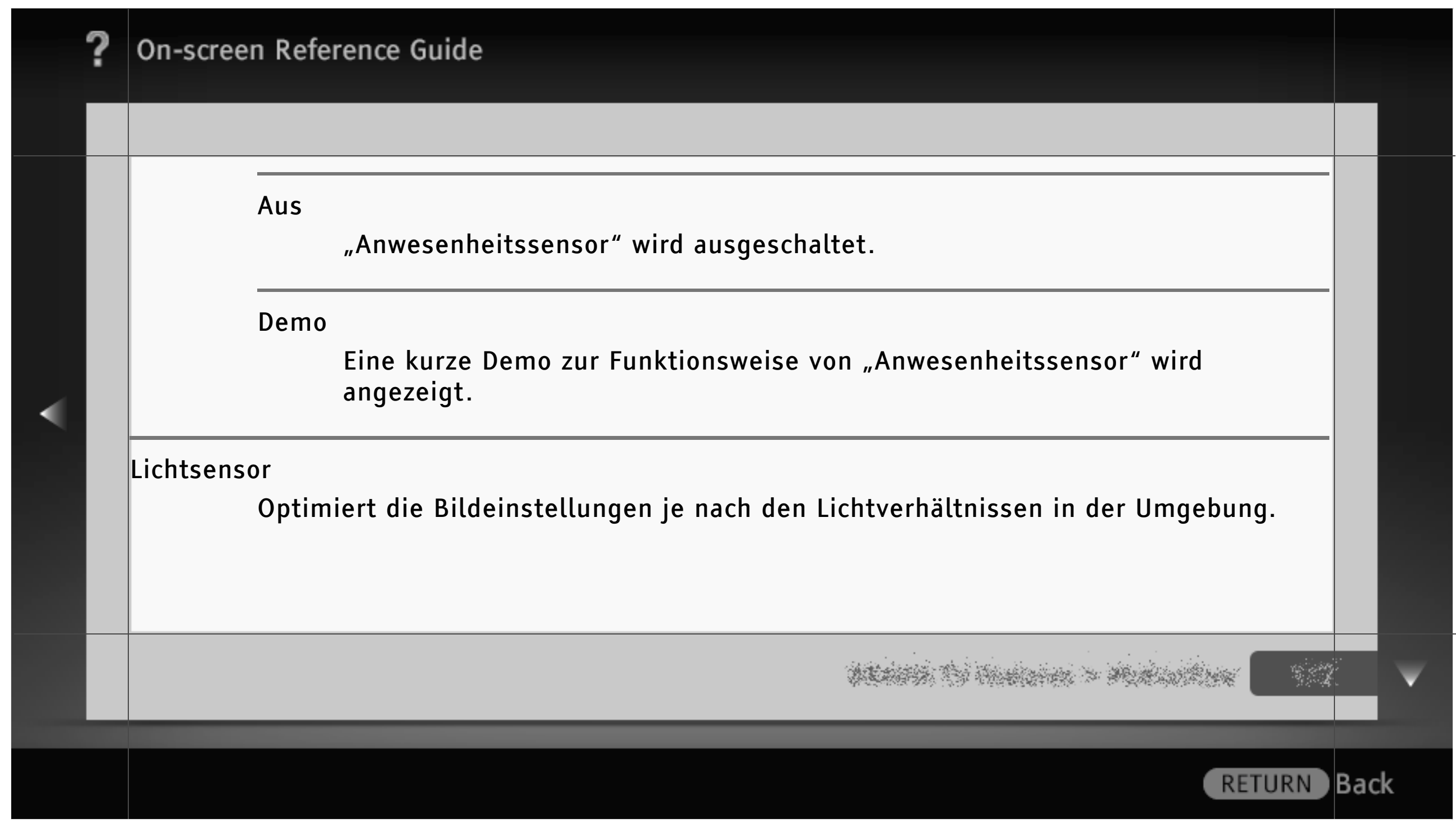

|   | ? | On-screen Reference Guide                                                                                                    |     |   |
|---|---|----------------------------------------------------------------------------------------------------|-----|---|
|   |   |                                                                                                    |     |   |
|   |   | TV-Standby nach Nichtbenutzung<br>Das Fernsehgerät schaltet sich nach einer festgelegten Zeitspanne aus, wenn es in<br>dieser Zeit nicht benutzt wird. |     |   |
| • |   | PC Energieverwaltung<br>Das Fernsehgerät schaltet in den Standby-Betrieb, wenn von einer PC-Eingangsquelle<br>30 Sekunden lang kein Signal eingeht.    |     |   |
|   |   | na se se se se se se se se se se se se se                                                                                                    |     | V |
|   |   | RETURN                                                                                                    | Bac | k |

#### Öko

Hier können Sie Einstellungen vornehmen, die sich auf den Stromverbrauch auswirken.

#### Energie sparen

Der Stromverbrauch lässt sich durch Einstellen der Hintergrundbeleuchtung des Fernsehgeräts reduzieren. Wenn Sie "Bild aus" wählen, ist nur noch der Ton zu hören.

#### Lichtsensor

Optimiert die Bildeinstellungen je nach den Lichtverhältnissen in der Umgebung.

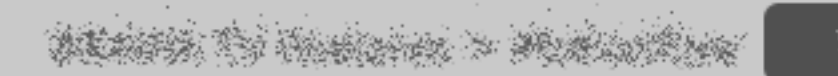

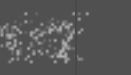

|   | ? | On-screen Reference Guide                                                                                                    |      |   |
|---|---|----------------------------------------------------------------------------------------------------|------|---|
|   |   |                                                                                                    |      |   |
|   |   | TV-Standby nach Nichtbenutzung<br>Das Fernsehgerät schaltet sich nach einer festgelegten Zeitspanne aus, wenn es in<br>dieser Zeit nicht benutzt wird. |      |   |
| • |   | PC Energieverwaltung<br>Das Fernsehgerät schaltet in den Standby-Betrieb, wenn von einer PC-Eingangsquelle<br>30 Sekunden lang kein Signal eingeht.    |      |   |
|   |   |                                                                                                    |      | V |
|   |   | RETURN                                                                                                    | Back | ¢ |

#### Ôko

Hier können Sie Einstellungen vornehmen, die sich auf den Stromverbrauch auswirken.

Energie sparen

Der Stromverbrauch lässt sich durch Einstellen der Hintergrundbeleuchtung des Fernsehgeräts reduzieren. Wenn Sie "Bild aus" wählen, ist nur noch der Ton zu hören.

TV-Standby nach Nichtbenutzung

Das Fernsehgerät schaltet sich nach einer festgelegten Zeitspanne aus, wenn es in dieser Zeit nicht benutzt wird.

ALANSA TO MANDAR > MANDARM

Back

RETURN

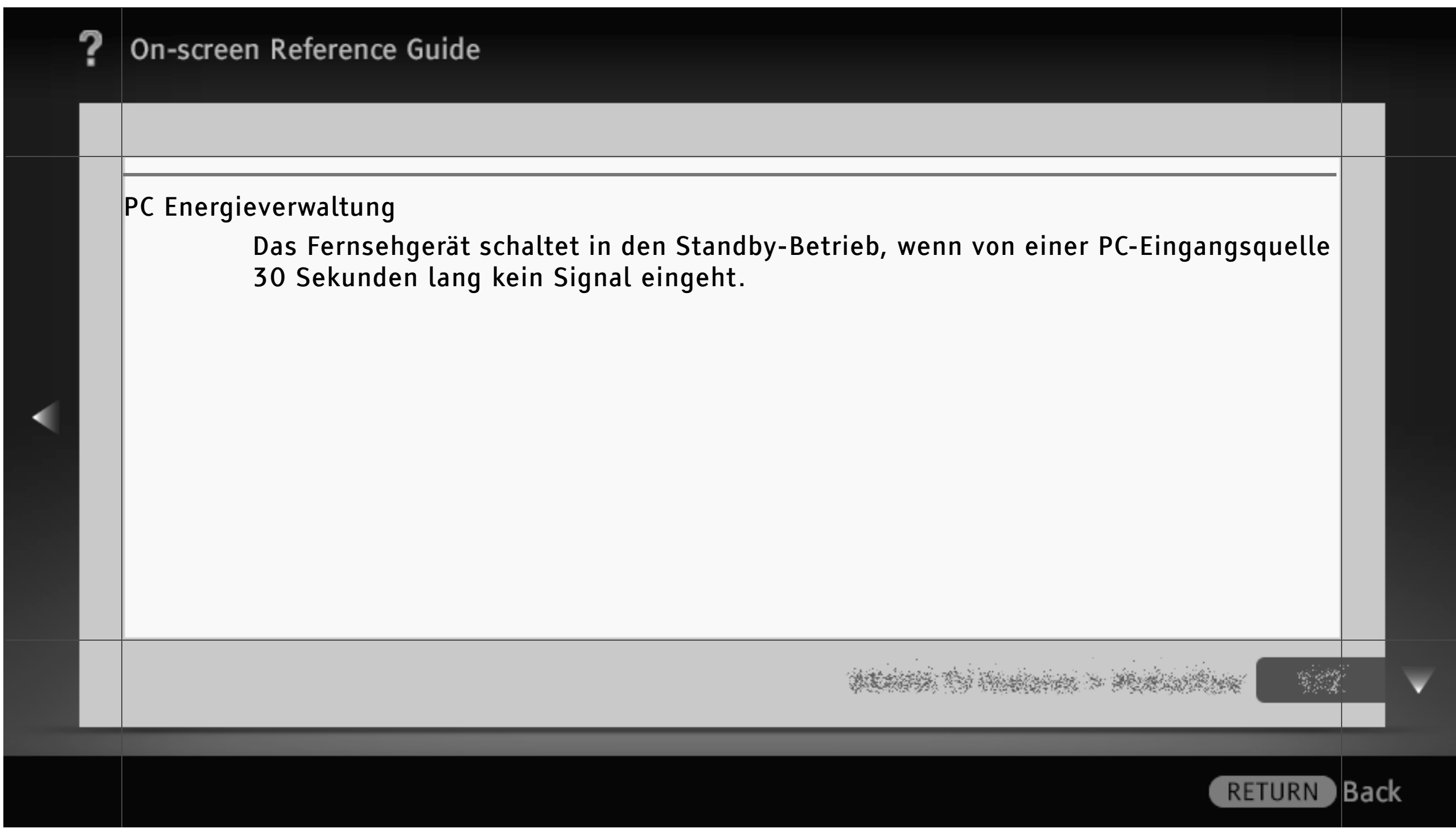

| , | ? | On-screen Reference Guide                                                                                                 |     |   |
|---|---|----------------------------------------------------------------------------------------------------|-----|---|
|   |   |                                                                                                    |     |   |
|   |   | Entfernungswarnung                                                                                                    |     |   |
|   |   | Ein<br>Der Bildschirm schaltet sich aus und ein Warnton ist zu hören, wenn sich Kinder zu<br>nahe am Bildschirm befinden. |     |   |
| - |   | Aus<br>"Entfernungswarnung" wird ausgeschaltet.                                                                           |     |   |
|   |   |                                                                                                    |     | ▼ |
|   |   | RETURN                                                                                                    | Bac | k |

| ? | On-screen Reference Guide                                                                 |      |   |
|---|-------------------------------------------------------------------------------------------|------|---|
|   |                                                                                           |      |   |
|   | Positionsanpassung                                                                        |      |   |
|   | Ein<br>Die Zuschauerposition wird erkannt und Bild und Ton werden entsprechend optimiert. |      |   |
| • | Aus<br>"Positionsanpassung" wird ausgeschaltet.                                           |      |   |
|   |                                                                                           |      | V |
|   | RETURN                                                                                    | Back | ¢ |

## **On-screen Reference Guide** Uhr/Timer [H] • Ob "Zeitzone" und "Auto Sommer-/Winterzeit" zur Verfügung stehen, hängt von der Region bzw. vom Land ab. Uhr einstellen Stellen Sie hier die Uhrzeit ein. Wenn das Fernsehgerät die Uhrzeit aus dem Sendesignal übernommen hat, kann die Uhr nicht manuell eingestellt werden. Zeitzone Wählen Sie hier die Zeitzone aus. RETURN Back

| ? | On-screen Reference Guide                                                                                                    |      |   |
|---|----------------------------------------------------------------------------------------------------|------|---|
|   |                                                                                                    |      |   |
|   | Auto Sommer-/Winterzeit<br>Der Wechsel zwischen Sommer- und Winterzeit erfolgt gemäß dem Kalender.                                                                             |      |   |
| < | Einschalttimer<br>Das Fernsehgerät schaltet sich zur voreingestellten Zeit aus dem Standby-Betrieb<br>heraus ein und wechselt zu dem von Ihnen gewünschten Kanal oder Eingang. |      |   |
|   | Abschalttimer<br>Das Fernsehgerät schaltet nach einer festgelegten Zeitspanne in den Standby-<br>Betrieb.                                                                      |      |   |
|   |                                                                                                    |      | V |
|   | RETURN                                                                                                    | Back | k |

| , | ? | On-screen Reference Guide                                                                                                    |     |   |
|---|---|----------------------------------------------------------------------------------------------------|-----|---|
|   |   |                                                                                                    |     |   |
| < |   | <ul> <li>[L]</li> <li>Wenn Sie das Fernsehgerät aus- und wieder einschalten, wird "Abschalttimer" auf "Aus"<br/>zurückgesetzt.</li> </ul> |     |   |
|   |   |                                                                                                    |     |   |
|   |   | and the second second second second second second second second second second second second second second second                          |     | V |
|   |   | RETURN                                                                                                    | Bac | k |

## Allgemeine Einrichtung

## [H]

• Ob "Empfehlung" zur Verfügung steht, hängt von der Region bzw. vom Land ab.

**USB** Autostart

Wählen Sie "Diashow" oder "Miniaturbilder", um die Fotowiedergabe automatisch zu starten.

#### [H]

• Schalten Sie das Fernsehgerät unbedingt ein, bevor Sie ein USB-Gerät an das Fernsehgerät anschließen.

dentries the Handlerice > Manual Ann

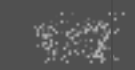

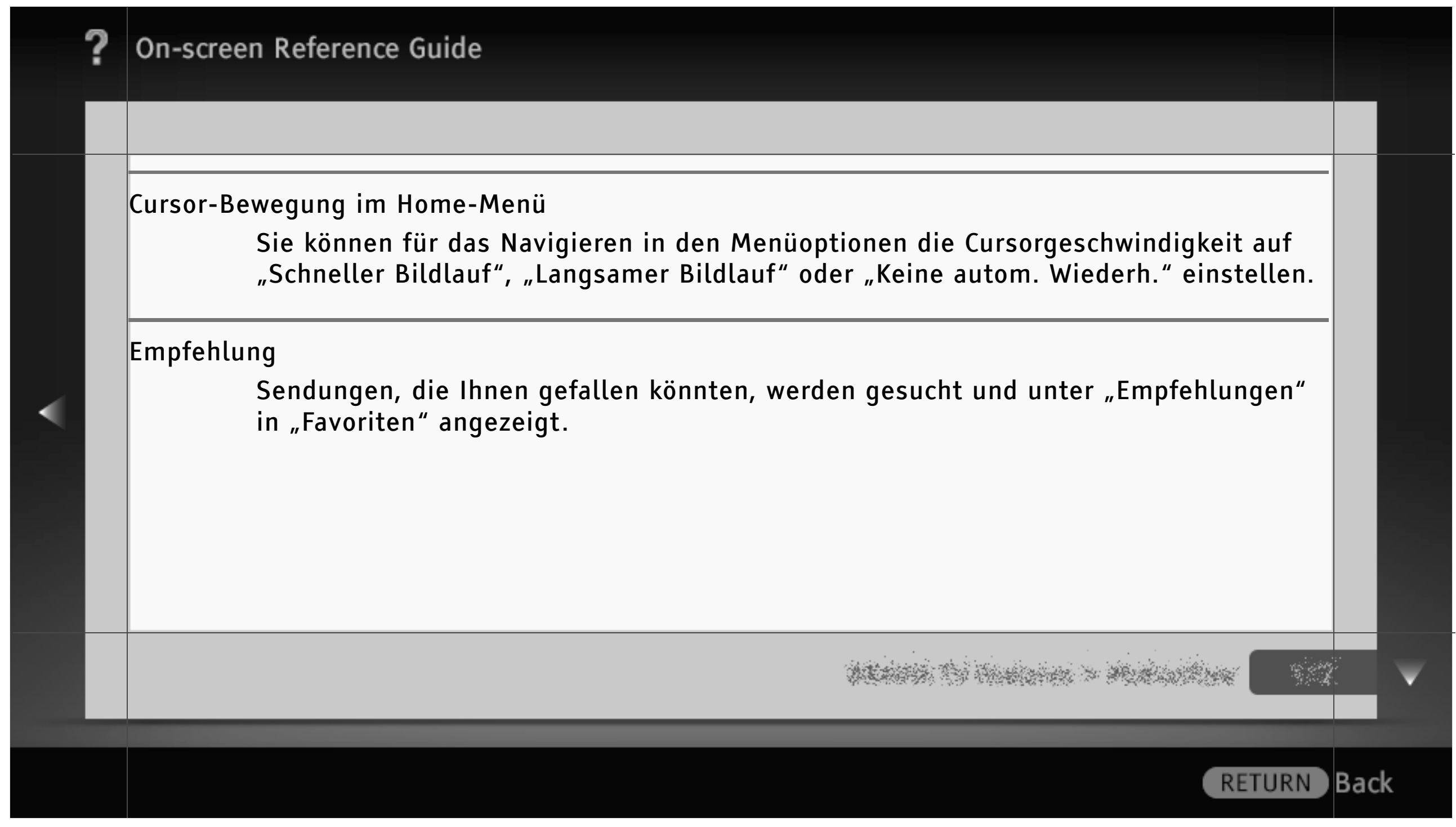

| , | ? | On-screen Reference Guide                                                                                                    |      |
|---|---|----------------------------------------------------------------------------------------------------|------|
|   |   |                                                                                                    |      |
|   |   | <ul> <li>Schnellstart         <ul> <li>Das Fernsehgerät schaltet sich schneller als üblich ein, wenn TV I/O auf der Fernbedienung gedrückt wird. Bis zu drei Zeiten können eingestellt werden. Wenn Sie "Modus "Smart"" auf "Ein" setzen, erkennt das Fernsehgerät die Zeiten, zu denen Sie am häufigsten fernsehen, und schaltet sich schneller ein.</li> </ul> </li> <li>[H]         <ul> <li>Wenn Sie "Schnellstart" einstellen, erhöht sich unter Umständen der Stromverbrauch.</li> </ul> </li> </ul> |      |
|   |   | Werkseinstellungen<br>Setzt alle Einstellungen auf die werkseitigen Standardeinstellungen zurück.                                                                                                    |      |
|   |   | and the second second second second second second second second second second second second second second second                                                                                                    |      |
|   |   | RETURN                                                                                                    | Back |

| ? | On-screen Reference Guide                                                                             |     |   |
|---|----------------------------------------------------------------------------------------------------|-----|---|
|   |                                                                                                    |     |   |
|   | L]<br>• Nach Abschluss dieses Vorgangs wird der Bildschirm für die Anfangseinstellungen<br>angezeigt. |     |   |
|   |                                                                                                    |     | ¥ |
|   | RETURN                                                                                                | Bac | k |

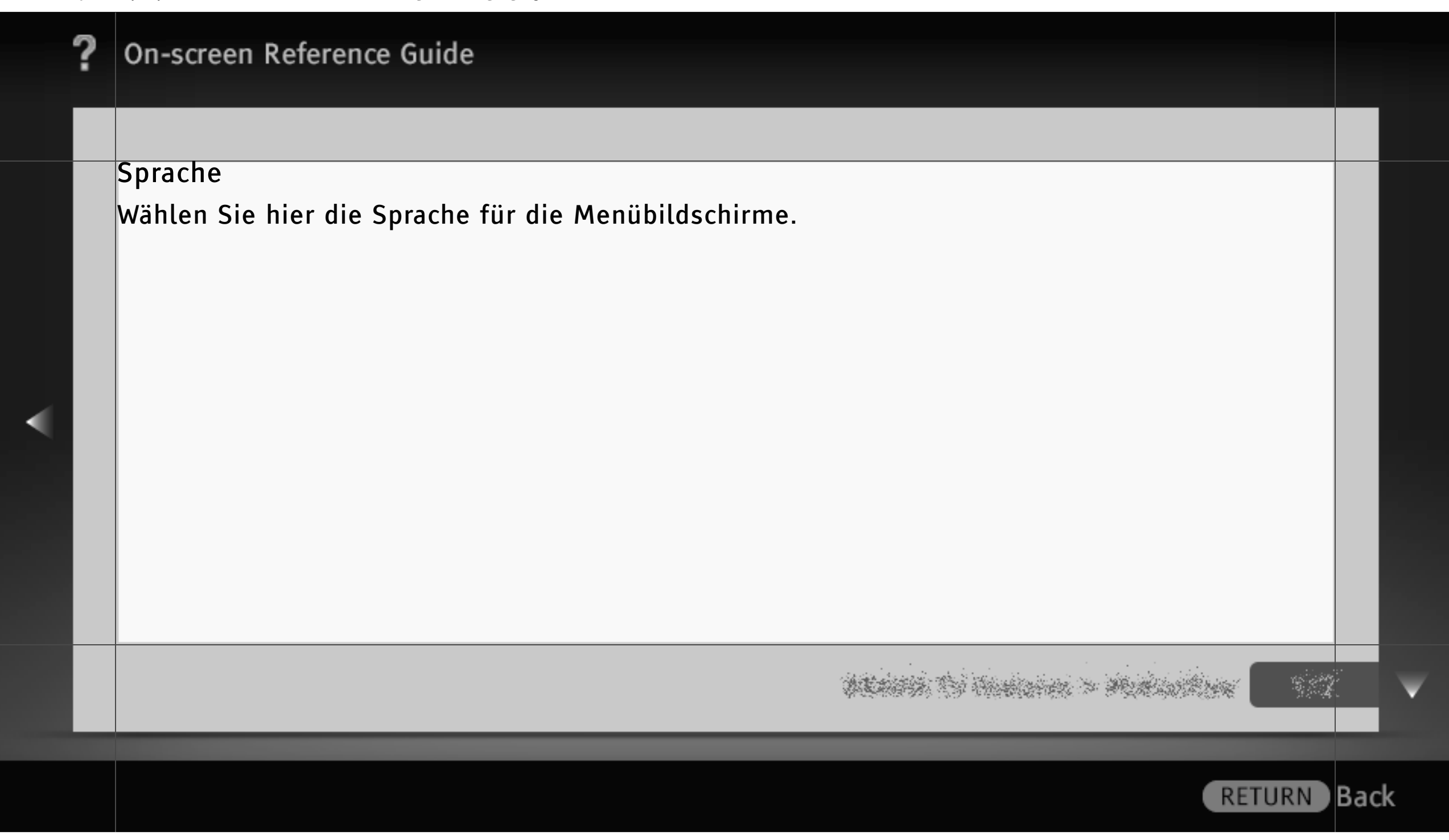

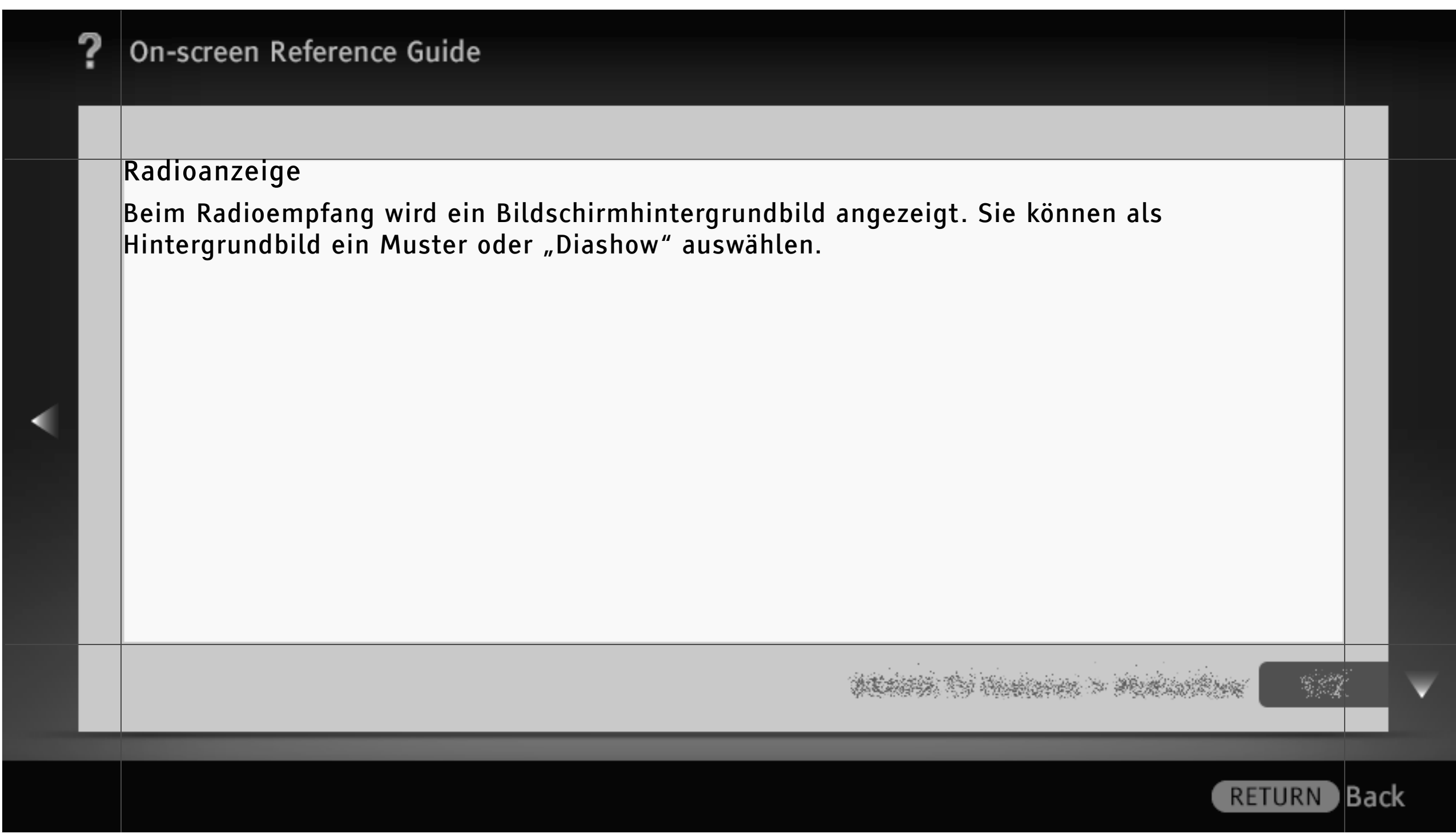

#### Kindersicherung

Hier können Sie eine Altersbegrenzung festlegen oder bestimmte Kanäle sperren. Wenn Sie eine Sendung mit Altersbegrenzung oder einen gesperrten Kanal sehen möchten, müssen Sie den richtigen PIN-Code eingeben.

## [L]

• Näheres zum PIN-Code finden Sie in den Erläuterungen zur Störungsbehebung in dem gedruckten Handbuch, das mit dem Fernsehgerät geliefert wird.

#### [H]

- Ob eine Altersbegrenzung eingestellt werden kann, hängt von der Region bzw. vom Land ab.
- Ob bestimmte Kanäle gesperrt werden können, hängt vom Modell des Fernsehgeräts ab.

dents to instance - Antonikus -

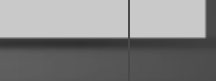

Back

RETURN

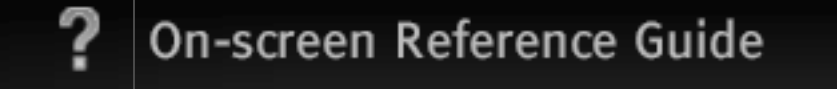

#### DivX(R) VOD

Wählen Sie "DivX(R) VOD Registrierungscode", um das Fernsehgerät für die Wiedergabe von DivX-Inhalten zu registrieren.

Wählen Sie "DivX(R) VOD Entregistrierungscode", um die Registrierung zu löschen.

## [L]

 Unter "DivX(R) VOD Registrierungscode" wird ein neuer Registrierungscode angezeigt, wenn Sie die Registrierung über "DivX(R) VOD Entregistrierungscode" löschen.

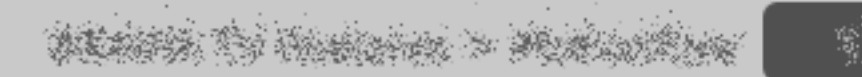

#### Neuinitialisierung

Die Anfangseinstellungen, die beim ersten Anschließen des Fernsehgeräts angezeigt werden, können erneut vorgenommen werden. Sie können die Sprache und das Land bzw. die Region (sofern verfügbar) auswählen und alle verfügbaren Kanäle einstellen. Diese Option ist nützlich, wenn Sie die Einstellungen nach einem Umzug neu vornehmen oder neu angebotene Kanäle suchen möchten.

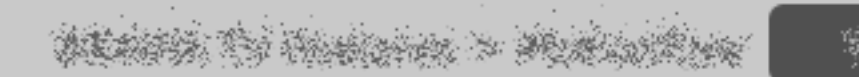

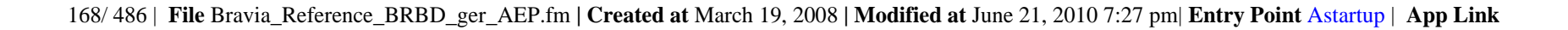

| ? | On-screen Reference Guide                                                                                                    |      |
|---|----------------------------------------------------------------------------------------------------|------|
|   |                                                                                                    |      |
|   | Bild                                                                                                    |      |
| < | Eingangswahl<br>Wählen Sie einen Eingang, um anwenderspezifische Bildeinstellungen vorzunehmen.<br>Wählen Sie "Allgemein", wenn allgemeine Bildeinstellungen für alle Eingänge gelten<br>sollen.<br>[H]<br>• Je nach Region bzw. Land stehen möglicherweise unterschiedliche Eingänge zur Verfügung. |      |
|   | na se se se se se se se se se se se se se                                                                                                    |      |
|   | RETURN                                                                                                    | Back |

|   | ? | On-screen Reference Guide                                                        |      |   |
|---|---|----------------------------------------------------------------------------------|------|---|
|   |   |                                                                                  |      |   |
|   |   | Bild-Modus                                                                       |      |   |
|   |   | Brillant<br>Verbessert den Kontrast und die Bildschärfe.                         |      |   |
| • |   | Standard<br>Für Standardbilder. Empfohlene Einstellung für den Betrieb zu Hause. |      |   |
|   |   | Anwender<br>Hier können Sie die bevorzugten Einstellungen speichern.             |      |   |
|   |   |                                                                                  |      | V |
|   |   | RETURN                                                                           | Bacl | k |

Kino

Für die Filmwiedergabe. Besonders für eine kinoähnliche Umgebung geeignet.

Sport

Optimiert die Bildqualität für Sportsendungen.

Spiel-Standard

Für Spiele geeignete Standardbildeinstellungen.

Spiel-Original

Das Bild kann bei Spielen je nach Geschmack eingestellt werden.

ALLERS TO HARDON > MUNICIPALITY

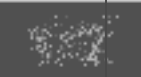

Back

RETURN

171/486 | File Bravia\_Reference\_BRBD\_ger\_AEP.fm | Created at March 19, 2008 | Modified at June 21, 2010 7:27 pm | Entry Point picture\_1a\_2a2\_2a3\_2b2\_3a0\_3a1\_3a2\_50 | App Link picture\_settings

# **On-screen Reference Guide** Grafik Optimiert die Bildqualität für die Anzeige von grafikorientierten Inhalten. Foto-Brillant Verbessert Kontrast, Bildschärfe und Farben bei Fotos. **Foto-Standard** Für die Standardanzeige von Fotos. Foto-Original Fotos strahlen mehr Wärme aus. RETURN Back

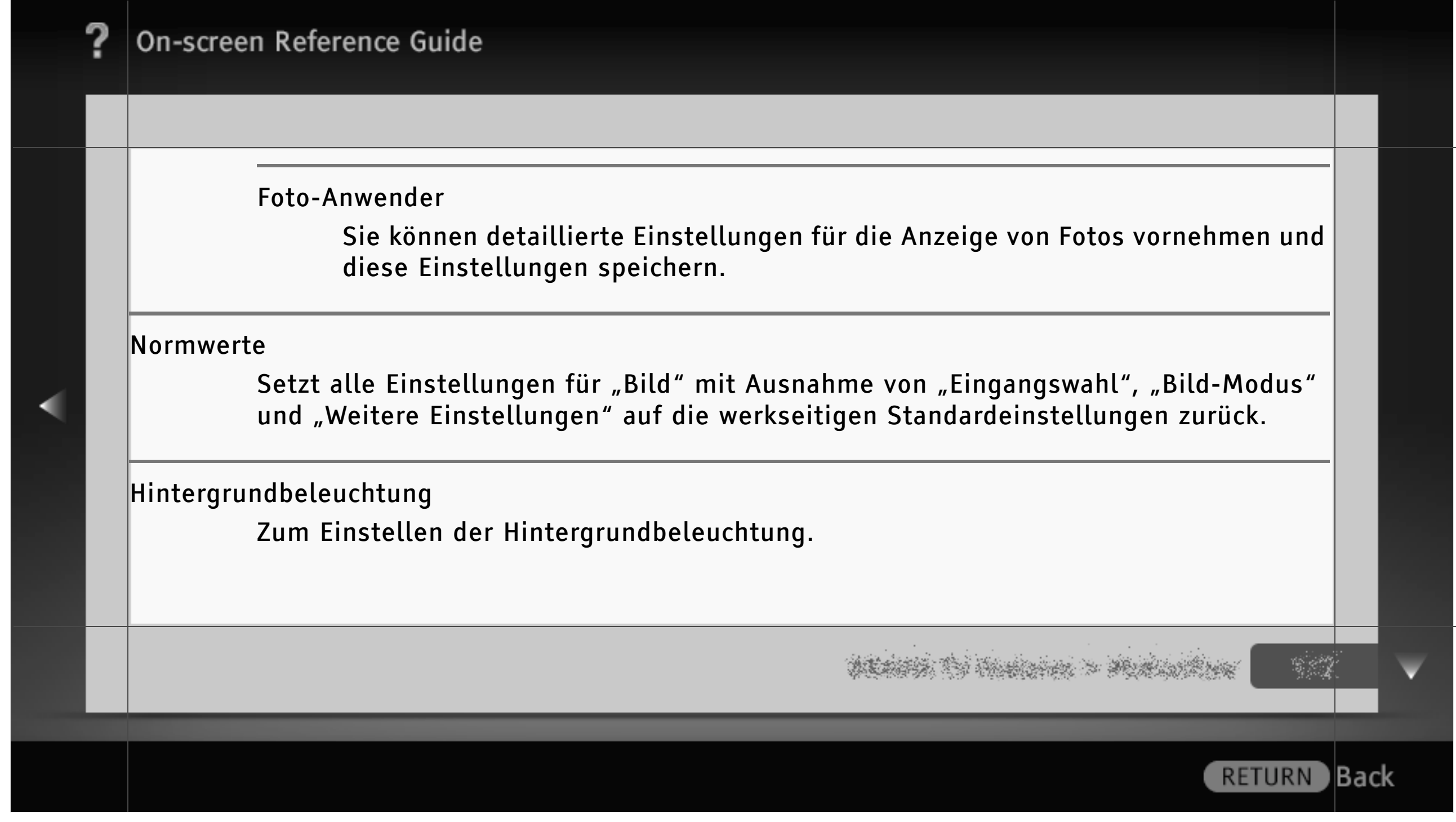

| ? | On-scree   | n Reference Guide                             |         |   |
|---|------------|-----------------------------------------------|---------|---|
|   |            |                                               |         |   |
|   | Kontrast   | Dient zum Einstellen des Bildkontrasts.       |         |   |
|   | Helligkeit | t<br>Dient zum Einstellen der Bildhelligkeit. |         |   |
|   | Farbe      | Dient zum Einstellen der Farbintensität.      |         |   |
|   |            |                                               | 2*<br>2 | ▼ |
|   |            | RETURN                                        | Bacl    | ¢ |

| ? | On-screen Reference Guide                                                      |      |   |
|---|--------------------------------------------------------------------------------|------|---|
|   |                                                                                |      |   |
|   | Farbton<br>Dient zum Einstellen der Grün- und Rottöne.                         |      |   |
|   | <ul> <li>Ob "Farbton" zur Verfügung steht, hängt vom Farbsystem ab.</li> </ul> |      |   |
| < | Farbtemperatur<br>Dient zum Einstellen der weißen Farbanteile im Bild.         |      |   |
|   | Kalt<br>Der Weißanteil der Farben erhält einen bläulichen Farbton.             |      |   |
|   |                                                                                |      | V |
|   | RETURN                                                                         | Bacl | < |

|  | ? | On-screen Reference Guide                                                                                                    |     |   |
|--|---|----------------------------------------------------------------------------------------------------|-----|---|
|  |   |                                                                                                    |     |   |
|  |   | Neutral<br>Der Weißanteil der Farben erhält einen neutralen Farbton.                                                                           |     |   |
|  |   | Warm 1/Warm 2<br>Der Weißanteil der Farben erhält einen rötlichen Farbton. Bei "Warm 2" wird<br>der Rotanteil stärker betont als bei "Warm 1". |     |   |
|  |   | Bildschärfe<br>Dient zum Einstellen der Bildschärfe.                                                                                           |     |   |
|  |   |                                                                                                    |     | V |
|  |   | RETURN                                                                                                    | Bac | ĸ |

| ? | On-screen Reference Guide                                                                             |   |
|---|----------------------------------------------------------------------------------------------------|---|
|   |                                                                                                    |   |
|   | Dyn. Rauschunterdrückung                                                                              |   |
|   | Hoch/Mittel/Niedrig<br>Damit legen Sie fest, wie stark die Wirkung der Rauschunterdrückung sein soll. |   |
|   | Aus<br>"Dyn. Rauschunterdrückung" wird ausgeschaltet.                                                 |   |
|   |                                                                                                    | ¥ |
|   | RETURN Back                                                                                           | ¢ |

| í | ? | On-screen Reference Guide                                                                    |      |   |  |
|---|---|----------------------------------------------------------------------------------------------|------|---|--|
|   |   | [H]                                                                                          |      |   |  |
|   |   | • "Dyn. Rauschunterdrückung" ist verfügbar, wenn "Intelligentes Bild" auf "Aus" gesetzt ist. |      |   |  |
|   |   | MPEG-Rauschunterdrückung                                                                     |      |   |  |
|   |   | Hoch/Mittel/Niedrig<br>Unterdrückt Rauschen in MPEG-komprimierten Videodaten.                |      |   |  |
|   |   | Aus<br>"MPEG-Rauschunterdrückung" wird ausgeschaltet.                                        |      |   |  |
|   |   |                                                                                              |      | ▼ |  |
|   |   | RETURN                                                                                       | Bacl | < |  |

| ? | On-screen Refe              | erence Guide                                                                                                    |      |
|---|-----------------------------|----------------------------------------------------------------------------------------------------|------|
|   | Motionflow<br>Hoch<br>Stand | Sorgt z. B. bei Filmen für eine verbesserte Darstellung von Bewegungen im<br>Bild.<br>lard<br>Sorgt für eine verbesserte Darstellung von Bewegungen im Bild. Wählen Sie<br>diese Einstellung für den Standardgebrauch. |      |
|   |                             | na se se se se se se se se se se se se se                                                                                                    |      |
|   |                             | RETURN                                                                                                    | Back |

# **On-screen Reference Guide** Aus Wählen Sie diese Einstellung, wenn es bei "Hoch" oder "Standard" zu Bildrauschen kommt. [H] • Ob "Motionflow" zur Verfügung steht, hängt vom Modell des Fernsehgeräts ab. Beim Ändern der Einstellungen ist die Wirkung je nach Bildinhalt möglicherweise nicht zu • sehen. RETURN Back
| ? | On-screen Reference Guide                                                                                                    |      |
|---|----------------------------------------------------------------------------------------------------|------|
|   |                                                                                                    |      |
|   | Film Modus                                                                                                    |      |
|   | Autom.<br>Filme werden wie im Original angezeigt.                                                                                                    |      |
| • | Autom. 1<br>Sorgt für eine gegenüber dem Originalfilm verbesserte Darstellung von<br>Bewegungen im Bild. Wählen Sie diese Einstellung für den Standardgebrauch. |      |
|   |                                                                                                    |      |
|   | RETURN                                                                                                    | Back |

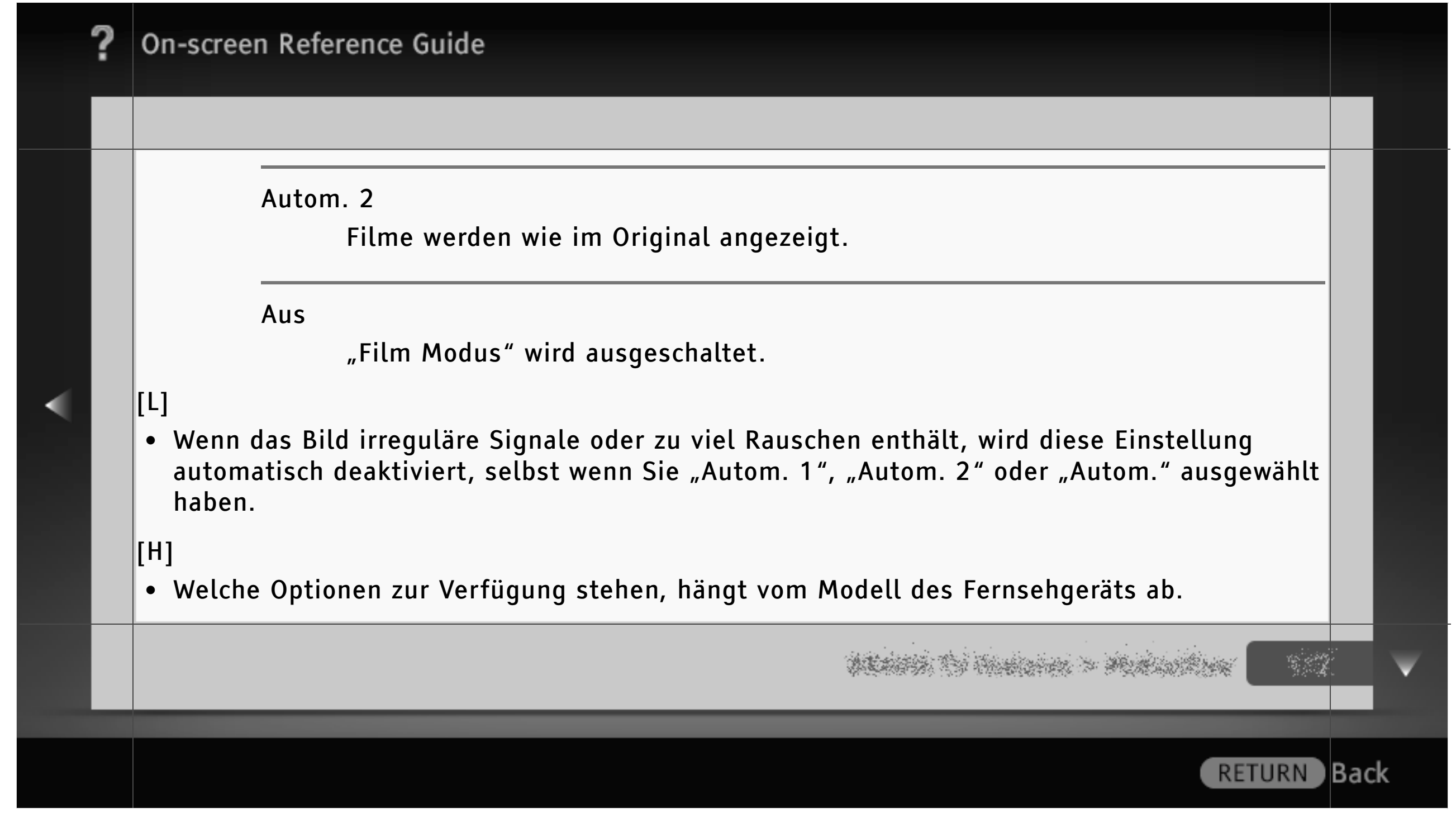

| ? | On-screen Reference Guide                                                                               |                |   |
|---|----------------------------------------------------------------------------------------------------|----------------|---|
|   |                                                                                                    |                |   |
|   | Weitere Einstellungen<br>Hier können Sie detaillierte Einstellungen für "Bild" vornehmen.               |                |   |
|   | Normwerte<br>Setzt alle erweiterten Einstellungen auf die werkseitigen<br>Standardeinstellungen zurück. |                |   |
|   | Schwarzkorrektur<br>Schwarze Bildbereiche werden verstärkt, um einen stärkeren Kontrast zu<br>erzielen. |                |   |
|   |                                                                                                    | 2*<br>14<br>12 | V |
|   | RETURN                                                                                                  | Bac            | k |

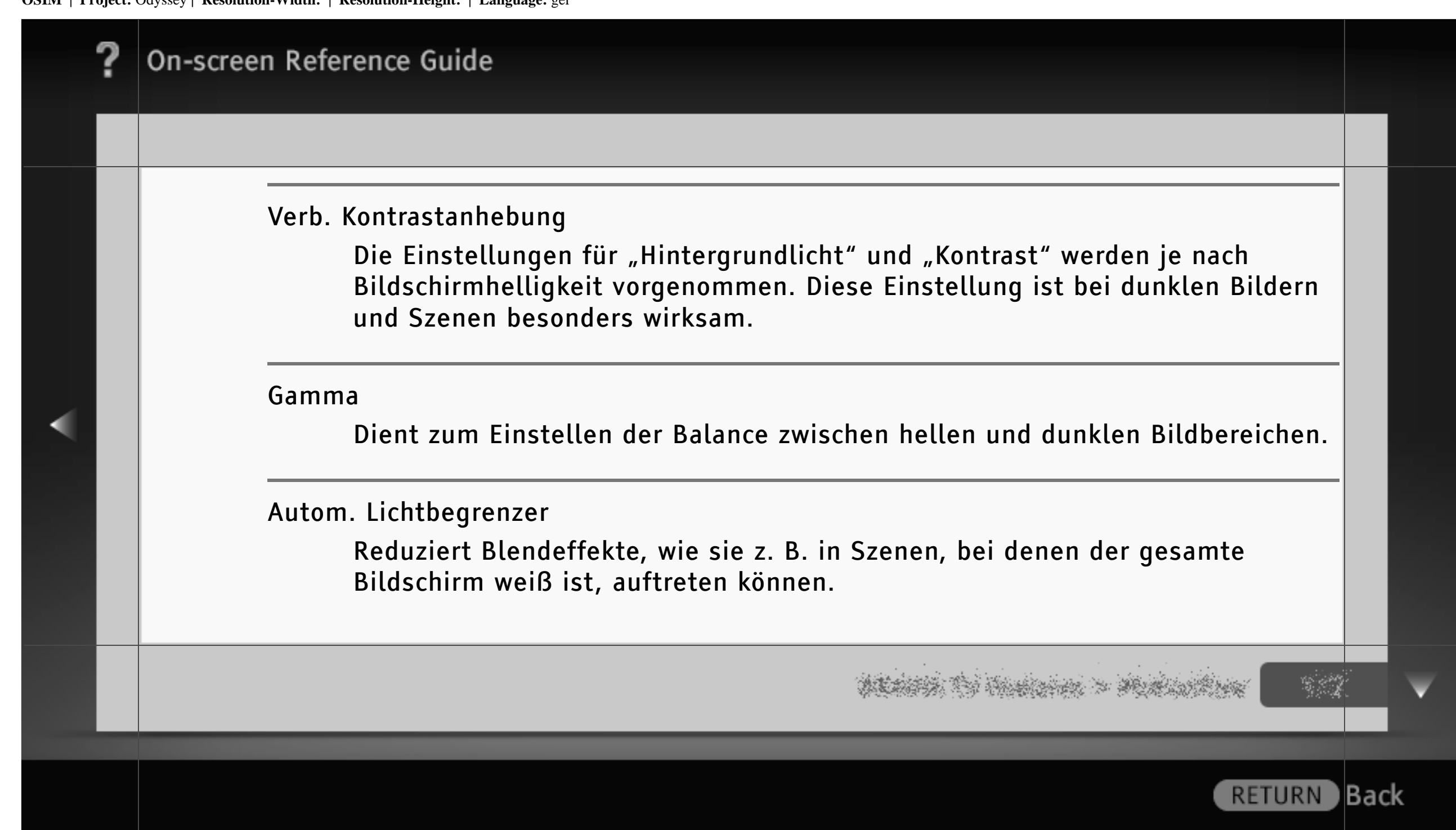

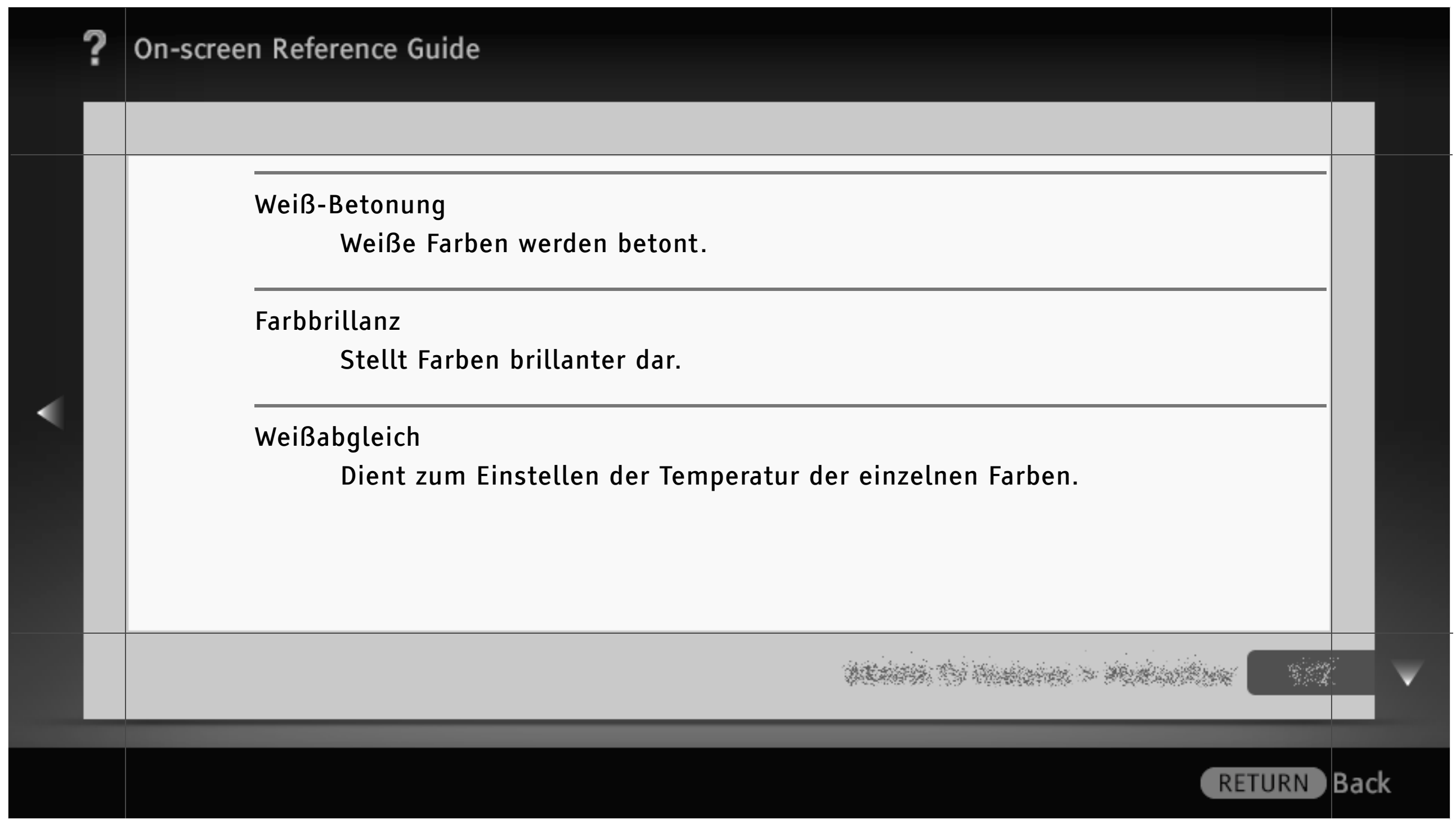

| , | ? | On-screen Reference Guide                                                                                                    |     |   |
|---|---|----------------------------------------------------------------------------------------------------|-----|---|
|   |   |                                                                                                    |     |   |
|   |   | Bild                                                                                                    |     |   |
| • |   | Eingangswahl<br>Wählen Sie einen Eingang, um anwenderspezifische Bildeinstellungen vorzunehmen.<br>Wählen Sie "Allgemein", wenn allgemeine Bildeinstellungen für alle Eingänge gelten<br>sollen.<br>[H]<br>• Je nach Region bzw. Land stehen möglicherweise unterschiedliche Eingänge zur Verfügung. |     |   |
|   | _ | na se se se se se se se se se se se se se                                                                                                    |     | V |
|   |   | RETURN                                                                                                    | Bac | k |

|   | ? | On-screen Reference Guide                                                        |      |   |
|---|---|----------------------------------------------------------------------------------|------|---|
|   |   | Bild-Modus                                                                       |      |   |
|   |   | Brillant<br>Verbessert den Kontrast und die Bildschärfe.                         |      |   |
| • |   | Standard<br>Für Standardbilder. Empfohlene Einstellung für den Betrieb zu Hause. |      |   |
|   |   | Anwender<br>Hier können Sie die bevorzugten Einstellungen speichern.             |      |   |
|   |   |                                                                                  |      | V |
|   |   | RETURN                                                                           | 3acl | ĸ |

Kino

Für die Filmwiedergabe. Besonders für eine kinoähnliche Umgebung geeignet.

Sport

Optimiert die Bildqualität für Sportsendungen.

Spiel-Standard

Für Spiele geeignete Standardbildeinstellungen.

Spiel-Original

Das Bild kann bei Spielen je nach Geschmack eingestellt werden.

ALASSA TO HARDON > MARINER

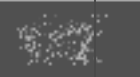

Back

# **On-screen Reference Guide** Grafik Optimiert die Bildqualität für die Anzeige von grafikorientierten Inhalten. Foto-Brillant Verbessert Kontrast, Bildschärfe und Farben bei Fotos. **Foto-Standard** Für die Standardanzeige von Fotos. Foto-Original Fotos strahlen mehr Wärme aus. RETURN Back

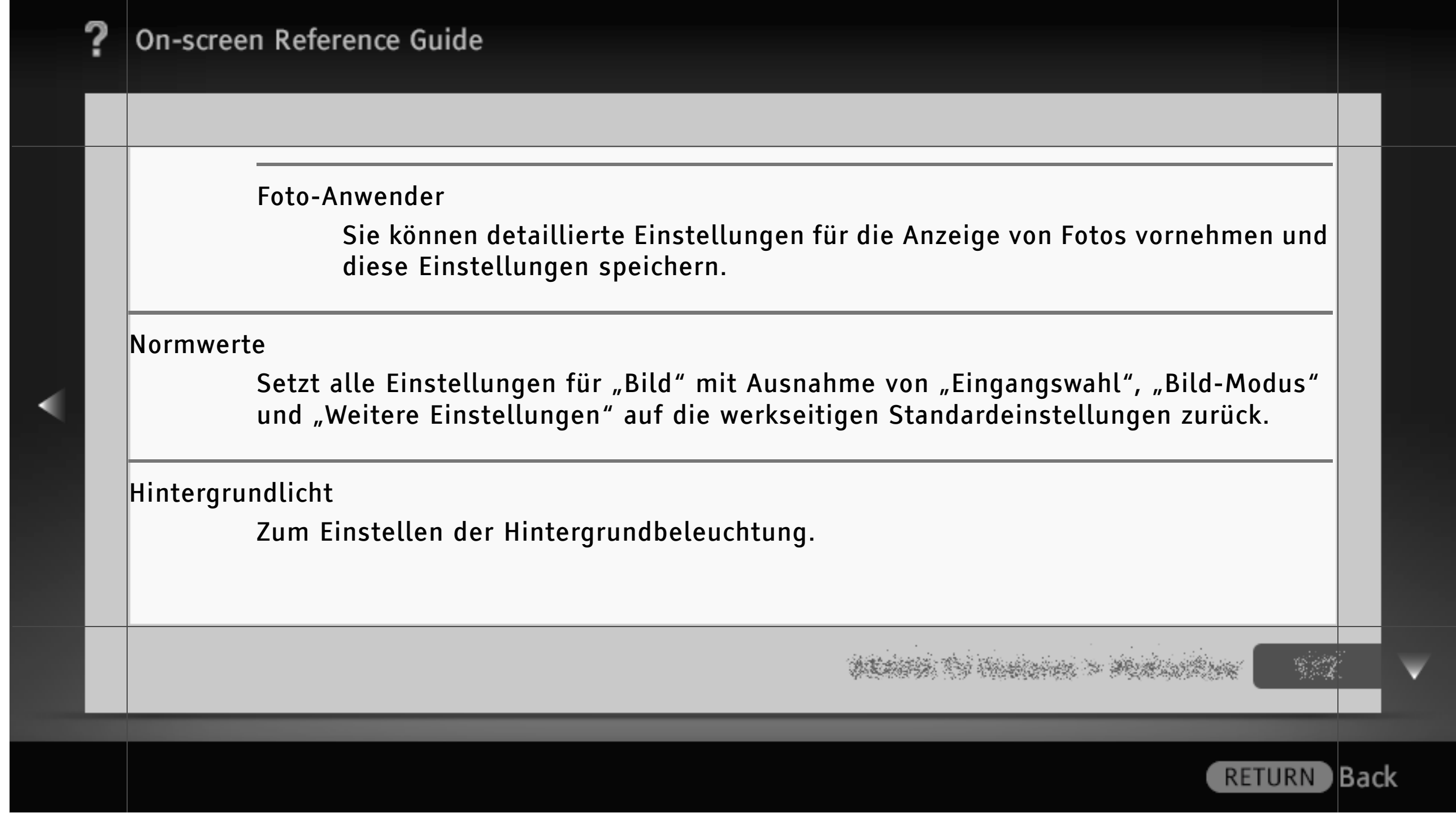

| ? | On-scree   | n Reference Guide                             |      |   |
|---|------------|-----------------------------------------------|------|---|
|   |            |                                               |      |   |
|   | Kontrast   | Dient zum Einstellen des Bildkontrasts.       |      |   |
|   | Helligkeit | :<br>Dient zum Einstellen der Bildhelligkeit. |      |   |
|   | Farbe      | Dient zum Einstellen der Farbintensität.      |      |   |
|   |            |                                               |      | ▼ |
|   |            | RETURN                                        | Bacl | K |

| ? | On-screen Reference Guide                                                      |     |   |
|---|--------------------------------------------------------------------------------|-----|---|
|   |                                                                                |     |   |
|   | Farbton<br>Dient zum Einstellen der Grün- und Rottöne.                         |     |   |
|   | <ul> <li>Ob "Farbton" zur Verfügung steht, hängt vom Farbsystem ab.</li> </ul> |     |   |
| < | Farbtemperatur<br>Dient zum Einstellen der weißen Farbanteile im Bild.         |     |   |
|   | Kalt<br>Der Weißanteil der Farben erhält einen bläulichen Farbton.             |     |   |
|   |                                                                                |     | V |
|   | RETURN                                                                         | Bac | k |

| ? | On-screen Reference Guide                                                                                                    |      |
|---|----------------------------------------------------------------------------------------------------|------|
|   |                                                                                                    |      |
|   | Neutral<br>Der Weißanteil der Farben erhält einen neutralen Farbton.                                                                           |      |
|   | Warm 1/Warm 2<br>Der Weißanteil der Farben erhält einen rötlichen Farbton. Bei "Warm 2" wird<br>der Rotanteil stärker betont als bei "Warm 1". |      |
|   | Bildschärfe<br>Dient zum Einstellen der Bildschärfe.                                                                                           |      |
|   |                                                                                                    |      |
|   | RETURN                                                                                                    | Back |

| ? | On-screen Reference Guide                                                                             |   |
|---|----------------------------------------------------------------------------------------------------|---|
|   |                                                                                                    |   |
|   | Dyn. Rauschunterdrückung                                                                              |   |
|   | Hoch/Mittel/Niedrig<br>Damit legen Sie fest, wie stark die Wirkung der Rauschunterdrückung sein soll. |   |
| • | Aus<br>"Dyn. Rauschunterdrückung" wird ausgeschaltet.                                                 |   |
|   |                                                                                                    | ▼ |
|   | RETURN Back                                                                                           | ( |

- [H]
- "Dyn. Rauschunterdrückung" ist verfügbar, wenn "Intelligentes Bild" auf "Aus" gesetzt ist.

MPEG-Rauschunterdrückung

Autom.

Unterdrückt automatisch Rauschen in MPEG-komprimierten Videodaten.

Hoch/Mittel/Niedrig

Unterdrückt Rauschen in MPEG-komprimierten Videodaten.

WEARS, TO HARDEN > MUNICIPALITY

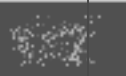

Back

| 1 | ? | On-screen Reference Guide                                                                  |     |
|---|---|--------------------------------------------------------------------------------------------|-----|
|   |   |                                                                                            |     |
|   |   | Aus<br>"MPEG-Rauschunterdrückung" wird ausgeschaltet.                                      |     |
|   |   | Motionflow                                                                                 |     |
| • |   | Weich<br>Sorgt z.B. bei Filmen für eine verbesserte Darstellung von Bewegungen im<br>Bild. |     |
|   |   |                                                                                            | •   |
|   |   | RETURN                                                                                     | ack |

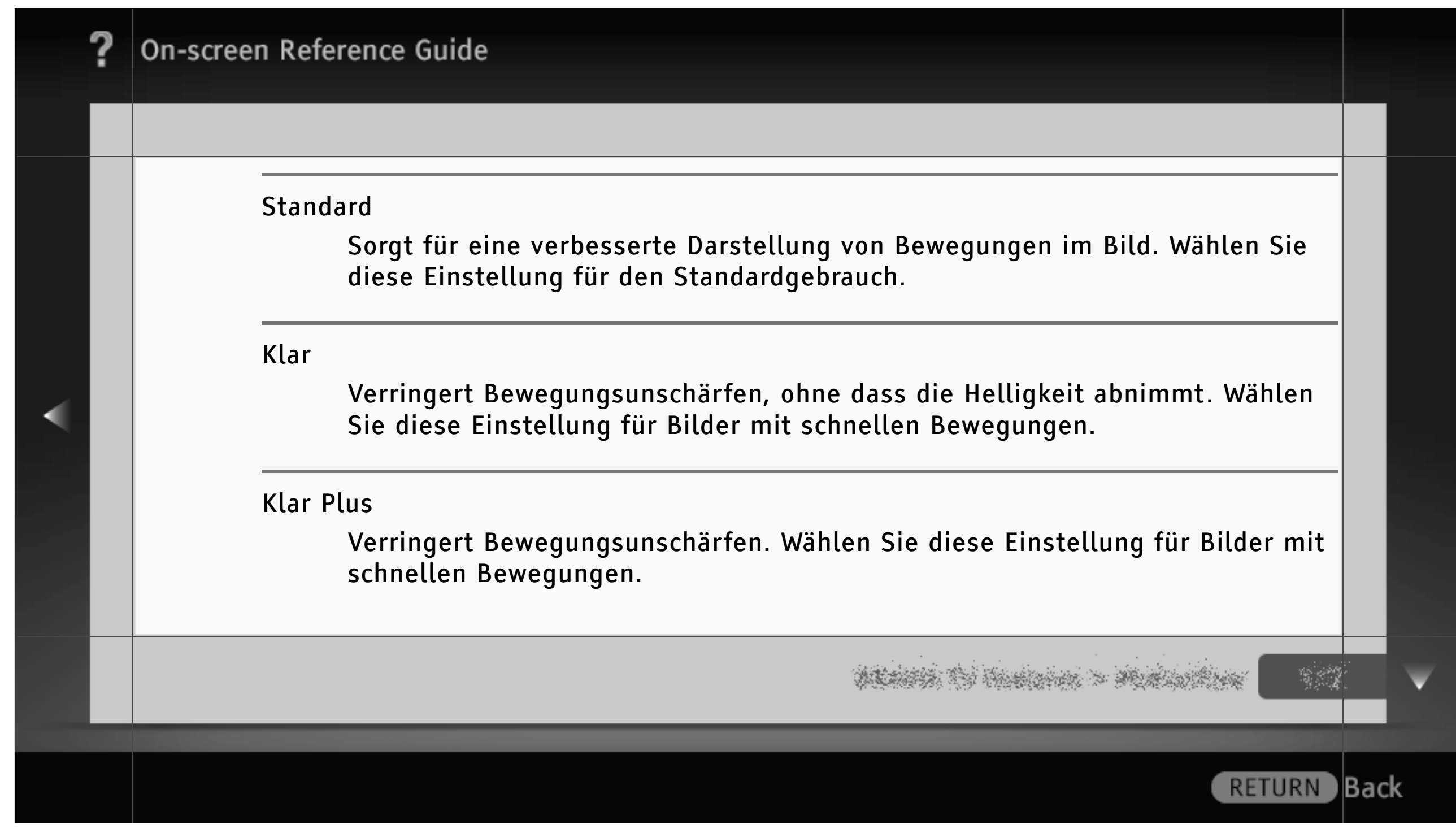

| ? | On-screen Reference Guide                                                                                                    |      |   |
|---|----------------------------------------------------------------------------------------------------|------|---|
|   | Aus<br>Wählen Sie diese Einstellung, wenn es bei "Weich", "Standard", "Klar" oder<br>"Klar Plus" zu Bildrauschen kommt.<br>[H]<br>• Beim Ändern der Einstellungen ist die Wirkung je nach Bildinhalt möglicherweise nicht zu<br>sehen. |      |   |
|   | ne de la company de la company de la company de la company de la company de la company de la company de la comp                                                                                                    |      | ¥ |
|   | RETURN                                                                                                    | Back | ¢ |

| ? | On-screen Reference Guide                                                                                                    |      |
|---|----------------------------------------------------------------------------------------------------|------|
|   | Film Modus          Autom. 1         Sorgt für eine gegenüber dem Originalfilm verbesserte Darstellung von Bewegungen im Bild. Wählen Sie diese Einstellung für den Standardgebrauch.         Autom. 2         Filme werden wie im Original angezeigt. |      |
|   |                                                                                                    |      |
|   | RETURN                                                                                                    | Back |

| , | ? | On-screen Reference Guide                                                                                                    |     |   |
|---|---|----------------------------------------------------------------------------------------------------|-----|---|
|   |   |                                                                                                    |     |   |
|   |   | Aus<br>"Film Modus" wird ausgeschaltet.<br>[L]<br>• Wenn das Bild irreguläre Signale oder zu viel Rauschen enthält, wird diese Einstellung<br>automatisch deaktiviert, selbst wenn Sie "Autom. 1" oder "Autom. 2" ausgewählt haben.<br>Weitere Einstellungen<br>Hier können Sie detaillierte Einstellungen für "Bild" vornehmen. |     |   |
|   | _ |                                                                                                    |     | V |
|   |   | RETURN                                                                                                    | Bac | k |

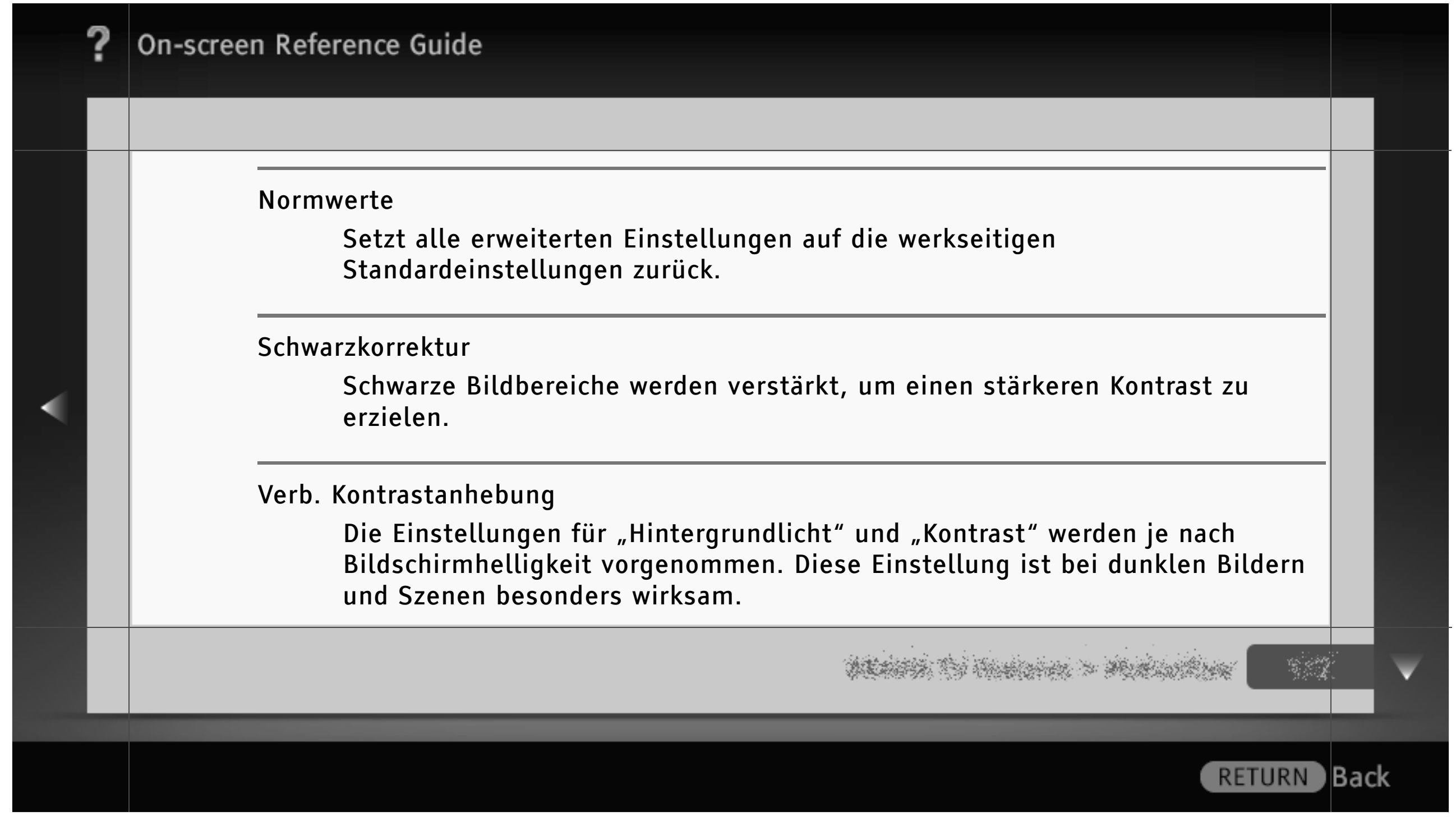

Gamma

Dient zum Einstellen der Balance zwischen hellen und dunklen Bildbereichen.

Dynamische LED-Steuerung

Optimiert den Kontrast durch Einstellen der Helligkeit in einzelnen Bildschirmbereichen.

Autom. Lichtbegrenzer

Reduziert Blendeffekte, wie sie z. B. in Szenen, bei denen der gesamte Bildschirm weiß ist, auftreten können.

prairie to charles a statistica

Back

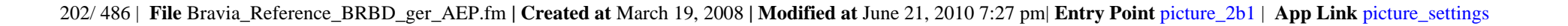

| ? | On-screen Reference Guide                                                 |     |   |
|---|---------------------------------------------------------------------------|-----|---|
|   |                                                                           |     |   |
|   | Weiß-Betonung<br>Weiße Farben werden betont.                              |     |   |
|   | Farbbrillanz<br>Stellt Farben brillanter dar.                             |     |   |
|   | Weißabgleich<br>Dient zum Einstellen der Temperatur der einzelnen Farben. |     |   |
|   | Detailverbesserung<br>Verbessert die Detailschärfe des Bildes.            |     |   |
|   |                                                                           |     | V |
|   | RETURN                                                                    | Bac | ĸ |

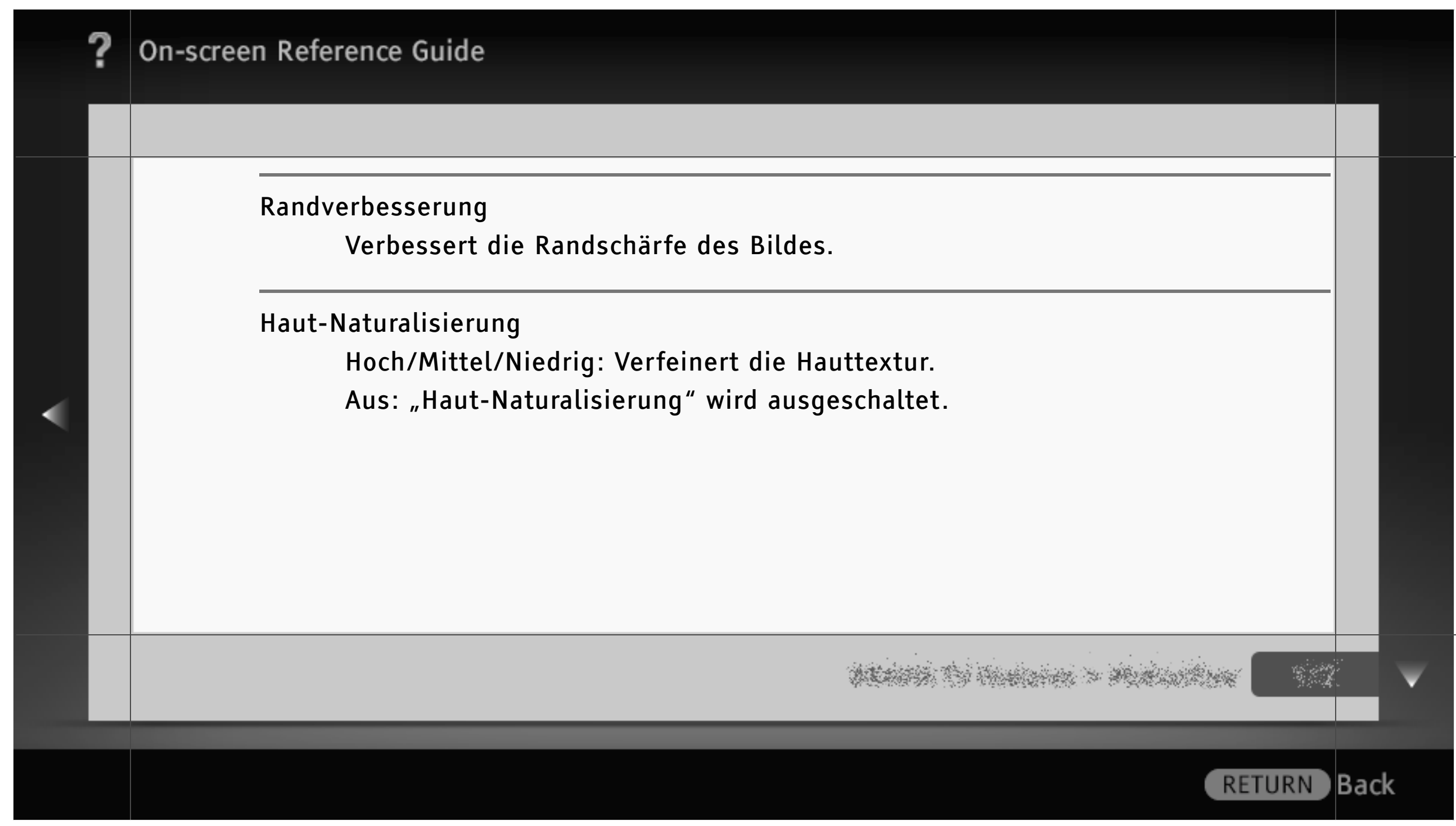

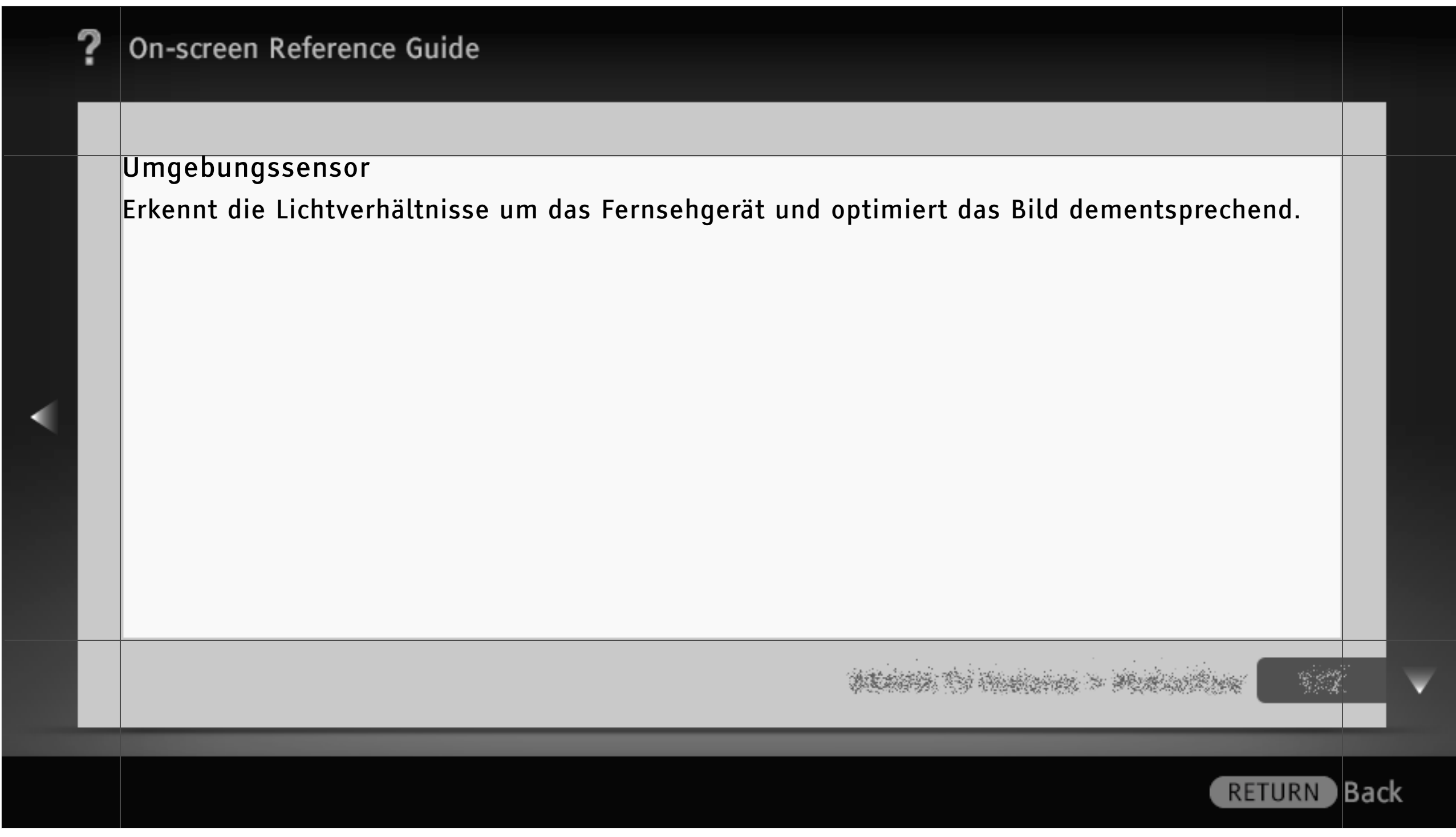

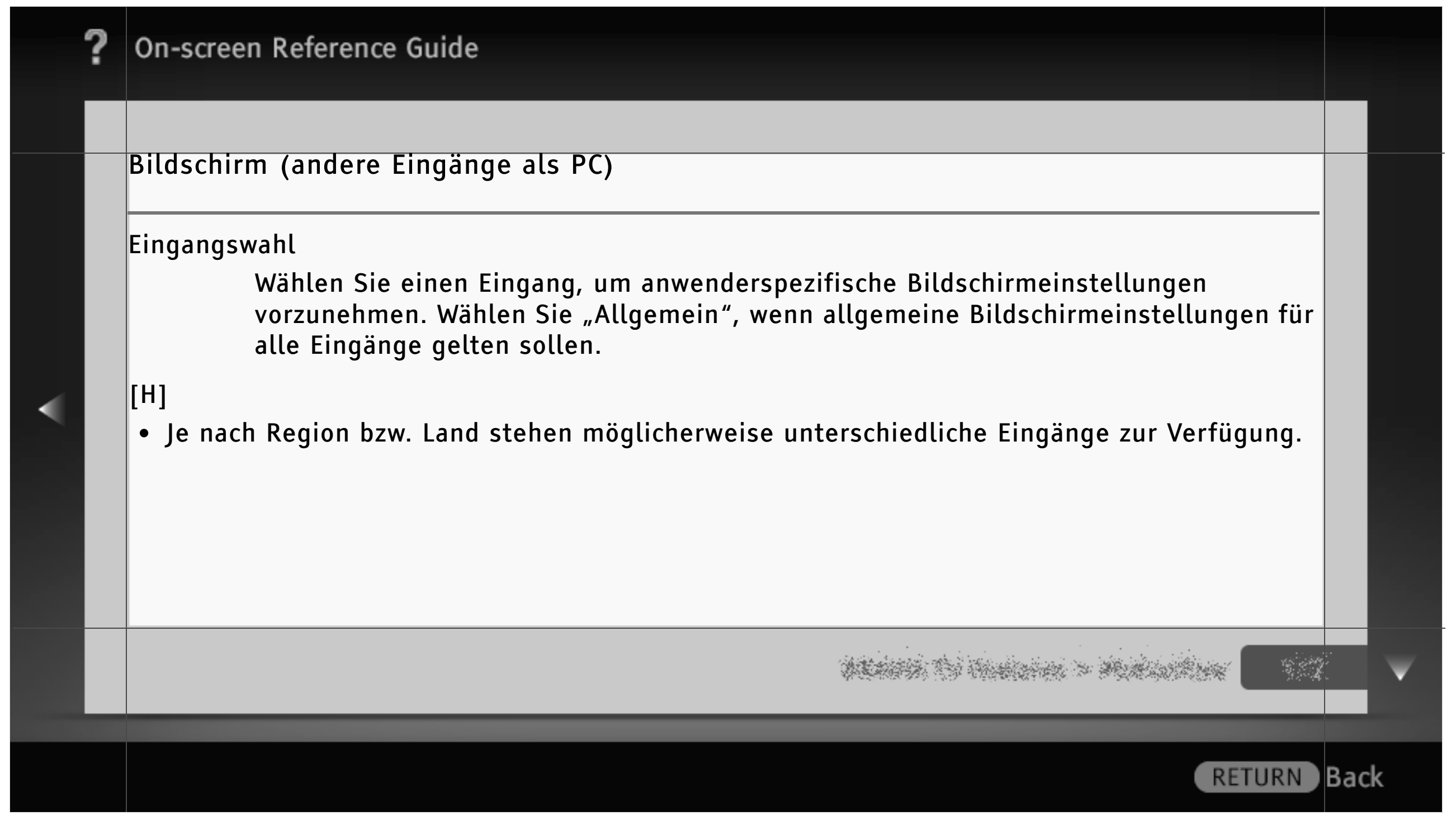

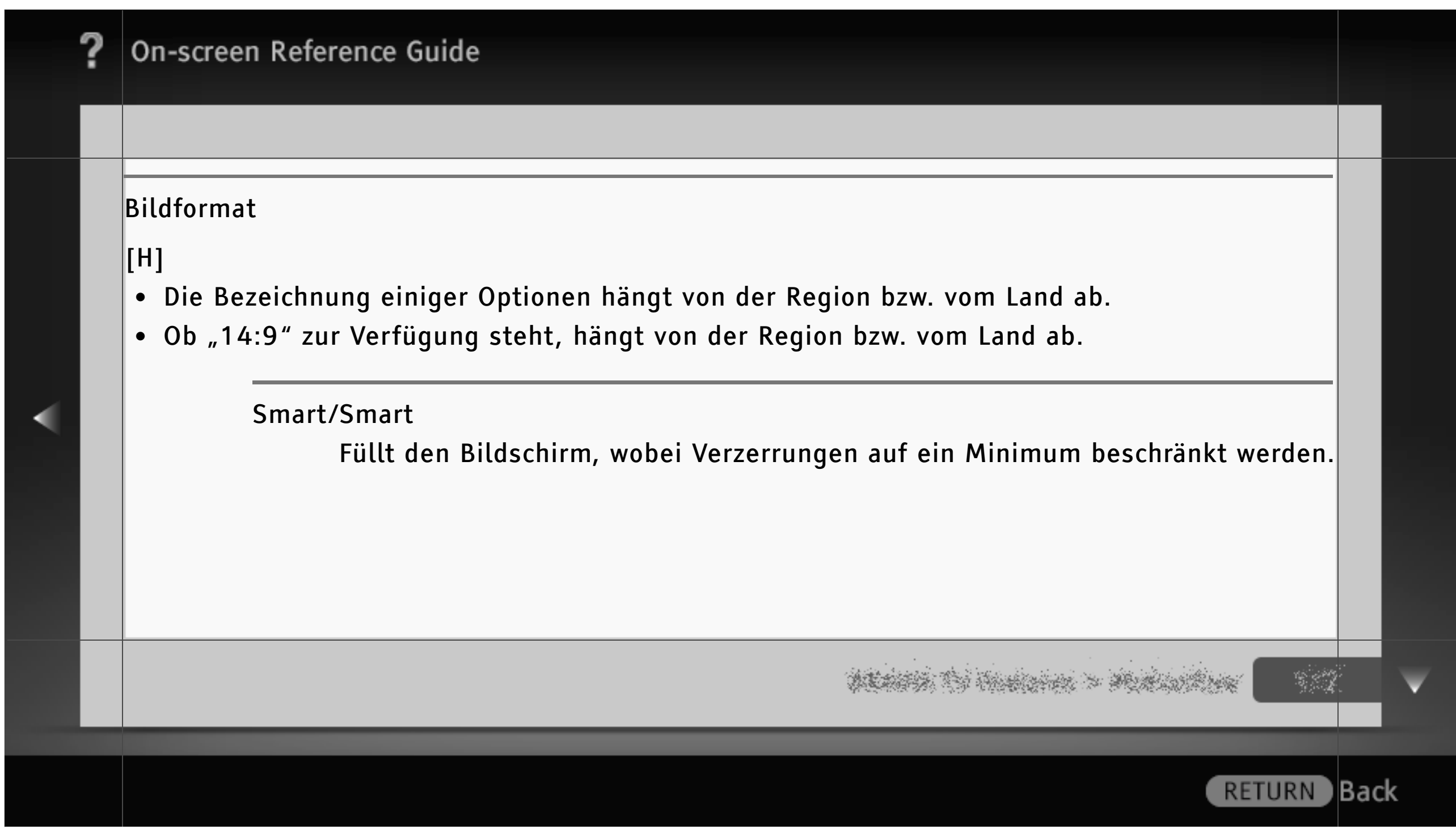

#### 4:3

4:3-Bilder werden in Originalgröße angezeigt. Auf einem 16:9-Bildschirm erscheinen an der Seite Balken.

#### Wide

Bei 4:3-Bildquellen wird das Bild in der Horizontalen vergrößert, um den Bildschirm auszufüllen.

Wählen Sie bei 16:9-Bildquellen (High Definition-Quelle) diese Option, damit das 16:9-Bild in Originalgröße angezeigt wird.

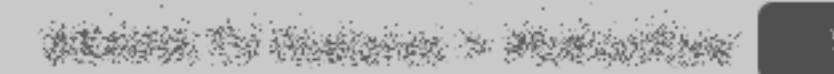

RETURN Back

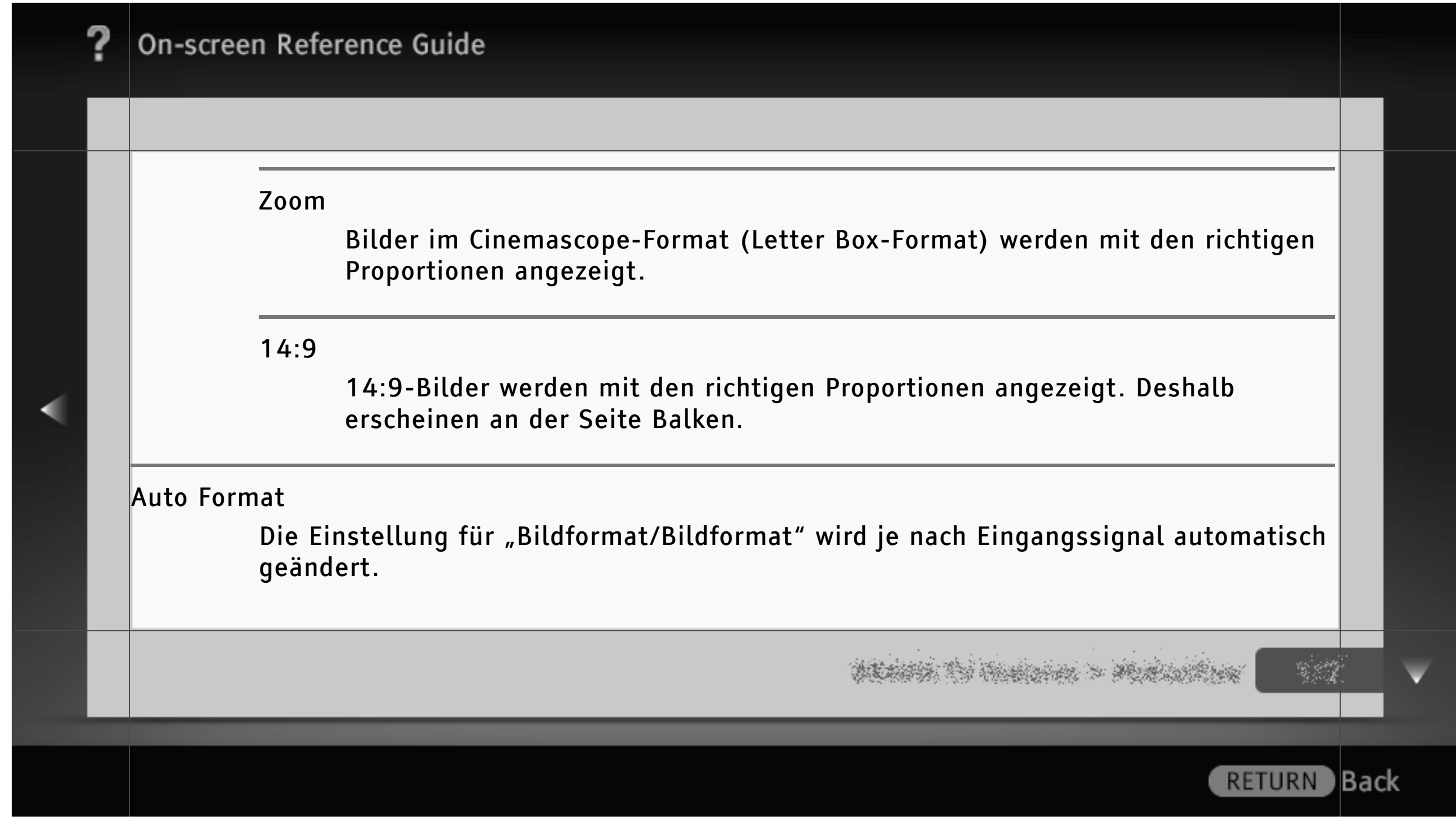

4:3 Vorwahl

Für 4:3-Sendungen wird das Standardbildformat eingestellt.

Automatischer Anzeigebereich

Das Bild wird automatisch an den am besten geeigneten Anzeigebereich angepasst.

#### Anzeigebereich

Dient zum Einstellen des Bildanzeigebereichs. Wählen Sie "Vollpixel", um das Originalbild anzuzeigen, wenn Bildteile abgeschnitten werden, "+1", um das Originalbild anzuzeigen, "Normal", um das Bild in der empfohlenen Größe anzuzeigen, oder "-1", um das Bild zu vergrößern.

ALANSA TO HARDON > MUNICIPALITY

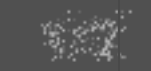

Back

| ? | On-screen Reference Guide                                                                                        |     |   |
|---|----------------------------------------------------------------------------------------------------|-----|---|
|   |                                                                                                    |     |   |
|   | Bildschirmposition<br>Dient zum Einstellen der vertikalen und horizontalen Position des Bildes.                  |     |   |
|   | V. Amplitude<br>Dient zum Einstellen der vertikalen Amplitude des Bildes.                                        |     |   |
|   | and the second second second second second second second second second second second second second second second |     | • |
|   | RETURN                                                                                                    | Bac | k |

#### Bildschirm (PC als Eingang)

#### Auto-Einstellung

Anzeigeposition und Phase des Bildes im PC-Modus werden automatisch eingestellt.

## [L]

 "Auto-Einstellung" funktioniert bei bestimmten Eingangssignalen möglicherweise nicht richtig. Stellen Sie in diesem Fall "Phase", "Pixelbreite", "H. Position" und "V. Position" manuell ein.

#### Normwerte

Setzt alle PC-Bildschirmeinstellungen auf die werkseitigen Standardeinstellungen zurück.

ALASSA TO HARDON > MARCHINE

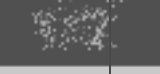

RETURN Back

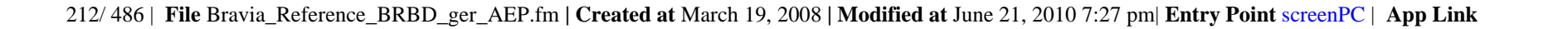

| ? | On-screen Reference Guide                                                                                       |     |   |
|---|----------------------------------------------------------------------------------------------------|-----|---|
|   |                                                                                                    |     |   |
|   | Phase<br>Zum Einstellen der Phase, wenn der Bildschirm flackert.                                                |     |   |
|   | Pixelbreite<br>Zum Einstellen der Pixelbreite, wenn auf dem Bild unerwünschte vertikale Streifen<br>erscheinen. |     |   |
|   | H. Position<br>Zum Einstellen der horizontalen Position des Bildes.                                             |     |   |
|   |                                                                                                    |     | V |
|   | RETURN                                                                                                    | Bac | ¢ |

| , | ? | On-screen Reference Guide                                                                                                    |     |   |
|---|---|----------------------------------------------------------------------------------------------------|-----|---|
|   |   |                                                                                                    |     |   |
|   |   | V. Position<br>Zum Einstellen der vertikalen Position des Bildes.                                                                                                    |     |   |
| • |   | Bildformat<br>Wählen Sie "Normal", um das Originalbild anzuzeigen, "Voll 1", um das Bild<br>möglichst originalgetreu so zu vergrößern, dass es den Anzeigebereich füllt, oder<br>"Voll 2", um das Bild so zu vergrößern, dass es den Anzeigebereich füllt.                                                                                                    |     |   |
|   |   | ning statistics - Addition - Additiona - Addition - Addition - Add |     | V |
|   |   | RETURN                                                                                                    | Bac | k |

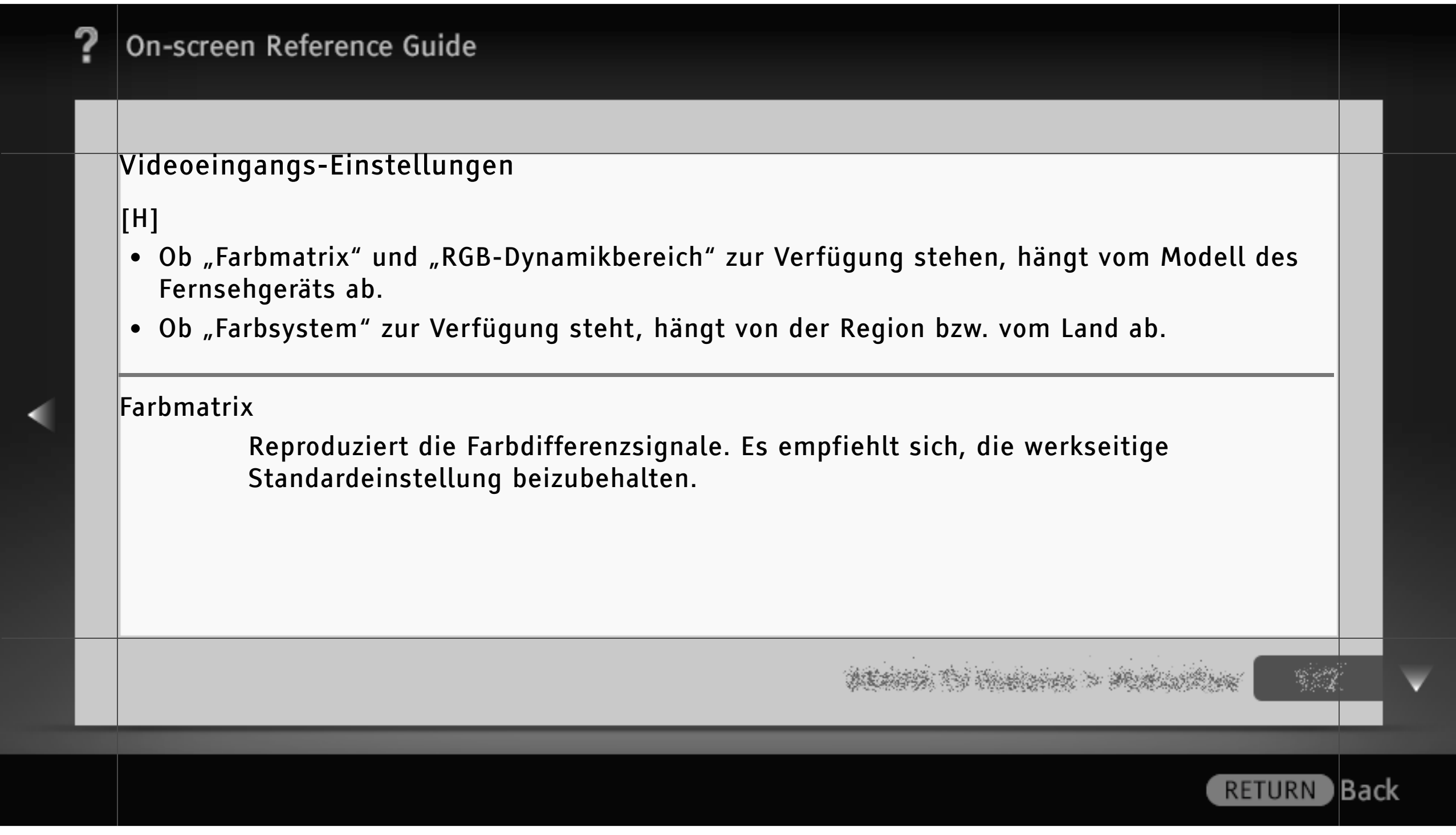

|   | ? | On-screen Reference Guide                                                                                                    |     |   |
|---|---|----------------------------------------------------------------------------------------------------|-----|---|
|   |   |                                                                                                    |     |   |
| < |   | <ul> <li>RGB-Dynamikbereich <ul> <li>Die Luminanztondarstellung bei über HDMI eingespeisten Farbsignalen (RGB) wird so geändert, dass sich natürliche Farben erzielen lassen. Wählen Sie "Autom." für den Standardgebrauch.</li> </ul> </li> <li>[H] <ul> <li>Ändern Sie die Einstellungen nur, wenn der Luminanzton unnatürlich ist.</li> </ul> </li> <li>Farbsystem <ul> <li>Wählen Sie das Farbsystem je nach dem Eingangssignal von der Eingangsquelle aus.</li> </ul> </li> </ul> |     |   |
|   |   |                                                                                                    |     | ▼ |
|   |   | RETURN                                                                                                    | Bac | k |
| ? | On-screen Reference Guide                                                                                                    |      |   |
|---|----------------------------------------------------------------------------------------------------|------|---|
|   |                                                                                                    |      |   |
|   | Ton                                                                                                    |      |   |
| < | Eingangswahl<br>Wählen Sie einen Eingang, um anwenderspezifische Toneinstellungen vorzunehmen.<br>Wählen Sie "Allgemein", wenn allgemeine Toneinstellungen für alle Eingänge gelten<br>sollen.<br>[H]<br>• Je nach Region bzw. Land stehen möglicherweise unterschiedliche Eingänge zur Verfügung. |      |   |
|   | na se se se se se se se se se se se se se                                                                                                    |      | V |
|   | RETURN                                                                                                    | Back | ( |

| ? | On-screen Reference Guide                                                           |    |
|---|-------------------------------------------------------------------------------------|----|
|   |                                                                                     |    |
|   | Ton-Modus                                                                           |    |
|   | Dynamisch<br>Für einen besonders klaren Klang werden die Höhen und Bässe verstärkt. |    |
|   | Standard<br>Sorgt für natürlichen Klang.                                            |    |
|   | Klare Stimme<br>Stimmen werden durch Absenken des Hintergrundtons hervorgehoben.    |    |
|   |                                                                                     | Y  |
|   | RETURN Ba                                                                           | ck |

|   | ? | On-scree | en Reference Guide                                                                                                    |     |   |
|---|---|----------|----------------------------------------------------------------------------------------------------|-----|---|
|   |   |          |                                                                                                    |     |   |
|   |   | Normwer  | rte<br>Setzt alle Einstellungen für "Ton" mit Ausnahme von "Eingangswahl" und "Ton-<br>Modus" auf die werkseitigen Standardeinstellungen zurück. |     |   |
| < |   | Höhen    | Zum Regeln der Höhen.                                                                                                    |     |   |
|   |   | Tiefen   | Zum Regeln der Tiefen.                                                                                                    |     |   |
|   |   |          | nie wielskie wielskie wielskie wielskie wielskie wielskie wielskie wielskie wielskie wielskie wielskie wielskie                                  |     | ▼ |
|   |   |          | RETURN                                                                                                    | Bac | k |

|   | ? | On-scree | en Reference Guide                                                                    |     |   |
|---|---|----------|---------------------------------------------------------------------------------------|-----|---|
|   |   |          |                                                                                       |     |   |
|   |   | Balance  | Zum Betonen des Tons vom linken oder rechten Lautsprecher.                            |     |   |
|   |   | Surround |                                                                                       |     |   |
| • |   |          | S-FORCE Front Surround<br>Reproduziert virtuell einen besonders realitätsnahen Klang. |     |   |
|   |   |          | Sport<br>Reproduziert Surround-Effekte wie bei einer Live-Sportveranstaltung.         |     |   |
|   |   |          | na se se se se se se se se se se se se se                                             |     | ¥ |
|   |   |          | RETURN                                                                                | Bac | ĸ |

### Musik

Reproduziert Surround-Effekte wie in einem Konzertsaal.

#### Kino

Reproduziert Surround-Effekte wie die hochwertigen Audiosysteme, die in Kinos eingesetzt werden.

### Spiel

Ermöglicht das Eintauchen in virtuelle Spielewelten.

ACARTS OF HUMBING > MURLINGER

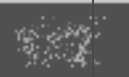

### Stereosimulation

Monosendungen werden mit einem raumklangähnlichen Effekt wiedergegeben.

Aus

"Surround" wird ausgeschaltet.

# [H]

- Ob "Stereosimulation" zur Verfügung steht, hängt von der Region bzw. vom Land ab.
- Bevor Sie "Surround" auswählen, müssen Sie unter "Szenenauswahl" die dem Typ der Zielsendung entsprechende Option einstellen, um Surround-Effekte zu erzielen.

president of the second of the second second

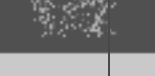

Back

RETURN

| ? | On-screen Reference Guide                                                                                                    |
|---|----------------------------------------------------------------------------------------------------|
|   |                                                                                                    |
|   | Klangverbesserung<br>Hohe Frequenzbereiche werden ergänzt, so dass ein klarer Klang entsteht.                                                                                                    |
|   | Autom. Lautstärke<br>Die Lautstärke bleibt bei allen Sendungen und Werbeeinblendungen unverändert<br>(meistens wird die Lautstärke bei Werbesendungen erhöht).                                                                                                    |
|   | Lautstärkeversatz<br>Die aktuelle Lautstärke wird an andere Eingänge angepasst, wenn unter<br>"Eingangswahl" der aktuelle Eingang eingestellt wird.                                                                                                    |
|   | and the second of the second of the |
|   | RETU                                                                                                    |

| , | ? | On-scree | en Reference Guide                                                                                             |          |              |
|---|---|----------|----------------------------------------------------------------------------------------------------|----------|--------------|
|   |   |          |                                                                                                    |          |              |
|   |   | Zweiton  |                                                                                                    |          |              |
|   |   | Stereo   |                                                                                                    |          |              |
|   |   |          | Für Stereoempfang.                                                                                             |          |              |
|   |   | Mono     |                                                                                                    |          |              |
|   |   |          | Für Monoempfang.<br>Wählen Sie diese Option, wenn der Stereosignalempfang instabil ist.                        |          |              |
|   |   |          |                                                                                                    |          |              |
|   |   |          |                                                                                                    |          |              |
|   |   |          |                                                                                                    |          |              |
|   |   |          | and in the second second second second second second second second second second second second second second s | ;•<br>;- | $\mathbf{v}$ |
|   |   |          |                                                                                                    |          |              |
|   |   |          | RETURN                                                                                                    | Bacl     | K            |
|   |   |          |                                                                                                    |          |              |

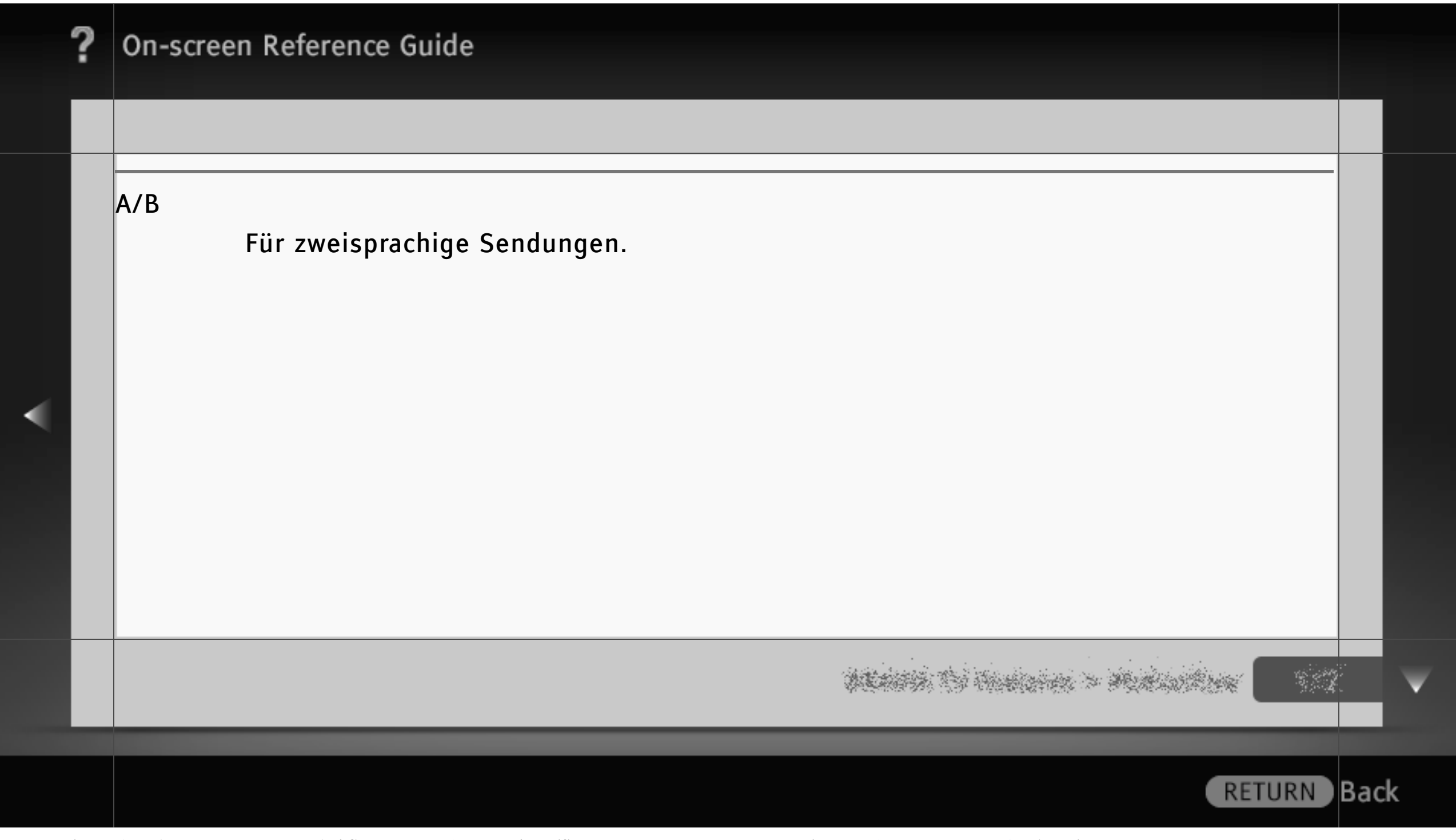

## Lautsprecher

Hier stellen Sie ein, ob der Ton vom Fernsehgerät über die Lautsprecher des Fernsehgeräts oder über ein externes, an das Fernsehgerät angeschlossenes Audiosystem ausgegeben wird.

# [H]

- Wenn Sie Mehrkanalton hören möchten, wählen Sie das externe Audiosystem und schließen ein Dolby Digital- oder DTS-kompatibles Gerät an den optischen Ausgang an.
- Für die Wiedergabe von 5.1-Mehrkanalton müssen Sie "Audiosystem" auswählen.
- Bei der Wiedergabe von BD-Videos mit bis zu (und einschließlich) 6.1-Mehrkanalton (wie z. B. Dolby Digital EX6.1 oder DTS ES6.1) wird der Ton als 5.1-Mehrkanalton über DIGITAL AUDIO OUT (OPTICAL) ausgegeben.

ALANSA TO HARDON > MURINIPAN

RETURN

Back

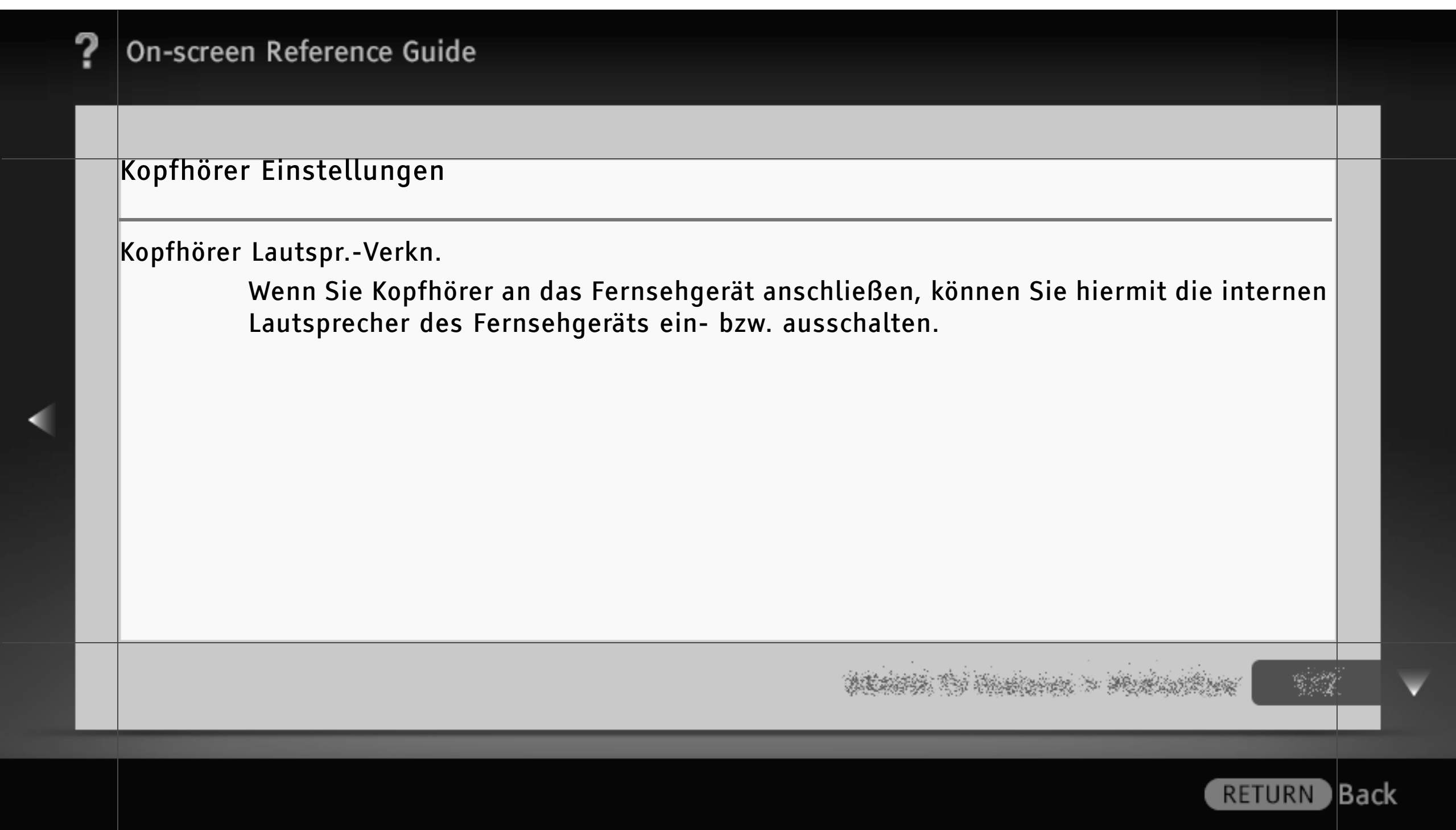

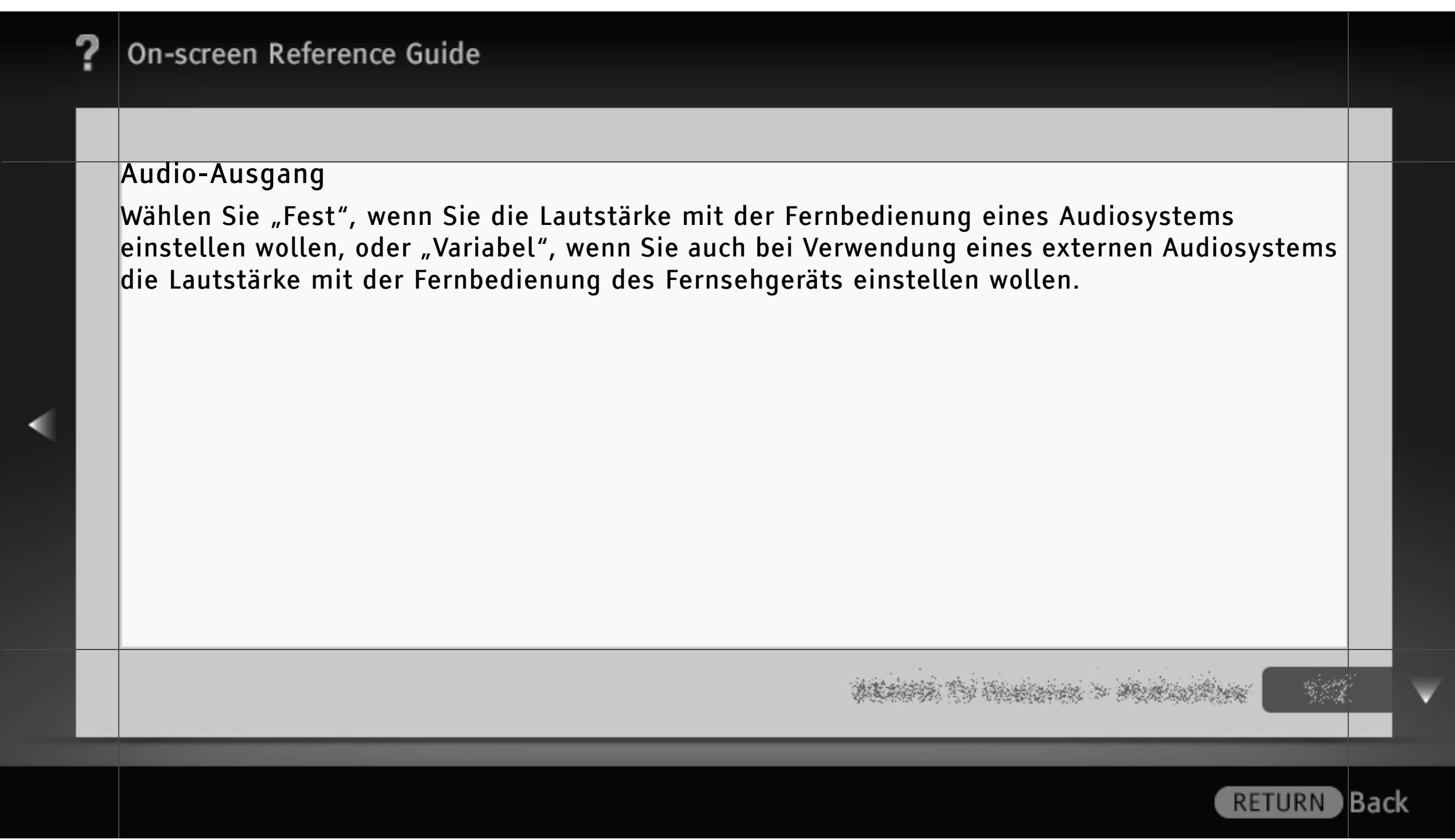

#### Tastenton

Wählen Sie "Ein", wenn beim Navigieren mit der Fernbedienung Tastentöne zu hören sein sollen.

## [L]

• Wenn Sie "Aus" auswählen, wird der Startton des Fernsehgeräts ebenfalls ausgeschaltet.

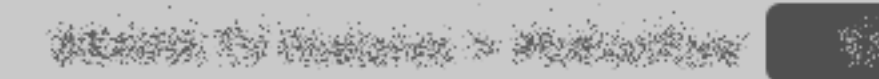

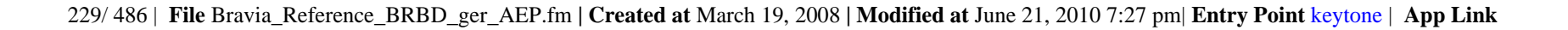

## Optischer Ausgang

Für Audiosignale von DIGITAL AUDIO OUT (OPTICAL).

Wählen Sie "Autom." für Geräte, die mit Dolby Digital oder DTS kompatibel sind. Andernfalls wählen Sie "PCM".

## [H]

• DTS steht nur bei der Wiedergabe von Discs, die DTS unterstützen, zur Verfügung.

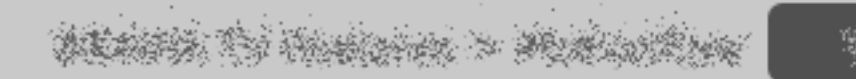

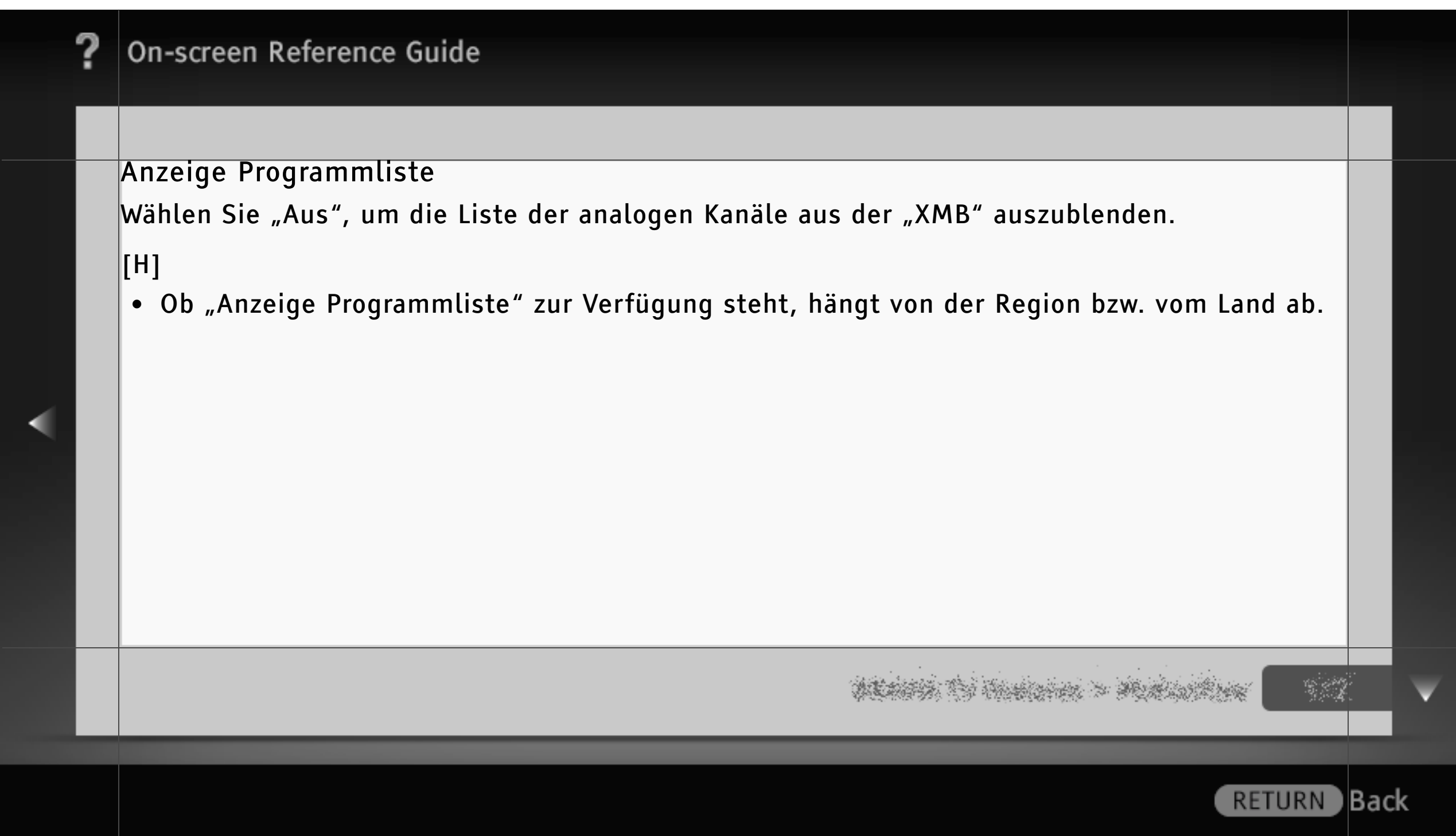

### Einstellung Direkteingabe

Wählen Sie "Ein", wenn Sie zum Wechseln der analogen Kanäle die Zahlentasten (0 – 9) auf der Fernbedienung verwenden wollen.

## [H]

• Die Kanalnummern 10 und darüber können nicht durch Drücken von zwei Ziffern auf der Fernbedienung ausgewählt werden.

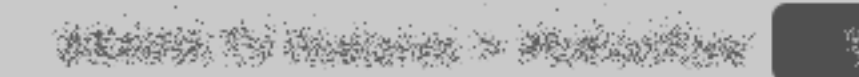

#### Autom. Suchlauf

Hiermit können Sie einen automatischen Suchlauf nach allen verfügbaren Kanälen ausführen und die Kanäle im Fernsehgerät speichern.

Führen Sie "Autom. Suchlauf" nach einem Umzug, nach einem Anbieterwechsel oder für die Suche nach neu angebotenen Kanälen aus.

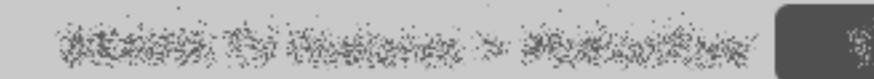

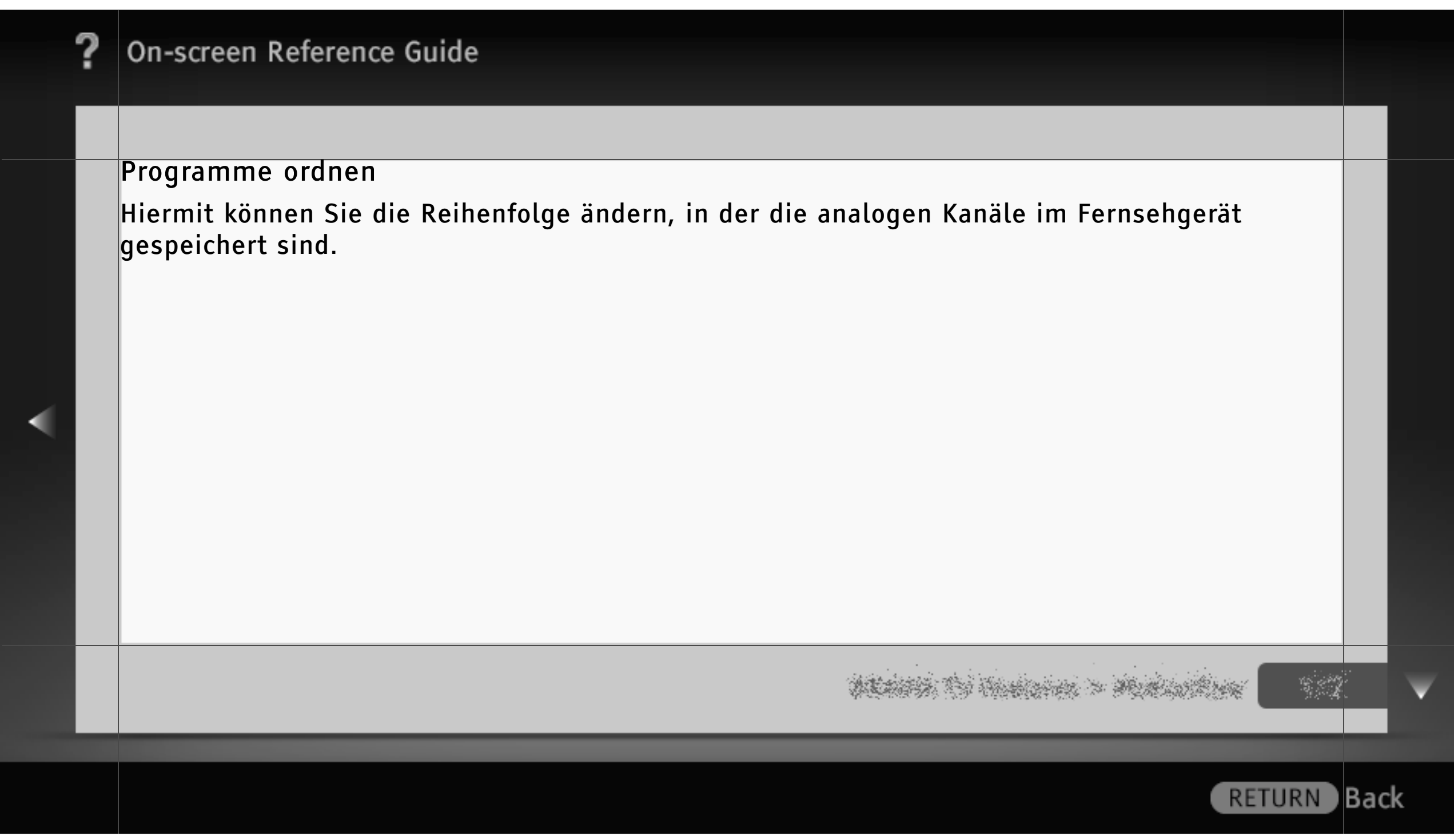

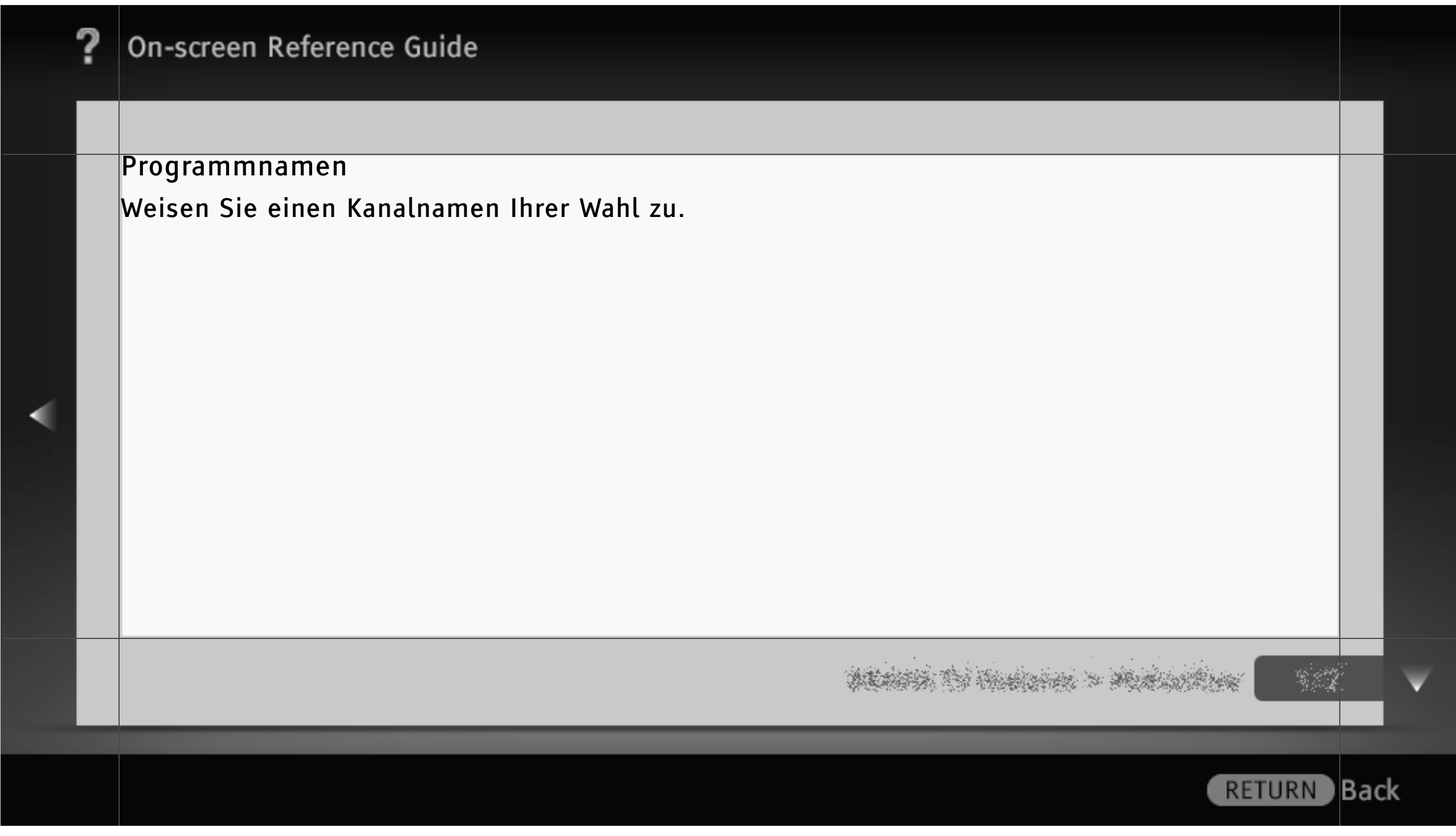

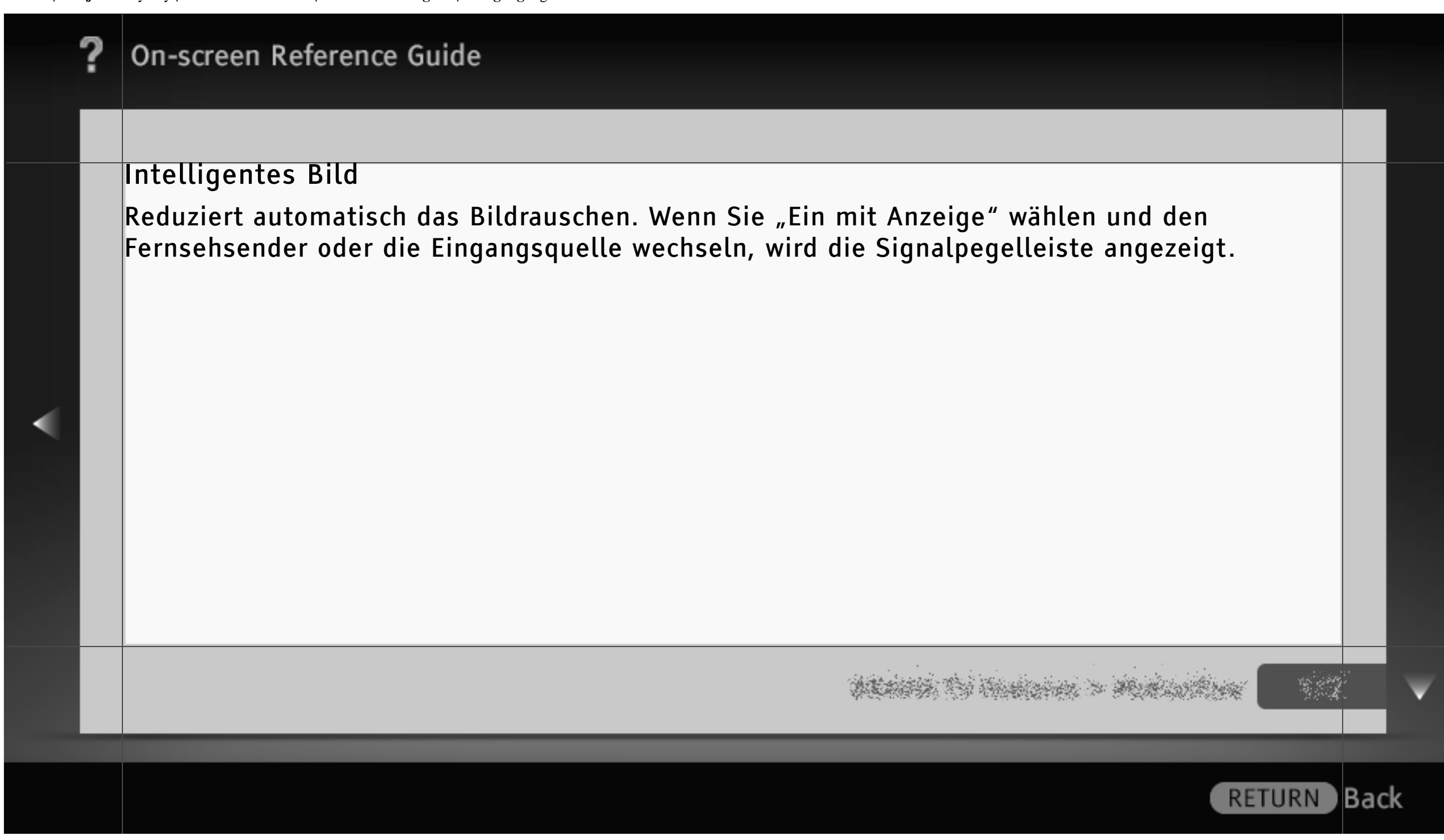

Manuell abspeichern

Wählen Sie mit PROG +/– die Programmnummer aus, um einen Kanal abzuspeichern.

### [H]

- Sie können keine Programmnummer wählen, die auf "Auslassen" eingestellt ist.
- Je nach Region bzw. Land stehen möglicherweise unterschiedliche Optionen zur Verfügung.

#### Programm

Wählen Sie eine Programmnummer, um einen Kanal manuell einzustellen.

### TV-System

Wählen Sie hier die Fernsehnorm aus.

ALARS TO HARDON > MARDON -

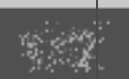

Back

RETURN

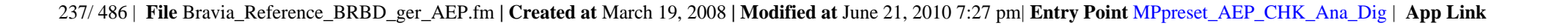

| ? | On-screen Reference Guide                                                                                                    |     |   |
|---|----------------------------------------------------------------------------------------------------|-----|---|
|   |                                                                                                    |     |   |
| < | Kanal/Frequenz<br>(die Bezeichnung der Option hängt von der Region bzw. vom Land ab)<br>Wählen Sie unter "Kanal" die Option "S" für Kabelkanäle oder "C" für terrestrische<br>Kanäle.<br>Suchen Sie unter "Frequenz" die verfügbaren Kanalnummern. Weisen Sie einen<br>Namen Ihrer Wahl zu.<br>AFT<br>Hier können Sie die Feineinstellung des ausgewählten Kanals vornehmen. |     |   |
|   |                                                                                                    |     | ▼ |
|   | RETURN                                                                                                    | Bac | k |

| ? | On-screen Reference Guide                                                                                  |     |   |
|---|----------------------------------------------------------------------------------------------------|-----|---|
|   |                                                                                                    |     |   |
|   | Audio-Filter<br>Verbessert den Klang einzelner Kanäle bei Monosendungen.                                   |     |   |
|   | Auslassen<br>Zum Auslassen nicht verwendeter analoger Kanäle.                                              |     |   |
|   | LNA<br>Hiermit können Sie die Bildqualität einzelner Kanäle bei einem schwachen<br>Sendesignal verbessern. |     |   |
|   | [H]<br>• Ob "LNA" zur Verfügung steht, hängt von der Region bzw. vom Land ab.                              |     |   |
|   |                                                                                                    |     | V |
|   | RETURN                                                                                                    | Bac | k |

| ? | On-screen Reference Guide                                                   |     |   |
|---|-----------------------------------------------------------------------------|-----|---|
|   |                                                                             |     |   |
|   | Signalpegel<br>Hier wird der Signalpegel des aktuellen Programms angezeigt. |     |   |
|   | Farbsystem<br>Wählen Sie hier je nach Kanal das Farbsystem aus.             |     |   |
|   |                                                                             |     | • |
|   | RETURN                                                                      | Bac | k |

### Untertitel Grundeinst.

# [H]

- Ob "Untertitel Grundeinst." zur Verfügung steht, hängt von der Region bzw. vom Land ab.
- Ob "Primäre Vorzugssprache" und "Sekundäre Vorzugssprache" zur Verfügung stehen, hängt von der Region bzw. vom Land ab.

## Untertitel Einstellung

Wenn Sie "Hörbehindert" einstellen, werden zusammen mit den Untertiteln visuelle Hilfen für Hörbehinderte angezeigt (sofern verfügbar).

### Primäre Vorzugssprache

Wählen Sie hier die primäre bevorzugte Untertitelsprache aus.

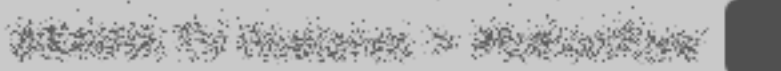

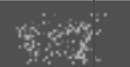

Back

RETURN

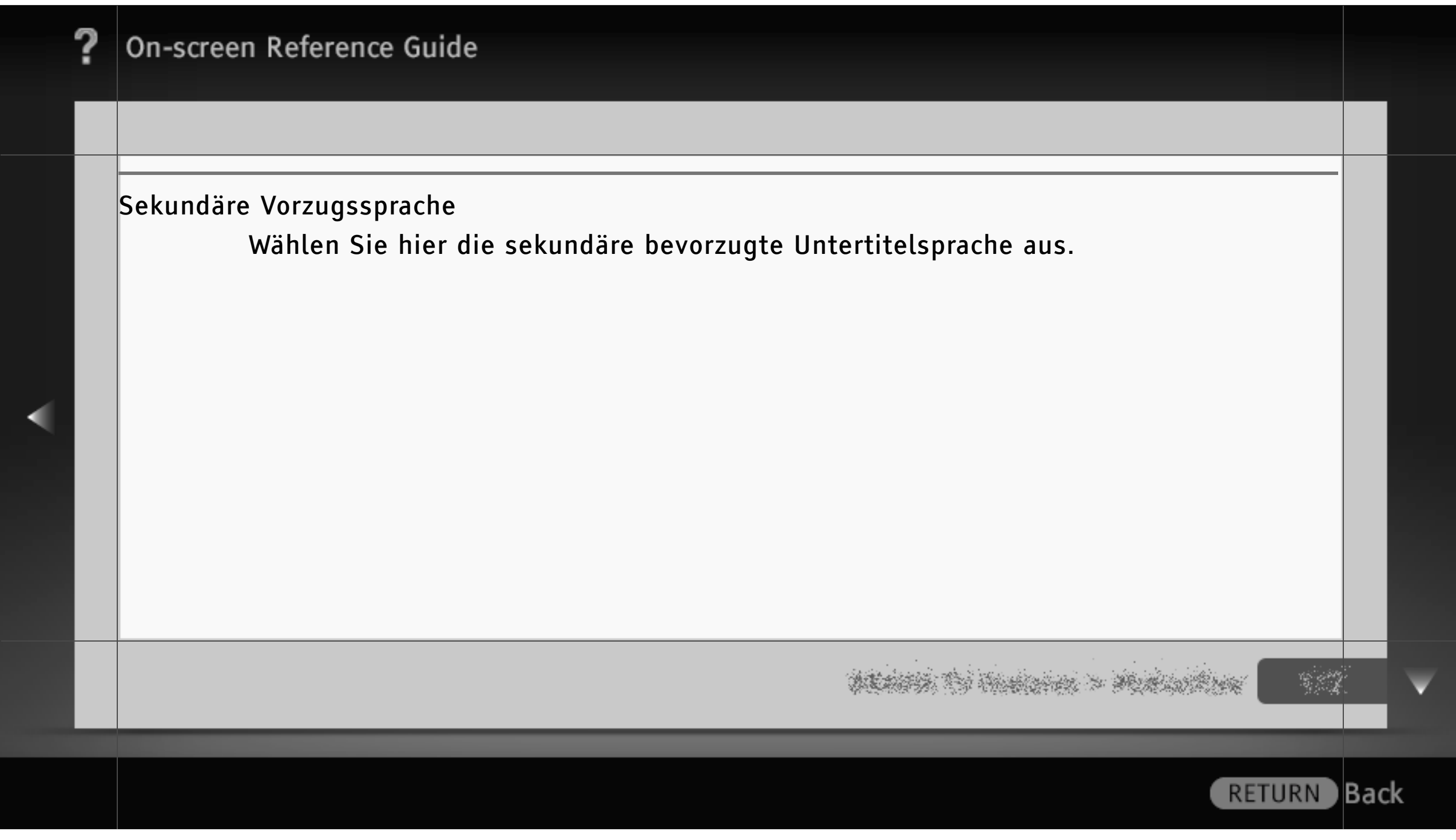

### Audio Grundeinstellungen

## [H]

- Ob "Audio Grundeinstellungen" zur Verfügung steht, hängt von der Region bzw. vom Land ab.
- Je nach Region bzw. Land stehen möglicherweise unterschiedliche Optionen zur Verfügung.

### Audio-Typ

Wenn Sie "Hörbehindert" wählen, wird zu einer Sendung für Hörgeschädigte gewechselt.

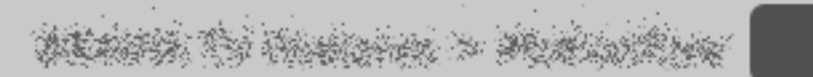

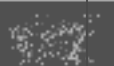

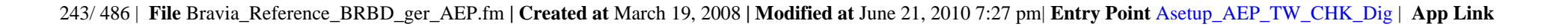

| ? | On-screen Reference Guide                                                                                    |     |   |
|---|----------------------------------------------------------------------------------------------------|-----|---|
|   |                                                                                                    |     |   |
|   | Primäre Vorzugssprache<br>Wählen Sie hier die primäre bevorzugte Sprache aus. Manche digitalen Kanäle senden |     |   |
|   | Programme in mehreren Sprachen.                                                                              |     |   |
|   | Sekundäre Vorzugssprache<br>Wählen Sie hier die sekundäre bevorzugte Sprache aus.                            |     |   |
| 1 | Audiobeschreibung                                                                                            |     |   |
|   | Sofern verfügbar, ist eine Audiobeschreibung (gesprochene Beschreibung) visueller<br>Informationen zu hören. |     |   |
|   |                                                                                                    |     | V |
|   | RETURN                                                                                                    | Bac | ĸ |

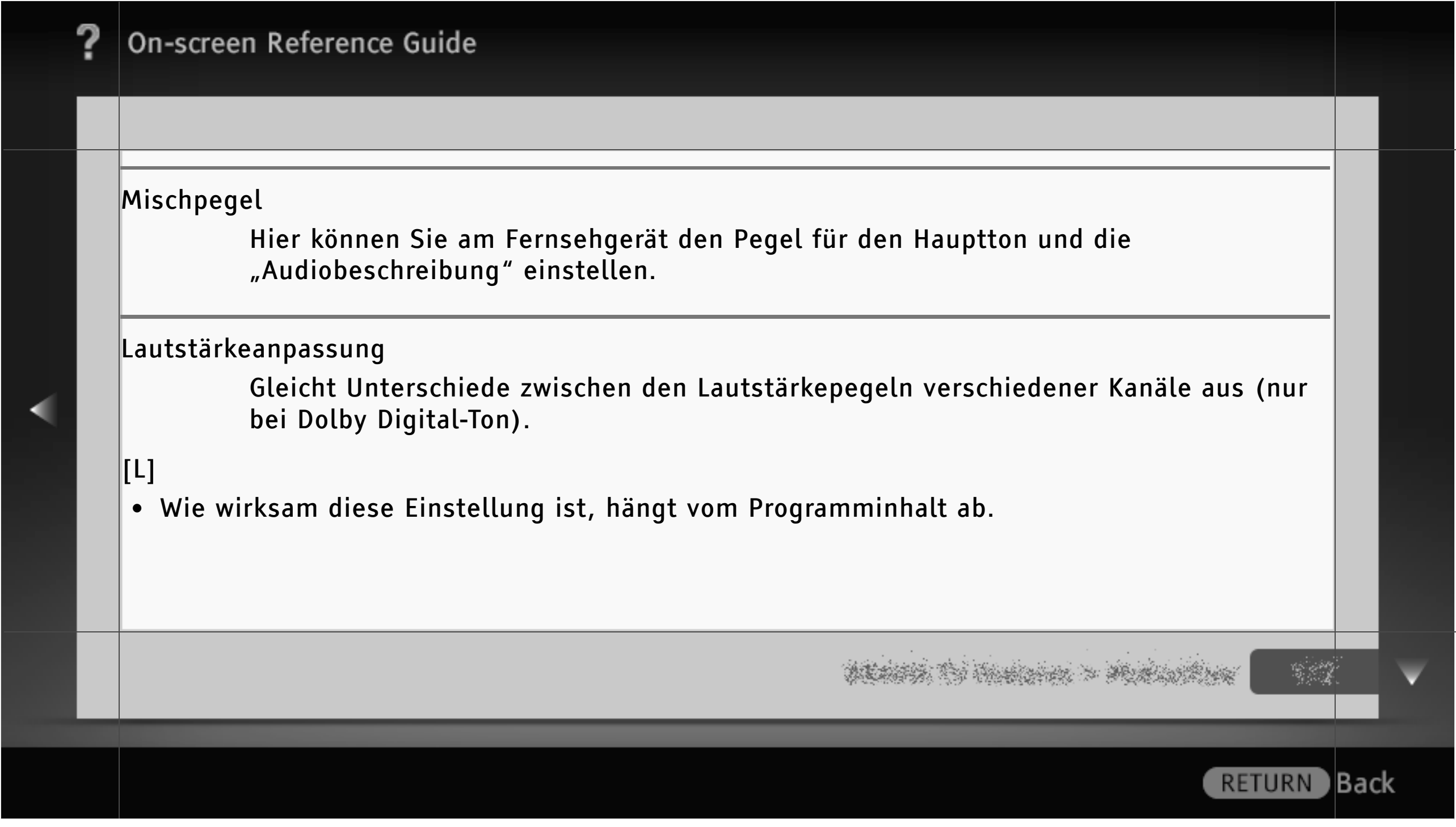

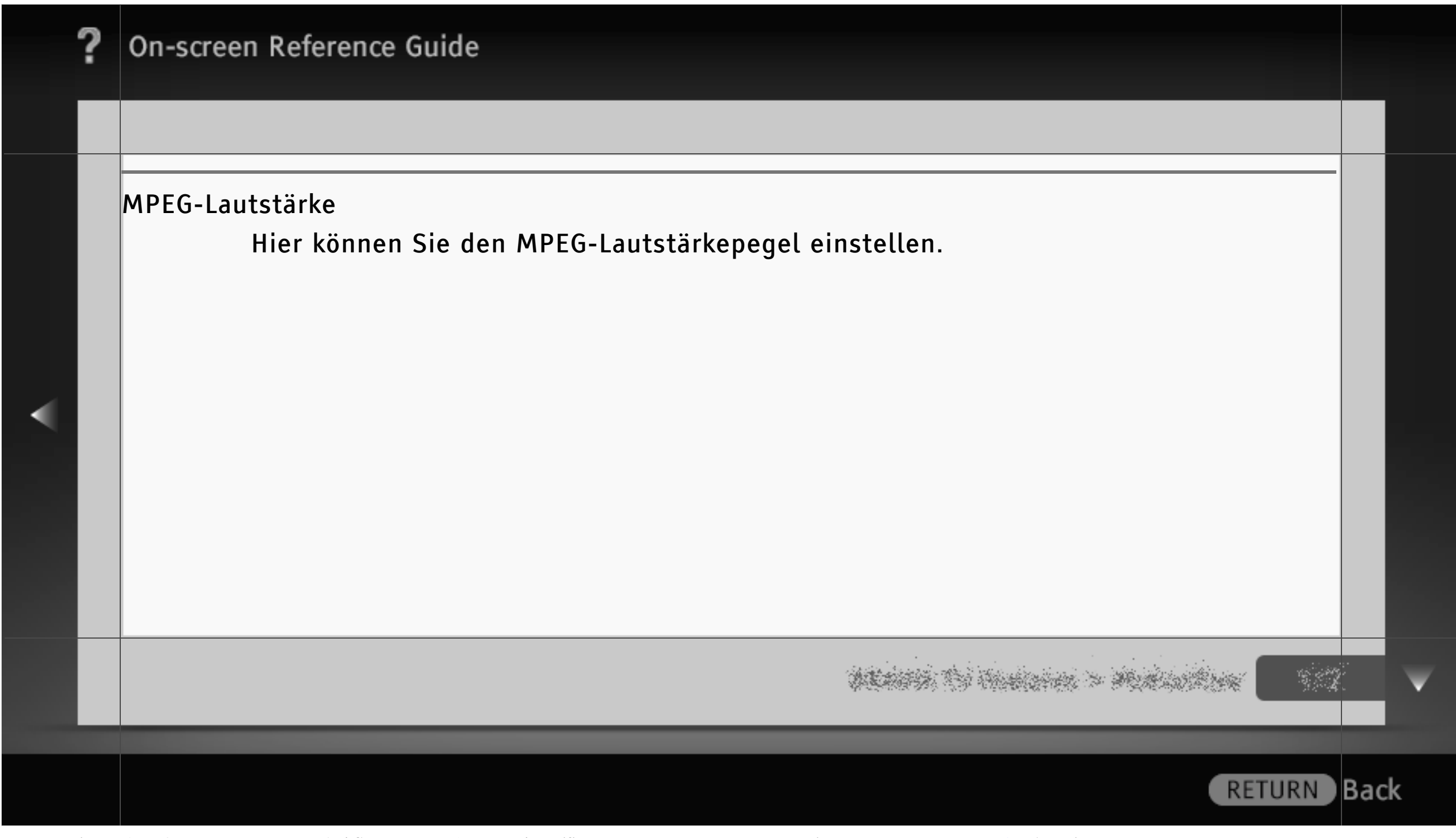

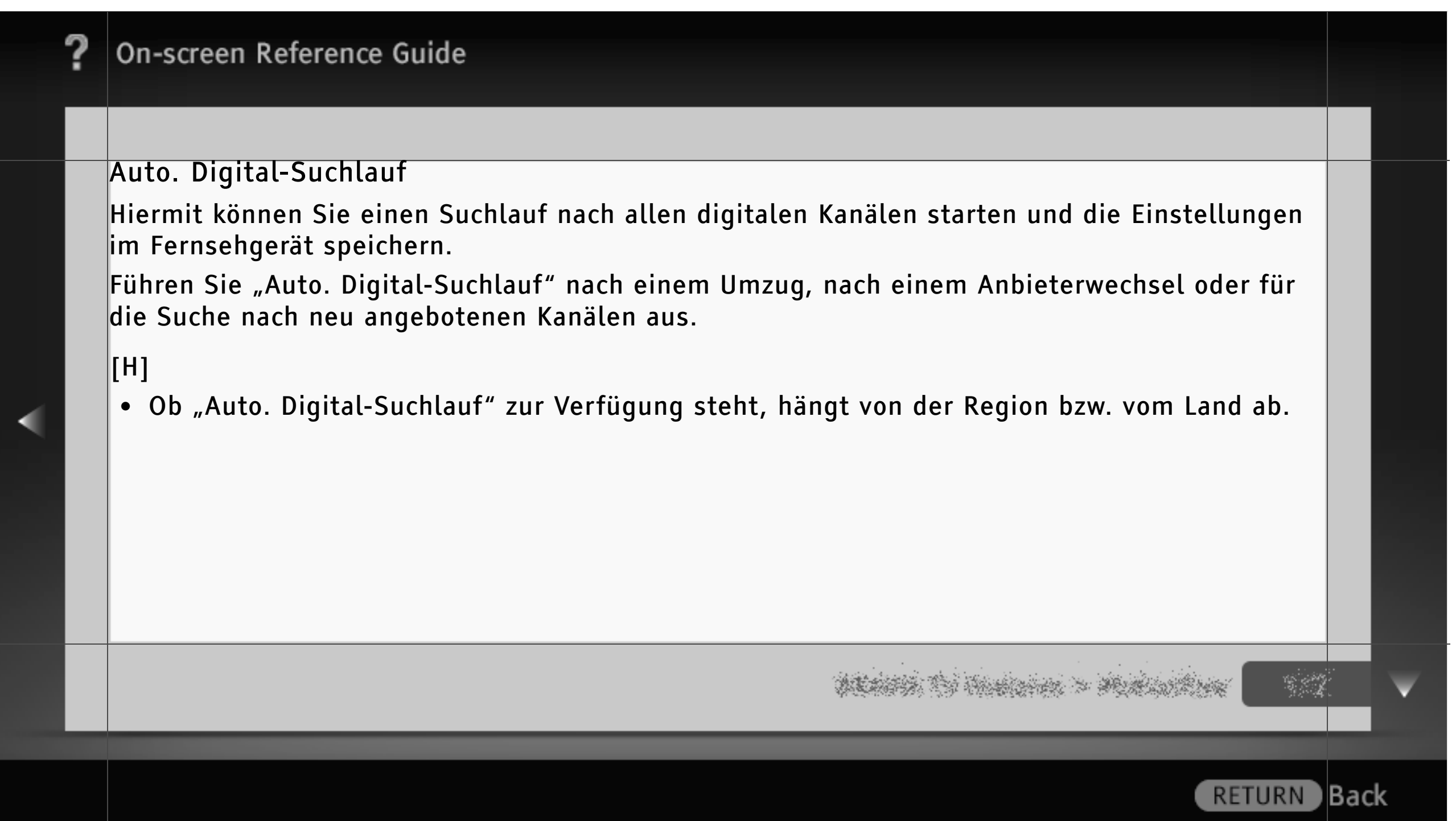

### Automatischer Suchlaufbereich

Wählen Sie hier den Empfangsbereich für den Suchlauf nach den verfügbaren Kanälen. Mit "Voll" wird unabhängig von der Region bzw. dem Land, mit "Normal" innerhalb der jeweiligen Region bzw. des Landes gesucht.

## [H]

• Ob "Automatischer Suchlaufbereich" zur Verfügung steht, hängt von der Region bzw. vom Land ab.

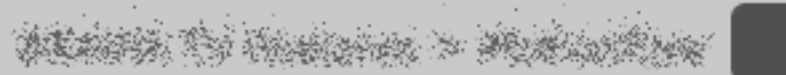

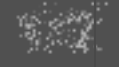

RETURN Back

248/486 | File Bravia\_Reference\_BRBD\_ger\_AEP.fm | Created at March 19, 2008 | Modified at June 21, 2010 7:27 pm | Entry Point ATrange\_AEP\_TW\_Dig | App Link

### Digitalprogramme ordnen

Hiermit können Sie nicht gewünschte Kanäle entfernen oder die Reihenfolge ändern, in der die digitalen Kanäle im Fernsehgerät gespeichert sind.

## [H]

- Diese Funktion steht je nach Region bzw. Land möglicherweise nicht zur Verfügung, wenn Sie "Auto. Digital-Suchlauf" auf "Kabel" gesetzt haben.
- Ob "Digitalprogramme ordnen" zur Verfügung steht, hängt von der Region bzw. vom Land ab.

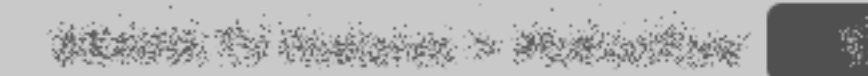

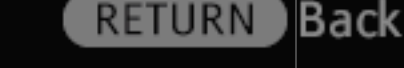

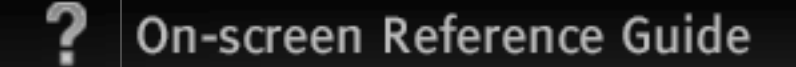

### Manueller Digital-Suchlauf

Hiermit können Sie manuell digitale Kanäle suchen, wenn "Auto. Digital-Suchlauf" auf "Antenne" gesetzt ist.

## [H]

• Ob "Manueller Digital-Suchlauf" zur Verfügung steht, hängt von der Region bzw. vom Land ab.

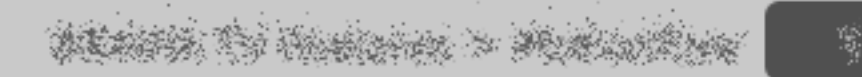

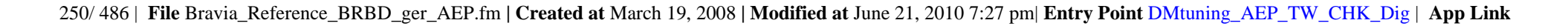

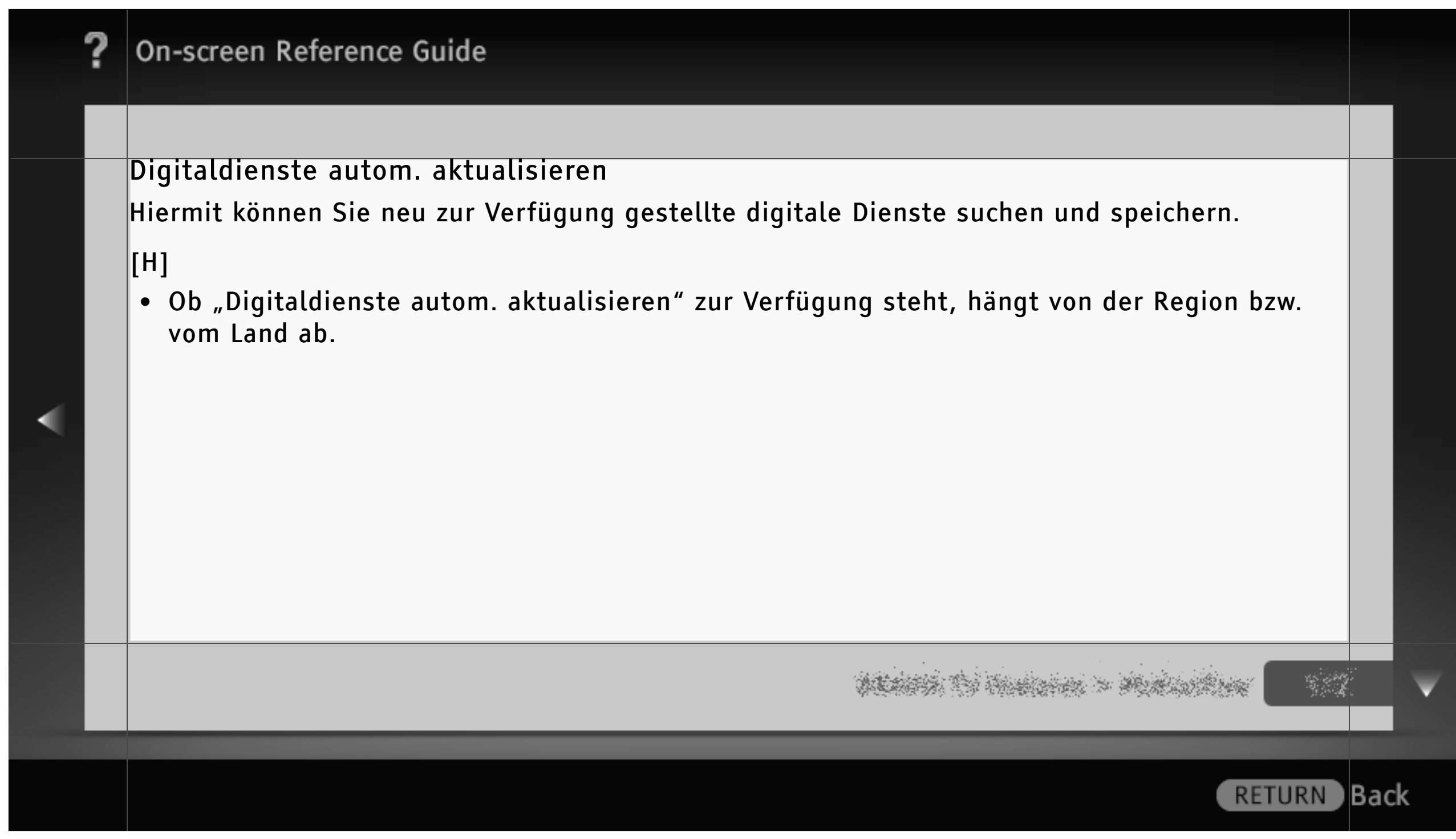

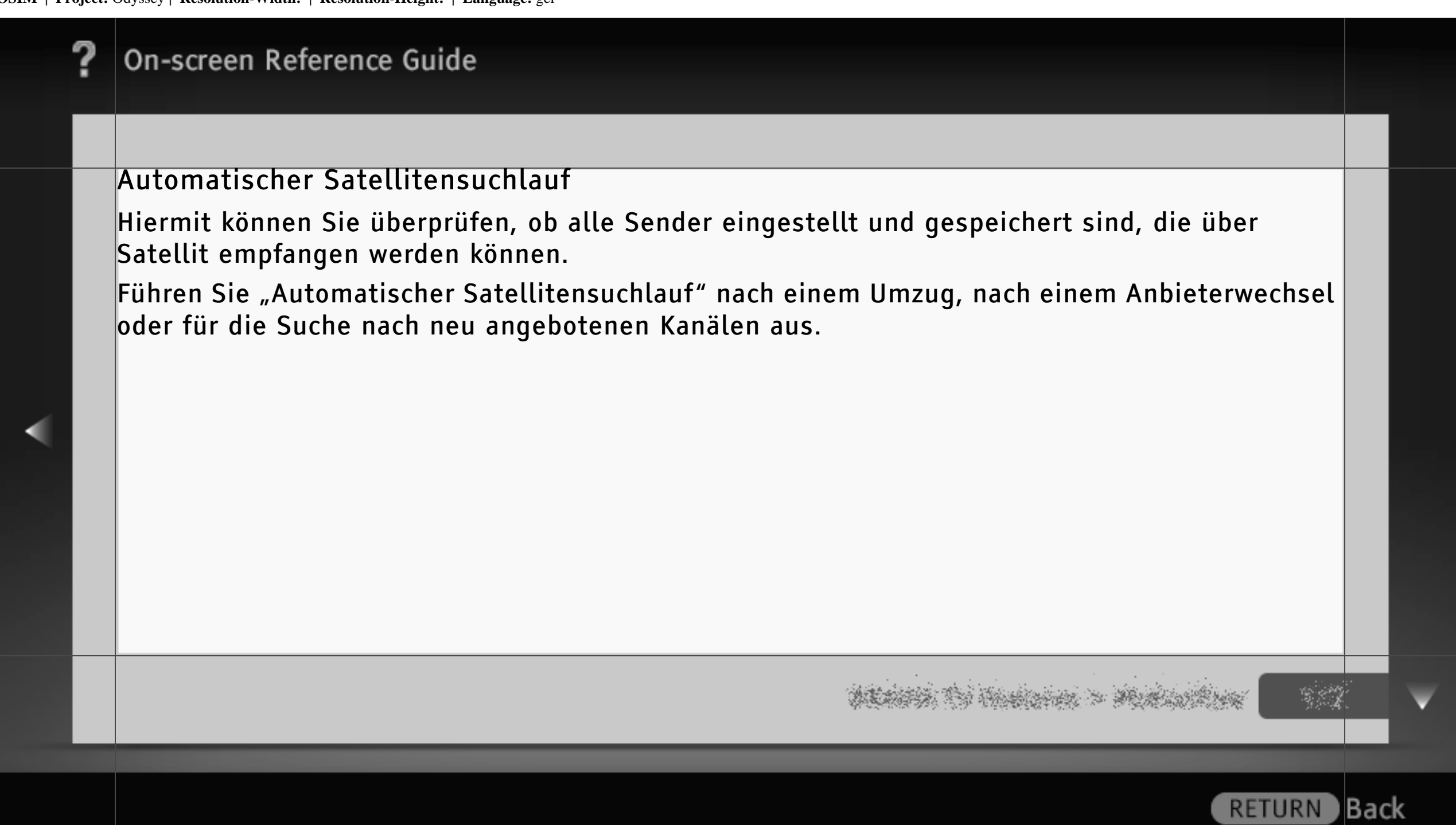
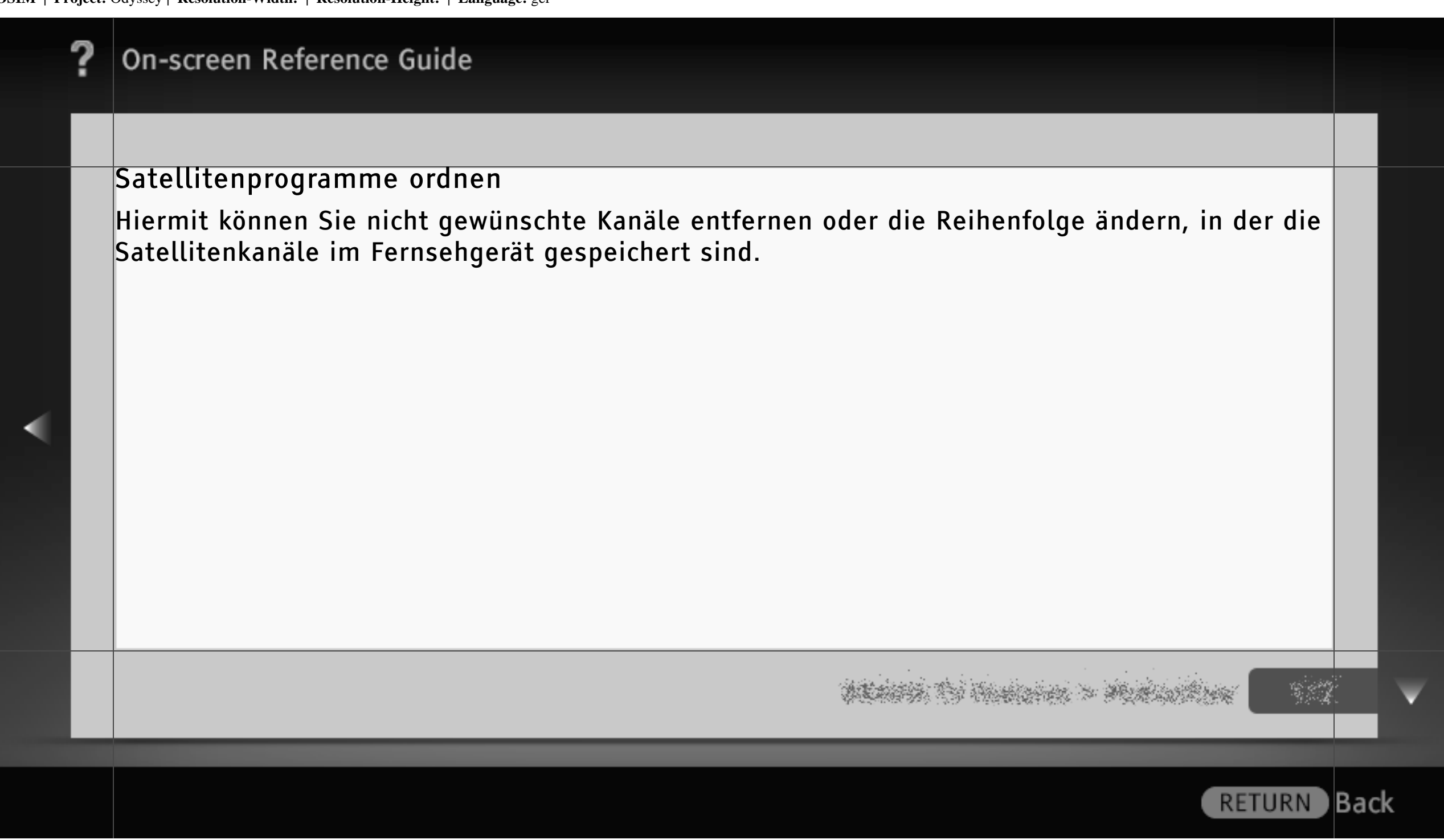

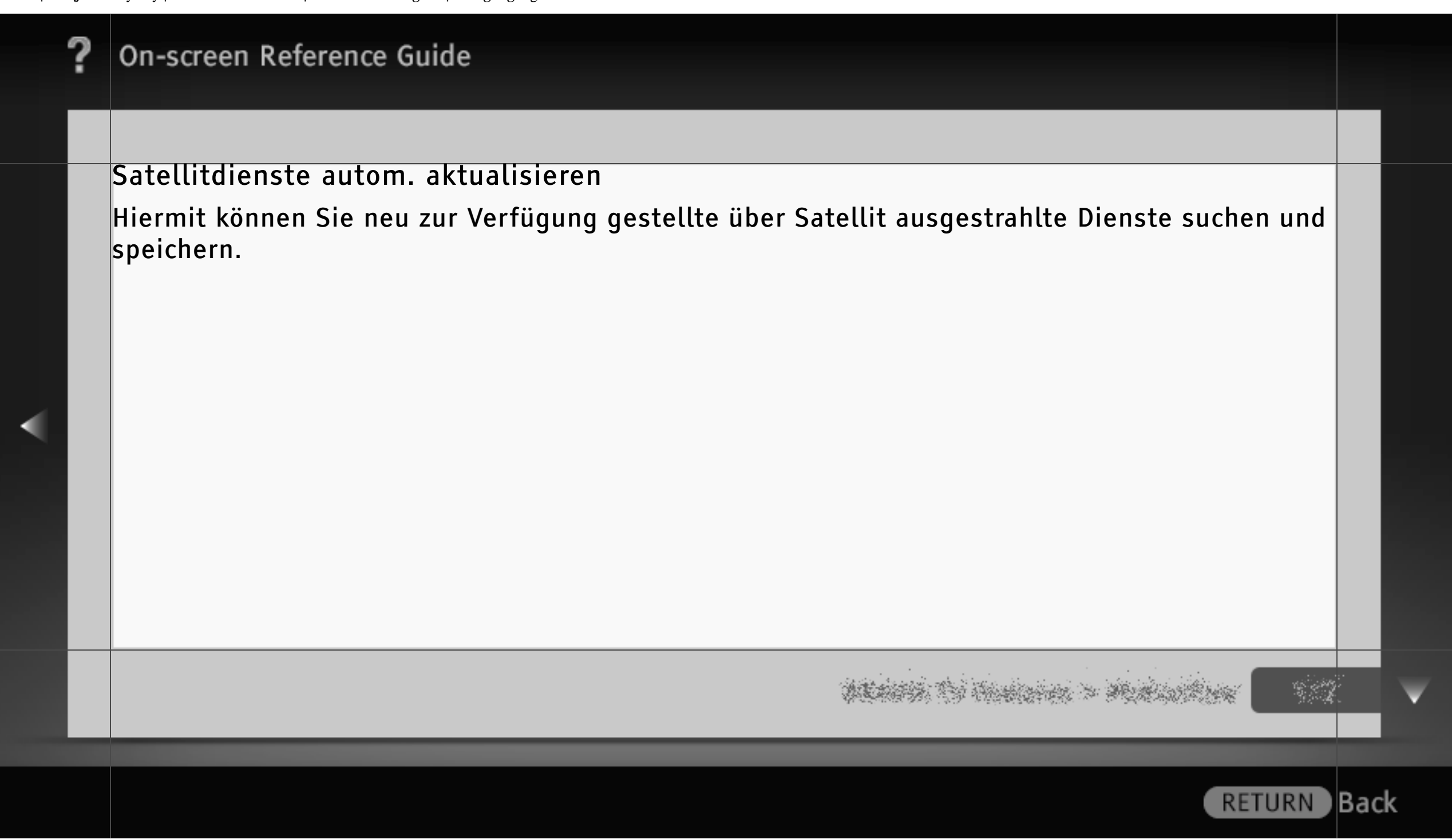

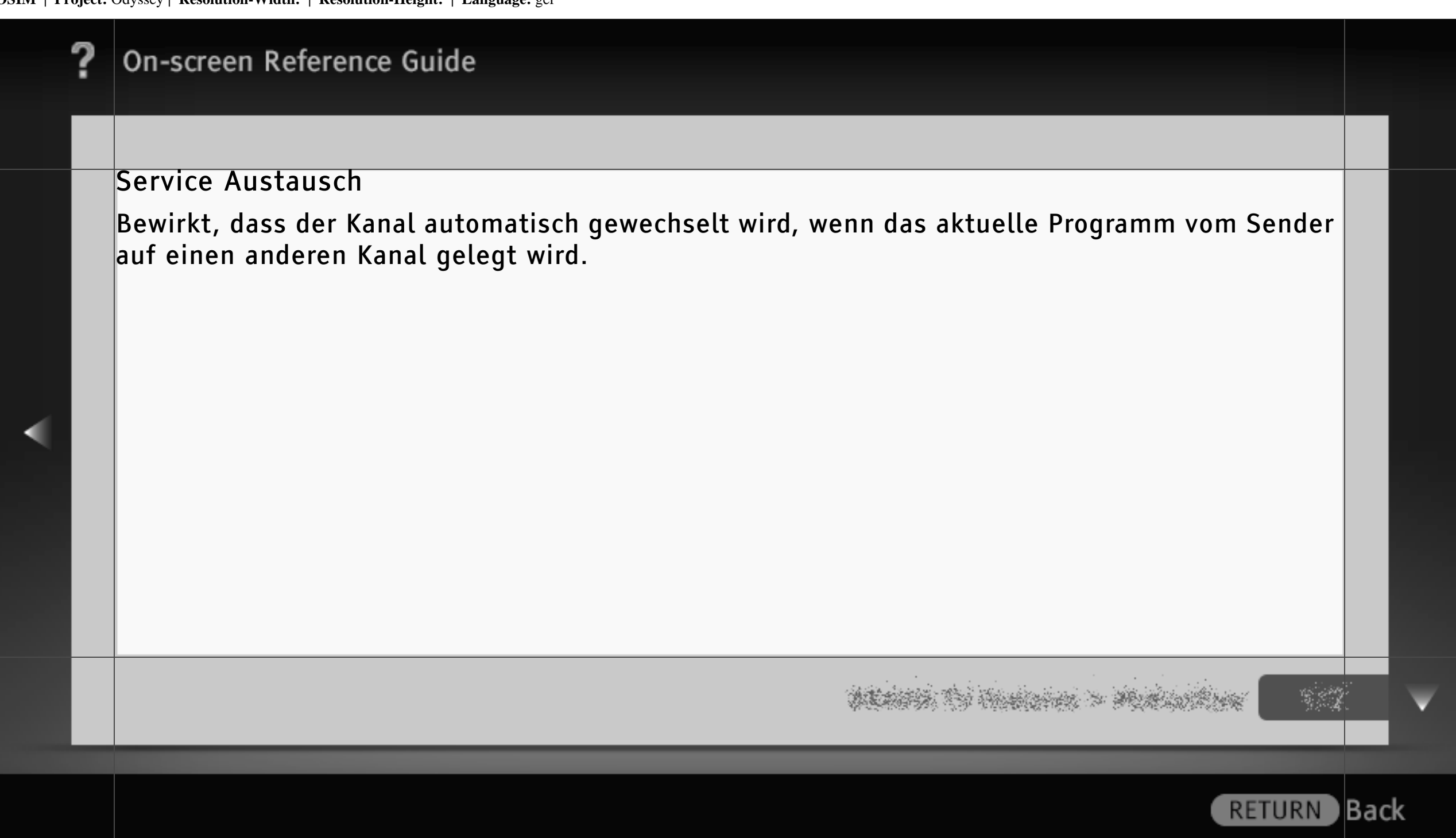

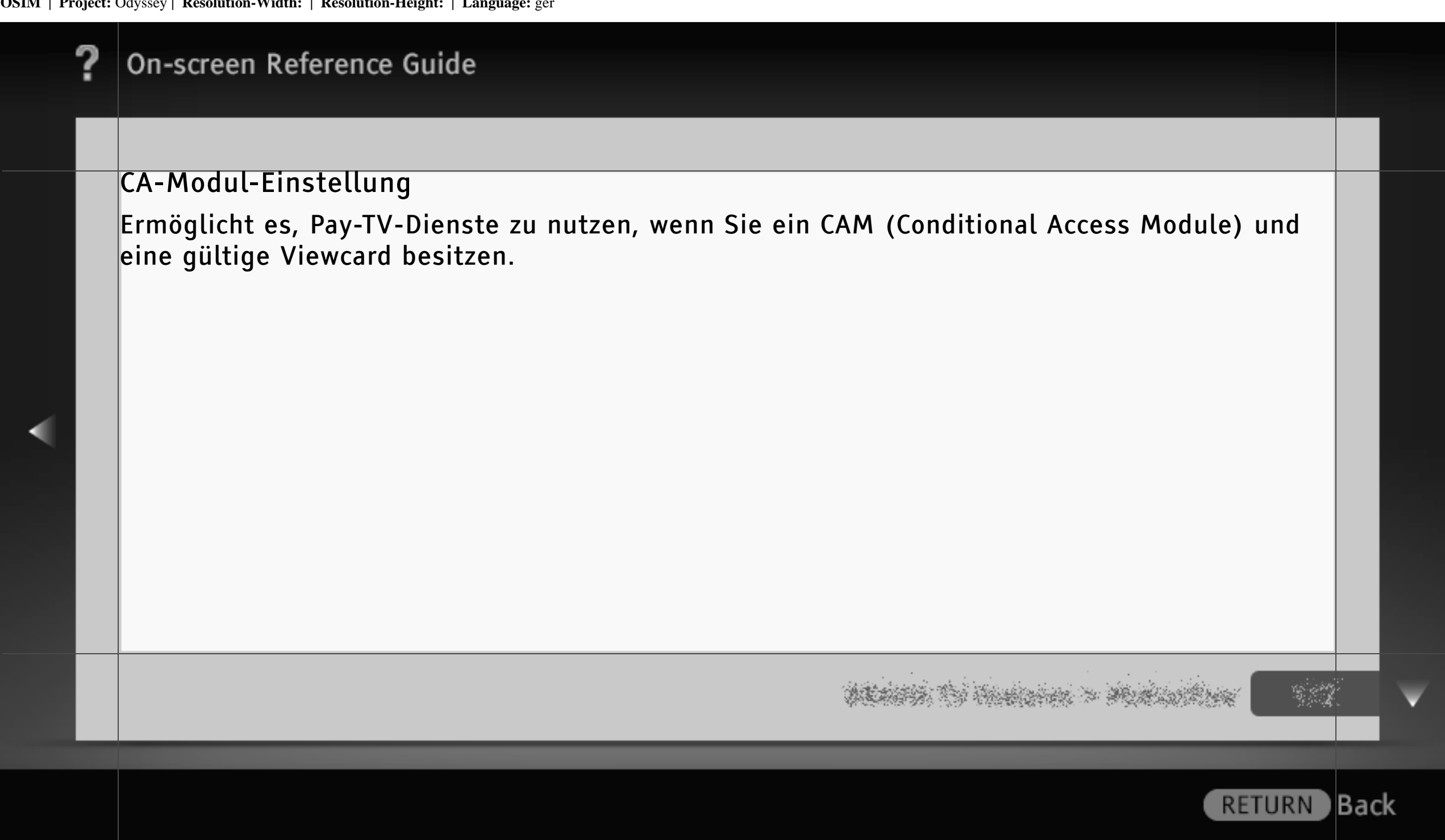

# **2** On-screen Reference Guide

## Interaktive Anwendungseinrichtung

Ermöglicht das Anzeigen von Sendungen mit interaktiven Diensten. (Diese Funktion gibt es nur bei bestimmten Sendungen.)

Sie können die für den interaktiven Dienst verwendete Anwendung einstellen.

# [H]

• Ob "Interaktive Anwendungseinrichtung" zur Verfügung steht, hängt vom Modell des Fernsehgeräts und von der Region bzw. vom Land ab.

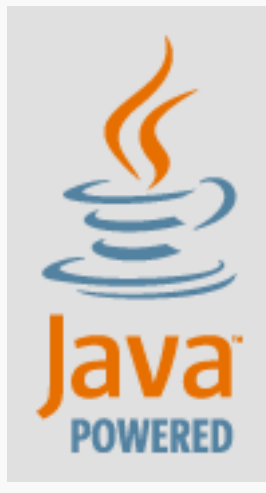

# ALANSA TO HUMBLER > MURLINARY

## On-screen Reference Guide

#### AV-Einstellungen

Hiermit können Sie einem externen Gerät ein Symbol oder einen Namen zuweisen.

Wählen Sie "Autom.", wenn das Symbol bzw. der Name nur bei angeschlossenem Gerät angezeigt werden sollen, oder "Immer", wenn die Anzeige immer zu sehen sein soll.

### [H]

- Bei einer SCART-Verbindung können Sie das Auslassen nicht einstellen.
- Bei einer PC-Verbindung können Sie das Symbol und den Namen nicht einstellen.

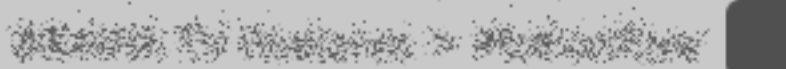

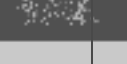

# **?** On-screen Reference Guide

## AV2/Component Eingang

Dient zum Umschalten zwischen dem Component- und dem AV2-Eingang.

Wenn Sie "Autom." wählen, erkennt das Fernsehgerät das Signal vom Anschluss und wechselt automatisch zum Component- oder AV2-Eingang.

## [H]

• Der Component- und der AV2-Eingang können nicht gleichzeitig verwendet werden.

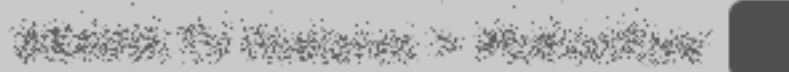

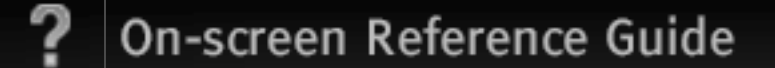

### AV2 Ausgang

Hiermit legen Sie fest, welches Signal über AV2 ausgegeben wird.

Wählen Sie "TV", um Fernsehsendungen auszugeben, oder "AV1" bzw. "AV3", um Signale von dem Gerät auszugeben, das an die jeweilige Buchse angeschlossen ist. Wählen Sie "Autom.", um das zurzeit auf dem Bildschirm angezeigte Programm auszugeben (nur bei Fernsehsendungen und SCART- bzw. Composite-Videoeingangssignalen verfügbar).

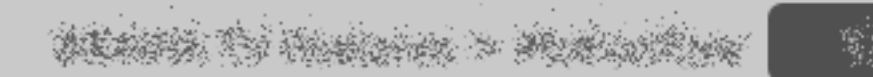

RETURN

Back

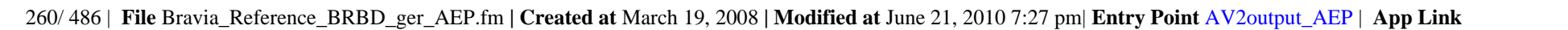

# **?** On-screen Reference Guide

#### HDMI-Grundeinstellungen

Hier können Sie die Kommunikation mit Geräten einrichten, die mit der "Steuerung für HDMI" kompatibel sind.

## [H]

• Die Einstellungen für "Steuerung für HDMI" müssen auch am angeschlossenen Gerät vorgenommen werden.

#### Steuerung für HDMI

Ermöglicht es, das Fernsehgerät und das angeschlossene Gerät gemeinsam zu steuern.

Wenn ein mit "Steuerung für HDMI" kompatibles Sony-Gerät angeschlossen ist und Sie "Ein" einstellen, wird die Einstellung am angeschlossenen Gerät automatisch übernommen.

WEARS TO HARDEN > MUNICIPALITY

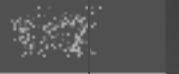

| ? | On-screen Reference Guide                                                                                                    |              |   |
|---|----------------------------------------------------------------------------------------------------|--------------|---|
|   |                                                                                                    |              |   |
|   | Autom. Geräteabschaltung<br>Beim Ausschalten des Fernsehgeräts wird auch das angeschlossene Gerät<br>ausgeschaltet.                             |              |   |
| • | Autom. Einschaltung TV<br>Das Fernsehgerät schaltet sich ein, wenn Sie das angeschlossene Gerät einschalten<br>oder die Wiedergabe starten usw. |              |   |
|   | HDMI-Geräteliste<br>Eine Liste der angeschlossenen Geräte, die mit "Steuerung für HDMI" kompatibel<br>sind, wird angezeigt.                     |              |   |
|   | na se se se se se se se se se se se se se                                                                                                    | 2*<br>2<br>5 | V |
|   | RETURN                                                                                                    | Bac          | k |

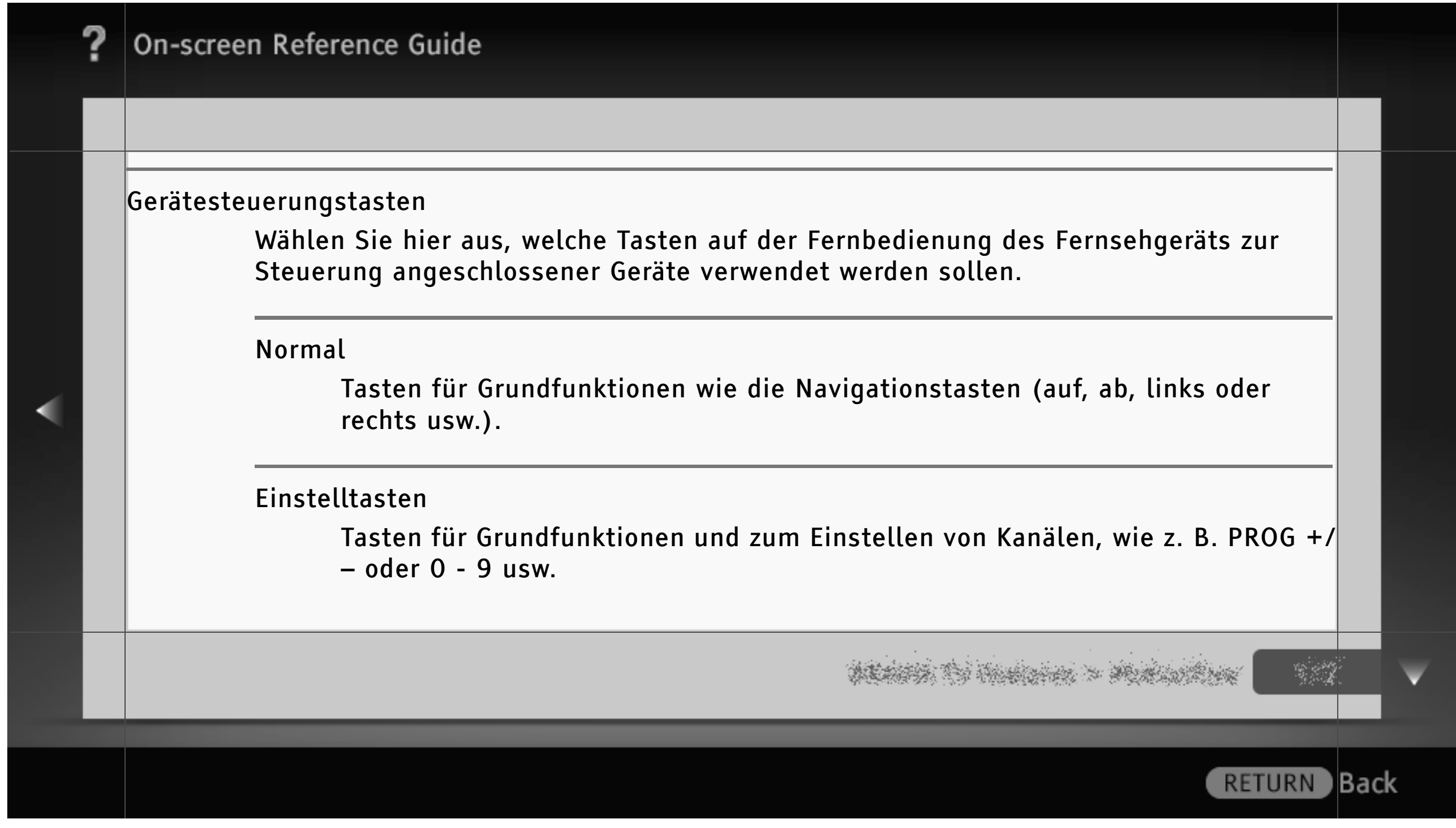

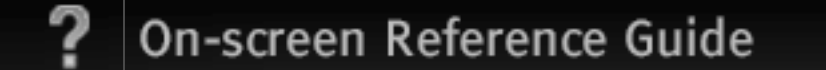

Dies ist nützlich, wenn Sie einen Tuner oder eine Set-Top-Box usw. mit der Fernbedienung steuern wollen.

Menütasten

Tasten für Grundfunktionen und Tasten für HOME/OPTIONS. Dies ist nützlich, wenn Sie die Menüs eines BD-Players usw. mit der Fernbedienung steuern wollen.

Einstell- und Menütasten

Tasten für Grundfunktionen, Tasten zum Einstellen von Kanälen und Tasten für HOME/OPTIONS.

ALANSA TO TANKANA > MARANANA

# On-screen Reference Guide

Netzwerkeinstellung (Vorgehen: Kabel (LAN) Einstellungen > Anwender.)

IP-Adresseinstellung

Wählen Sie "Manuell", wenn Sie die IP-Adresse manuell einstellen, oder "Autom.", wenn sie automatisch eingestellt werden soll.

IP-Adresse/Teilnetzmaske/Standard-Gateway/Primärer DNS/Sekundärer DNS

Konfigurieren Sie diese Optionen, wenn Sie "Manuell" unter "IP-Adresseinstellung" ausgewählt haben.

MAC-Adresse

Zeigt die MAC-Adresse an, also die festgelegte, global eindeutige Kennung für das Netzwerkgerät.

ALANSIA TO HIMLEND > MUNICIPALITY

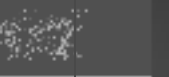

Back

RETURN

| ? | On-screen Reference Guide                                                                                                 |     |
|---|----------------------------------------------------------------------------------------------------|-----|
|   |                                                                                                    |     |
|   | Proxyserver<br>Konfigurieren Sie den Namen und die Port-Nummer des Proxyservers, wenn Sie einen<br>Proxyserver verwenden. |     |
| < | Netzwerk (SSID)<br>Wählen Sie die SSID (den Netzwerknamen) des Zielrouters.                                               |     |
|   | Sicherheit<br>Wählen Sie einen geeigneten Sicherheitsschlüssel.                                                           |     |
|   |                                                                                                    | Y   |
|   | RETURN                                                                                                    | ack |

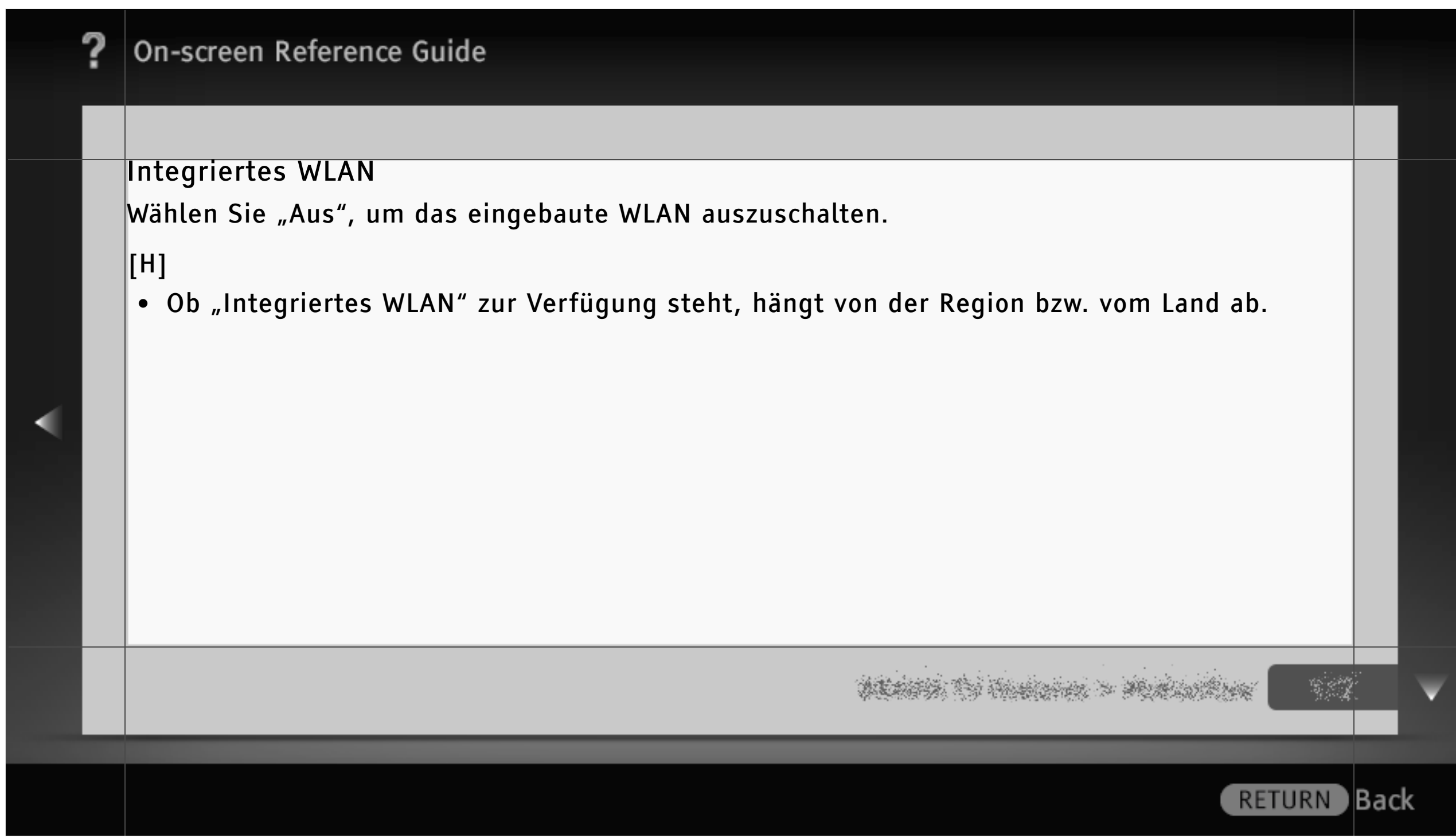

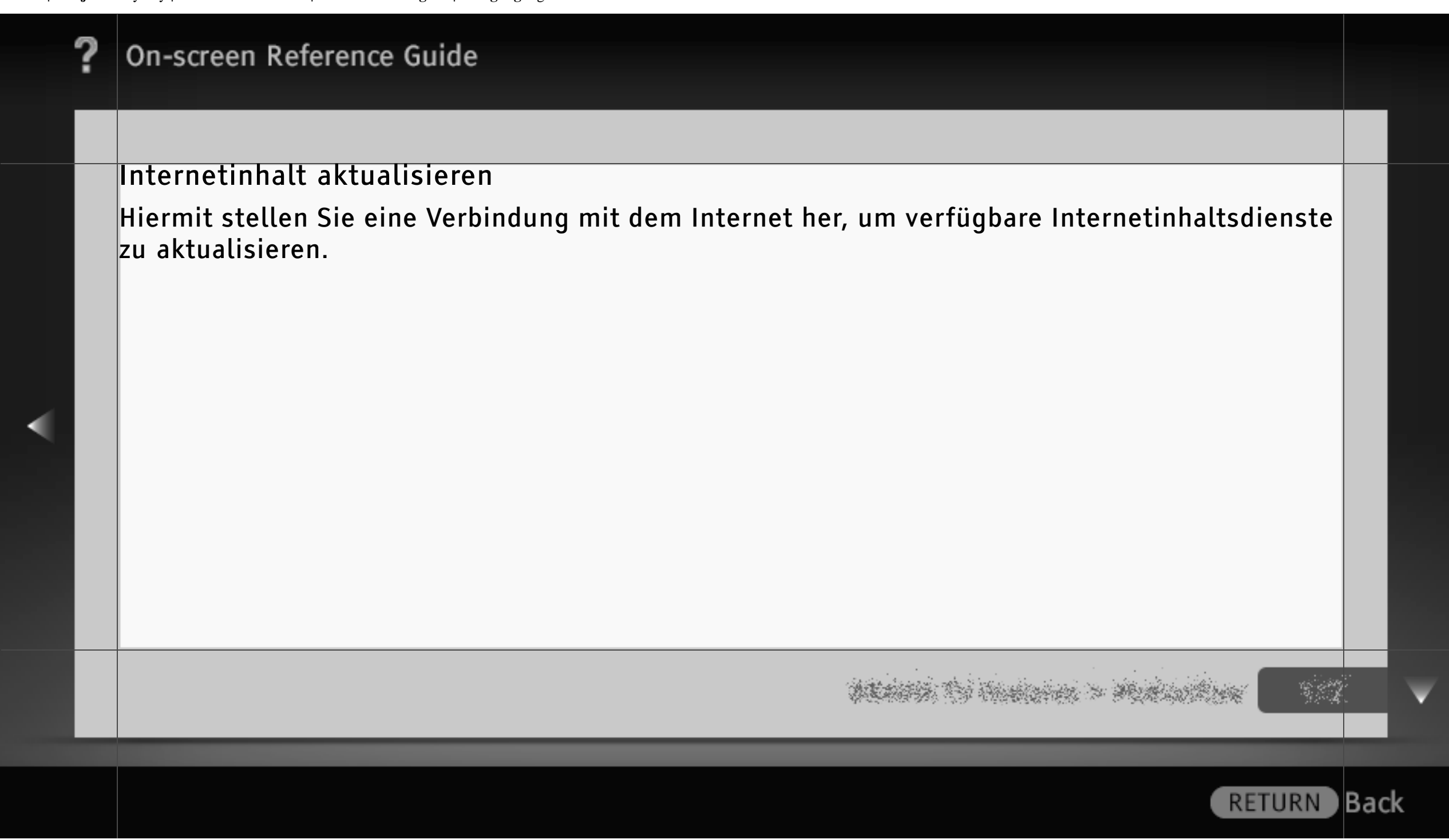

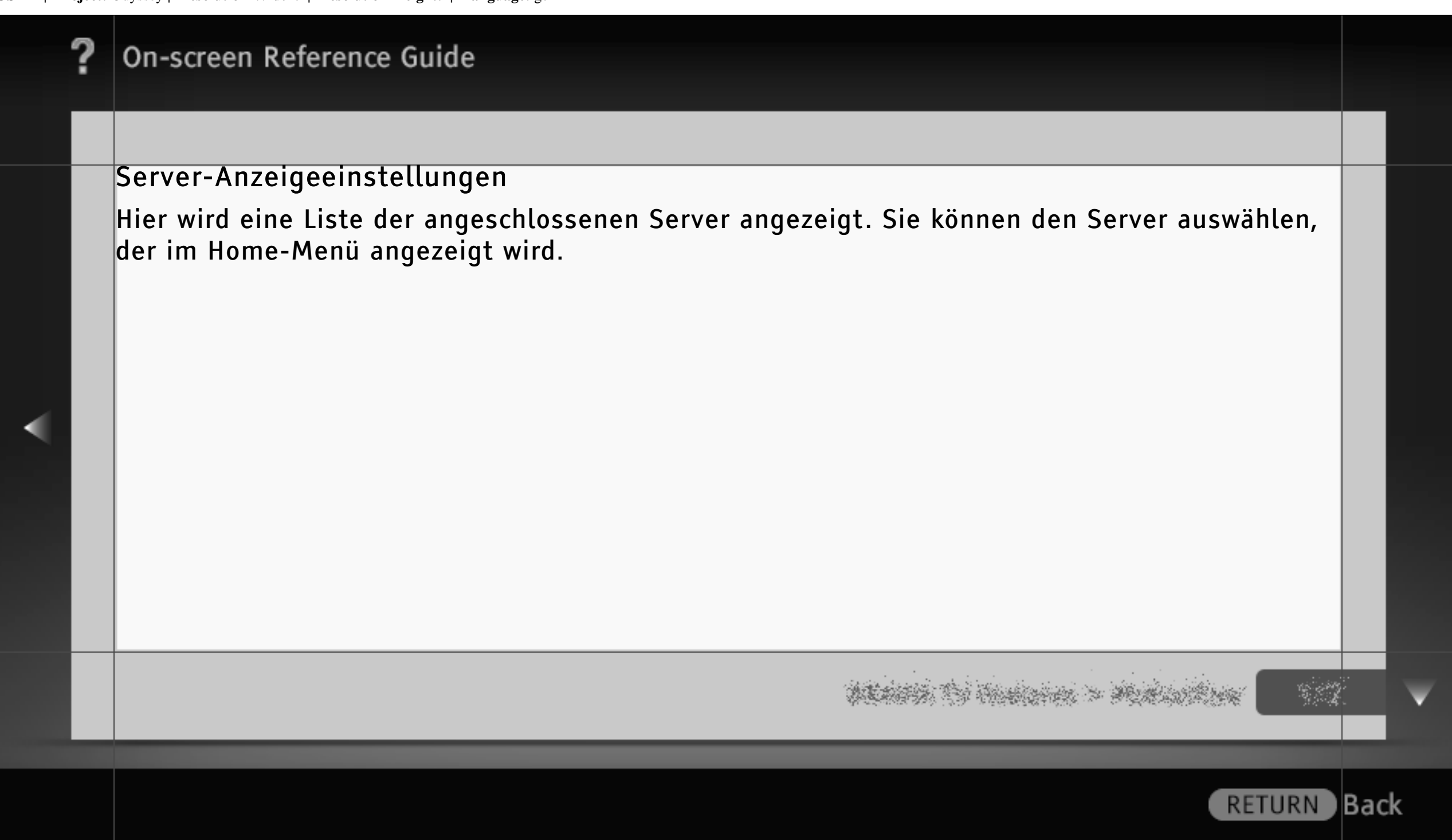

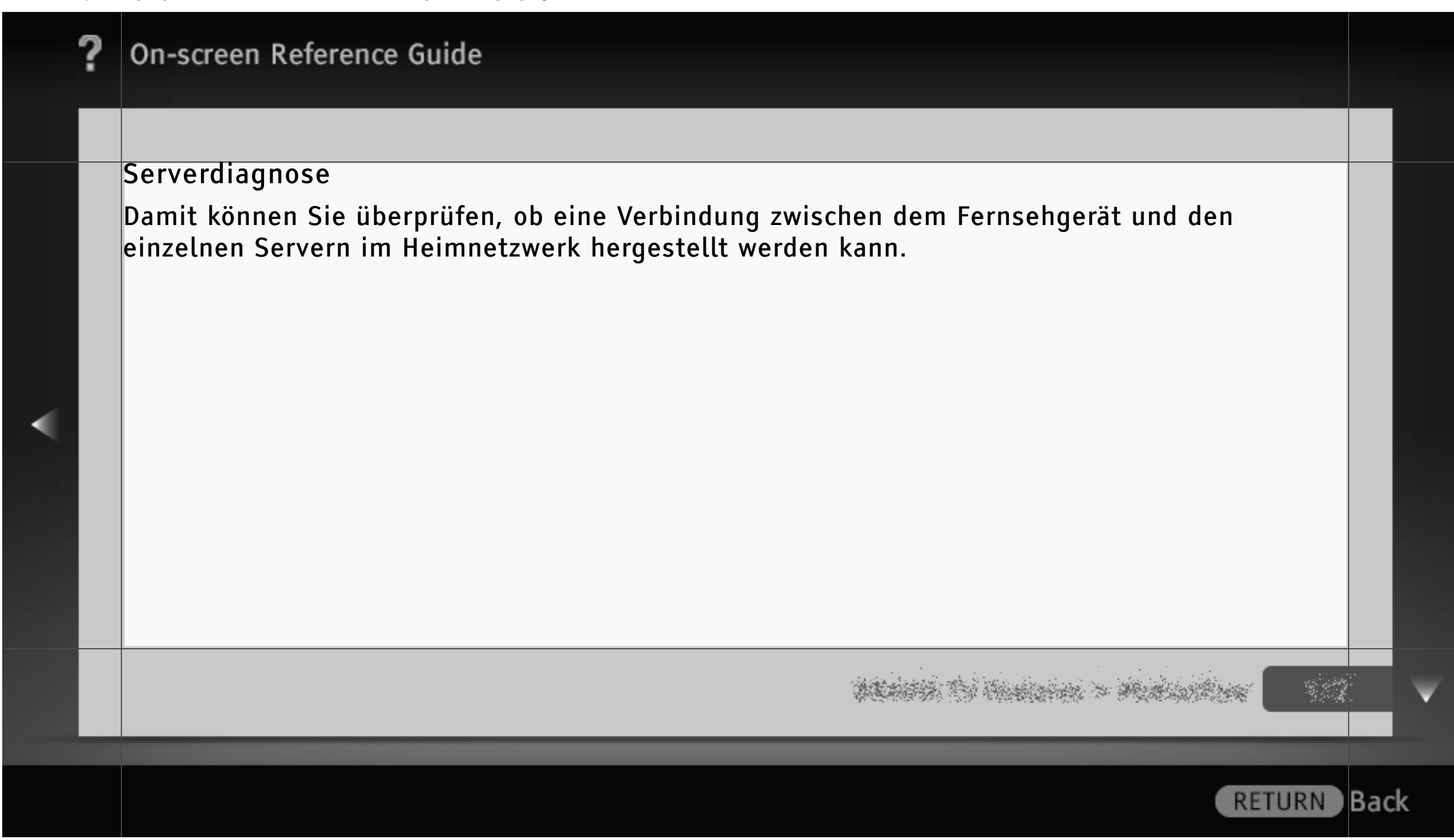

| ? | On-screen Reference Guide                                                                                                    |         |   |
|---|----------------------------------------------------------------------------------------------------|---------|---|
|   |                                                                                                    |         |   |
|   | Renderer                                                                                                    |         |   |
|   | Renderer-Funktion<br>Ermöglicht am Fernsehgerät die Wiedergabe von Foto-, Musik- und Videodateien, die<br>auf anderen Steuergeräten, wie z. B. einer digitalen Standbildkamera oder einem<br>Mobiltelefon, gespeichert sind, wobei die Steuergeräte über das Netzwerk<br>angeschlossen sind.<br>Renderer-Zugriffskontrolle<br>Wählen Sie "Ein", um den Zugriff von einem bestimmten Steuergerät aus zu<br>ermöglichen. |         |   |
|   |                                                                                                    | 2*<br>2 | V |
|   | RETURN                                                                                                    | Bac     | k |

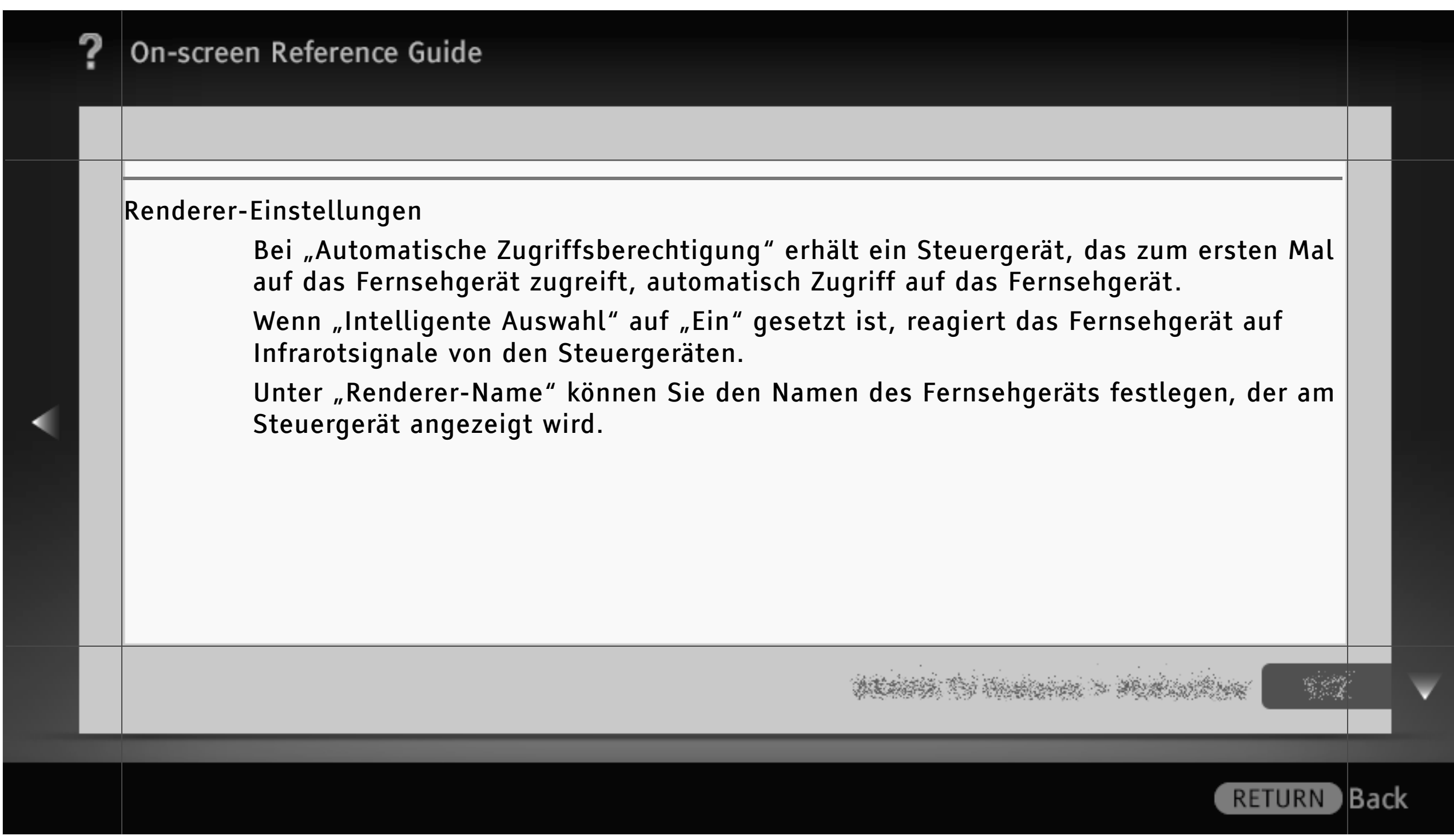

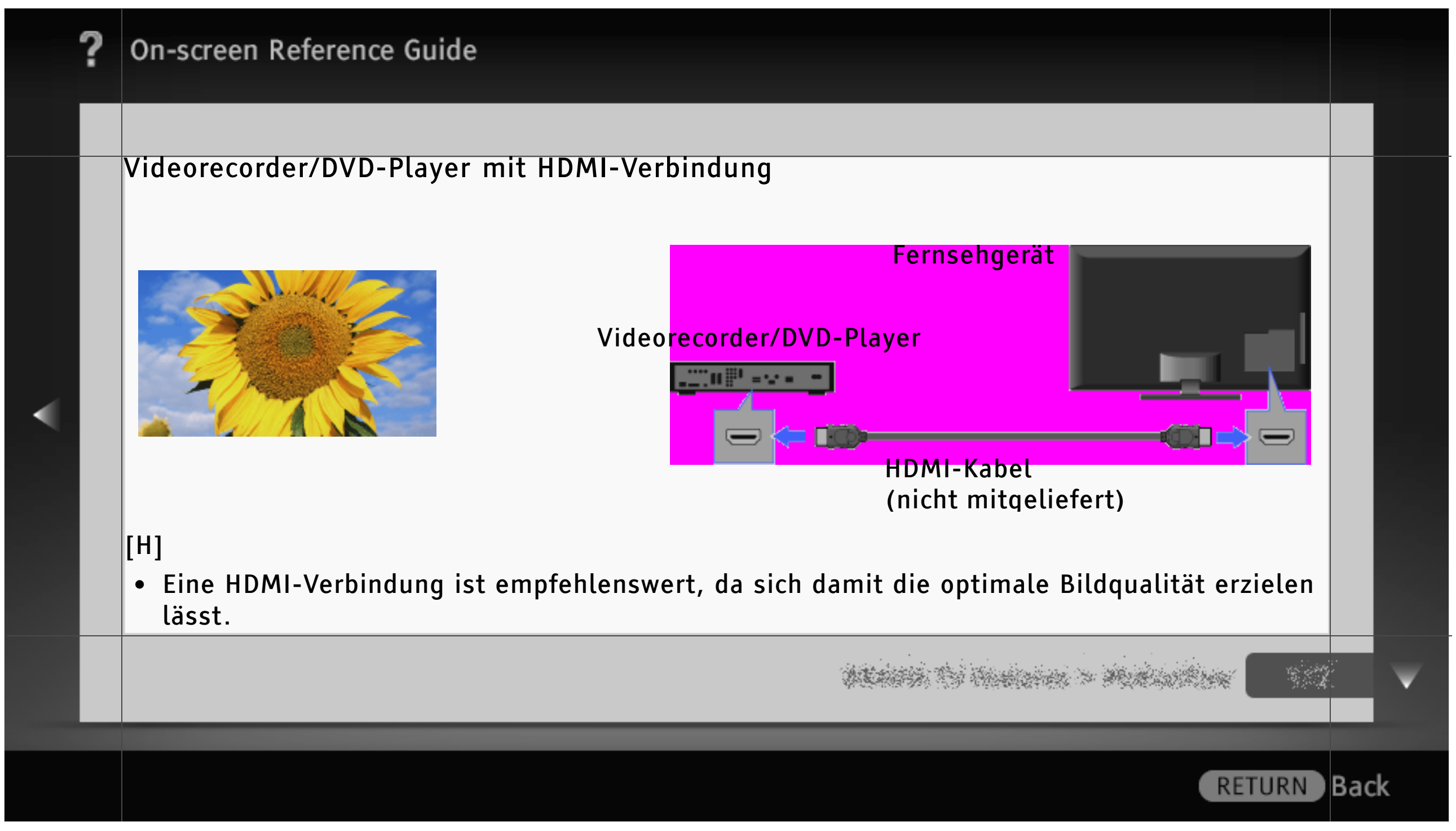

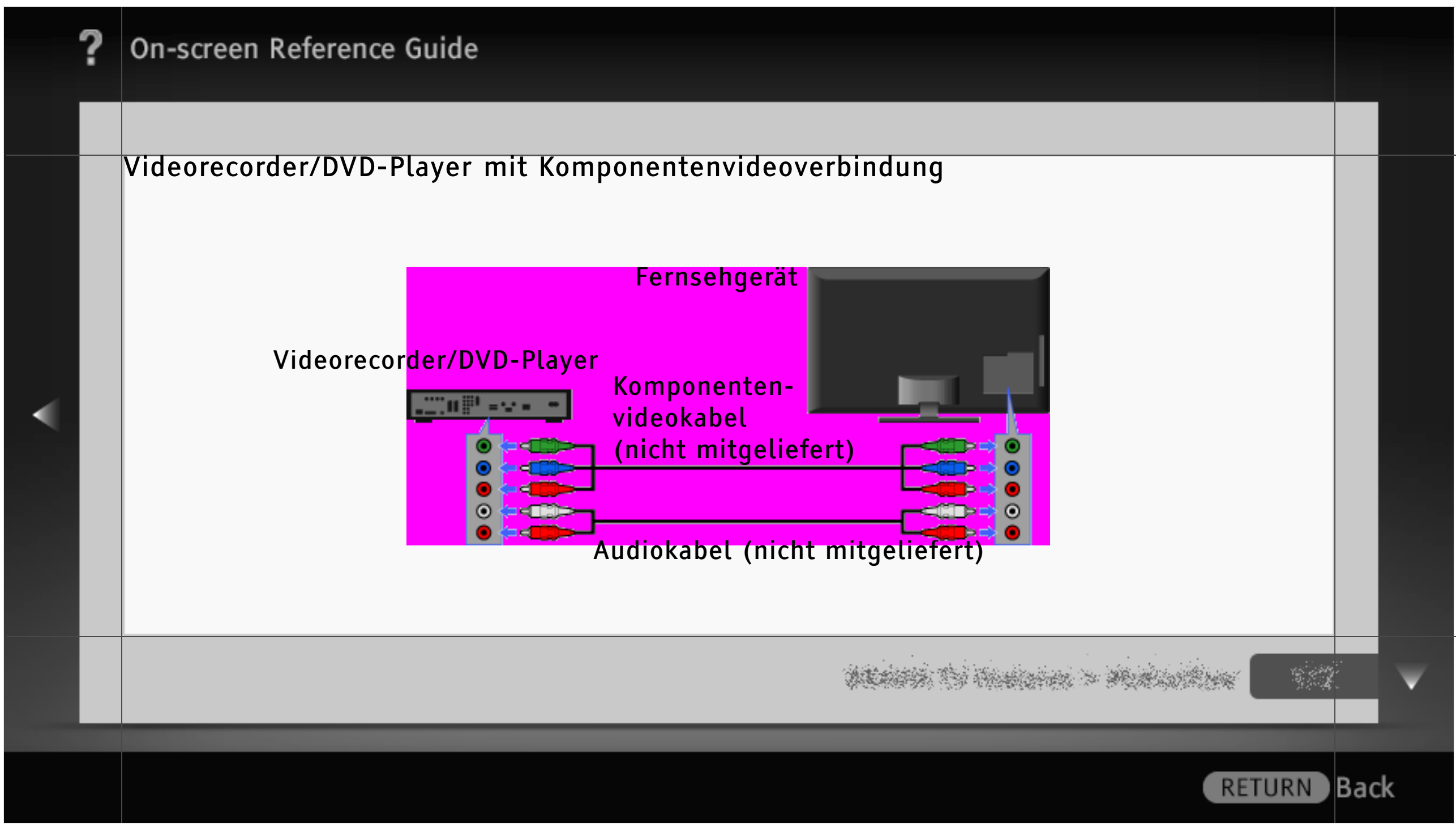

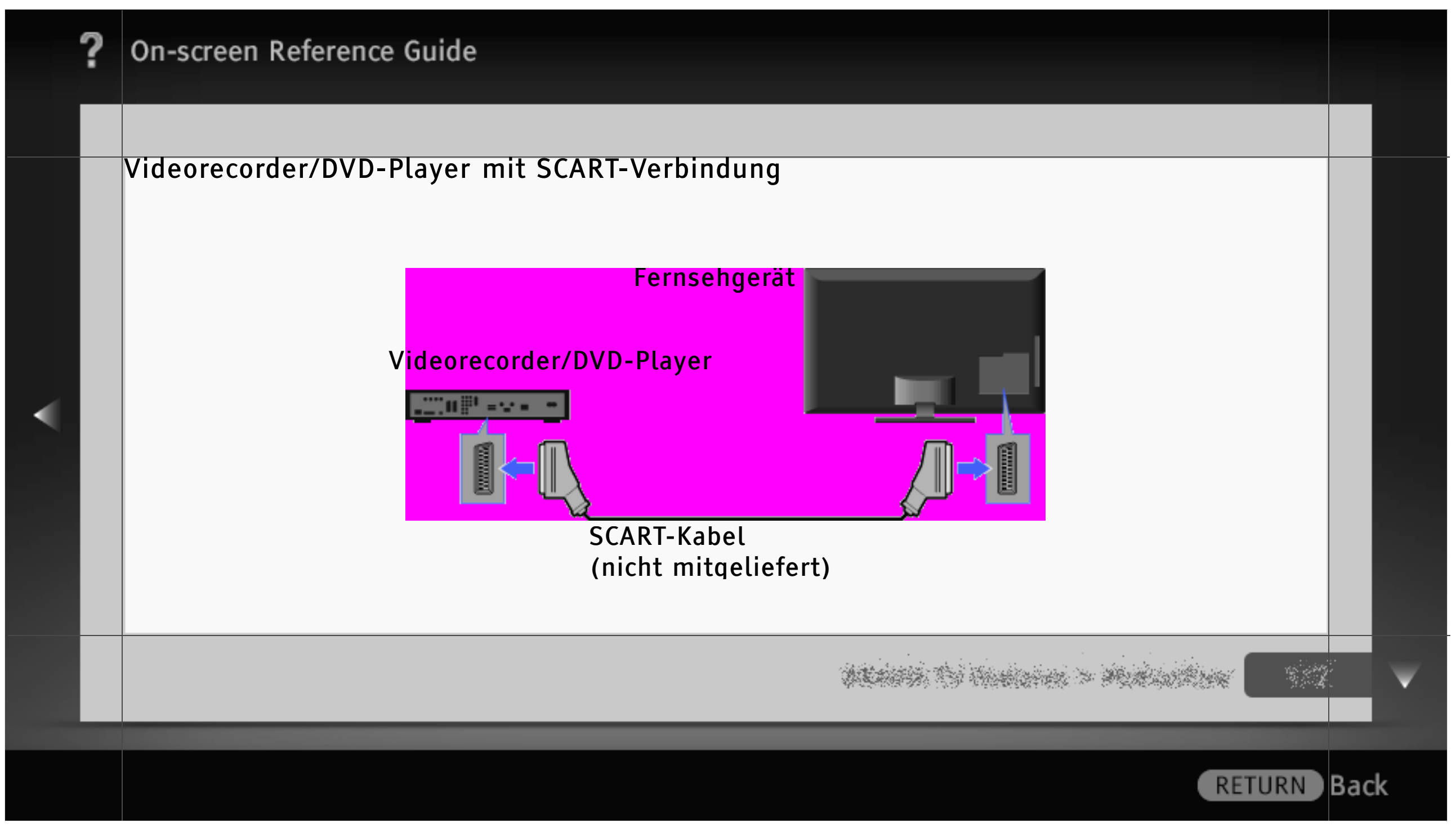

| ? | On-screen Reference Guide                                                                                                    |      |   |
|---|----------------------------------------------------------------------------------------------------|------|---|
|   |                                                                                                    |      |   |
| < | <ul> <li>[H]</li> <li>Je nach dem angeschlossenen Videorecorder/DVD-Player ist die Bildqualität bei einer SCART-<br/>Verbindung unter Umständen genauso hoch wie bei einer Composite-Videoverbindung.</li> <li>Beim Empfang von Digitalsendungen können Sie die zurzeit ausgestrahlte Sendung auf<br/>einem Gerät aufzeichnen, das über eine SCART-Verbindung angeschlossen ist. Drücken Sie<br/>OPTIONS, wählen Sie "SCART REC ein" und führen Sie dann am angeschlossenen Gerät die<br/>nötigen Schritte für die Aufnahme aus.</li> </ul> |      |   |
|   | na se se se se se se se se se se se se se                                                                                                    |      | ▼ |
|   | RETURN                                                                                                    | Back | ¢ |

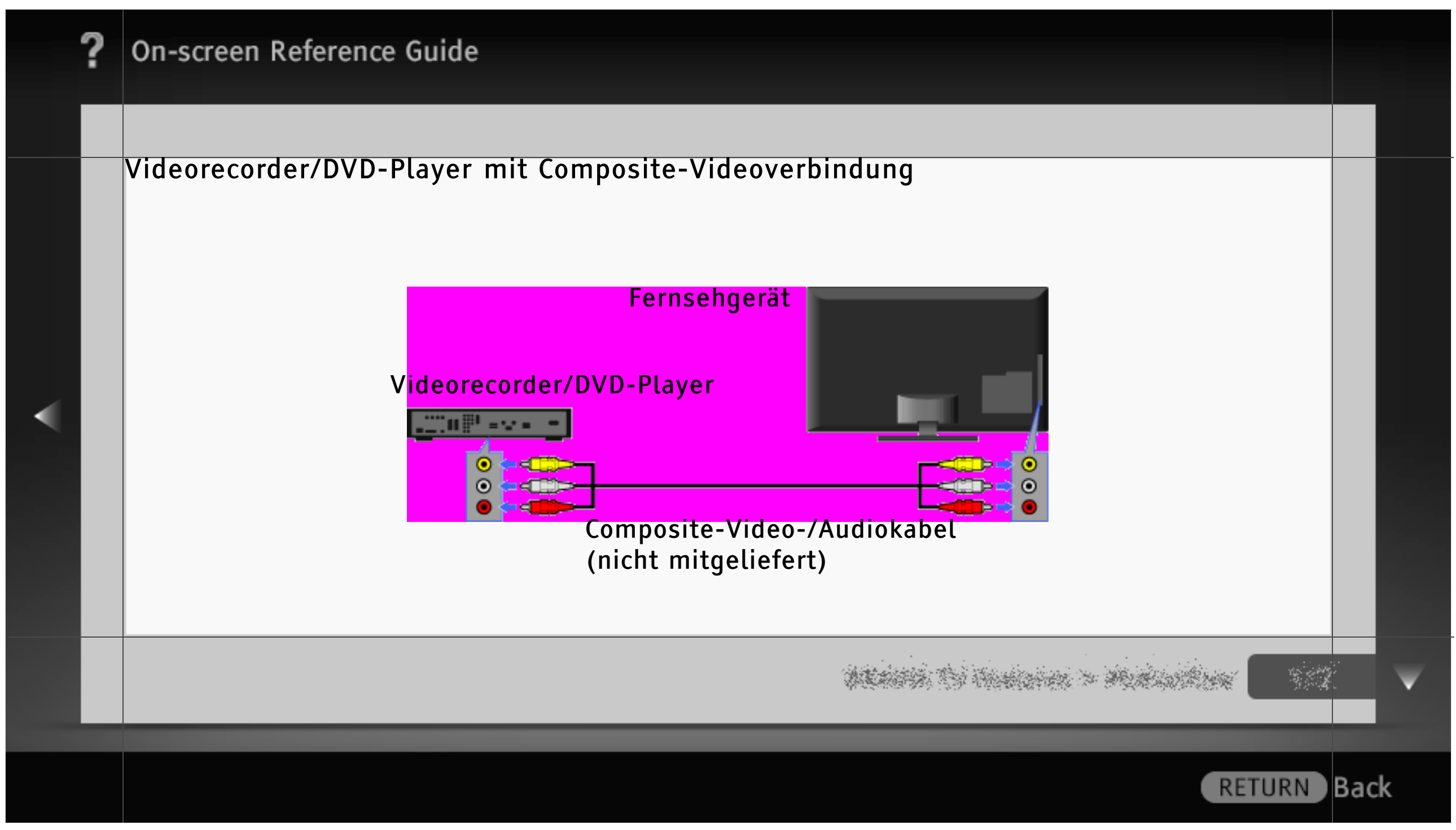

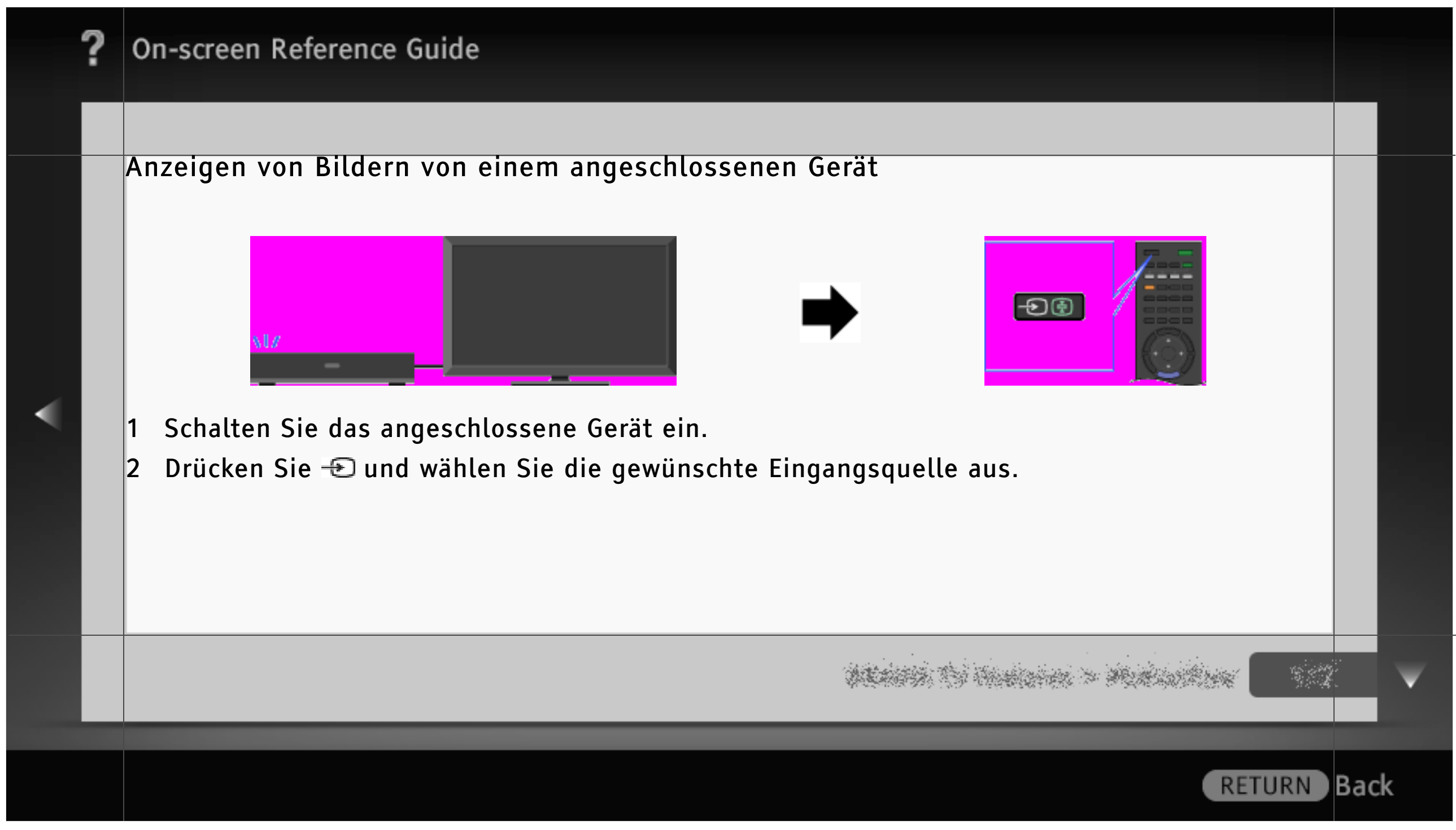

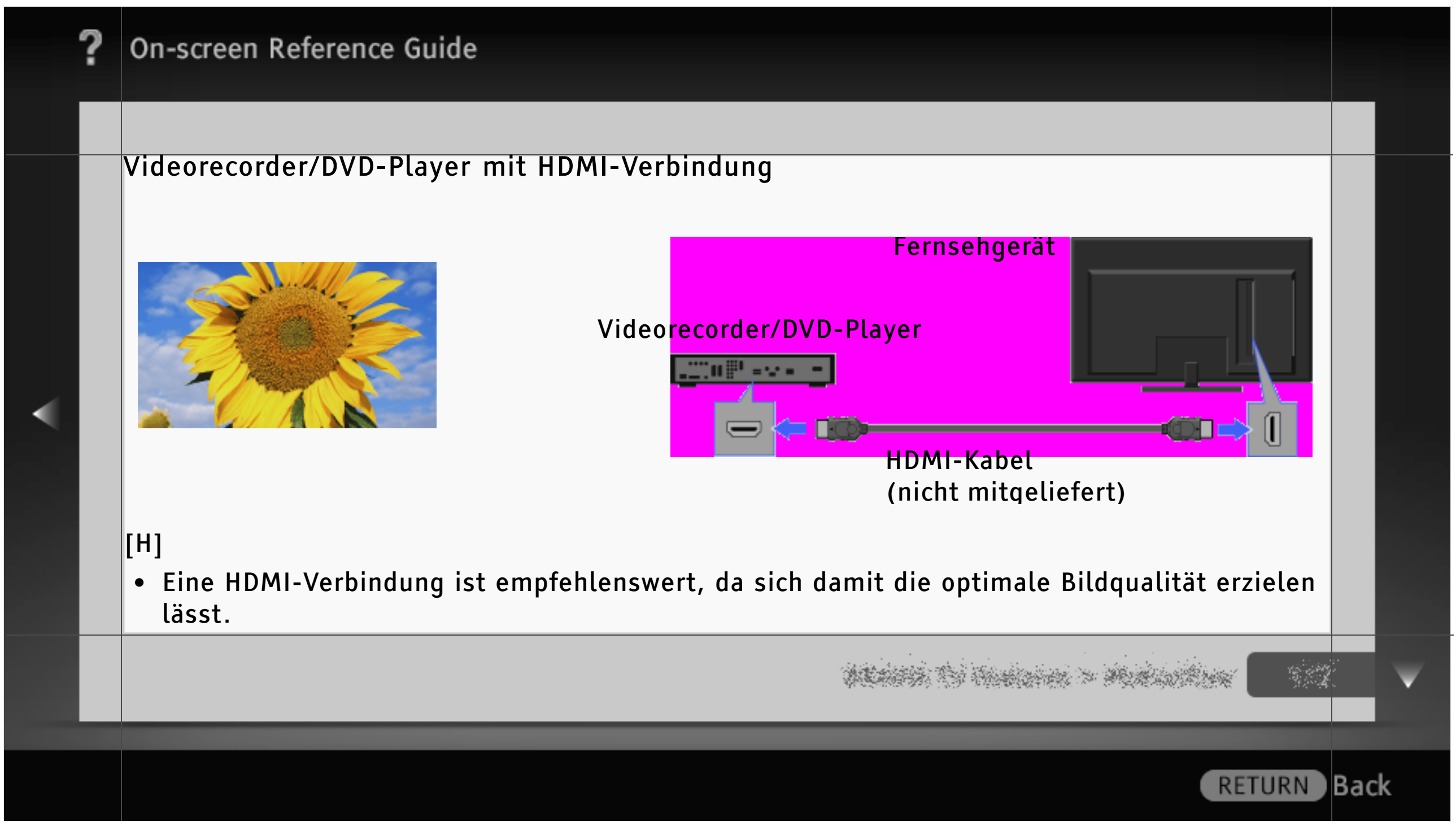

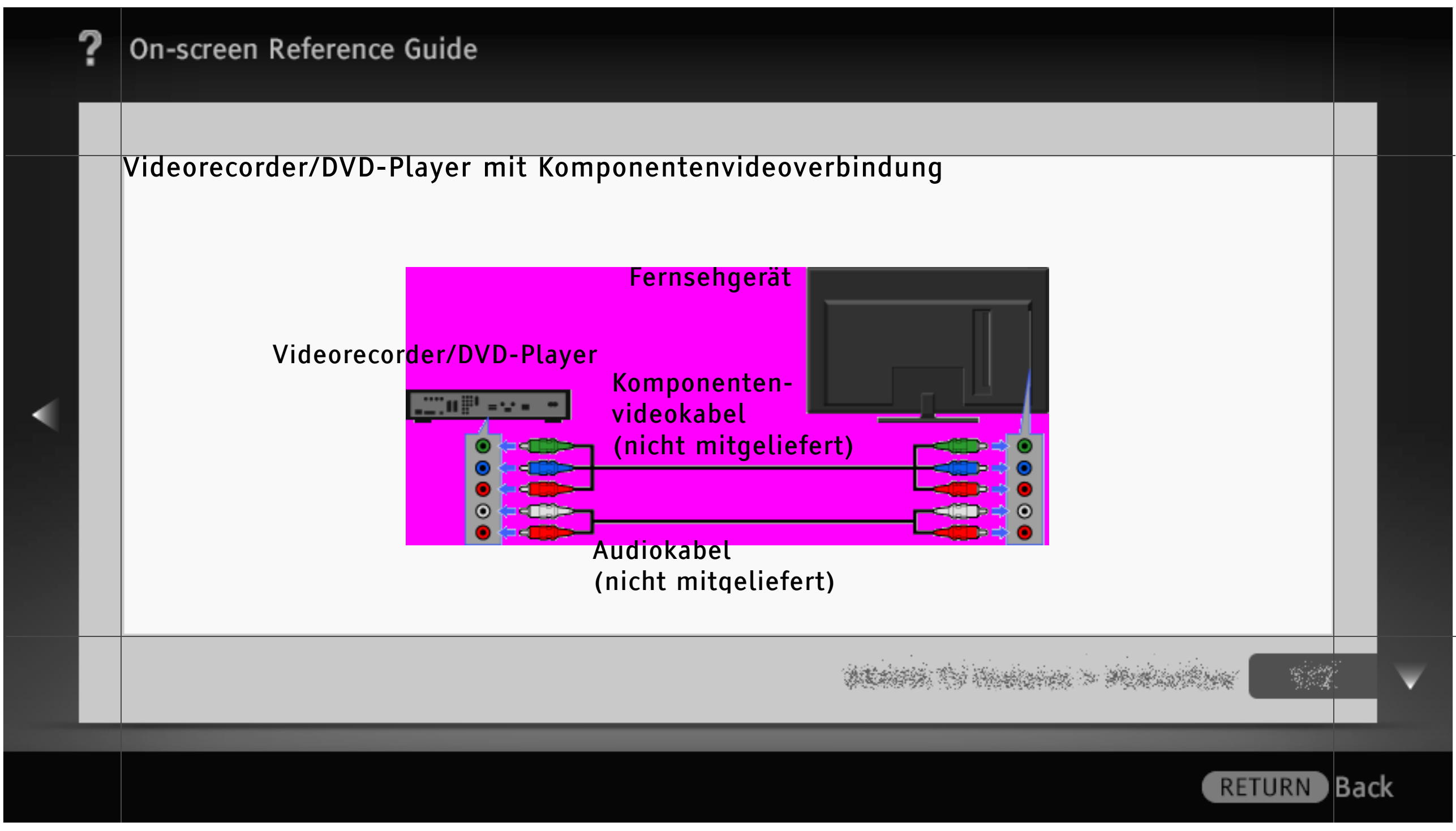

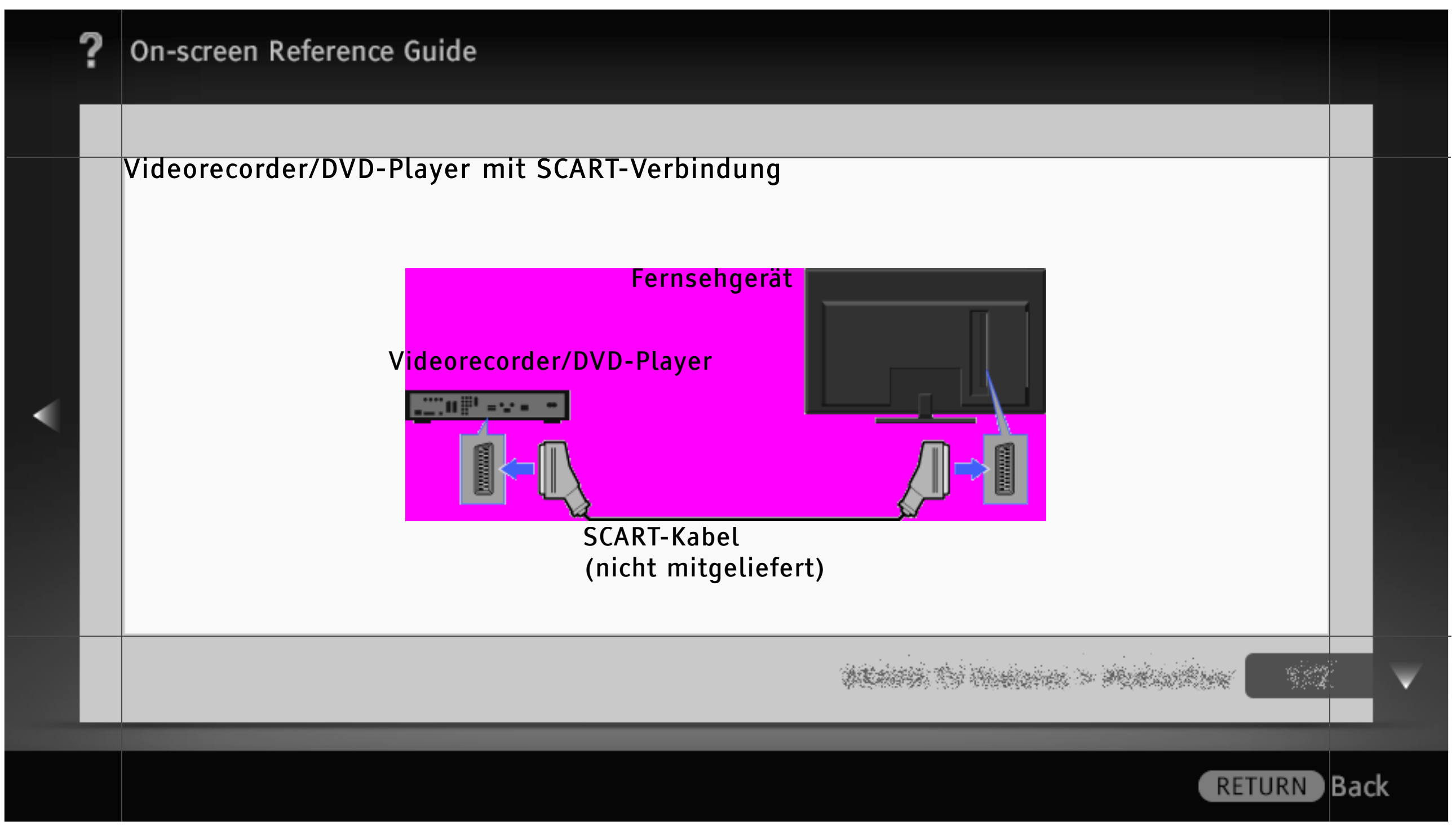

| · · · | ? | On-screen Reference Guide                                                                                                    |     |   |
|-------|---|----------------------------------------------------------------------------------------------------|-----|---|
|       |   |                                                                                                    |     |   |
|       |   | <ul> <li>[H]</li> <li>Je nach dem angeschlossenen Videorecorder/DVD-Player ist die Bildqualität bei einer SCART-<br/>Verbindung unter Umständen genauso hoch wie bei einer Composite-Videoverbindung.</li> <li>Beim Empfang von Digitalsendungen können Sie die zurzeit ausgestrahlte Sendung auf<br/>einem Gerät aufzeichnen, das über eine SCART-Verbindung angeschlossen ist. Drücken Sie<br/>OPTIONS, wählen Sie "SCART REC ein" und führen Sie dann am angeschlossenen Gerät die<br/>nötigen Schritte für die Aufnahme aus.</li> </ul> |     |   |
|       |   |                                                                                                    |     | ▼ |
|       |   | RETURN                                                                                                    | Bac | ĸ |

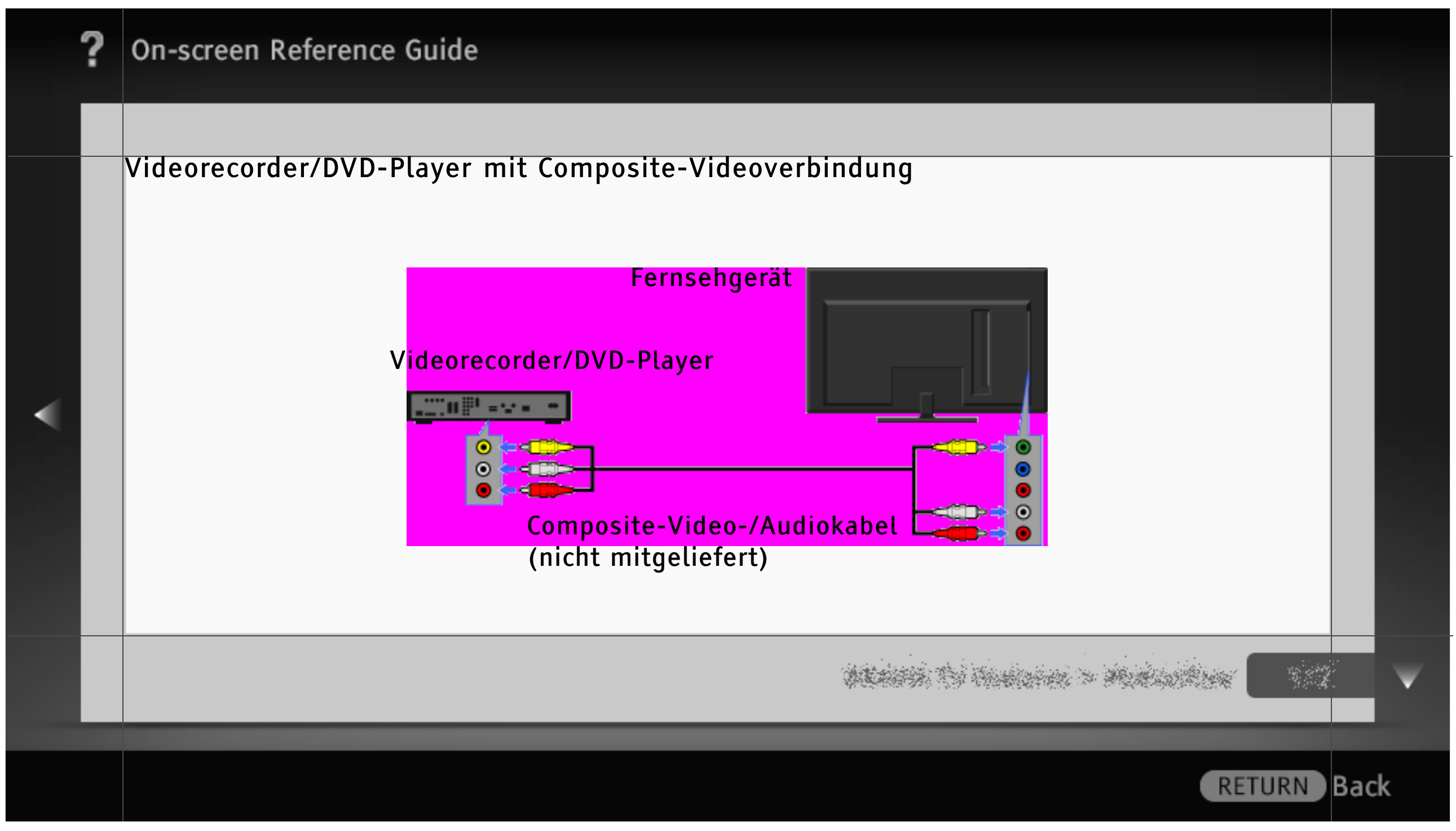

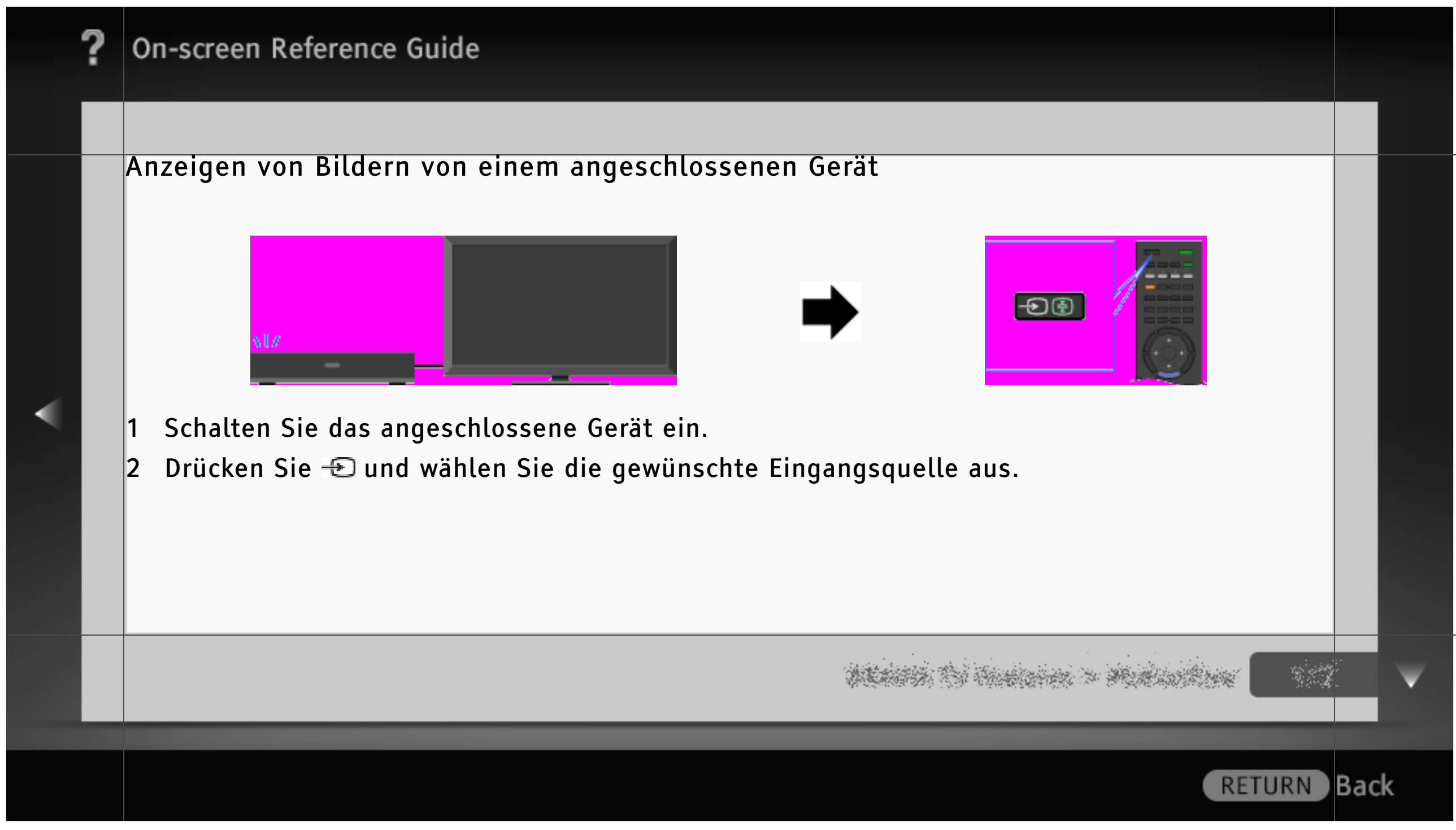

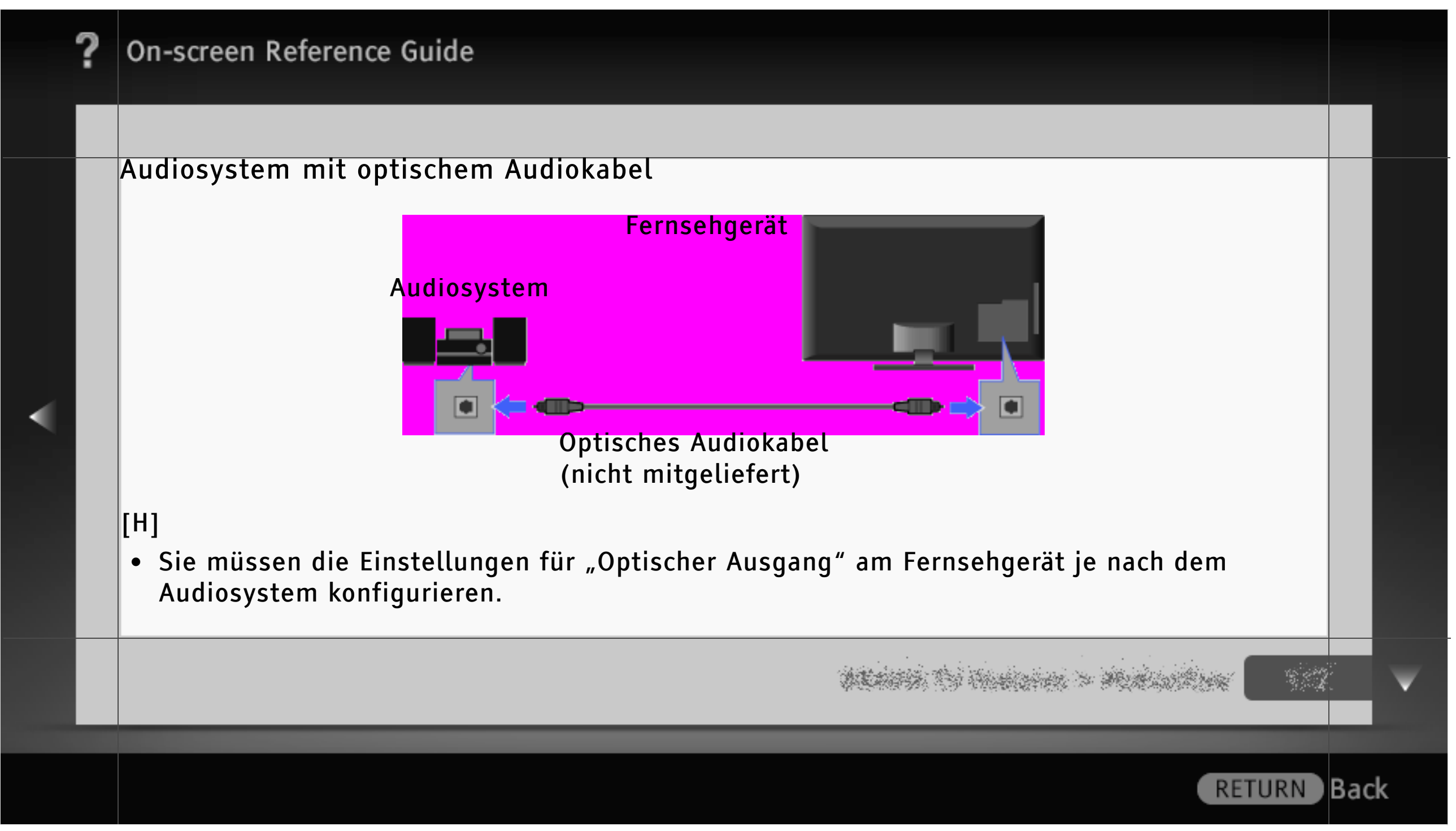

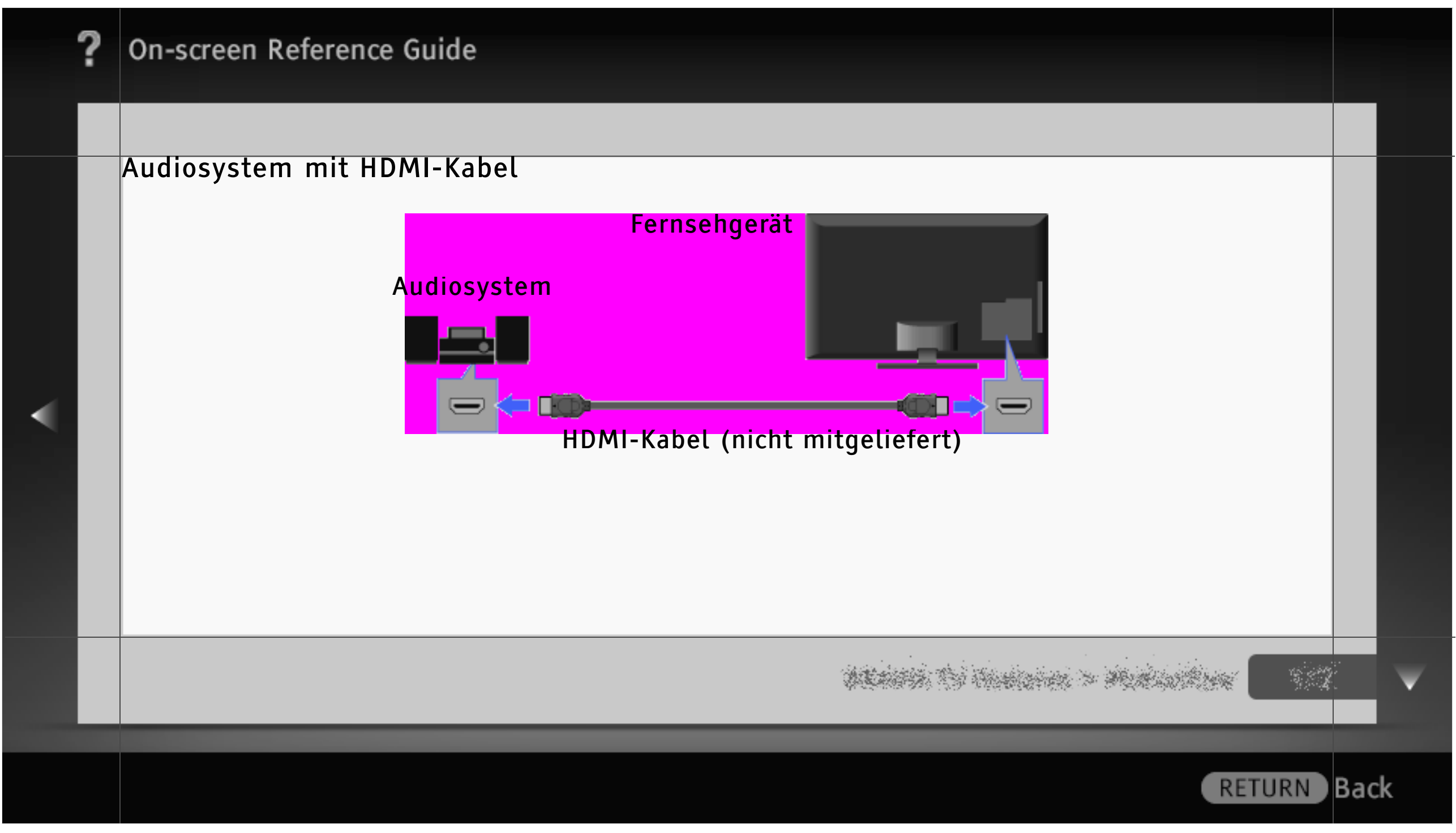

| , | ? | On-screen Reference Guide                                                                                                    |     |   |
|---|---|----------------------------------------------------------------------------------------------------|-----|---|
|   |   |                                                                                                    |     |   |
| • |   | <ul> <li>[H]</li> <li>Ein digitales Audiosystem, das mit "Steuerung für HDMI" ("BRAVIA" Sync) und<br/>Audiorückkanaltechnologie (Audio Return Channel, ARC) kompatibel ist, schließen Sie über<br/>ein HDMI-Kabel an HDMI IN 1 an. Bei einem System, das nicht mit "Steuerung für HDMI"<br/>oder ARC kompatibel ist, ist eine zusätzliche Audioverbindung über DIGITAL AUDIO OUT<br/>(OPTICAL) erforderlich.</li> </ul> |     |   |
|   |   |                                                                                                    |     | V |
|   |   | RETURN                                                                                                    | Bac | k |

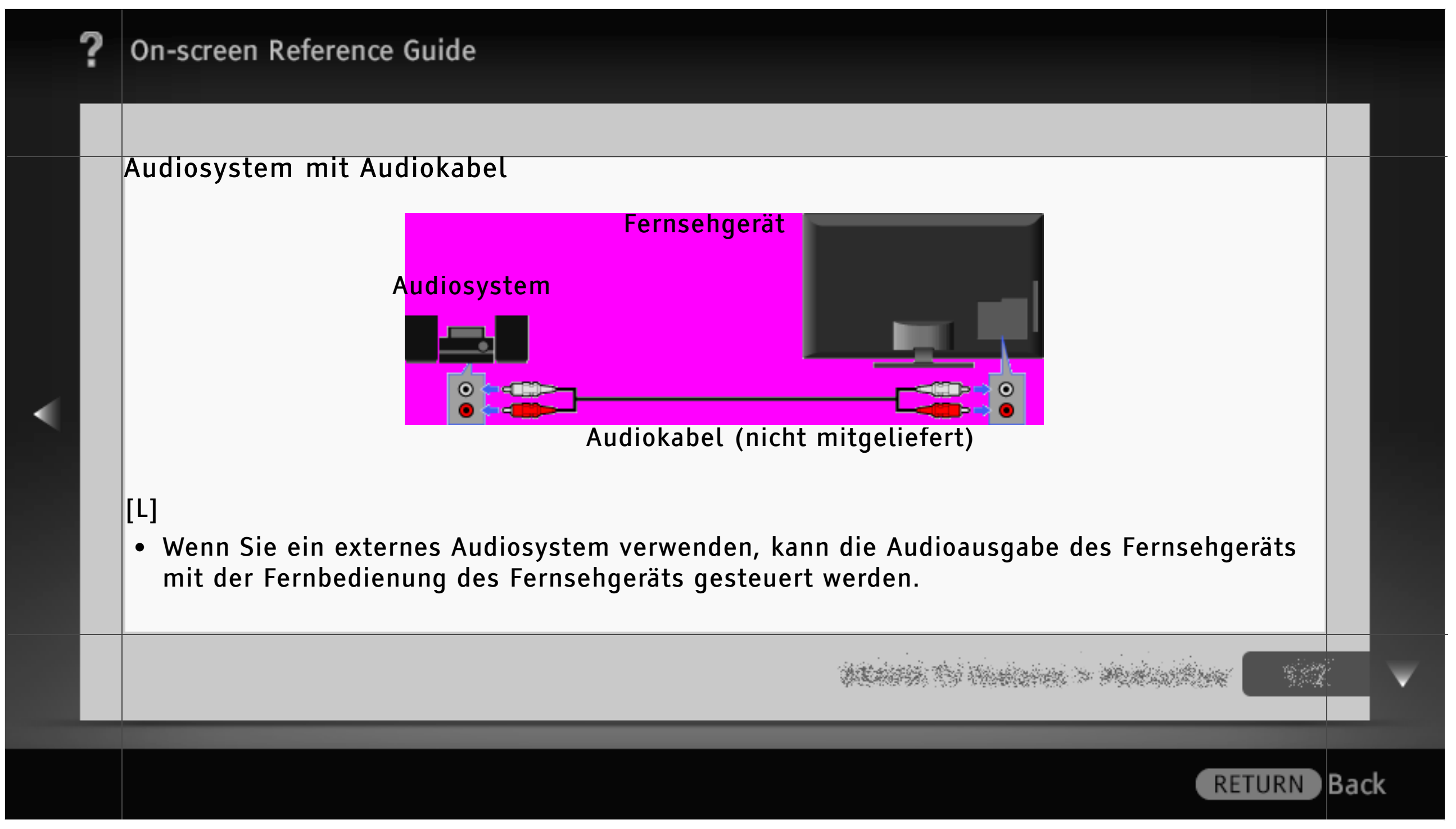
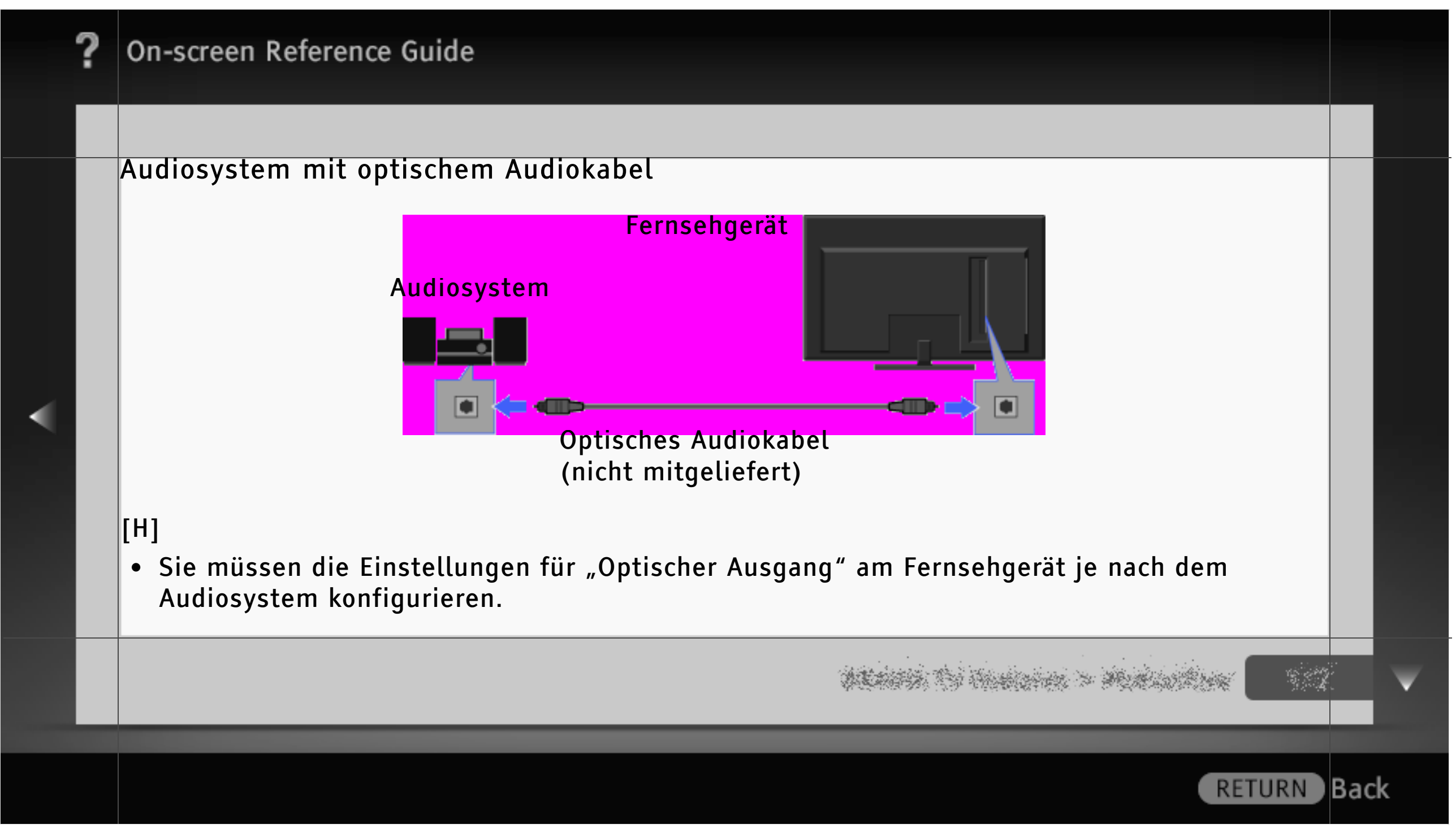

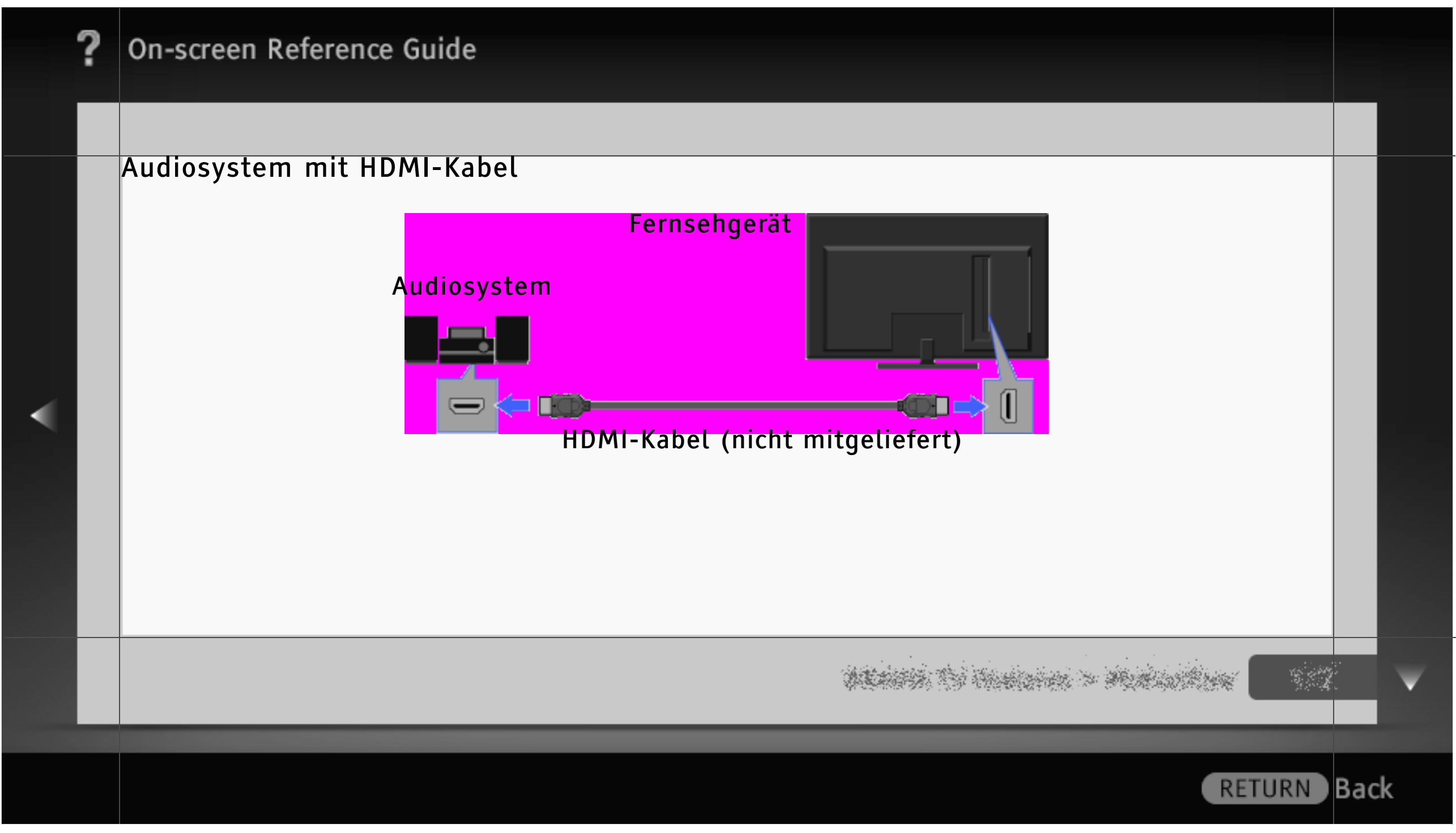

| ? | On-screen Reference Guide                                                                                                    |      |
|---|----------------------------------------------------------------------------------------------------|------|
|   |                                                                                                    |      |
| • | <ul> <li>[H]</li> <li>Ein digitales Audiosystem, das mit "Steuerung für HDMI" ("BRAVIA" Sync) und<br/>Audiorückkanaltechnologie (Audio Return Channel, ARC) kompatibel ist, schließen Sie über<br/>ein HDMI-Kabel an HDMI IN 1 an. Bei einem System, das nicht mit "Steuerung für HDMI"<br/>oder ARC kompatibel ist, ist eine zusätzliche Audioverbindung über DIGITAL AUDIO OUT<br/>(OPTICAL) erforderlich.</li> </ul> |      |
|   |                                                                                                    |      |
|   | RETURN                                                                                                    | Back |

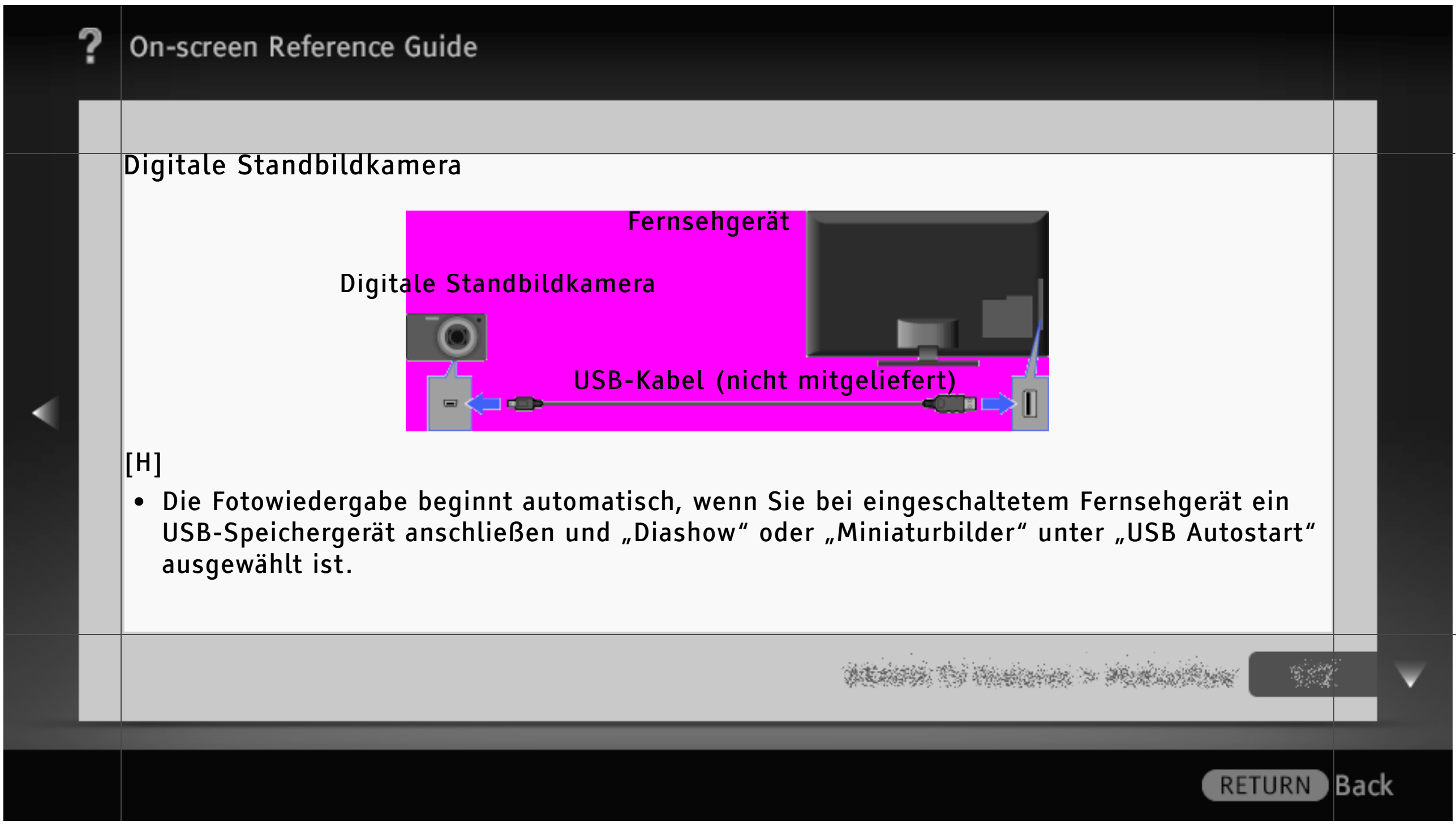

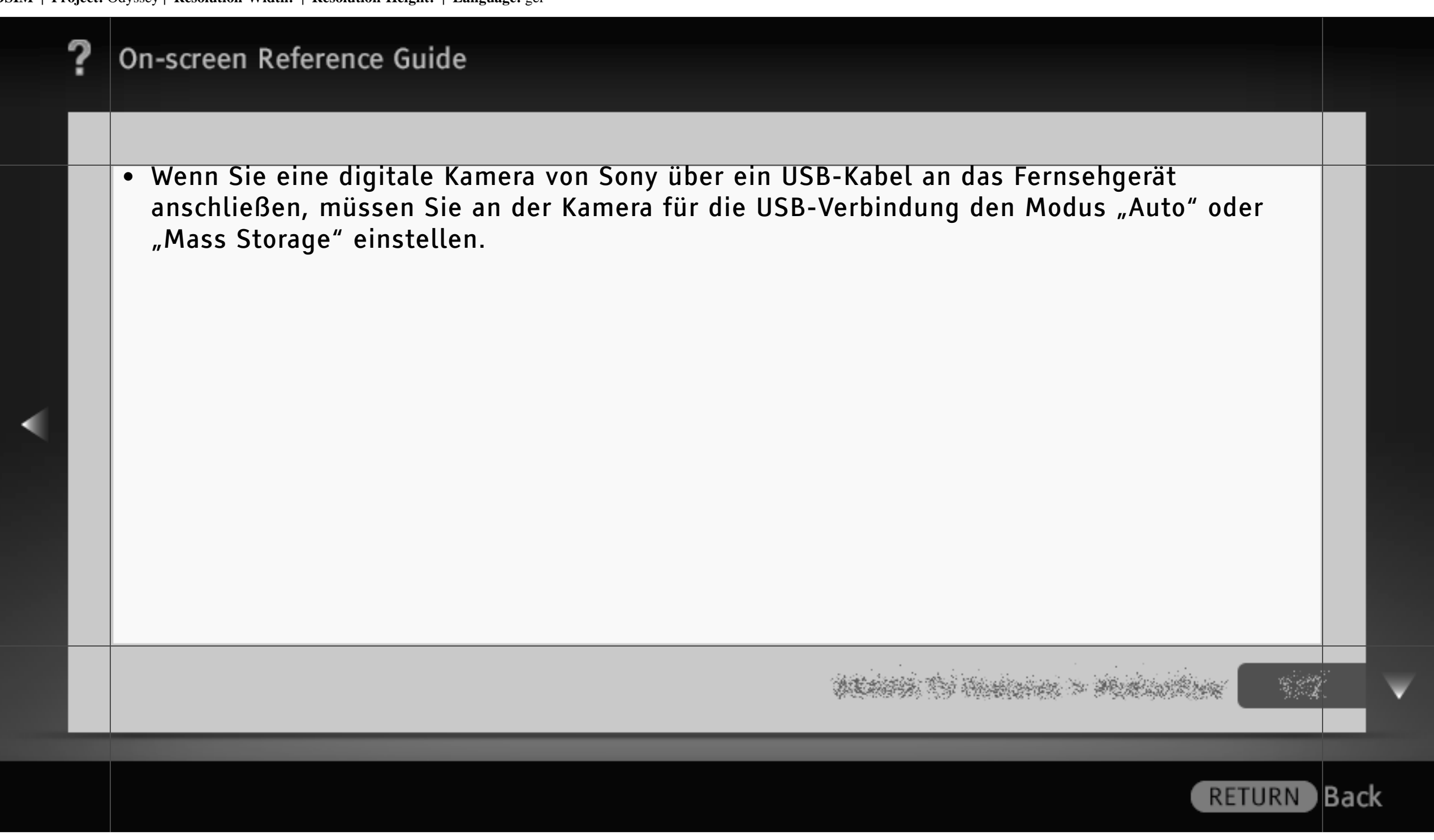

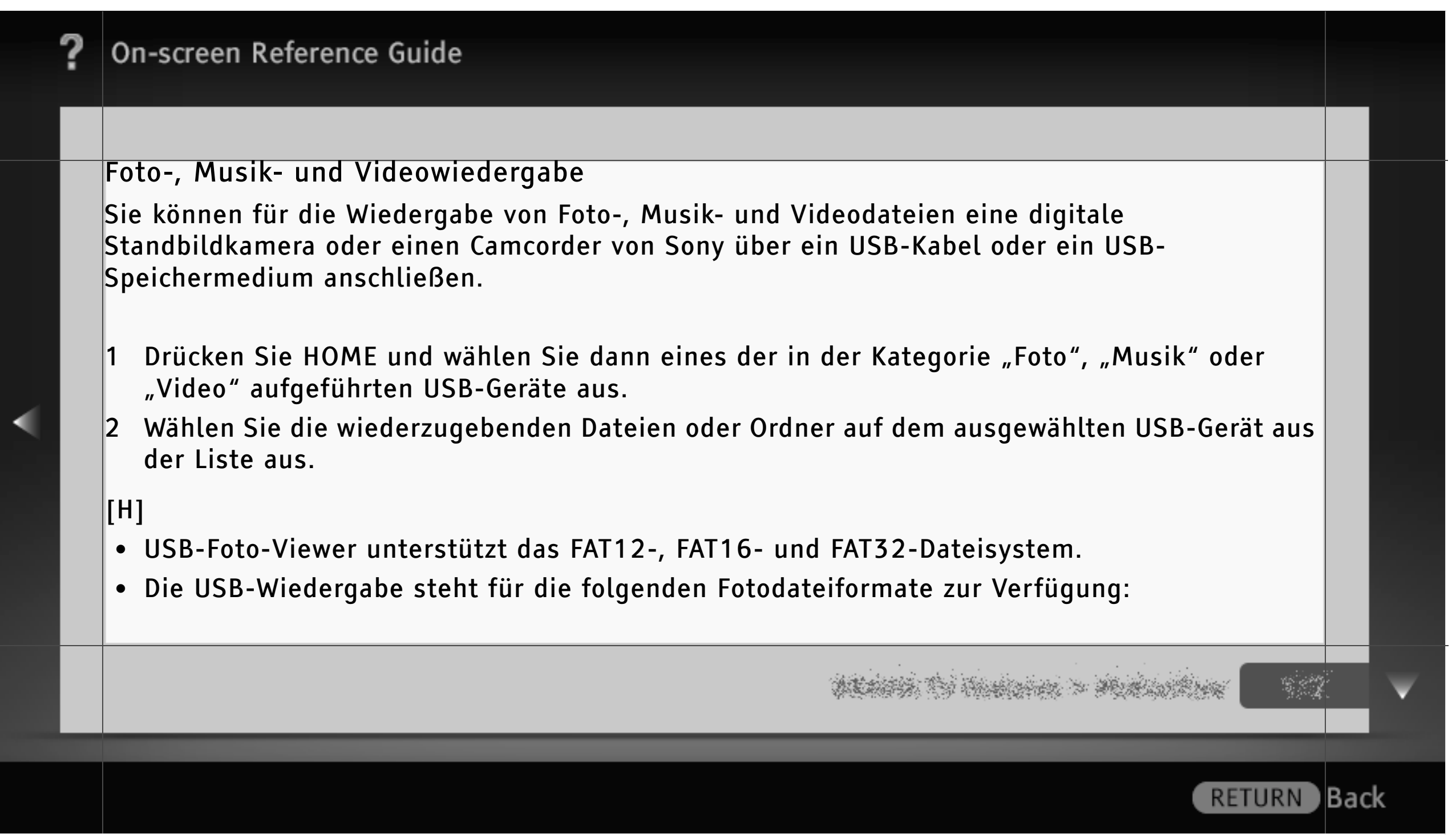

- JPEG (Dateien im JPEG-Format mit der Erweiterung ".jpg" und DCF- oder Exif-konform)
- RAW (Dateien im ARW/ARW 2.0-Format mit der Erweiterung ".arw") (nur Vorschau).
- Die USB-Wiedergabe wird beim folgenden Musikdateiformat unterstützt:
  - MP3 (Dateien mit der Erweiterung ".mp3", die nicht dem Urheberrechtsschutz unterliegen)
- Die USB-Wiedergabe wird beim folgenden Videodateiformat unterstützt:
  - AVCHD (Dateien mit der Erweiterung ".mts" oder ".m2ts")
  - MP4 (AVC) (Dateien mit der Erweiterung ".mp4")
  - MPEG1 (Dateien mit der Erweiterung ".mpg")
- Erstellen Sie von allen auf USB-Geräten gespeicherten Mediendateien eine Sicherungskopie, um Datenverluste zu vermeiden. Sony übernimmt keine Haftung, wenn auf USB-Geräten gespeicherte Daten verloren gehen oder beschädigt werden.

ALANA TO HARAM > MARAMENT

| ? | On-screen Reference Guide                                                                                                    |     |              |
|---|----------------------------------------------------------------------------------------------------|-----|--------------|
|   |                                                                                                    |     |              |
|   | Bilderrahmen – Anzeigen eines Fotos                                                                                                    |     |              |
|   | Mit "Bilderrahmen" können Sie ein Foto eine bestimmte Zeit lang anzeigen. Sie können ein Foto<br>auf einem angeschlossenen USB-Gerät oder im voreingestellten Bilderordner auswählen. |     |              |
|   | 1 Wenn das gewünschte Foto angezeigt wird, drücken Sie OPTIONS und wählen dann<br>Dateioptionen > Bild für Bilderrahmen.                                                              |     |              |
|   | 2 Drücken Sie HOME und wählen Sie 🗖 > Bilderrahmen.                                                                                                    |     |              |
|   |                                                                                                    |     |              |
|   |                                                                                                    |     |              |
|   |                                                                                                    |     |              |
|   |                                                                                                    |     |              |
|   | and the second second second second second second second second second second second second second second second                                                                      |     | $\mathbf{v}$ |
|   |                                                                                                    |     |              |
|   | RETURN                                                                                                    | Bac | k            |

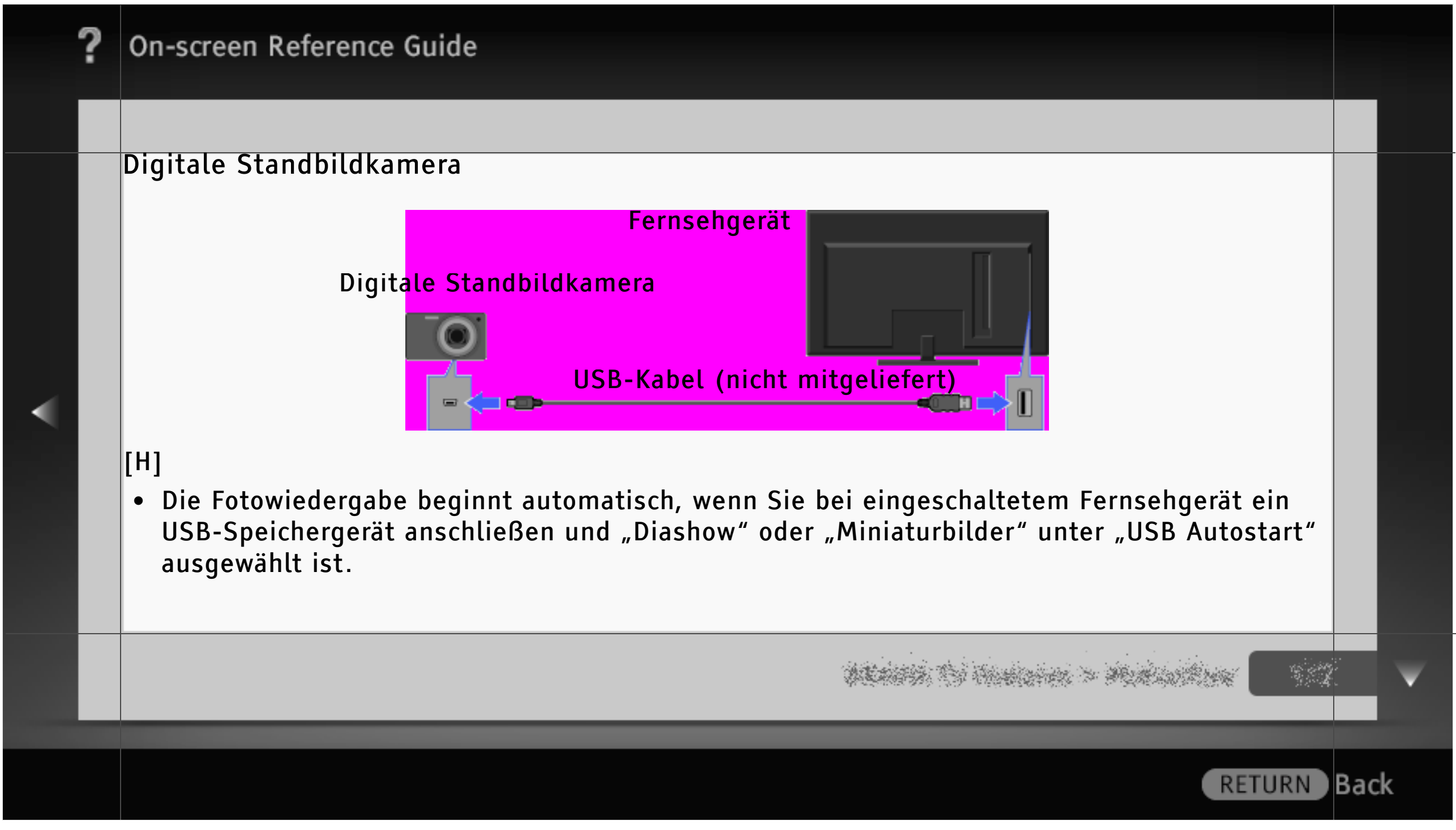

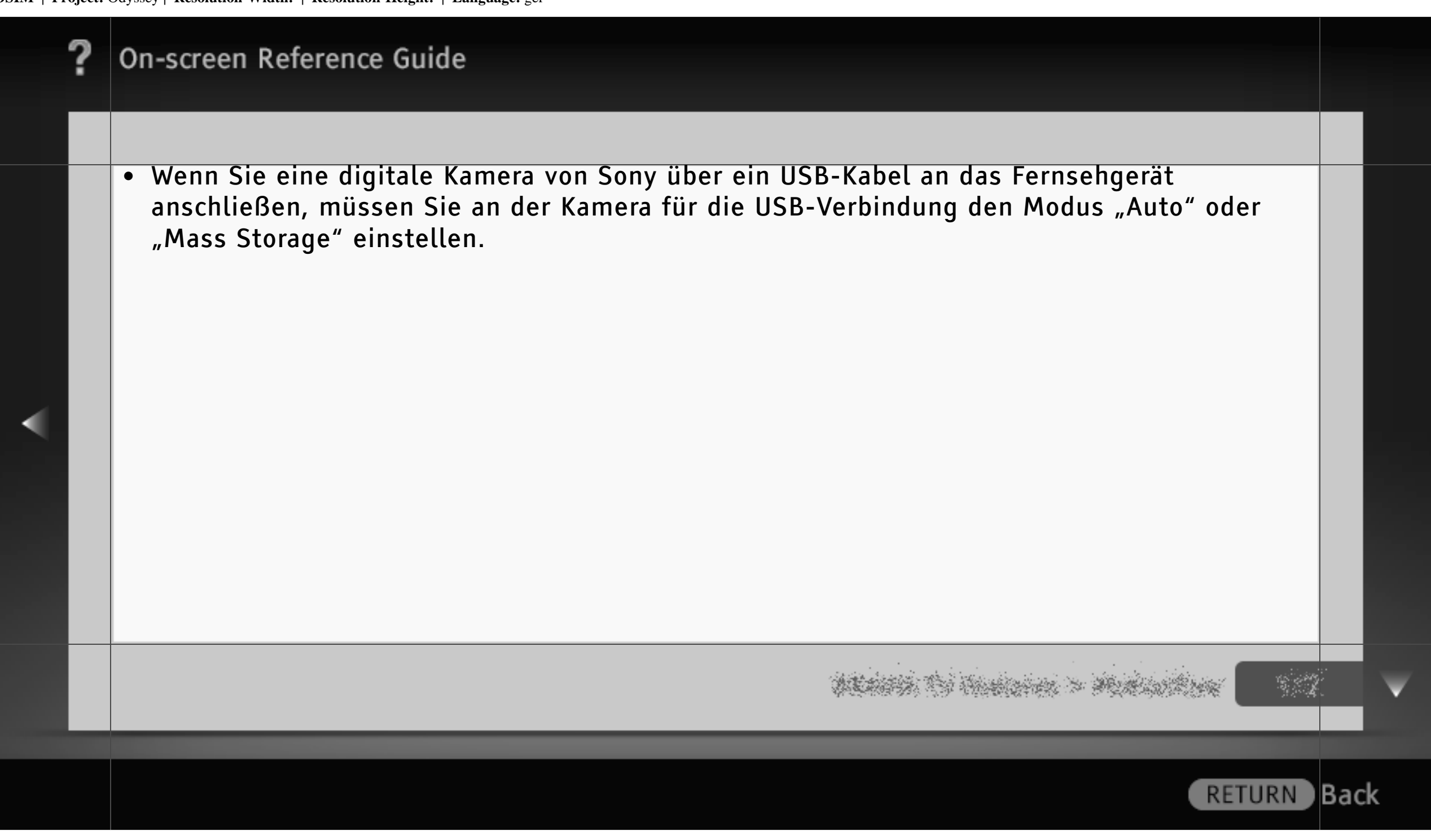

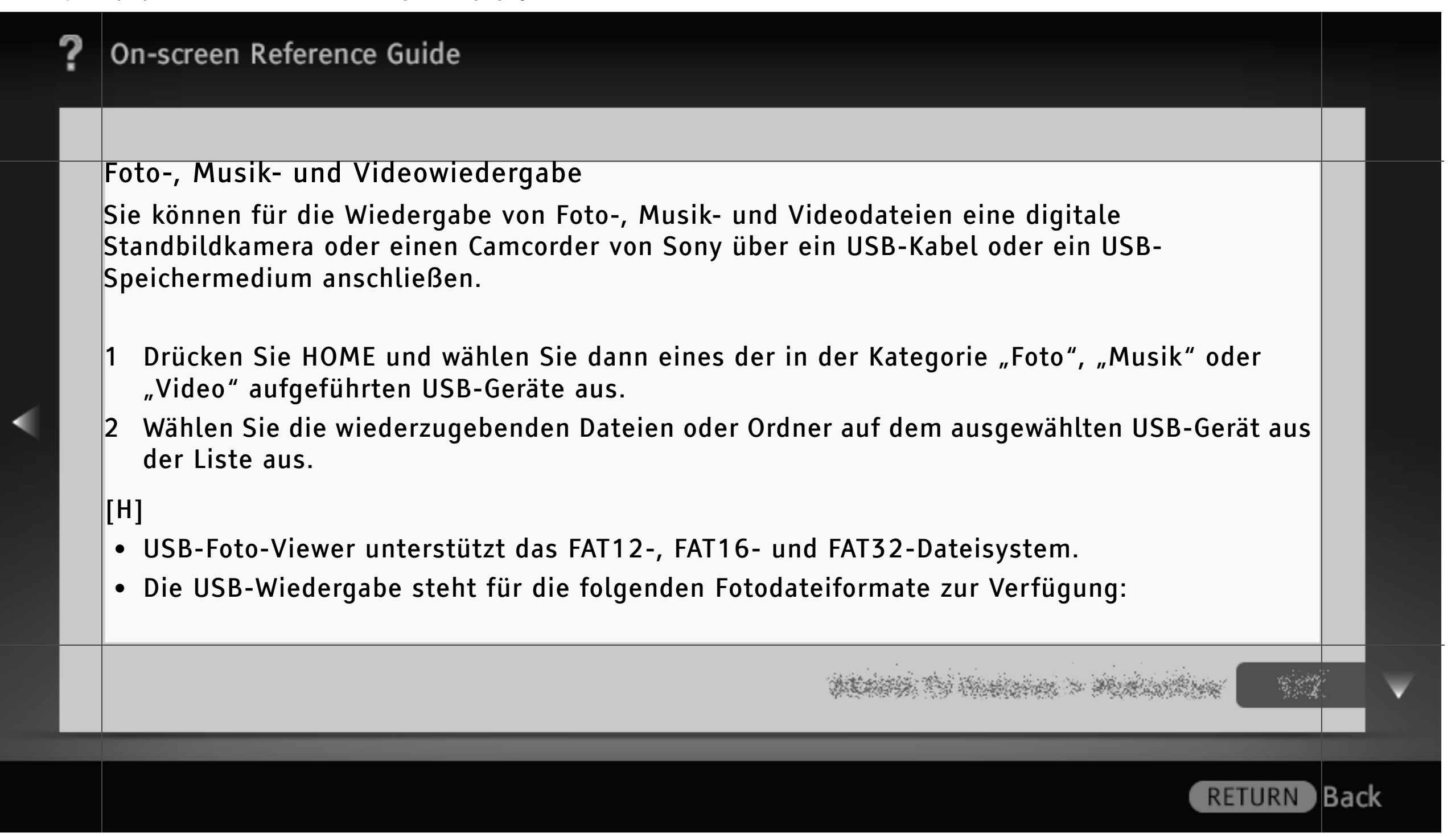

- JPEG (Dateien im JPEG-Format mit der Erweiterung ".jpg" und DCF- oder Exif-konform)
- RAW (Dateien im ARW/ARW 2.0-Format mit der Erweiterung ".arw") (nur Vorschau).
- Die USB-Wiedergabe wird beim folgenden Musikdateiformat unterstützt:
  - MP3 (Dateien mit der Erweiterung ".mp3", die nicht dem Urheberrechtsschutz unterliegen)
- Die USB-Wiedergabe wird beim folgenden Videodateiformat unterstützt:
  - AVCHD (Dateien mit der Erweiterung ".mts" oder ".m2ts")
  - MP4 (AVC) (Dateien mit der Erweiterung ".mp4")
  - MPEG1 (Dateien mit der Erweiterung ".mpg")
- Erstellen Sie von allen auf USB-Geräten gespeicherten Mediendateien eine Sicherungskopie, um Datenverluste zu vermeiden. Sony übernimmt keine Haftung, wenn auf USB-Geräten gespeicherte Daten verloren gehen oder beschädigt werden.

ALANA TO HARAN > MALANKA

| ? | On-screen Reference Guide                                                                                                    |     |   |
|---|----------------------------------------------------------------------------------------------------|-----|---|
|   |                                                                                                    |     |   |
|   | Bilderrahmen – Anzeigen eines Fotos                                                                                                    |     |   |
|   | Mit "Bilderrahmen" können Sie ein Foto eine bestimmte Zeit lang anzeigen. Sie können ein Foto<br>auf einem angeschlossenen USB-Gerät oder im voreingestellten Bilderordner auswählen. |     |   |
|   | 1 Wenn das gewünschte Foto angezeigt wird, drücken Sie OPTIONS und wählen dann<br>Dateioptionen > Bild für Bilderrahmen.                                                              |     |   |
|   | 2 Drücken Sie HOME und wählen Sie 卤 > Bilderrahmen.                                                                                                    |     |   |
|   |                                                                                                    |     |   |
|   |                                                                                                    |     |   |
|   |                                                                                                    |     |   |
|   |                                                                                                    |     | V |
|   |                                                                                                    |     |   |
|   | RETURN                                                                                                    | Bac | K |

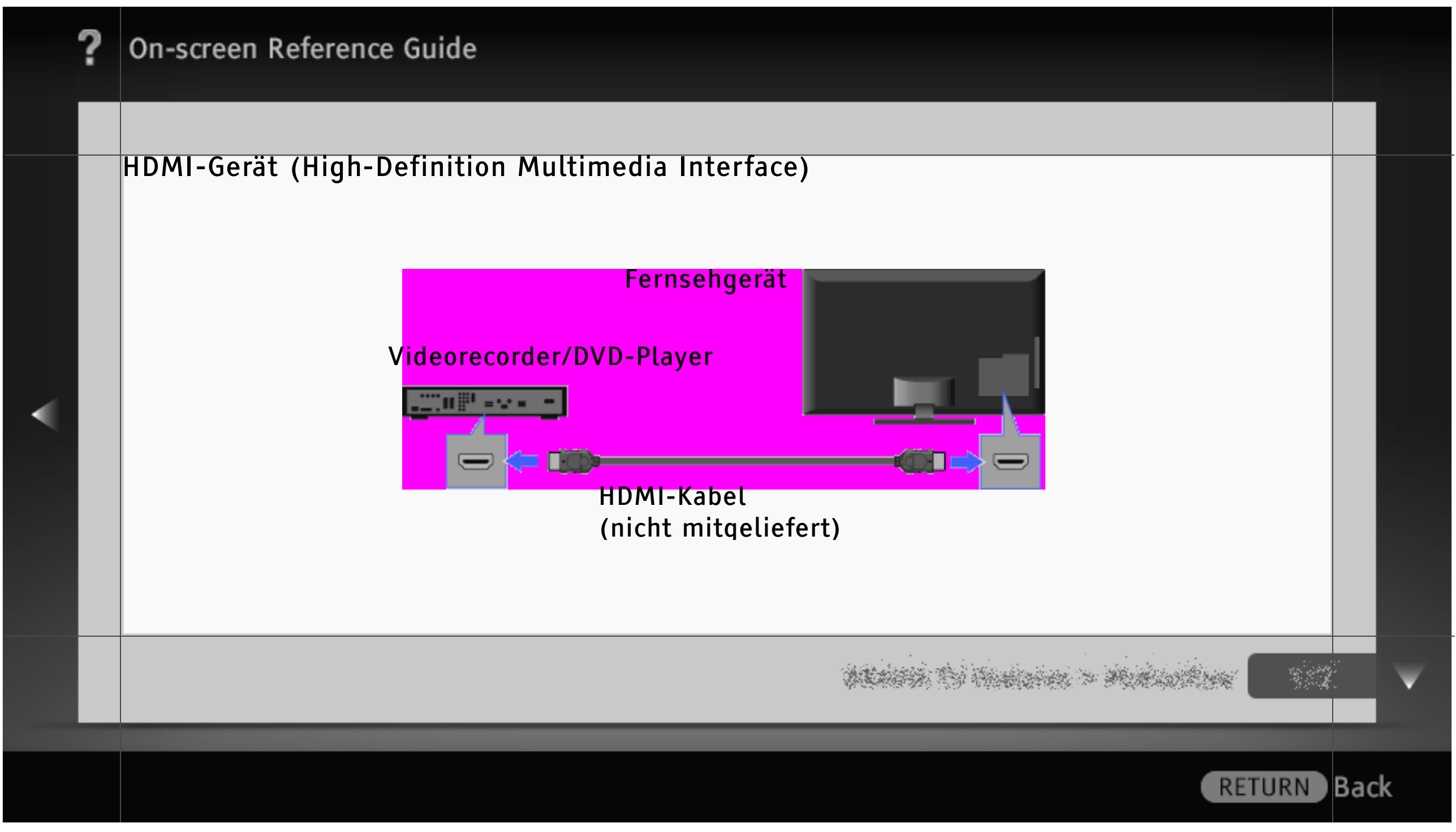

#### Anzeigen von Bildern von einem angeschlossenen HDMI-Gerät

HDMI ist eine vollständig digitale Audio-/Videoschnittstelle für die Übertragung unkomprimierter Daten zwischen dem Fernsehgerät und HDMI-kompatiblen A/V-Geräten. Wenn Sie ein mit "Steuerung für HDMI" kompatibles Gerät anschließen, können Sie es außerdem mit der Fernbedienung des Fernsehgeräts steuern.

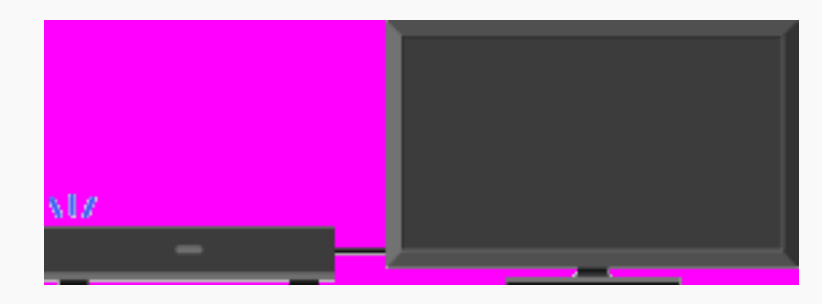

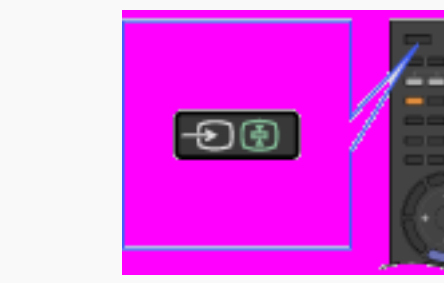

- 1 Schalten Sie das angeschlossene Gerät ein.
- 2 Drücken Sie Đ und wählen Sie die gewünschte Eingangsquelle aus.

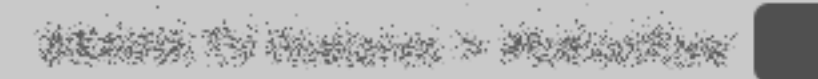

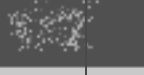

Back

RETURN

| ? | On-screen Reference Guide                                                                                                    |    |
|---|----------------------------------------------------------------------------------------------------|----|
|   |                                                                                                    |    |
|   | <ul> <li>[H]</li> <li>Verwenden Sie unbedingt ein zugelassenes HDMI-Kabel mit dem HDMI-Logo.</li> <li>Ein Gerät mit einer DVI-Buchse schließen Sie über einen DVI-HDMI-Adapter (nicht mitgeliefert) an den HDMI-Anschluss (mit AUDIO IN) an und verbinden die Audioausgänge des Geräts mit AUDIO IN des HDMI-Anschlusses (mit AUDIO IN).</li> </ul> |    |
|   |                                                                                                    | V  |
|   | RETURN Ba                                                                                                    | ck |

#### Verwenden von "BRAVIA" Sync mit Steuerung für HDMI

"BRAVIA" Sync ermöglicht dank der Funktion "Steuerung für HDMI" die Kommunikation mit "BRAVIA" Sync-kompatiblen Geräten über HDMI CEC (Consumer Electronics Control). Verwenden Sie die folgenden Einstellungen und beachten Sie die folgenden Tipps, um die Steuerung angeschlossener Geräte zu erleichtern.

Drücken Sie HOME und wählen Sie 🚘 > Externe Eingänge > HDMI-Grundeinstellungen > Steuerung für HDMI > Ein.

## [L]

• "Steuerung für HDMI" ("BRAVIA" Sync) ist nur bei angeschlossenen Sony-Geräten verfügbar, die mit dem "BRAVIA" Sync-Logo versehen oder mit "Steuerung für HDMI" kompatibel sind.

prairie to maintain > ministration

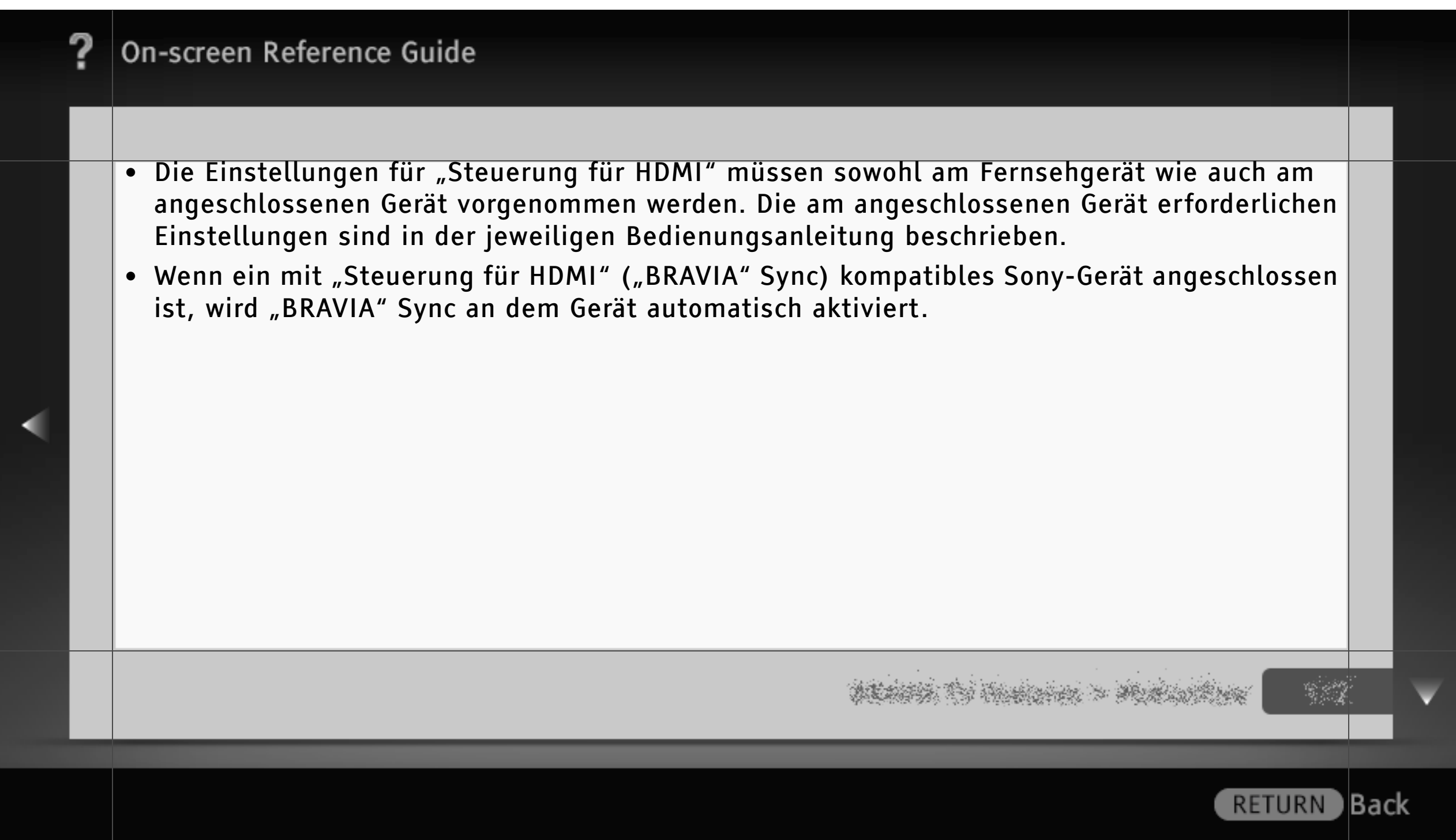

## Steuern von "BRAVIA" Sync-kompatiblen Geräten

"BRAVIA" Sync-kompatible Geräte werden unter **E** (Externe Eingänge) im Home-Menü als neue Eingangsquelle aufgelistet. Wenn Sie ein Gerät mit der Fernbedienung steuern möchten, drücken Sie SYNC MENU und wählen das gewünschte Gerät unter "HDMI-Geräteauswahl" aus.

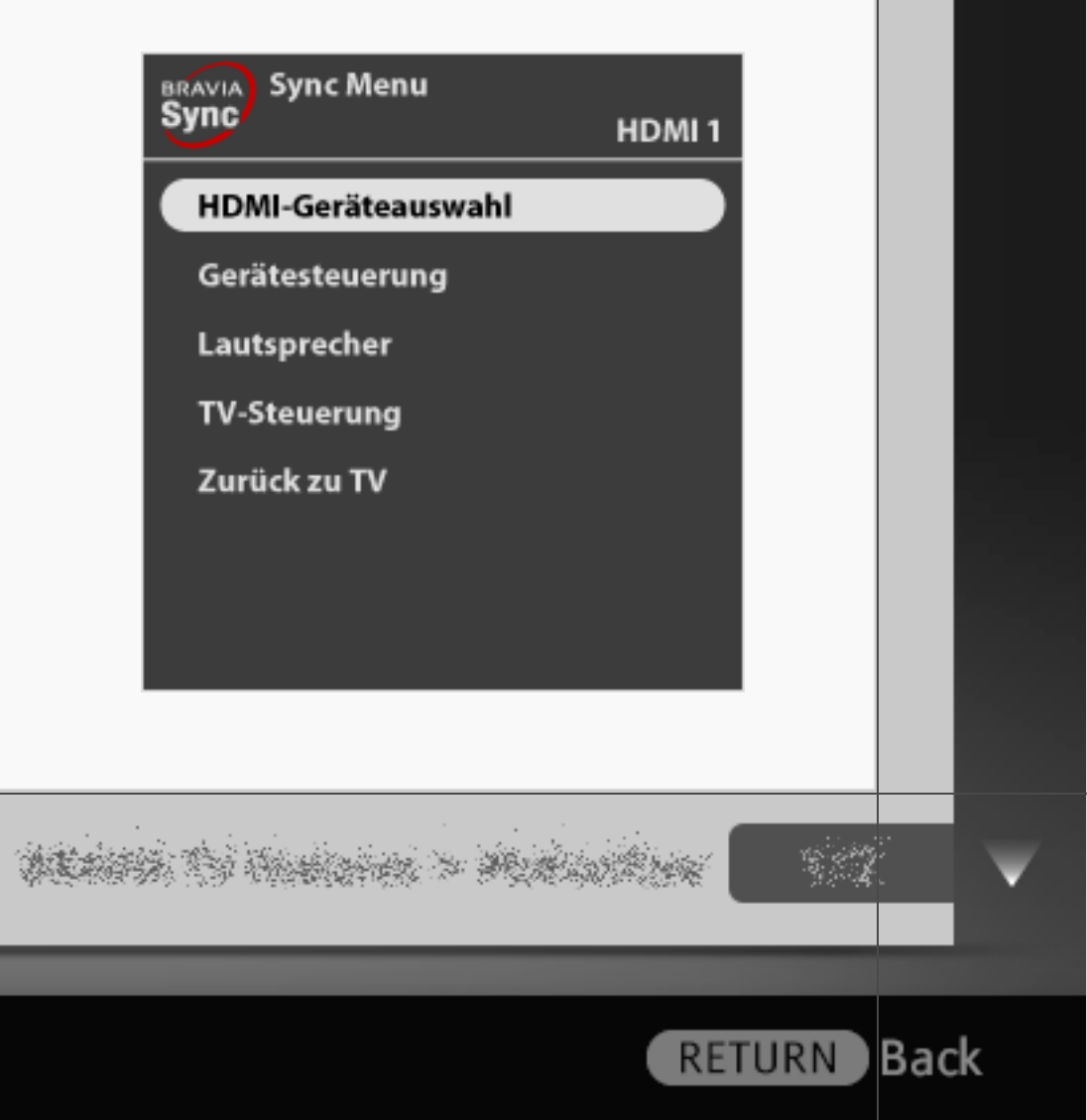

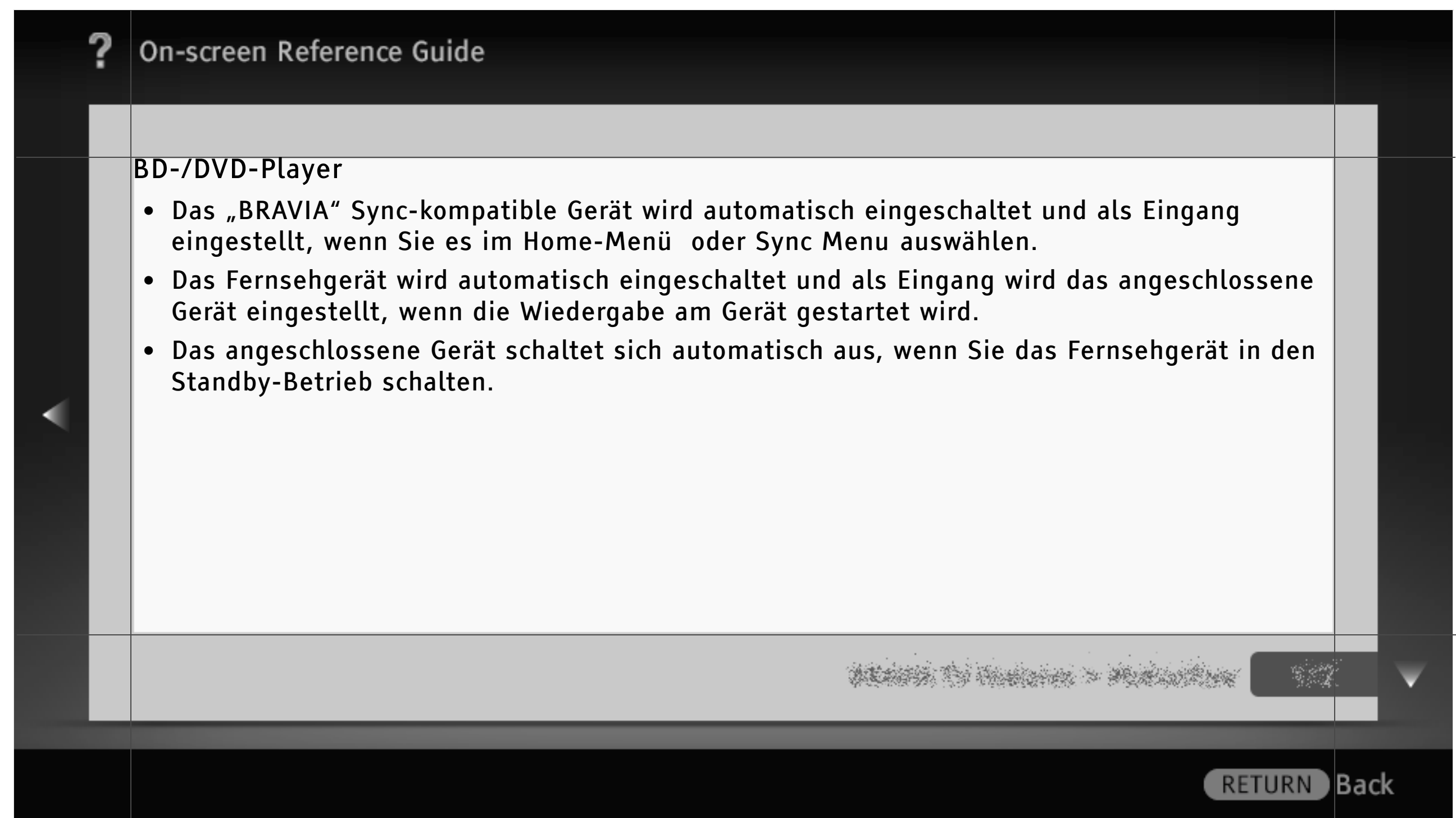

308/486 | File Bravia\_Reference\_BRBD\_ger\_AEP.fm | Created at March 19, 2008 | Modified at June 21, 2010 7:27 pm | Entry Point HDMI\_AEP | App Link

#### AV-Verstärker

- Der angeschlossene AV-Verstärker wird automatisch eingeschaltet und die Tonausgabe wird vom Fernsehlautsprecher zum Audiosystem umgeschaltet, wenn Sie das Fernsehgerät einschalten. Diese Funktion ist nur verfügbar, wenn der Ton vom Fernsehgerät bereits zuvor über den AV-Verstärker ausgegeben wurde.
- Wenn Sie bei eingeschaltetem Fernsehgerät den AV-Verstärker einschalten, wird der Ton automatisch über den AV-Verstärker ausgegeben.
- Der angeschlossene AV-Verstärker schaltet sich automatisch aus, wenn Sie das Fernsehgerät in den Standby-Betrieb schalten.
- Sie können über die Fernbedienung des Fernsehgeräts die Lautstärke des angeschlossenen AV-Verstärkers einstellen (∠ +/−) und den Ton stummschalten (<sup>(K)</sup>).

decentris (1) Anniana > Manual Anni

RETURN

Back

|   | ? | On-screen Reference Guide                                                                                                    |      |   |
|---|---|----------------------------------------------------------------------------------------------------|------|---|
|   |   |                                                                                                    |      |   |
| < |   | <ul> <li>[H]</li> <li>Ein digitales Audiosystem, das mit Audiorückkanaltechnologie (Audio Return Channel, ARC)<br/>kompatibel ist, schließen Sie über ein HDMI-Kabel an HDMI IN 1 an. Bei einem System, das<br/>nicht mit "Steuerung für HDMI" oder ARC kompatibel ist, ist eine zusätzliche<br/>Audioverbindung über DIGITAL AUDIO OUT (OPTICAL) erforderlich.</li> </ul> |      |   |
|   |   |                                                                                                    |      | V |
|   |   | RETURN                                                                                                    | Back |   |

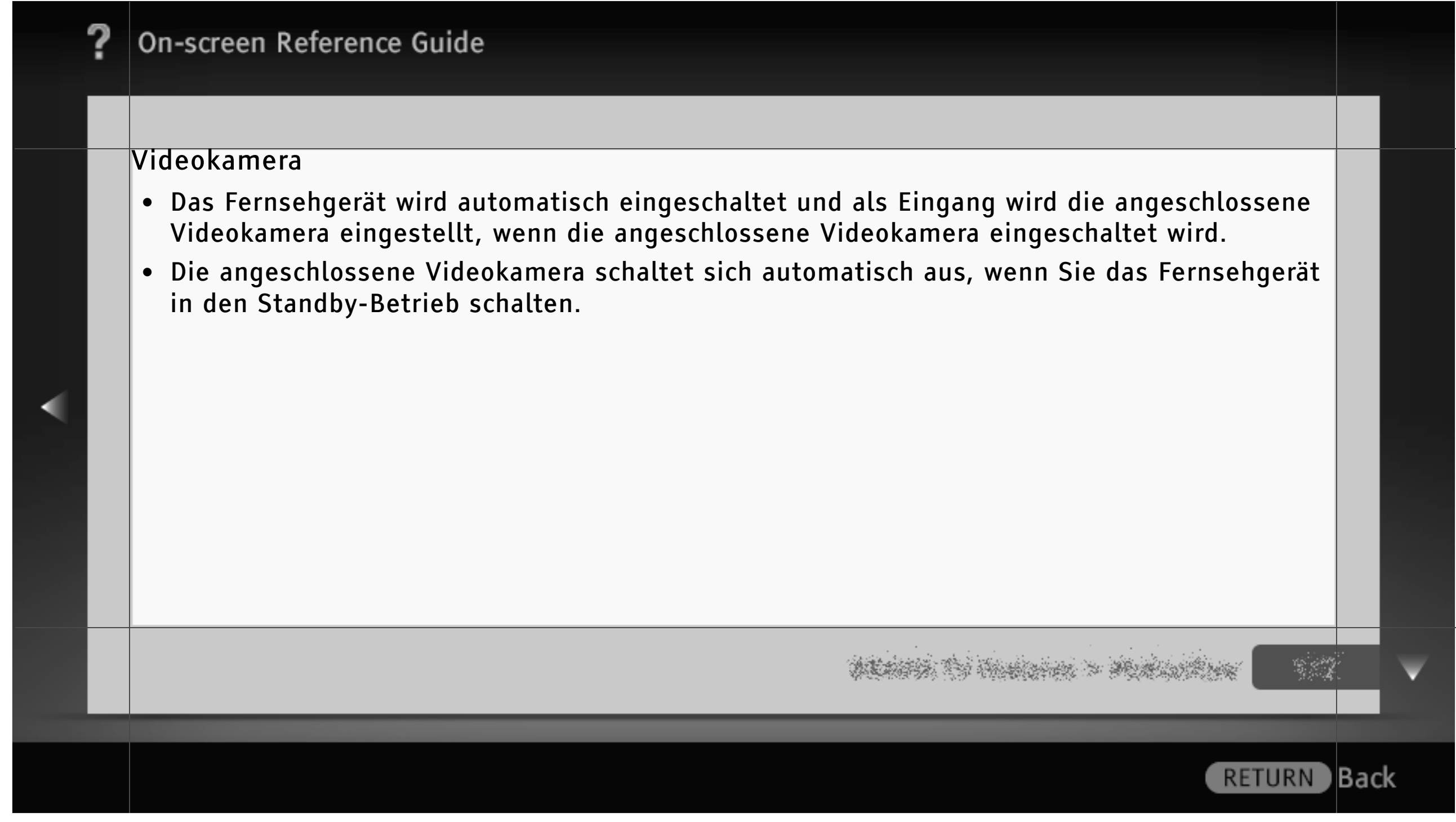

311/486 | File Bravia\_Reference\_BRBD\_ger\_AEP.fm | Created at March 19, 2008 | Modified at June 21, 2010 7:27 pm | Entry Point HDMI\_AEP | App Link

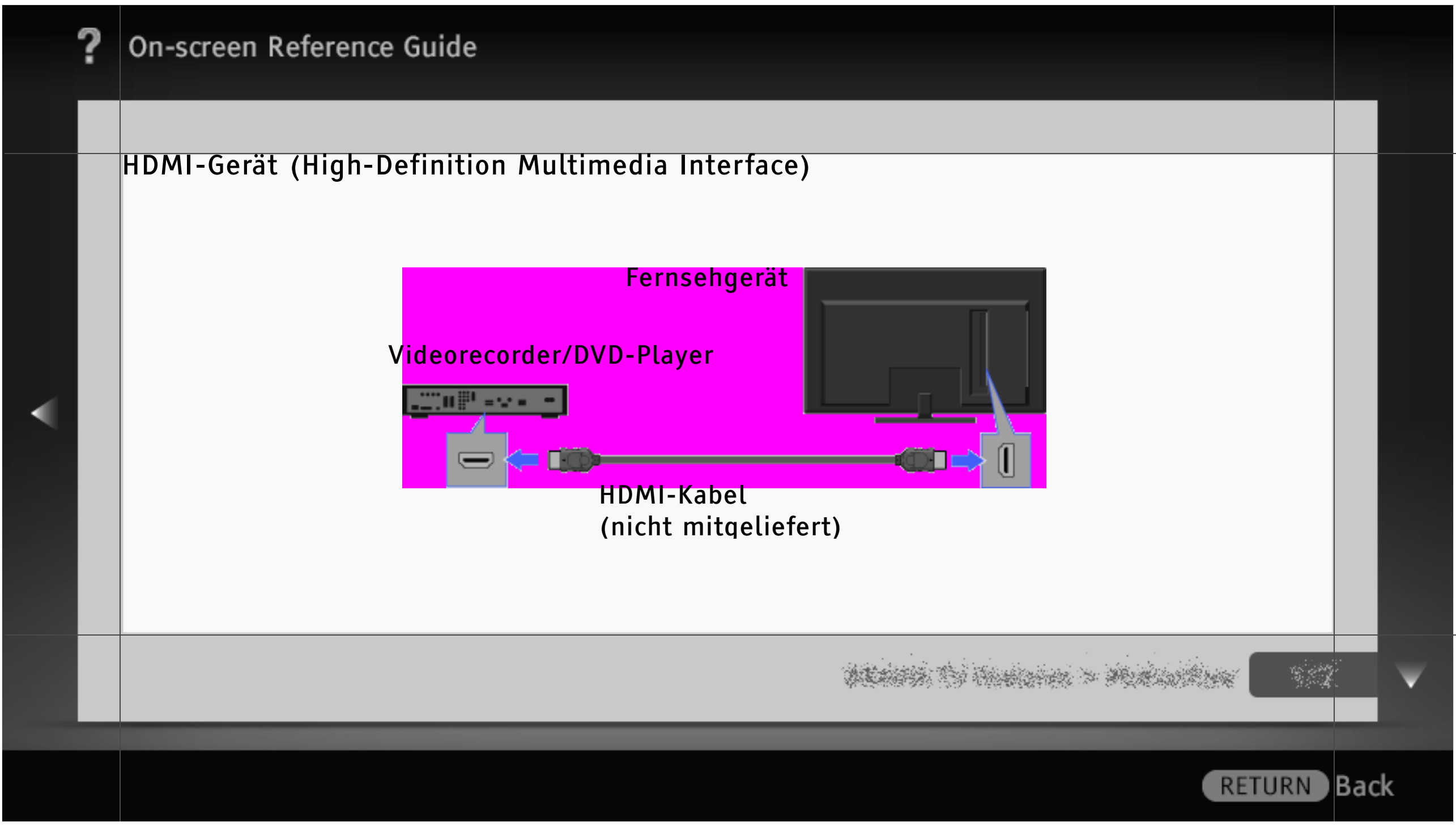

312/486 | File Bravia\_Reference\_BRBD\_ger\_AEP.fm | Created at March 19, 2008 | Modified at June 21, 2010 7:27 pm | Entry Point HDMI\_AEP\_2a2\_2a3 | App Link

#### Anzeigen von Bildern von einem angeschlossenen HDMI-Gerät

HDMI ist eine vollständig digitale Audio-/Videoschnittstelle für die Übertragung unkomprimierter Daten zwischen dem Fernsehgerät und HDMI-kompatiblen A/V-Geräten. Wenn Sie ein mit "Steuerung für HDMI" kompatibles Gerät anschließen, können Sie es außerdem mit der Fernbedienung des Fernsehgeräts steuern.

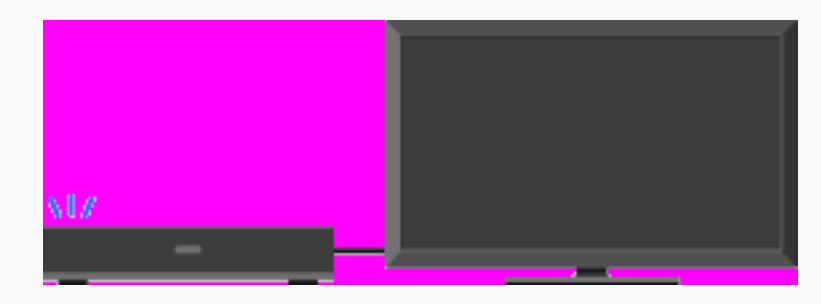

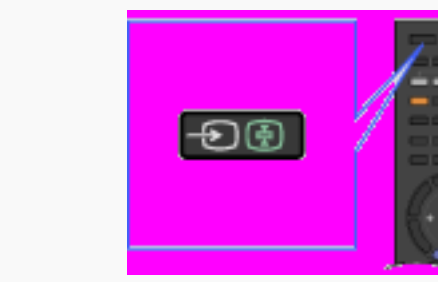

- 1 Schalten Sie das angeschlossene Gerät ein.
- 2 Drücken Sie Đ und wählen Sie die gewünschte Eingangsquelle aus.

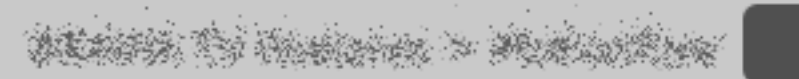

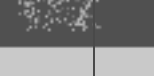

Back

RETURN

| ? | On-screen Reference Guide                                                                                                    |     |
|---|----------------------------------------------------------------------------------------------------|-----|
|   |                                                                                                    |     |
|   | <ul> <li>[H]</li> <li>Verwenden Sie unbedingt ein zugelassenes HDMI-Kabel mit dem HDMI-Logo.</li> <li>Ein Gerät mit einer DVI-Buchse schließen Sie über einen DVI-HDMI-Adapter (nicht mitgeliefert) an den HDMI-Anschluss (mit AUDIO IN) an und verbinden die Audioausgänge des Geräts mit AUDIO IN des HDMI-Anschlusses (mit AUDIO IN).</li> </ul> |     |
|   | printik (* 1997)<br>1977 – Julie Marine, – Maria Maria, – 1977 – 1977 – 1977 – 1977 – 1977 – 1977 – 1977 – 1977 – 1977 – 1977 – 197                                                                                                    | Y   |
|   | RETURN                                                                                                    | ıck |

#### Verwenden von "BRAVIA" Sync mit Steuerung für HDMI

"BRAVIA" Sync ermöglicht dank der Funktion "Steuerung für HDMI" die Kommunikation mit "BRAVIA" Sync-kompatiblen Geräten über HDMI CEC (Consumer Electronics Control). Verwenden Sie die folgenden Einstellungen und beachten Sie die folgenden Tipps, um die Steuerung angeschlossener Geräte zu erleichtern.

Drücken Sie HOME und wählen Sie 🚘 > Externe Eingänge > HDMI-Grundeinstellungen > Steuerung für HDMI > Ein.

## [L]

• "Steuerung für HDMI" ("BRAVIA" Sync) ist nur bei angeschlossenen Sony-Geräten verfügbar, die mit dem "BRAVIA" Sync-Logo versehen oder mit "Steuerung für HDMI" kompatibel sind.

prairie to character > Mandalance

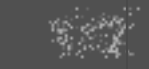

Back

RETURN

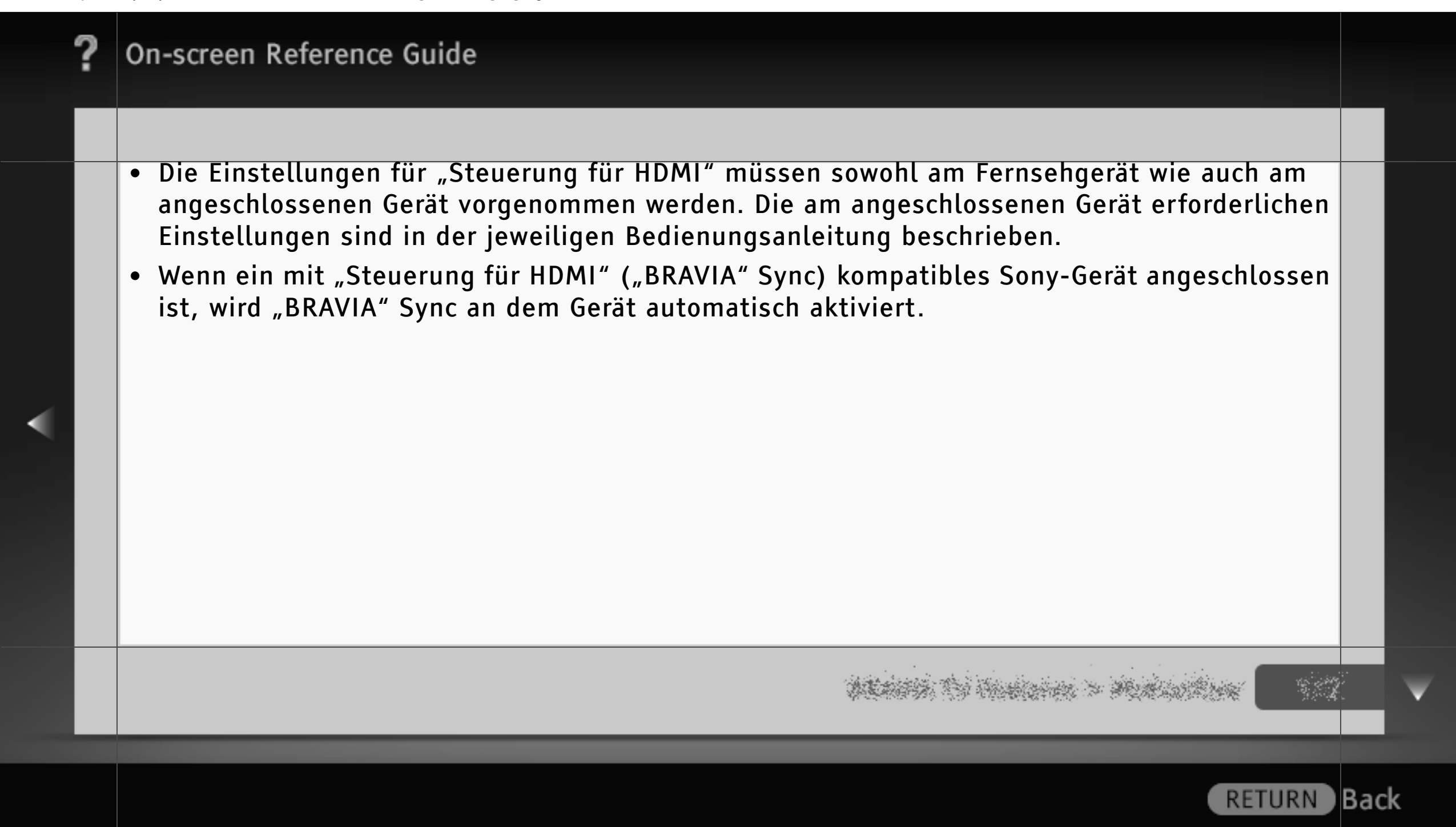

## Steuern von "BRAVIA" Sync-kompatiblen Geräten

"BRAVIA" Sync-kompatible Geräte werden unter **E** (Externe Eingänge) im Home-Menü als neue Eingangsquelle aufgelistet. Wenn Sie ein Gerät mit der Fernbedienung steuern möchten, drücken Sie SYNC MENU und wählen das gewünschte Gerät unter "HDMI-Geräteauswahl" aus.

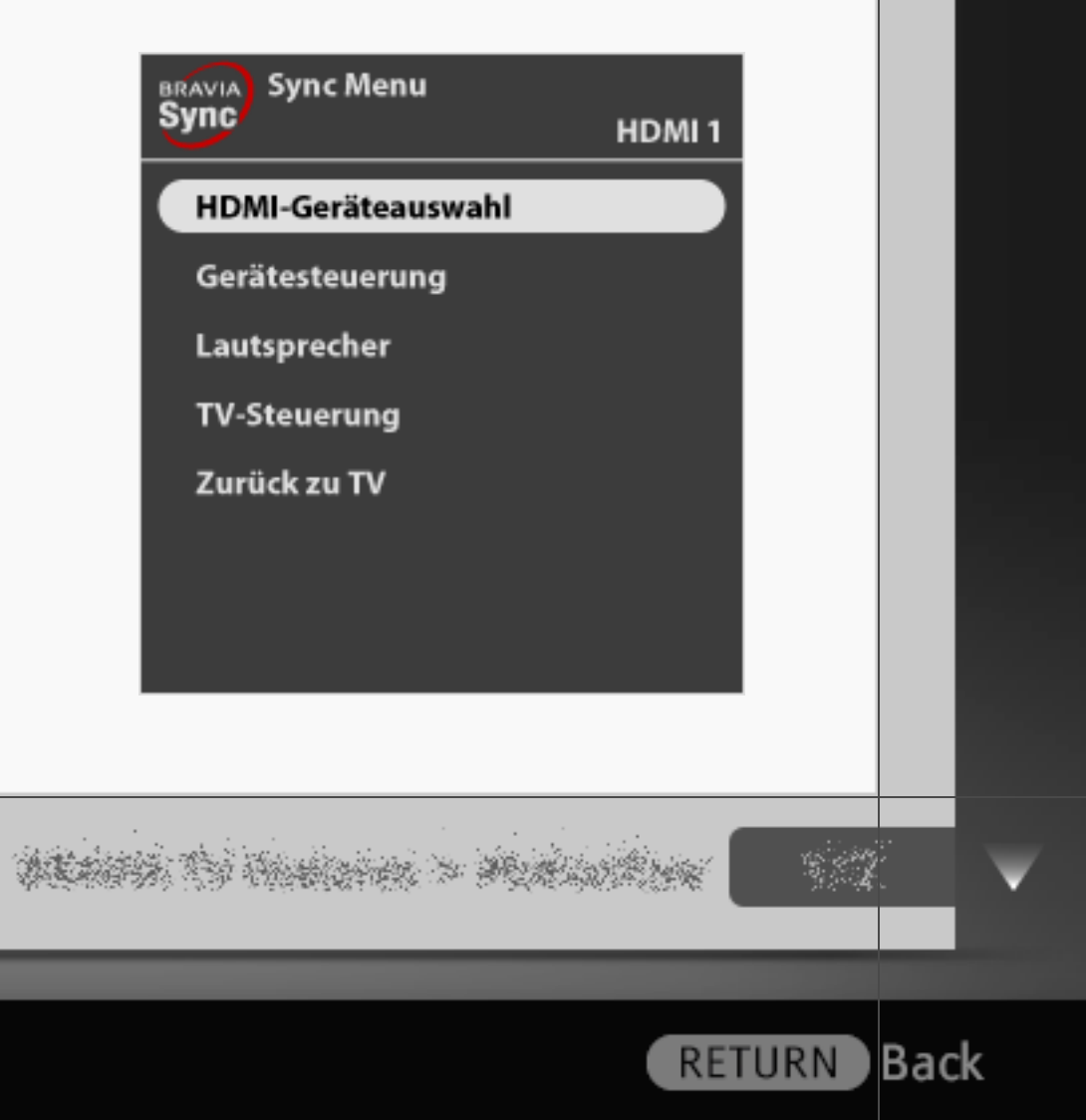

317/486 | File Bravia\_Reference\_BRBD\_ger\_AEP.fm | Created at March 19, 2008 | Modified at June 21, 2010 7:27 pm | Entry Point HDMI\_AEP\_2a2\_2a3 | App Link

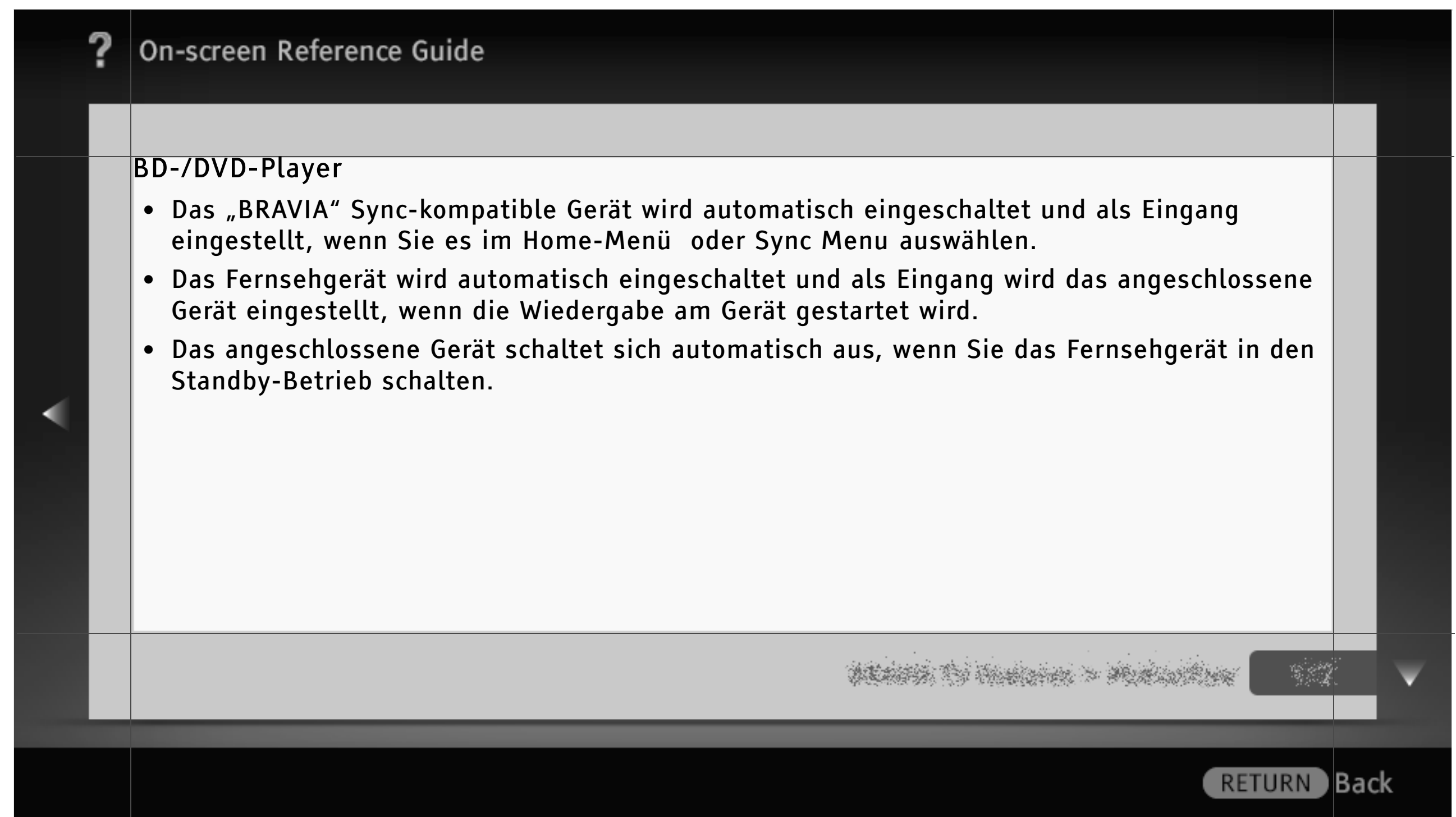

#### AV-Verstärker

- Der angeschlossene AV-Verstärker wird automatisch eingeschaltet und die Tonausgabe wird vom Fernsehlautsprecher zum Audiosystem umgeschaltet, wenn Sie das Fernsehgerät einschalten. Diese Funktion ist nur verfügbar, wenn der Ton vom Fernsehgerät bereits zuvor über den AV-Verstärker ausgegeben wurde.
- Wenn Sie bei eingeschaltetem Fernsehgerät den AV-Verstärker einschalten, wird der Ton automatisch über den AV-Verstärker ausgegeben.
- Der angeschlossene AV-Verstärker schaltet sich automatisch aus, wenn Sie das Fernsehgerät in den Standby-Betrieb schalten.
- Sie können über die Fernbedienung des Fernsehgeräts die Lautstärke des angeschlossenen AV-Verstärkers einstellen (∠ +/−) und den Ton stummschalten (<sup>(K)</sup>).

decision to Anniana > Manual Anni

|   | ? | On-screen Reference Guide                                                                                                    |     |   |
|---|---|----------------------------------------------------------------------------------------------------|-----|---|
|   |   |                                                                                                    |     |   |
| • |   | <ul> <li>Ein digitales Audiosystem, das mit Audiorückkanaltechnologie (Audio Return Channel, ARC)<br/>kompatibel ist, schließen Sie über ein HDMI-Kabel an HDMI IN 1 an. Bei einem System, das<br/>nicht mit "Steuerung für HDMI" oder ARC kompatibel ist, ist eine zusätzliche<br/>Audioverbindung über DIGITAL AUDIO OUT (OPTICAL) erforderlich.</li> </ul> |     |   |
|   |   |                                                                                                    | 5   | ¥ |
|   |   | RETURN                                                                                                    | Bac | k |

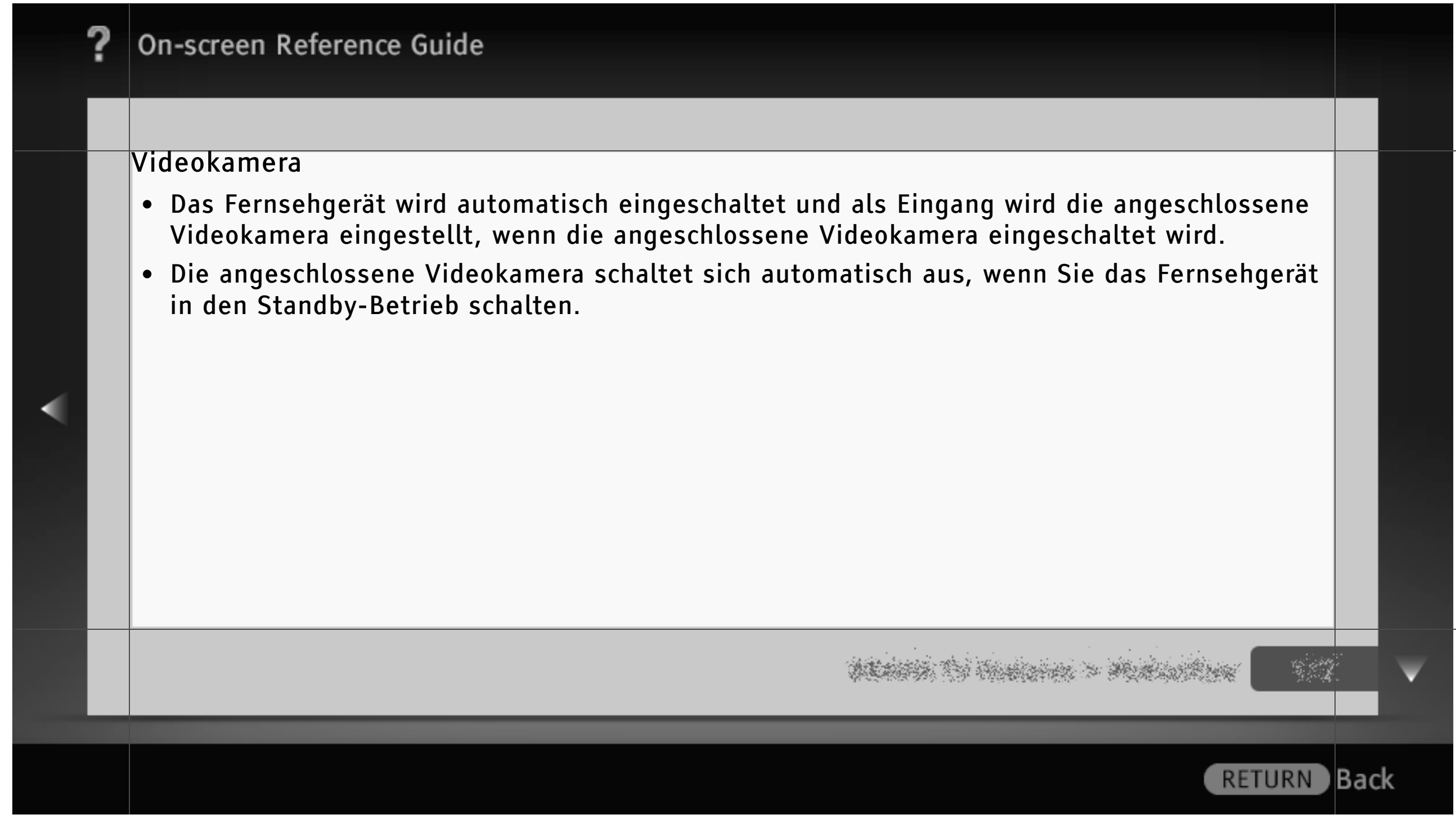

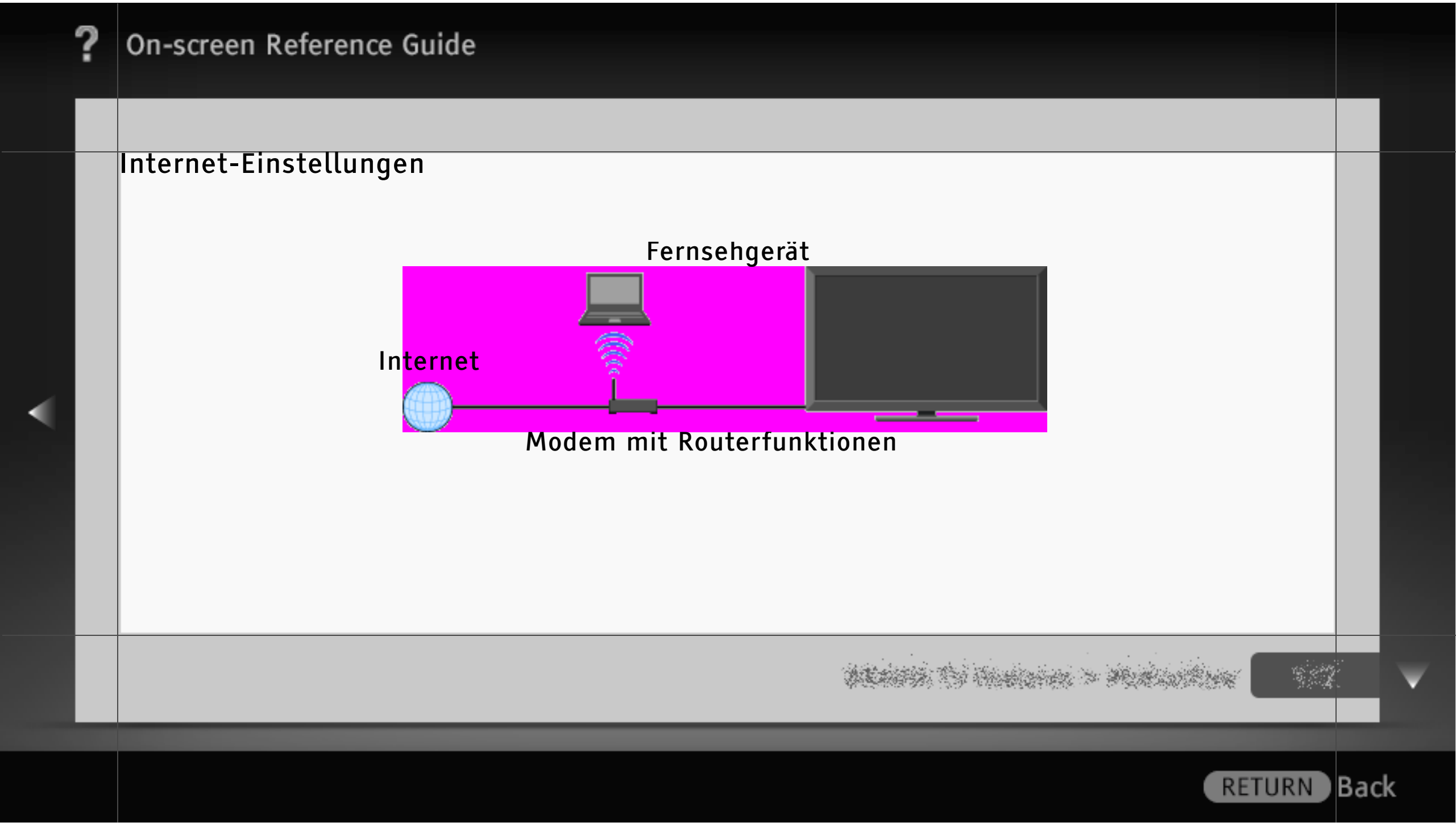

#### Herstellen einer Verbindung mit dem Internet

Über die Netzwerkfunktion können Sie das Fernsehgerät mit dem Internet verbinden. Das Vorgehen beim Einrichten hängt vom Typ des Netzwerks und des LAN-Routers ab. Vorbereitungen zum Einrichten einer Internet-Verbindung:

- Richten Sie einen LAN-Router ein.
- Überprüfen Sie die WLAN-Umgebung wie im Folgenden erläutert. Bei einem Kabelnetzwerk fahren Sie direkt mit (4) fort.

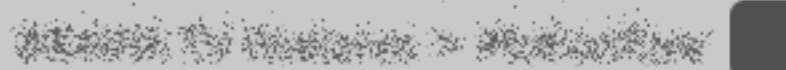

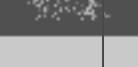

RETURN Back

| ? | On-screen Reference Guide                                                                                                    |      |
|---|----------------------------------------------------------------------------------------------------|------|
|   |                                                                                                    |      |
|   | Sicheres WLAN?       Ist der WLAN-Router mit Wi-Fi Protected         Set-up (WPS) kompatibel?       (1)                                                                                                    |      |
|   | A ↓ (2) (1) ◆ Nehmen Sie die Konfiguration wie unter "Netzwerkeinstellung" und "Abgesichertes                                                                                                    |      |
|   | <ul> <li>Netzwerk mit Wi-Fi Protected Set-up (WPS)" beschrieben vor.</li> <li>(2) ➡ Nehmen Sie die Konfiguration wie unter "Netzwerkeinstellung" und "Abgesichertes Netzwerk ohne Wi-Fi Protected Set-up (WPS)" beschrieben vor.</li> </ul> |      |
|   | (3) 	➡ Nehmen Sie die Konfiguration wie unter "Netzwerkeinstellung" und "Nicht abgesichertes<br>Netzwerk mit beliebigem WLAN-Router" beschrieben vor.                                                                                       |      |
|   | and the second second second second second second second second second second second second second second second                                                                                                    |      |
|   | RETURN                                                                                                    | Back |
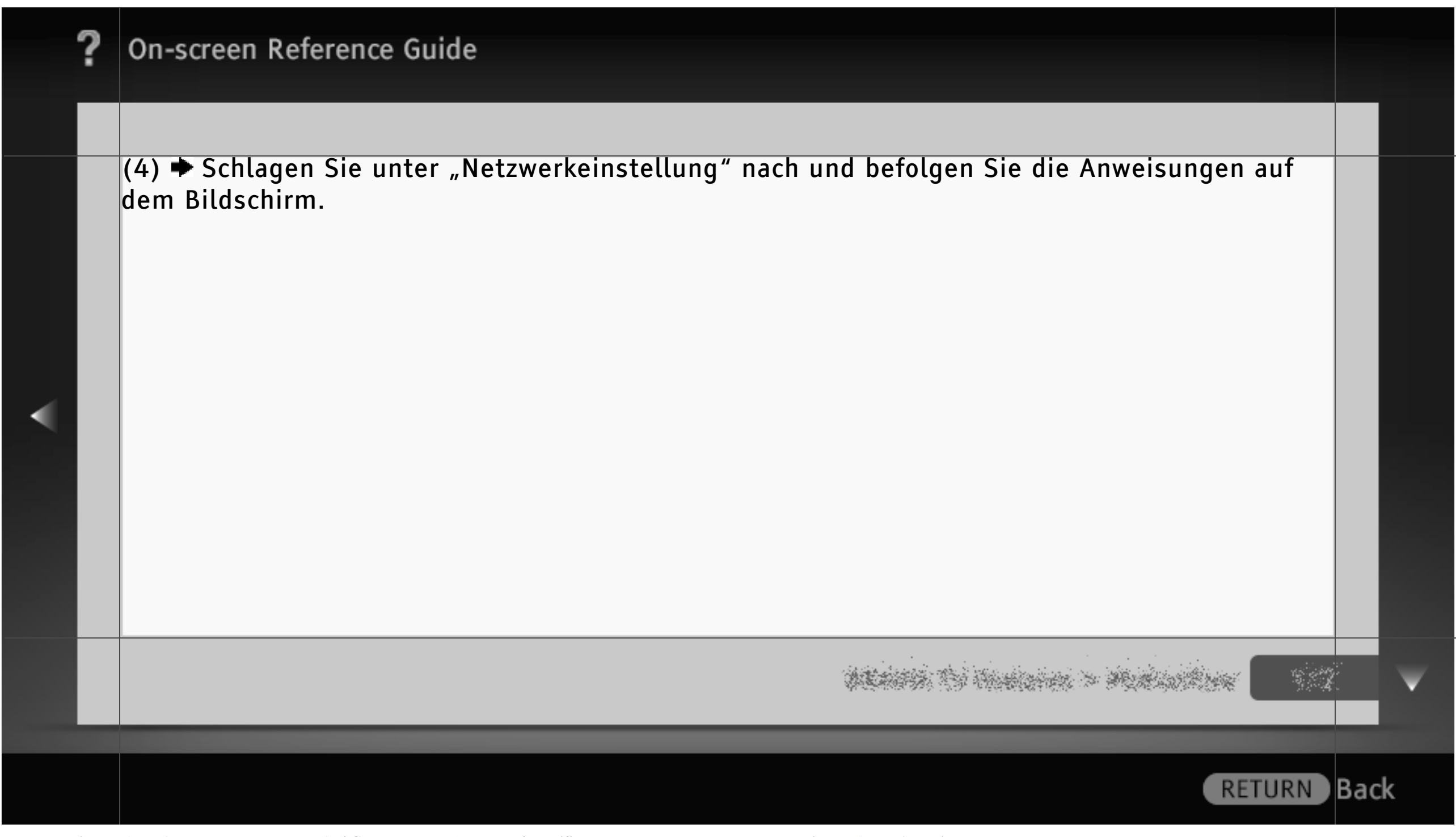

325/486 | File Bravia\_Reference\_BRBD\_ger\_AEP.fm | Created at March 19, 2008 | Modified at June 21, 2010 7:27 pm | Entry Point Isettings | App Link

#### Netzwerkeinstellung

"Netzwerkeinstellung" unterstützt Sie bei der Konfiguration der Netzwerkeinstellungen mit einem Assistenten zum Vornehmen der Einstellungen. Befolgen Sie die Anweisungen auf dem Bildschirm.

Drücken Sie HOME und wählen Sie 📾 > Netzwerk > Netzwerkeinstellung.

Auf dem Startbildschirm können Sie das Einstellverfahren je nach Netzwerkumgebung auswählen.

"Netzwerkstatus anzeigen": Zum Überprüfen des Netzwerkstatus.

"Kabel (LAN) Einstellungen": Für die Verbindung mit einem Kabelnetzwerk.

"Drahtlos-Einstellungen": Für die Verbindung mit einem Funknetzwerk.

ALANSA TO HUMANA > MARING ......

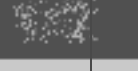

Back

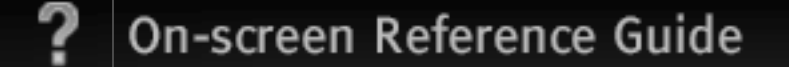

#### Abgesichertes Netzwerk mit Wi-Fi Protected Set-up (WPS)

Der WPS-Standard erleichtert das Einrichten eines sicheren Funkheimnetzwerks, denn dazu brauchen Sie nur die Taste WPS am WLAN-Router zu drücken. Überprüfen Sie die Position der Taste WPS am Router und die Funktionsweise der Taste, bevor Sie ein WLAN einrichten.

- 1 Wählen Sie "Drahtlos-Einstellungen" auf dem "Netzwerkeinstellung"-Startbildschirm.
- 2 Wählen Sie "WPS (Knopfdruck)" für die Knopfdruckmethode oder "WPS (PIN)" für die PIN-Methode.
- 3 Befolgen Sie die Anweisungen auf dem Einstellungsbildschirm.

## [H]

• Für eine Verbindung mit einem WPS-fähigen WLAN muss der WLAN-Router dem WPS-Standard entsprechen.

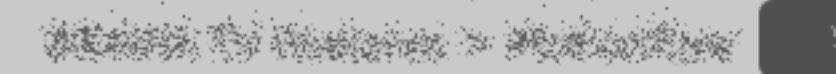

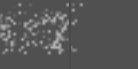

Back

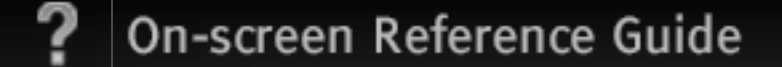

#### Abgesichertes Netzwerk ohne Wi-Fi Protected Set-up (WPS)

Für die Einrichtung eines WLANs benötigen Sie eine SSID (Name des Funknetzwerks) und einen Sicherheitsschlüssel (WEP- oder WPA-Schlüssel). Schlagen Sie gegebenenfalls in der Bedienungsanleitung zu dem Router nach.

- 1 Wählen Sie "Drahtlos-Einstellungen" auf dem "Netzwerkeinstellung"-Startbildschirm.
- 2 Wählen Sie "Suchlauf" und wählen Sie in der Liste der gefundenen Funknetzwerke das gewünschte Netzwerk aus.
- 3 Befolgen Sie die Anweisungen auf dem Einstellungsbildschirm.

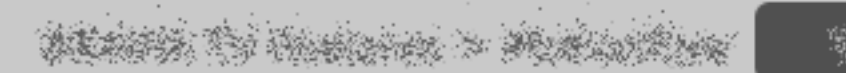

Back

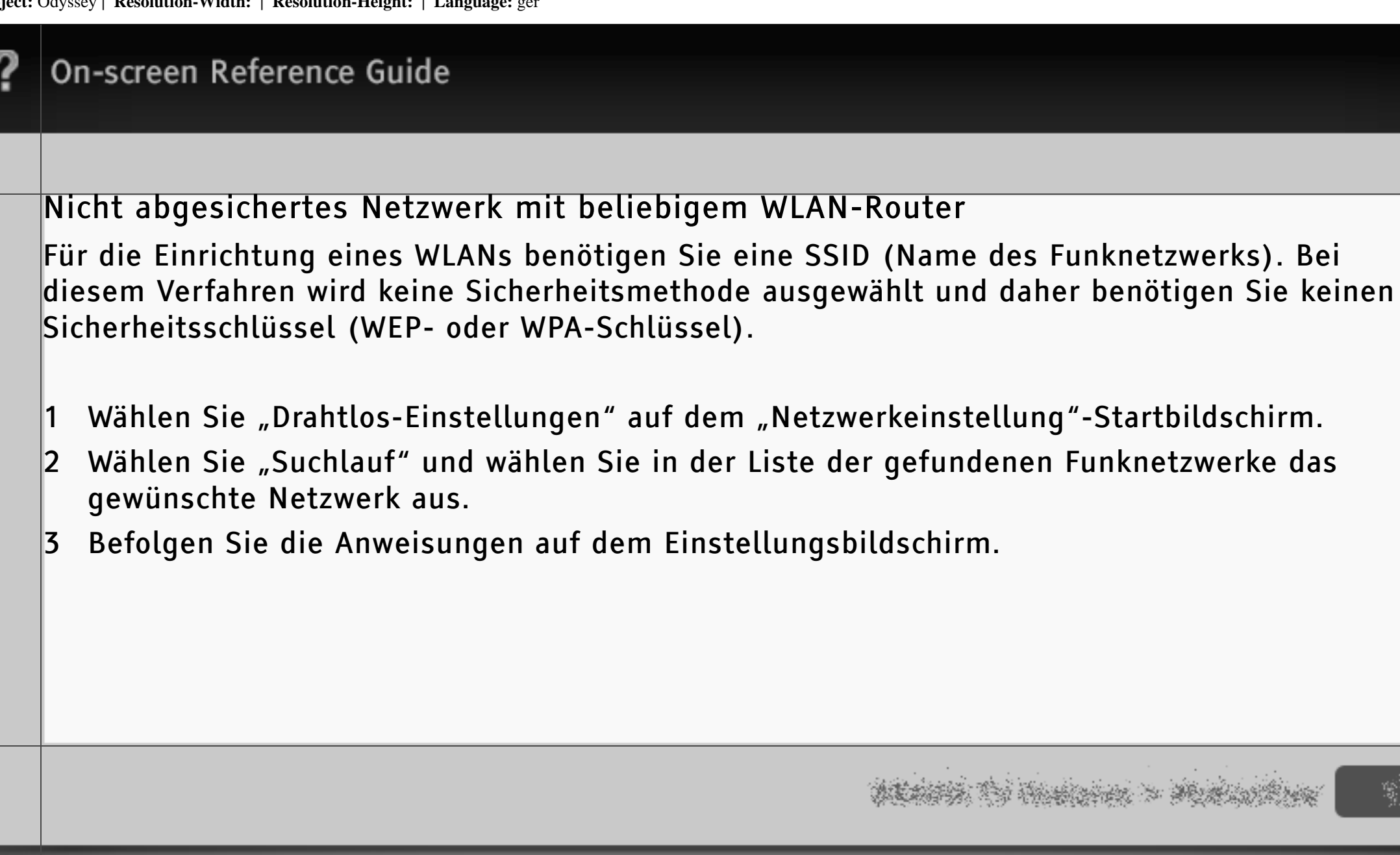

RETURN

Back

#### Überprüfen der Netzwerkverbindung

Geben Sie bei Bedarf die alphanumerischen Werte für den Router ein. Welche Optionen eingestellt werden müssen (z. B. IP-Adresse, Teilnetzmaske, DHCP), hängt vom Internet Service Provider bzw. Router ab. Näheres dazu finden Sie in der vom Internet Service Provider bereitgestellten oder mit dem Router gelieferten Bedienungsanleitung.

- 1 Wählen Sie "Autom.", wenn Sie die IP-Adresse und den Proxyserver automatisch einstellen wollen, oder "Anwender", wenn sie manuell eingestellt werden sollen.
- 2 Befolgen Sie die Anweisungen auf dem Einstellungsbildschirm.

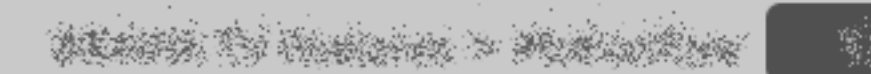

#### Fotokarte

Wenn Sie eine digitale Standbildkamera mit GPS-Funktion anschließen, können Sie Fotos mit einer Karte des Orts anzeigen, an dem das Foto aufgenommen wurde. Diese Funktion können Sie nur verwenden, wenn das Fernsehgerät mit dem Internet verbunden ist und die Kartendaten heruntergeladen werden können.

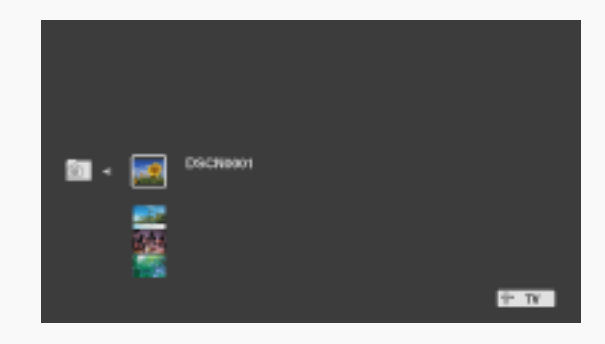

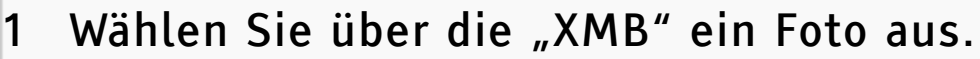

2 Drücken Sie zum Vergrößern oder Verkleinern der Karte die Tasten ♥/♠.

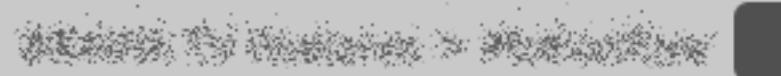

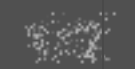

Back

RETURN

331/486 | File Bravia\_Reference\_BRBD\_ger\_AEP.fm | Created at March 19, 2008 | Modified at June 21, 2010 7:27 pm | Entry Point photomap | App Link

3 Drücken Sie zum Ändern der Anzeigeposition der Karte mehrmals die farbige Taste ganz links.

#### [H]

- Wenn das Fernsehgerät nicht mit dem Internet verbunden ist oder der Online-Kartendienst nicht zur Verfügung steht, wird lediglich eine Karte mit großem Maßstab angezeigt, die nicht vergrößert bzw. verkleinert werden kann.
- Der auf der Karte angezeigte Ort kann je nach Bildaufnahmegerät variieren.
- Der Online-Kartendienst wird im Internet von einem Drittanbieter bereitgestellt. Daher können die angebotenen Leistungen ohne vorherige Benachrichtigung möglicherweise geändert oder ganz eingestellt werden.

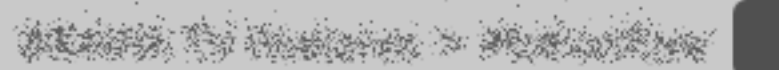

Back

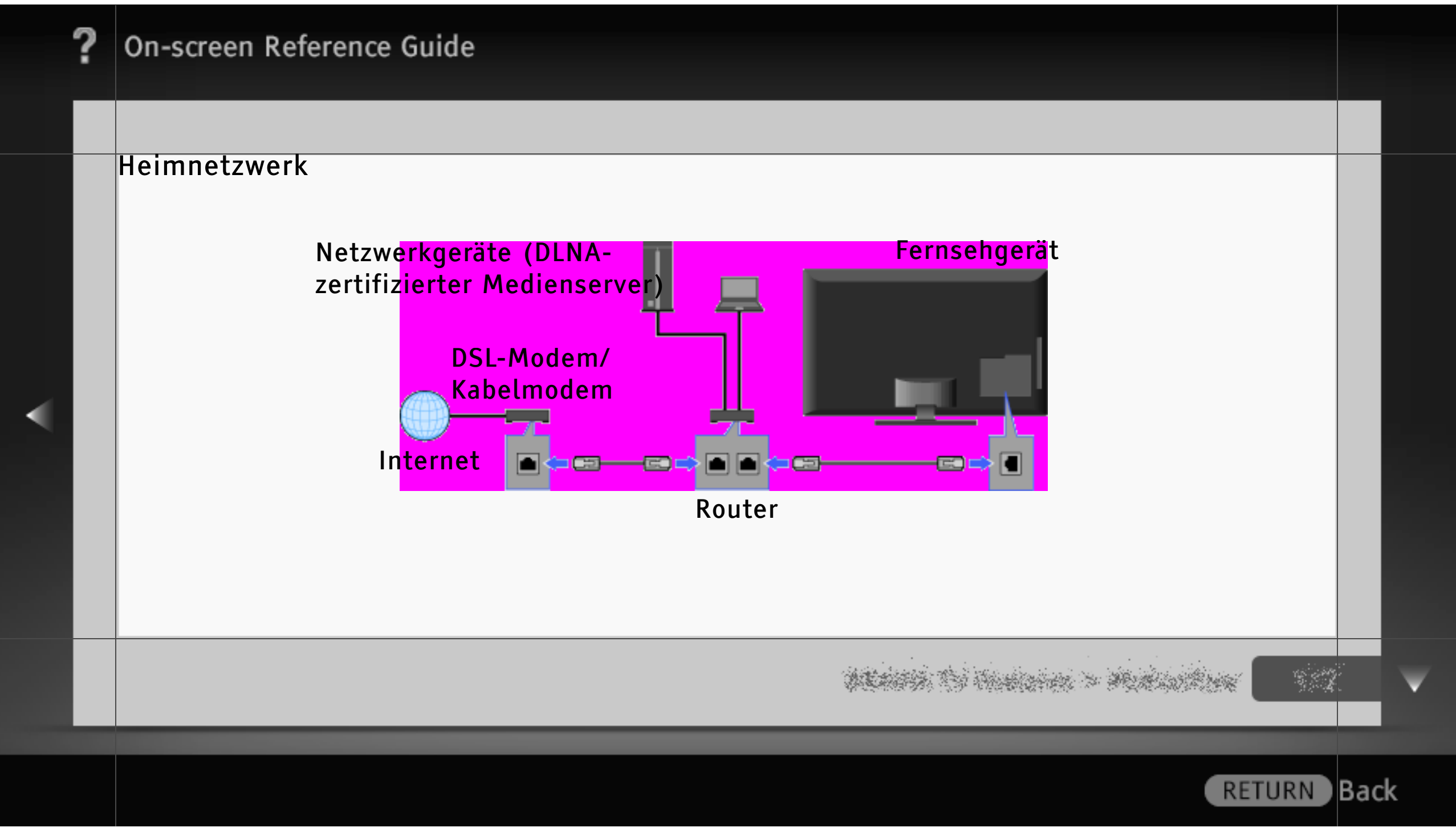

#### Wiedergabe von Foto-, Musik- und Videodateien über das Netzwerk

Sie können verschiedene Inhalte wie Foto-, Musik- und Videodateien, die auf einem DLNAzertifizierten Medienserver im Heimnetzwerk gespeichert sind, wiedergeben. Mit der Heimnetzwerkfunktion können Sie Inhalte aus dem Netzwerk auf dem Fernsehgerät wiedergeben lassen, auch wenn dieses in einem anderen Raum steht. Für ein Heimnetzwerk benötigten Sie ein DLNA-zertifiziertes Gerät (z. B. einen VAIO) als Server.

- 1 Drücken Sie HOME und wählen Sie dann einen der in der Kategorie "Foto", "Musik" oder "Video" aufgeführten Medienserver aus.
- 2 Wählen Sie die wiederzugebenden Dateien oder Ordner auf dem ausgewählten Medienserver aus der Liste aus.

#### [H]

• Dateien auf einem Netzwerkgerät müssen mit den folgenden Dateiformaten kompatibel sein.

ALARTA TO HIGHLAND > MUNICIPALITY

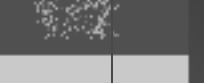

Back

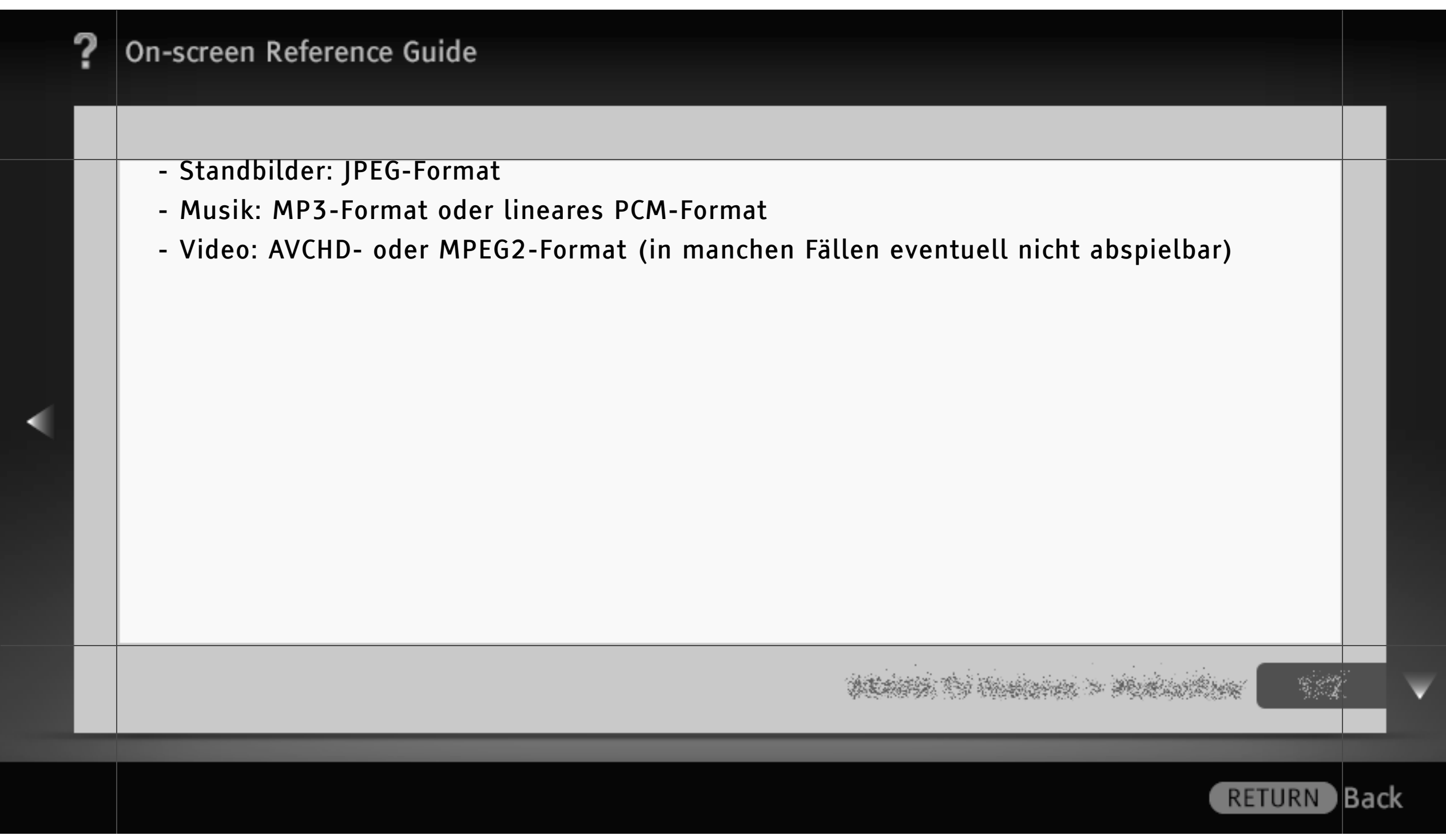

#### Renderer

Sie können Foto-, Musik- und Videodateien, die auf einem Netzwerkgerät (z. B. digitale Standbildkamera, Mobiltelefon) gespeichert sind, auf dem Fernsehschirm wiedergeben, indem Sie das Zielgerät bedienen. Das Netzwerkgerät muss auch Renderer-kompatibel sein.

Zum Einstellen eines Renderers drücken Sie HOME und wählen 🕋 > Netzwerk > Renderer > die gewünschten Einstellungen.

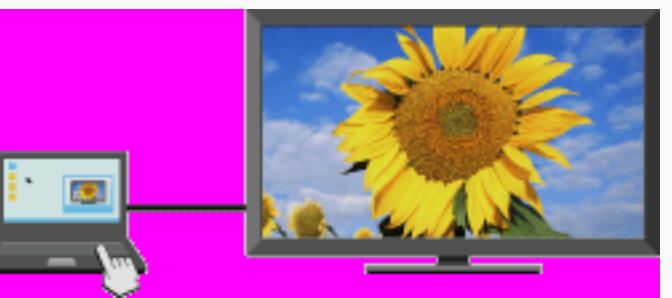

• Starten Sie die Wiedergabe der Mediendateien am Netzwerkgerät.

# ALARS TO HARDEN > MARDINE

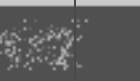

Back

RETURN

336/486 | File Bravia\_Reference\_BRBD\_ger\_AEP.fm | Created at March 19, 2008 | Modified at June 21, 2010 7:27 pm | Entry Point homenetwork | App Link

#### Vornehmen der Server-Anzeigeeinstellungen

Sie können die Heimnetzwerkserver auswählen, die im Home-Menü angezeigt werden sollen. Bis zu 10 Server können im Home-Menü automatisch angezeigt werden.

- 1 Drücken Sie HOME und wählen Sie 📾 > Netzwerk > Server-Anzeigeeinstellungen.
- 2 Wählen Sie den Server, der im Home-Menü angezeigt werden soll, und nehmen Sie die Einstellungen vor.

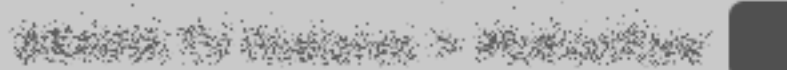

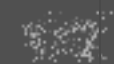

RETURN Back

#### Serverdiagnose

Das Fernsehgerät erkennt, ob der Server richtig erkannt wird, wenn keine Verbindung mit dem Heimnetzwerk hergestellt werden kann. Wenn in den Ergebnissen der Diagnose ein Fehler gemeldet wird, schlagen Sie die möglichen Ursachen nach und überprüfen die Verbindungen und Einstellungen.

1 Drücken Sie HOME und wählen Sie is > Netzwerk > Serverdiagnose.

2 Nach Abschluss der Serverdiagnose erscheint die Liste mit den Ergebnissen der Diagnose.

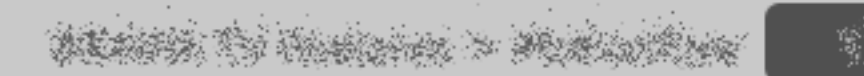

Back

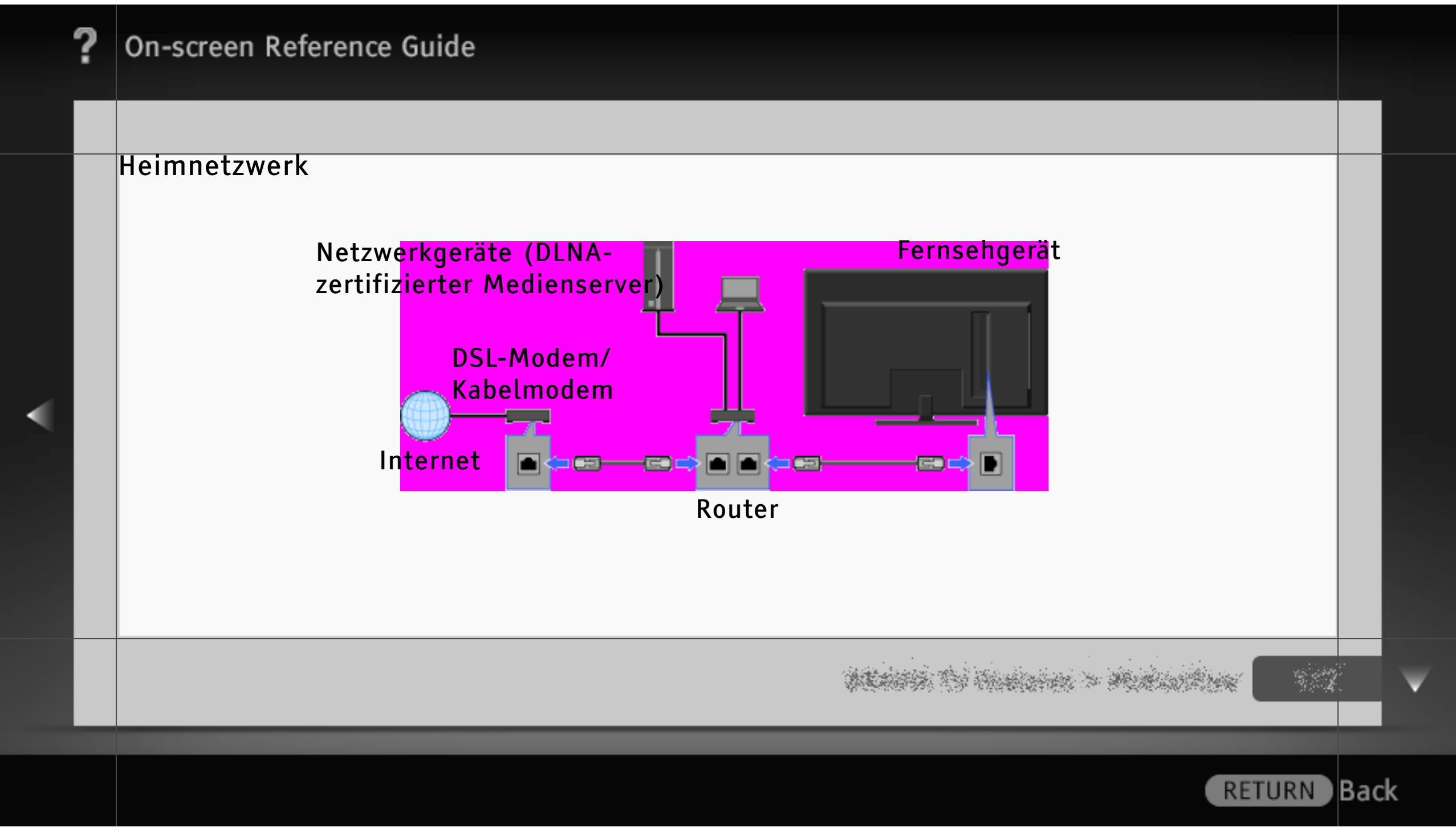

#### Wiedergabe von Foto-, Musik- und Videodateien über das Netzwerk

Sie können verschiedene Inhalte wie Foto-, Musik- und Videodateien, die auf einem DLNAzertifizierten Medienserver im Heimnetzwerk gespeichert sind, wiedergeben. Mit der Heimnetzwerkfunktion können Sie Inhalte aus dem Netzwerk auf dem Fernsehgerät wiedergeben lassen, auch wenn dieses in einem anderen Raum steht. Für ein Heimnetzwerk benötigten Sie ein DLNA-zertifiziertes Gerät (z. B. einen VAIO) als Server.

- 1 Drücken Sie HOME und wählen Sie dann einen der in der Kategorie "Foto", "Musik" oder "Video" aufgeführten Medienserver aus.
- 2 Wählen Sie die wiederzugebenden Dateien oder Ordner auf dem ausgewählten Medienserver aus der Liste aus.

#### [H]

• Dateien auf einem Netzwerkgerät müssen mit den folgenden Dateiformaten kompatibel sein.

WEARS TO HARDER > MURLARMAN

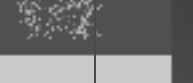

Back

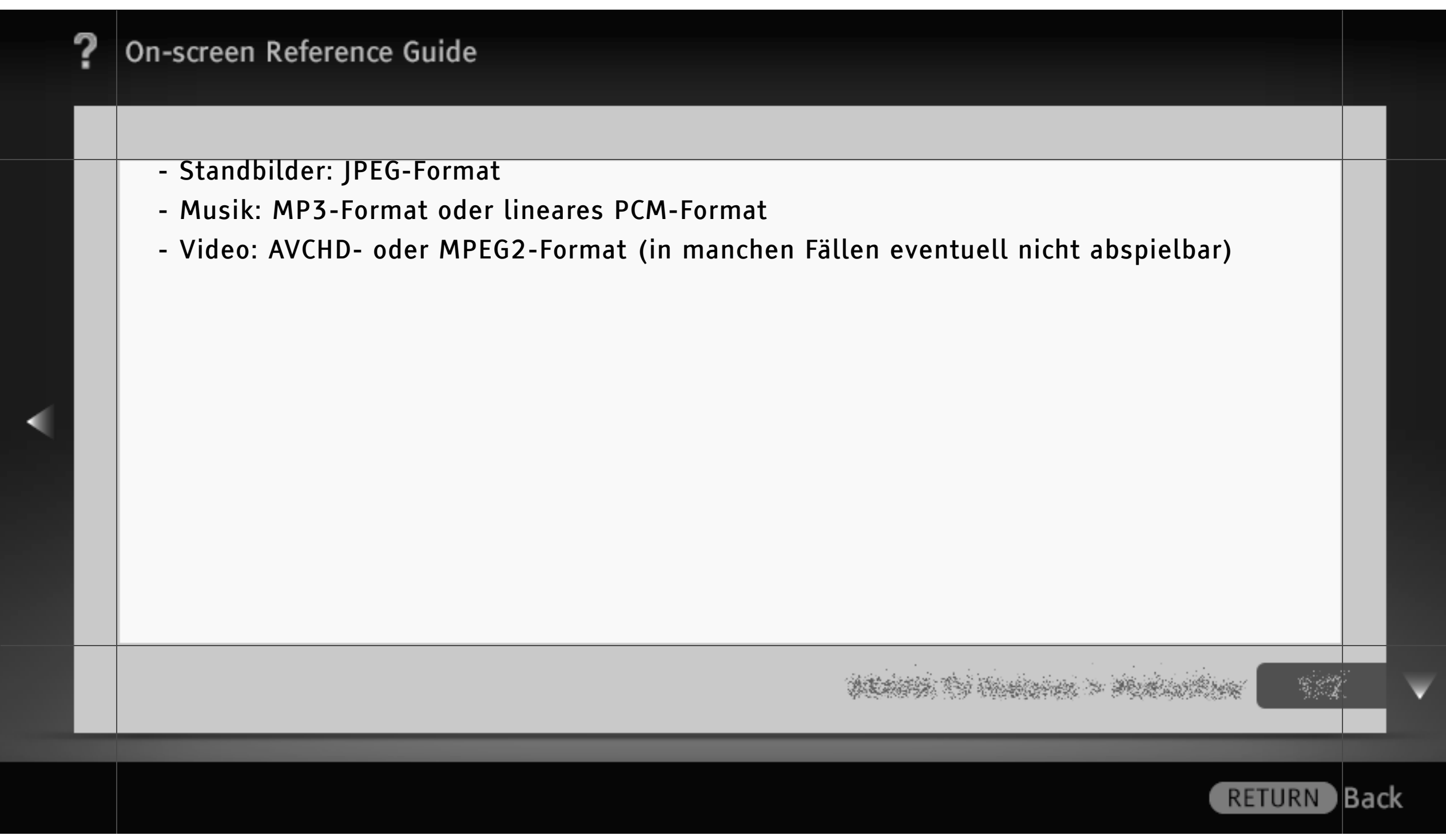

#### Renderer

Sie können Foto-, Musik- und Videodateien, die auf einem Netzwerkgerät (z. B. digitale Standbildkamera, Mobiltelefon) gespeichert sind, auf dem Fernsehschirm wiedergeben, indem Sie das Zielgerät bedienen. Das Netzwerkgerät muss auch Renderer-kompatibel sein.

Zum Einstellen eines Renderers drücken Sie HOME und wählen 🕋 > Netzwerk > Renderer > die gewünschten Einstellungen.

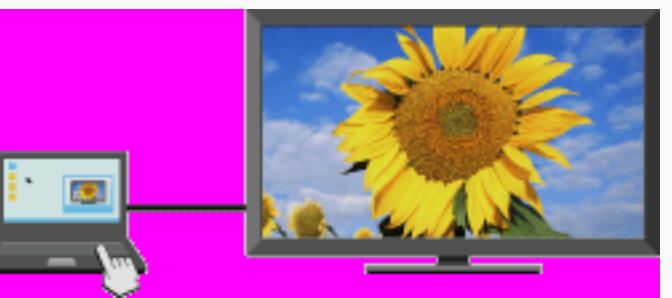

• Starten Sie die Wiedergabe der Mediendateien am Netzwerkgerät.

# ALANA TO HANDLER > MARINE -

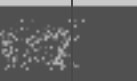

Back

RETURN

342/486 | File Bravia\_Reference\_BRBD\_ger\_AEP.fm | Created at March 19, 2008 | Modified at June 21, 2010 7:27 pm | Entry Point homenetwork\_2a2\_2a3 | App Link

#### Vornehmen der Server-Anzeigeeinstellungen

Sie können die Heimnetzwerkserver auswählen, die im Home-Menü angezeigt werden sollen. Bis zu 10 Server können im Home-Menü automatisch angezeigt werden.

- 1 Drücken Sie HOME und wählen Sie 📾 > Netzwerk > Server-Anzeigeeinstellungen.
- 2 Wählen Sie den Server, der im Home-Menü angezeigt werden soll, und nehmen Sie die Einstellungen vor.

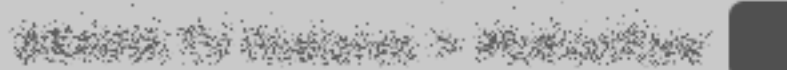

RETURN Back

#### Serverdiagnose

Das Fernsehgerät erkennt, ob der Server richtig erkannt wird, wenn keine Verbindung mit dem Heimnetzwerk hergestellt werden kann. Wenn in den Ergebnissen der Diagnose ein Fehler gemeldet wird, schlagen Sie die möglichen Ursachen nach und überprüfen die Verbindungen und Einstellungen.

1 Drücken Sie HOME und wählen Sie and Netzwerk > Serverdiagnose.

2 Nach Abschluss der Serverdiagnose erscheint die Liste mit den Ergebnissen der Diagnose.

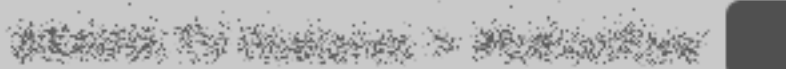

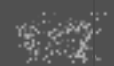

Back

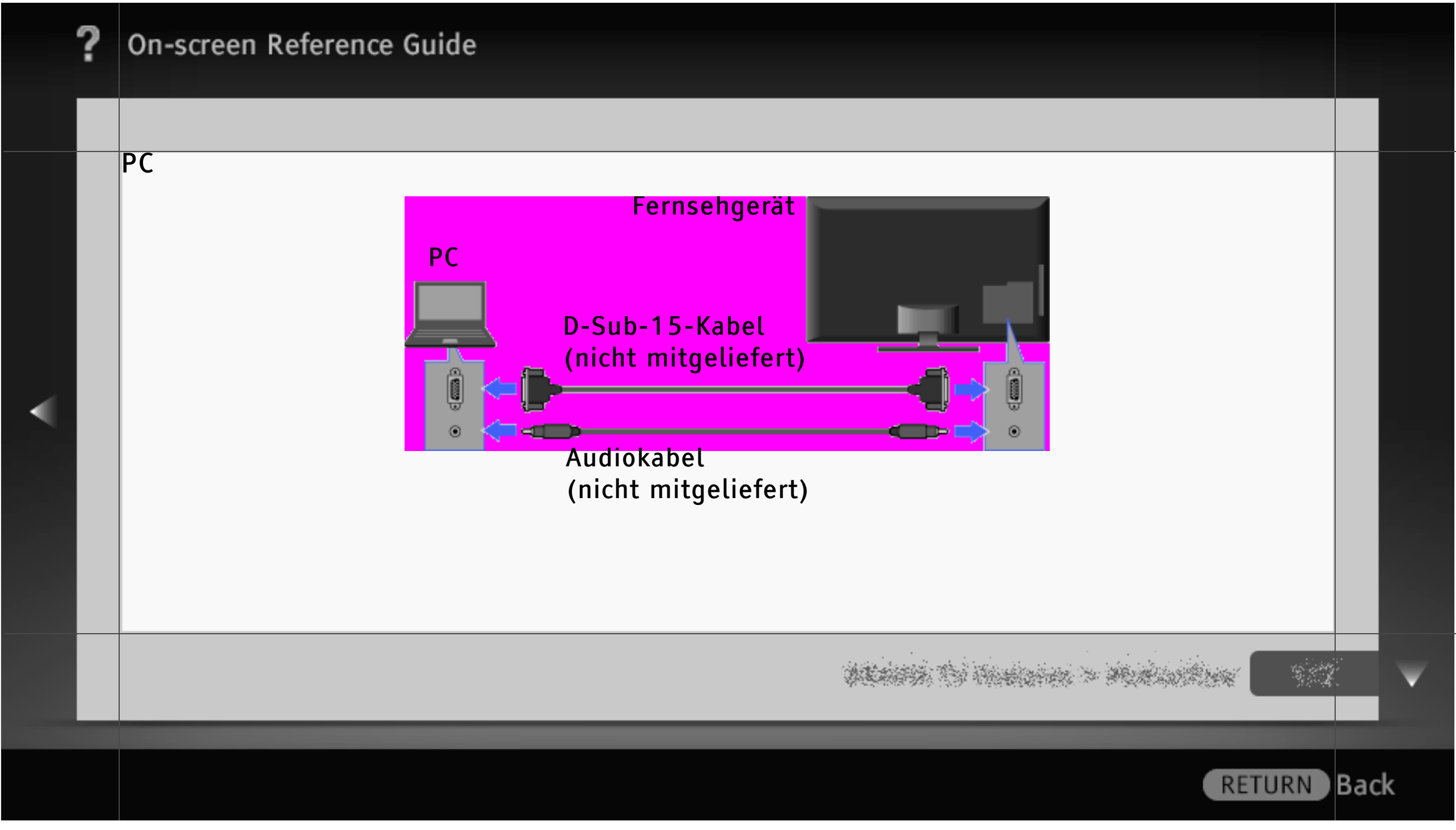

|   | ? | On-screen Reference Guide                                                                                                    |      |   |
|---|---|----------------------------------------------------------------------------------------------------|------|---|
|   |   |                                                                                                    |      |   |
|   |   | <ul> <li>Das verwendete PC-Kabel sollte Ferrit-Ringkerne zur Abschirmung besitzen, wie z. B. das<br/>"Connector, D-sub 15" (Artikel-Nr. 1-793-504-11, erhältlich beim Sony-Kundendienst) oder<br/>vergleichbare Ausführungen.</li> <li>Einen HDMI-kompatiblen PC können Sie mit einem HDMI-Kabel anschließen.</li> </ul> |      |   |
| • |   | Referenztabelle zu den PC-Eingangssignalen<br>• VGA<br>- Horizontal (Pixel)/Vertikal (Zeilen): 640/480<br>- Horizontalfrequenz (kHz)/Vertikalfrequenz (Hz): 31,5/60<br>- Standard: VGA                                                                                                    |      |   |
|   |   |                                                                                                    |      | V |
|   |   | RETURN                                                                                                    | Bacl | k |

- SVGA
  - Horizontal (Pixel)/Vertikal (Zeilen): 800/600
  - Horizontalfrequenz (kHz)/Vertikalfrequenz (Hz): 37,9/60
  - Standard: VESA-Richtlinien
- XGA
  - Horizontal (Pixel)/Vertikal (Zeilen): 1.024/768
  - Horizontalfrequenz (kHz)/Vertikalfrequenz (Hz): 48,4/60
  - Standard: VESA-Richtlinien
- WXGA
  - Horizontal (Pixel)/Vertikal (Zeilen): 1.280/768, 1.280/768, 1.360/768
  - Horizontalfrequenz (kHz)/Vertikalfrequenz (Hz): 47,4/60, 47,8/60, 47,7/60
  - Standard: VESA

denter (5) Andrew > Denter (5)

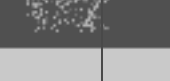

Back

- SXGA (nur Full HD-Modell)
  - Horizontal (Pixel)/Vertikal (Zeilen): 1.280/1.024
  - Horizontalfrequenz (kHz)/Vertikalfrequenz (Hz): 64,0/60
  - Standard: VESA
- HDTV\* (nur Full HD-Modell)
  - Horizontal (Pixel)/Vertikal (Zeilen): 1.920/1.080
  - Horizontalfrequenz (kHz)/Vertikalfrequenz (Hz): 67,5/60
  - Standard: EIA\*

## [H]

- Der PC-Eingang des Fernsehgeräts unterstützt keine Synchronisation auf Grün und keine Composite-Synchronisation.
- Der PC-Eingang des Fernsehgeräts unterstützt keine Interlace-Signale.

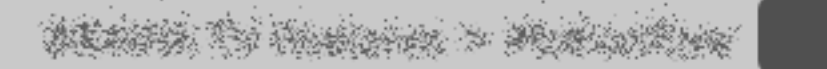

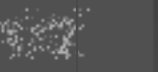

Back

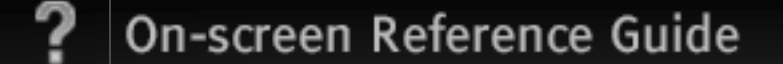

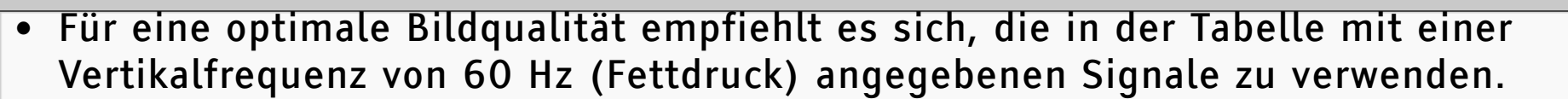

\* Das 1080p-Timing wird beim HDMI-Eingang wie ein Videotiming und nicht wie ein PC-Timing behandelt. Dies wirkt sich auf die Einstellungen für "Videoeingangs-Einstellungen" und "Bildschirm einstellen" aus. Für die Anzeige von PC-Inhalten setzen Sie "Bildformat" auf "Wide" und "Anzeigebereich" auf "Vollpixel".

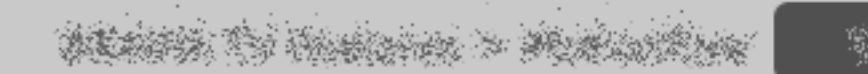

RETURN Back

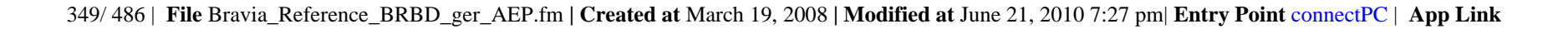

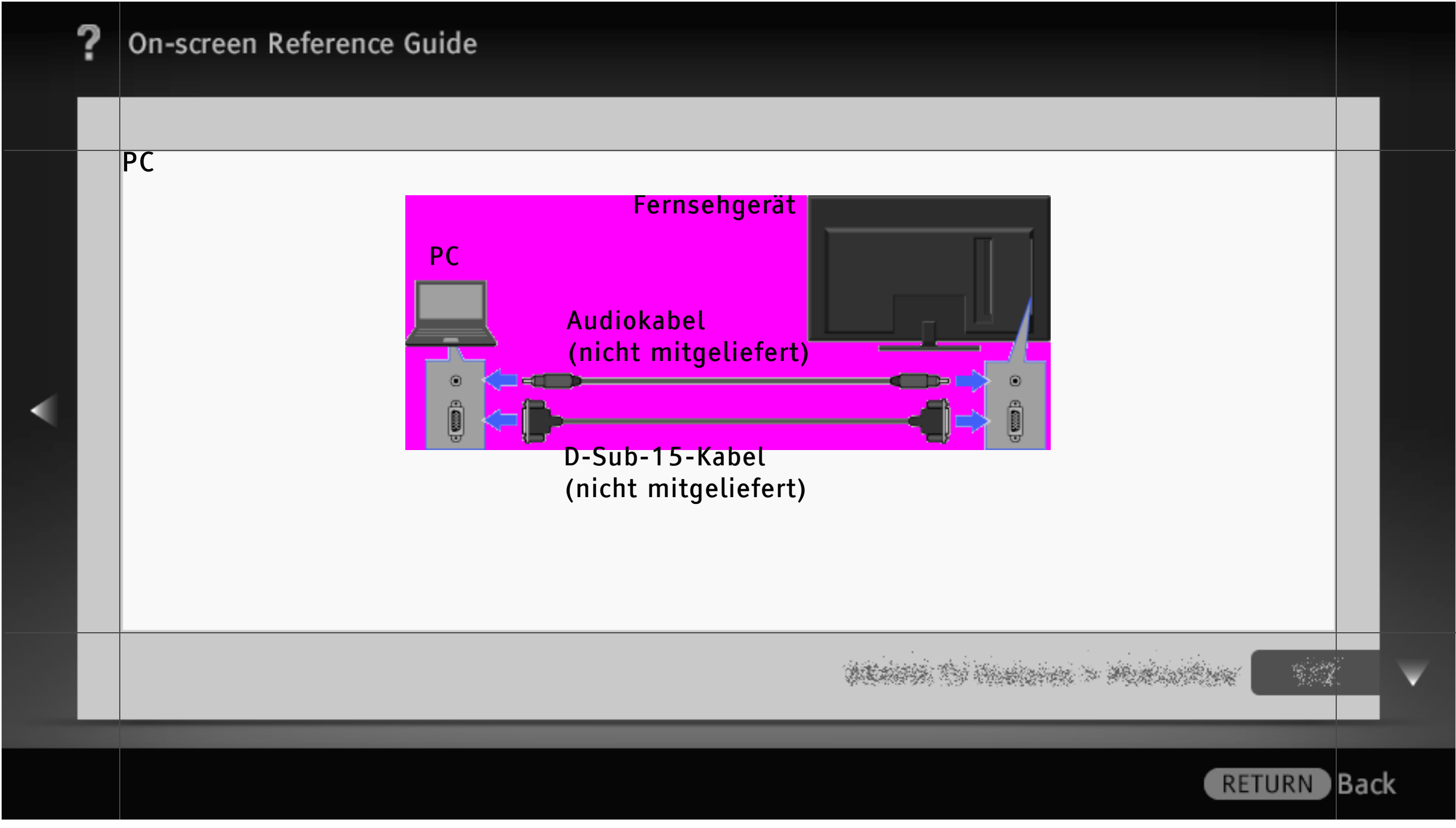

|   | ? | On-screen Reference Guide                                                                                                    |     |    |
|---|---|----------------------------------------------------------------------------------------------------|-----|----|
|   |   |                                                                                                    |     |    |
|   |   | <ul> <li>[H]</li> <li>Das verwendete PC-Kabel sollte Ferrit-Ringkerne zur Abschirmung besitzen, wie z. B. das<br/>"Connector, D-sub 15" (Artikel-Nr. 1-793-504-11, erhältlich beim Sony-Kundendienst) oder<br/>vergleichbare Ausführungen.</li> <li>Einen HDMI-kompatiblen PC können Sie mit einem HDMI-Kabel anschließen.</li> </ul> |     |    |
| • |   | Referenztabelle zu den PC-Eingangssignalen<br>• VGA<br>- Horizontal (Pixel)/Vertikal (Zeilen): 640/480<br>- Horizontalfrequenz (kHz)/Vertikalfrequenz (Hz): 31,5/60<br>- Standard: VGA                                                                                                    |     |    |
|   |   | and the second second second second second second second second second second second second second second second                                                                                                    |     | ¥  |
|   |   | RETURN                                                                                                    | Bac | .k |

- SVGA
  - Horizontal (Pixel)/Vertikal (Zeilen): 800/600
  - Horizontalfrequenz (kHz)/Vertikalfrequenz (Hz): 37,9/60
  - Standard: VESA-Richtlinien
- XGA
  - Horizontal (Pixel)/Vertikal (Zeilen): 1.024/768
  - Horizontalfrequenz (kHz)/Vertikalfrequenz (Hz): 48,4/60
  - Standard: VESA-Richtlinien
- WXGA
  - Horizontal (Pixel)/Vertikal (Zeilen): 1.280/768, 1.280/768, 1.360/768
  - Horizontalfrequenz (kHz)/Vertikalfrequenz (Hz): 47,4/60, 47,8/60, 47,7/60
  - Standard: VESA

denistry to maintain > sections

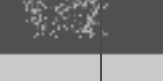

Back

- SXGA (nur Full HD-Modell)
  - Horizontal (Pixel)/Vertikal (Zeilen): 1.280/1.024
  - Horizontalfrequenz (kHz)/Vertikalfrequenz (Hz): 64,0/60
  - Standard: VESA
- HDTV\* (nur Full HD-Modell)
  - Horizontal (Pixel)/Vertikal (Zeilen): 1.920/1.080
  - Horizontalfrequenz (kHz)/Vertikalfrequenz (Hz): 67,5/60
  - Standard: EIA\*

## [H]

- Der PC-Eingang des Fernsehgeräts unterstützt keine Synchronisation auf Grün und keine Composite-Synchronisation.
- Der PC-Eingang des Fernsehgeräts unterstützt keine Interlace-Signale.

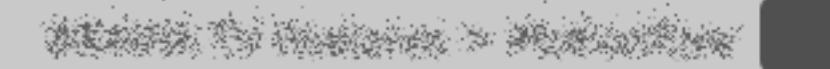

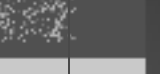

Back

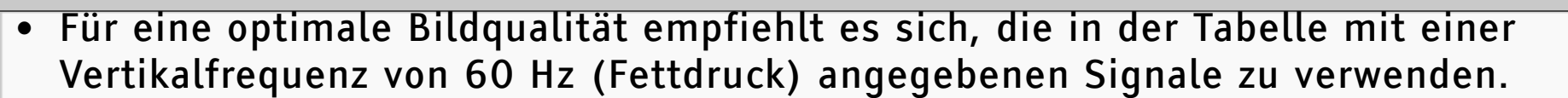

\* Das 1080p-Timing wird beim HDMI-Eingang wie ein Videotiming und nicht wie ein PC-Timing behandelt. Dies wirkt sich auf die Einstellungen für "Videoeingangs-Einstellungen" und "Bildschirm einstellen" aus. Für die Anzeige von PC-Inhalten setzen Sie "Bildformat" auf "Wide" und "Anzeigebereich" auf "Vollpixel".

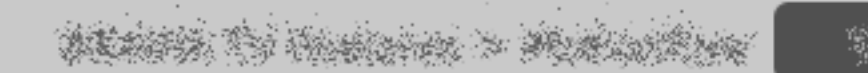

RETURN Back

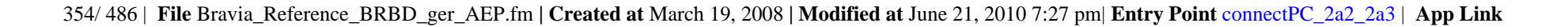

Programmieren der Fernbedienung (nur für programmierbare Fernbedienung)

Die Fernbedienung ist so voreingestellt, dass Sie damit Fernsehgeräte von Sony sowie die meisten BD-Player, DVD-Player, DVD-/HDD-Recorder und Audiosysteme (Heimkinoanlagen usw.) von Sony steuern können. Wenn Sie Geräte von anderen Herstellern (sowie bestimmte Sony-Modelle) steuern wollen, müssen Sie die Fernbedienung programmieren.

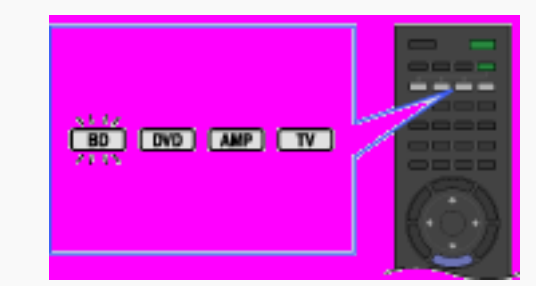

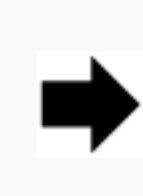

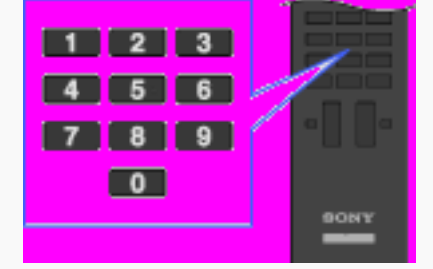

- 1 Suchen Sie die benötigten Herstellercodes in der folgenden Liste.
- 2 Halten Sie die Taste BD, DVD oder AMP gedrückt, die programmiert werden soll, und drücken Sie dann +D.

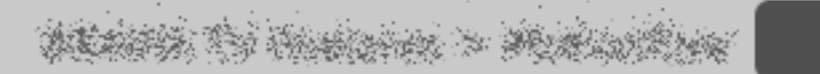

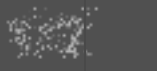

Back

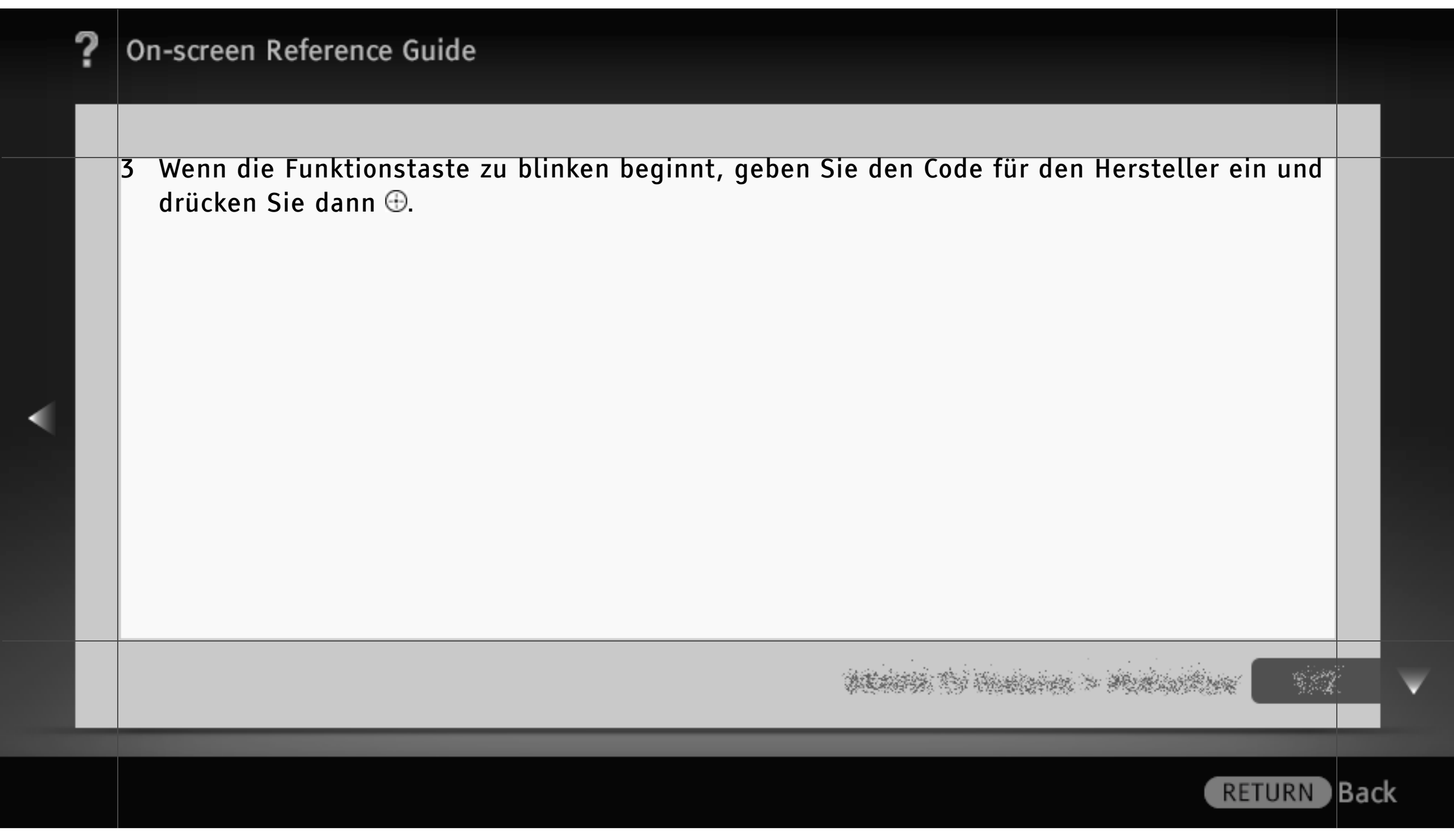

#### Herstellercodes

- DVD-Player:
  - Sony: 0001, 0024, 0023, 0025, 0038
  - Aiwa: 0015
  - BOSE: 0036
  - Cat: 0042
  - Chestron: 0041
  - CyberHome: 0034
  - Daewoo: 0028
  - Denon: 0006, 0017, 0002
  - D.I.K: 0043
  - Elta: 0044

- Funai: 0020
- GoldStar/LG: 0009
- Grundig: 0030
- Harman/Kardon: 0018
- Hitachi: 0008
- Jamo: 0037
- JVC: 0007
- Kenwood: 0033
- KLH: 0010
- Matsui: 0029
- Mitsubishi: 0026
- Mustek: 0035

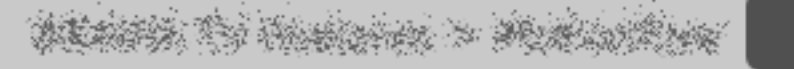

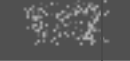

RETURN Back

- Nakamichi: 0031
- Onkyo: 0016
- Panasonic: 0039, 0002, 0006, 0027
- Philips: 0012
- Pioneer: 0021, 0019, 0004
- Primas: 0040
- RCA: 0005
- Samsung: 0014
- Sharp: 0011
- Shinco: 0022
- Sylvania: 0020
- Teac: 0032, 0022

- Thomson: 0013
- Toshiba: 0003
- Yamaha: 0006
- Zenith: 0009, 0006
- Blu-ray Disc-Player (BD):
  - Sony: 0501, 0502, 0503
- DVD-/Videorecorder:
  - Sony: 0207, 0222
- DVD-/HDD-Recorder:
  - Sony: 0219, 0220, 0221
  - Broksonic: 0209
  - Funai: 0213

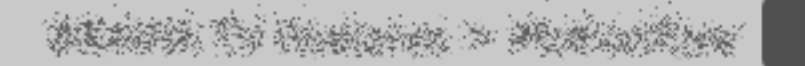

RETURN

Back

- GoldStar/LG: 0211
- Matsui: 0216
- Panasonic: 0205, 0206, 0217
- Philips: 0214, 0218
- Pioneer: 0204
- Samsung: 0208
- Sharp: 0212
- Sylvania: 0210, 0213
- Thomson: 0215
- Zenith: 0211

• Videorecorder:

Sony
VTR1: Betamax: 1001, 1007, 1010, 1011
VTR2: 8 mm: 1002, 1008
VTR3: VHS: 1003, 1009
VTR4: DV: 1004
VTR5: DV: 1005
VTR6: DV: 1006

- Aiwa: 1029, 1053, 1038
- Akai: 1035, 1036
- Alba: 1034
- Amstrad: 1034

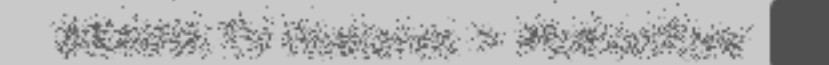

- Baird: 1036
- B&O (Bang & Olufsen): 1052
- Blaupunkt: 1018, 1030, 1017, 1026
- Bush: 1035
- CGM: 1039, 1013, 1037, 1038
- Clatronic: 1034
- Daewoo: 1046
- Ferguson: 1055, 1021
- Fisher: 1034
- Funai: 1025
- GoldStar/LG: 1043, 1039
- Goodmans: 1046, 1012

- Grundig: 1013, 1019, 1017
- Hitachi: 1040, 1030
- JVC: 1014, 1026, 1047, 1015
- Kendo: 1043
- Loewe: 1058, 1024, 1043, 1012
- Luxor: 1028
- Matsui: 1031, 1039
- Mitsubishi: 1050, 1051
- Nokia: 1028
- Nokia Oceanic: 1028
- Nordmende: 1057, 1021
- Okano: 1031, 1035, 1032

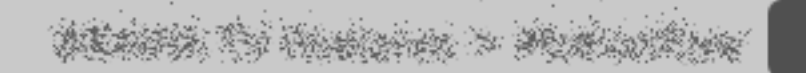
- Orion: 1031
- Panasonic: 1024, 1027
- Philips: 1017, 1012, 1016, 1025
- Phonola: 1013, 1012
- Roadstar: 1038
- SABA: 1021, 1048, 1022
- Salora: 1028
- Samsung: 1059, 1044, 1045, 1049
- Sanyo: 1041
- Schneider: 1017, 1012, 1018
- SEG: 1034
- Seleco: 1038, 1035

- Sharp: 1028
- Siemens: 1018
- Tandberg: 1046
- Telefunken: 1022, 1023
- Thomson: 1054, 1021, 1056
- Thorn: 1043
- Toshiba: 1042, 1020
- Universum: 1023, 1031, 1043, 1012
- W.W.House: 1043
- Watson: 1013, 1033
- DAV-Heimkinoanlage:

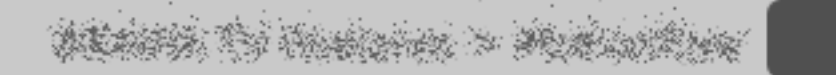

- Sony (DAV): 4501, 4502, 4503, 4504, 4505, 4506
- AV-Receiver:
- Sony: 4001, 4002, 4056, 4057, 4085
- Digitale terrestrische Empfänger:
  - Sony: 3057, 3101, 3102
- Digitale Satellitenempfänger:
  - Sony: 3042
  - All Vision: 3095, 3096
  - Amstrad: 3046
  - CANAL+: 3006, 3042
  - Foxtel: 3202

- Galaxis: 3030, 3053, 3072
- Gold box: 3036
- HIRSCHMANN: 3063
- Humax: 3097
- Kathrein: 3043, 3049, 3022
- Maxtronics: 3099
- Newling: 3100
- Micronax: 3098
- Nokia: 3017, 3056, 3076, 3077
- Pace: 3015, 3041
- Panasonic: 3067
- Philips: 3054, 3078

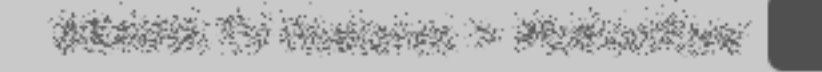

Back

- Radix: 3029, 3052
- SABA: 3086
- Samsung: 3087, 3088
- Sky: 3041
- Sky+: 3201
- Sky Master: 3085
- STRONG: 3089, 3090, 3091
- TechniSat: 3039, 3051, 3079, 3080
- Thomson: 3071, 3074, 3075, 3083
- TPS: 3055
- Zehnder: 3048, 3064, 3081, 3082
- Analoge Satellitenempfänger:

- Sony: 3001
- ADB: 3062
- Amstrad: 3024, 3002, 3023, 3059
- DGTEC: 3092, 3093, 3094
- Galaxis: 3026, 3031, 3010, 3012, 3014
- Grundig: 3026, 3027, 3035, 3065
- Hyundai: 3044
- Jerrold: 3038
- Kathrein: 3022
- Matsui: 3025
- Nikko: 3021

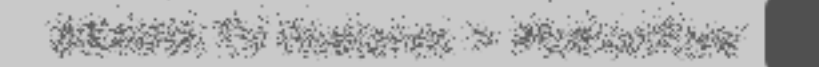

Back

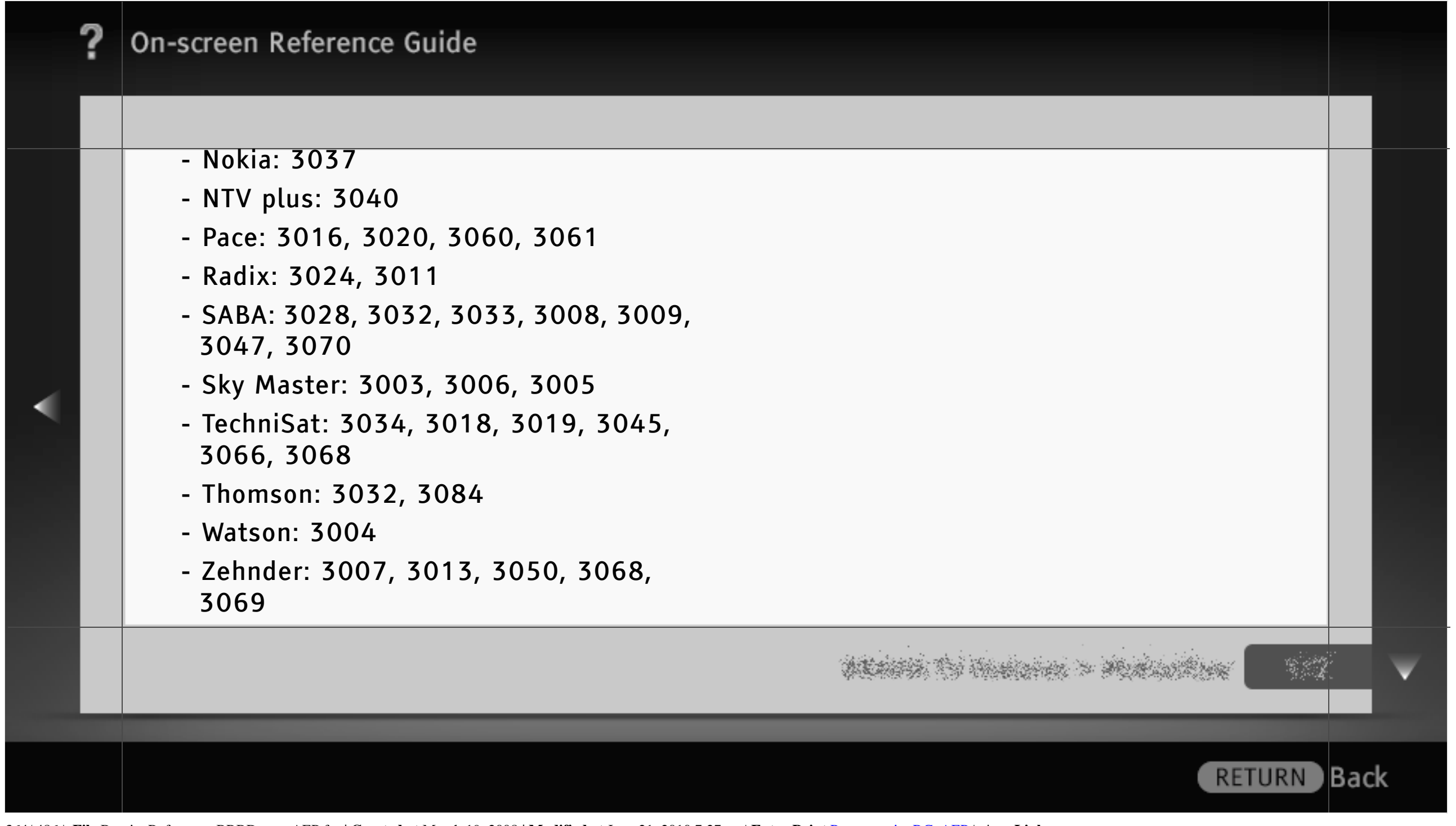

#### Mitte

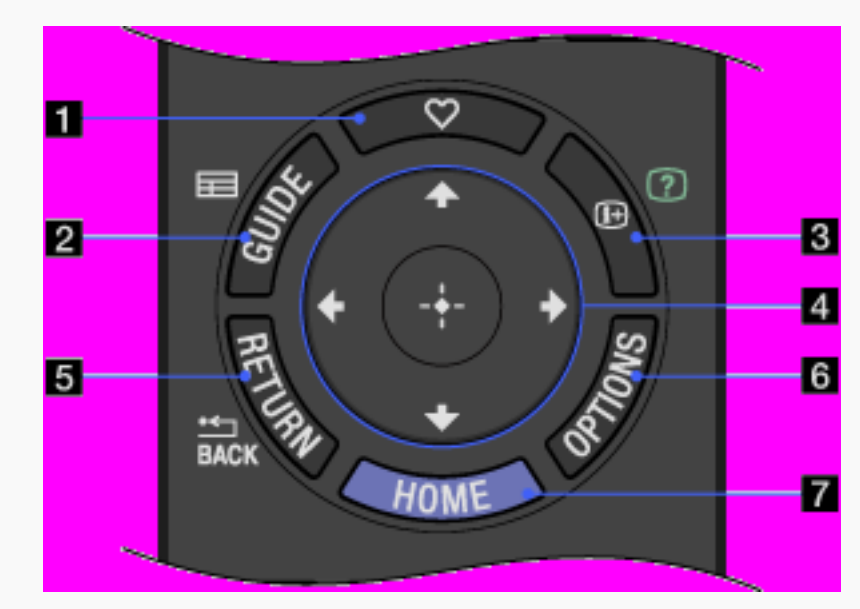

#### I ♥ (Favoriten)

Zum Aufrufen des "Favoriten"-Menüs.

#### 2 📰 GUIDE

Zum Aufrufen des digitalen Programmführers.

#### [H]

• Ob der Programmführer zur Verfügung steht, hängt von der Region bzw. vom Land ab.

## WEAREN THE COMPANY & MUNICIPALITY

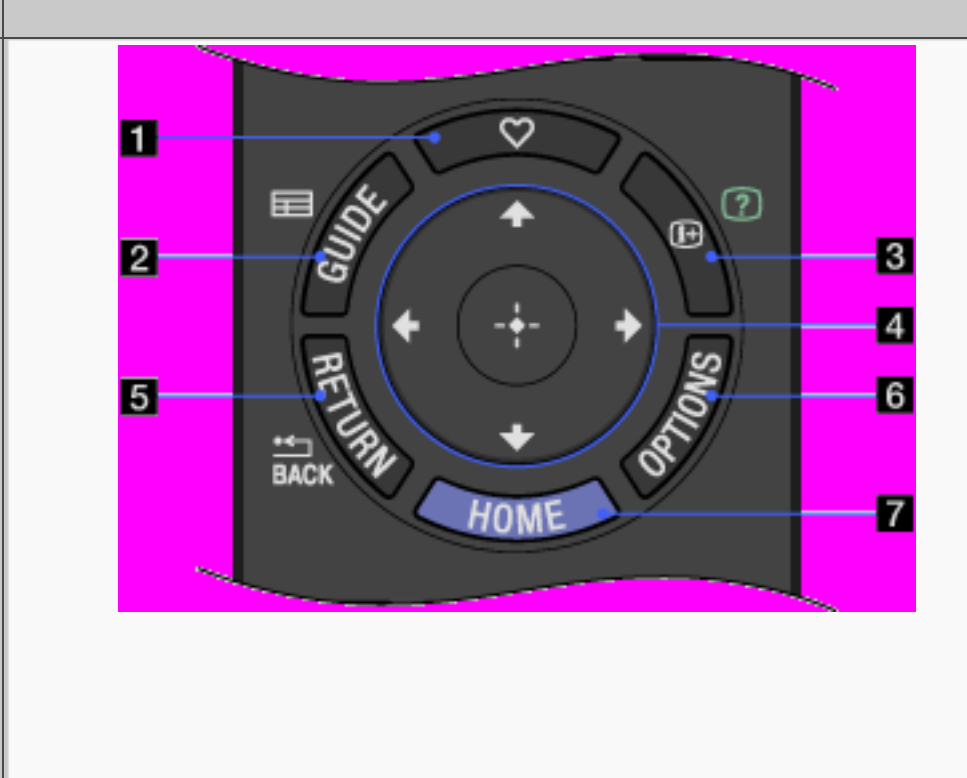

S I →/ ? (Info/Text einblenden)

Jedes Mal, wenn Sie diese Taste drücken, wechselt der Bildschirminhalt wie folgt:

Im Digitalmodus: Detailinformationen zur aktuellen Sendung → Detailinformationen zur nächsten Sendung

Im Analogmodus: Aktuelle Kanalnummer und Bildschirmmodus

Im Textmodus: Verdeckte Informationen (z. B. Antworten auf Quizfragen) werden eingeblendet.

ALARSA TO HARDEN > MURINERS

RETURN

Back

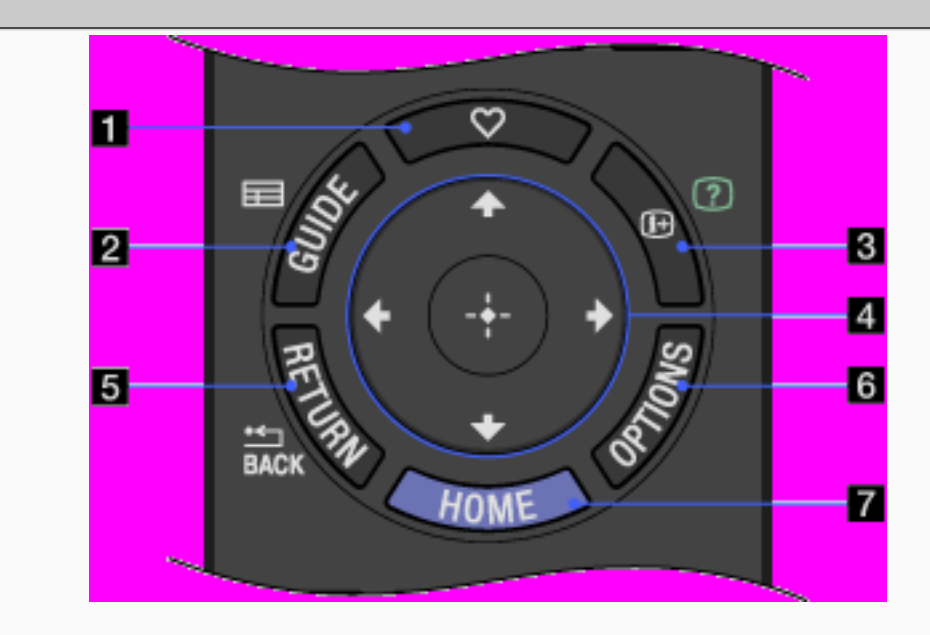

#### 4 / **↓** / **⊕** / **⊕**

Mit ♠/♣/♠/♠ können Sie den Cursor auf dem Bildschirm verschieben. Mit ⊕ können Sie ein hervorgehobenes Element auswählen bzw. bestätigen.

#### **5** \* RETURN/BACK

Zum Zurückschalten zum vorherigen Bildschirm oder zum Verlassen des Menüs.

## ALLER TO HARDON > MUNICIPAL

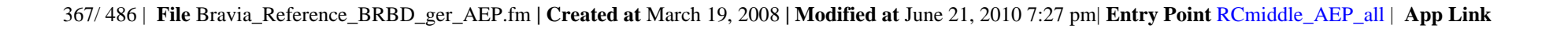

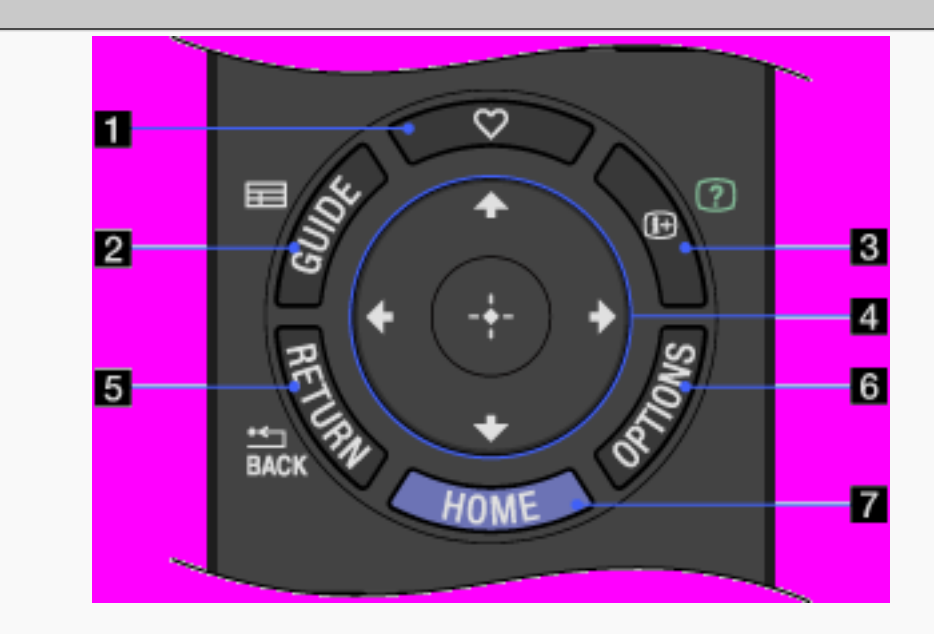

#### **6** OPTIONS

Zum Aufrufen einer Liste nützlicher Funktionen und Kontextmenüs. Welche Menüoptionen angezeigt werden, hängt vom aktuellen Eingang und/oder Inhalt ab.

#### 7 HOME

Mit dieser Taste rufen Sie das Home-Menü des Fernsehgeräts auf.

# ALASSA TO HUMBLER > MUNICIPAL

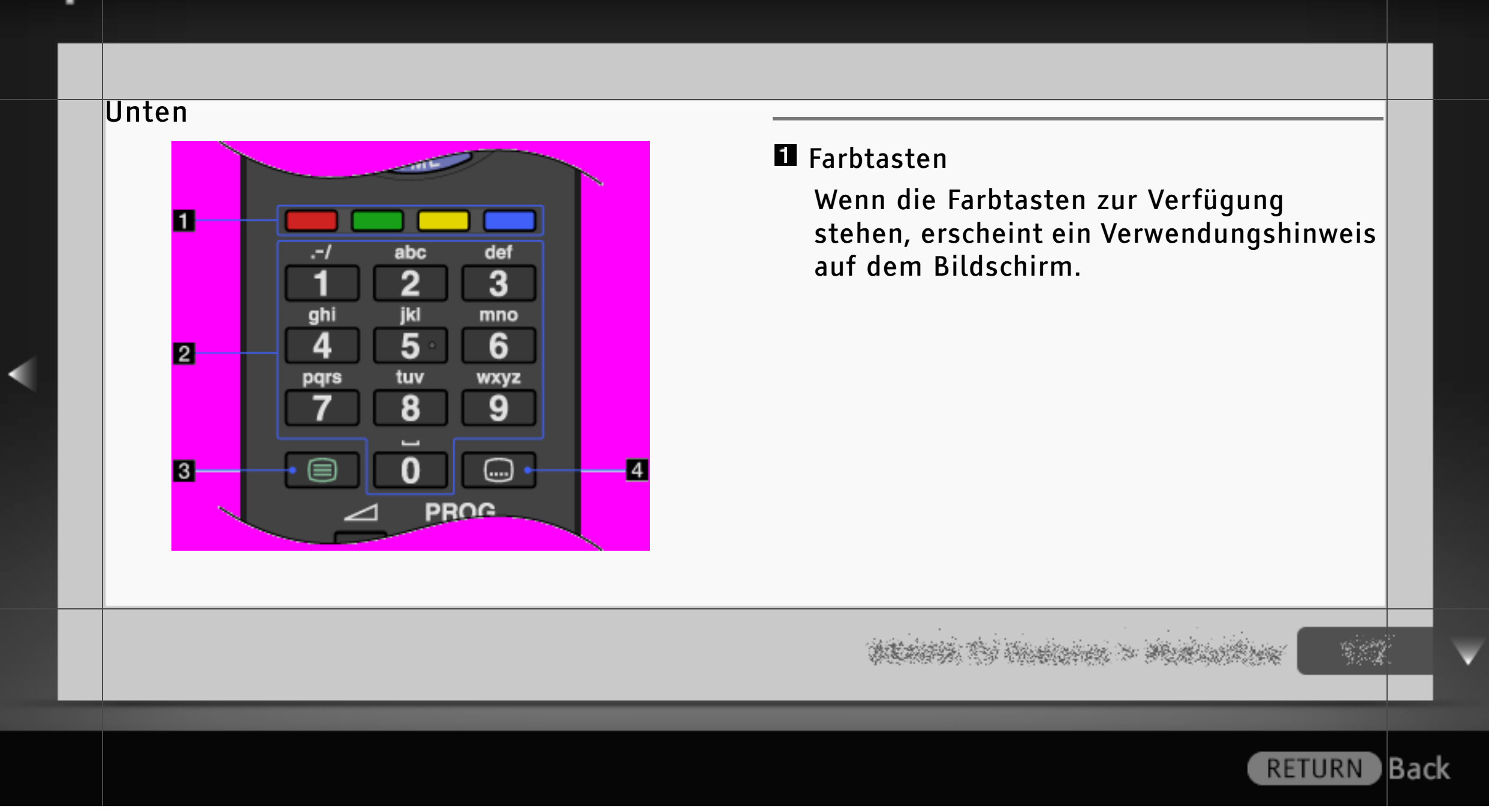

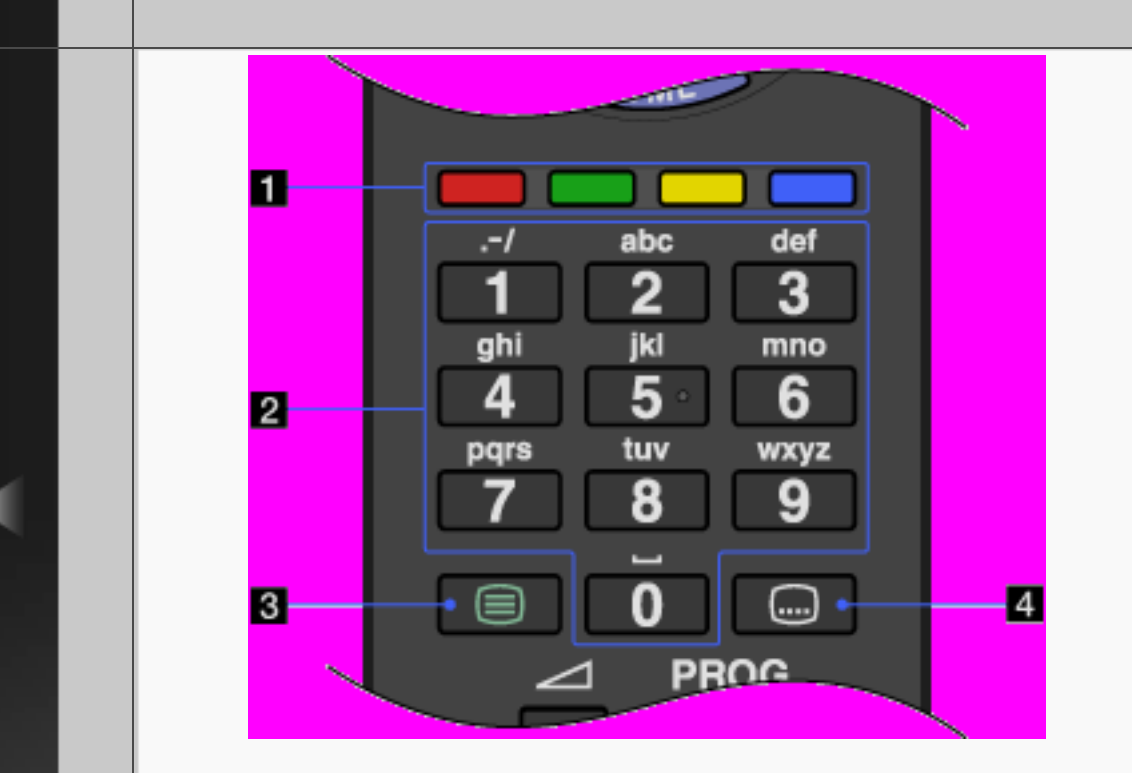

Zahlentasten/Buchstabentasten

Im Fernsehmodus: Zum Auswählen von Kanälen. Geben Sie für Kanalnummern ab 10 die zweite und dritte Ziffer schnell ein.

Im Textmodus: Zum Eingeben von Seitennummern.

Wenn eine interaktive Anwendung zur Verfügung steht, können Sie auch Buchstaben eingeben.

## ALANSA TO HUMBLER > MURLINALINE

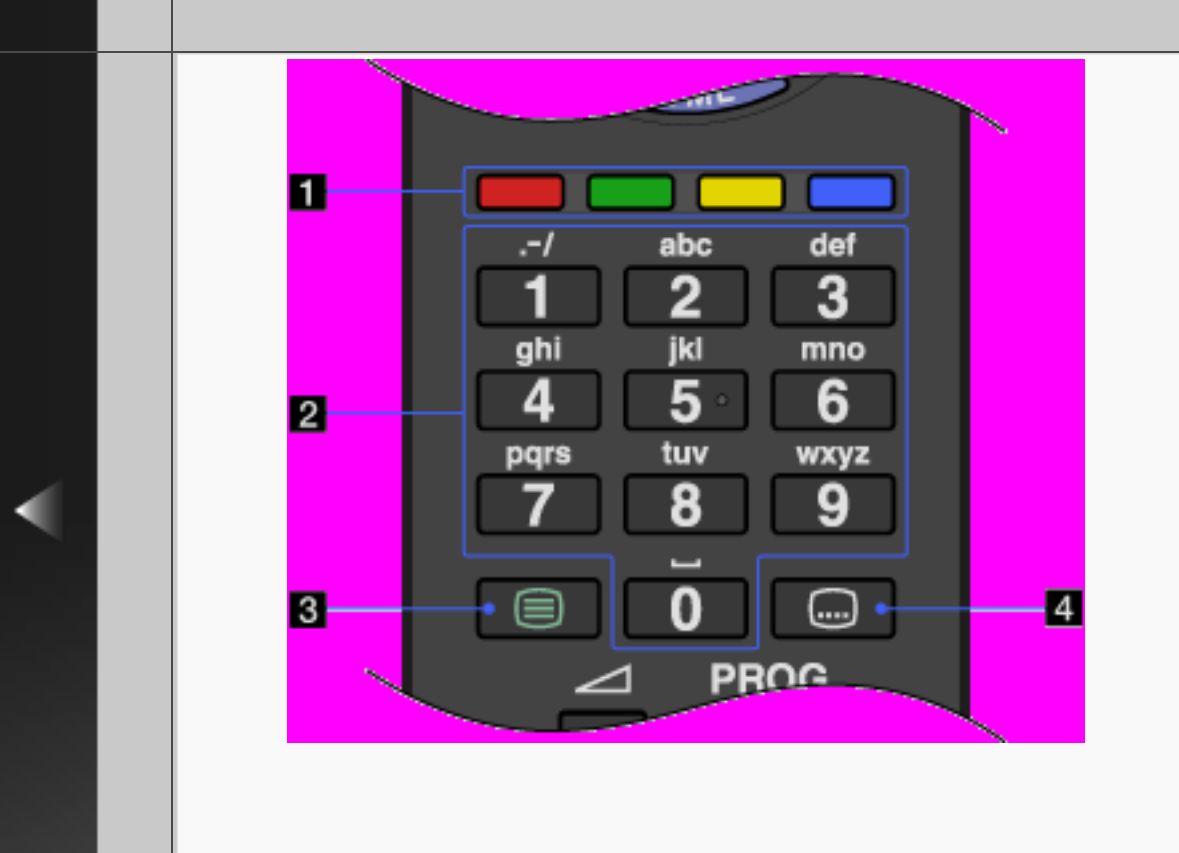

#### 3 🗏 (Text)

Zum Einblenden von Textinformationen.

## 4 🗔 (Untertitel Einstellung)

Zum Ein- bzw. Ausschalten von Untertiteln (sofern die Funktion verfügbar ist).

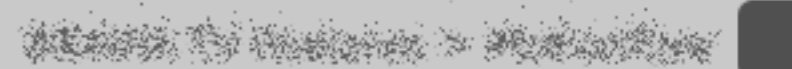

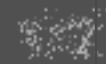

#### Ganz unten

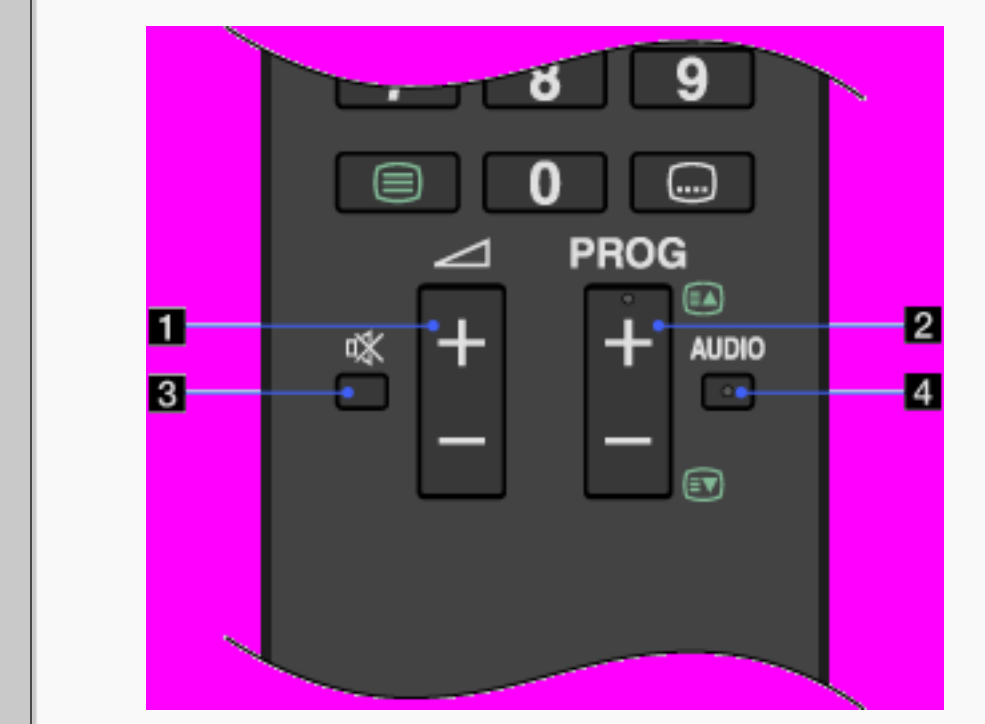

# Zum Einstellen der Lautstärke.

#### 2 PROG +/-/A/

Im Fernsehmodus: Zum Auswählen des nächsten (+) bzw. vorherigen (–) Kanals. Im Textmodus: Zum Auswählen der nächsten (🛋) bzw. vorherigen (🐨) Seite.

## ALASSA TO HARDON > MUNICIPAL

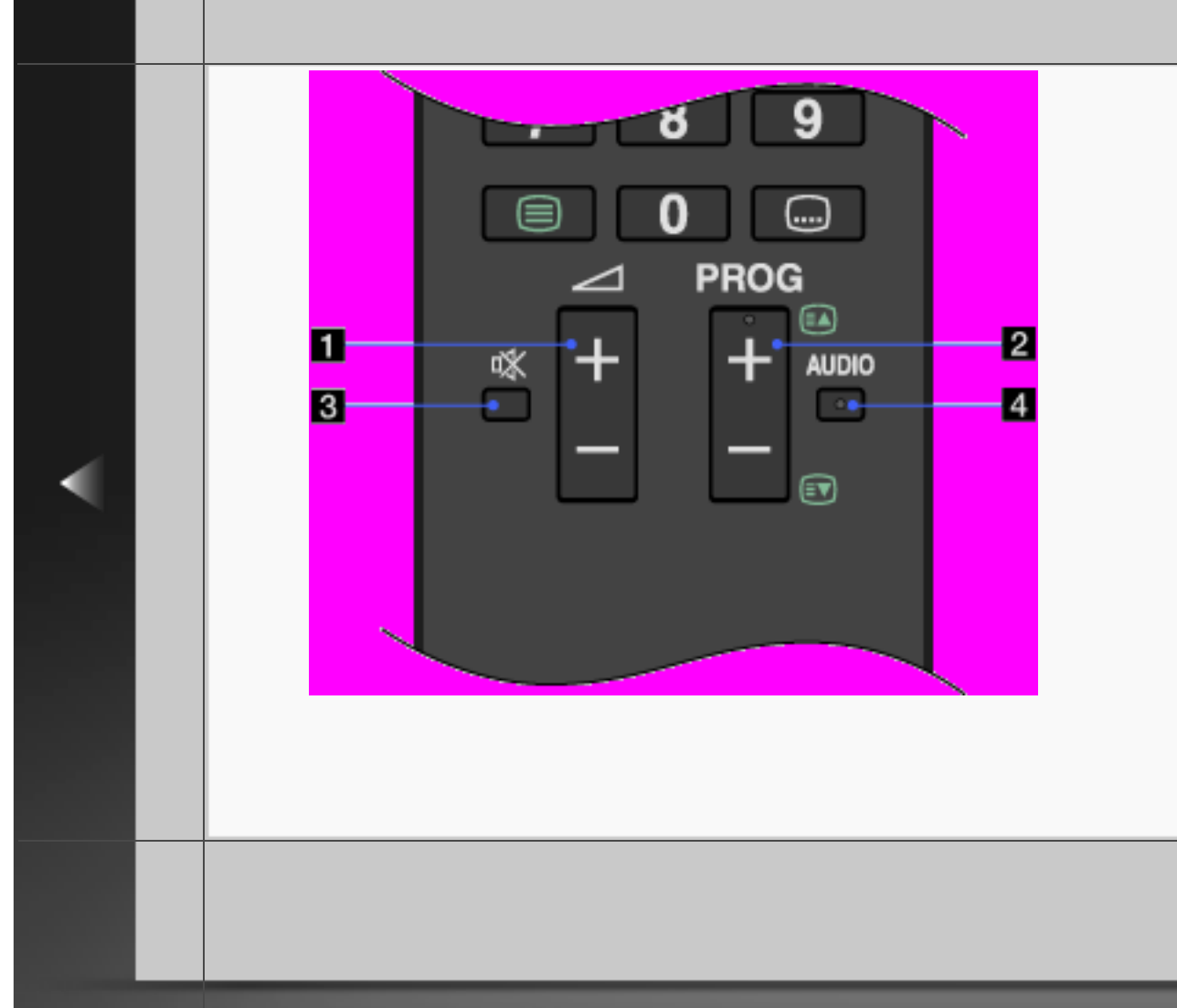

#### 🖪 🕸 (Stummschalten)

Zum Stummschalten des Tons. Drücken Sie die Taste erneut, wenn Sie den Ton wieder hören wollen.

#### 4 AUDIO

Zum Wechseln des Zweitonmodus.

Im Digitalmodus können Sie mit dieser Taste die Sprache für die aktuelle Sendung wechseln.

# ALLERS THE HEREIGHT > MURLINGERS

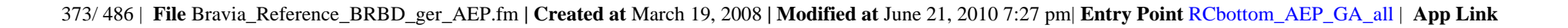

#### Vorn

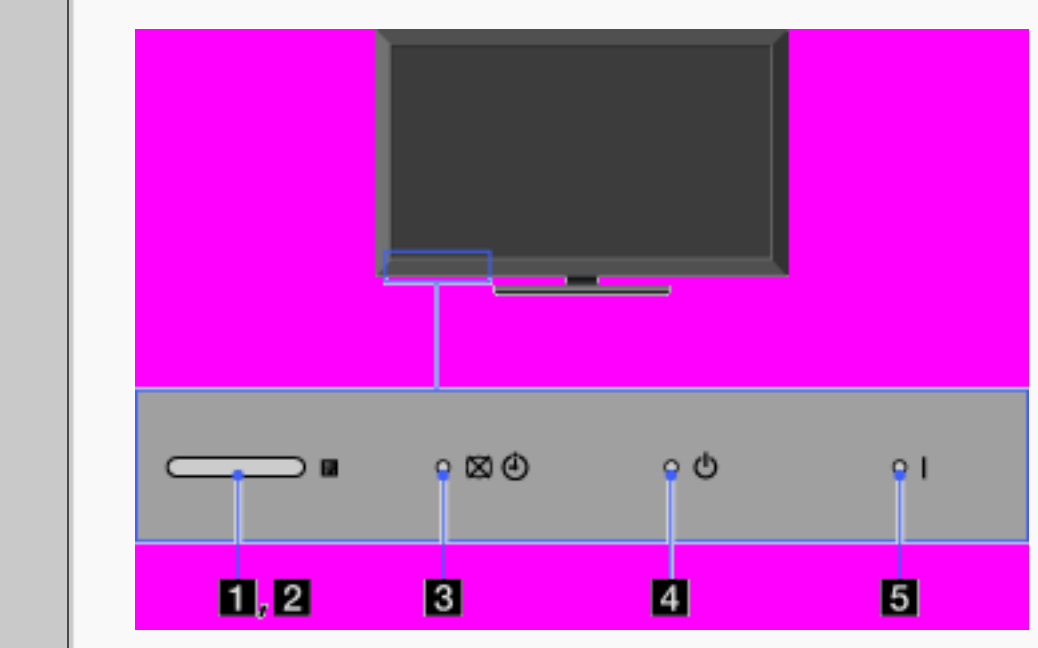

#### Umgebungssensor

Erkennt die Lichtverhältnisse im Raum und passt die Helligkeit und Farbtemperatur des Bildes entsprechend an.

Legen Sie nichts in die Nähe des Sensors, da dies seine Funktionsfähigkeit beeinträchtigen könnte.

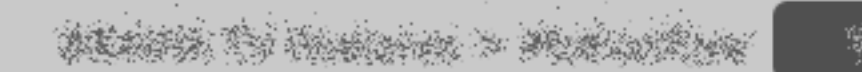

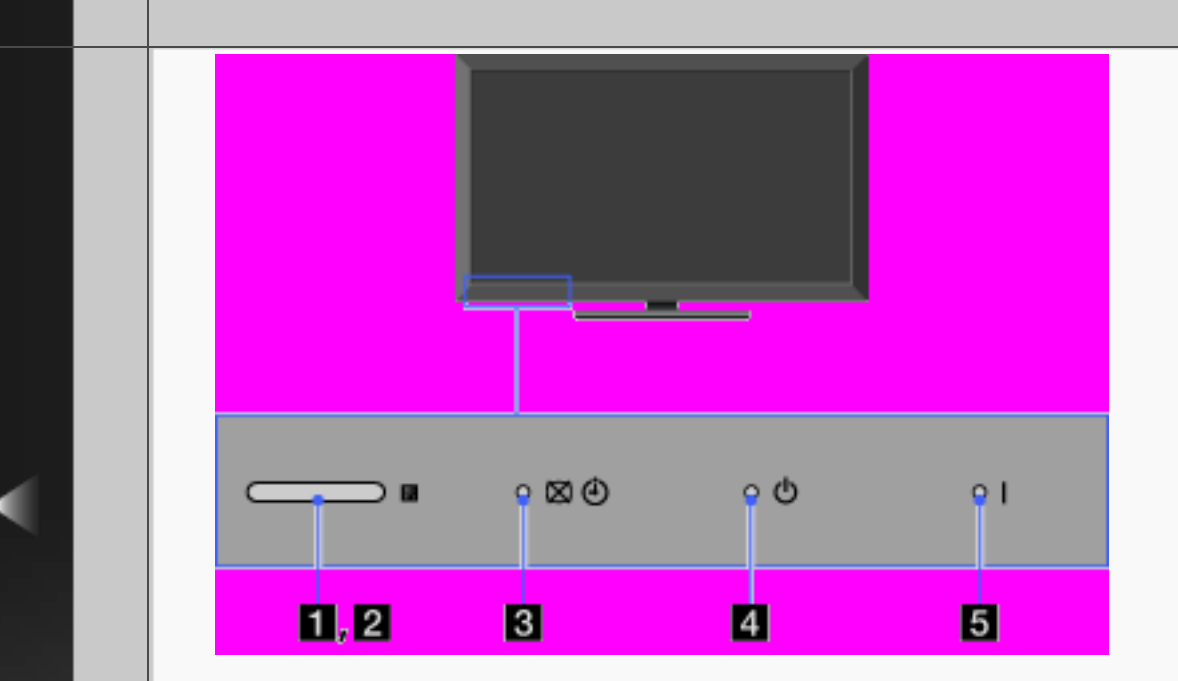

 Sensor für Signale der Fernbedienung
 Empfängt Signale von der Fernbedienung.
 Legen Sie nichts in die Nähe des Sensors, da dies seine Funktionsfähigkeit beeinträchtigen könnte.

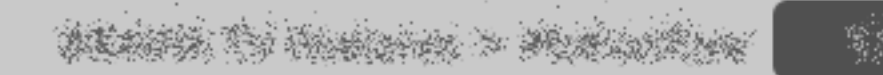

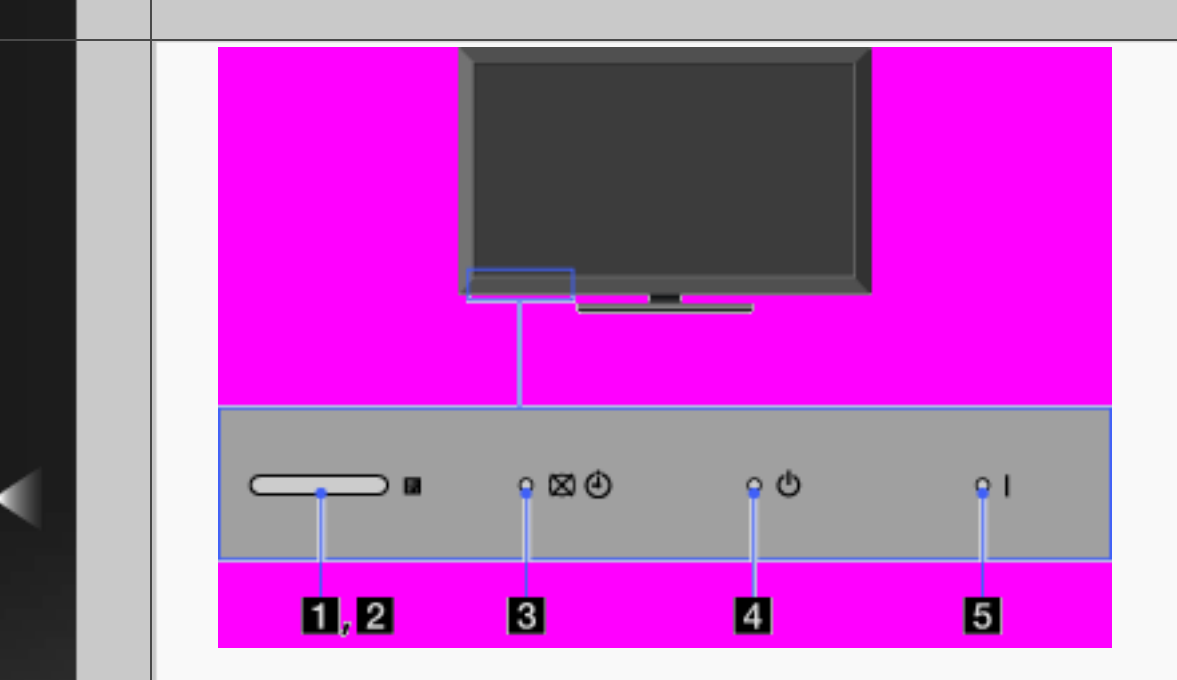

#### S Ø ④ (Bild aus/Timer)

Leuchtet grün, wenn Sie "Bild aus" wählen.

Leuchtet orange, wenn Sie den Timer einstellen.

Leuchtet und/oder blinkt während einer Softwareaktualisierung orange.

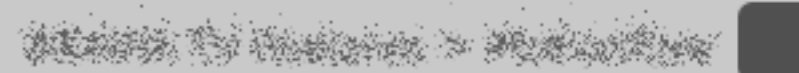

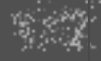

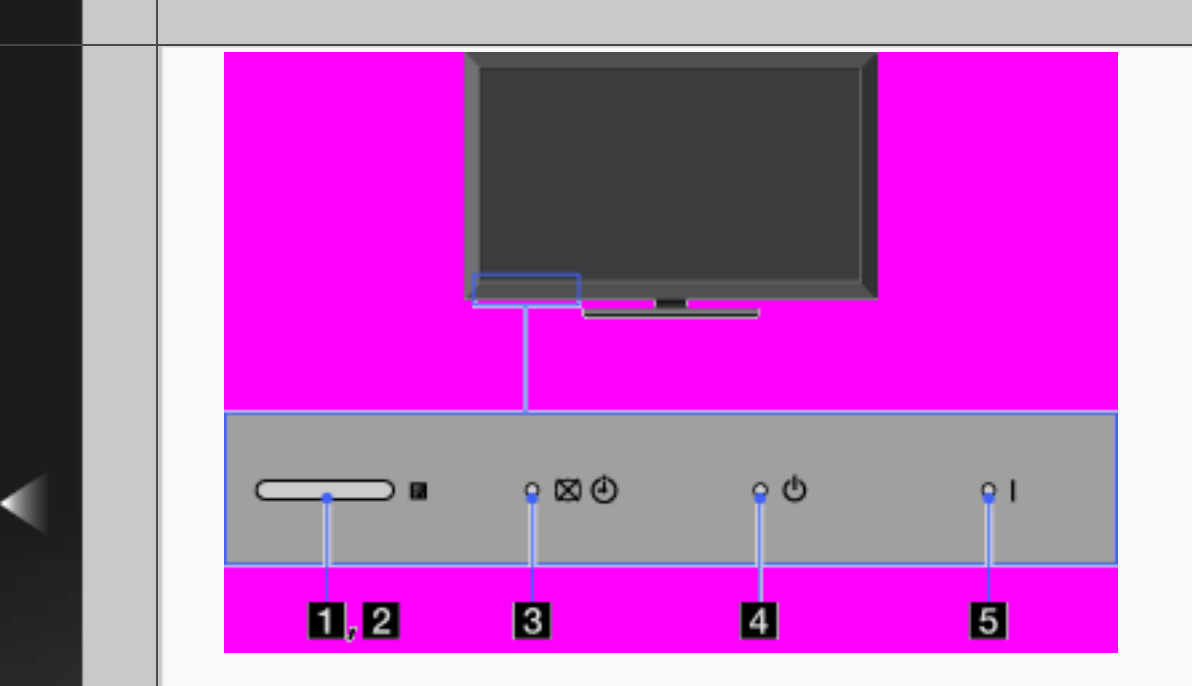

#### 

Leuchtet rot, wenn sich das Fernsehgerät im Standby-Betrieb oder im PC-Energiesparmodus befindet oder gerade eine Softwareaktualisierung durchgeführt wird.

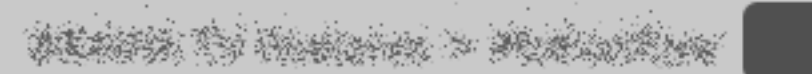

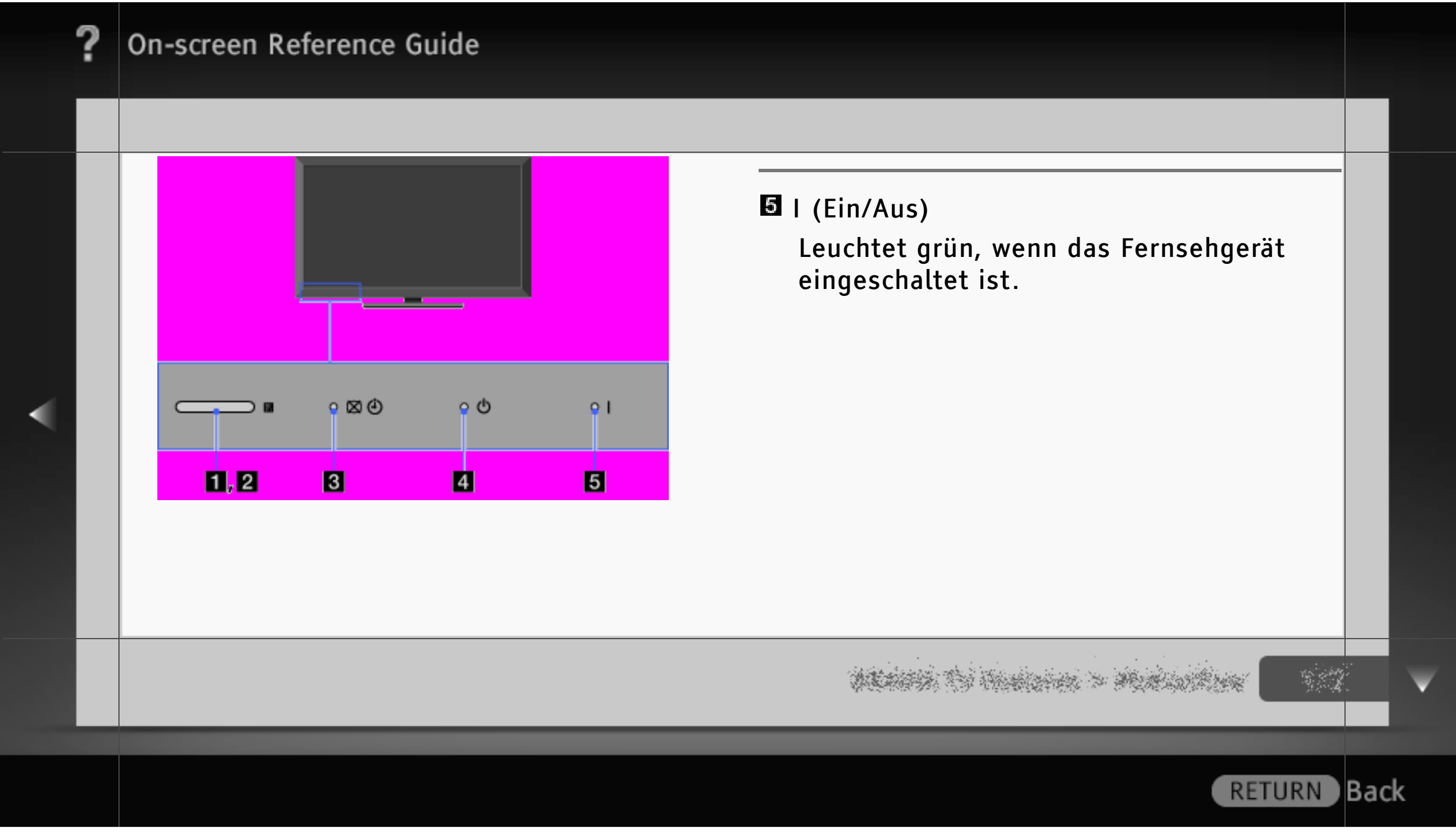

| : | ? | On-screen Reference Guide                                                                                                    |        |              |
|---|---|----------------------------------------------------------------------------------------------------|--------|--------------|
|   |   |                                                                                                    |        |              |
|   |   | Bild                                                                                                    |        |              |
|   |   | Keine Informationen vom angeschlossenen Gerät.                                                                                     |        |              |
|   |   | • Drücken Sie 편, um die Liste der Eingänge aufzurufen, und wählen Sie dann den gewünschten Eingang.                                |        |              |
|   |   | • Überprüfen Sie die Verbindung zwischen dem Zusatzgerät und dem Fernsehgerät.                                                     |        |              |
|   |   | Doppelbilder bzw. Nachbilder treten auf.                                                                                           |        |              |
|   |   | <ul> <li>Prüfen Sie die Antennen- oder Kabelverbindung.</li> <li>Überprüfen Sie Aufstellort und Ausrichtung der Antenne</li> </ul> |        |              |
|   |   | oberpruten sie Aufstettort und Austrentung der Antenne.                                                                            |        |              |
|   |   |                                                                                                    |        |              |
|   |   | activity of the second second second second second second second second second second second second second seco                    | :•<br> | $\mathbf{v}$ |
|   |   |                                                                                                    |        |              |
|   |   | RETURN                                                                                                    | Bac    | k            |

| ? | On-screen Reference Guide                                                                                                    |      |
|---|----------------------------------------------------------------------------------------------------|------|
|   |                                                                                                    |      |
|   | Nur Rauschen erscheint auf dem Bildschirm.<br>• Überprüfen Sie, ob die Antenne defekt oder abgeknickt ist.<br>• Überprüfen Sie, ob die Lebensdauer der Antenne (drei bis fünf Jahre<br>im normalen Betrieb, ein bis zwei Jahre in Meeresnähe) abgelaufen ist.                                                                                                    |      |
| • | Beim Anzeigen eines Fernsehkanals treten Bildrauschen oder Störgeräusche auf.<br>• Stellen Sie "AFT" (Automatische Feineinstellung) ein, um eine bessere Bildqualität<br>zu erzielen.                                                                                                    |      |
|   | Auf dem Bildschirm sind winzige schwarze und/oder helle Punkte zu sehen.<br>• Der Bildschirm besteht aus einzelnen Pixeln. Winzige schwarze Punkte und/oder<br>helle Lichtpunkte (Pixel) auf dem Bildschirm stellen keine Fehlfunktion dar.                                                                                                    |      |
|   | and the second second |      |
|   | RETURN                                                                                                    | Back |

| ? | On-screen Reference Guide                                                                                                    |     |   |
|---|----------------------------------------------------------------------------------------------------|-----|---|
|   |                                                                                                    |     |   |
|   | Das Bild ist verzerrt.<br>• Wählen Sie unter "Film Modus" eine andere Einstellung.                                                                                                    |     |   |
|   | Das Bild weist keine Farben auf.<br>• Wählen Sie "Normwerte" unter "Bild".                                                                                                    |     |   |
| • | Das Bild vom an die Buchsen ↔ COMPONENT IN angeschlossenen Gerät weist keine Farben auf.<br>• Überprüfen Sie die Verbindung der Buchsen ↔ COMPONENT IN und stellen Sie<br>sicher, dass die Stecker vollständig eingesteckt sind. |     |   |
|   |                                                                                                    | -   | ¥ |
|   | RETURN                                                                                                    | Bac | ĸ |

|   | ? | On-screen Reference Guide                                                                                                    |     |
|---|---|----------------------------------------------------------------------------------------------------|-----|
|   |   |                                                                                                    |     |
|   |   | Kein Bild vom angeschlossenen Gerät.                                                                                                    |     |
|   |   | <ul> <li>Schalten Sie das angeschlossene Gerät ein.</li> <li>Prüfen Sie die Kabelverbindung.</li> </ul>                                                                                     |     |
| • |   | • Drücken Sie 🕀, um die Liste der Eingänge aufzurufen, und wählen Sie dann den gewünschten Eingang.                                                                                         |     |
|   |   | <ul> <li>Setzen Sie die Speicherkarte richtig ein bzw. schließen Sie ein anderes<br/>Speichergerät, wie z. B. eine digitale Standbildkamera, richtig an.</li> </ul>                         |     |
|   |   | <ul> <li>Stellen Sie bei einer Speicherkarte (z. B. aus einer digitalen Standbildkamera)<br/>sicher, dass diese richtig formatiert wurde.</li> </ul>                                        |     |
|   |   | <ul> <li>Der Betrieb kann nicht bei allen USB-Geräten garantiert werden. Die ausführbaren<br/>Funktionen hängen zudem vom USB-Gerät und den wiedergegebenen Videodateien<br/>ab.</li> </ul> |     |
|   |   | ninis () interview () in the second of the second of the second of the second of the second of the second of the                                                                            | Y   |
|   |   | RETURN                                                                                                    | ack |

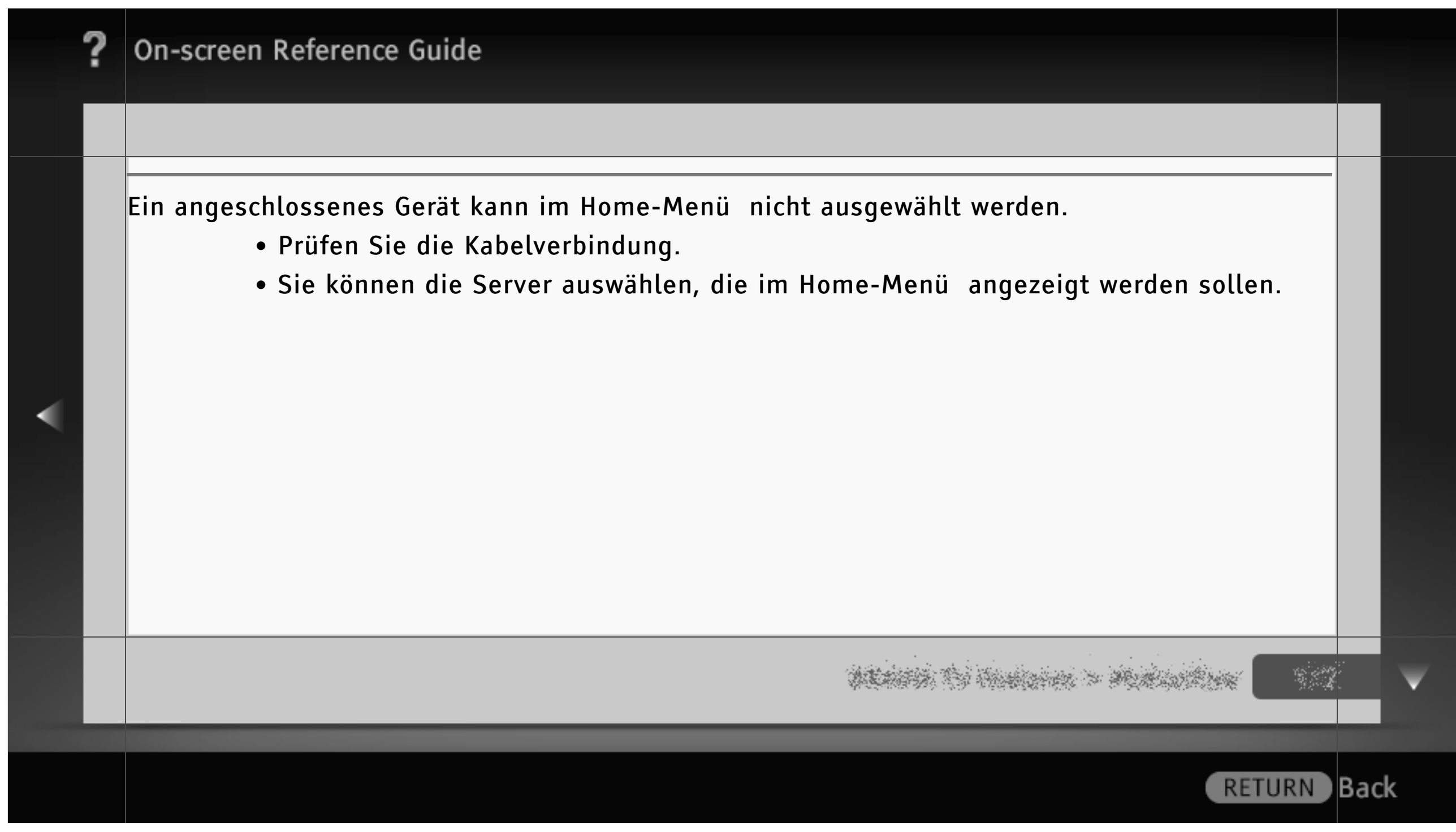

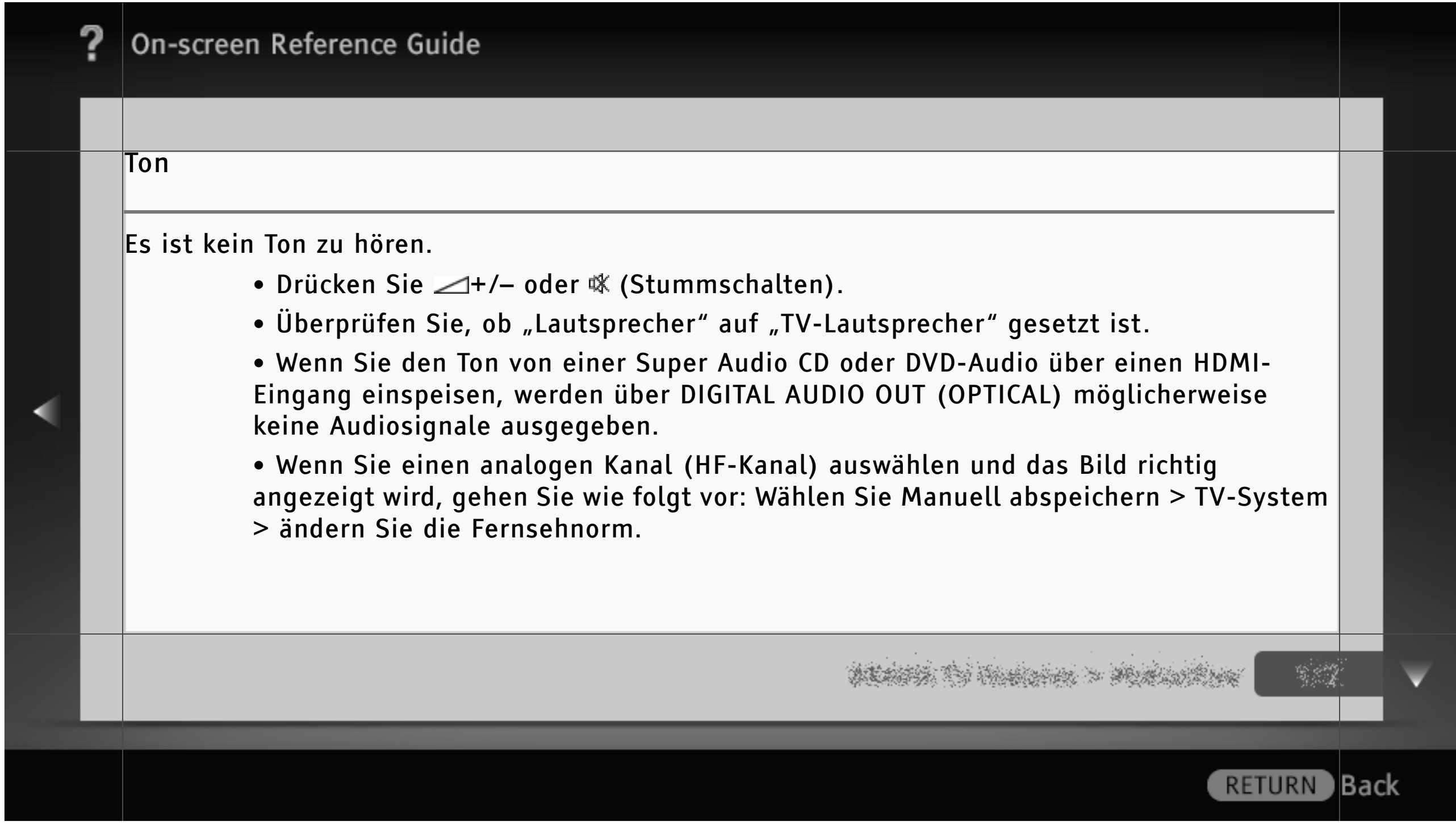

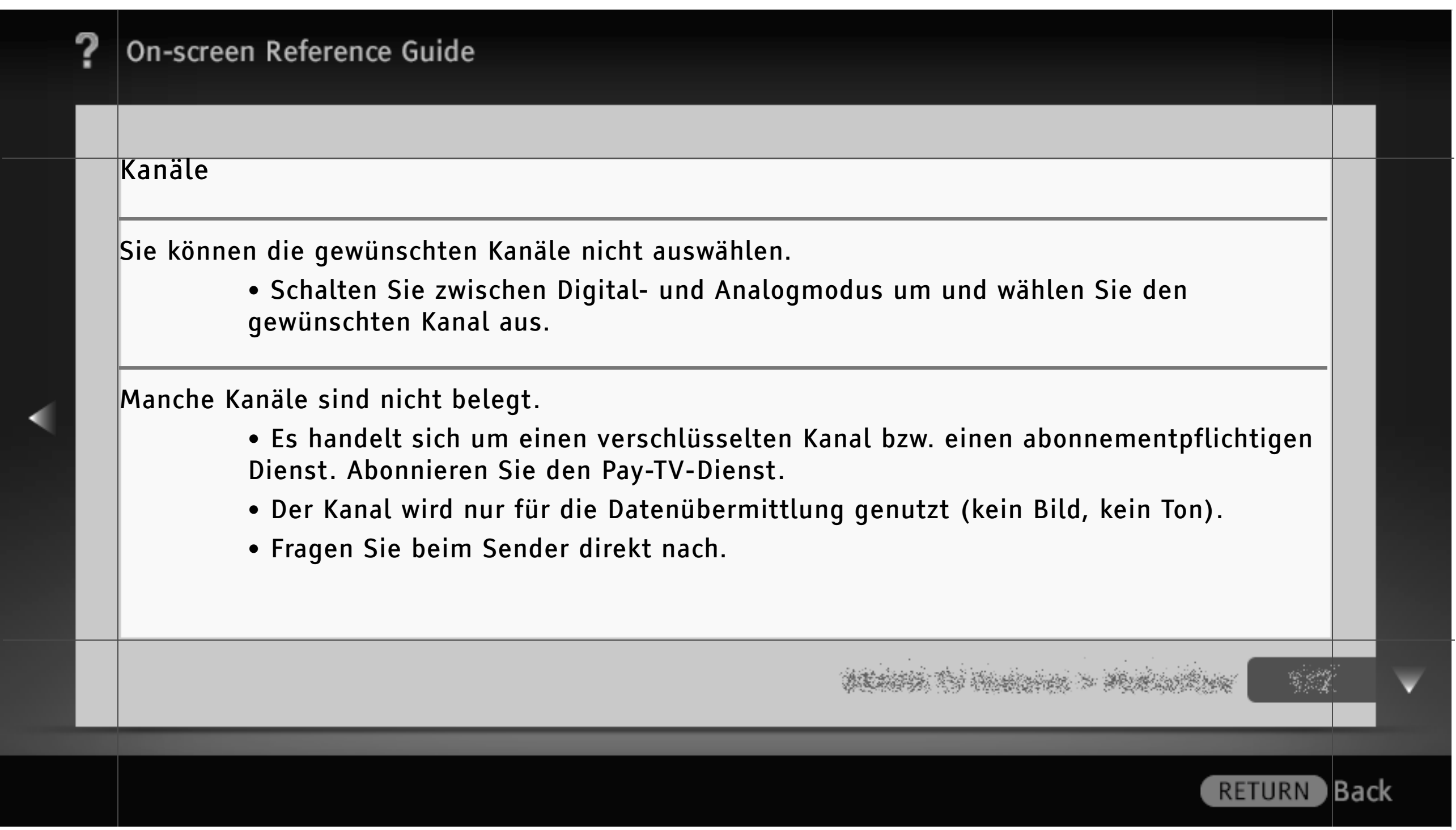

| ? | On-screen Reference Guide                                                                                                    |     |   |
|---|----------------------------------------------------------------------------------------------------|-----|---|
|   |                                                                                                    |     |   |
|   | Sie können keine digitalen Kanäle anzeigen.<br>• Fragen Sie einen örtlichen Fachbetrieb, ob in Ihrer Region der Digitalempfang<br>möglich ist.<br>• Besorgen Sie sich eine Antenne mit höherer Verstärkungsleistung. |     |   |
|   |                                                                                                    |     | ▼ |
|   | RETURN                                                                                                    | Bac | k |

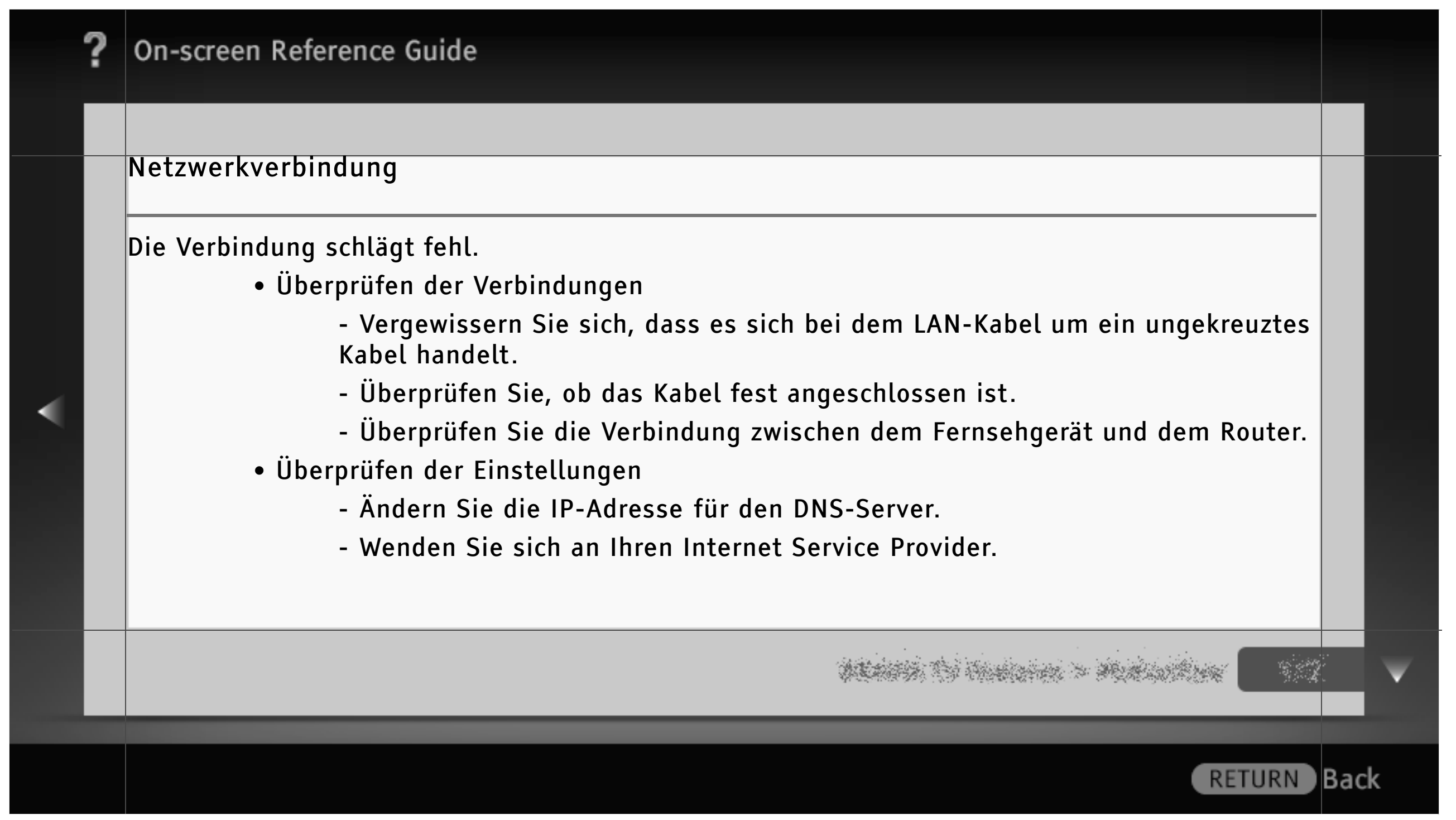

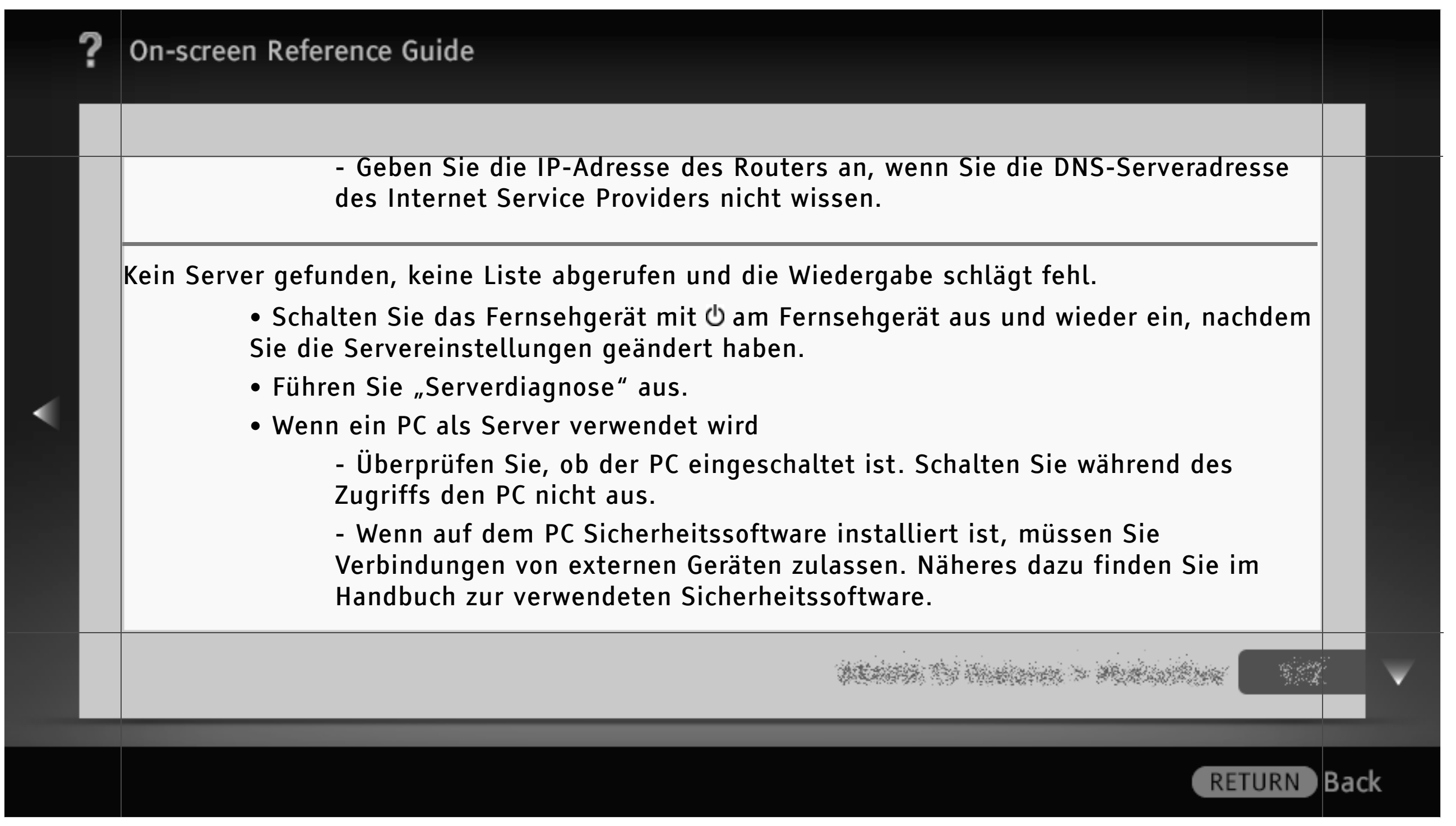

- Stoppen Sie die Serveranwendung und starten Sie sie neu, wenn der Server instabil ist. Wenn der Server danach immer noch instabil ist, starten Sie den PC neu.

- Da der Server möglicherweise überlastet ist, sollten Sie die Anzahl an Anwendungen verringern, die auf dem PC ausgeführt werden.

- Da der Server möglicherweise überlastet ist, sollten Sie den Umfang der Inhalte verringern.

Änderungen am Server werden nicht richtig vorgenommen.

• Wenn auf dem Server Inhalte hinzugefügt und/oder gelöscht wurden, werden solche Änderungen manchmal nicht in die Anzeige am Fernsehgerät übernommen. Wechseln Sie in diesem Fall um eine Ebene nach oben und versuchen Sie erneut, den Ordner oder Server aufzurufen.

ALARTA TO HARDON > MARIONARY

Back

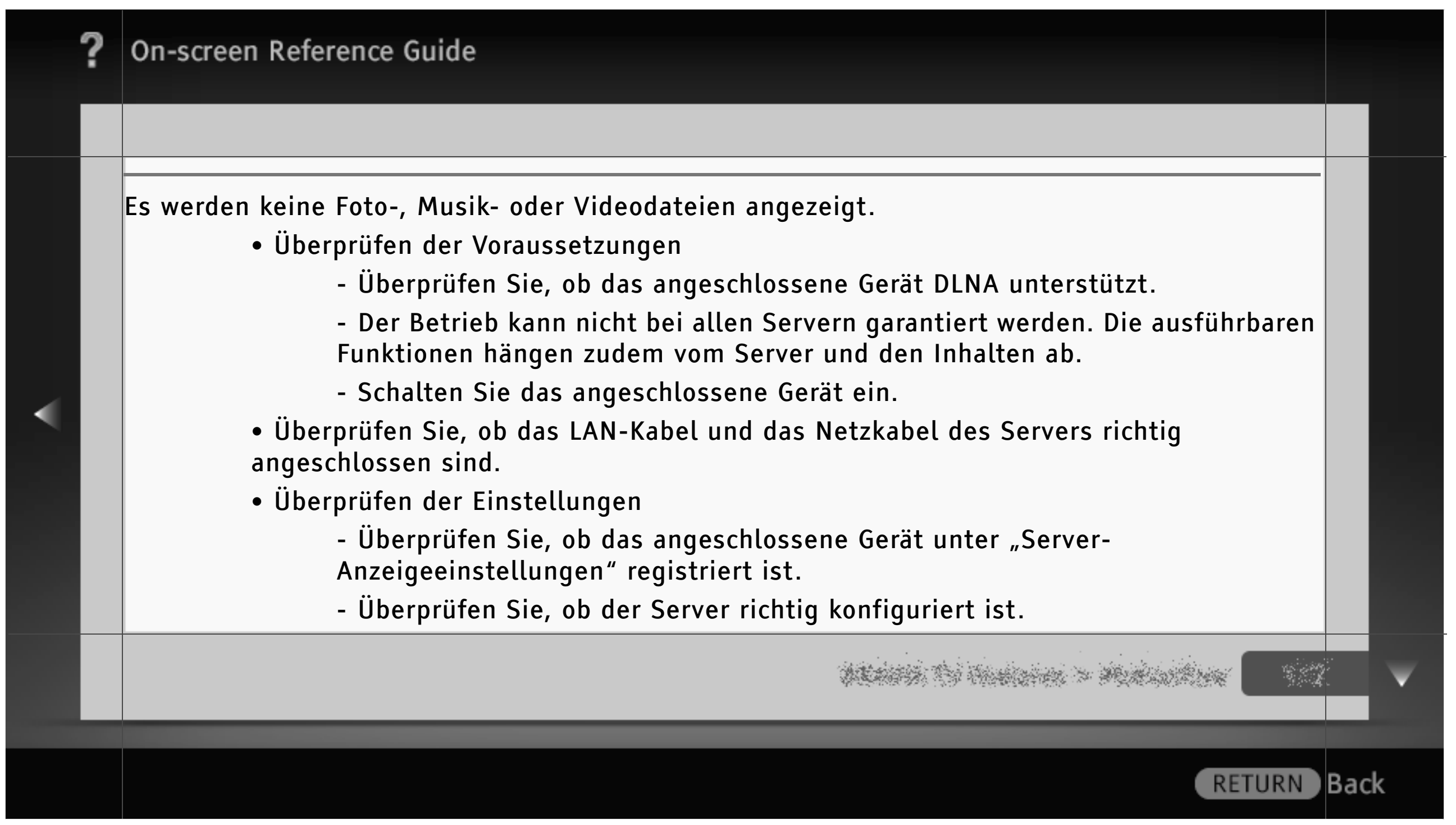

- Überprüfen Sie, ob das ausgewählte Gerät mit dem Netzwerk verbunden ist und ob darauf zugegriffen werden kann.

 Drücken Sie HOME und wählen Sie => Netzwerk > Serverdiagnose. Wenn Sie unter Netzwerk > Netzwerkeinstellung > Netzwerkstatus anzeigen > IP-Adresse die Einstellung "Autom." gewählt haben und kein DHCP-Server vorhanden ist, kann es länger dauern, bis Geräte erkannt werden.

- Stellen Sie bei der Wiedergabe von Inhalten, die auf einem PC gespeichert sind, die Firewall entsprechend ein.

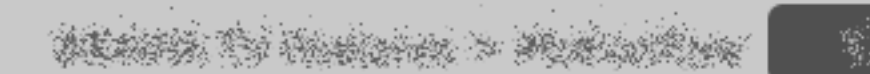

|   | ? | On-screen Reference Guide                                                                                                    |     |
|---|---|----------------------------------------------------------------------------------------------------|-----|
|   |   |                                                                                                    |     |
| < |   | <ul> <li>Das Fernsehgerät wird von einem Renderer-kompatiblen Gerät nicht gefunden.</li> <li>Überprüfen Sie, ob das LAN-Kabel und das Netzkabel des Geräts richtig<br/>angeschlossen sind.</li> <li>Überprüfen Sie die Verbindungen oder Einstellungen für das WLAN.</li> <li>Überprüfen Sie die Einstellungen (drücken Sie HOME und wählen Sie 2 &gt; Netzwerk<br/>&gt; Renderer).</li> <li>Überprüfen Sie, ob die "Renderer-Funktion" aktiviert ist.</li> <li>Überprüfen Sie, ob das angeschlossene Gerät unter "Renderer-<br/>Zugriffskontrolle" registriert ist.</li> </ul> |     |
|   |   | n de la companya de la companya de la companya de la companya de la companya de la companya de la companya de l<br>La companya de la companya de la companya de la companya de la companya de la companya de la companya de la comp                                                                                                    | Y   |
|   |   | RETURN                                                                                                    | ack |

| ? | On-screen Reference Guide                                                                                                    |      |
|---|----------------------------------------------------------------------------------------------------|------|
|   |                                                                                                    |      |
|   | <ul> <li>Die WLAN-Verbindung schlägt fehl oder die Funkempfangsbedingungen sind schlecht.</li> <li>Überprüfen Sie den Aufstellort des Fernsehgeräts und des WLAN-Routers. Der Signalempfang kann unter den folgenden Bedingungen beeinträchtigt sein. <ul> <li>In der Nähe befinden sich andere Funkgeräte, Mikrowellenherde, Leuchtstofflampen usw.</li> <li>Zwischen dem WLAN-Router und dem Fernsehgerät befinden sich Böden oder Wände.</li> </ul> </li> <li>Stellen Sie den USB-WLAN-Adapter zur Vermeidung von Signalinterferenzen mithilfe eines Verlängerungskabels mit Basiseinheit (Sonderzubehör) an eine andere Stelle.</li> </ul> |      |
|   |                                                                                                    | ×    |
|   | RETURN                                                                                                    | Back |

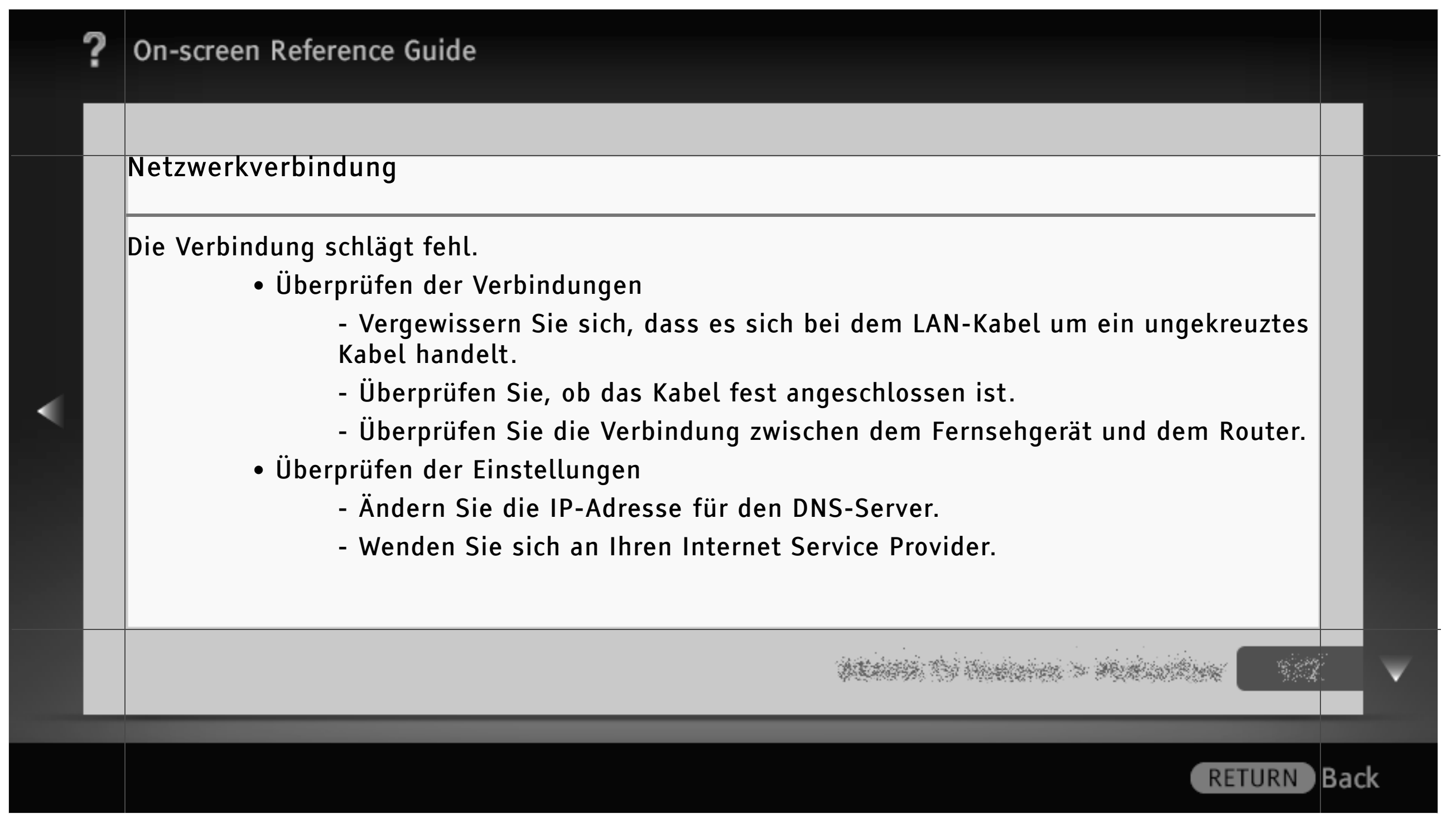

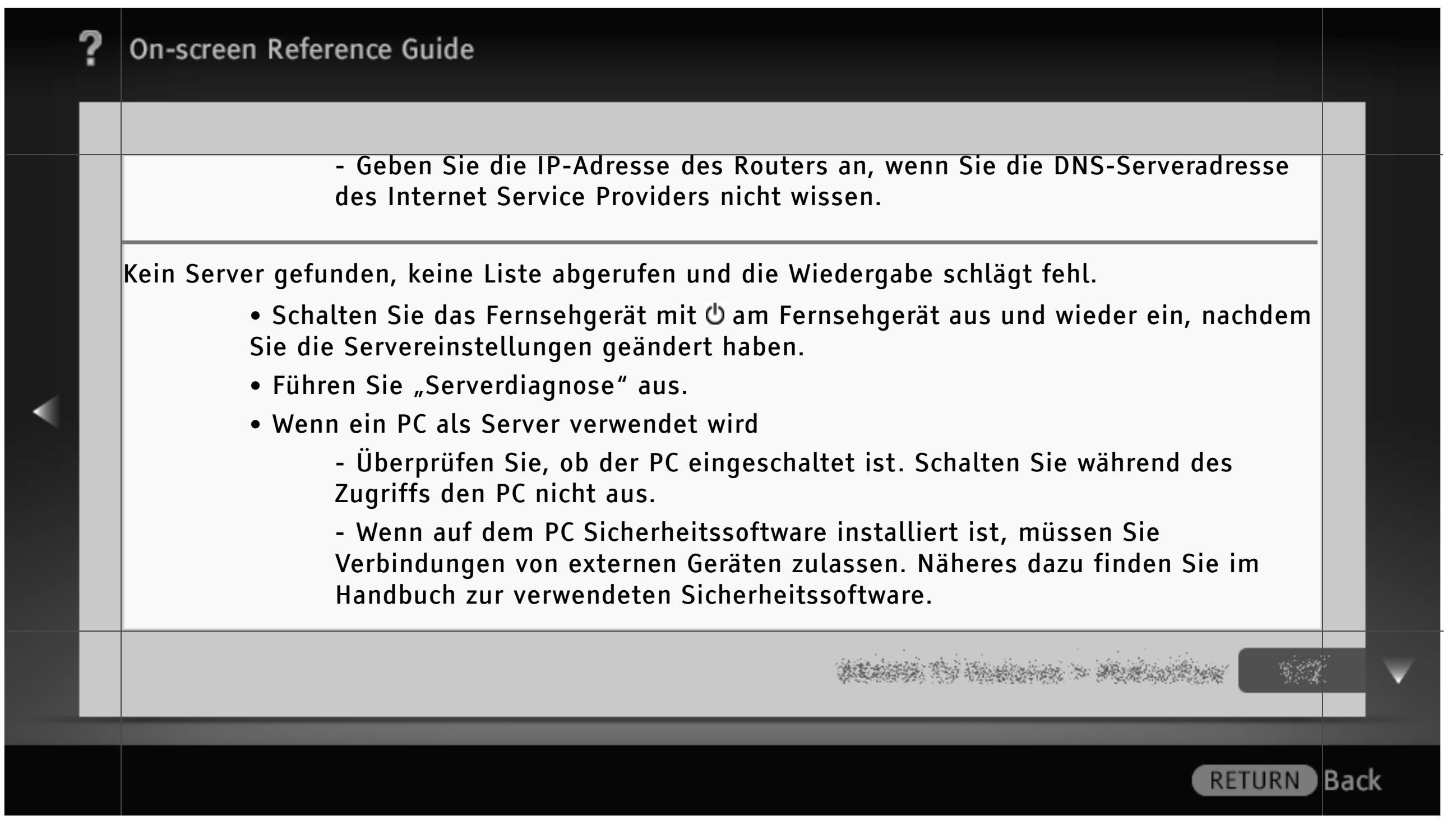

- Stoppen Sie die Serveranwendung und starten Sie sie neu, wenn der Server instabil ist. Wenn der Server danach immer noch instabil ist, starten Sie den PC neu.

- Da der Server möglicherweise überlastet ist, sollten Sie die Anzahl an Anwendungen verringern, die auf dem PC ausgeführt werden.

- Da der Server möglicherweise überlastet ist, sollten Sie den Umfang der Inhalte verringern.

Änderungen am Server werden nicht richtig vorgenommen.

• Wenn auf dem Server Inhalte hinzugefügt und/oder gelöscht wurden, werden solche Änderungen manchmal nicht in die Anzeige am Fernsehgerät übernommen. Wechseln Sie in diesem Fall um eine Ebene nach oben und versuchen Sie erneut, den Ordner oder Server aufzurufen.

ALARTA TO HARDON > MARIONARY

Back
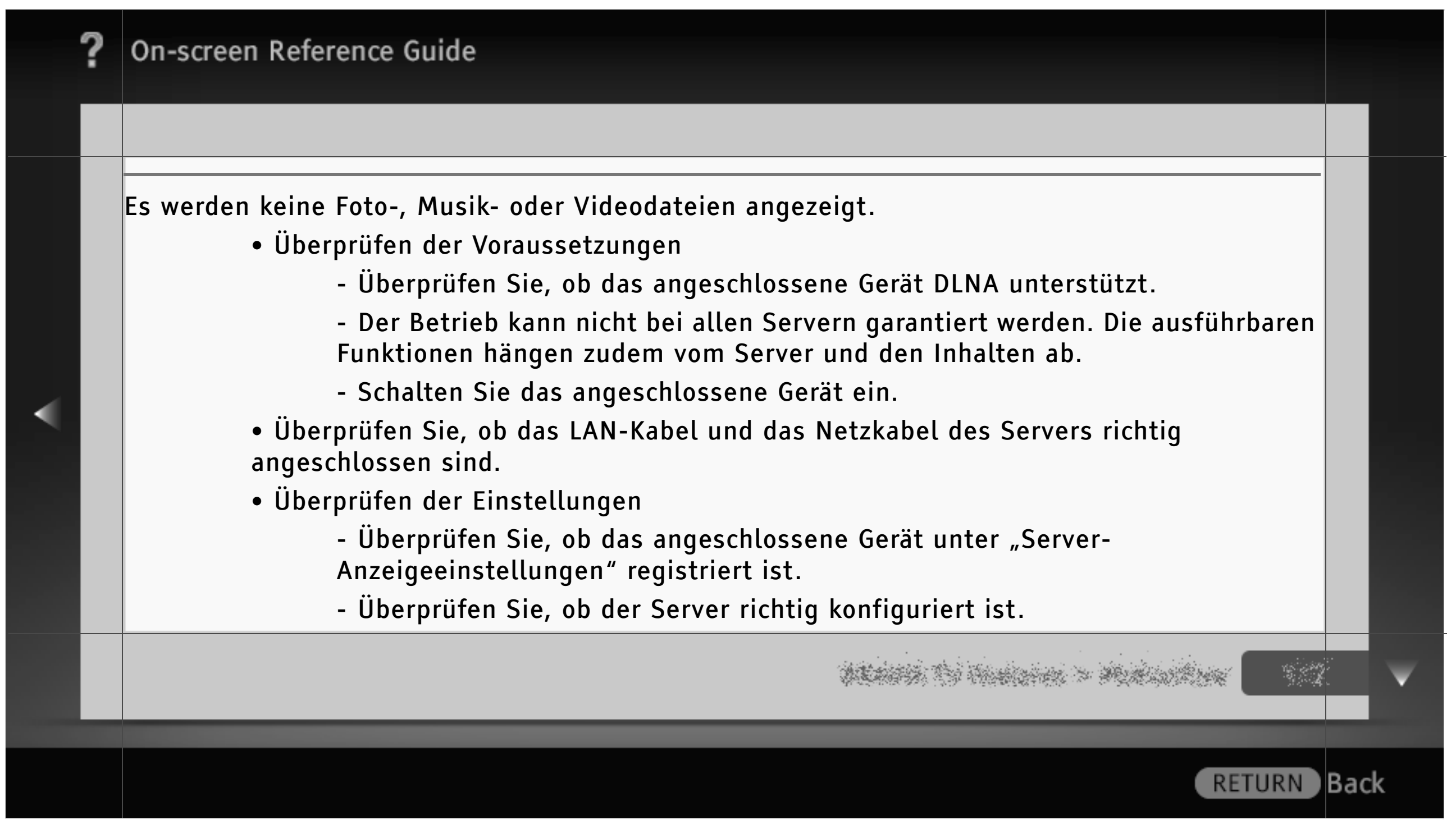

- Überprüfen Sie, ob das ausgewählte Gerät mit dem Netzwerk verbunden ist und ob darauf zugegriffen werden kann.

 Drücken Sie HOME und wählen Sie => Netzwerk > Serverdiagnose. Wenn Sie unter Netzwerk > Netzwerkeinstellung > Netzwerkstatus anzeigen > IP-Adresse die Einstellung "Autom." gewählt haben und kein DHCP-Server vorhanden ist, kann es länger dauern, bis Geräte erkannt werden.

- Stellen Sie bei der Wiedergabe von Inhalten, die auf einem PC gespeichert sind, die Firewall entsprechend ein.

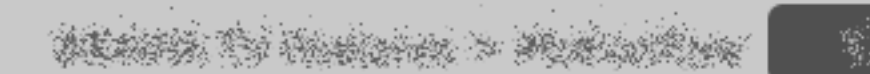

|                      | ? | On-screen Reference Guide                                                                                                    |      |   |
|----------------------|---|----------------------------------------------------------------------------------------------------|------|---|
|                      |   |                                                                                                    |      |   |
| <ul> <li></li> </ul> |   | <ul> <li>Das Fernsehgerät wird von einem Renderer-kompatiblen Gerät nicht gefunden.</li> <li>Überprüfen Sie, ob das LAN-Kabel und das Netzkabel des Geräts richtig angeschlossen sind.</li> <li>Überprüfen Sie die Verbindungen oder Einstellungen für das WLAN.</li> <li>Überprüfen Sie die Einstellungen (drücken Sie HOME und wählen Sie  &gt; Netzwerk &gt; Renderer).</li> <li>Überprüfen Sie, ob die "Renderer-Funktion" aktiviert ist.</li> <li>Überprüfen Sie, ob das angeschlossene Gerät unter "Renderer-Zugriffskontrolle" registriert ist.</li> </ul> |      |   |
|                      |   |                                                                                                    |      | ▼ |
|                      |   | RETURN                                                                                                    | Back | ¢ |

|   | ? | On-screen Reference Guide                                                                                                    |    |
|---|---|----------------------------------------------------------------------------------------------------|----|
|   |   |                                                                                                    |    |
| • |   | <ul> <li>Kein Zugriff auf Widgets, obwohl bereits Widgets installiert sind.</li> <li>Überprüfen Sie, ob das LAN-Kabel und das Netzkabel des Routers/Modems richtig<br/>angeschlossen sind.*</li> <li>Überprüfen Sie die Verbindungen und Einstellungen für das WLAN.</li> <li>Versuchen Sie später erneut, die Widgets zu nutzen. Der Server des Widget-<br/>Anbieters ist möglicherweise außer Betrieb.</li> <li>* Bevor Sie eine Verbindung mit dem Internet herstellen, muss der Router bzw. das Modem<br/>eingerichtet werden. Die Einstellungen für den Router bzw. das Modem erfahren Sie von Ihrem<br/>Internet Service Provider.</li> </ul> |    |
|   |   |                                                                                                    | Y  |
|   |   | RETURN Bac                                                                                                    | ck |

|                                                                                                    | ? | On-screen Reference Guide                                                                                                    |      |   |
|----------------------------------------------------------------------------------------------------|---|----------------------------------------------------------------------------------------------------|------|---|
|                                                                                                    |   |                                                                                                    |      |   |
| <ul> <li>Image: A second second s</li></ul> |   | <ul> <li>Die WLAN-Verbindung schlägt fehl oder die Funkempfangsbedingungen sind schlecht.</li> <li>Überprüfen Sie den Aufstellort des Fernsehgeräts und des WLAN-Routers. Der<br/>Signalempfang kann unter den folgenden Bedingungen beeinträchtigt sein. <ul> <li>In der Nähe befinden sich andere Funkgeräte, Mikrowellenherde,<br/>Leuchtstofflampen usw.</li> <li>Zwischen dem WLAN-Router und dem Fernsehgerät befinden sich Böden oder<br/>Wände.</li> </ul> </li> <li>Stellen Sie den USB-WLAN-Adapter zur Vermeidung von Signalinterferenzen<br/>mithilfe eines Verlängerungskabels mit Basiseinheit (Sonderzubehör) an eine andere<br/>Stelle.</li> </ul> |      |   |
|                                                                                                    |   | nie wielster 1972.                                                                                                    |      | V |
|                                                                                                    |   | RETURN                                                                                                    | Bacl | k |

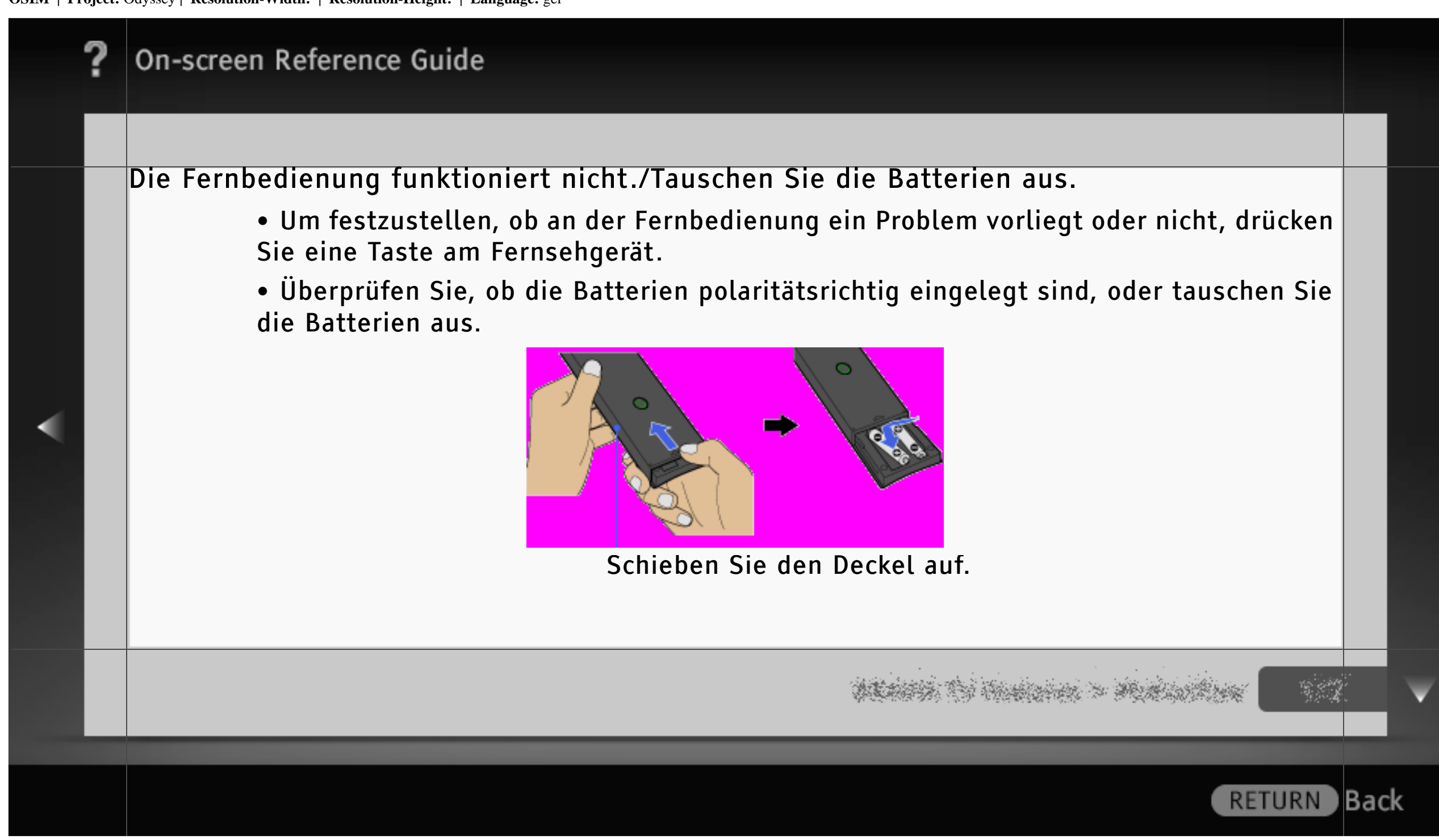

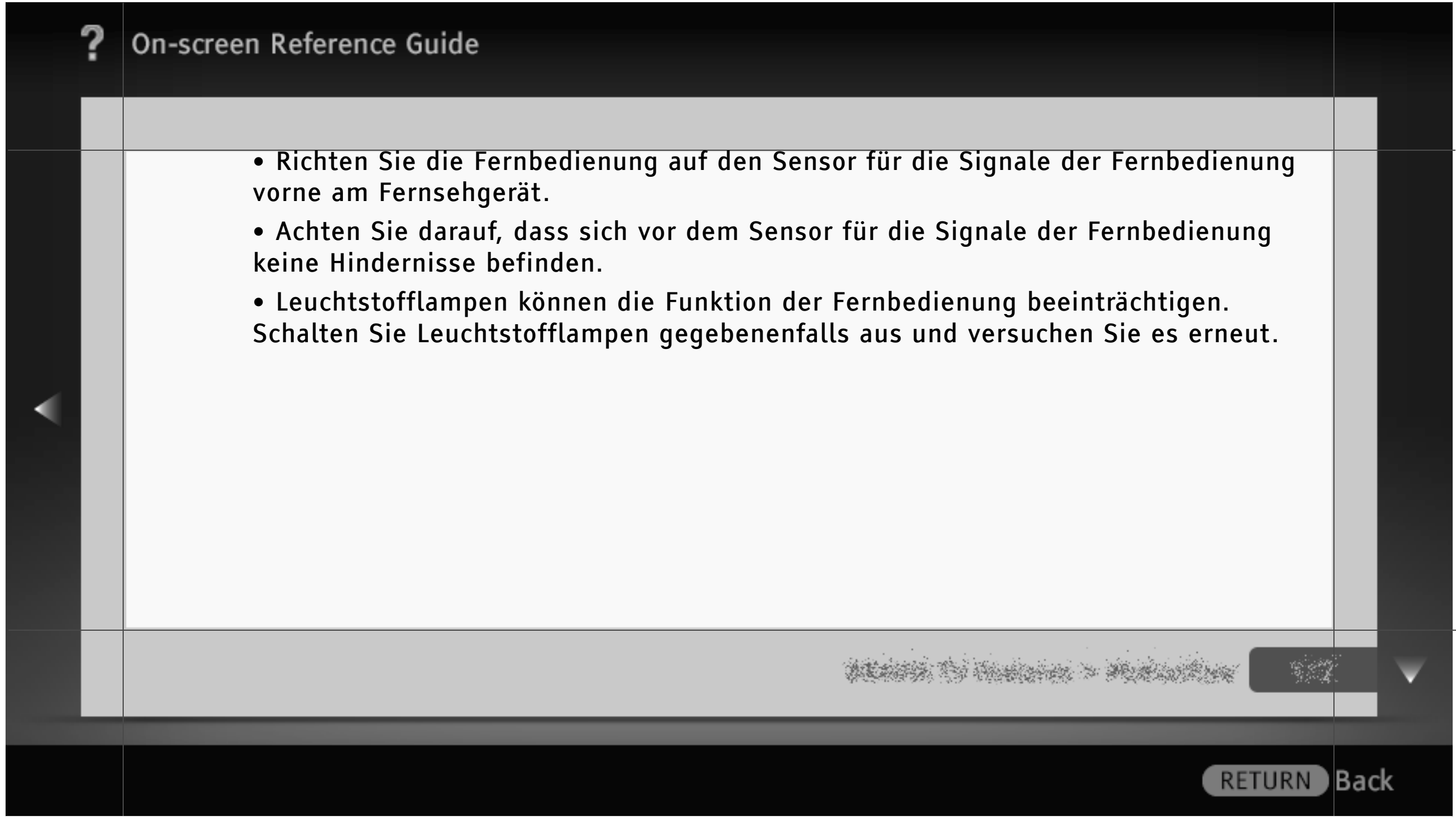

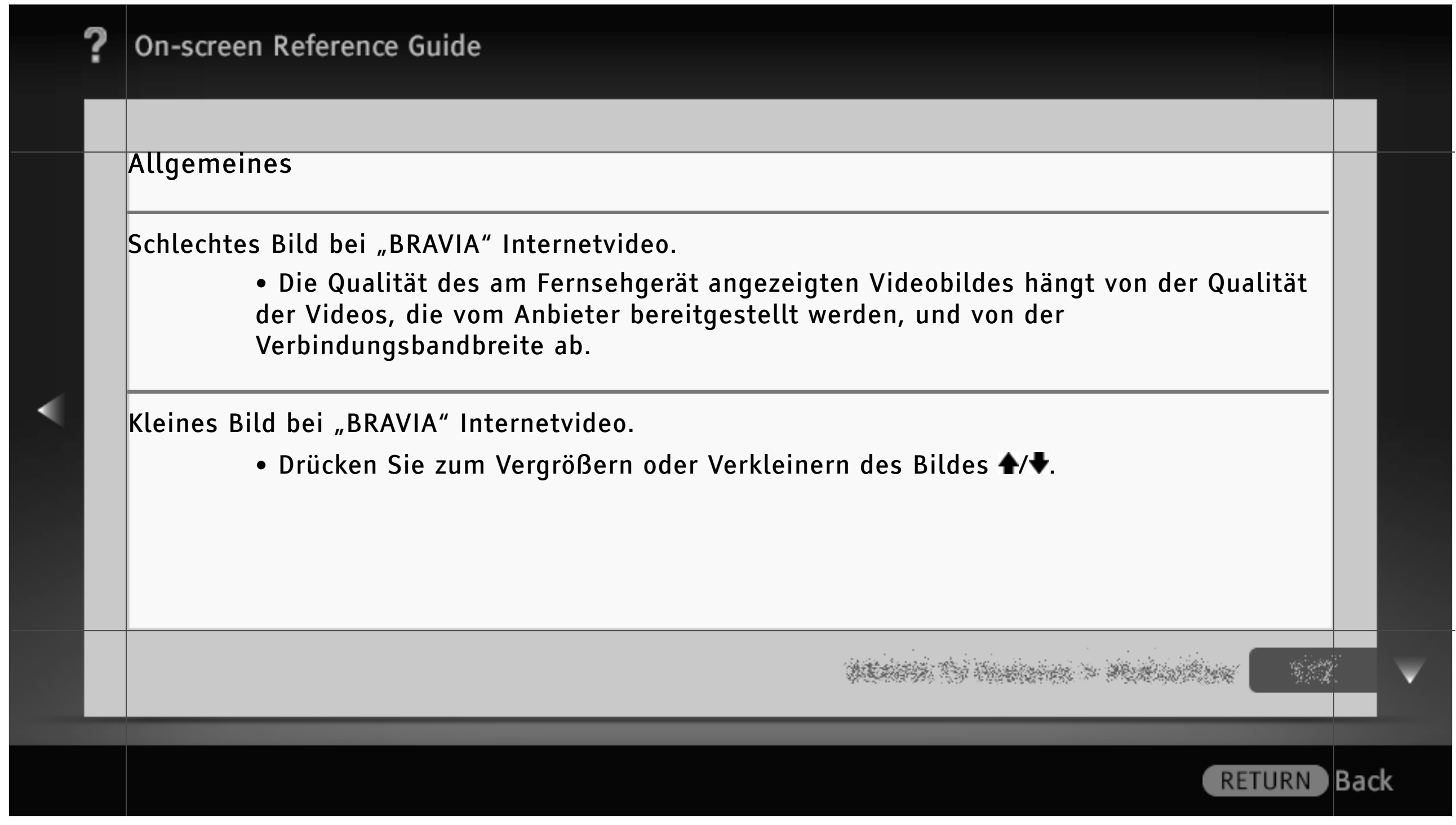

|   | ? | On-screen Reference Guide                                                                                                    |      |
|---|---|----------------------------------------------------------------------------------------------------|------|
| • |   | <ul> <li>Bei bestimmten Internetvideosendungen gehen Details verloren, insbesondere bei schnellen<br/>Bewegungen und in dunklen Szenen. <ul> <li>Videoqualität und Bildgröße können variieren und hängen von der Geschwindigkeit<br/>der Breitbandverbindung und den von den Anbietern bereitgestellten Inhalten ab.</li> </ul> </li> <li>Gute Bildqualität, aber kein Ton bei Internetvideoinhalten. <ul> <li>Die Qualität hängt von den Videoinhalten, die vom Anbieter bereitgestellt werden,<br/>und von der Verbindungsbandbreite ab.</li> <li>Nicht alle Internetvideoinhalte enthalten Ton.</li> </ul> </li> </ul> |      |
|   |   | n de la companya de la companya de la companya de la companya de la companya de la companya de la companya de l<br>La companya de la companya de la companya de la companya de la companya de la companya de la companya de la comp                                                                                                    | •    |
|   |   | RETURN                                                                                                    | Back |

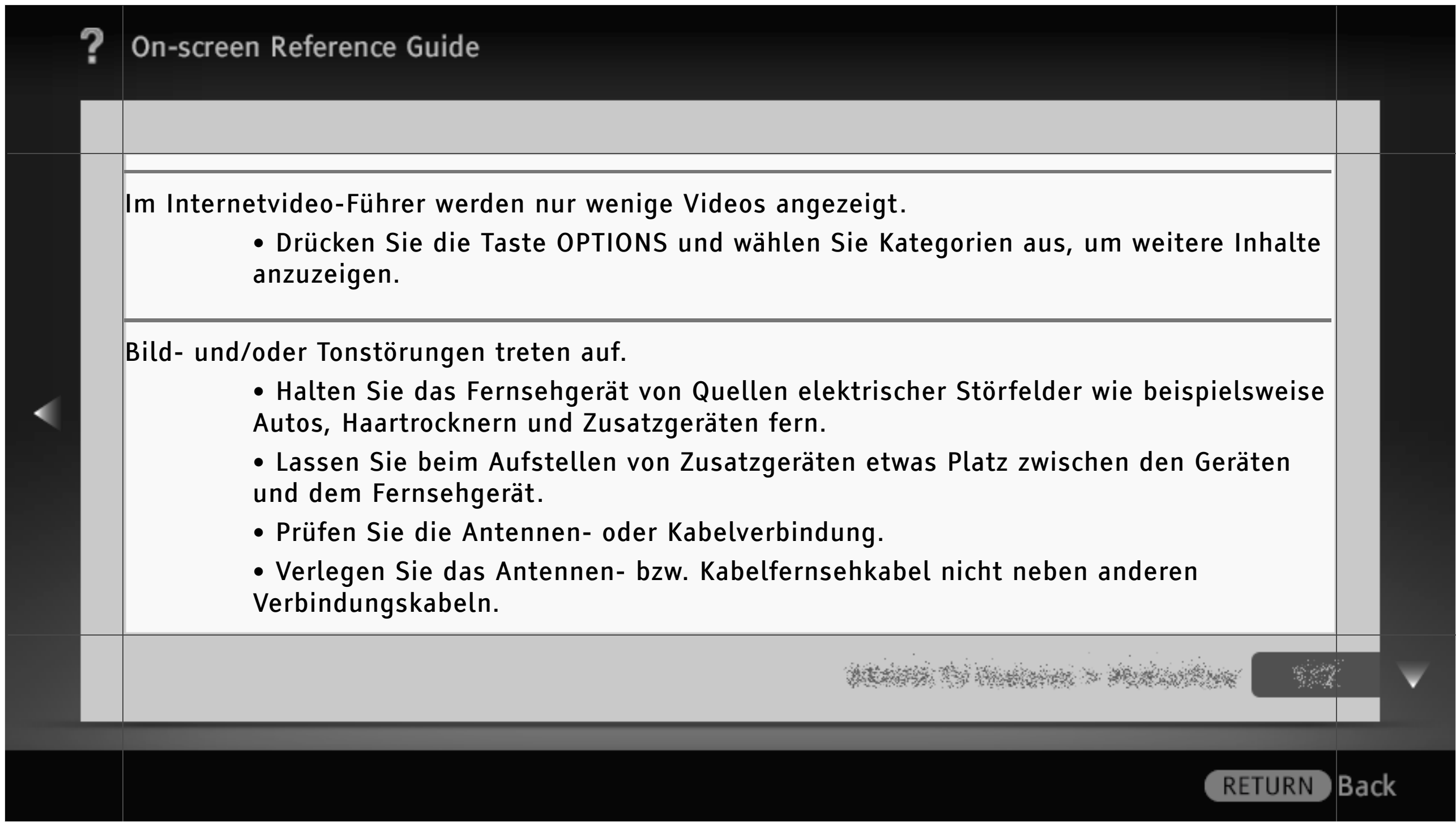

|   | ? | On-screen Reference Guide                                                                                                    |    |
|---|---|----------------------------------------------------------------------------------------------------|----|
|   |   |                                                                                                    |    |
|   |   | Das Fernsehgerät schaltet sich automatisch aus.<br>• Überprüfen Sie, ob "Abschalttimer" aktiviert ist, oder überprüfen Sie die<br>Einstellung für "Dauer" unter "Einschalttimer".<br>• Überprüfen Sie, ob "TV-Standby nach Nichtbenutzung" unter "Öko" aktiviert ist. |    |
| • |   | Das Fernsehgerät schaltet sich automatisch ein.<br>• Überprüfen Sie, ob "Einschalttimer" aktiviert ist.                                                                                                    |    |
|   |   |                                                                                                    | Y  |
|   |   | RETURN Ba                                                                                                    | ck |

|   | ? | On-screen Reference Guide                                                                                                    |     |   |
|---|---|----------------------------------------------------------------------------------------------------|-----|---|
|   |   |                                                                                                    |     |   |
|   |   | Einige Eingangsquellen lassen sich nicht auswählen.<br>• Wählen Sie "AV-Einstellungen" und überprüfen Sie, ob für die Eingangsquellen<br>"Immer" eingestellt ist.                                                                                                    |     |   |
| • |   | Ein HDMI-Gerät wird unter "HDMI-Geräteauswahl" nicht angezeigt.<br>• Überprüfen Sie, ob das Gerät mit der "Steuerung für HDMI" kompatibel und<br>"Steuerung für HDMI" auf "Ein" gesetzt ist.                                                                                                    |     |   |
|   |   | Sie können unter "Steuerung für HDMI" nicht "Aus" auswählen.<br>• Für ein Audiosystem, das mit der "Steuerung für HDMI" kompatibel ist, können Sie<br>nicht "Aus" auswählen. Wenn Sie den Ton über den Lautsprecher des Fernsehgeräts<br>ausgeben wollen, wählen Sie Lautsprecher > TV-Lautsprecher. |     |   |
|   |   |                                                                                                    |     | V |
|   |   | RETURN                                                                                                    | Bac | k |

| í | ? | On-screen Reference Guide                                                                                                    |      |   |
|---|---|----------------------------------------------------------------------------------------------------|------|---|
|   |   |                                                                                                    |      |   |
| < |   | Nicht alle Kabelkanäle wurden eingestellt.<br>• Suchen Sie auf der Support-Website Informationen zu den Kabelbetreibern.<br>http://support.sony-europe.com/TV/DVBC/ |      |   |
|   |   |                                                                                                    |      |   |
|   |   |                                                                                                    |      | ▼ |
|   |   | RETURN                                                                                                    | Bacl | k |

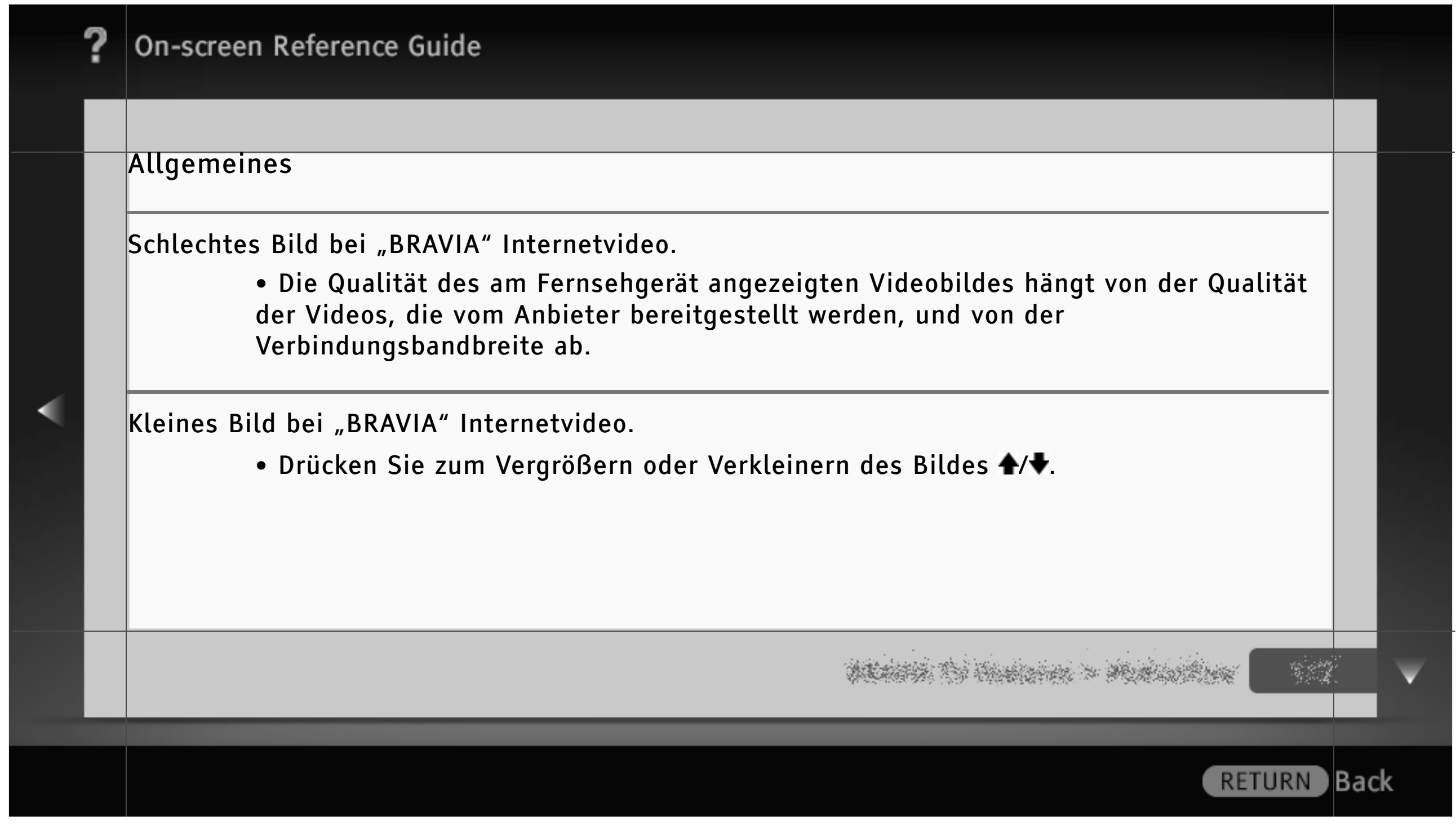

|   | ? | On-screen Reference Guide                                                                                                    |     |   |
|---|---|----------------------------------------------------------------------------------------------------|-----|---|
|   |   |                                                                                                    |     |   |
|   |   | Bei bestimmten Internetvideosendungen gehen Details verloren, insbesondere bei schnellen<br>Bewegungen und in dunklen Szenen.<br>• Videoqualität und Bildgröße können variieren und hängen von der Geschwindigkeit<br>der Breitbandverbindung und den von den Anbietern bereitgestellten Inhalten ab.                                                                                                    |     |   |
| • |   | Gute Bildqualität, aber kein Ton bei Internetvideoinhalten.<br>• Die Qualität hängt von den Videoinhalten, die vom Anbieter bereitgestellt werden,<br>und von der Verbindungsbandbreite ab.<br>• Nicht alle Internetvideoinhalte enthalten Ton.                                                                                                    |     |   |
|   |   | newski i Andrew - Andrew - Andre |     | V |
|   |   | RETURN                                                                                                    | Bac | k |

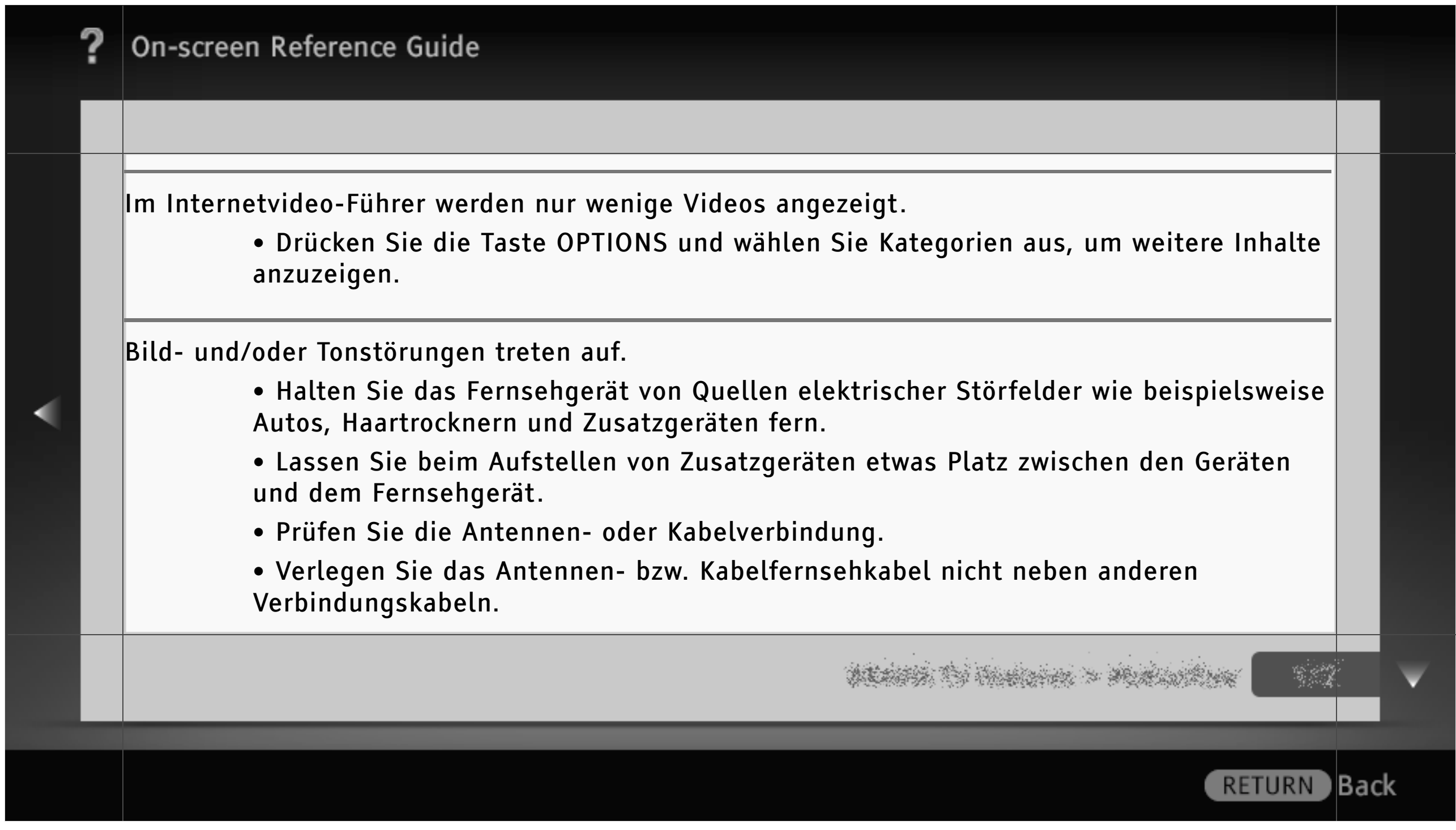

| ? | ? | On-screen Reference Guide                                                                                                    |    |
|---|---|----------------------------------------------------------------------------------------------------|----|
|   |   | Das Fernsehgerät schaltet sich automatisch aus.         • Überprüfen Sie, ob "Abschalttimer" aktiviert ist, oder überprüfen Sie die Einstellung für "Dauer" unter "Einschalttimer".         • Überprüfen Sie, ob "TV-Standby nach Nichtbenutzung" unter "Öko" aktiviert ist.         Das Fernsehgerät schaltet sich automatisch ein.         • Überprüfen Sie, ob "Einschalttimer" aktiviert ist. |    |
|   |   |                                                                                                    | V  |
|   |   | RETURN Bac                                                                                                    | ck |

| ? | On-screen Reference Guide                                                                                                    |               |   |
|---|----------------------------------------------------------------------------------------------------|---------------|---|
|   |                                                                                                    |               |   |
|   | Einige Eingangsquellen lassen sich nicht auswählen.<br>• Wählen Sie "AV-Einstellungen" und überprüfen Sie, ob für die Eingangsquellen<br>"Immer" eingestellt ist.                                                                         |               |   |
| • | Die in den Anfangseinstellungen ausgewählte Sprache gilt nicht für das BD-Menü.<br>• Wählen Sie "Menü-Sprache" unter "System-Einstellungen" im Menü "Blu-ray Disc-<br>Player" und stellen Sie dann Ihre sekundäre bevorzugte Sprache ein. |               |   |
|   | Ein HDMI-Gerät wird unter "HDMI-Geräteauswahl" nicht angezeigt.<br>• Überprüfen Sie, ob das Gerät mit der "Steuerung für HDMI" kompatibel und<br>"Steuerung für HDMI" auf "Ein" gesetzt ist.                                              |               |   |
|   |                                                                                                    | 2*<br>2*<br>5 | V |
|   | RETURN                                                                                                    | Bac           | k |

|   | ? | On-screen Reference Guide                                                                                                    |     |   |
|---|---|----------------------------------------------------------------------------------------------------|-----|---|
|   |   |                                                                                                    |     |   |
|   |   | <ul> <li>Sie können unter "Steuerung für HDMI" nicht "Aus" auswählen.</li> <li>Für ein Audiosystem, das mit der "Steuerung für HDMI" kompatibel ist, können Sie nicht "Aus" auswählen. Wenn Sie den Ton über den Lautsprecher des Fernsehgeräts ausgeben wollen, wählen Sie Lautsprecher &gt; TV-Lautsprecher.</li> </ul> |     |   |
| • |   | Nicht alle Kabelkanäle wurden eingestellt.<br>• Suchen Sie auf der Support-Website Informationen zu den Kabelbetreibern.<br>http://support.sony-europe.com/TV/DVBC/                                                                                                    |     |   |
|   | _ | and the second second second second second second second second second second second second second second second                                                                                                    |     | V |
|   |   | RETURN                                                                                                    | Bac | k |

## Wiedergabe

Für die Wiedergabe brauchen Sie die gewünschte Disc lediglich in den Disc-Einschub einzusetzen.

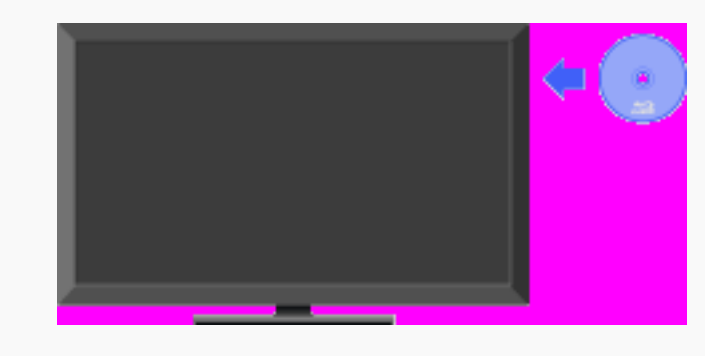

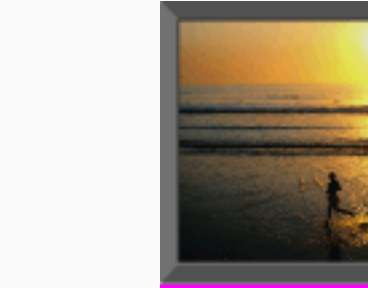

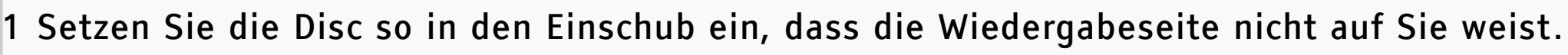

2 Video-Disc: Die Wiedergabe beginnt automatisch. Musik- oder Foto-Disc: Wählen Sie In der Kategorie "Musik" oder "Foto" der "XMB" und drücken Sie .

ALASSA TO HARDON > MURICIPALITY

|   | ? | On-screen Reference Guide                                                                                                    |      |   |
|---|---|----------------------------------------------------------------------------------------------------|------|---|
|   |   |                                                                                                    |      |   |
|   |   | <ul> <li>[L]</li> <li>Wenn die Wiedergabe nicht automatisch beginnt, wählen Sie In der Kategorie "Video" der<br/>"XMB" und drücken .</li> </ul>                             |      |   |
|   |   | <ul> <li>[H]</li> <li>Wenn Sie im Standby-Betrieb eine Disc einlegen, die kleiner als die 12-cm-Standard-Disc<br/>ist, beginnt die Wiedergabe nicht automatisch.</li> </ul> |      |   |
| - |   |                                                                                                    |      |   |
|   |   |                                                                                                    |      |   |
|   | - |                                                                                                    |      |   |
|   |   |                                                                                                    |      | Y |
|   |   | PETURN                                                                                                    | Bac  |   |
|   |   | KETURN                                                                                                    | Jack |   |

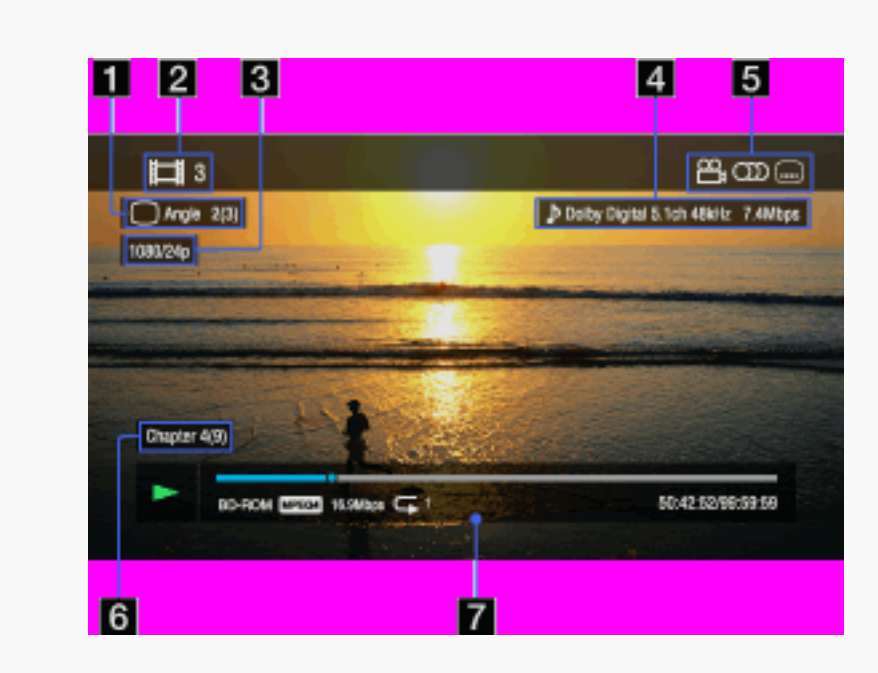

Anzeigen von Wiedergabeinformationen

Drücken Sie III, damit die Wiedergabeinformationen angezeigt werden. Welche Informationen angezeigt werden, hängt vom Disc-Typ ab.

Der zurzeit ausgewählte Winkel

Titelnummer oder -name

S Videoausgabeauflösung/Videofrequenz

# ALASSA TO HARDER > MARINE AND

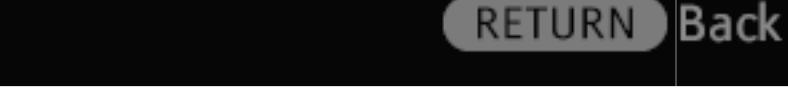

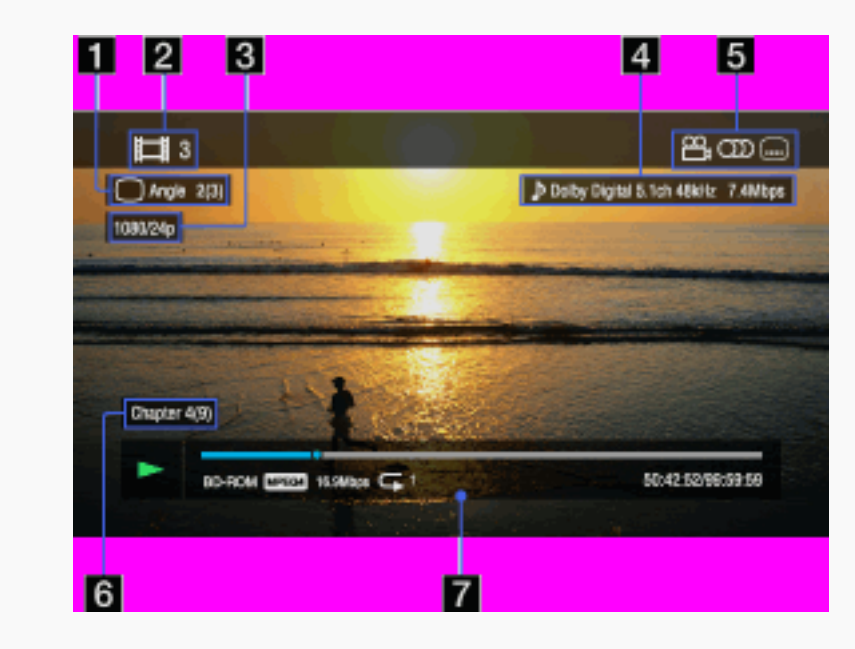

Die zurzeit ausgewählte Audioeinstellung

Verfügbare Funktionen (Winkel, Ton, Untertitel)

**6** Kapitelnummer

Wiedergabeinformationen

Hier werden Disc-Typ, Wiedergabemodus, Wiederholungstyp, Video-Codec usw. angezeigt.

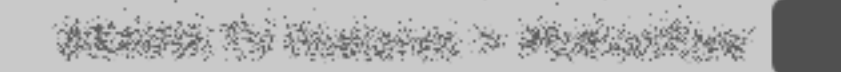

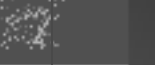

RETURN Back

419/486 | File Bravia\_Reference\_BRBD\_ger\_AEP.fm | Created at March 19, 2008 | Modified at June 21, 2010 7:27 pm | Entry Point Playback\_3aBD | App Link

### Nutzen von BONUSVIEW/BD-LIVE

Bei einer BD mit dem Logo "BD-LIVE" können Sie Bonusinhalte und weitere Daten nutzen. BONUSVIEWund BD-LIVE-Inhalte werden über eine Internetverbindung in einen lokalen Speicher heruntergeladen. Legen Sie eine BD mit BONUSVIEW/ BD-LIVE ein.

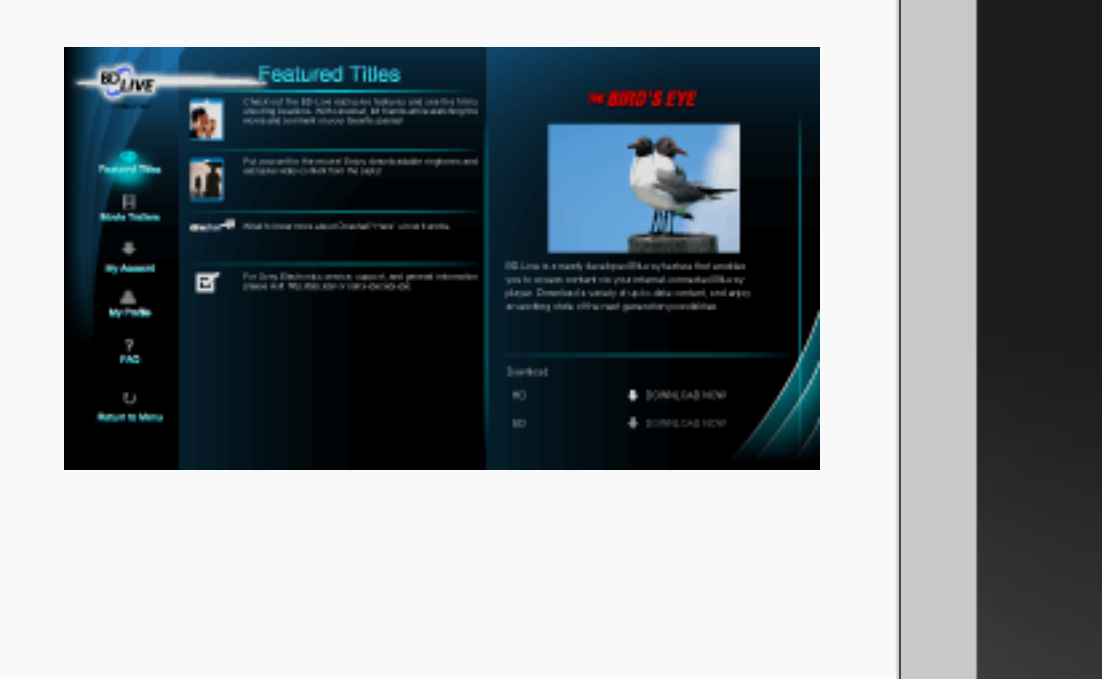

WEATHER THE PROPERTY & PROPERTY AND

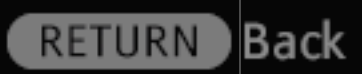

## [H]

- Nehmen Sie vorab die folgenden Einstellungen vor, wenn Sie BONUSVIEW/BD-LIVE nutzen möchten:
  - Verbinden Sie das Fernsehgerät mit einem Netzwerk und führen Sie "Netzwerkeinstellung" aus.
  - Setzen Sie "BD-Internetverbindung" unter "BD/ DVD-Wiedergabe-Einstellungen" auf "Zulassen".
- Das Verfahren hängt von der Disc ab.
- Der lokale Speicher muss eine Kapazität von etwa 1 GB aufweisen.

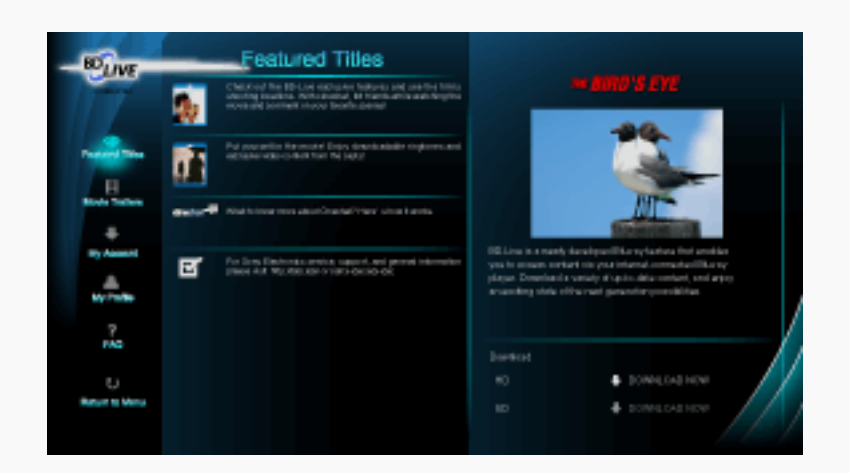

# ALLER TO HARDEN > MURLINGER

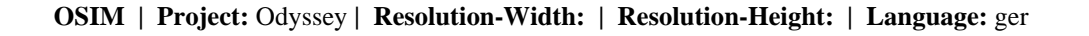

 Sie können über "BD-Datenspeicherungsoptionen" unter "BD/DVD-Wiedergabe-Einstellungen" den internen Speicher oder ein USB-Gerät (auf der Rückseite des Fernsehgeräts) als lokalen Speicher auswählen.

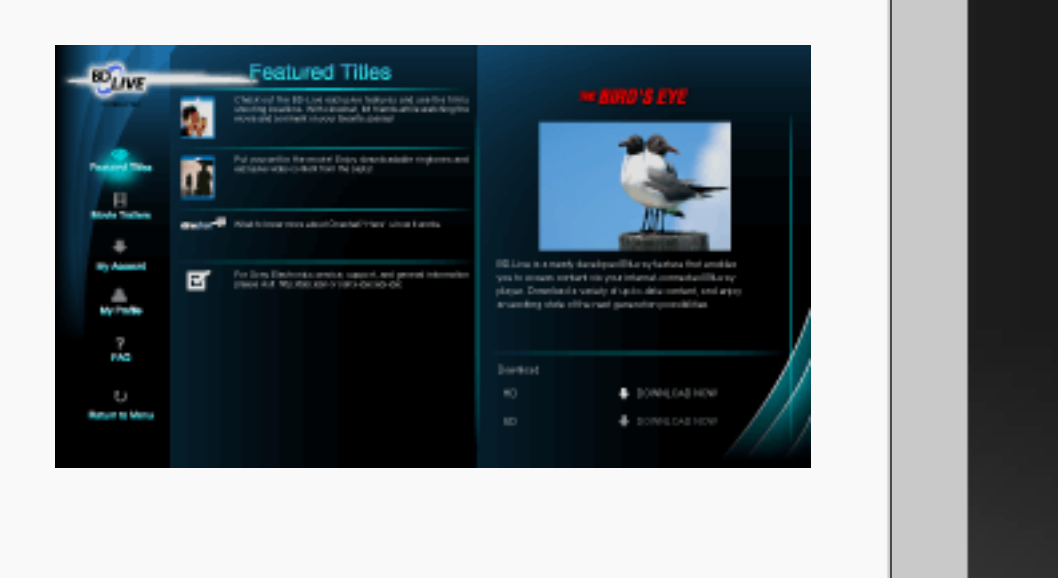

# PERSONAL TO HARDON > MUNICIPAL

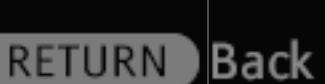

422/486 | File Bravia\_Reference\_BRBD\_ger\_AEP.fm | Created at March 19, 2008 | Modified at June 21, 2010 7:27 pm | Entry Point BDLIVE\_3aBD | App Link

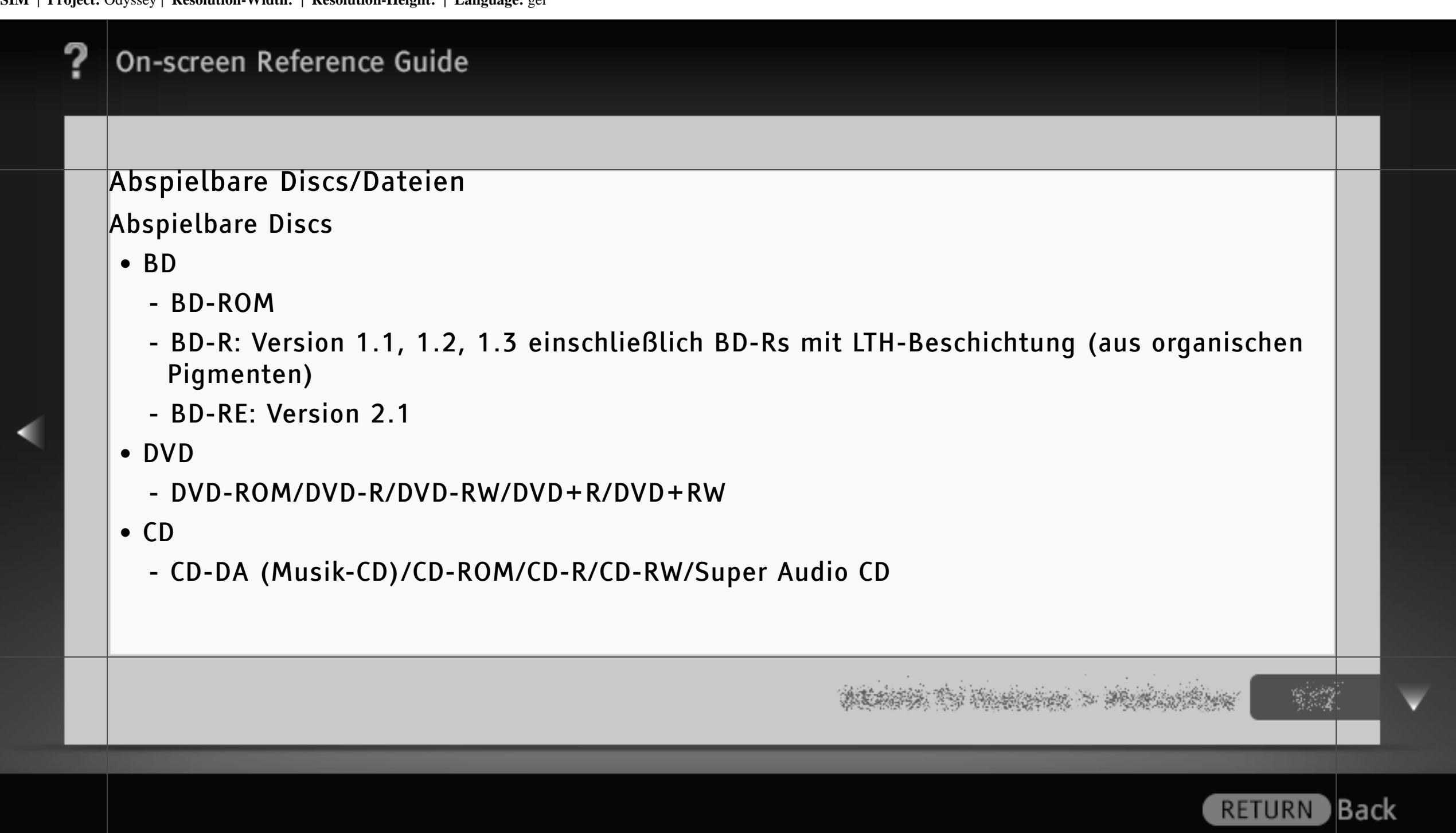

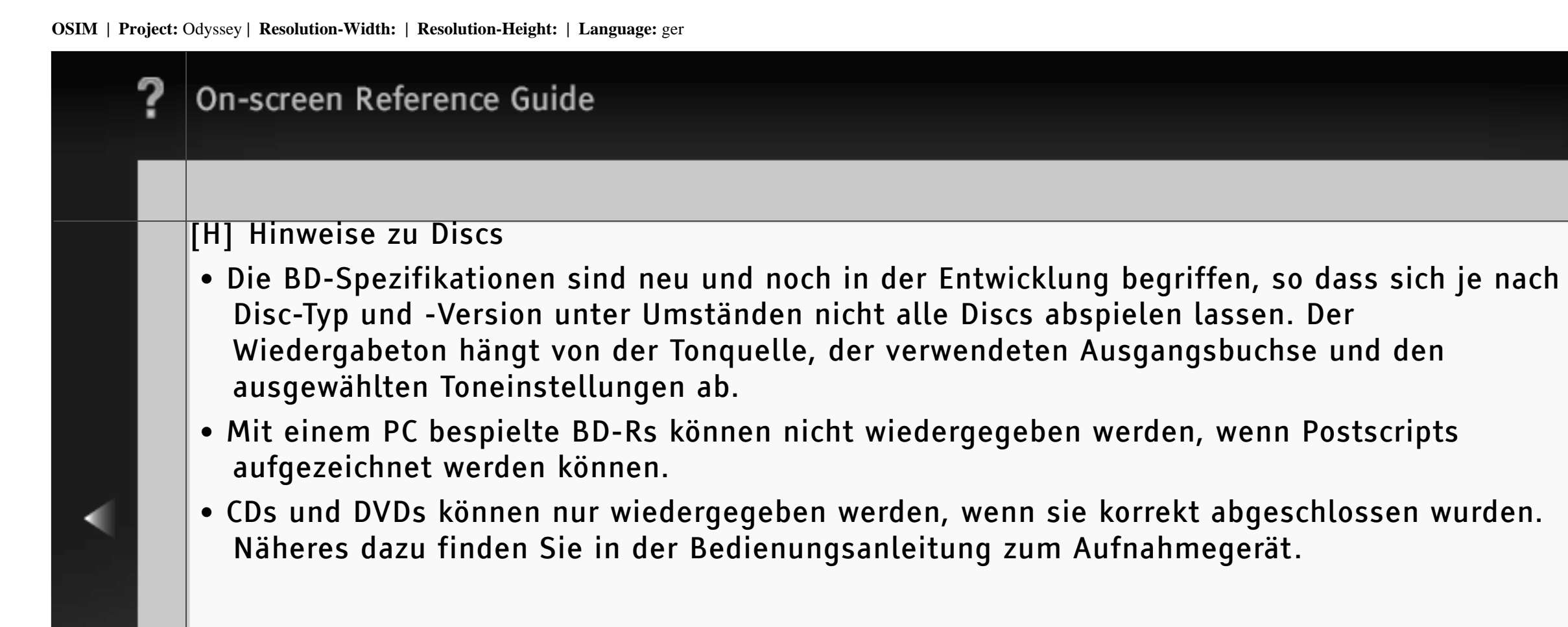

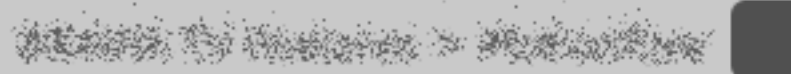

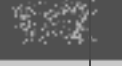

Back

RETURN

424/486 | File Bravia\_Reference\_BRBD\_ger\_AEP.fm | Created at March 19, 2008 | Modified at June 21, 2010 7:27 pm | Entry Point PlayableDF\_3aBD | App Link

#### Nicht abspielbare Discs

- BDs mit Cartridge
- DVD-RAMs
- HD-DVDs
- DivX-Discs
- DVD-Audio-Discs
- FOTO-CDs
- Datenbereiche auf CD-Extras
- VCDs/Super-VCDs
- Die Seite mit den Audiodaten bei DualDiscs
- BD-ROMs/DVD VIDEOs mit einem anderen Regionalcode

ALANSA TO HARDON > MARLONAN

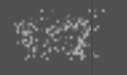

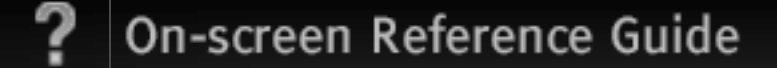

### Regionalcode (nur BD-ROM/DVD VIDEO)

Auf der Rückseite des Fernsehgeräts befindet sich ein Regionalcode und nur BDs/DVDs mit demselben Regionalcode oder dem unten abgebildeten Code für mehrere Regionen können wiedergegeben werden.

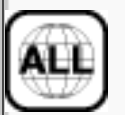

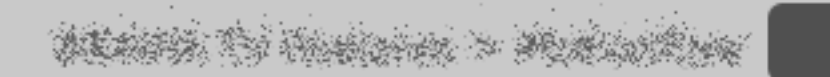

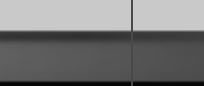

### Abspielbare Dateitypen

- Video
  - MPEG-1 Video/PS\* (Dateien mit der Erweiterung ".mpg" oder ".mpeg")
  - MPEG-2 Video/PS, TS\* (Dateien mit der Erweiterung ".m2ts" oder ".mts")
  - MPEG4/AVC\* (Dateien mit der Erweiterung ".mkv", ".mp4", ".m4v", ".m2ts" oder ".mts")
  - WMV9\* (Dateien mit der Erweiterung ".wmv" oder ".asf")
  - AVCHD (Dateien im AVCHD-Format, die mit einer digitalen Videokamera usw. aufgezeichnet wurden, können abgespielt werden.)

\* Codierte Dateien, wie z. B. DRM-Dateien, können mit dem Fernsehgerät nicht abgespielt werden.

ALANA TO HARAM > MALANKAS

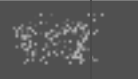

Back

RETURN

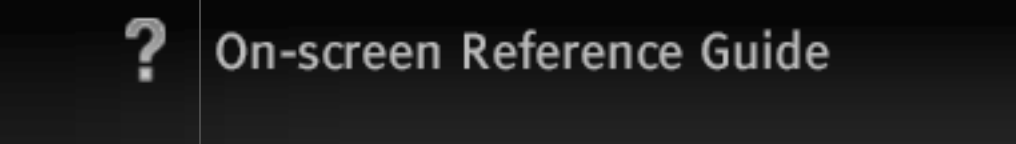

- Musik
  - MP3 (MPEG-1 Audio Layer III) (Dateien mit der Erweiterung ".mp3")
  - AAC\* (Dateien mit der Erweiterung ".m4a")
  - WMA9 Standard\* (Dateien mit der Erweiterung ".wma")
  - LPCM (Dateien mit der Erweiterung ".wav")
- Foto
  - JPEG (Dateien mit der Erweiterung ".jpg" oder ".jpeg")

\* Mit verlustfreier Komprimierung codierte Dateien können mit dem Fernsehgerät nicht abgespielt werden.

ALANA TO HARDEN > MALANKA

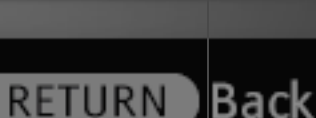

| ? | On-screen Reference Guide                                                                                                    |      |
|---|----------------------------------------------------------------------------------------------------|------|
|   |                                                                                                    |      |
|   | <ul> <li>[H]</li> <li>Je nach Format, Codierung oder Aufnahmebedingungen lassen sich bestimmte Dateien möglicherweise nicht abspielen.</li> <li>Die folgenden Dateien bzw. Ordner auf BDs, DVDs und CDs werden vom Fernsehgerät erkannt: <ul> <li>Ordner bis zur (einschließlich) 5. Ebene in der Ordnerstruktur</li> <li>bis zu 500 Dateien in einer einzelnen Ordnerstruktur</li> </ul> </li> <li>Videodateien mit einer hohen Bitrate auf einer DATA-CD werden auf dem Fernsehgerät möglicherweise nicht ruckfrei wiedergegeben. Es empfiehlt sich, DATA-DVDs zu verwenden.</li> </ul> |      |
|   |                                                                                                    |      |
|   | RETURN                                                                                                    | Back |

V

#### Sprache

Wählen Sie hier die Sprache für die Menübildschirme des Fernsehgeräts.

## [H]

- Wählen Sie die gewünschte(n) Sprache(n) für den BD-/DVD-Player in den folgenden 4 Einstellmenüs unter "Blu-ray Disc-Player" in der "XMB":
  - Blu-ray Disc-Player > BD/DVD-Wiedergabe-Einstellungen > BD/DVD-Menü
  - Blu-ray Disc-Player > BD/DVD-Wiedergabe-Einstellungen > Ton
  - Blu-ray Disc-Player > BD/DVD-Wiedergabe-Einstellungen > Untertitel
  - Blu-ray Disc-Player > System-Einstellungen > Menü-Sprache

ALASSA TO TRADE & MURINE STR

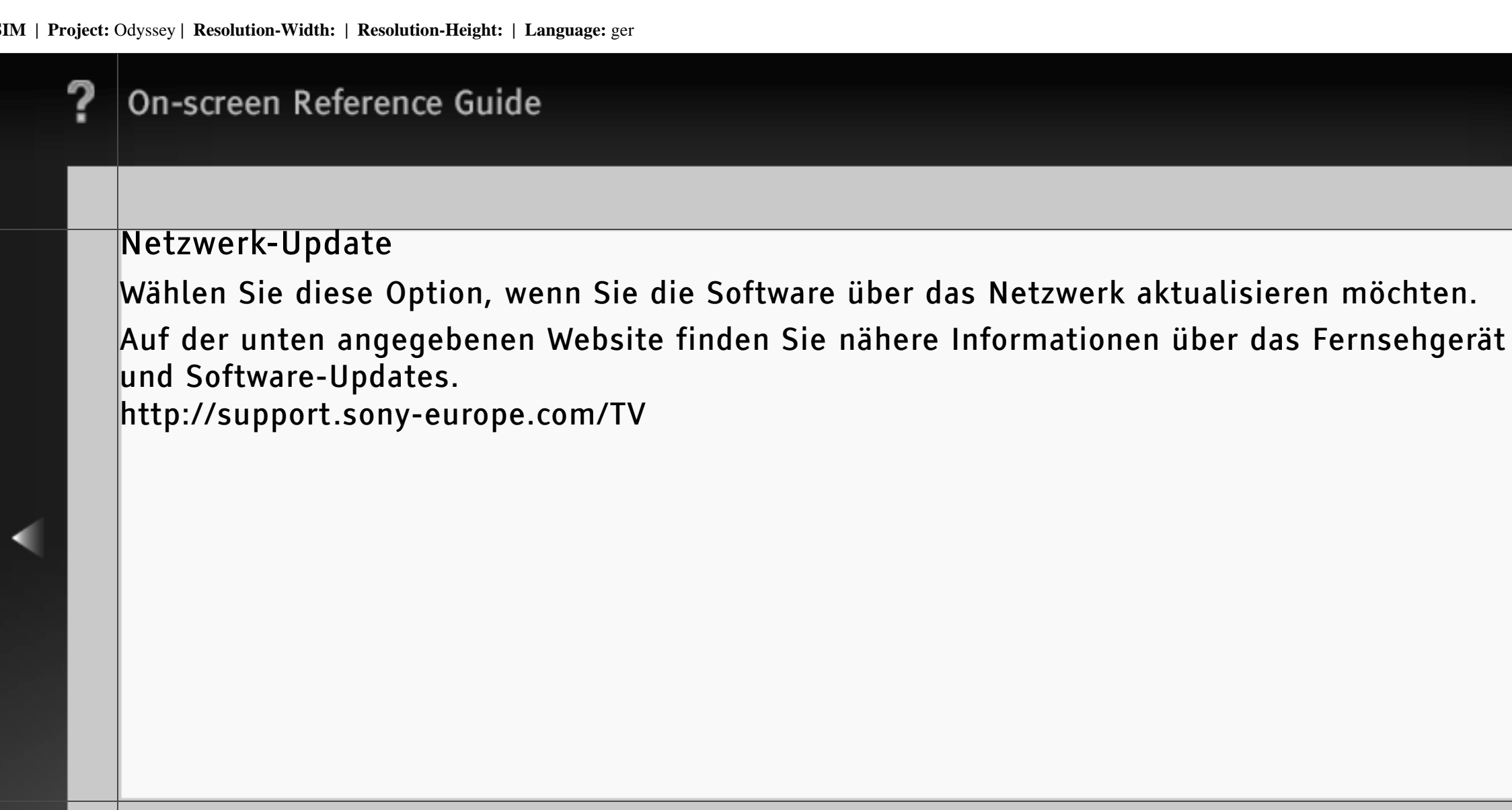

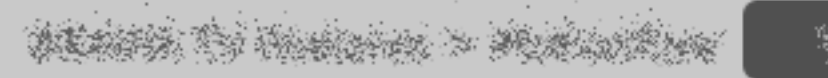

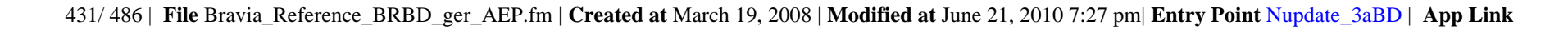

### Video-Einstellungen

#### Pausenmodus

Hier können Sie die Bildanzeige im Pausemodus einstellen.

#### Auto

Bilder mit dynamischen Bewegungen werden angezeigt, ohne dass es dabei zu Unschärfen kommt.

#### Vollbild

Statische Bilder mit hoher Auflösung werden angezeigt.

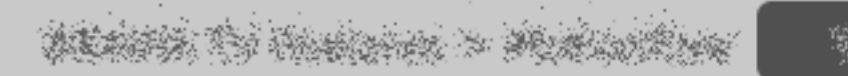
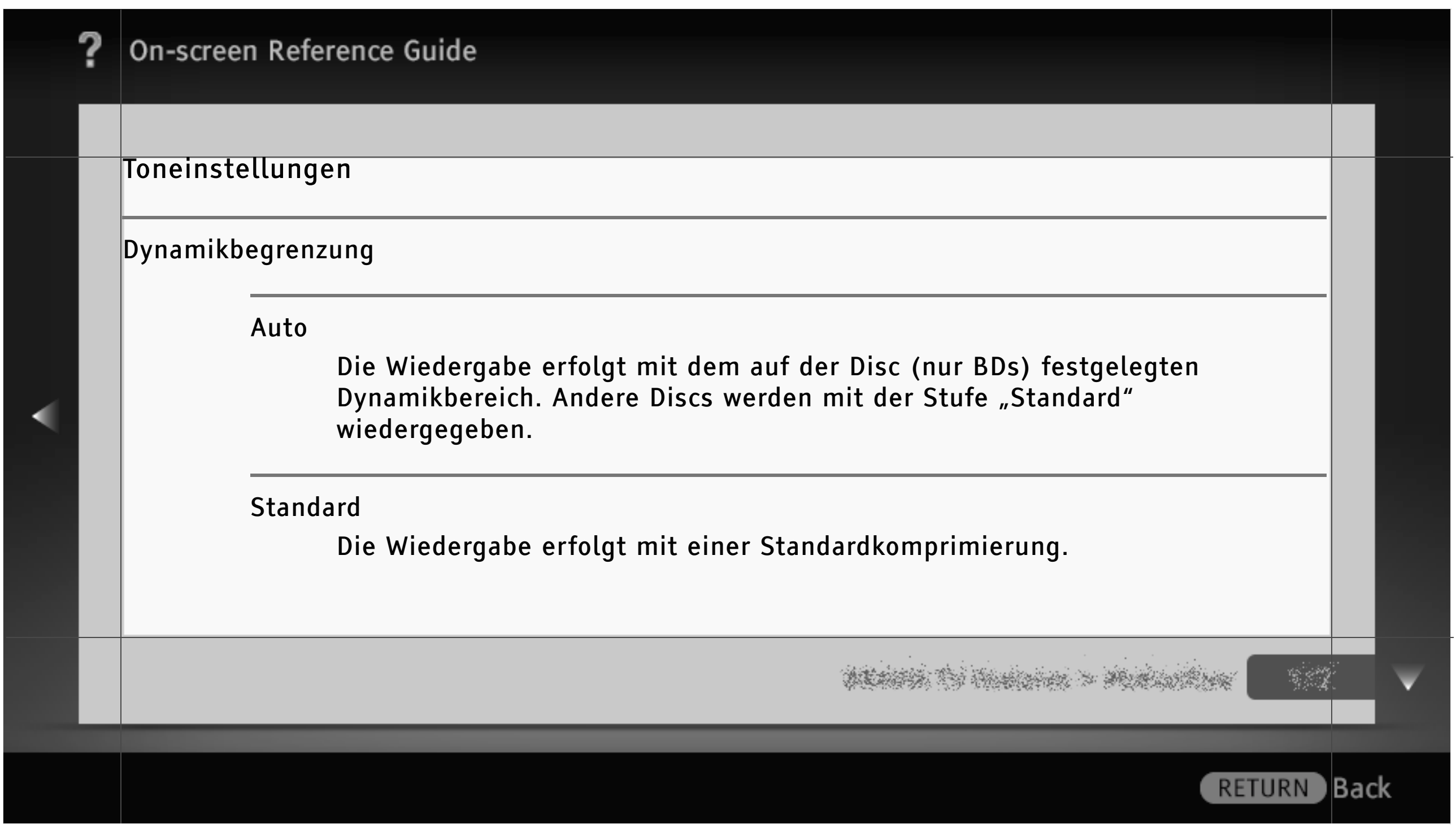

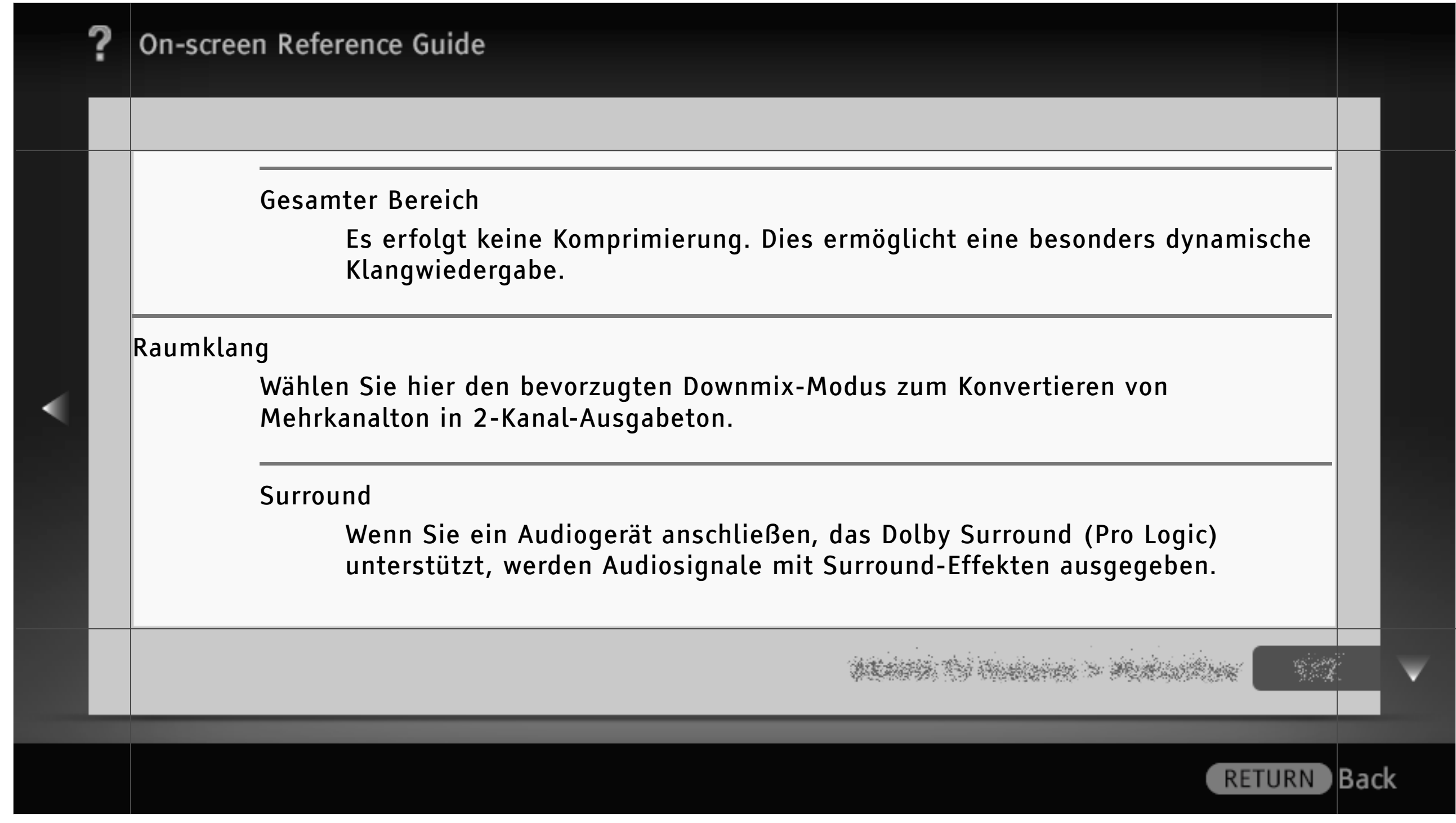

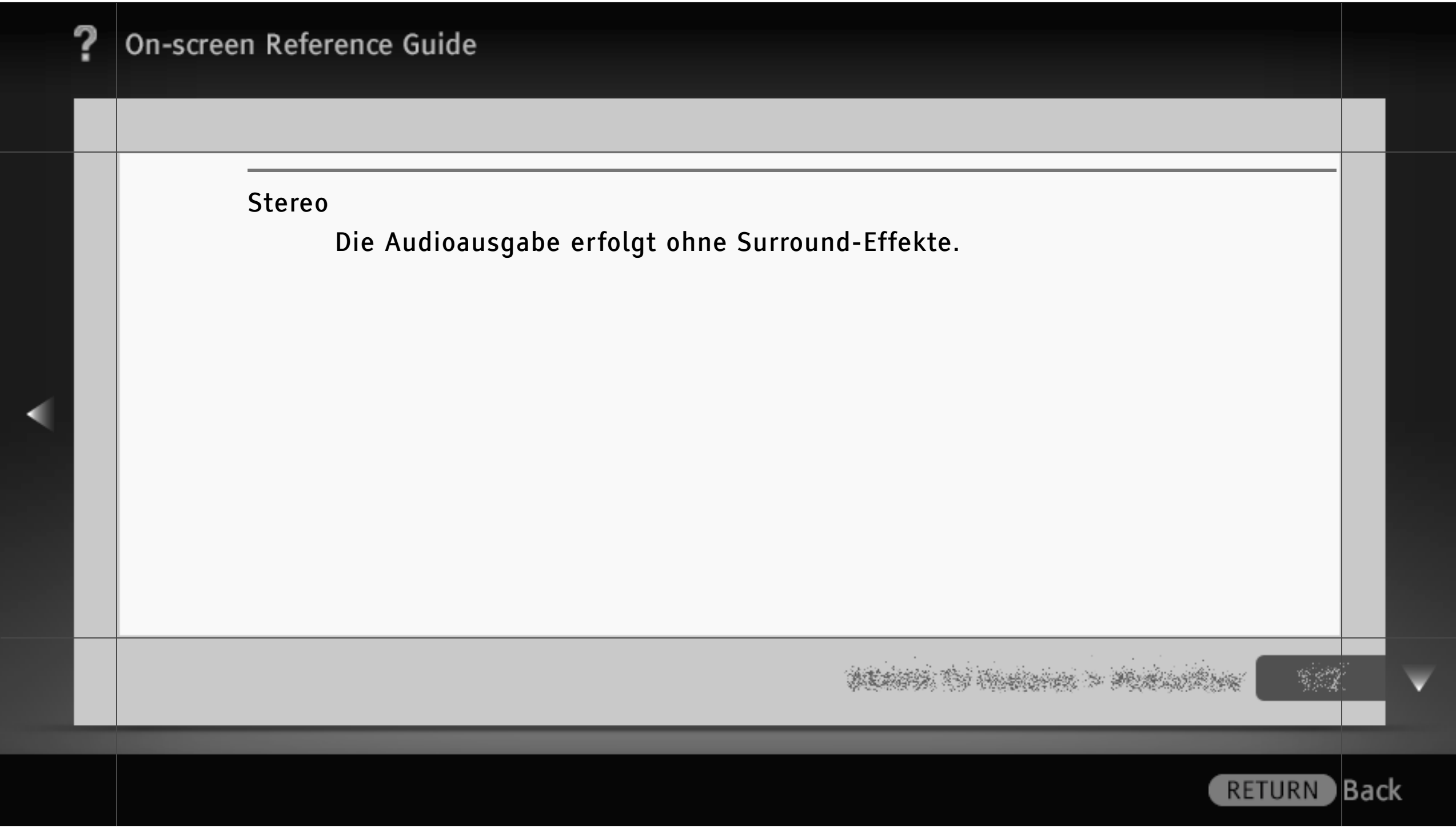

### BD/DVD-Wiedergabe-Einstellungen

#### BD/DVD-Menü

Hier können Sie die Standardsprache für die Menüs bei BDs/DVDs einstellen. Wenn Sie "Sprachcode wählen" aus der Liste der Sprachen auswählen, wählen Sie den gewünschten Sprachcode aus der "Liste der Sprachcodes" in diesem Handbuch aus und geben diesen ein.

#### Ton

Hier können Sie die Standardsprache für die Tonwiedergabe bei BDs/DVDs einstellen. Wenn Sie "Sprachcode wählen" aus der Liste der Sprachen auswählen, wählen Sie den gewünschten Sprachcode aus der "Liste der Sprachcodes" in diesem Handbuch aus und geben diesen ein.

ALANSA THE HARDEN > MURLING AND

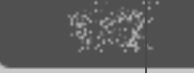

Back

RETURN

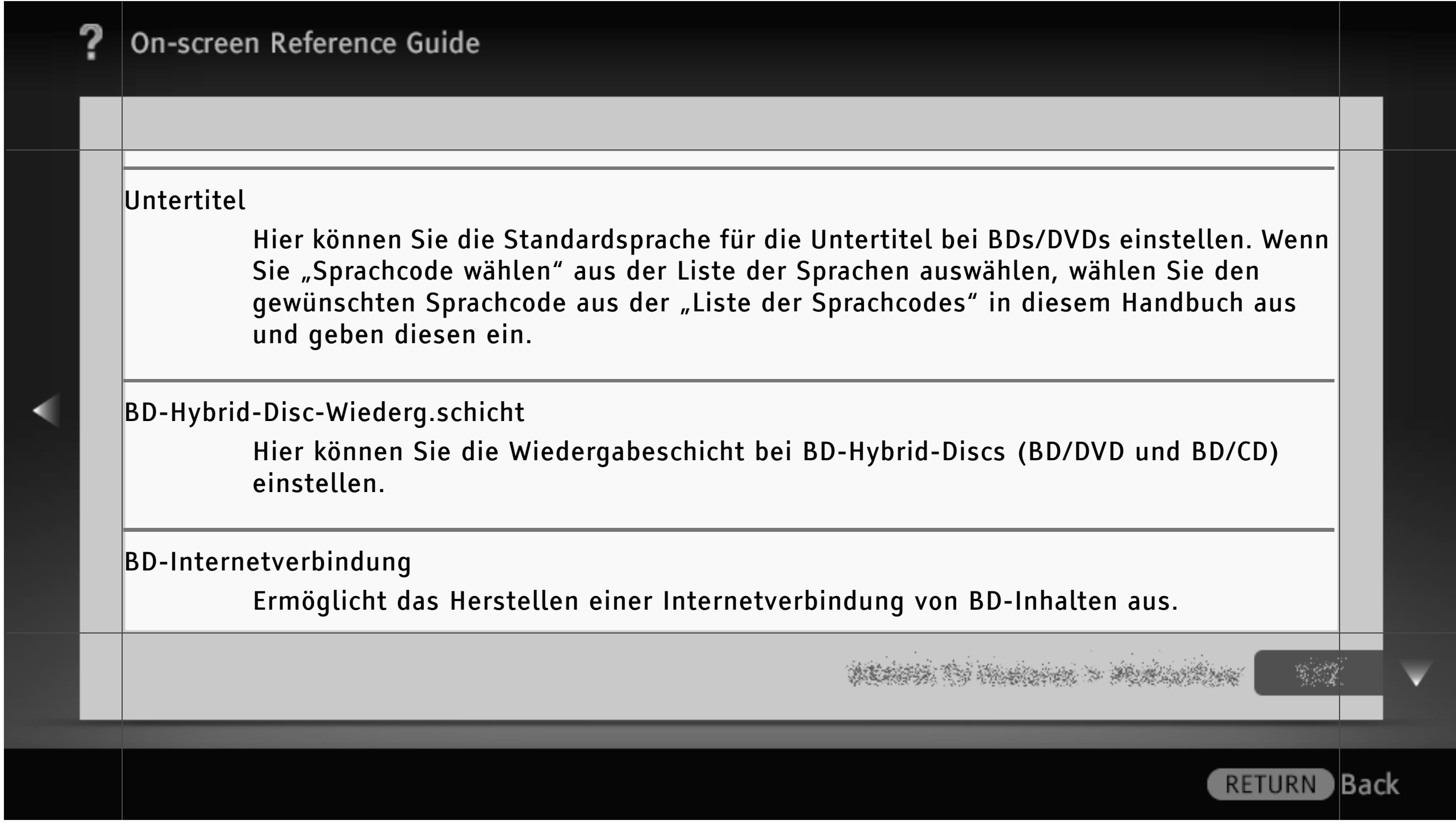

| ? | On-screen Reference Guide                                                                                                    |      |   |
|---|----------------------------------------------------------------------------------------------------|------|---|
|   |                                                                                                    |      |   |
|   | BD-Datenspeicherungsoptionen                                                                                                    |      |   |
|   | Wählen Sie hier den Speicherort für BD-Daten aus.                                                                                |      |   |
|   | Interner Speicher                                                                                                    |      |   |
|   | BD-Daten werden im internen Speicher gespeichert.                                                                                |      |   |
|   | USB-Gerät (hinten)                                                                                                    |      |   |
|   | BD-Daten werden auf dem USB-Gerät gespeichert, das an den EXT-Anschluss<br>an der Rückseite des Fernsehgeräts angeschlossen ist. |      |   |
|   |                                                                                                    |      |   |
|   | n an an an an an an an an an an an an an                                                                                         |      | V |
|   | RETURN                                                                                                    | Bacl | c |

#### Kindersicherungs-Einstellungen

Ermöglicht das Einschränken der Wiedergabe, denn BDs/DVDs lassen sich erst nach Eingabe des richtigen PIN-Codes wiedergeben.

## [L]

• Näheres zum PIN-Code finden Sie in den Erläuterungen zur Störungsbehebung in dem gedruckten Handbuch, das mit dem Fernsehgerät geliefert wird.

## [H]

- Ob eine Altersbegrenzung eingestellt werden kann, hängt von der Region bzw. vom Land ab.
- Ob bestimmte Szenen gesperrt oder durch andere Szenen ersetzt werden können, hängt von der BD/DVD ab.

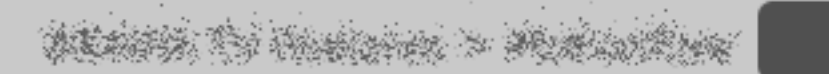

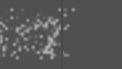

Back

RETURN

|  | ? | On-screen Reference Guide                                                                                                    |     |   |  |
|--|---|----------------------------------------------------------------------------------------------------|-----|---|--|
|  |   |                                                                                                    |     |   |  |
|  |   | Kindersicherungs-Regionalcode<br>Hier wählen Sie das Gebiet für die gewünschten Altersfreigabe-Einstufungen aus. Die<br>Gebietscodes finden Sie unter "Kindersicherungs-/Gebietscode" in diesem Handbuch.                                                                                                    |     |   |  |
|  |   | BD-Kindersicherung<br>Hier können Sie für die BD-Wiedergabe eine Alterseinschränkung einstellen oder<br>bestimmte Szenen sperren bzw. durch andere Szenen ersetzen lassen.                                                                                                    |     |   |  |
|  |   | DVD-Kindersicherung<br>Hier können Sie für die DVD-Wiedergabe eine Alterseinschränkung einstellen oder<br>bestimmte Szenen sperren bzw. durch andere Szenen ersetzen lassen.                                                                                                    |     |   |  |
|  |   | and the second of the second of the |     | V |  |
|  |   | RETURN                                                                                                    | Bac | k |  |

|   | ? | On-screen Reference Guide                                                                             |     |   |  |
|---|---|----------------------------------------------------------------------------------------------------|-----|---|--|
|   |   | Musik-Einstellungen                                                                                   |     |   |  |
|   |   | Super Audio CD-Wg.schicht<br>Hier können Sie die Wiedergabeschicht bei Super Audio CDs einstellen.    |     |   |  |
| • |   | Super Audio CD-Wiederg. kanäle<br>Hier können Sie den Wiedergabekanal bei Super Audio CDs einstellen. |     |   |  |
|   |   |                                                                                                    |     | ▼ |  |
|   |   | RETURN                                                                                                | Bac | k |  |

#### System-Einstellungen

#### Menü-Sprache

Wählen Sie hier die Sprache für die Bildschirmanzeigen des BD-Players.

### Systeminformationen

Hier werden Versionsinformationen zur Software des BD-Players angezeigt.

WARDA TH COMPANY & MUNICIPAL -

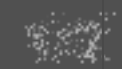

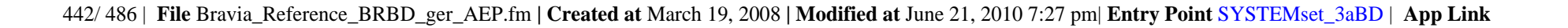

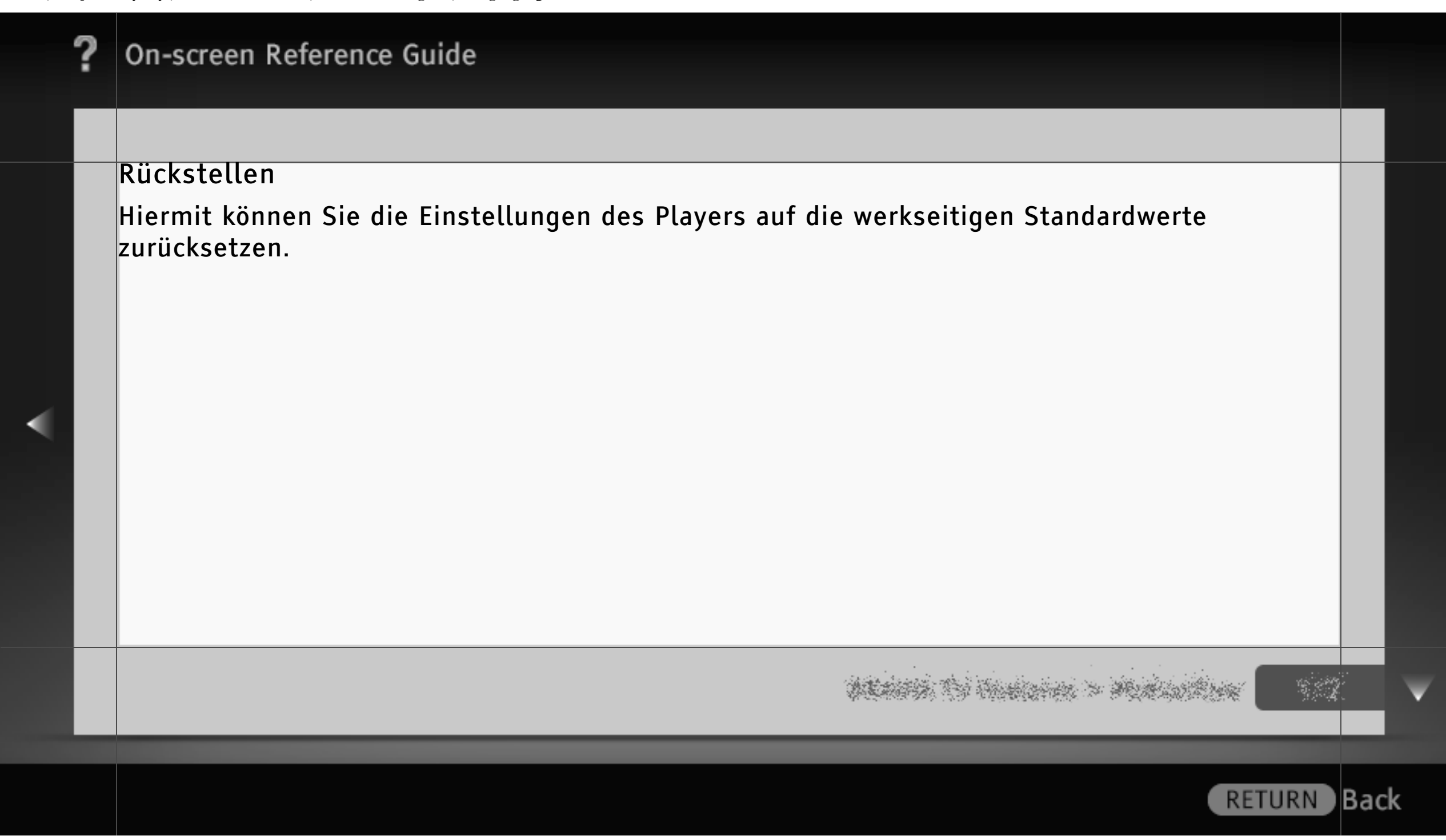

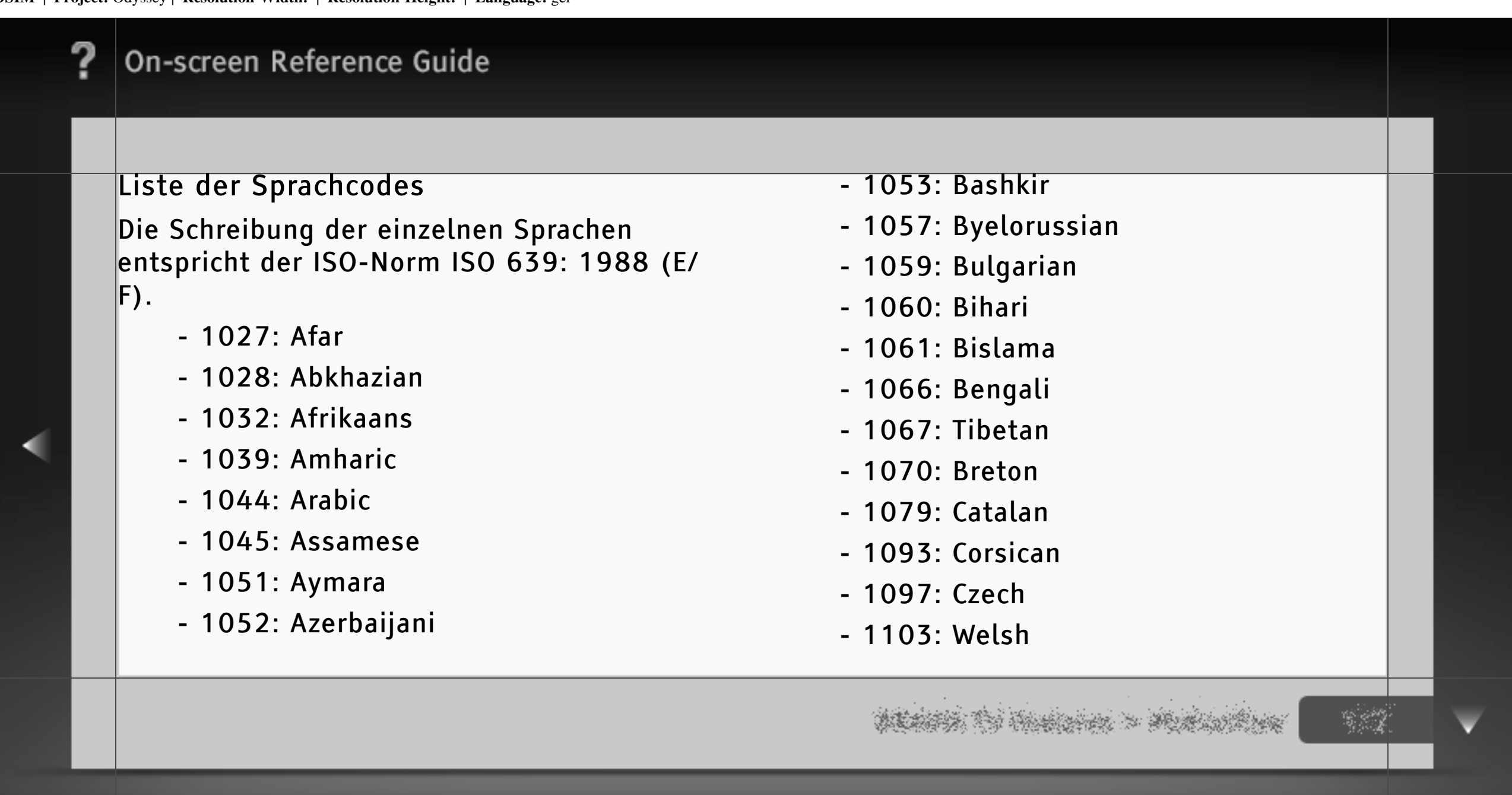

| - | 1 | 1 | 05: | Danish |
|---|---|---|-----|--------|

- 1109: German
- 1130: Bhutani; Dzongkha
- 1142: Greek
- 1144: English
- 1145: Esperanto
- 1149: Spanish
- 1150: Estonian
- 1151: Basque
- 1157: Persian
- 1165: Finnish
- 1166: Fiji

- 1171: Faroese
- 1174: French
- 1181: Frisian
- 1183: Irish
- 1186: Scots Gaelic
- 1194: Galician
- 1196: Guarani
- 1203: Gujarati
- 1209: Hausa
- 1217: Hindi
- 1226: Croatian
- 1229: Hungarian

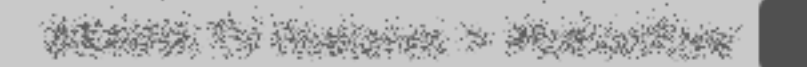

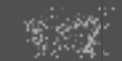

- 1233: Armenian
- 1235: Interlingua
- 1239: Interlingue
- 1245: Inupiak
- 1248: Indonesian
- 1253: Icelandic
- 1254: Italian
- 1257: Hebrew
- 1261: Japanese
- 1269: Yiddish
- 1283: Javanese
- 1287: Georgian

- 1297: Kazakh
- 1298: Greenlandic; Kalaallisut
- 1299: Cambodian; Khmer
- 1300: Kannada
- 1301: Korean
- 1305: Kashmiri
- 1307: Kurdish
- 1311: Kirghiz
- 1313: Latin
- 1326: Lingala
- 1327: Laothian; Lao
- 1332: Lithuanian

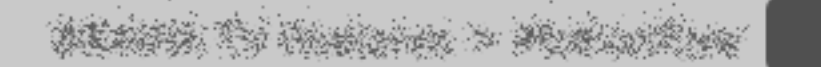

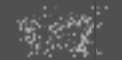

- 1334: Latvian
- 1345: Malagasy
- 1347: Maori
- 1349: Macedonian
- 1350: Malayalam
- 1352: Mongolian
- 1353: Moldavian
- 1356: Marathi
- 1357: Malay
- 1358: Malese; Maltese
- 1363: Burmese
- 1365: Nauru

- 1369: Nepali
- 1376: Dutch
- 1379: Norwegian
- 1393: Occitan
- 1403: Oromo
- 1408: Oriya
- 1417: Punjabi; Panjabi
- 1428: Polish
- 1435: Pashto; Pushto
- 1436: Portuguese
- 1463: Quechua
- 1481: Rhaeto-Romance

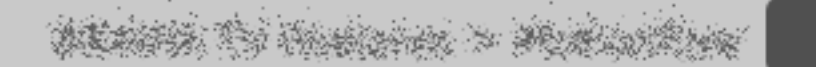

- 1482: Kirundi; Rundi
- 1483: Romanian
- 1489: Russian
- 1491: Kinyarwanda
- 1495: Sanskrit
- 1498: Sindhi
- 1501: Sangho; Sango
- 1502: Serbo-Croatian
- 1503: Singhalese; Sinhalese
- 1505: Slovak
- 1506: Slovenian
- 1507: Samoan

- 1508: Shona
- 1509: Somali
- 1511: Albanian
- 1512: Serbian
- 1513: Siswati; Swati
- 1514: Sesotho; Sotho southern
- 1515: Sundanese
- 1516: Swedish
- 1517: Swahili
- 1521: Tamil
- 1525: Telugu
- 1527: Tajik

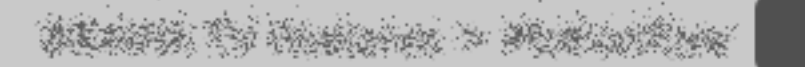

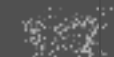

- 1528: Thai
- 1529: Tigrinya
- 1531: Turkmen
- 1532: Tagalog
- 1534: Setswana; Tswana
- 1535: Tonga; Tonga islands
- 1538: Turkish
- 1539: Tsonga
- 1540: Tatar
- 1543: Twi
- 1557: Ukrainian
- 1564: Urdu

- 1572: Uzbek
- 1581: Vietnamese
- 1587: Volapük
- 1613: Wolof
- 1632: Xhosa
- 1665: Yoruba
- 1684: Chinese
- 1697: Zulu
- 1703: Nicht angegeben

## WEARS TO HARDON > MURLING

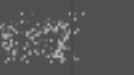

### Kindersicherungs-/Gebietscode

- 2044: Argentina (ar)
- 2047: Australia (au)
- 2046: Austria (at)
- 2057: Belgium (be)
- 2070: Brazil (br)
- 2090: Chile (cl)
- 2092: China (cn)
- 2093: Colombia (co)
- 2115: Denmark (dk)
- 2165: Finland (fi)
- 2174: France (fr)

- 2109: Germany (de)
- 2200: Greece (gr)
- 2219: Hong Kong (hk)
- 2248: India (in)
- 2238: Indonesia (id)
- 2239: Ireland (ie)
- 2254: Italy (it)
- 2276: Japan (jp)
- 2304: Korea (kr)
- 2333: Luxembourg (lu)
- 2363: Malaysia (my)
- 2362: Mexico (mx)

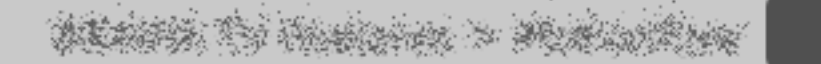

RETURN

Back

- 2376: Netherlands (nl)
- 2390: New Zealand (nz)
- 2379: Norway (no)
- 2427: Pakistan (pk)
- 2424: Philippines (ph)
- 2428: Poland (pl)
- 2436: Portugal (pt)
- 2489: Russia (ru)
- 2501: Singapore (sg)
- 2149: Spain (es)
- 2499: Sweden (se)
- 2086: Switzerland (ch)

- 2543: Taiwan (tw)
- 2528: Thailand (th)
- 2184: United Kingdom (gb)

WEATER TO HARDON > MURLANDING

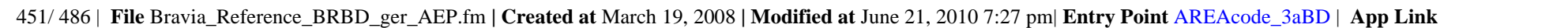

Ganz oben

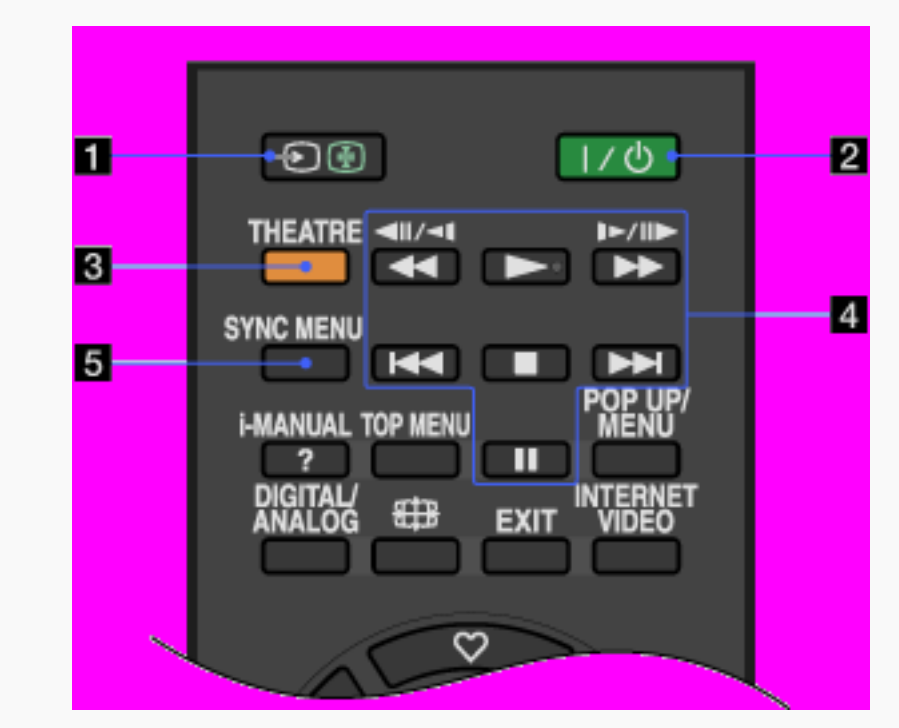

 Eingangswahl/Text anhalten)
 Im Fernsehmodus: Zum Aufrufen einer Liste der Eingänge.
 Im Textmodus: Zum Anhalten der aktuellen Seite.

 I/O (Standby-Betrieb des Fernsehgeräts)
 Zum Einschalten des Fernsehgeräts oder zum Umschalten in den Standby-Betrieb.

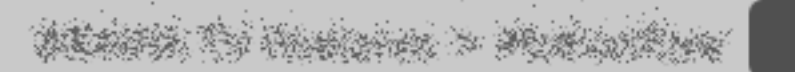

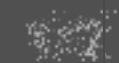

RETURN Back

452/486 | File Bravia\_Reference\_BRBD\_ger\_AEP.fm | Created at March 19, 2008 | Modified at June 21, 2010 7:27 pm | Entry Point RCtop\_AEP\_3aBD | App Link

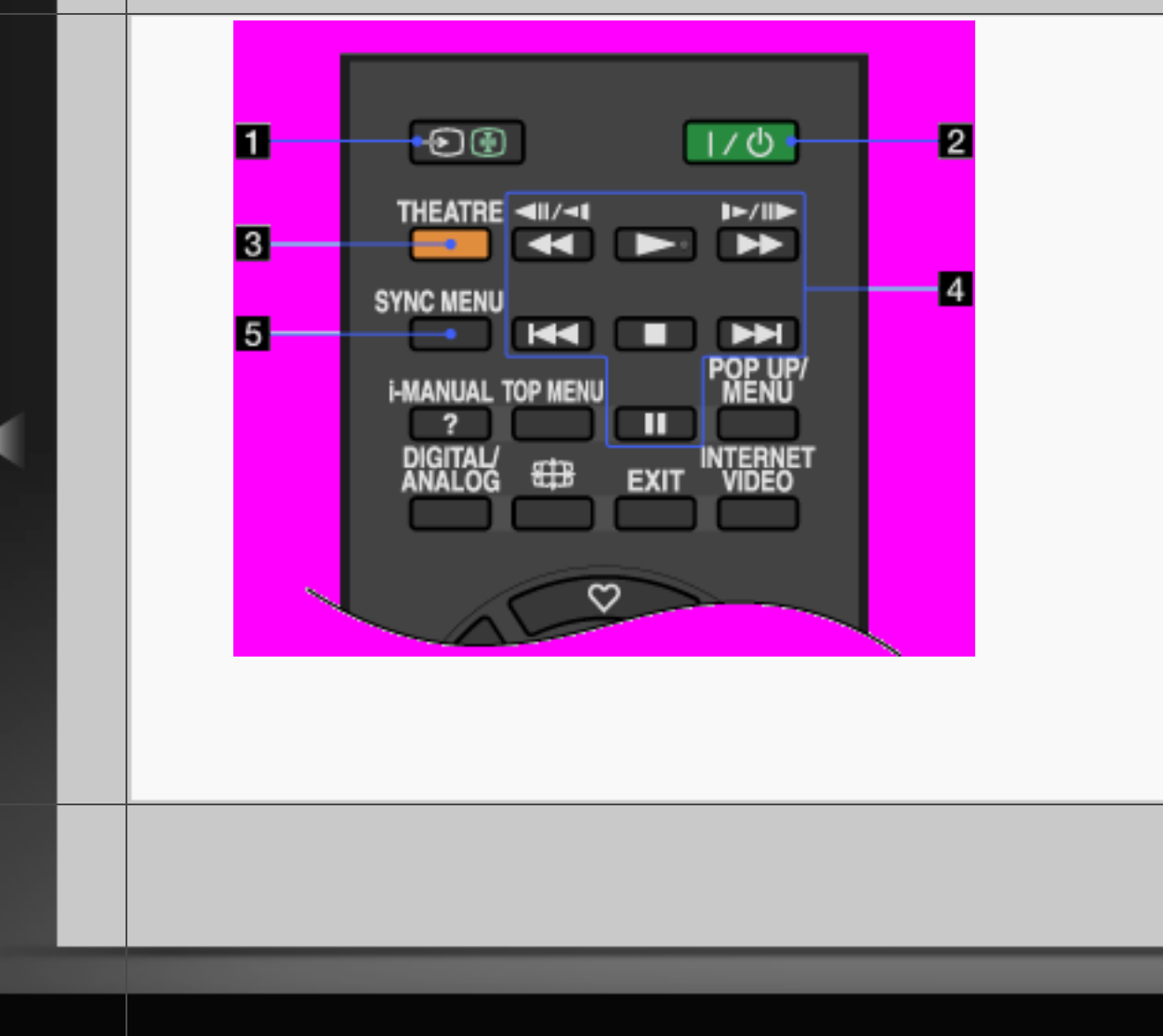

## **3** THEATRE

Aktivieren Sie "Theater-Modus", um die optimale Ton- und Bildqualität für Filme einzustellen.

## [H]

- Wenn Sie das Fernsehgerät ausschalten, wird "Theater-Modus" ebenfalls ausgeschaltet.
- Wenn Sie die Einstellung für "Szenenauswahl" ändern, wird "Theater-Modus" automatisch ausgeschaltet.

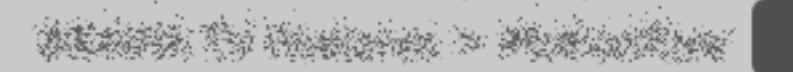

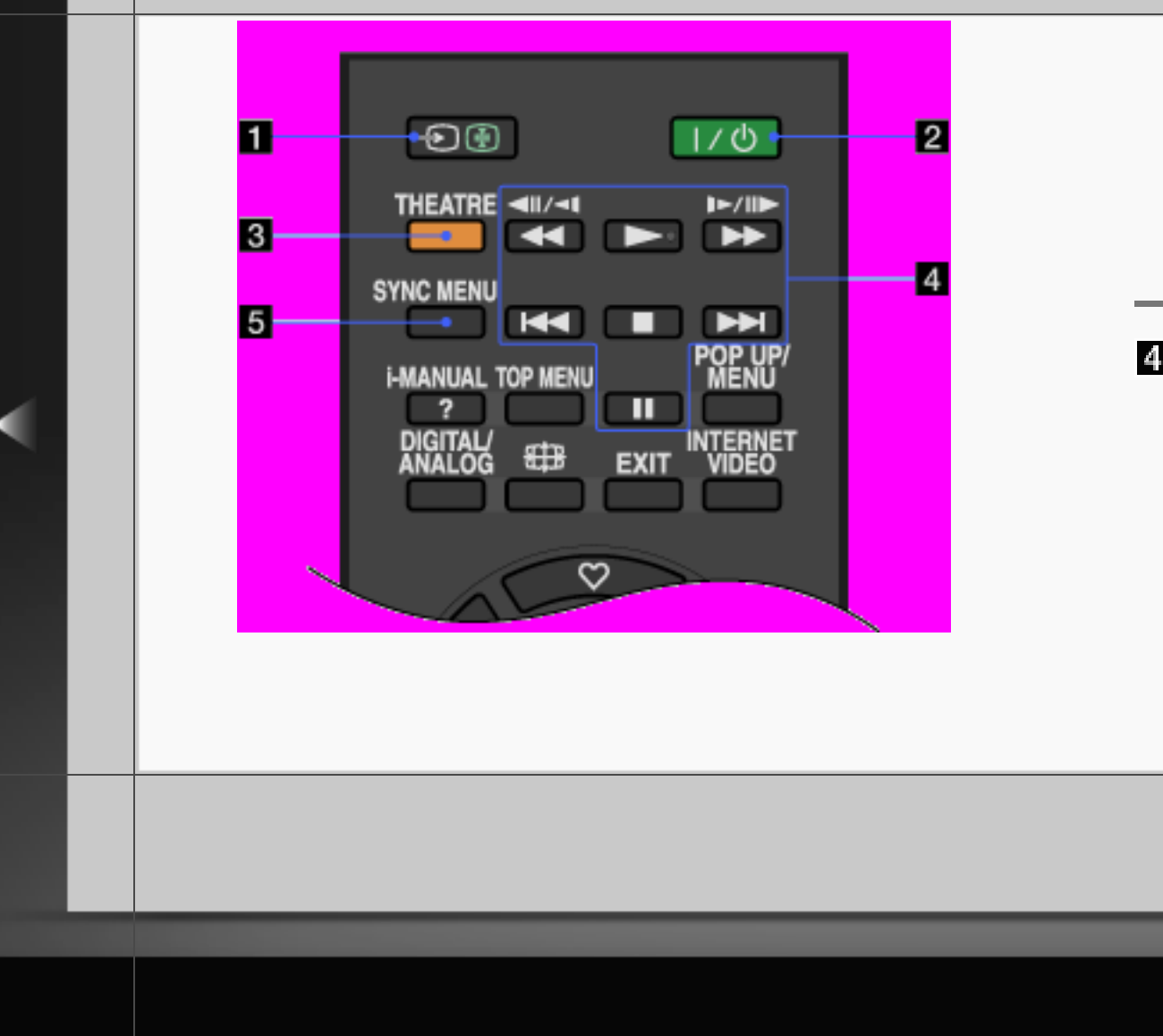

 "Steuerung für HDMI" ("BRAVIA" Sync) ist nur bei angeschlossenen Sony-Geräten verfügbar, die mit dem "BRAVIA" Sync-Logo versehen oder mit "Steuerung für HDMI" kompatibel sind.

### 4 BD-/DVD-Funktionstasten

Irücken Sie diese Tasten während der Wiedergabe, um einen schnellen Rücklauf/schnellen Vorlauf auf der Disc auszuführen.

RETURN Back

454/486 | File Bravia\_Reference\_BRBD\_ger\_AEP.fm | Created at March 19, 2008 | Modified at June 21, 2010 7:27 pm | Entry Point RCtop\_AEP\_3aBD | App Link

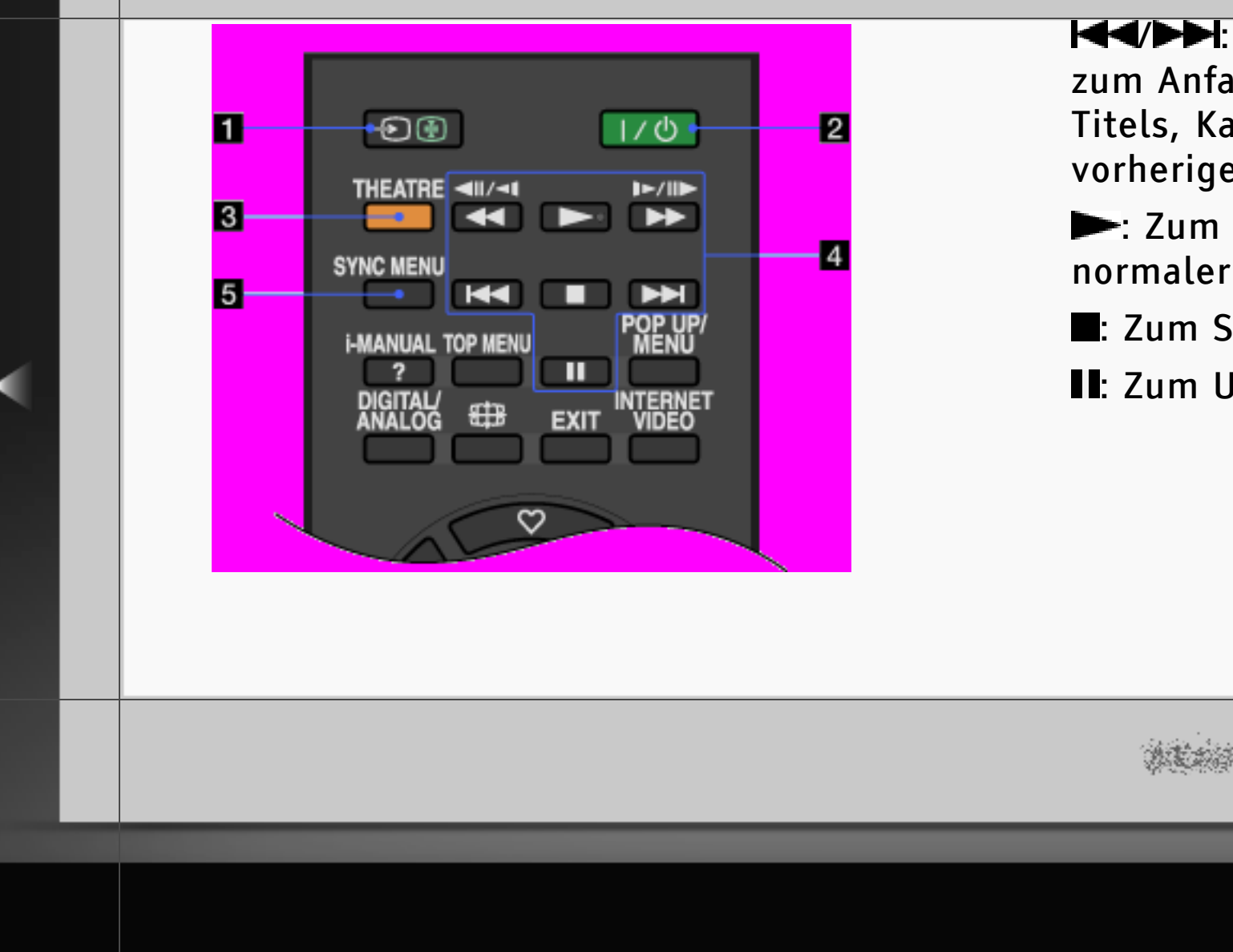

Med/Del: Mit diesen Tasten schalten Sie zum Anfang des vorherigen bzw. nächsten Titels, Kapitels oder Stücks oder der vorherigen bzw. nächsten Datei.

- Zum Wiedergeben der Disc mit normaler Geschwindigkeit.
- **Zum Stoppen der Wiedergabe**.
- **II**: Zum Unterbrechen der Wiedergabe.

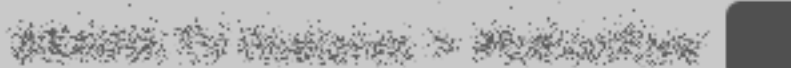

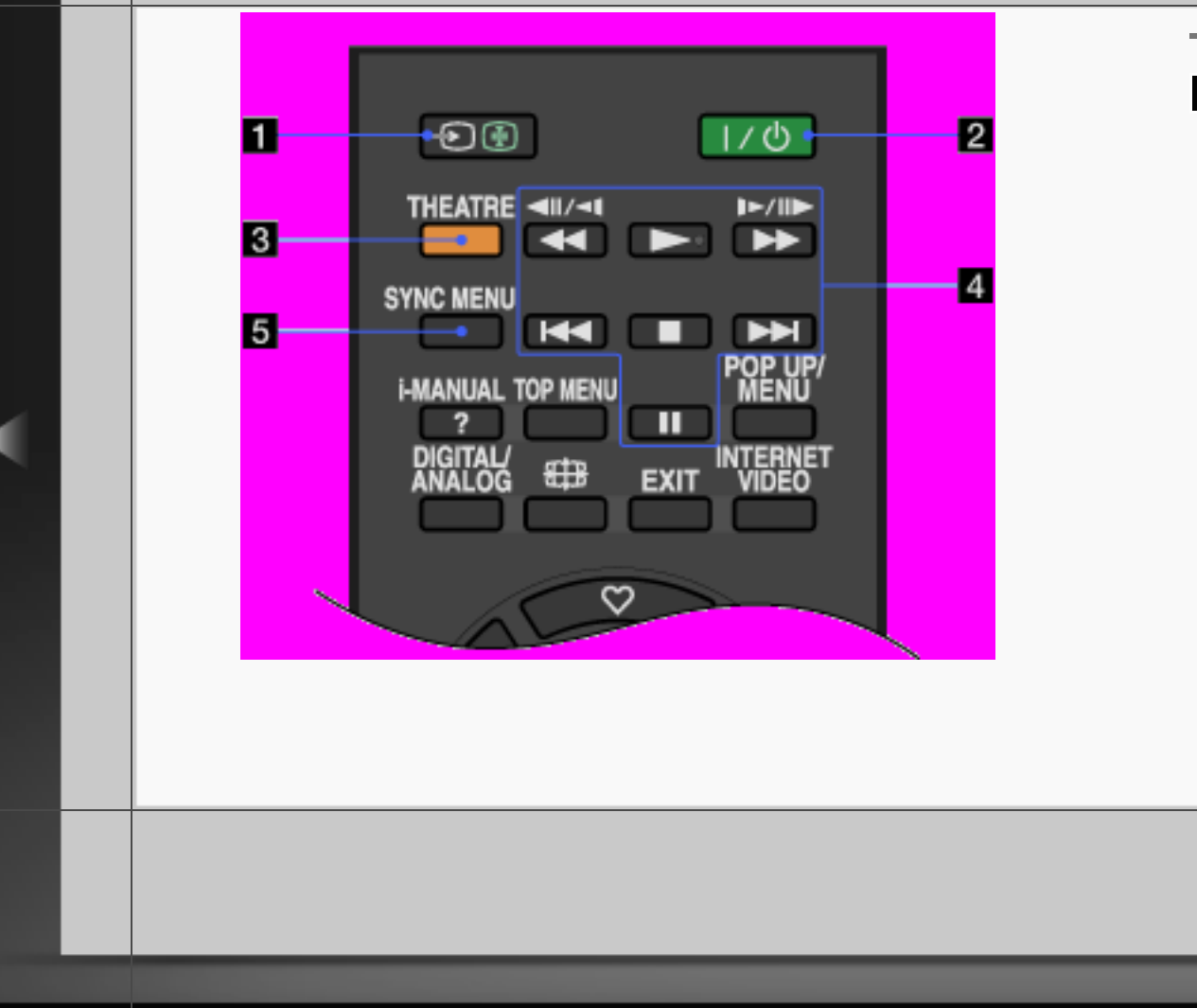

## **5** SYNC MENU

Mit dieser Taste rufen Sie das "BRAVIA" Sync Menu auf, in dem Sie unter "HDMI-Geräteauswahl" ein angeschlossenes HDMI-Gerät auswählen können.

## [H]

 "Steuerung für HDMI" ("BRAVIA" Sync) ist nur bei angeschlossenen Sony-Geräten verfügbar, die mit dem "BRAVIA" Sync-Logo versehen oder mit "Steuerung für HDMI" kompatibel sind.

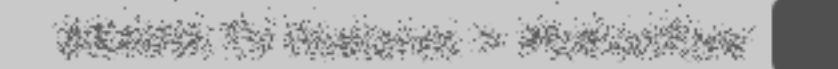

RETURN

Back

#### Oben

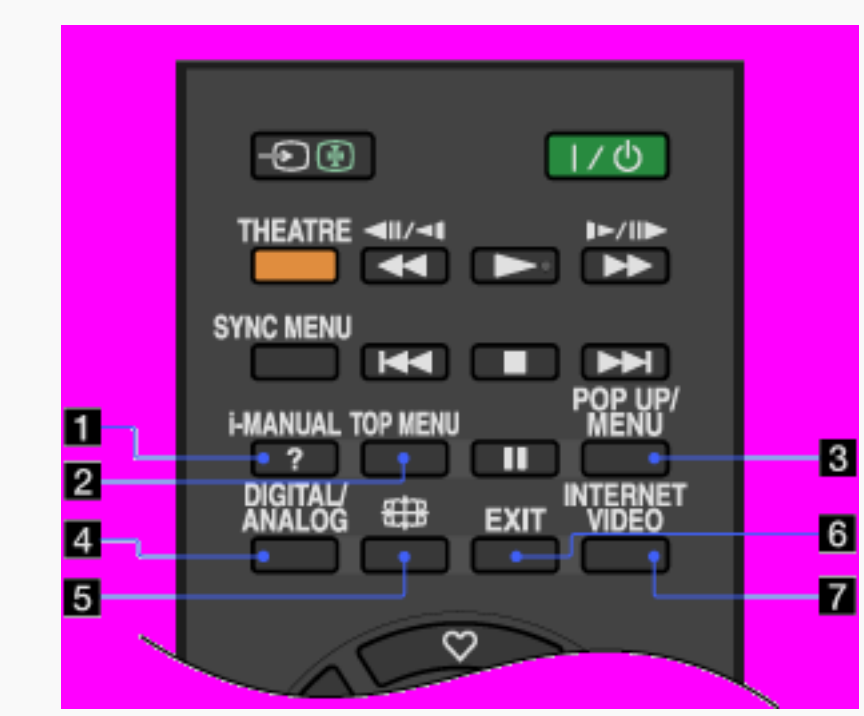

### 🚺 i-MANUAL

Zum Aufrufen der Bildschirmanleitung (dieser Anleitung).

### **2** TOP MENU

Zum Aufrufen des Hauptmenüs der BD/ DVD.

### **B** POP UP/MENU

Zum Aufrufen des Kontextmenüs der BD oder des Menüs der DVD.

## ALARTS TO HIGHLAND > MUNICIPALITY

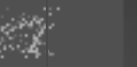

RETURN Back

457/486 | File Bravia\_Reference\_BRBD\_ger\_AEP.fm | Created at March 19, 2008 | Modified at June 21, 2010 7:27 pm | Entry Point RCupper\_AEP\_3aBD | App Link

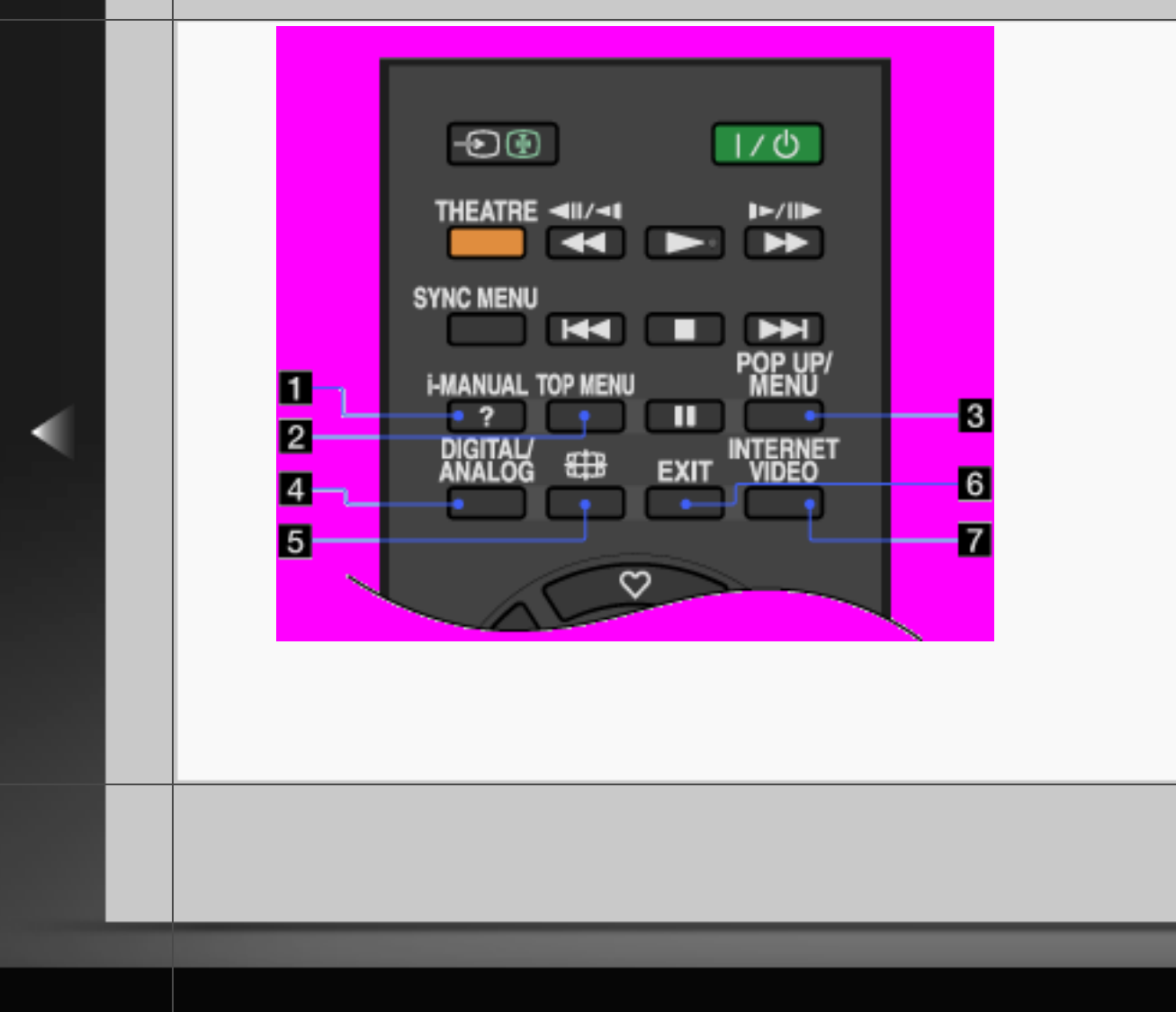

### DIGITAL/ANALOG

Zum Umschalten zwischen Digital- und Analogmodus.

Beim Anzeigen von Bildern von einem angeschlossenen Gerät können Sie mit dieser Taste zum zuletzt eingestellten Fernsehmodus zurückschalten.

B ## (Bildformat)Zum Wechseln des Bildformats.

# ACARTS OF HUMBING > MURLINGER

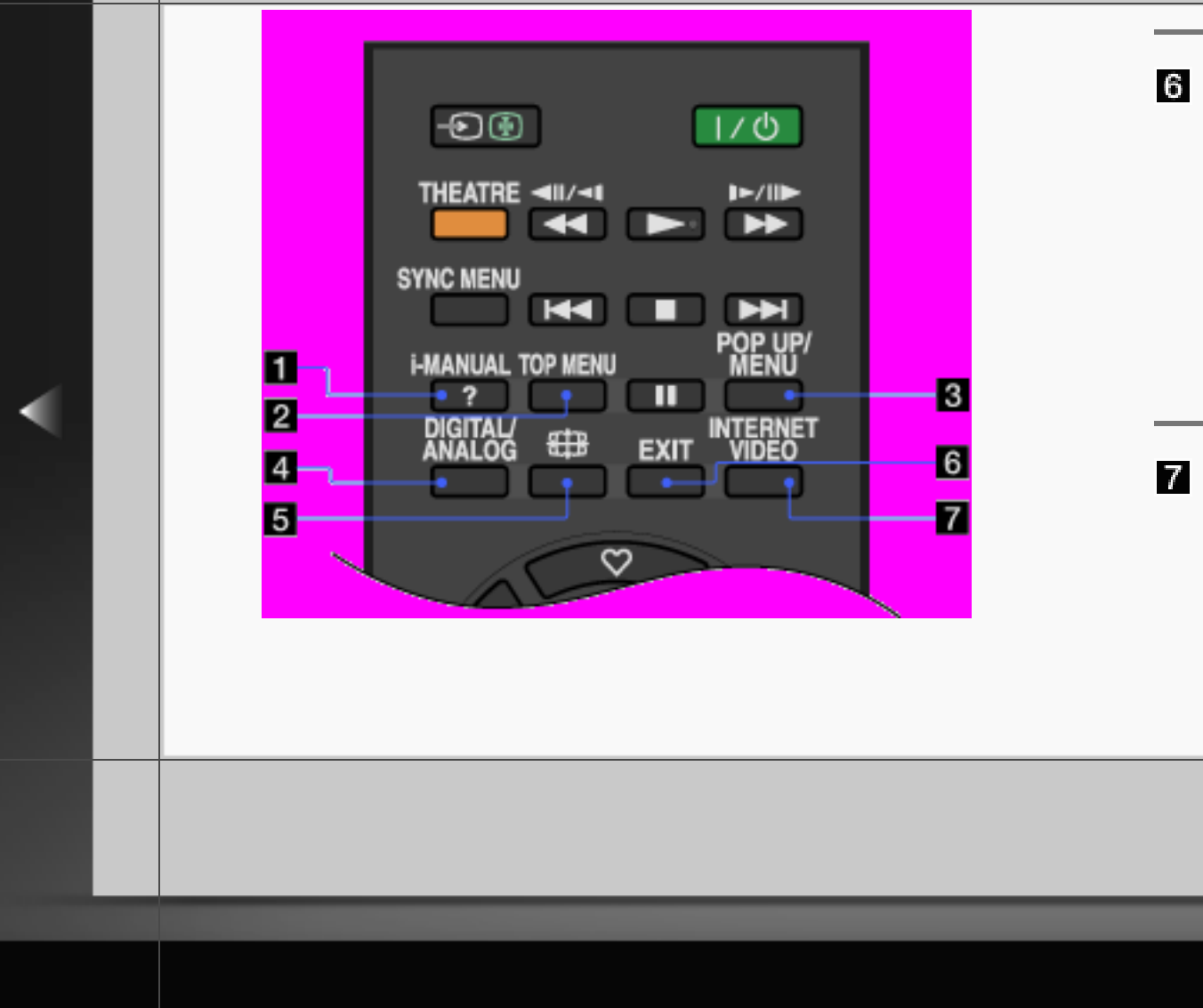

## 6 EXIT

Zum Zurückschalten zum vorherigen Bildschirm oder zum Verlassen des Menüs. Wenn eine interaktive Anwendung zur Verfügung steht, können Sie den Dienst mit dieser Taste beenden.

## **7** INTERNET VIDEO

Zum Zugreifen auf Internetinhalte über die "XMB".

# WEARS TO HEREIGN > MUNICIPAL

Rechts

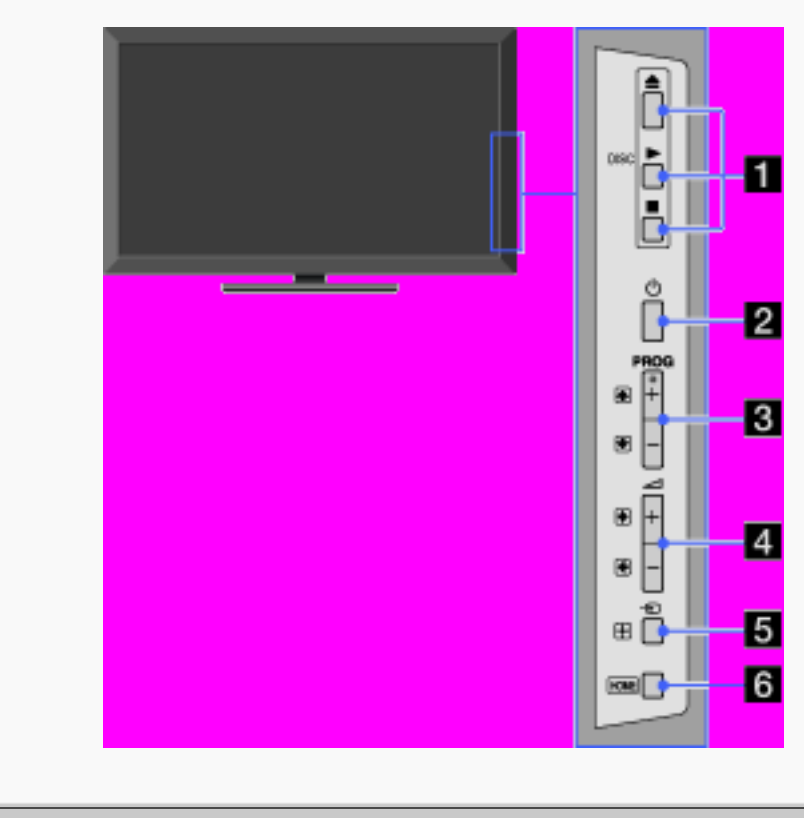

### 1 DISC ▲/►/■

- **≜**: Zum Auswerfen der Disc aus dem Einschub.
- **>:** Zum Starten der Disc-Wiedergabe.
- **E**: Zum Stoppen der Disc-Wiedergabe.

### 2 🖞 (Ein/Aus)

Zum Einschalten des Fernsehgeräts oder zum Umschalten in den Standby-Betrieb.

# WEARS TO THERE > MUNICIPAL

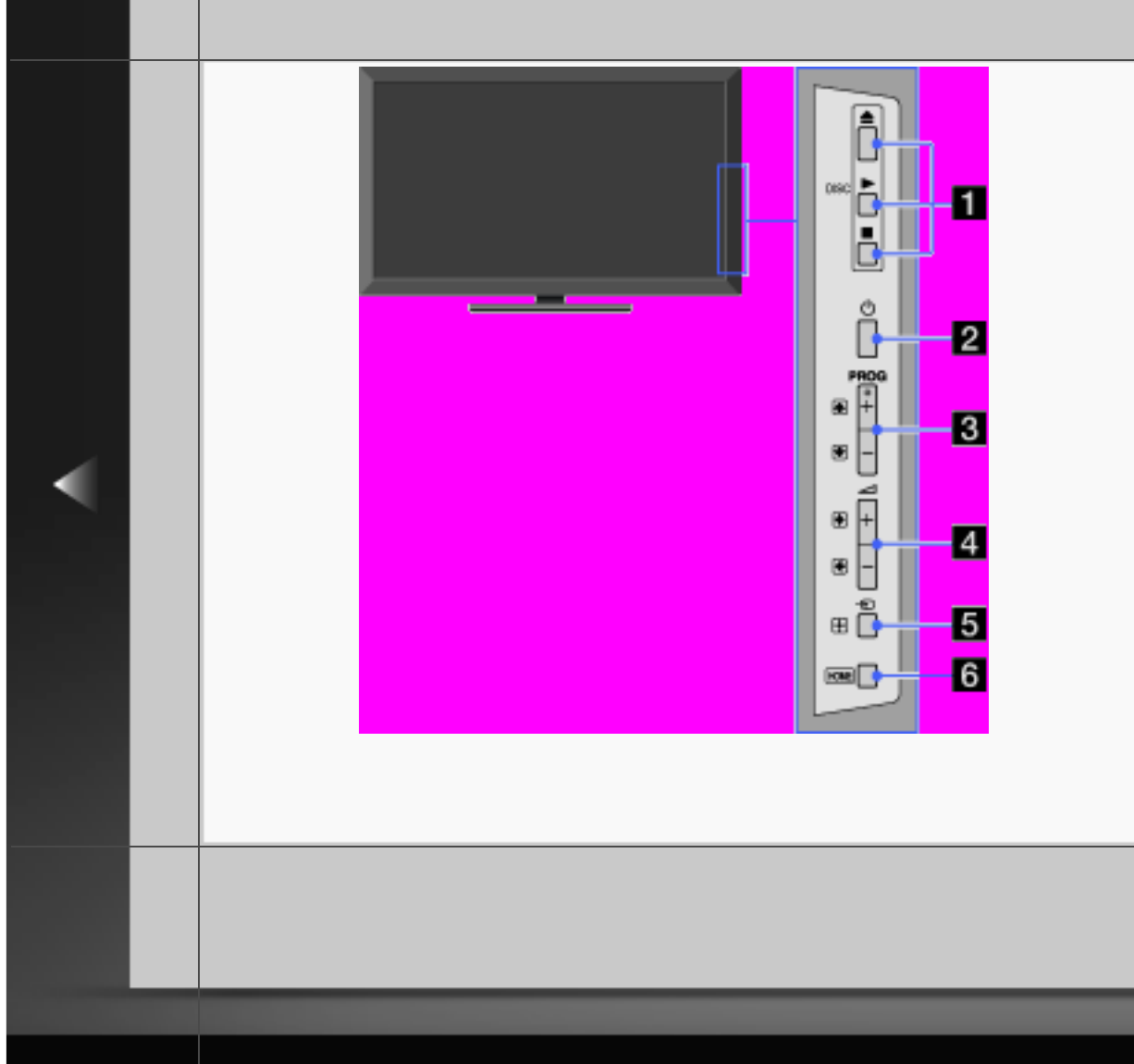

### 3 PROG +/-

Zum Auswählen des nächsten (+) bzw. vorherigen (–) Kanals.

## [H]

 Im Fernsehmenü funktionieren diese Tasten wie ▲/➡.

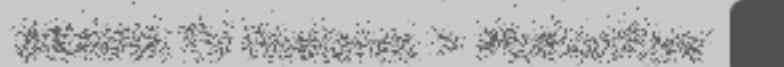

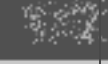

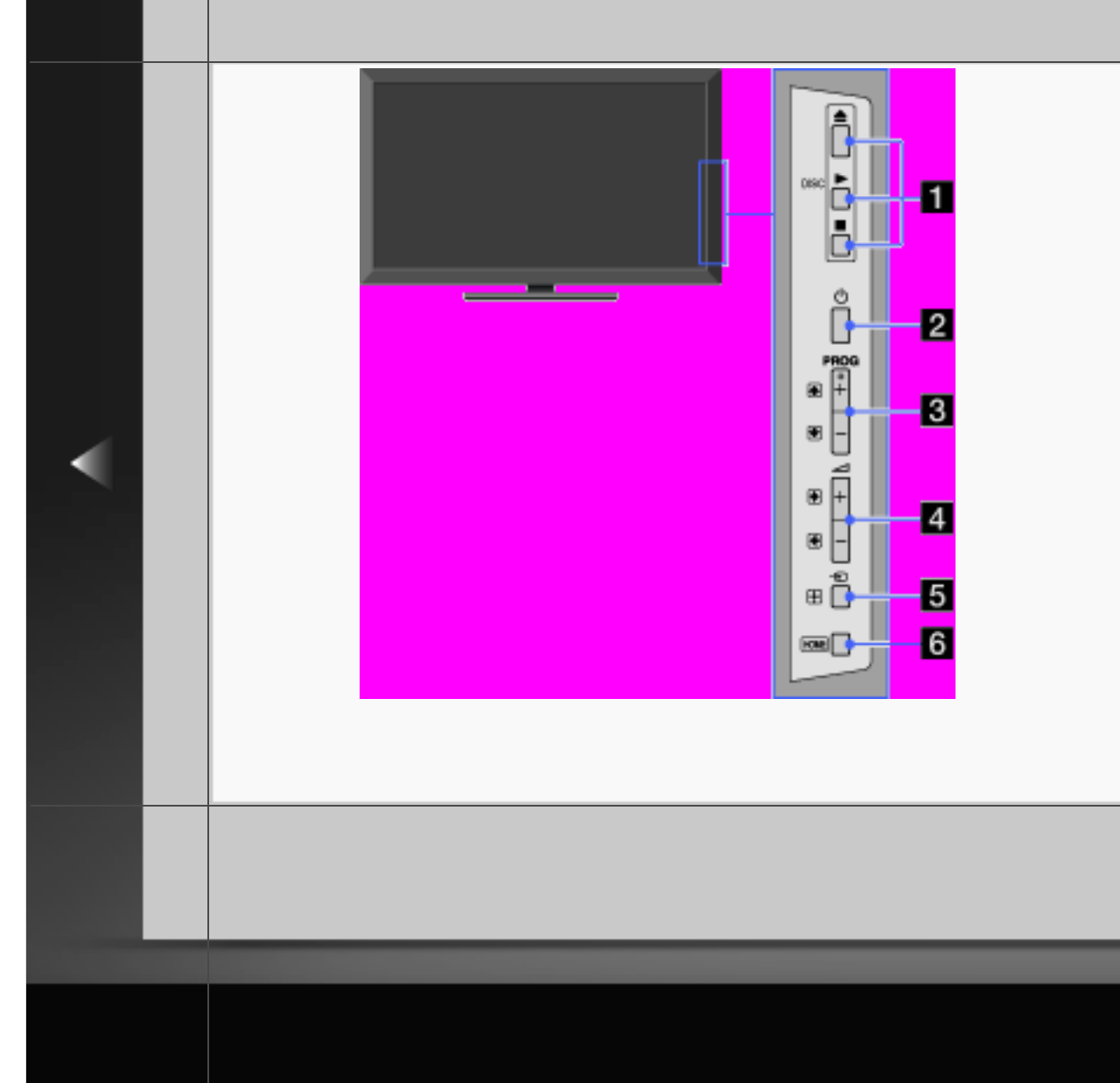

Zum Einstellen der Lautstärke.

### [H]

- Im Fernsehmenü funktionieren diese Tasten wie ⇐/➡.
- Eingangswahl)
  Zum Aufrufen einer Liste der Eingänge.

# ALARSA TO HARDEN > MARINE MAR

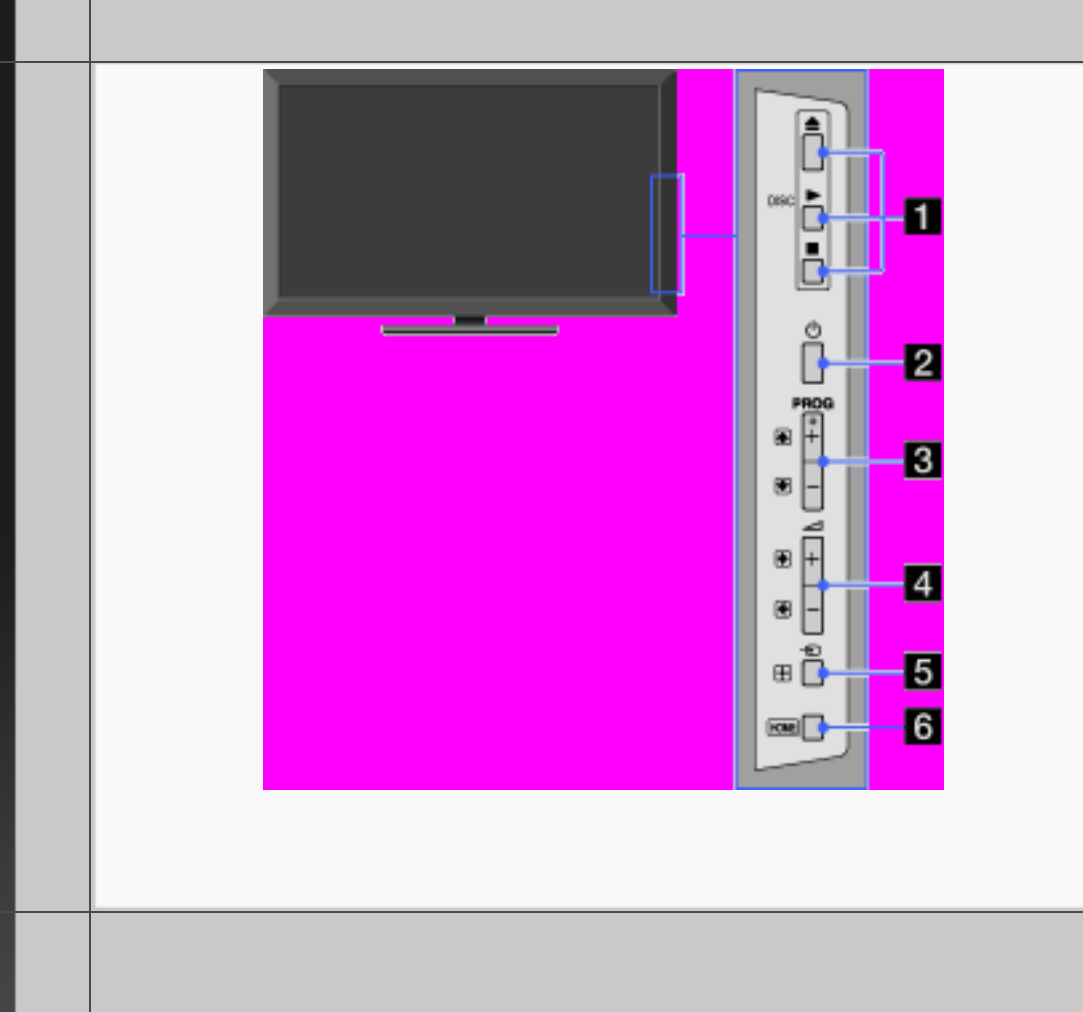

## [H]

 Im Fernsehmenü funktioniert diese Taste wie ⊕.

### 6 HOME

Mit dieser Taste rufen Sie das Home-Menü des Fernsehgeräts auf.

# ALANSA TO MANDON > MUNICORPOR

#### Hinten

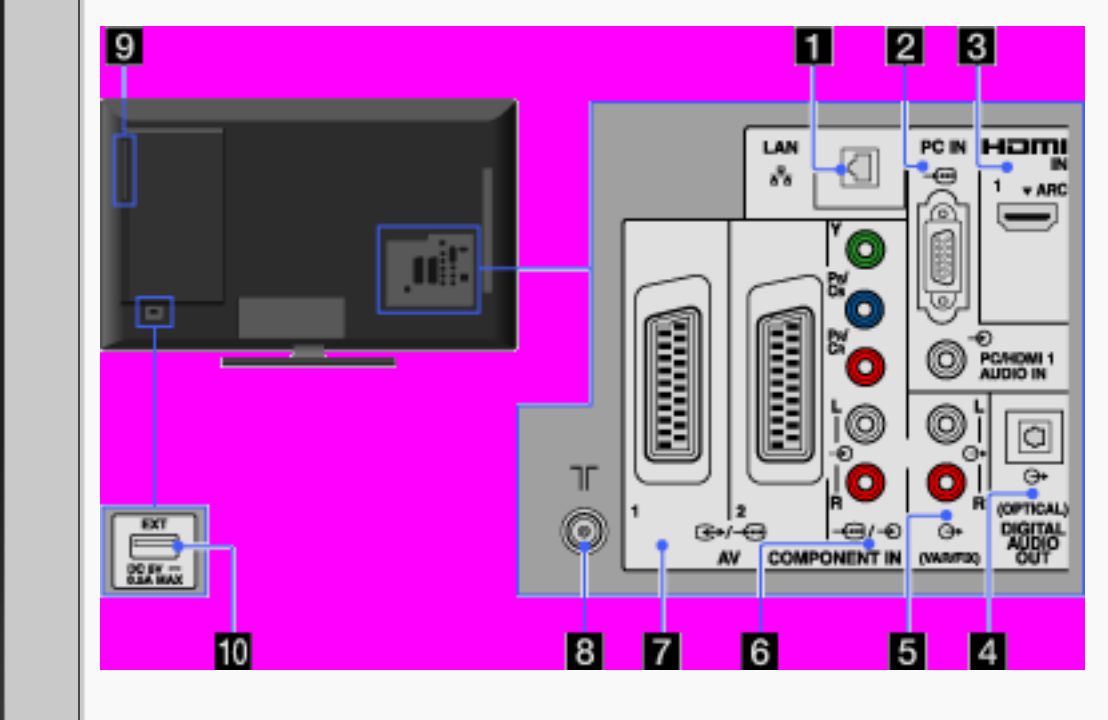

### 1 ห LAN

Hiermit können Sie über ein Ethernet-Kabel eine Verbindung mit einem vorhandenen Netzwerk herstellen.

# ALLER TO HEREIN > MARINERIES

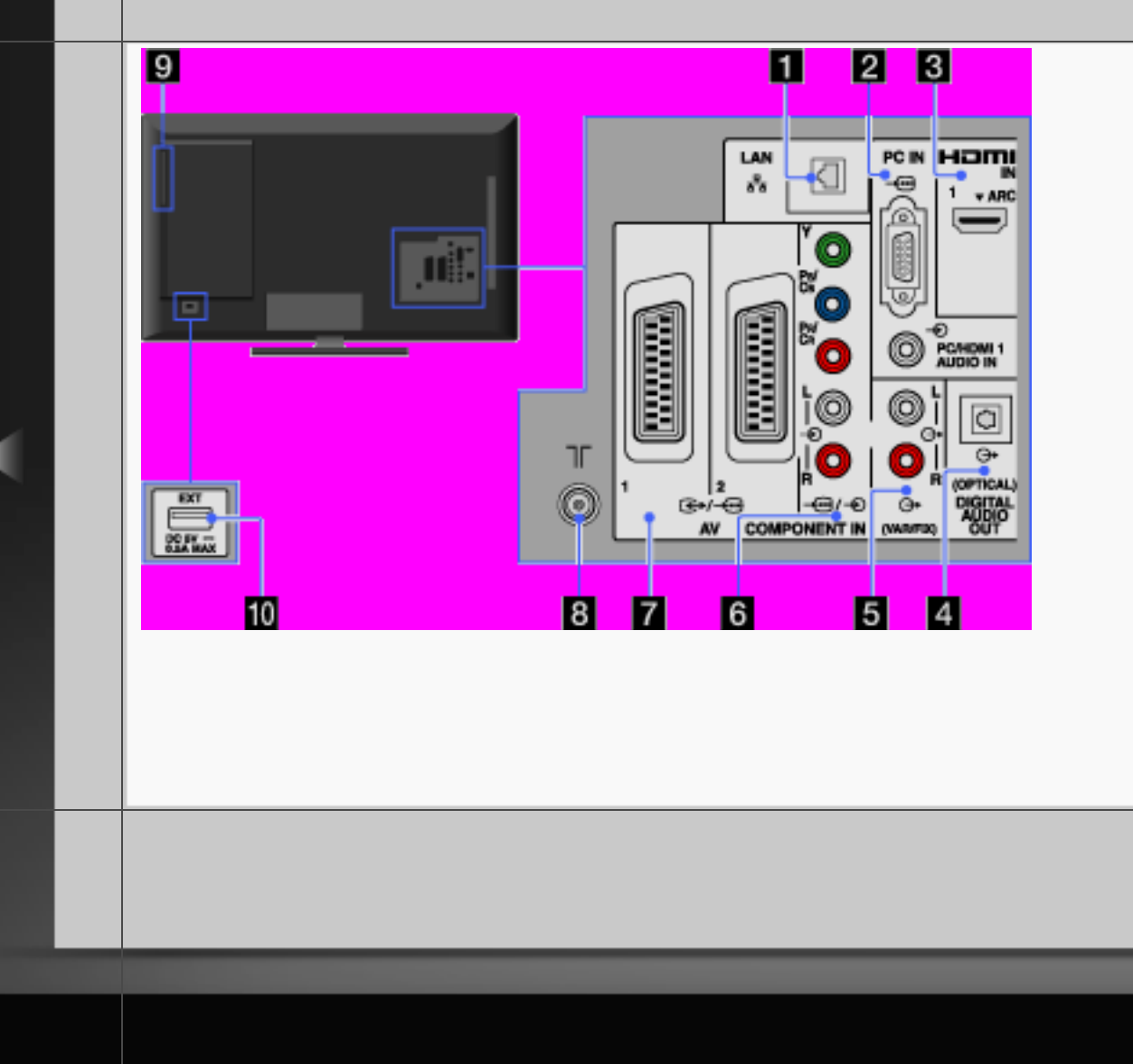

### 2 →.../-Ð PC IN

Stellen Sie die Verbindung über ein PC-Kabel mit Ferrit-Ringkernen und ein Audiokabel her.

## [H]

 Das verwendete PC-Kabel sollte Ferrit-Ringkerne zur Abschirmung besitzen, wie z. B. das "Connector, D-sub 15" (Artikel-Nr. 1-793-504-11, erhältlich beim Sony-Kundendienst) oder vergleichbare Ausführungen.

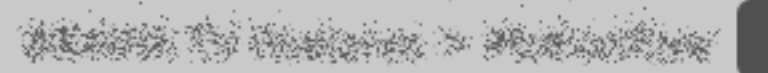

Back

RETURN

465/486 | File Bravia\_Reference\_BRBD\_ger\_AEP.fm | Created at March 19, 2008 | Modified at June 21, 2010 7:27 pm | Entry Point Tback\_AEP\_3aBD | App Link

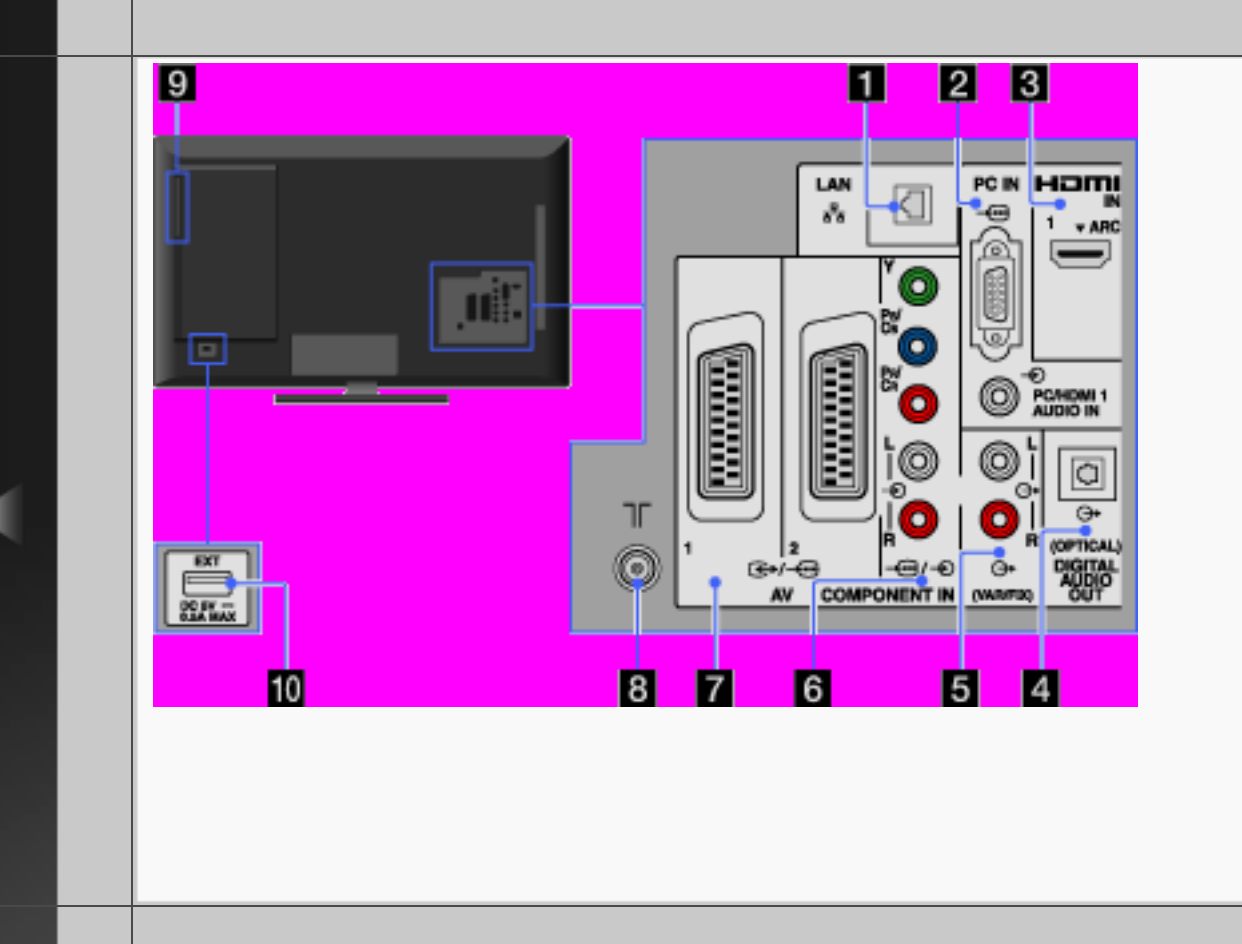

### **3** HDMI IN 1

HDMI (High-Definition Multimedia Interface) ist eine vollständig digitale Audio-/Videoschnittstelle für die Übertragung unkomprimierter Daten zwischen dem Fernsehgerät und HDMIfähigen Audio-/Videogeräten. Wenn ein mit der "Steuerung für HDMI" kompatibles Gerät angeschlossen ist, wird außerdem die Kommunikation mit dem angeschlossenen Gerät unterstützt.

WEARING TO COMPANY & MUNICIPALITY

RETURN

Back

466/486 | File Bravia\_Reference\_BRBD\_ger\_AEP.fm | Created at March 19, 2008 | Modified at June 21, 2010 7:27 pm | Entry Point Tback\_AEP\_3aBD | App Link

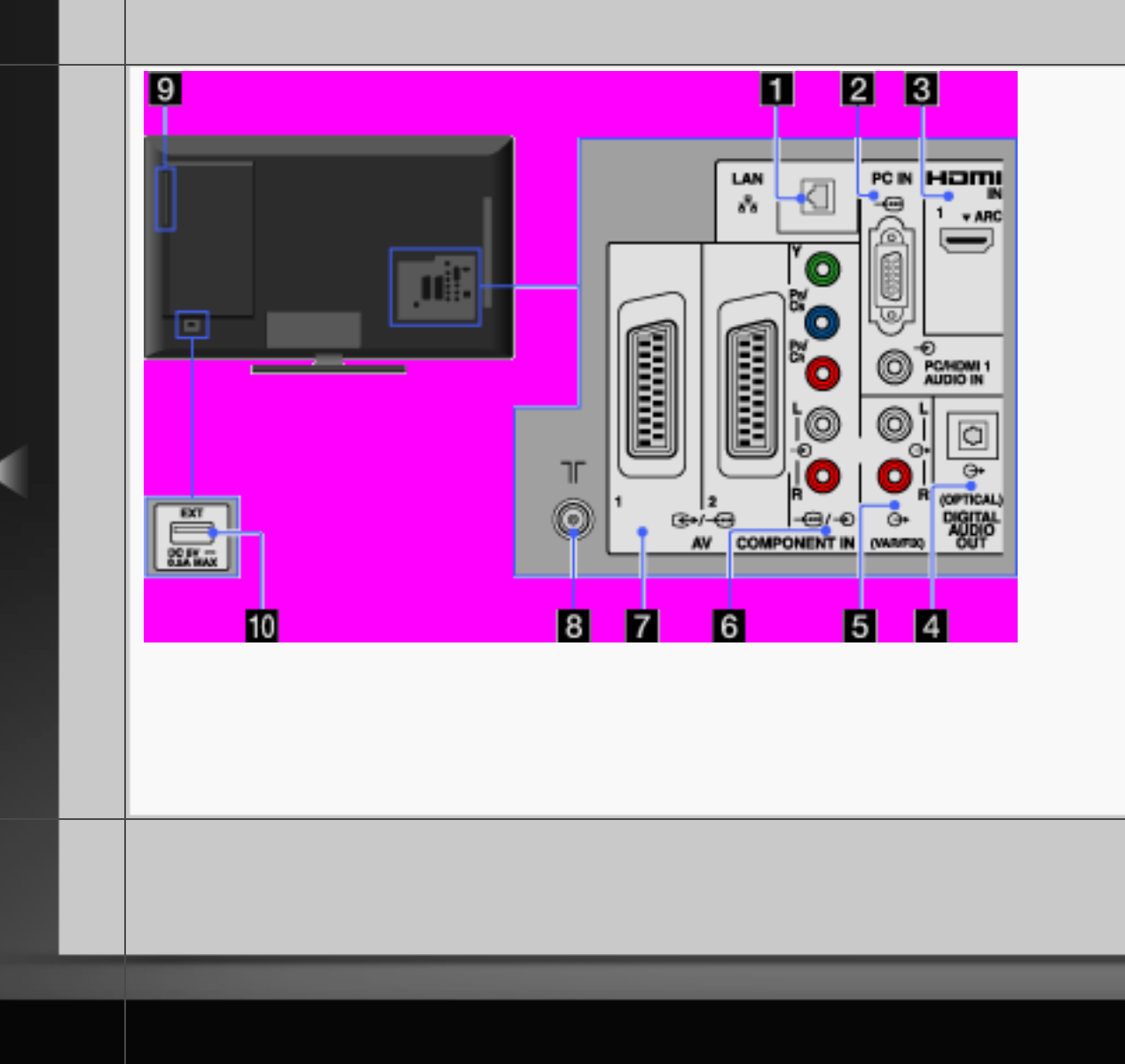

#### [H]

- Verwenden Sie nur zugelassene HDMI-Kabel mit dem HDMI-Logo.
- Wenn Sie ein digitales Audiosystem anschließen, das mit Audiorückkanaltechnologie (ARC, Audio Return Channel) kompatibel ist, verwenden Sie HDMI IN 1. Andernfalls ist eine zusätzliche Verbindung über DIGITAL AUDIO OUT (OPTICAL) erforderlich.

# WEATER TO HARDER > MERICANTRAN

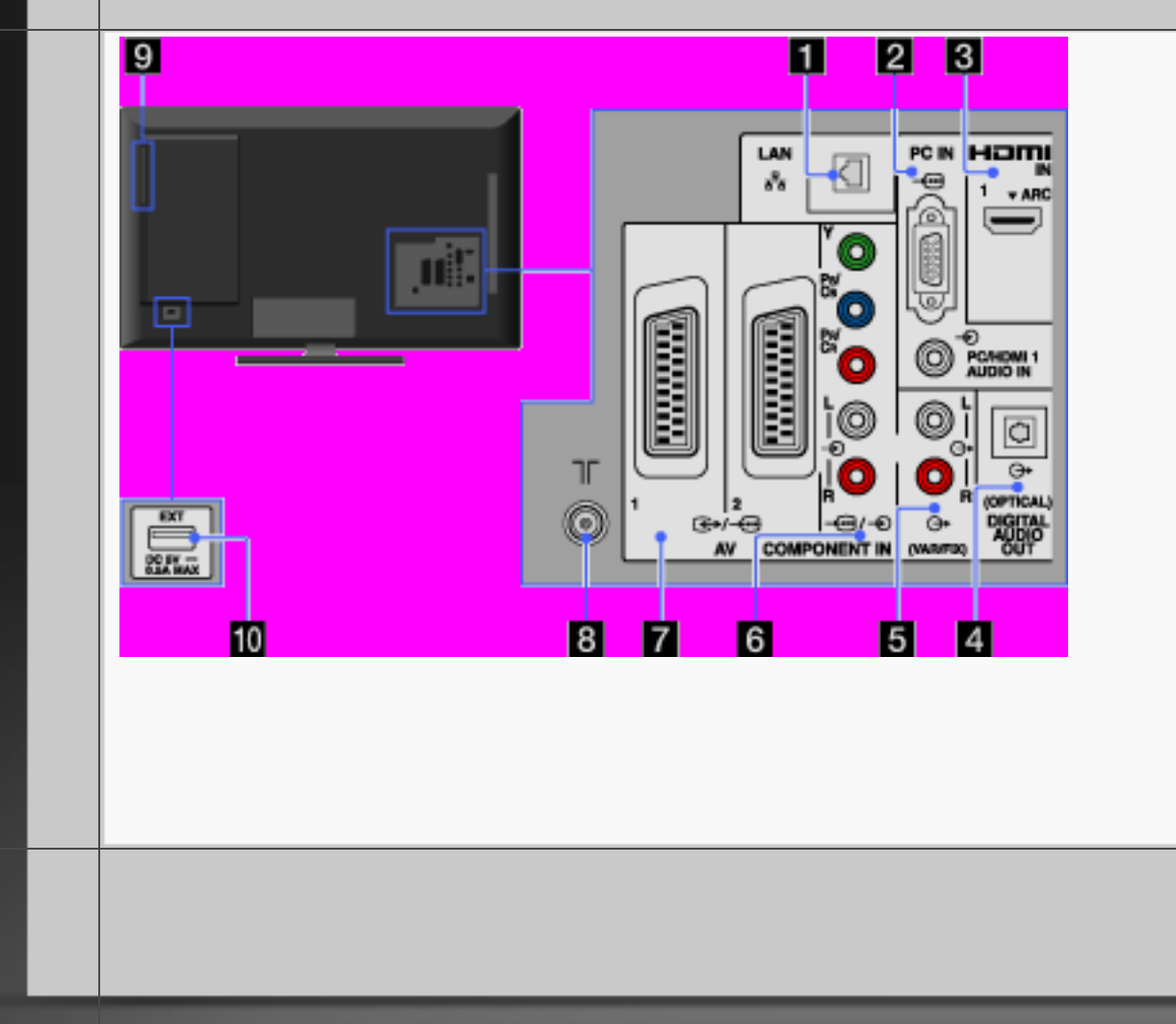

 Ein Gerät mit einer DVI-Buchse schließen Sie über einen DVI-HDMI-Adapter (nicht mitgeliefert) an HDMI IN 1 an und verbinden die Audioausgänge des Geräts mit PC/HDMI 1 AUDIO IN im Bereich PC IN.

### DIGITAL AUDIO OUT (OPTICAL)

Sie können den Ton vom Fernsehgerät über eine angeschlossene Heimkinoanlage mit digitalem Eingang ausgeben lassen.

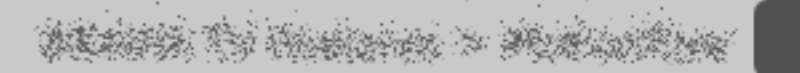

Back

RETURN

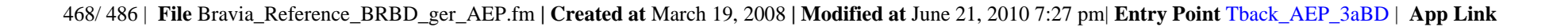
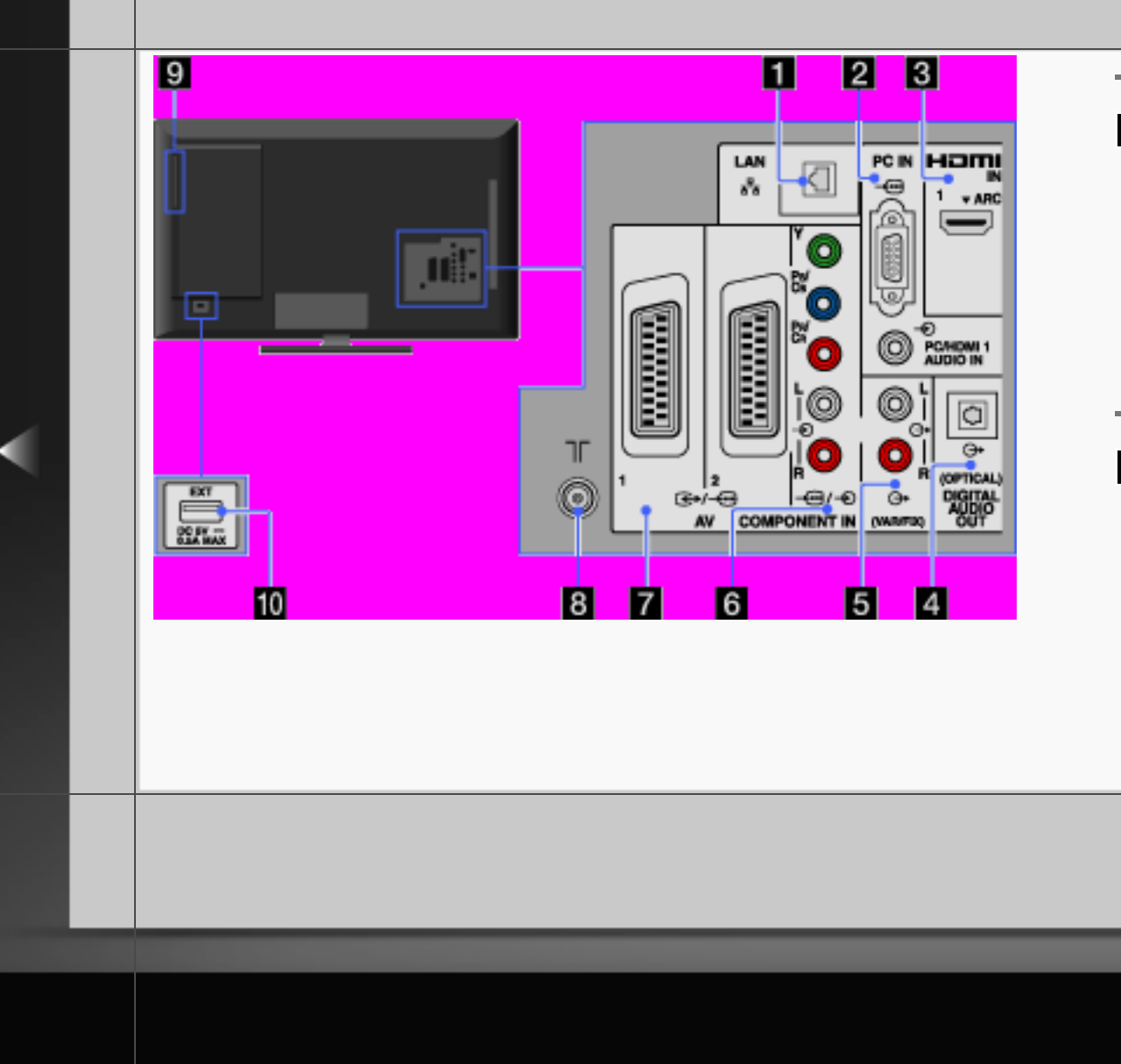

### **⊡** ↔ (VAR/FIX)

Zum Anschließen eines Audiokabels. Sie können den Ton vom Fernsehgerät über eine angeschlossene HiFi-Anlage ausgeben lassen.

## ⓓ 🖅/⊕ COMPONENT IN

Stellen Sie die Verbindung für Videosignale über ein Komponentenvideokabel her. Für die Audiosignale wird außerdem eine Audioverbindung benötigt.

WEARS TO HARDON > MURLANDING

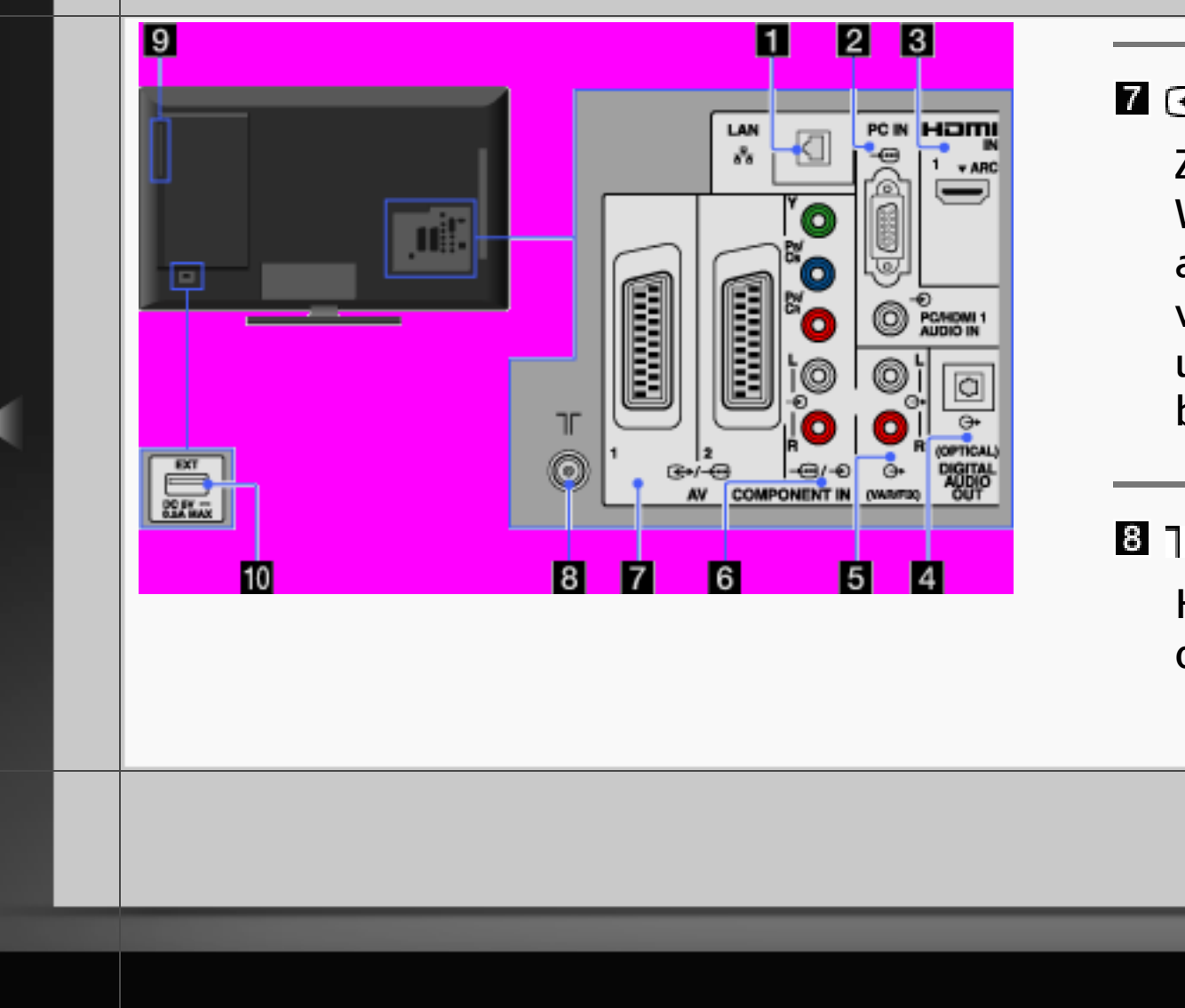

### 7 ↔/+ AV 1/2

Zum Anschließen eines SCART-Kabels. Wenn Sie einen analogen Decoder anschließen, gibt der Fernsehtuner verschlüsselte Signale an den Decoder aus und der Decoder decodiert diese Signale, bevor sie ausgegeben werden.

### 8

HF-Eingang für den Anschluss des Kabels oder der Antenne.

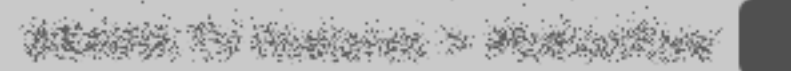

Back

RETURN

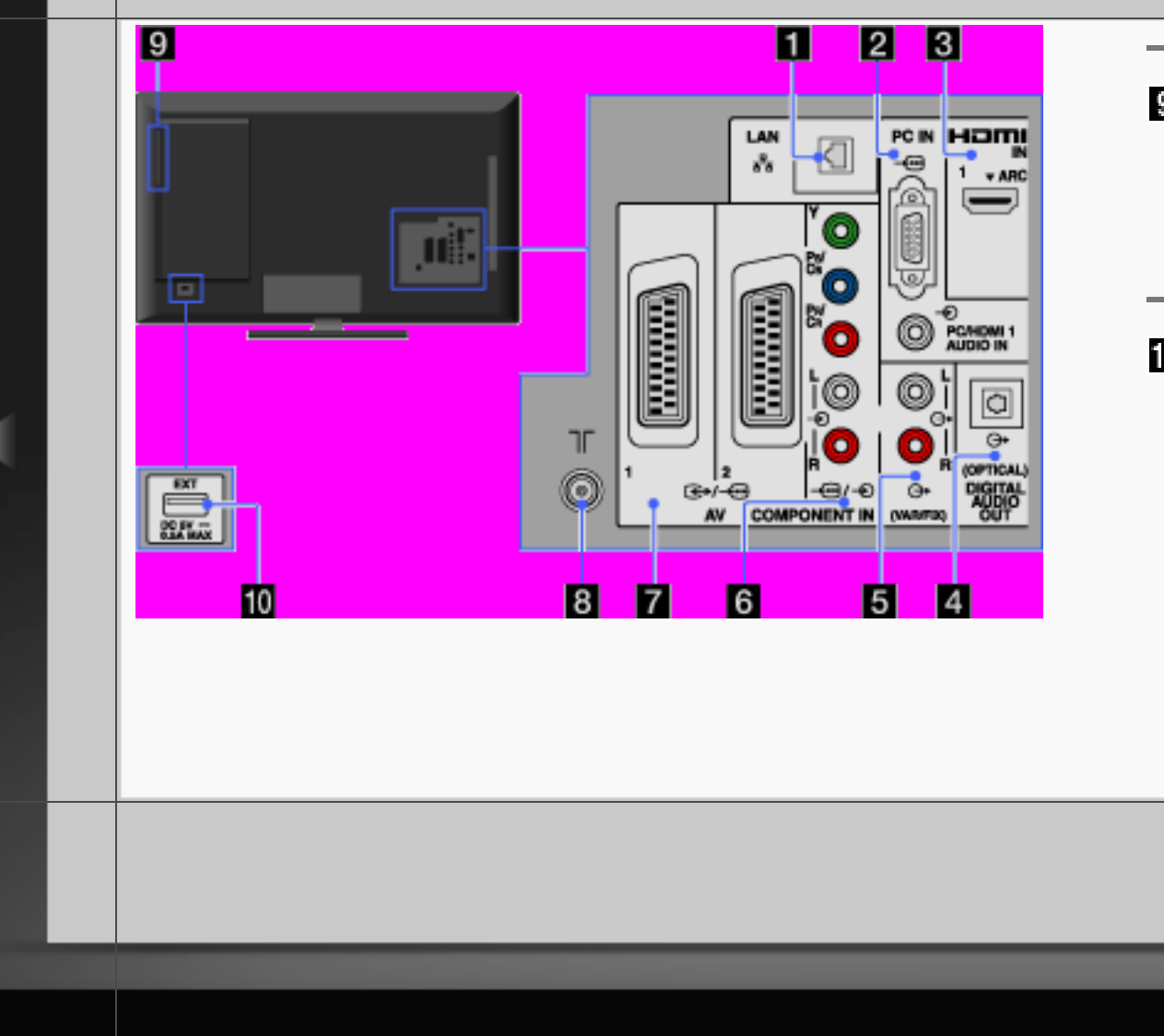

### Disc-Einschub

Setzen Sie eine Disc in den Einschub ein, um die Inhalte wiederzugeben.

### EXT-Anschluss

Sie können BD-Daten auf ein angeschlossenes USB-Gerät herunterladen, dort speichern und dann wiedergeben.

# ALLER TO HORIZON > MUNICIPAL

RETURN Back

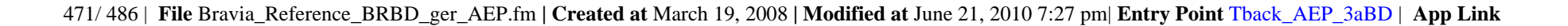

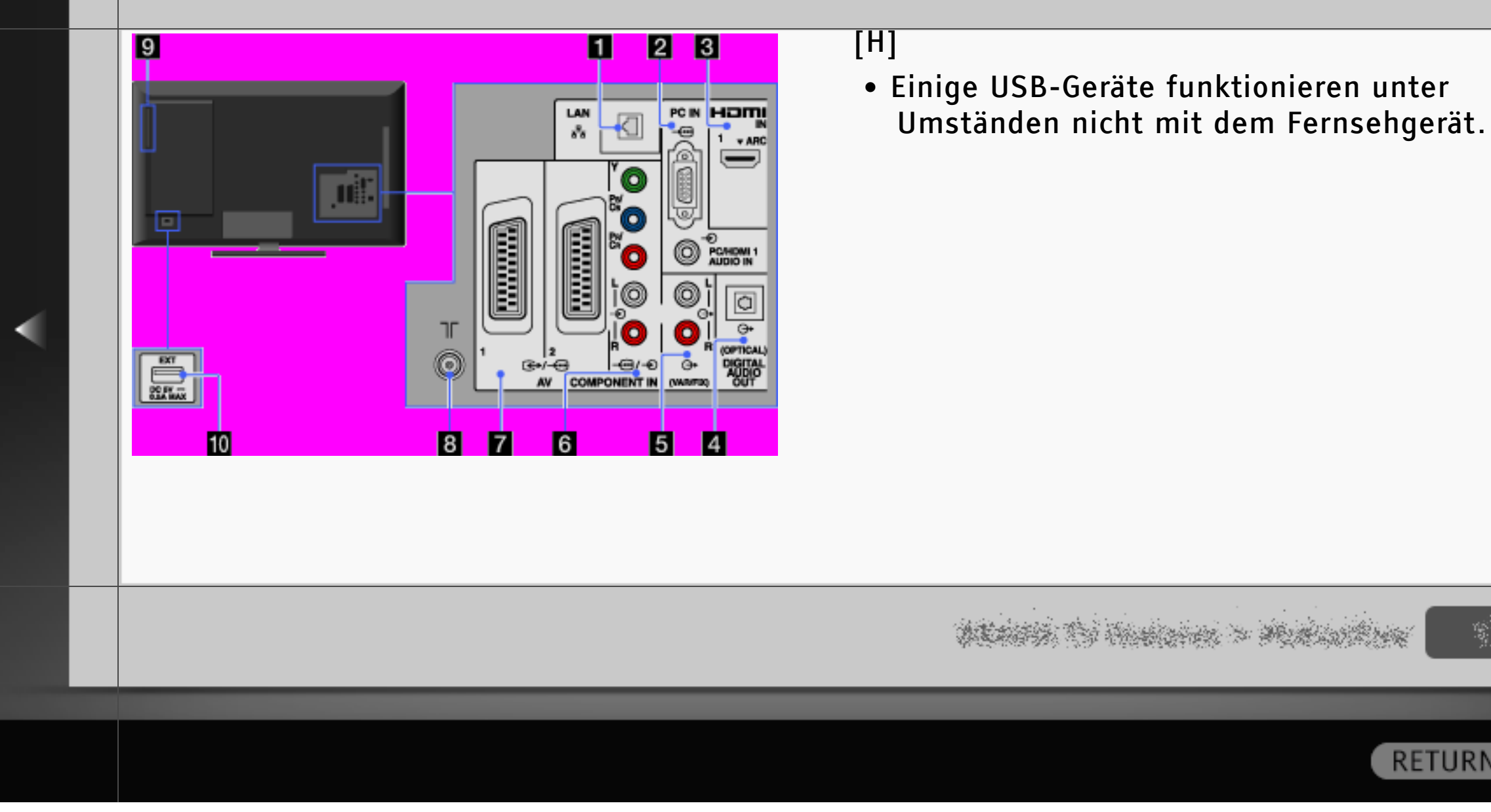

RETURN Back

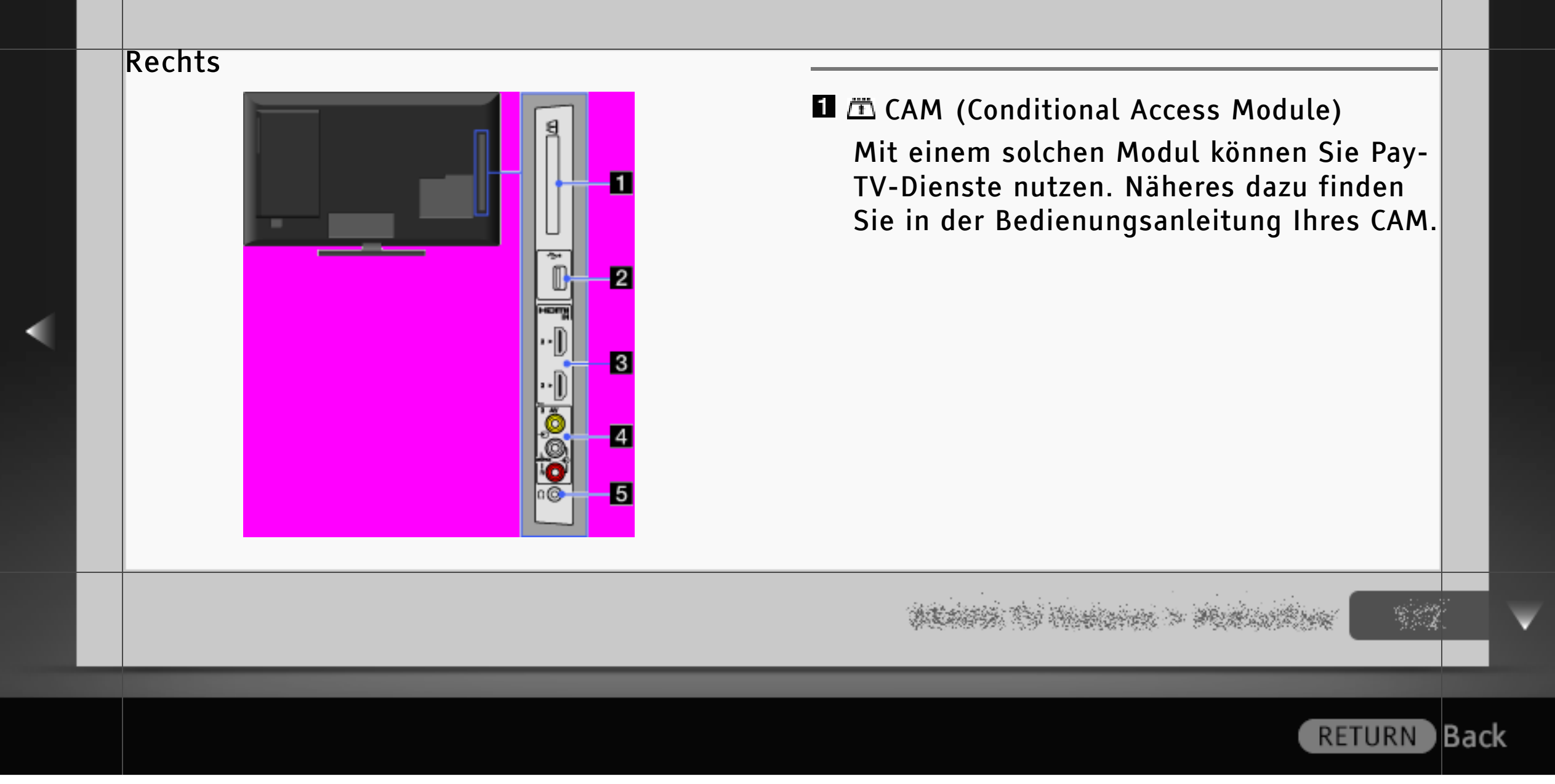

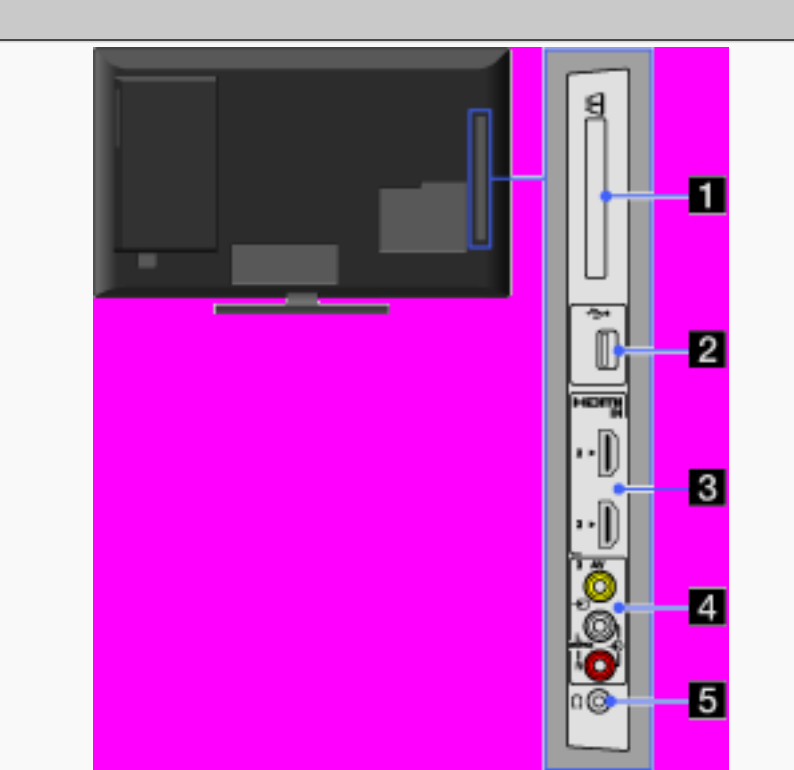

#### [L]

 Setzen Sie eine Smartcard nicht direkt in den CAM-Slot am Fernsehgerät ein. Sie müssen sie in das von einem autorisierten Händler zur Verfügung gestellte CAM (Conditional Access Module) einsetzen.

### [H]

 CAM steht in manchen Ländern bzw. Regionen nicht zur Verfügung. Erkundigen Sie sich bei Ihrem autorisierten Händler.

## ALANSIA TO HUMBLER > MUNICIPALINE

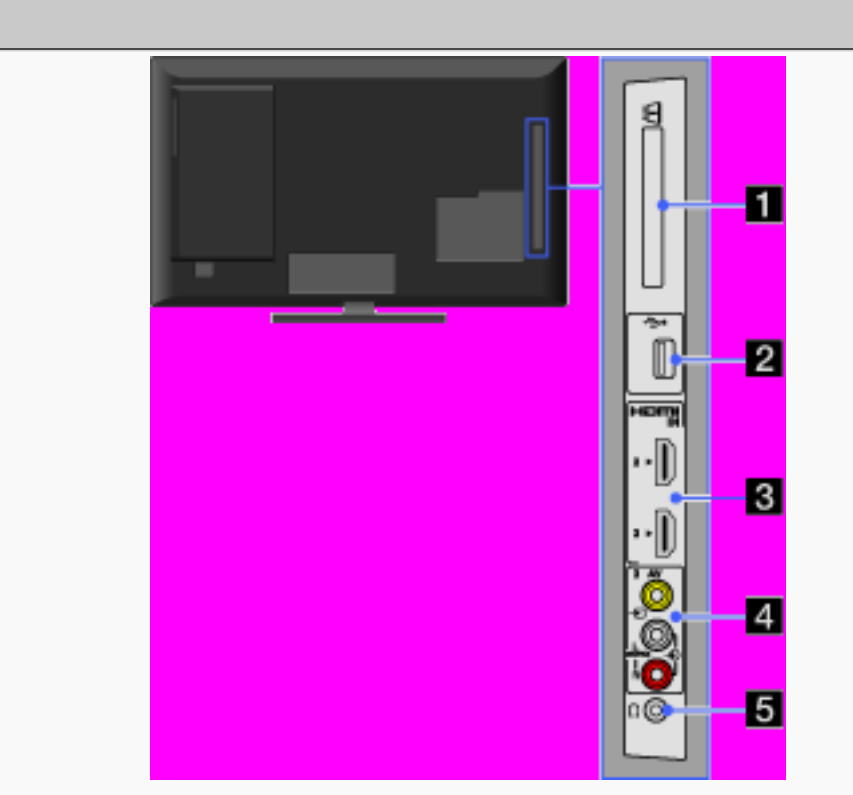

### 🛛 😔 USB

Sie können Foto-, Musik- und Videodateien wiedergeben, die auf einem USB-Gerät gespeichert sind.

ALASSA THE HARDON > MUNICIPALITY -

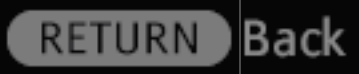

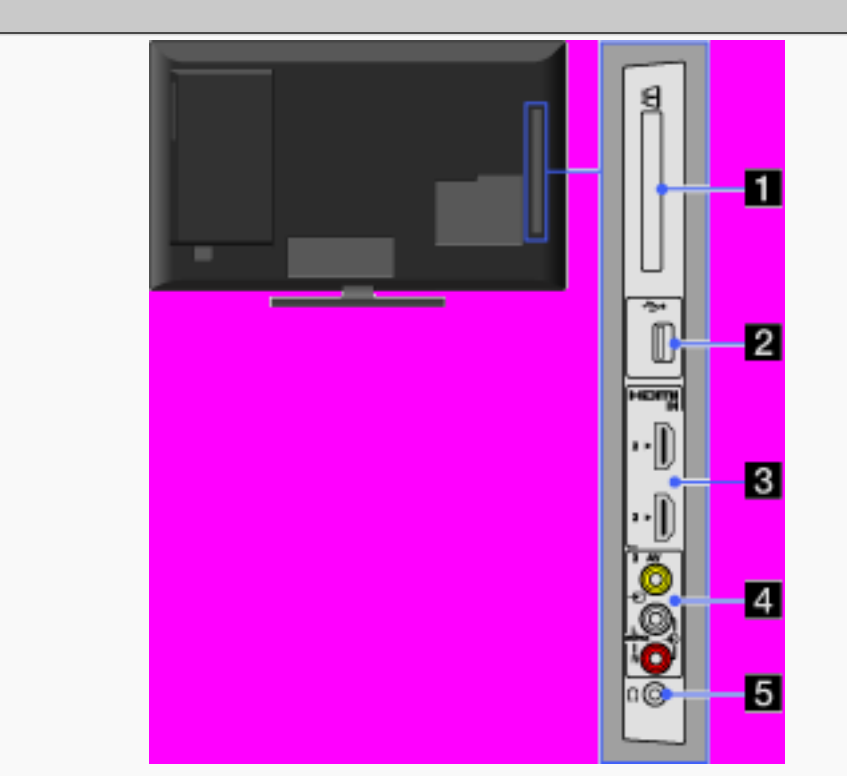

### B HDMI IN 2/3

HDMI (High-Definition Multimedia Interface) ist eine vollständig digitale Audio-/Videoschnittstelle für die Übertragung unkomprimierter Daten zwischen dem Fernsehgerät und HDMIfähigen Audio-/Videogeräten. Wenn ein mit der "Steuerung für HDMI" kompatibles Gerät angeschlossen ist, wird außerdem die Kommunikation mit dem angeschlossenen Gerät unterstützt.

ALARSA TO HARDEN > MURINIMA

RETURN

Back

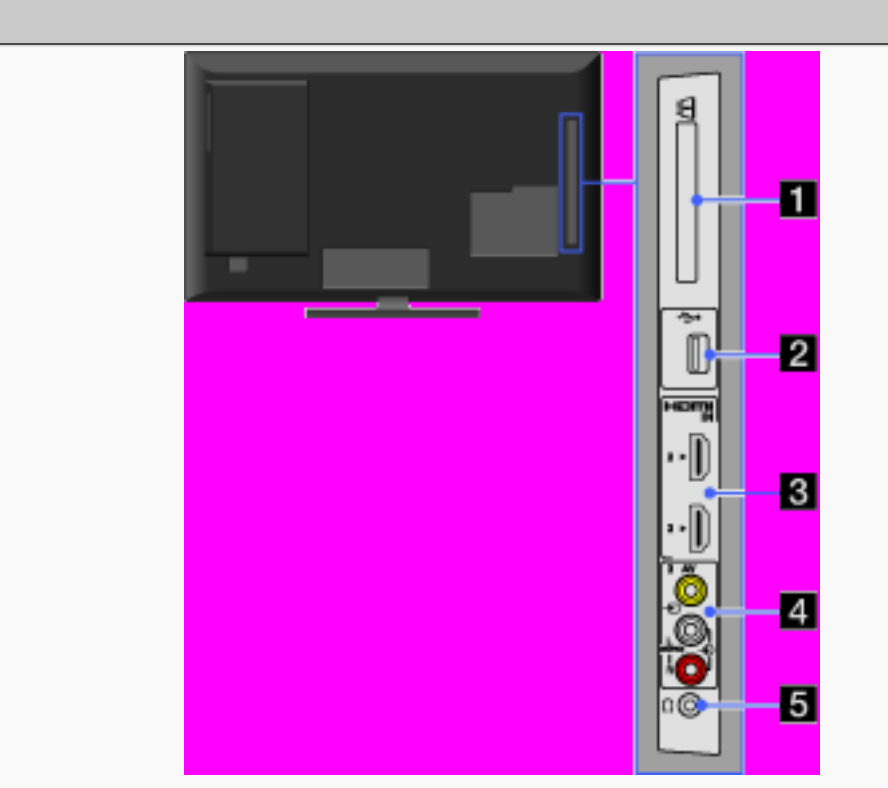

#### [H]

- Verwenden Sie nur zugelassene HDMI-Kabel mit dem HDMI-Logo.
- Wenn Sie ein digitales Audiosystem anschließen, das mit Audiorückkanaltechnologie (ARC, Audio Return Channel) kompatibel ist, verwenden Sie HDMI IN 1 hinten am Fernsehgerät. Andernfalls ist eine zusätzliche Verbindung über DIGITAL AUDIO OUT (OPTICAL) erforderlich.

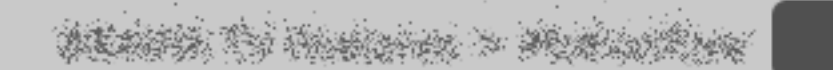

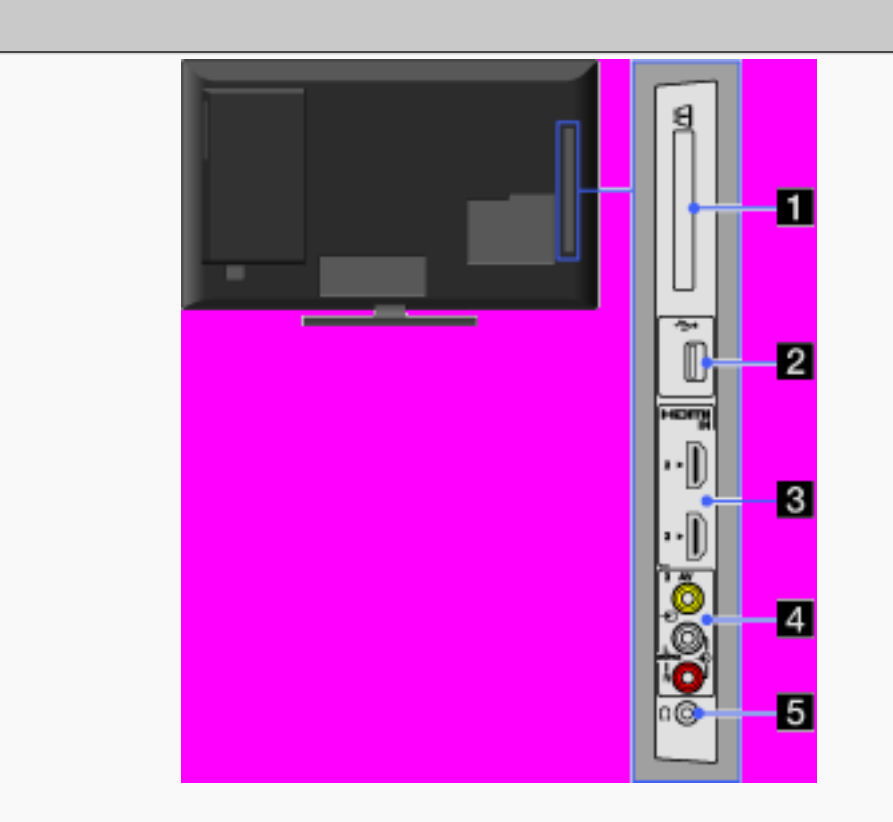

 Ein Gerät mit einer DVI-Buchse schließen Sie über einen DVI-HDMI-Adapter (nicht mitgeliefert) an HDMI IN 1 hinten am Fernsehgerät an und verbinden die Audioausgänge des Geräts mit PC/HDMI 1 AUDIO IN im Bereich PC IN.

### 4 🕀 AV3, 🕀 AV3

Stellen Sie die Verbindung über ein Composite-Videokabel her. Schließen Sie ein Monogerät an die Buchse → AV3 L an.

# ALASSA TO HARDON > MURINIMA

Back

RETURN

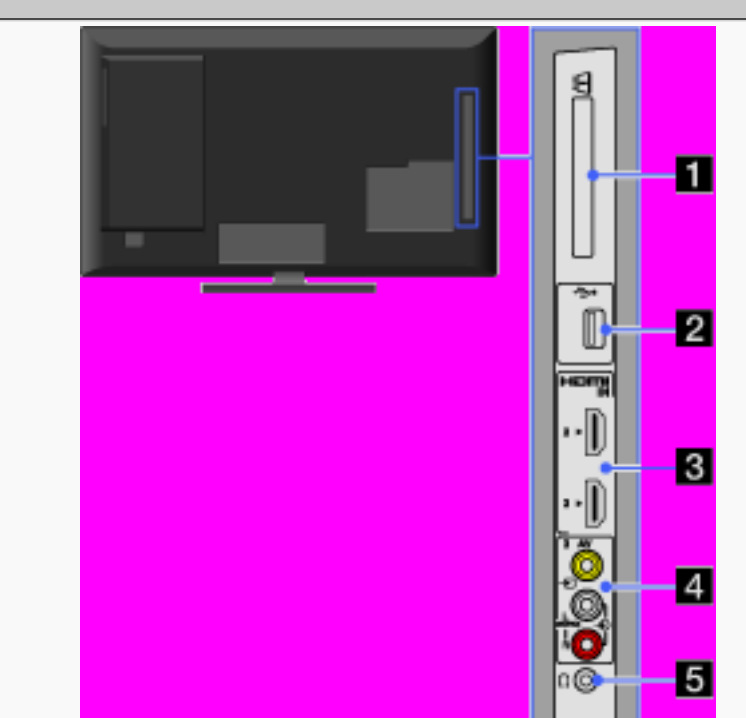

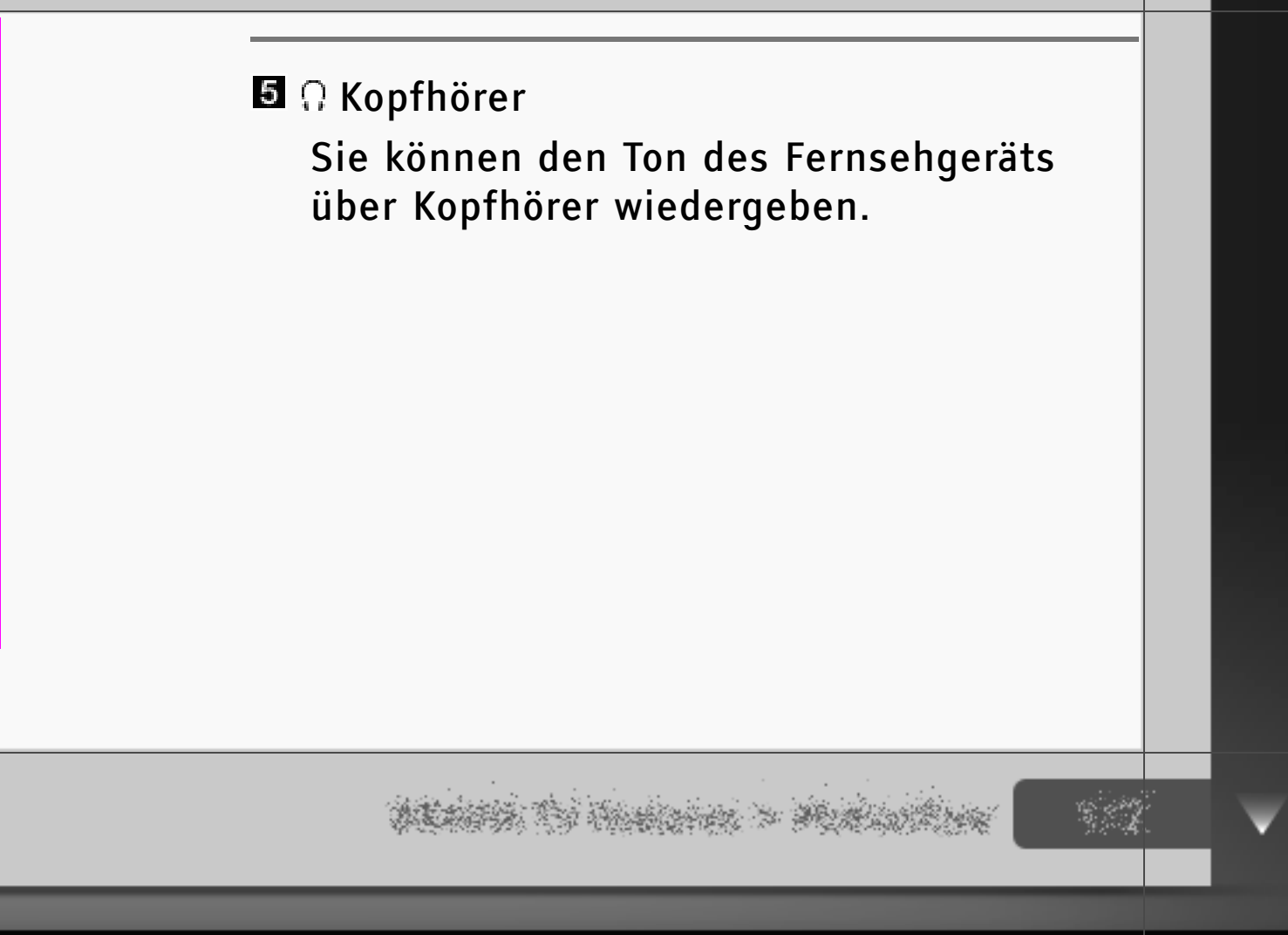

RETURN Back

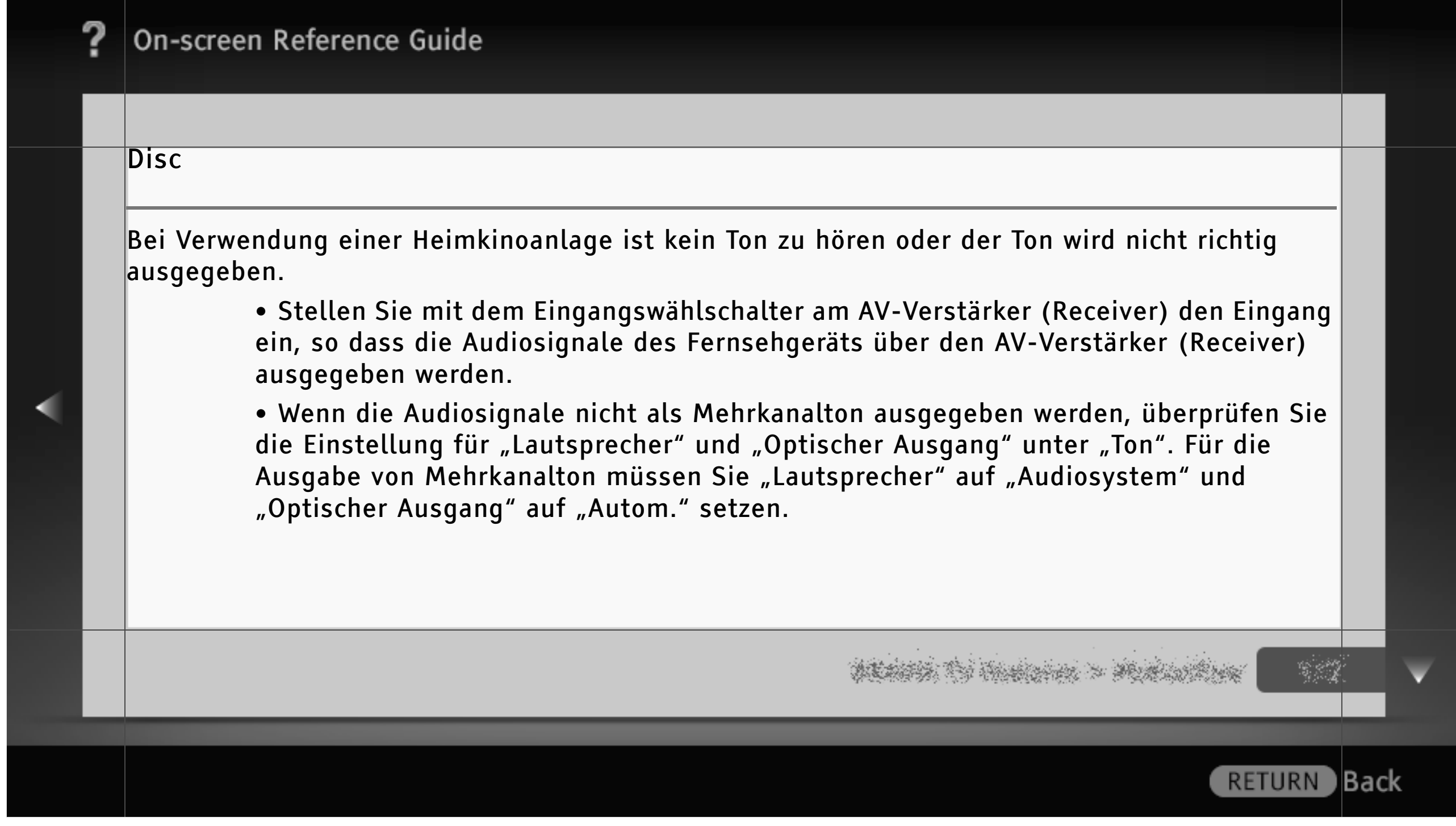

| " | ? | On-screen Reference Guide                                                                                                    |     |   |
|---|---|----------------------------------------------------------------------------------------------------|-----|---|
|   |   |                                                                                                    |     |   |
|   |   | <ul> <li>Die Disc lässt sich nicht wiedergeben.</li> <li>Die Disc ist verschmutzt oder hat sich verzogen.</li> <li>Die Disc wurde falsch herum eingesetzt. Setzen Sie die Disc so ein, dass die Wiedergabeseite nach hinten weist.</li> <li>Die Disc weist ein Format auf, das mit dem Fernsehgerät nicht wiedergegeben werden kann.</li> <li>Eine bespielte Disc, die nicht richtig abgeschlossen wurde, kann mit dem Fernsehgerät nicht wiedergegeben werden.</li> <li>Der Regionalcode der BD oder DVD entspricht nicht dem des Fernsehgeräts.</li> <li>Löschen Sie die Daten im lokalen Speicher oder auf dem USB-Gerät, wenn die Meldung angezeigt wird, dass auf dem lokalen Speicher nicht genug Platz frei ist.</li> </ul> |     |   |
|   |   | na se se se se se se se se se se se se se                                                                                                    |     | ¥ |
|   |   | RETURN                                                                                                    | Bac | k |

### [L]

Zum Löschen der Daten im internen Speicher bzw. auf einem USB-Gerät wählen Sie "BD-Daten löschen" in der Kategorie "Video" der "XMB" und dann "Löschen". Wenn Sie ein USB-Gerät als lokalen Speicher verwenden, werden alle Daten im Ordner "buda" bzw. "budb" gelöscht.

Der Player reagiert auf keine Taste.

• Lösen Sie das Netzkabel und schließen Sie es dann wieder an.

HD-Audiodaten (Dolby Digital Plus, Dolby TrueHD, DTS-HD High Resolution Audio und DTS-HD Master Audio) werden nicht im Bitstream-Format ausgegeben.

• Die Ausgabe von HD-Audiodaten im Bitstream-Format wird bei diesem Fernsehgerätemodell nicht unterstützt.

dentris (5) (holision > Ministeries

Back

RETURN

| ? | On-screen Reference Guide                                                                                                    |     |   |
|---|----------------------------------------------------------------------------------------------------|-----|---|
|   |                                                                                                    |     |   |
|   | Die Meldung "Für den integrierten Blu-ray Disc-Player ist aktualisierte Software verfügbar.<br>Aktualisieren Sie die Software bitte über Netzwerk-Update in den Einstellungen für den Blu-ray<br>Disc-Player." wird angezeigt.<br>• Wählen Sie "Netzwerk-Update" unter "Blu-ray Disc-Player", um die Software über<br>das Netzwerk zu aktualisieren |     |   |
| • | Die Disc lässt sich nicht herausnehmen, obwohl Sie ≜ gedrückt haben.<br>• Versuchen Sie Folgendes:<br>- Schalten Sie die Anzeige in den Fernsehmodus. (Lassen Sie ein<br>Fernsehprogramm anzeigen.)                                                                                                    |     |   |
|   | - Halten Sie 🔳 am Fernsehgerät gedrückt und drücken Sie dann 📥.                                                                                                    |     |   |
|   |                                                                                                    |     | V |
|   | RETURN                                                                                                    | Bac | k |

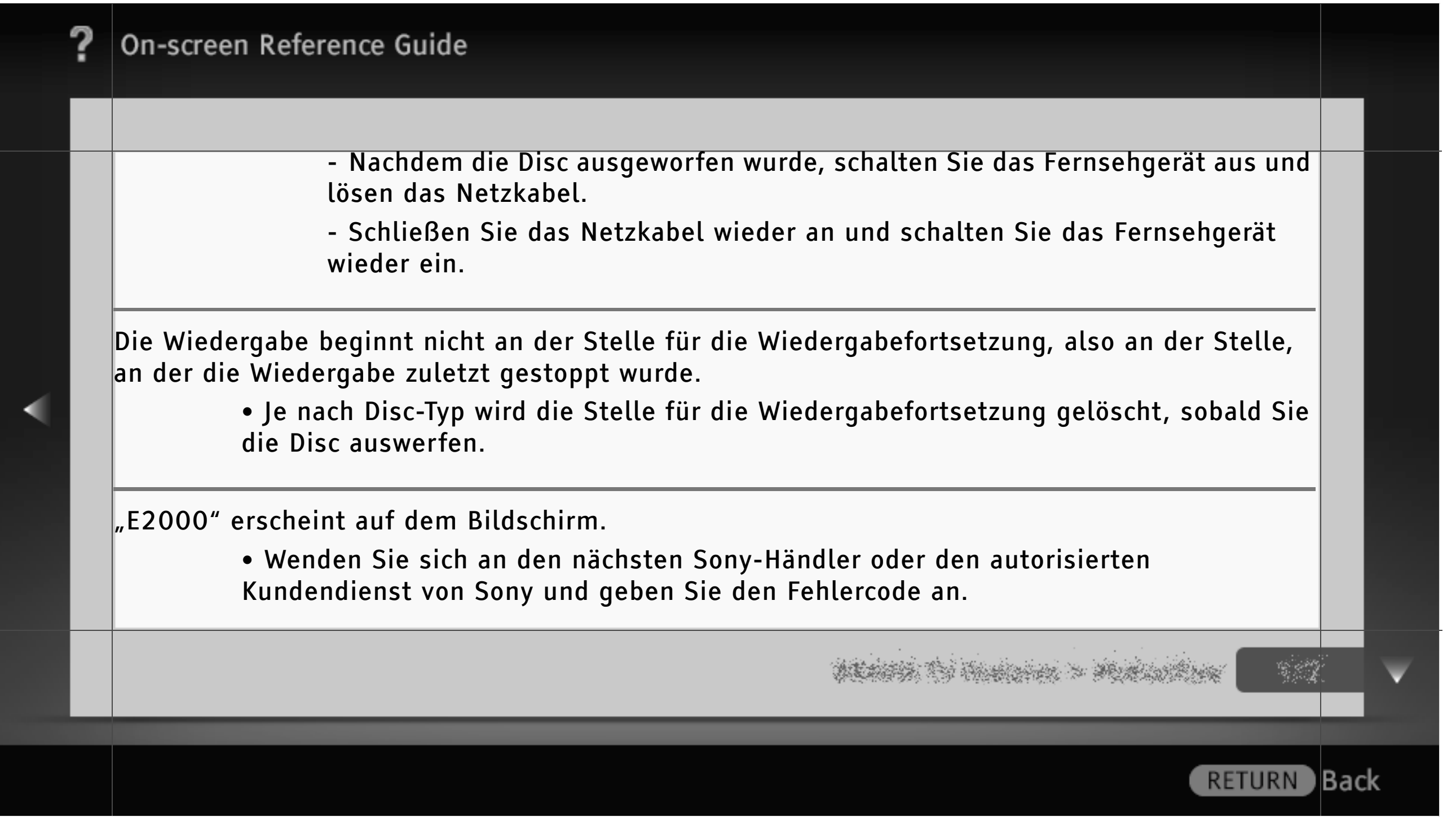

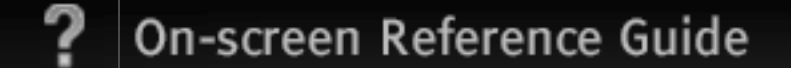

Die Fernbedienung funktioniert nicht./Tauschen Sie die Batterien aus.

 Um festzustellen, ob an der Fernbedienung ein Problem vorliegt oder nicht, drücken Sie eine Taste am Fernsehgerät.

• Überprüfen Sie, ob die Batterien polaritätsrichtig eingelegt sind, oder tauschen Sie die Batterien aus.

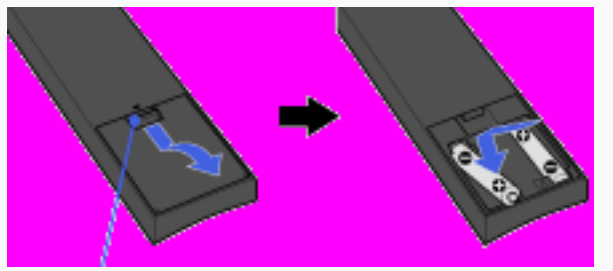

Schieben Sie den Deckel auf.

• Richten Sie die Fernbedienung auf den Sensor für die Signale der Fernbedienung vorne am Fernsehgerät.

WEATER TO HARDON > MARCHINE

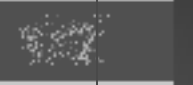

RETURN Back

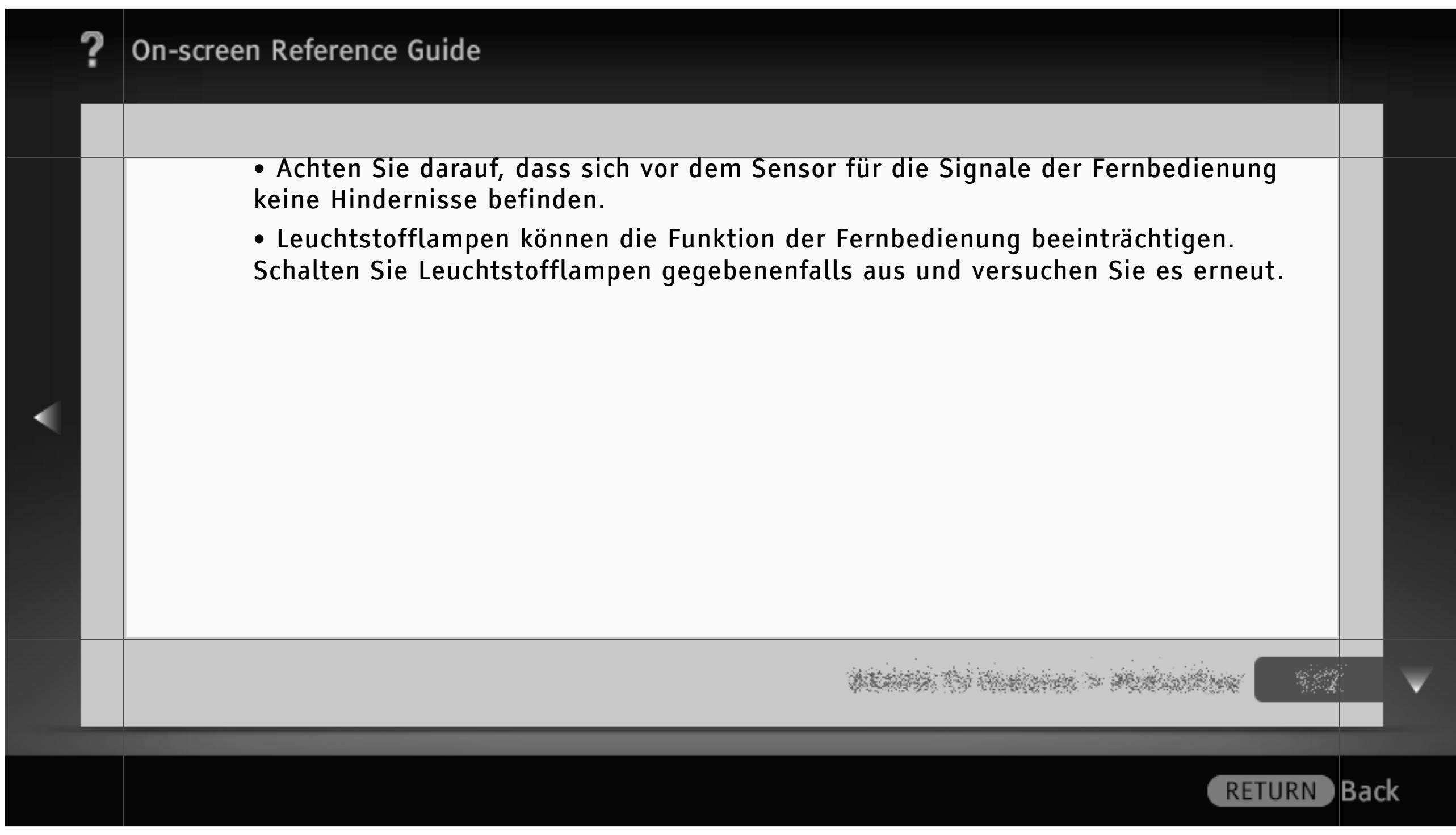